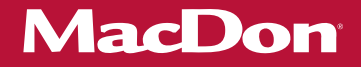

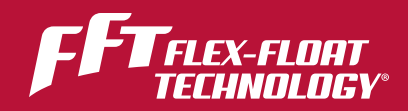

# Série FD1 FlexDraper<sup>®</sup> Plateforme pour moissonneuse-batteuse avec module de flottement FM100

Instructions de déchargement et d'assemblage (Amérique du Nord)

> 215111 Révision A Traduction du manuel d'origine

Doté de la FLEX-FLOAT TECHNOLOGY™ de MacDon

Spécialistes de la Récolte.

Plateforme FlexDraper<sup>®</sup> de série FD1 pour moissonneuses-batteuses et module de flottement FM100

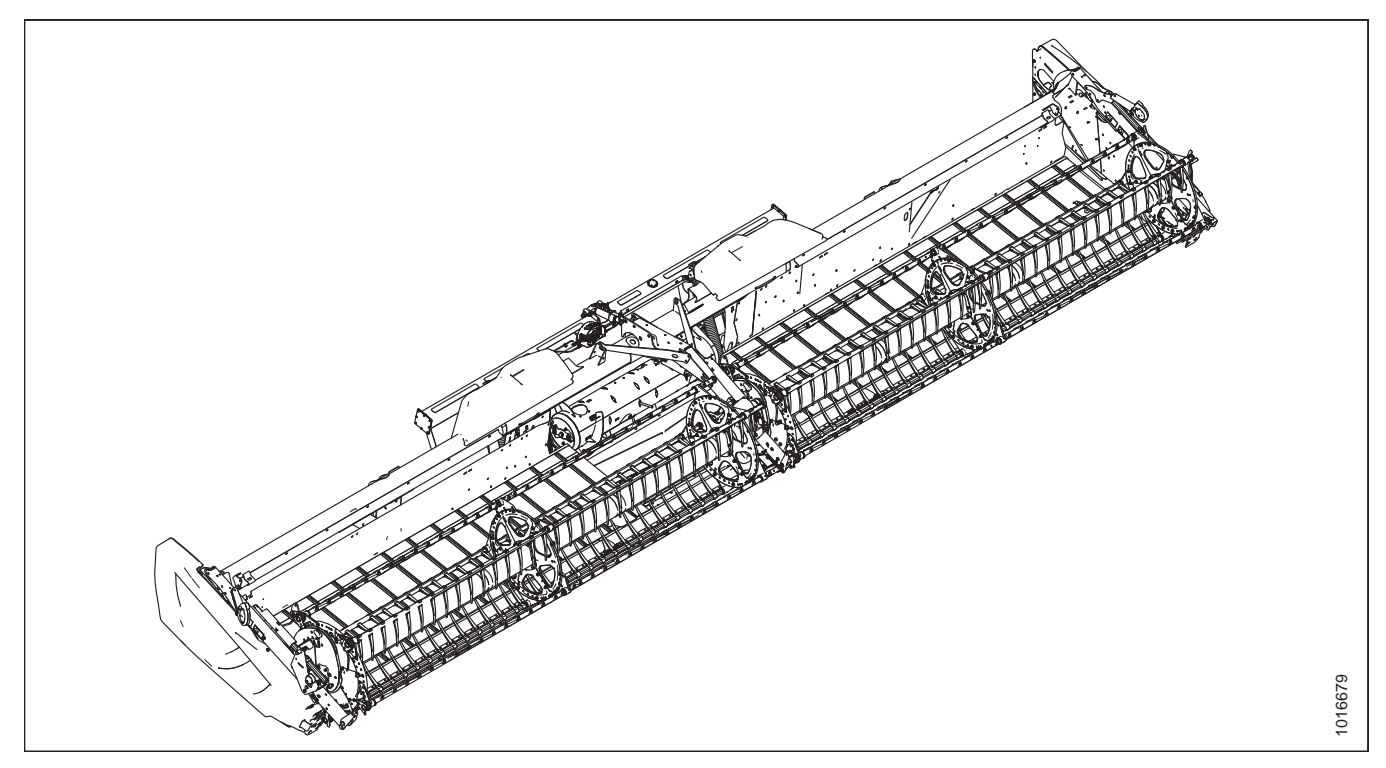

Date de publication : juin 2019

© 2019 MacDon Industries, Ltd.

Les informations contenues dans cette publication se basent sur les informations disponibles et en vigueur au moment de l'impression. MacDon Industries, Ltd. ne fait aucune déclaration et ne donne aucune garantie d'aucune sorte, implicite ou explicite, concernant les informations contenues dans cette publication. MacDon Industries, Ltd. se réserve le droit d'y apporter des modifications à tout moment et sans préavis.

## Introduction

Ce manuel d'instructions décrit les exigences relatives au déchargement, au réglage et à l'avant-livraison pour FlexDraper<sup>®</sup> série FD1 de MacDon La plateforme pour moissonneuse-batteuse avec module de flottement FM100.

Pour garantir les meilleures performances de ce produit et la sécurité de vos clients, respectez attentivement les procédures de déchargement et d'assemblage du début à la fin.

#### Lisez attentivement toute la documentation fournie avant de décharger, de monter ou d'utiliser la machine.

Conservez ces instructions pour vous y référer ultérieurement.

#### NOTE:

Maintenez vos publications MacDon à jour. La dernière version peut être téléchargée depuis notre site Web (*www.macdon.com*) ou depuis notre portail pour concessionnaires (*https://portal.macdon.com*) (nom d'utilisateur requis).

Ce document est actuellement disponible en français et en anglais.

## Résumé des modifications

| Partie                                                                                                    | Résumé des modifications                                                               | Usage interne<br>seulement |
|----------------------------------------------------------------------------------------------------|----------------------------------------------------------------------------------------|----------------------------|
| 1.1 Mots de signalisation, page 1                                                                                                    | Ajout de définitions pour IMPORTANT et REMARQUE                                        | Pubs tech.                 |
| 3.2 Fixation du capteur de hauteur du rabatteur, page 24                                                                                                  | Ajout de la rubrique sur la fixation du capteur de hauteur du rabatteur                | Assistance                 |
| 2.3 Retrait des supports<br>d'expédition, page 10Illustrations mises à jour pour refléter les modifications apportées<br>aux supports d'expédition        |                                                                                        | Ingénierie                 |
| 4.2.3 Conversion de la<br>configuration Moyenne ou Large<br>à la configuration Étroite, page<br>42                                                        | Ajout d'une remarque                                                                   | Assistance                 |
| 3.1 Fixation des vérins de levage<br>du rabatteur, page 17                                                                                                | Illustrations mises à jour                                                             | Ingénierie                 |
| 5.1.1 Installation du sélecteur<br>d'inclinaison de la plateforme/<br>avant-arrière du rabatteur et du<br>faisceau électrique, page 63                    | Ajout de l'étape 4 et de la figure 5,2 à la procédure                                  | Assistance                 |
| 5.3.2 Installation du<br>commutateur d'inclinaison de la<br>plateforme/avant-arrière du<br>rabatteur – moissonneuses-<br>batteuses séries S et T, page 86 | Rubrique/illustrations mises à jour et étendues                                        | Assistance                 |
| Vérification manuelle de la plage<br>de tension – système à deux<br>capteurs, page 172                                                                    | Ajout de la rubrique                                                                   | Assistance                 |
| Réglage des limites de<br>tension – système à deux<br>capteurs, page 177                                                                                  | Rubrique et illustrations mises à jour                                                 | Ingénierie                 |
| 7.1.4 Moissonneuses-batteuses<br>AGCO <sup>™</sup> série IDEAL, page 185                                                                                  | Ajout de la rubrique                                                                   | Ingénierie                 |
| 8.1 Vérification et réglage du<br>capteur de hauteur du rabatteur,<br>page 353                                                                            | Rubrique et illustrations mises à jour                                                 | Assistance                 |
| 6.6 Vérification du niveau d'huile<br>dans le réservoir hydraulique,<br>page 122                                                                          | Modification du point de référence du niveau d'huile au point centré « Relief normal » | ECR 24070                  |
| 4.1 Installation du bouchon de<br>remplissage, page 33                                                                                                    | Rubrique et illustrations mises à jour                                                 | ECN 57856                  |
| 5.2.2 Activation de l'inclinaison<br>de la plateforme/avant-arrière<br>du rabatteur – Case IH série 250,<br>page 81                                       | Ajout de la rubrique                                                                   | Assistance                 |
| 4.2.7 Conversion de la<br>configuration Large à la<br>configuration Ultra large, page<br>48                                                               | Titre mis à jour pour indiquer la configuration Ultra large                            | Assistance                 |

| Partie                                                      | Résumé des modifications                                       | Usage interne<br>seulement |
|-------------------------------------------------------------|----------------------------------------------------------------|----------------------------|
| Introduction, page i                                        | Ajout d'une remarque sur les langues disponibles               | Pubs tech.                 |
| 5.1.3 Moissonneuses-batteuses<br>AGCO™ série IDEAL, page 70 | Ajout de la rubrique sur AGGO Ideal                            | Pubs tech.                 |
| 10 Référence, page 365                                      | Ajout d'une rubrique sur les supports de sécurité du rabatteur | Pubs tech.                 |

| Introduction                                                                                                    | i        |
|----------------------------------------------------------------------------------------------------|----------|
| Chapitre 1: Sécurité                                                                                                   | 1        |
| 1.1 Mots de signalisation                                                                                              | 1        |
| 1.2 Sécurité générale                                                                                                  | 2        |
| <b>1.3</b> Signalisation de sécurité                                                                                   | 4        |
| Chapitre 2: Déchargement                                                                                               | 5        |
| 2.1 Déchargement de la plateforme et du module de flottement de la remorque                                            | 5        |
| 2.2 Abaissement de la plateforme                                                                                       | 7        |
| 2.3 Retrait des supports d'expédition                                                                                  |          |
| 2.4 Retrait des capots du diviseur de la position d'expédition – plateformes FD145                                     | 14       |
| Chapitre 3: Assemblage de la plateforme et module de flottement                                                        | 17       |
| <b>3.1</b> Fixation des vérins de levage du rabatteur                                                                  |          |
| 3.2 Fixation du capteur de hauteur du rabatteur                                                                        |          |
| <b>3.3</b> Fixation des bras à came                                                                                    |          |
| 3.4 Repositionnement de la boîte de vitesses                                                                           |          |
| 3.5 Installation de la transmission                                                                                    | 30       |
| Chapitre 4: Installation Module de flottement                                                                          | 33       |
| 4.1 Installation du bouchon de remplissage                                                                             |          |
| 4.2 Configurations de la vis d'alimentation du FM100                                                                   |          |
| 4.2.1 Conversion de la configuration Ultra étroite ou Étroite à la configuration Moyenne                               |          |
| 4.2.2 De la configuration Large à la configuration Moyenne                                                             | 40       |
| 4.2.3 Conversion de la configuration Moyenne ou Large à la configuration Étroite                                       |          |
| 4.2.4 Conversion de la configuration Ultra étroite à la configuration Étroite                                          |          |
| 4.2.5 De la configuration Moyenne à la configuration Large                                                             |          |
| 4.2.6 De la configuration Ultra-étroite ou Étroite à la configuration Large                                            |          |
| 4.2.7 Conversion de la configuration Large à la configuration Ultra large                                              |          |
| 4.2.8 Conversion d'une configuration Moyenne ou Large à une configuration Ultra etroite                                |          |
| 4.2.9 Passez de la configuration Etroite a la configuration Ultra-etroite                                              |          |
| 4.2.10 Installation des doigts de la vis d'alimentation                                                                |          |
| 4.2.11 Retrait des doigts de la vis d'alimentation                                                                     |          |
| 4.3 FM100 Cornieres et deflecteurs à alimentation.                                                                     |          |
| 4.3.1 Retrait des cornières d'alimentation                                                                             | 60<br>60 |
| 4.5.2 Denecteurs à allinentation CR                                                                                    | 60       |
|                                                                                                    |          |
| Chapitre 5: Attelage de la plateforme a la moissonneuse-batteuse                                                       | 63       |
| 5.1 Moissonneuses-batteuses AGCO (Challenger, Gleaner et Massey Ferguson)                                              | 63       |
| 5.1.1 Installation du sélecteur d'inclinaison de la plateforme/avant-arrière du rabatteur et du faisceau<br>électrique | 63       |
| 5.1.2 Attelage de la plateforme aux moissonneuses-batteuses Challenger, Gleaner, ou Massey Ferguson                    | 67       |

| 5.1.3 Moissonneuses-batteuses AGCO <sup>™</sup> série IDEAL                                                                            |     |
|----------------------------------------------------------------------------------------------------|-----|
| Attelage de la plateforme à une moissonneuse-batteuse <sup>™</sup> AGCO IDEAL                                                          |     |
| Detelage de la plateforme d'une moissonneuse-batteuse AGCO <sup>m</sup> serie Ideal                                                    |     |
| 5.2 Moissonneuses-batteuses Case IH                                                                                                    |     |
| 5.2.1 Attelage de la plateforme sur une moissonneuse-batteuse Case IH                                                                  |     |
| 5.2.2 Activation de l'inclinaison de la plateforme/avant-arrière du rabatteur – Case IH serie 250                                      |     |
| 5.3 Moissonneuses-batteuses John Deere                                                                                                 |     |
| 5.3.1 Attelage de la plateforme sur une moissonneuse-batteuse John Deere                                                               |     |
| 5.3.2 Installation du commutateur d'inclinaison de la plateforme/avant-arrière du<br>rabatteur – moissonneuses-batteuses séries S et T |     |
| 5.3.3 Installation du commutateur d'inclinaison de la plateforme/avant-arrière du rabatteur – moissonneuses-batteuses séries 60 et 70  |     |
| 5.4 Moissonneuses-batteuses CLAAS                                                                                                    |     |
| 5.4.1 Attelage de la plateforme à une moissonneuse-batteuse CLAAS                                                                      |     |
| 5.5 Moissonneuses-batteuses New Holland                                                                                                | 103 |
| 5.5.1 Attelage de la plateforme à une moissonneuse-batteuse New Holland CR/CX                                                          | 103 |
| 5.6 Terminer l'assemblage de la plateforme                                                                                             | 108 |
| 5.6.1 Retrait des supports d'expédition                                                                                                | 108 |
| 5.6.2 Positionnement des feux de transport                                                                                             | 109 |
| 5.6.3 Diviseurs de récolte                                                                                                    | 109 |
| Retrait des diviseurs de récolte de leur emplacement de rangement                                                                      |     |
| Ouverture des capots du diviseur<br>Installation du diviseur de récolte sans option de verrouillage                                    | 110 |
| Installation du diviseur de récolte avec option de verrouillage                                                                        | 112 |
| Fermeture des capots du diviseur                                                                                                    |     |
| Installation des tiges du diviseur de récolte                                                                                          | 113 |
| 5.6.4 Installation des options                                                                                                    | 114 |
| Chapitre 6: Contrôles à réaliser avant la livraison                                                                                    | 115 |
| <b>6.1</b> Enregistrement Du modèle et du numéro de série                                                                              | 115 |
| 6.2 Vérification de la pression des pneumatiques – roues de transport et stabilisatrices                                               | 117 |
| 6.3 Vérification du couple de serrage des boulons des roues                                                                            | 118 |
| 6.4 Contrôle du boîtier d'entraînement des couteaux                                                                                    | 119 |
| 6.5 Contrôle du niveau d'huile dans le boîtier d'entraînement de la plateforme                                                         | 121 |
| 6.6 Vérification du niveau d'huile dans le réservoir hydraulique                                                                       | 122 |
| 6.7 Vérification de la tension de la courroie d'entraînement des couteaux                                                              | 123 |
| 6.8 Vérification des mécanismes de retenue des doigts pointus                                                                          | 124 |
| 6.8.1 Réglage des mécanismes de retenue des doigts pointus                                                                             | 124 |
| 6.8.2 Réglage des clips de retenue de la protection pointue au centre du couteau double                                                | 125 |
| 6.9 Centrage du rabatteur                                                                                                    | 126 |
| 6.10 Contrôle et réglage du flottement de la plateforme                                                                                | 127 |
| 6.11 Contrôle et réglage de l'équilibre des ailes de la plateforme                                                                     | 132 |
| 6.11.1 Vérification de l'équilibre des ailes                                                                                           | 132 |
| 6.11.2 Réglage de l'équilibre des ailes                                                                                                | 138 |

| 6.1   | 12 Mesure du jeu entre la barre de coupe et le rabatteur                                                                                               | 141   |
|-------|----------------------------------------------------------------------------------------------------|-------|
|       | 6.12.1 Mesure du dégagement du rabatteur                                                                                                    | 141   |
|       | 6.12.2 Réglage du dégagement du rabatteur                                                                                                    | 144   |
| 6.1   | 13 Réglage de l'espace entre la vis d'alimentation et le bac                                                                                           | 145   |
| 6.1   | 14 Réglage de la tension du tapis                                                                                                    | 148   |
| 6.1   | 15 Vérification du joint de tapis                                                                                                    | 150   |
| 6.1   | <b>16</b> Lubrification de la plateforme                                                                                                    | 152   |
|       | 6.16.1 Procédure de graissage                                                                                                    | 152   |
|       | 6.16.2 Points de lubrification                                                                                                    | 154   |
| 6.1   | 17 Contrôle et réglage des capots du diviseur                                                                                                    | 160   |
| 6.1   | 18 Vérifications des manuels                                                                                                    | 164   |
| Chapi | tre 7: Installation du contrôle de hauteur automatique de la plateforme                                                                                | . 165 |
| 7.1   | L Contrôle de la hauteur automatique de la plateforme                                                                                                  | 165   |
|       | 7.1.1 Fonctionnement des capteurs                                                                                                    | 166   |
|       | 7.1.2 Dépannage du contrôle de hauteur automatique de la plateforme/de l'indicateur de flottement                                                      | 166   |
|       | 7.1.3 Plage de tension de sortie du capteur – Exigences de la moissonneuse-batteuse                                                                    | 167   |
|       | Adaptateur de 10 volts (MD no B6421) – Moissonneuses-batteuses New Holland seulement                                                                   | 168   |
|       | Vérification manuelle de la plage de tension – système à un capteur                                                                                    | 168   |
|       | Vérification manuelle de la plage de tension – système à deux capteurs                                                                                 | 172   |
|       | Réglage des limites de tension – système à un capteur                                                                                                  | 175   |
|       | Reglage des limites de tension – système à deux capteurs<br>Remplacement du capteur du contrôle de hauteur automatique de la plateforme – Système à un | 1//   |
|       | Capteur<br>Remplacement du câble de l'indicateur de flottement                                                                                         | 180   |
|       | 7 1 4 Moissonneuses-batteuses AGCO <sup>™</sup> série IDEAI                                                                                            | 185   |
|       | Installation de la plateforme – AGCO <sup>™</sup> série IDEAL                                                                                          | 185   |
|       | Réglage de la vitesse minimale du rabatteur et étalonnage du rabatteur – AGCO <sup>™</sup> série IDEAL                                                 | 190   |
|       | Installation des commandes automatiques de la plateforme – AGCO <sup>™</sup> série IDEAL                                                               | 191   |
|       | Étalonnage de la plateforme – AGCO <sup>™</sup> série IDEAL                                                                                            | 193   |
|       | Utilisation de la plateforme – AGCO <sup>™</sup> série IDEAL                                                                                           | 195   |
|       | Verification des reglages de la plateforme sur le terrain – AGCO <sup>m</sup> serie IDEAL                                                              | 197   |
|       | 7.1.5 Moissonneuses-batteuses Case IH 5088/6088/7088                                                                                                   | 198   |
|       | Etalonnage du controle de nauteur automatique de la plateforme – Case IH 5088/6088/7088                                                                | 198   |
|       | 7.1.6 Moisconnousos battoucos miliou do gamma Caso III córios 120 at 140                                                                               | 201   |
|       | Installation de la plateforme sur l'écran de la moissonneuse-batteuse – Case IH 5130/6130/7130 ·                                                       | 201   |
|       | 5140/6140/7140                                                                                                    | 201   |
|       | Vérification de la plage de tension à partir de la cabine de la moissonneuse-batteuse – Case IH                                                        |       |
|       | 5130/6130/7130 ; 5140/6140/7140                                                                                                    | 203   |
|       | Étalonnage du contrôle de hauteur automatique de la plateforme – Case IH 5130/6130/7130                                                                |       |
|       | 5140/6140/7140<br>Réglage de la bauteur de coupe prédéfinie – Case 5130/6130/7130, 5140/6140/7140                                                      | 205   |
|       | 7.1.7 Moissonneuses batteures Case III séries 7010/8010 120 230 240 et 250                                                                             | 200   |
|       | Vérification de la plage de tension à partir de la cabine de la moissonneuse-                                                                          | 209   |
|       | batteuse – Case IH 8010                                                                                                    | 209   |
|       | Réglage des commandes de plateforme – Case IH 8010                                                                                                    | 211   |
|       | Vérification de la plage de tension à partir de la cabine de la moissonneuse-                                                                          | _     |
|       | batteuse – moissonneuses-batteuses Case IH séries7010/8010, 120, 230, 240 et 250                                                                       | 213   |

| Étalonnage du contrôle de hauteur automatique de la plateforme – moissonneuses-batteuses Case IH                                                                                                    | 215   |
|----------------------------------------------------------------------------------------------------|-------|
| Étalonnage du contrôle de hauteur automatique de la plateforme – moissonneuses-hatteuses Case IH                                                                                                    | . 215 |
| avec la version de logiciel 28.00 ou ultérieure                                                                                                    | . 219 |
| Vérification des tensions du capteur de hauteur du rabatteur – moissonneuses-batteuses                                                                                                    |       |
| Case III                                                                                                    | . 223 |
| 230, 240 et 250                                                                                                    | . 224 |
| 7.1.8 Moissonneuses-batteuses Challenger et Massey Ferguson 6 et série 7                                                                                                    | . 226 |
| Vérification de la plage de tension à partir de la cabine de la moissonneuse-batteuse – Challenger et<br>Massey Ferguson                                                                                                    | . 226 |
| Enclenchement du contrôle de la hauteur automatique de la plateforme – Challenger et                                                                                                    | 220   |
| Étalonnage du contrôle de la hauteur automatique de la plateforme - Challenger et                                                                                                    | . 220 |
| Massey Ferguson                                                                                                    | 228   |
| Réglage de la hauteur de la plateforme – Challenger et Massey Ferguson                                                                                                    | 230   |
| Réglage de la vitesse d'élévation/abaissement de la plateforme – Challenger et                                                                                                    | . 200 |
| Massev Ferguson                                                                                                    | . 231 |
| Réglage de la sensibilité du contrôle de hauteur automatique de la plateforme (AHHC) – Challenger et                                                                                                    | 122   |
|                                                                                                    | . 255 |
| 7.1.9 Moissonneuses-batteuses CLAAS série 500                                                                                                    | . 234 |
| Etalonnage du controle de hauteur automatique de la plateforme – CLAAS serie 500                                                                                                    | . 234 |
| Reglage de la nauteur de coupe – CLAAS serie 500                                                                                                    | . 236 |
| Regiage de la sensibilite du controle de nauteur automatique de la plateforme – CLAAS                                                                                                    | 220   |
| Réalage de la vitesse automatique du rabatteur - CLAAS série 500                                                                                                    | 240   |
| 7.1.10 Malesse automatique du l'abatteur – CLAAS serie 500                                                                                                    | . 240 |
| /.1.10 Moissonneuses-batteuses CLAAS serie 600 et 700                                                                                                    | . 243 |
| Etalonnage du controle de nauteur automatique de la plateforme – CLAAS series 600 et 700                                                                                                    | . 243 |
| Réglage de la sensibilité du contrôle de hauteur automatique de la plateforme – CLAAS séries 600 et                                                                                                    | . 240 |
|                                                                                                    | . 246 |
| Réglage de la vitesse automatique du rabatteur – CLAAS séries 600 et 700                                                                                                    | . 248 |
| Etalonnage du capteur de nauteur du rabatteur – CLAAS series 600 et 700.                                                                                                    | . 249 |
| Regiage de la nauteur automatique du rabatteur – CLAAS series 600 et 700                                                                                                    | . 252 |
| 7.1.11 Moissonneuses-batteuses Gleaner R65/R66/R75/R76 et série S                                                                                                    | . 254 |
| Verification de la plage de tension à partir de la cabine de la moissonneuse-batteuse – Gleaner                                                                                                    | 254   |
| R65/R66/R75/R76 et pre-2016 serie S                                                                                                    | . 254 |
| cório S pró-2016                                                                                                    | 255   |
| Étalonnage du contrôle de la hauteur automatique de la plateforme - Gleaner R65/R66/R75/R76 et                                                                                                    | . 255 |
| nré-2016 série S                                                                                                    | 257   |
| Arrêt de l'accumulateur – Gleaner R65/R66/R75/R76 et séries S pré-2016                                                                                                    | . 259 |
| Réglage de la vitesse d'élévation/abaissement de la plateforme – Gleaner R65/R66/R75/R76 et                                                                                                    |       |
| séries S pré-2016                                                                                                    | . 260 |
| Réglage de la pression au sol – Gleaner R65/R66/R75/R76 et série S pré-2016 Série S                                                                                                    | . 260 |
| Réglage de la sensibilité du contrôle de hauteur automatique de la plateforme – Gleaner                                                                                                    |       |
| R65/R66/R75/R76 et pré-2016 série S                                                                                                    | . 261 |
| Dépannage en cas d'alarmes et de défauts diagnostiqués – Gleaner R65/R66/R75/R76 et pré-2016                                                                                                    |       |
| série S                                                                                                    | . 262 |
| 7.1.12 Moissonneuses-batteuses Gleaner série S9                                                                                                    | . 264 |
| Installation de la plateforme – Gleaner série S9                                                                                                    | . 264 |
| Réglage de la vitesse minimale du rabatteur et étalonnage du rabatteur – Gleaner séries S9                                                                                                    | . 269 |
| Installation des commandes de la plateforme automatique – Gleaner série S9                                                                                                    | . 271 |
| the tension of the set of the tension of the tension of tension of tension of ten |       |

## TABLE DES MATIÈRES

| Utilisation de la plateforme – Gleaner série S9<br>Vérification des réglages de la plateforme sur le terrain | . 277<br>278 |
|----------------------------------------------------------------------------------------------------|--------------|
| 7.1.13 Moissonneuses-batteuses John Deere série 60                                                           | . 279        |
| Vérification de la plage de tension à partir de la cabine de la moissonneuse-batteuse – John Deere           |              |
| série 60                                                                                                    | . 279        |
| Etalonnage du contrôle de la hauteur automatique de la plateforme – John Deere série 60                      | . 281        |
| Mise hors tension de l'accumulateur – John Deere serie 60                                                    | . 284        |
| Reglage de la detection du système de reglage de la hauteur de la plateforme pour cereales                   | 204          |
| Réglage de la sensibilité du contrôle de hauteur automatique de la plateforme – John Deere                   | . 284        |
| serie 60                                                                                                    | . 285        |
| Reglage du seuil de la vanne de vitesse de chute – John Deere serie 60                                       | . 286        |
| 7.1.14 Moissonneuses-batteuses John Deere série 70                                                           | . 288        |
| Vérification de la plage de tension à partir de la cabine de la moissonneuse-batteuse – John Deere           |              |
| série 70                                                                                                    | . 288        |
| Etalonnage de la vitesse du convoyeur – John Deere série 60                                                  | . 291        |
| Etalonnage du contrôle de la hauteur automatique de la plateforme – John Deere série 70                      | . 291        |
| Reglage de la sensibilite du controle de hauteur automatique de la plateforme – John Deere                   | 204          |
| serie 70                                                                                                    | . 294        |
| Reglage manuel de la vitesse d'elevation/abaissement de la plateforme – John Deere serie 70                  | . 295        |
| 7.1.15 Moissonneuses-batteuses John Deere séries S et T                                                      | . 295        |
| Vérification de la plage de tension à partir de la cabine de la moissonneuse-batteuse– John Deere            |              |
| séries S et T                                                                                                | . 295        |
| Etalonnage du contrôle de hauteur automatique de la plateforme-John Deere séries S et T                      | . 299        |
| Reglage de la sensibilite du controle de hauteur automatique de la plateforme-John Deere series S et         | 202          |
| l<br>Béglago manuel de la vitorse d'élévation /abaissoment de la platoforme John Deoro séries S              | . 302        |
| Regiage manuel de la vitesse d'elevation/abaissement de la platerorme- john Deere series s                   | 202          |
| Réglage de la bauteur de coupe prédéfinie – John Deere séries S et T                                         | 204          |
| Étalonnage de la plage d'inclinaison avant-arrière du convoyeur – John Deere séries S et T                   | 304          |
| Vérification des tensions du canteur de hauteur du rabatteur – John Deere séries S et T                      | 310          |
| Étalonnage du capteur de hauteur du rabatteur – John Deere séries S et T                                     | 312          |
| 7116 Maissannausas battausas John Daara sária \$7                                                            | 215          |
| Installation de la plateforme – John Deere série S7                                                          | 215          |
| Vérification de la place de tension à partir de la cabine de la moissonneuse-batteuse - John Deere           | . 515        |
| série S7                                                                                                    | 318          |
| Étalonnage du convoyeur – John Deere série S7.                                                               | . 321        |
| Étalonnage de la plateforme – John Deere série S7                                                            | . 324        |
| 7 1 17 Moissonneuses-batteuses New Holland – séries CP/CX, modèle pré-2015                                   | 376          |
| Vérification de la plage de tension à partir de la cabine de la moissonneuse-batteuse – New Holland          | . 520        |
| séries CR/CX                                                                                                 | 326          |
| Installation du contrôle de hauteur automatique de la plateforme (AHHC) – New Holland séries CR/             | . 520        |
| СХ                                                                                                    | . 329        |
| Étalonnage du contrôle de hauteur automatique de la plateforme – New Holland séries CR/CX                    | . 330        |
| Étalonnage de la hauteur maximale de chaume                                                                  | . 332        |
| Réglage de la vitesse d'élévation de la plateforme – New Holland séries CR/CX                                | . 333        |
| Réglage de la vitesse d'abaissement de la plateforme – New Holland séries CR/CX                              | . 334        |
| Réglage de la sensibilité du contrôle de la hauteur automatique de la plateforme – New Holland               |              |
| séries CR/CX                                                                                                 | . 334        |
| Réglage de la hauteur de coupe prédéfinie – New Holland séries CR/CX                                         | . 335        |
| 7.1.18 Moissonneuses-batteuses New Holland – série CR – modèles de 2015 et ultérieurs                        | . 337        |
| Vérification de la plage de tension à partir de la cabine de la moissonneuse-batteuse – New Holland          |              |
| série CR                                                                                                    | . 337        |

| Installation du controle de nauteur automatique de la plateforme – New Holland serie CK                                                                                                    | 339                                                                                     |
|----------------------------------------------------------------------------------------------------|-----------------------------------------------------------------------------------------|
| Étalonnage du contrôle de hauteur automatique de la plateforme – New Holland série CR                                                                                                    | 343                                                                                     |
| Vérification des tensions du capteur de hauteur du rabatteur- New Holland série CR                                                                                                    | 346                                                                                     |
| Réglage de la hauteur de coupe prédéfinie – New Holland série CR                                                                                                    | 348                                                                                     |
| Reglage de la hauteur de travail maximale – New Holland serie CR                                                                                                    | 350                                                                                     |
| Configuration de la position avant-arrière du rabatteur, de l'inclinaison de la plateforme et du type de                                                                                                    | 251                                                                                     |
|                                                                                                    | 551                                                                                     |
| Chapitre 8: Installation du capteur de hauteur du rabatteur                                                                                                    | . 353                                                                                   |
| 8.1 Vérification et réglage du capteur de hauteur du rabatteur                                                                                                    | 353                                                                                     |
| Chapitre 9: Démarrage de la plateforme                                                                                                    | . 357                                                                                   |
| 9.1 Réglages après le démarrage                                                                                                    | 359                                                                                     |
| 9.1.1 Réglage des couteaux                                                                                                    | 360                                                                                     |
| 9.1.2 Réglage de la vitesse des couteaux                                                                                                    | 361                                                                                     |
| 9.1.3 Vérification et réglage de la tension du transporteur d'alimentation                                                                                                    | 363                                                                                     |
| Chapitre 10: Référence                                                                                                    | . 365                                                                                   |
|                                                                                                    |                                                                                         |
| <b>10.1</b> Supports de sécurité du rabatteur                                                                                                    | 365                                                                                     |
| <ul> <li><b>10.1</b> Supports de sécurité du rabatteur</li> <li>10.1.1 Enclenchement des supports de sécurité du rabatteur</li> </ul>                                                                                                    | 365<br>365                                                                              |
| <ul> <li>10.1 Supports de sécurité du rabatteur</li> <li>10.1.1 Enclenchement des supports de sécurité du rabatteur</li> <li>10.1.2 Dégagement des supports de sécurité du rabatteur</li> </ul>                                                                                                    | 365<br>365<br>366                                                                       |
| <ul> <li>10.1 Supports de sécurité du rabatteur</li> <li>10.1.1 Enclenchement des supports de sécurité du rabatteur</li> <li>10.1.2 Dégagement des supports de sécurité du rabatteur</li> <li>10.2 Spécifications des couples de serrage</li> </ul>                                                        | 365<br>365<br>366<br>368                                                                |
| <ul> <li>10.1 Supports de sécurité du rabatteur</li> <li>10.1.1 Enclenchement des supports de sécurité du rabatteur</li> <li>10.1.2 Dégagement des supports de sécurité du rabatteur</li> <li>10.2 Spécifications des couples de serrage</li> <li>10.2.1 Caractéristiques des boulons métriques</li> </ul> | 365<br>365<br>366<br>368<br>368                                                         |
| <ul> <li>10.1 Supports de sécurité du rabatteur</li></ul>                                                                                                    | 365<br>365<br>366<br>368<br>368<br>370                                                  |
| <ul> <li>10.1 Supports de sécurité du rabatteur</li></ul>                                                                                                    | 365<br>365<br>366<br>368<br>368<br>370<br>371                                           |
| <ul> <li>10.1 Supports de sécurité du rabatteur</li></ul>                                                                                                    | 365<br>365<br>366<br>368<br>368<br>370<br>371<br>372                                    |
| <ul> <li>10.1 Supports de sécurité du rabatteur</li></ul>                                                                                                    | 365<br>365<br>366<br>368<br>368<br>370<br>371<br>372<br>374                             |
| <ul> <li>10.1 Supports de sécurité du rabatteur</li></ul>                                                                                                    | 365<br>365<br>366<br>368<br>368<br>370<br>371<br>372<br>374<br>375                      |
| <ul> <li>10.1 Supports de sécurité du rabatteur</li></ul>                                                                                                    | 365<br>365<br>366<br>368<br>370<br>371<br>372<br>374<br>375<br>376                      |
| <ul> <li>10.1 Supports de sécurité du rabatteur</li></ul>                                                                                                    | 365<br>365<br>366<br>368<br>370<br>371<br>372<br>374<br>375<br>376<br>378               |
| <ul> <li>10.1 Supports de sécurité du rabatteur</li></ul>                                                                                                    | 365<br>365<br>366<br>368<br>370<br>371<br>372<br>374<br>375<br>376<br>378<br>379        |
| <ul> <li>10.1 Supports de sécurité du rabatteur</li></ul>                                                                                                    | 365<br>365<br>366<br>368<br>370<br>371<br>372<br>374<br>375<br>376<br>378<br>379<br>380 |

## Chapitre 1: Sécurité

## 1.1 Mots de signalisation

Trois mots-indicateurs, **DANGER**, **AVERTISSEMENT**et **ATTENTION**, sont utilisés pour vous avertir de situations dangereuses. Deux mots-indicateurs, **IMPORTANT** et **REMARQUE**, donnent des informations non liées à la sécurité. Les mots-indicateurs sont sélectionnés selon les lignes directrices suivantes :

# **DANGER**

Indique une situation de danger imminent qui, si elle n'est pas évitée, entraînera la mort ou des blessures graves.

# 

Indique une situation potentiellement dangereuse qui, si elle n'est pas évitée, pourrait entraîner la mort ou des blessures graves. Il peut également être utilisé pour mettre en garde contre des pratiques dangereuses.

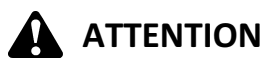

Indique une situation potentiellement dangereuse qui, si elle n'est pas évitée, peut entraîner des blessures mineures ou modérées. Il peut être utilisé pour mettre en garde contre des pratiques dangereuses.

#### **IMPORTANT:**

Indique une situation qui, si elle n'est pas évitée, pourrait entraîner un dysfonctionnement ou des dommages à la machine.

#### NOTE:

Fournit des informations supplémentaires ou des conseils.

## 1.2 Sécurité générale

## 

Voici les consignes générales de sécurité agricole qui doivent faire partie de votre procédure d'utilisation pour tous les types de machineries.

Protégez-vous.

- Lors de l'assemblage, de l'utilisation et de l'entretien des machines, portez tous les vêtements de protection et les dispositifs de sécurité personnelle qui pourraient être nécessaires pour la tâche à accomplir. Ne prenez **PAS** de risques. Vous pourriez avoir besoin de ce qui suit :
  - casque de sécurité
  - chaussures de protection avec semelles antidérapantes
  - lunettes de protection
  - gants épais
  - des vêtements imperméables
  - respirateur ou masque filtrant
- Sachez bien que l'exposition à des bruits très forts peut provoquer des troubles d'audition ou même sa perte. Portez des protections auditives adéquates telles qu'un casque antibruit ou des bouchons d'oreille pour vous protéger des bruits forts.

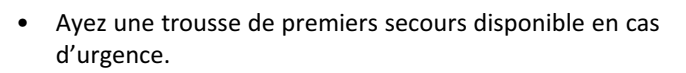

- Ayez un extincteur non périmé et en état de marche sur la machine. Apprenez à l'utiliser correctement.
- Ne laissez jamais des enfants s'approcher des machines.
- Sachez que les accidents se produisent souvent lorsque l'opérateur est fatigué ou pressé. Prenez le temps d'examiner la manière la plus sûre de procéder. N'ignorez JAMAIS les signes avant-coureurs de fatigue.

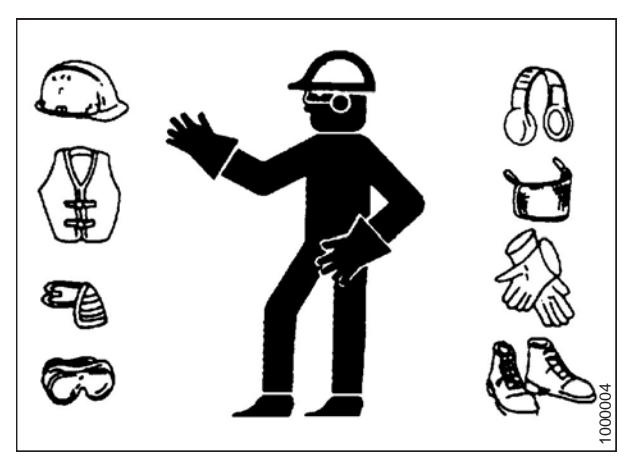

Figure 1.1: Matériel de sécurité

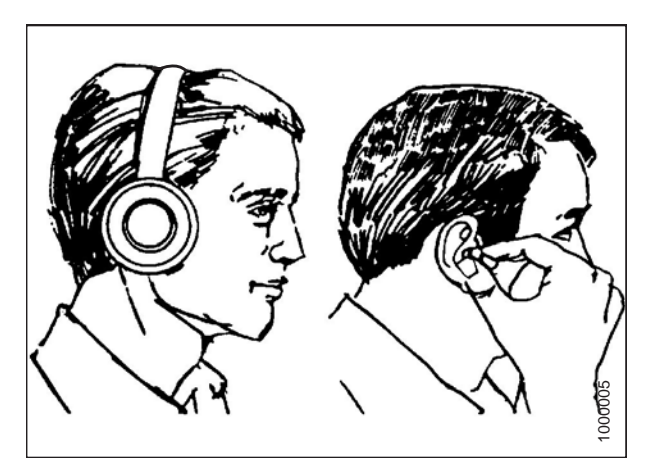

Figure 1.2: Matériel de sécurité

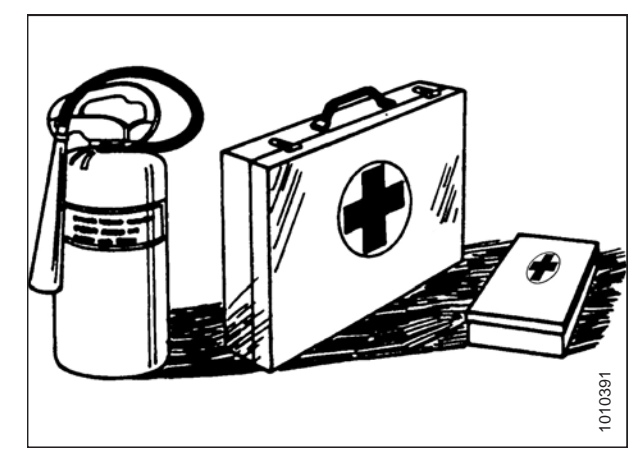

Figure 1.3: Matériel de sécurité

- Portez des vêtements près du corps et couvrez les cheveux longs. **Ne portez JAMAIS** d'objets pendants tels que des foulards ou des bracelets.
- Maintenez tous les blindages en place. Ne modifiez ni ne retirez JAMAIS le matériel de sécurité. Assurez-vous que les protections de la transmission peuvent tourner sur l'arbre de manière indépendante et qu'elles peuvent se téléscoper librement.
- N'utilisez que des pièces de rechange fabriquées ou homologuées par le fabricant des équipements. Des pièces de substitution risquent de ne pas répondre aux exigences de force, de conception ou de sécurité.
- N'approchez pas vos mains, vos pieds, vos vêtements ou vos cheveux des pièces mobiles. Ne tentez JAMAIS de dégager des bourrages ou des objets d'une machine dont le moteur est en marche.
- Ne modifiez PAS la machine. Toute modification non autorisée peut altérer le fonctionnement ou la sécurité de la machine. Elle peut aussi réduire la vie utile de la machine.
- Pour éviter des blessures ou même la mort du fait d'un démarrage inattendu de la machine, il faut TOUJOURS couper le moteur et retirer la clé de contact avant de quitter le poste de l'opérateur, quelle qu'en soit la raison.
- Maintenez la zone de travail propre et sèche. Les sols humides ou huileux sont glissants. Les endroits mouillés peuvent être dangereux lorsque l'on travaille avec du matériel électrique. Assurez-vous que toutes les prises de courant et tous les outils électriques sont adéquatement mis à la terre.
- Maintenez la zone de travail bien éclairée.
- Maintenez la propreté des machines. La paille ou les brindilles sur un moteur chaud représentent un risque d'incendie. NE laissez PAS de l'huile ou de la graisse s'accumuler sur les plates-formes de service, les échelles ou les commandes. Nettoyez les machines avant de les ranger.
- N'utilisez JAMAIS d'essence, de naphte ou de matières volatile pour le nettoyage. Ces matières peuvent être toxiques ou inflammables.

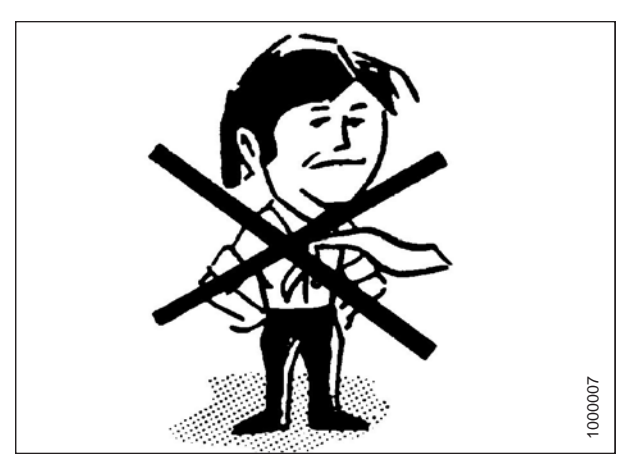

Figure 1.4: Sécurité autour du matériel

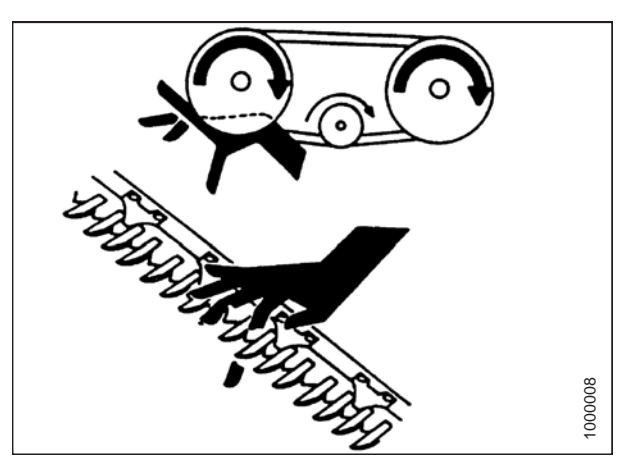

Figure 1.5: Sécurité autour du matériel

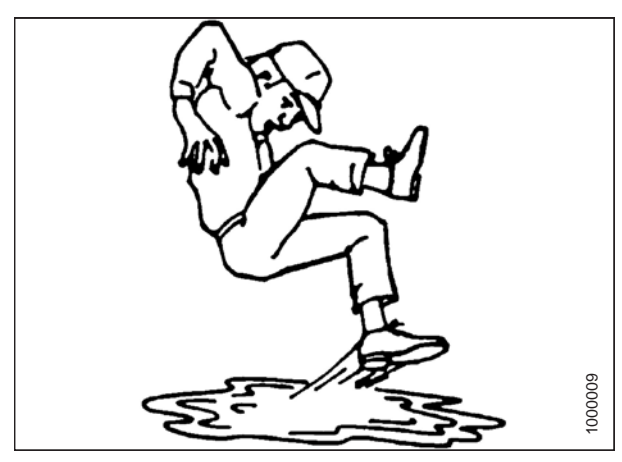

Figure 1.6: Sécurité autour du matériel

• Lors du rangement des machines, couvrez les composants tranchants ou qui dépassent pour éviter toute blessure due à un contact accidentel.

## 1.3 Signalisation de sécurité

- Maintenez les signalisations de sécurité propres et lisibles en permanence.
- Remplacez les signalisations de sécurité manquantes ou illisibles.
- Si une pièce d'origine sur laquelle est apposée la signalisation de sécurité est remplacée, vérifiez que la pièce de rechange affiche la signalisation en vigueur.

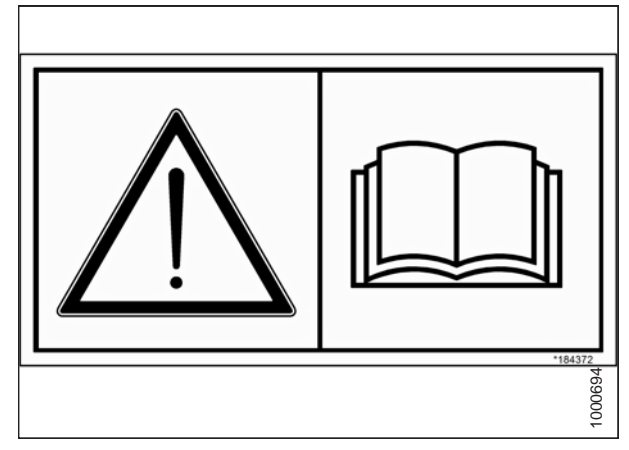

Figure 1.7: Autocollant du manuel de l'opérateur

## Chapitre 2: Déchargement

Effectuez l'ensemble des procédures de ce chapitre dans l'ordre dans lequel elles figurent.

# 2.1 Déchargement de la plateforme et du module de flottement de la remorque

La procédure suivante suppose que deux plateformes ont été expédiées sur la remorque.

## 

Pour éviter aux personnes aux alentours d'être heurtées et blessées par les machines, n'autorisez personne à se trouver dans la zone de déchargement.

## 

Le matériel utilisé pour le déchargement doit atteindre ou dépasser les exigences indiquées ci-dessous. L'utilisation de matériel inadapté peut entraîner une rupture de la chaîne, un basculement du véhicule ou des dommages à la machine.

### **IMPORTANT:**

Les chariots élévateurs sont normalement évalués avec une charge centrée à 610 mm (24 po) à partir de l'extrémité arrière des fourches. Pour transformer la capacité de levage du chariot élévateur en une charge centrée à 1220 mm (48 po), vérifiez auprès de votre distributeur.

#### Tableau 2.1 Exigences du véhicule de levage

| Capacité minimale<br>de levage        | Centre de charge (A)<br>de 4082 kg (9000 lb) à 1220 mm<br>(48 po) (B) depuis l'arrière des<br>fourches |
|---------------------------------------|----------------------------------------------------------------------------------------------------|
| Longueur minimale<br>des fourches (C) | 1981 mm (78 po)                                                                                        |

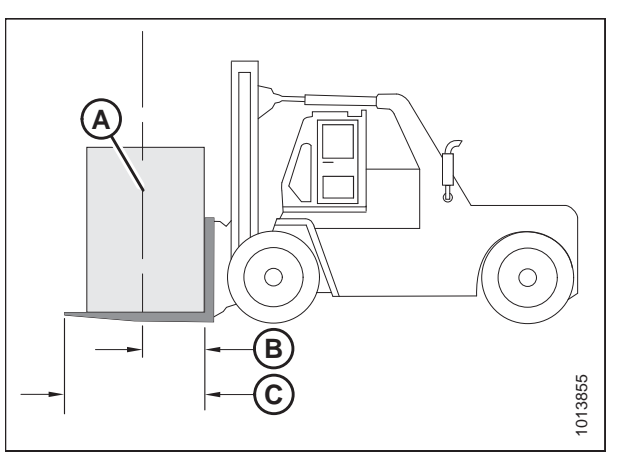

Figure 2.1: Capacité minimale de levage

A – Centre de gravité de la charge

B – Centre de la charge à 1220 mm (48 po) depuis l'arrière des fourches

C – Longueur minimale des fourches 1981 mm (78 po)

Pour décharger des plateformes et des modules de flottement d'une remorque, procédez comme suit :

- 1. Déplacez la remorque en position et bloquez les roues de la remorque.
- 2. Abaissez les pieds de la remorque.

- Approchez l'une des plateformes et alignez les fourches (A) avec les glissières des fourches (B) sous le châssis du module de flottement.
- Faites glisser les fourches (A) sous les glissières de fourches (B) aussi loin que possible sans toucher le support d'expédition de la plateforme opposée.
- 5. Retirez les chaînes, les sangles d'arrimage et les blocs en bois de la remorque.
- 6. Soulevez lentement la plateforme du plateau de la remorque.

## 

Vérifiez que les fourches sont stables avant de vous éloigner de la charge. Tenez-vous à l'écart lors du levage.

 Reculez jusqu'au moment où la plateforme sort de la remorque, puis abaissez-la lentement à 150 mm (6 po) du sol.

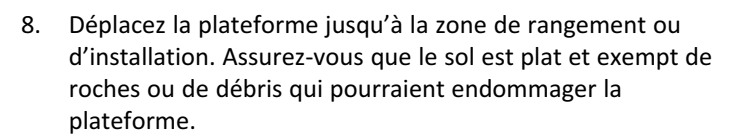

- 9. Répétez ces étapes pour la seconde plateforme.
- 10. Vérifiez qu'aucune pièce n'est endommagée ni manquante lors de la livraison.

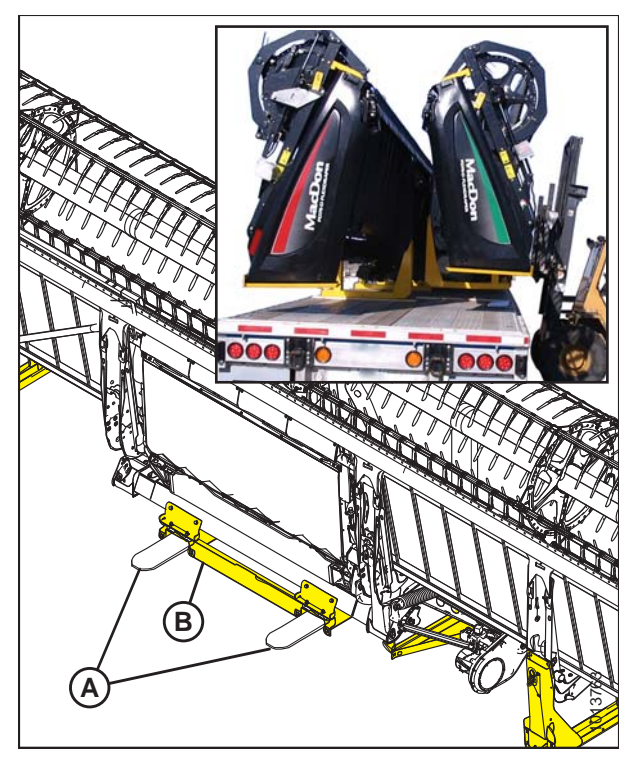

Figure 2.2: Supports d'expédition de la plateforme

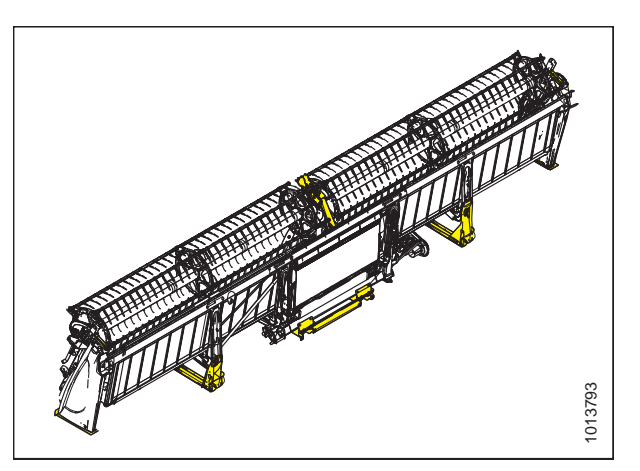

Figure 2.3: Plateforme sur sol plat

## 2.2 Abaissement de la plateforme

1. Approchez-vous du dessous de la plateforme avec le véhicule de levage.

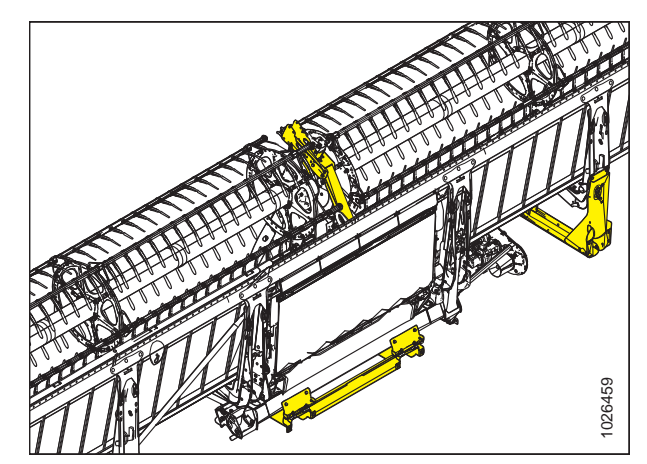

Figure 2.4: Dessous de la plateforme

 Fixez la chaîne au support d'expédition (rabatteur double [A]) (rabatteur simple [B]) au bras central du rabatteur.

#### **IMPORTANT:**

N'essayez **PAS** de soulever la barre de coupe lors du déchargement de la remorque. Cette procédure est **UNIQUEMENT** destinée pour la pose de la machine en position de travail.

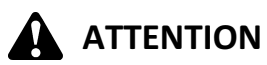

Éloignez-vous de la plateforme lors de l'abaissement. La machine peut osciller.

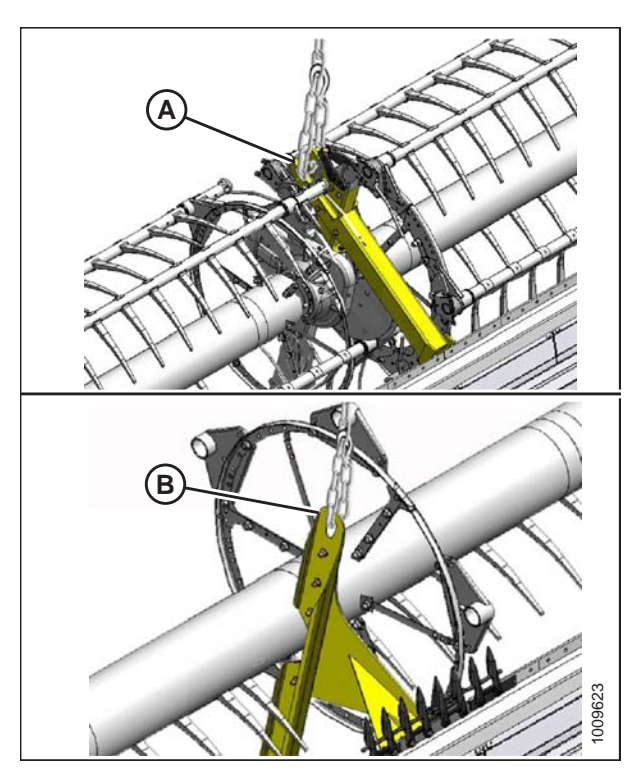

 Figure 2.5: Emplacements des fixations de la chaîne

 A - Rabatteur double
 B - Rabatteur simple

### DÉCHARGEMENT

3. Reculez **LENTEMENT** tout en abaissant les fourches jusqu'à ce que la plateforme repose sur le sol.

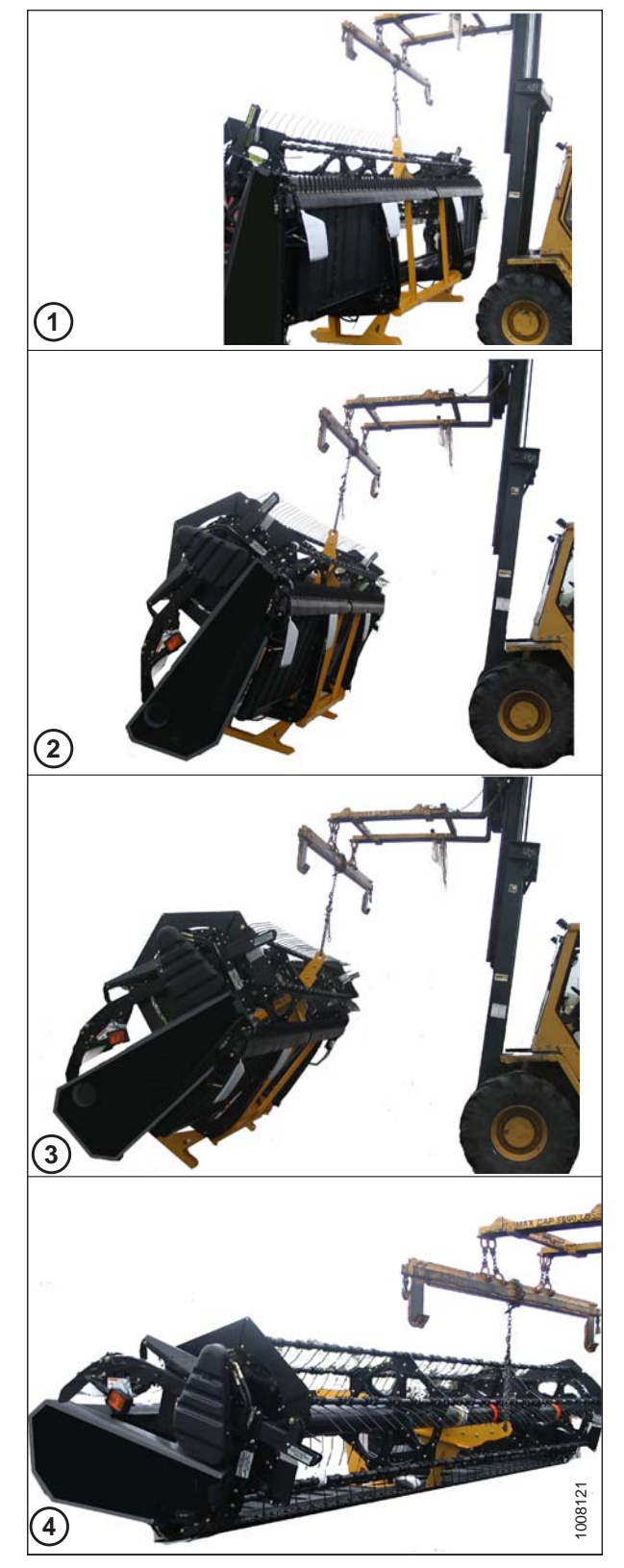

Figure 2.6: Plateforme abaissée sur le sol

- 4. Placez des blocs (A) de 150 mm (6 po) sous chaque extrémité et au centre de la barre de coupe, puis abaissez la plateforme sur les blocs.
- 5. Retirez la chaîne.

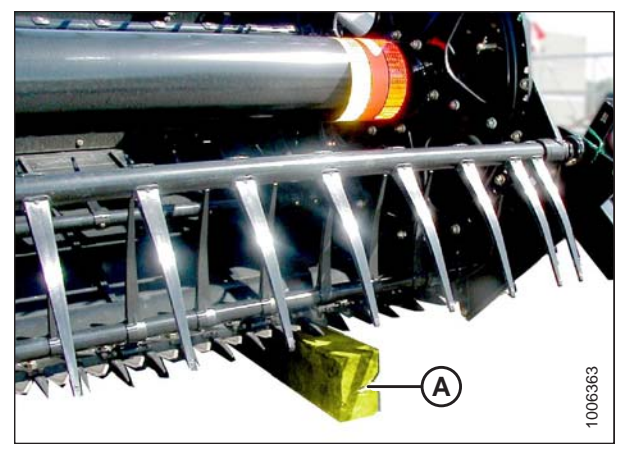

Figure 2.7: Blocs à chaque extrémité de la barre de coupe

## 2.3 Retrait des supports d'expédition

## NOTE:

Sauf indication contraire, jetez les supports, le matériel d'expédition et la quincaillerie. Les supports amovibles sont peints en jaune ou non peints ;

1. Enlevez les deux boulons (A) fixant la glissière de fourche droite (B) au support d'expédition (C).

### NOTE:

Pour accéder aux boulons sur le support inférieur, des blocs de 150 mm (6 po) doivent supporter la plateforme, comme indiqué à l'étape *4, page 9*.

- 2. Enlevez les deux boulons (D) fixant la glissière de fourche droite (B) à l'entretoise inférieure.
- 3. Répétez les étapes ci-dessus pour le côté gauche.

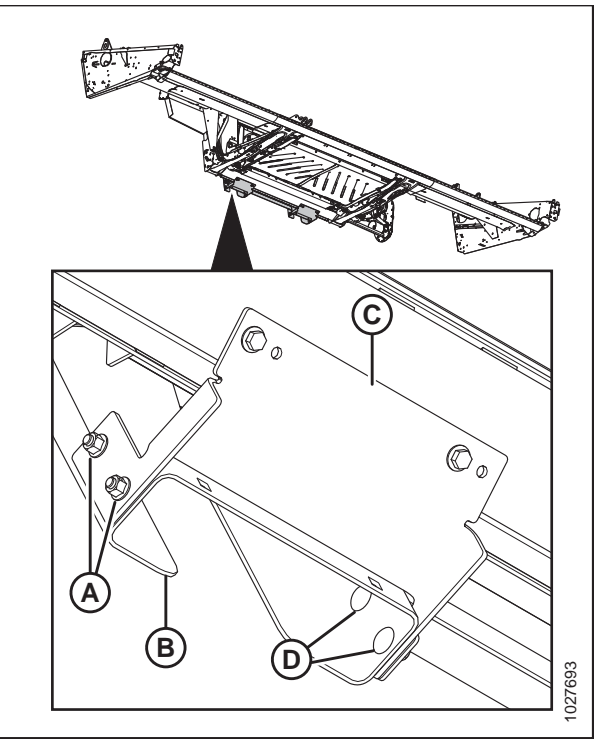

Figure 2.8: Supports d'expédition

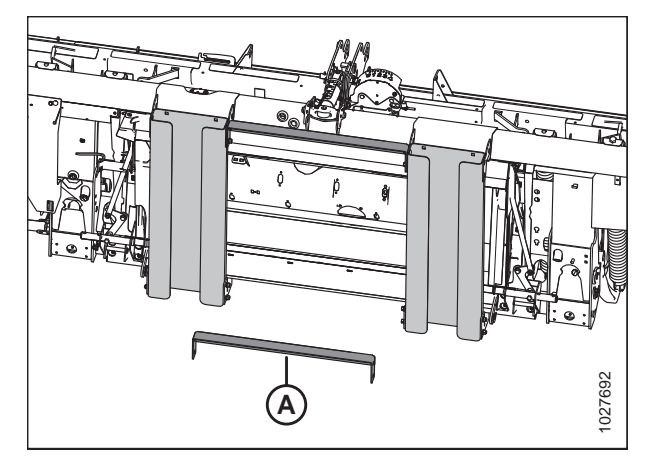

Figure 2.9: Supports d'expédition

4. Retirez l'entretoise inférieure (B).

5. Enlevez les deux boulons (A) de l'entretoise supérieure. Répétez pour l'autre côté.

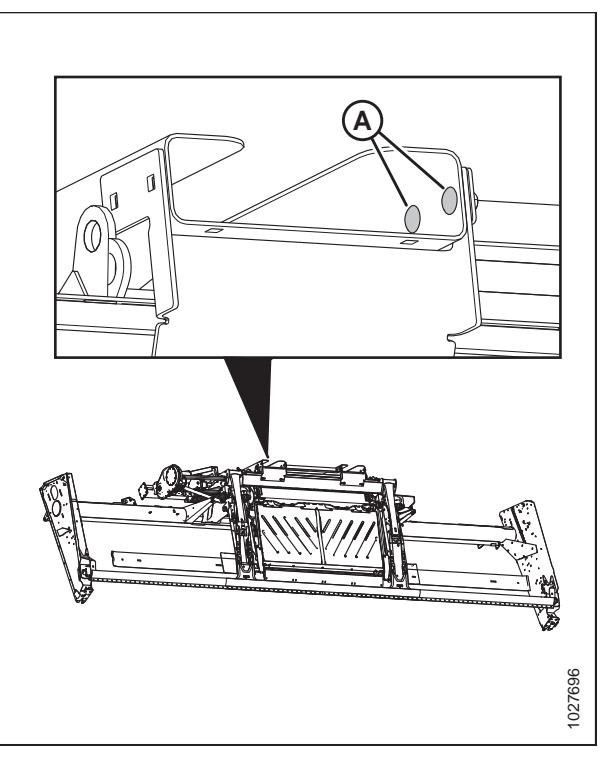

Figure 2.10: Supports d'expédition

Figure 2.11: Supports d'expédition

- 6. Retirez les glissières de fourches droite et gauche (A).
- 7. Retirez l'entretoise supérieure (B).

 Enlevez les quatre boulons (A) et les supports d'expédition (B) situés au bas du module de flottement.

9. Enlevez les deux boulons (A) fixant le bas du couvercle du coupleur (B) au module de flottement.

### **IMPORTANT:**

N'enlevez **PAS** les boulons (C), car ils maintiennent les composants multicoupleurs en place. Desserrez les boulons (C) juste assez pour pouvoir retirer le couvercle du coupleur (B), puis assurez-vous de resserrer les boulons.

- Desserrez les deux boulons (C), faites glisser le couvercle du coupleur vers la gauche jusqu'à ce que les découpes soient alignées avec les boulons, puis retirez le couvercle du coupleur (B).
- 11. Serrez les deux boulons (C).
- Enlevez les quatre boulons (A) des supports d'expédition au niveau des deux étançons extérieurs de la plateforme. Retirez les supports.

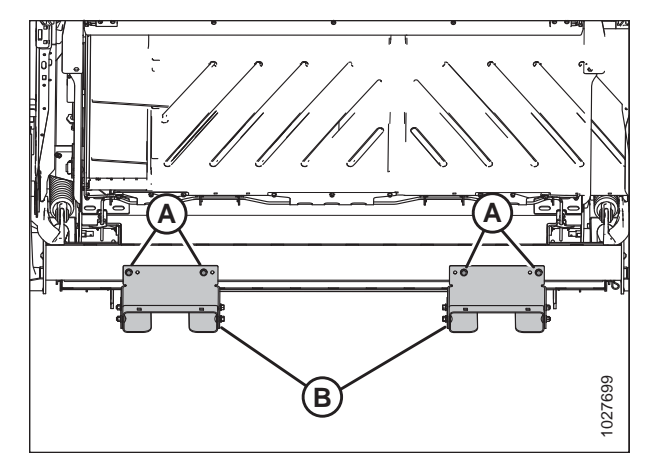

Figure 2.12: Vue du dessous de la plateforme

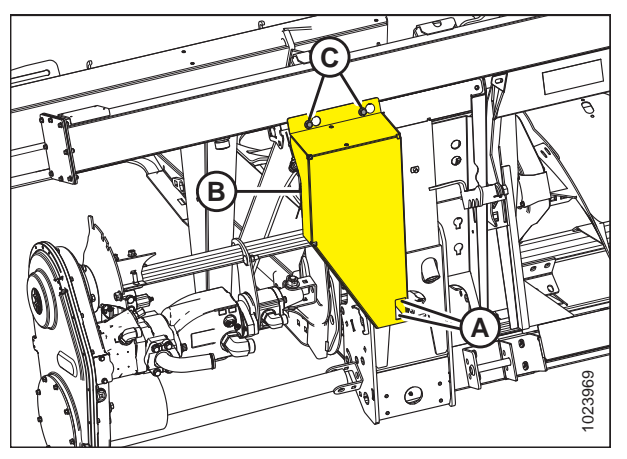

Figure 2.13: Couvercle du coupleur

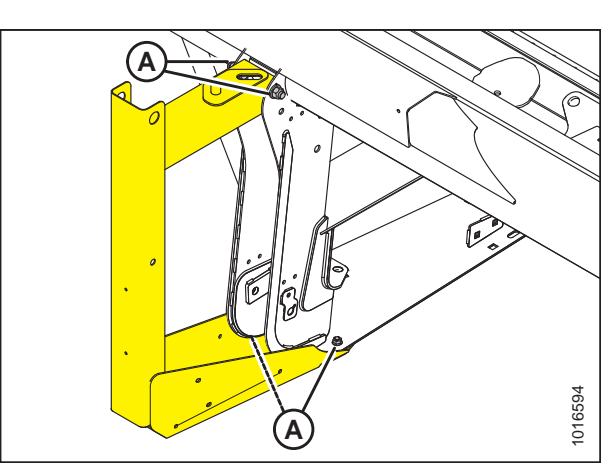

Figure 2.14: Supports d'expédition aux étançons extérieurs (côté droit illustré)

13. Retirez la sangle antirotation du rabatteur (A) entre le rabatteur et la tôle d'extrémité.

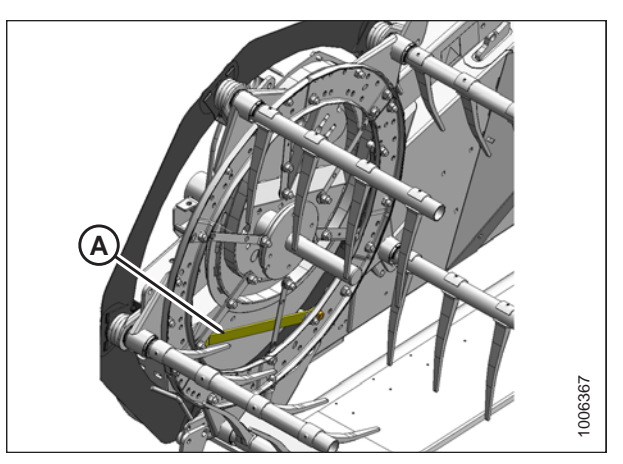

Figure 2.15: Sangle antirotation du rabatteur

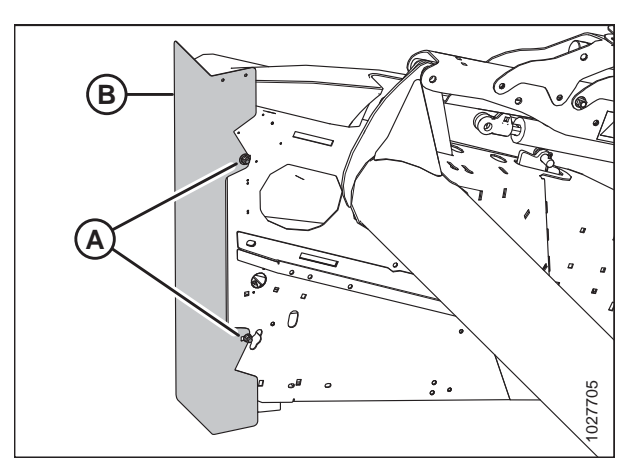

Figure 2.16: Protection du capot de diviseur

14. Desserrez les deux boulons (A) de chaque capot de diviseur (B), puis retirez les protections.

### NOTE:

La quincaillerie peut être enlevée lorsque les capots du diviseur de la plateforme sont ouverts.

# 2.4 Retrait des capots du diviseur de la position d'expédition – plateformes FD145

Cette procédure s'applique uniquement aux plateformes FD145. Toutes les autres tailles de plateforme sont livrées avec les capots du diviseur en position de fonctionnement.

- Desserrez les écrous (A) et enlevez les vis (B). Utilisez les fentes de la glissière d'expédition pour accéder aux écrous. Retirez la glissière (C).
- 2. Enlevez le boulon (D) à l'avant du pare-brise.

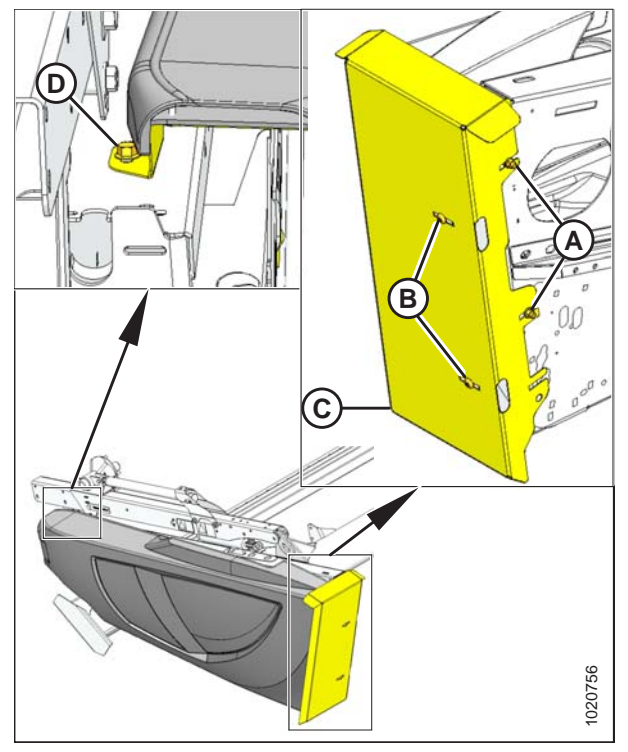

Figure 2.17: Capot du diviseur gauche

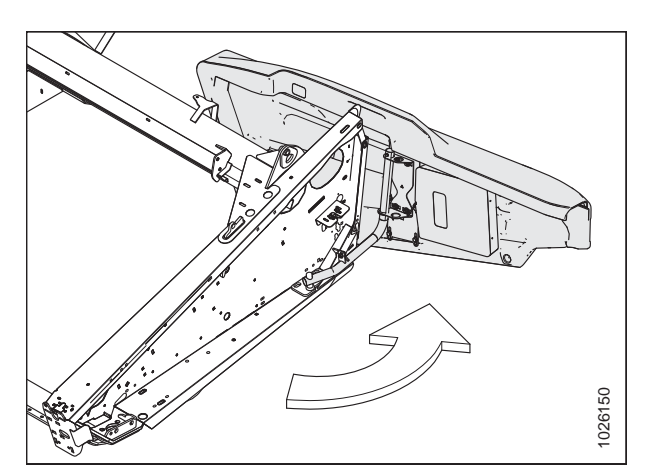

Figure 2.18: Capot du diviseur gauche

3. Faites pivoter le capot du diviseur vers l'arrière de la plateforme.

- 4. Engagez le verrou (A) pour empêcher le mouvement du capot du diviseur.
- 5. Enlevez la vis autotaraudeuse (B).
- 6. Faites glisser le capot du diviseur vers le haut et retirez-le du bras d'articulation.

### NOTE:

Les trous intérieurs (position 2) sur l'équerre du capot du diviseur sont utilisés pour la position d'expédition.

 Enlevez les attaches fixant les équerres d'expédition (A) aux capots du diviseur et retirez les équerres. Jetez les attaches et les équerres.

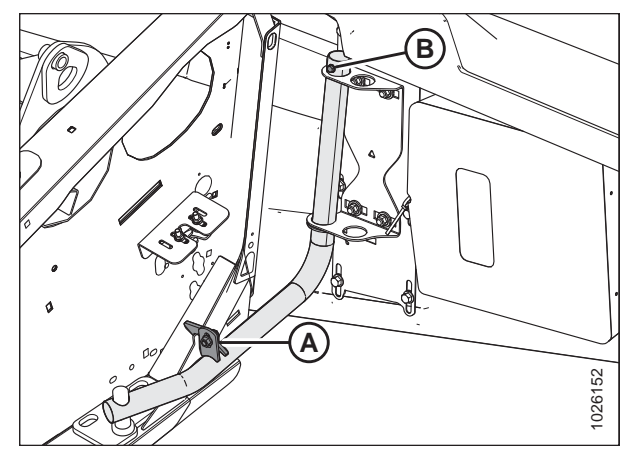

Figure 2.19: Capot du diviseur gauche

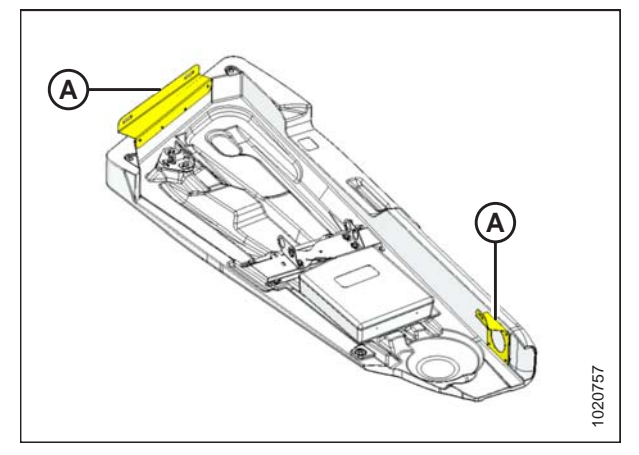

Figure 2.20: Capot du diviseur gauche

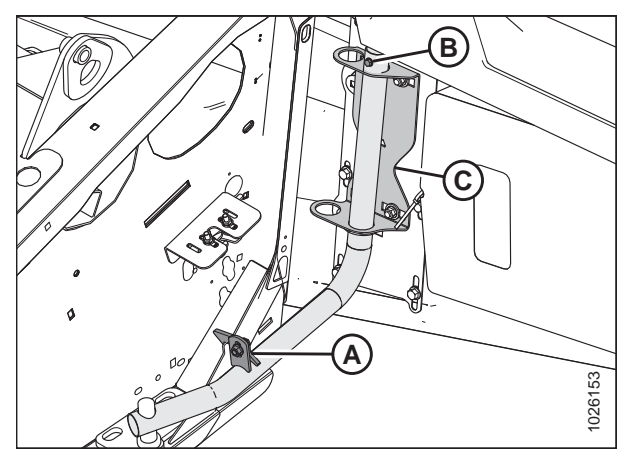

Figure 2.21: Capot du diviseur gauche

- Guidez le capot du diviseur sur le bras d'articulation en utilisant les trous extérieurs (position 1) sur l'équerre (C). Faites glisser lentement le capot du diviseur vers le bas.
- 9. Installez la vis autotaraudeuse (B).
- 10. Désengagez le verrou (A) pour permettre le mouvement du capot du diviseur.

- 11. Insérez le devant du capot du diviseur derrière la charnière (A).
- 12. Faites pivoter le capot du diviseur dans la direction (B) en position fermée. Engagez le verrou en poussant fermement.
- 13. Vérifiez que le capot du diviseur est verrouillé.
- 14. Répétez ces étapes pour le capot du diviseur opposé.

15. Sur le côté extérieur de la tôle d'extrémité de droite, retirez le câble d'expédition (A) fixant les tiges de division (B) à la tôle d'extrémité, puis retirez les tiges de division de l'emplacement d'expédition.

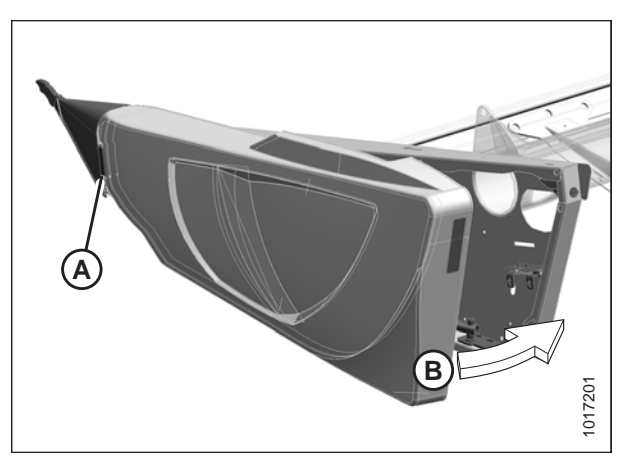

Figure 2.22: Capot du diviseur gauche

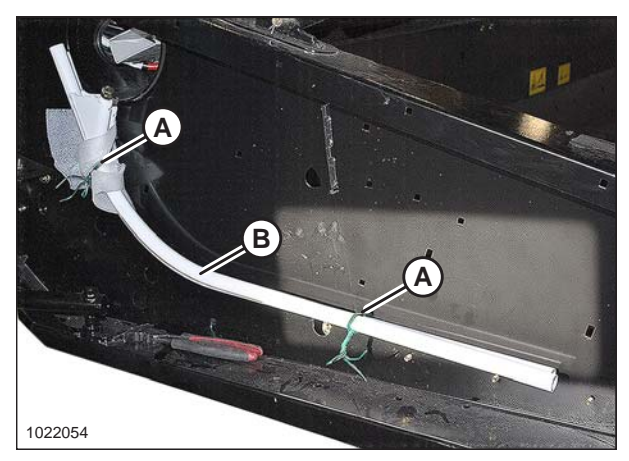

Figure 2.23: Tiges de division à l'emplacement d'expédition sur la tôle d'extrémité de la plateforme

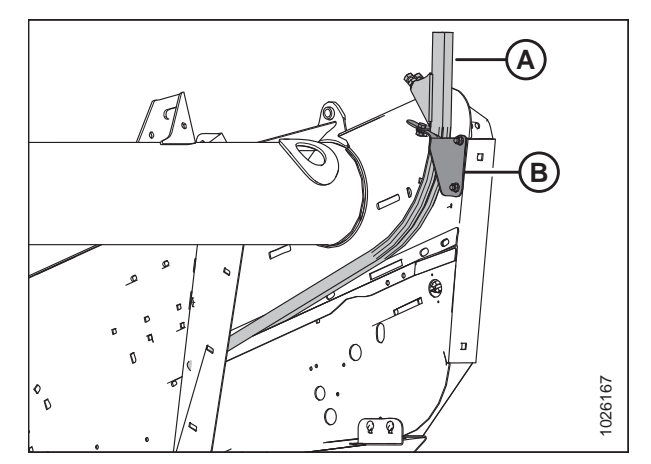

Figure 2.24: Tiges de division dans l'emplacement de rangement

 Rangez les deux tiges de division de récolte (A) dans l'équerre (B) comme indiqué sur le côté intérieur de la tôle d'extrémité de droite.

# Chapitre 3: Assemblage de la plateforme et module de flottement

Effectuez l'ensemble des procédures de ce chapitre dans l'ordre dans lequel elles figurent.

## 3.1 Fixation des vérins de levage du rabatteur

## **ATTENTION**

Les boulons (A) (avec étiquette) sur les bras du rabatteur empêchent le rabatteur de glisser vers l'avant. Assurez-vous que les vérins avant-arrière sont fixés avant d'enlever les boulons.

### NOTE:

Des pièces du rabatteur, du tapis et de la barre de coupe ont été retirées de l'illustration pour plus de clarté.

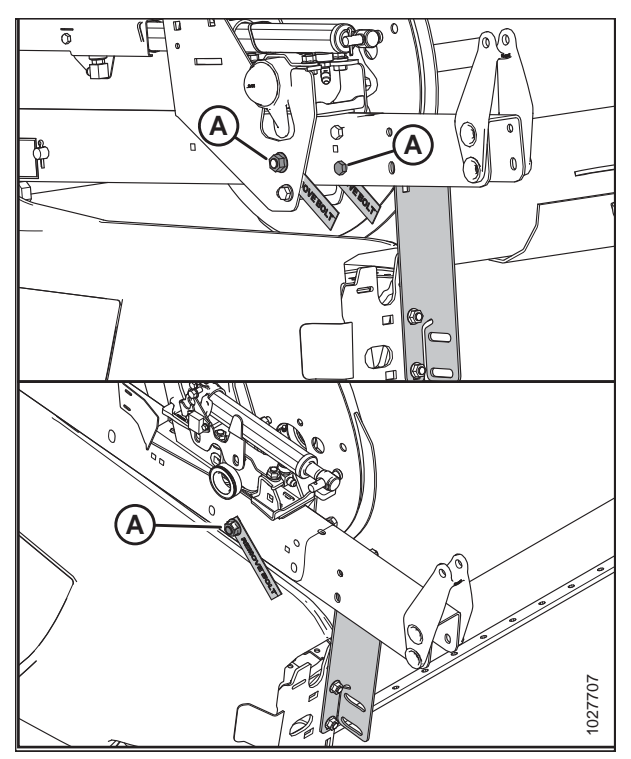

Figure 3.1: Bras droit du rabatteur Image du haut – rabatteur simple Image du bas – rabatteur double

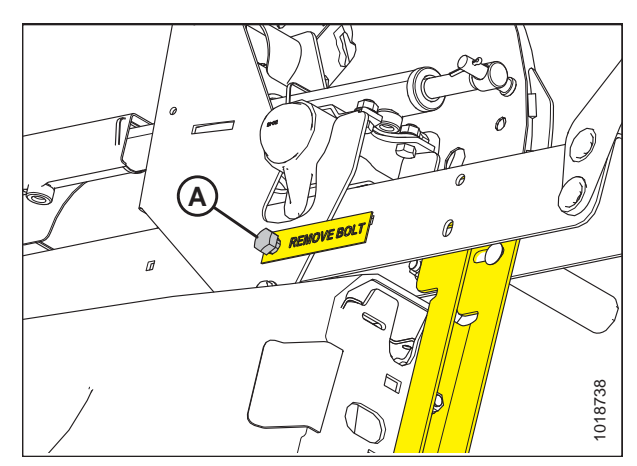

Figure 3.2: Bras droit du rabatteur

17

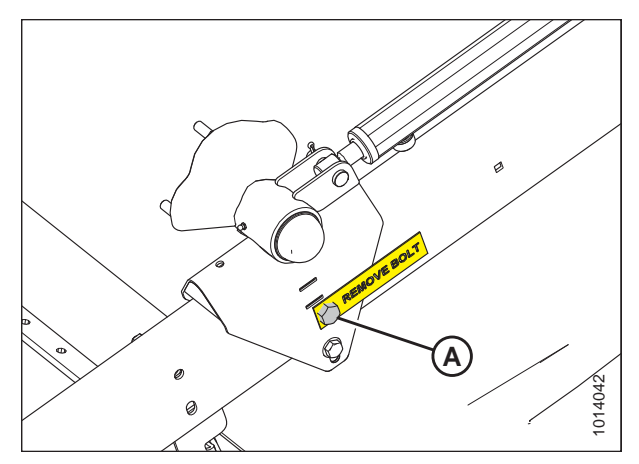

Figure 3.3: Bras gauche du rabatteur

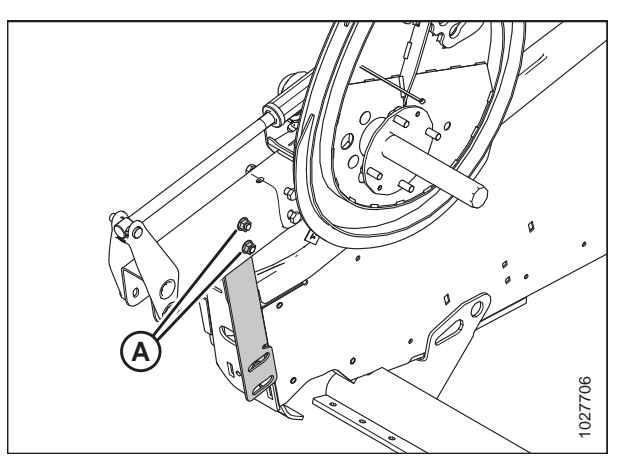

Figure 3.4: Support d'expédition des bras du rabatteur

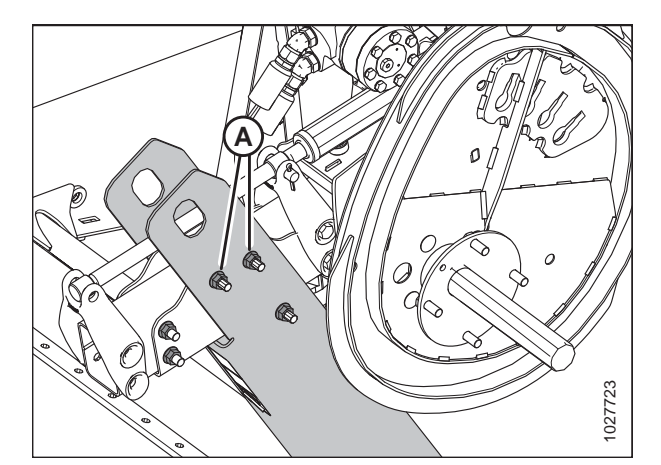

Figure 3.5: Support d'expédition

1. Enlevez les deux boulons supérieurs (A) sur le support extérieur du bras du rabatteur. Répétez cette procédure pour l'autre côté.

2. Enlevez les deux boulons supérieurs (A) du bras central du rabatteur afin de permettre à ce dernier de bouger.

- Placez une élingue (A) autour du tube du rabatteur (B) près de l'extrémité extérieure du rabatteur et fixez l'élingue à un chariot élévateur (ou l'équivalent).
- 4. Retirez les bandes/le câble d'expédition du vérin de levage du rabatteur qui sont fixés au bras droit du rabatteur.

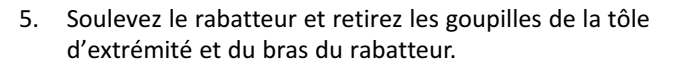

- 6. Alignez les boulons de montage du vérin de levage du rabatteur sur la patte de la tôle d'extrémité et le trou du bras du rabatteur.
- Fixez le vérin à la tôle d'extrémité et au bras du rabatteur à l'aide des axes de chapes (A) et (B) comme indiqué.
  - Insérez la goupille fendue dans l'axe de chape (A) sur le côté **EXTÉRIEUR** du bras du rabatteur.
  - Insérez la goupille fendue dans l'axe de chape (B) sur le côté **INTÉRIEUR** de la tôle d'extrémité.

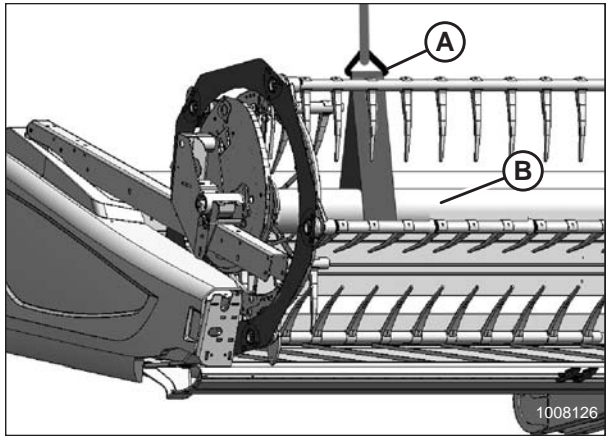

Figure 3.6: Extrémité droite du rabatteur

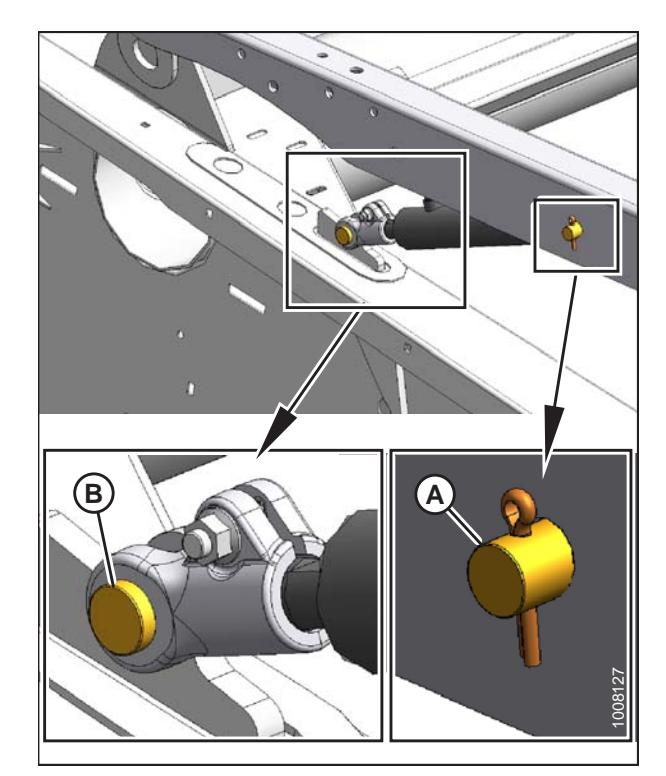

Figure 3.7: Fixation du vérin de levage droit du rabatteur

#### ASSEMBLAGE DE LA PLATEFORME ET MODULE DE FLOTTEMENT

 Placez l'élingue (A) autour du tube du rabatteur près du bras de support central du rabatteur. Soulevez le dispositif de levage pour soulager la charge sur les supports d'expédition (B).

- 9. Soulevez le rabatteur pour accéder au vérin de levage central.
- 10. Enlevez les bandes et le câble d'expédition du vérin de levage du rabatteur central. Enlevez la vis à tête à six pans creux et l'écrou de la tige de levage.
- 11. Soulevez le rabatteur de sorte que le trou de la tige de levage central soit aligné avec le trou de montage dans le bras du rabatteur.
- 12. Fixez l'extrémité de la tige au bras du rabatteur à l'aide de la vis à tête à six pans creux et de l'écrou (A). Accédez à la quincaillerie à travers les trous dans les entretoises du bras de rabatteur (C).
- 13. Serrez la vis et l'écrou (A) à un couple de 54-61 Nm (40-45 pi-lbf).
- 14. Retirez l'axe au niveau de l'extrémité à barillet du vérin.
- 15. Réglez la hauteur du rabatteur de sorte que l'axe (B) puisse être installé à l'extrémité à barillet et à la structure de montage.
- 16. Repositionnez l'élingue (A) autour du tube du rabatteur près du bras extérieur du rabatteur à l'opposé.
- 17. Enlevez les bandes et le câble d'expédition du vérin de levage du rabatteur.

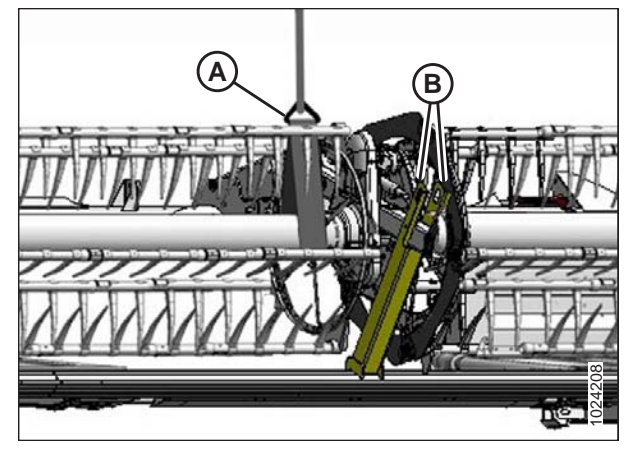

Figure 3.8: Levage du rabatteur double

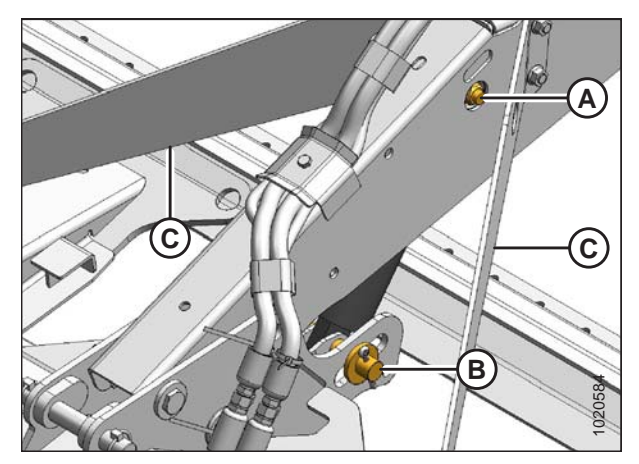

Figure 3.9: Entretoises de bras de rabatteur

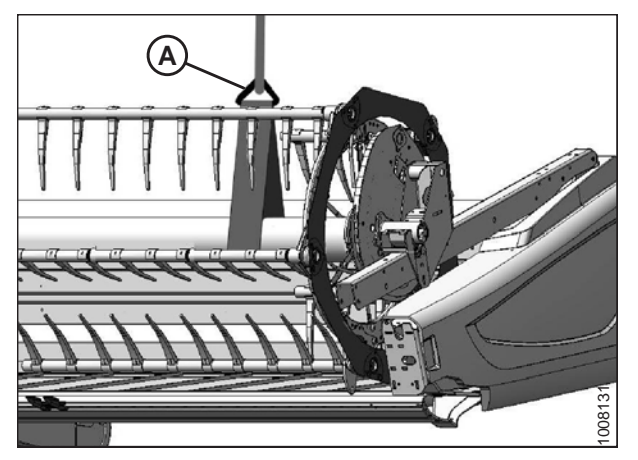

Figure 3.10: Bras extérieur du rabatteur

- 18. Soulevez le rabatteur et retirez les goupilles de la tôle d'extrémité et du bras du rabatteur.
- Alignez les trous de montage du vérin de levage du rabatteur jusqu'à ce qu'ils soient alignés avec la patte de la tôle d'extrémité et le trou du bras du rabatteur.
- 20. Fixez le vérin à la tôle d'extrémité et au bras du rabatteur à l'aide des goupilles comme indiqué.
  - Insérez la goupille fendue dans l'axe de chape (B) sur le côté **EXTÉRIEUR** du bras du rabatteur.
  - Insérez la goupille fendue dans l'axe de chape (B) sur le côté **INTÉRIEUR** de la tôle d'extrémité.

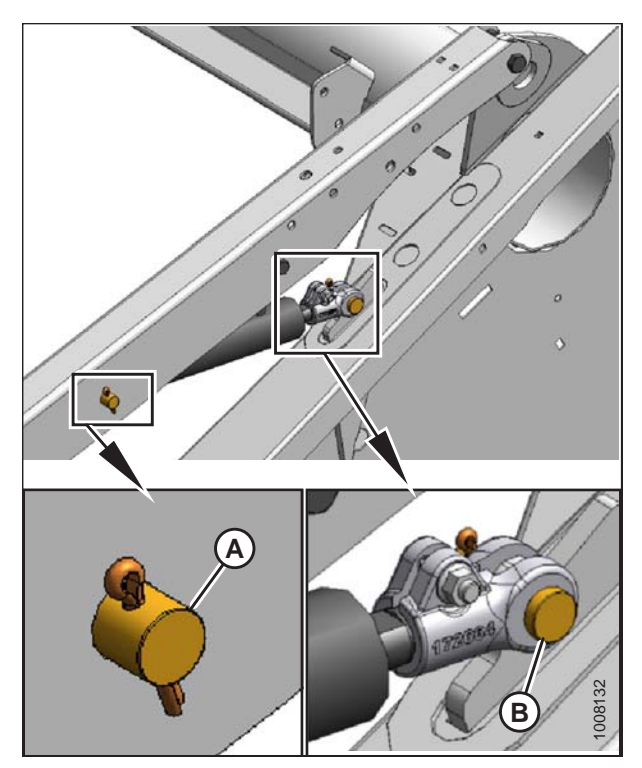

Figure 3.11: Fixation du vérin de levage

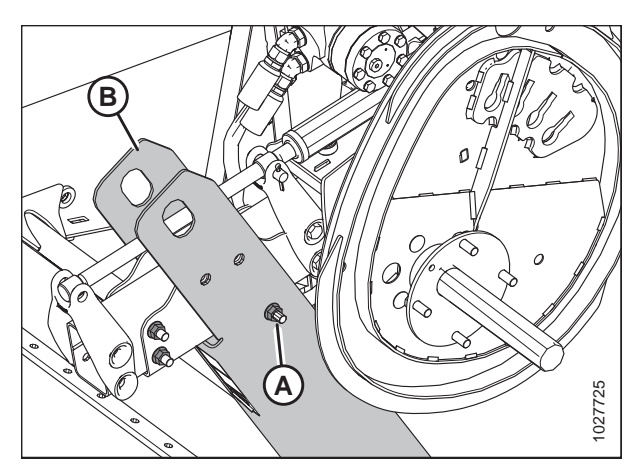

Figure 3.12: Support d'expédition du bras central du rabatteur

 Enlevez le boulon restant (A), dégagez le support d'expédition du bras du rabatteur central (B) de la barre de coupe, puis retirez le support d'expédition.

#### ASSEMBLAGE DE LA PLATEFORME ET MODULE DE FLOTTEMENT

 Enlevez les boulons (A) du support du bras du rabatteur (B) au niveau de la tôle d'extrémité et retirez le support. Répétez de l'autre côté.

23. Enlevez les boulons et les étiquettes (A) des entretoises qui verrouillent la position avant-arrière du rabatteur au niveau des bras extérieurs du rabatteur.

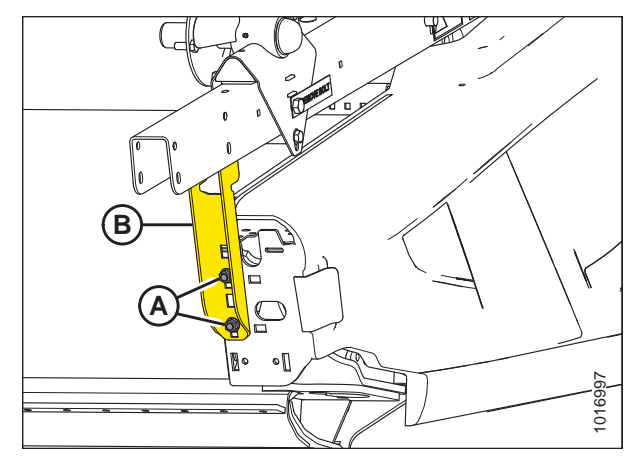

Figure 3.13: Support extérieur de bras de rabatteur

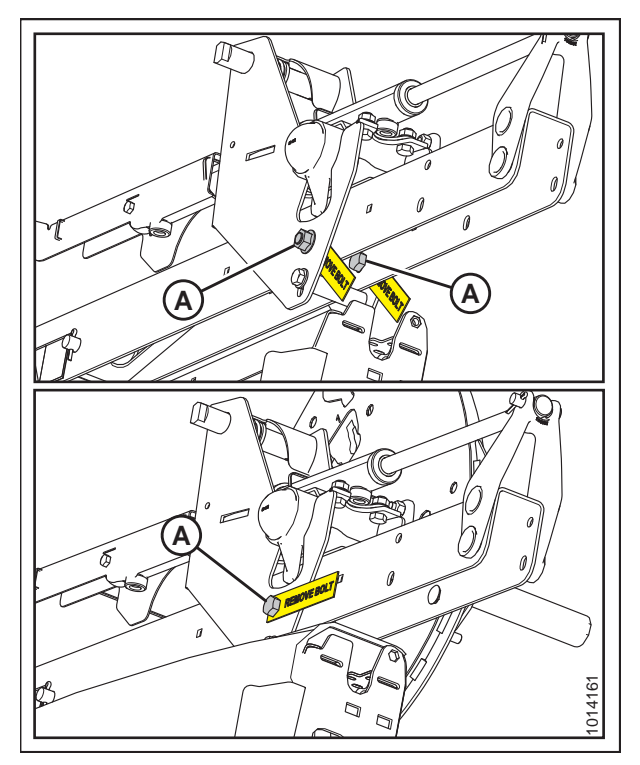

Figure 3.14: Bras droit du rabatteur Image du haut – rabatteur simple Image du bas – rabatteur double

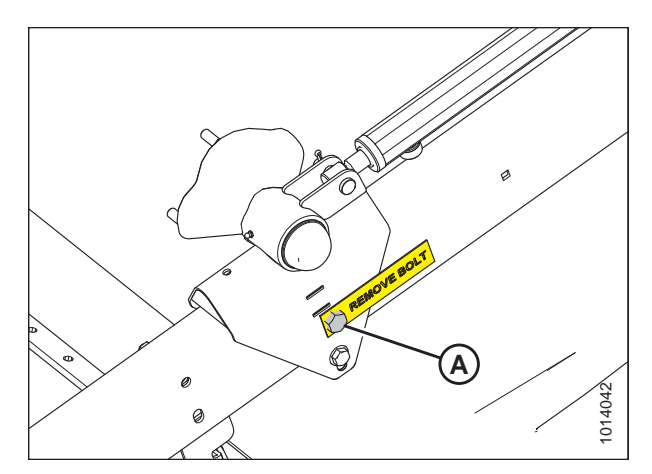

Figure 3.15: Bras gauche du rabatteur

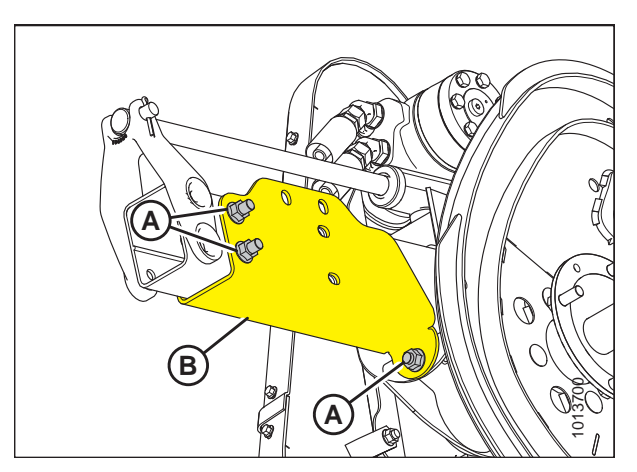

Figure 3.16: Glissière d'expédition du bras central

24. Enlevez les trois boulons restants (A) qui bloquent la position avant-arrière du rabatteur au niveau du bras central du rabatteur, puis retirez la glissière d'expédition (B).

## 3.2 Fixation du capteur de hauteur du rabatteur

L'articulation du capteur de hauteur du rabatteur (située à l'arrière du bras droit du rabatteur) est déconnectée pour éviter les dommages dus à l'expédition. Reconnectez le capteur en procédant comme suit :

1. Retirez le câble d'expédition du capteur (A).

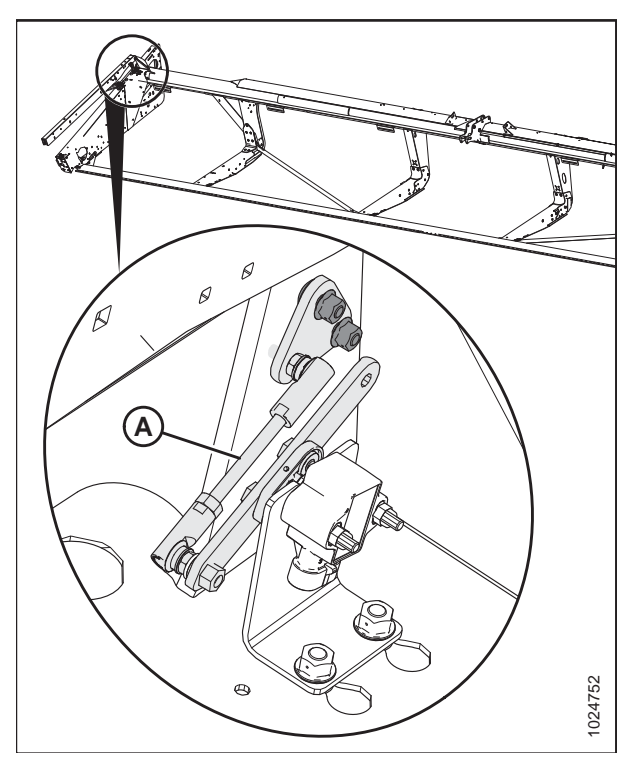

Figure 3.17: Capteur de hauteur du rabatteur (déconnecté)
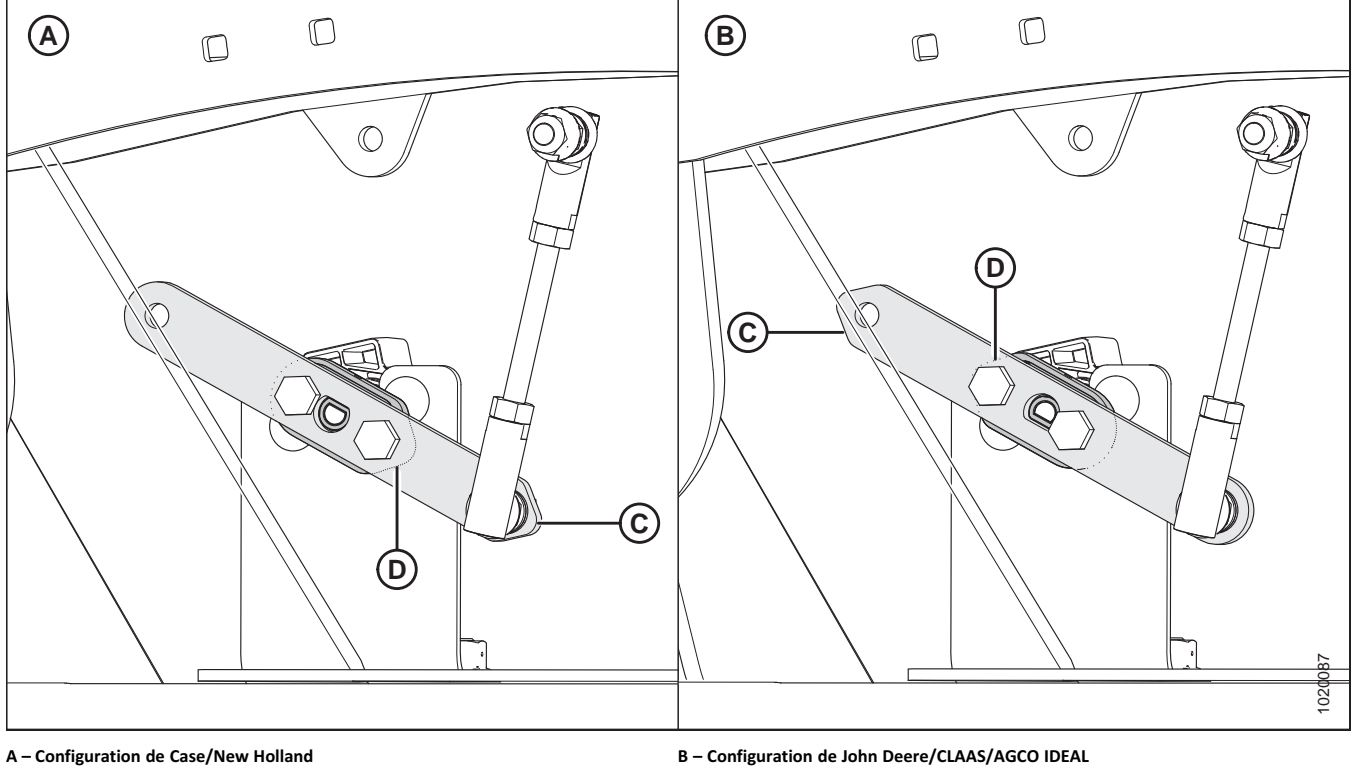

Figure 3.18: Configurations du bras/pointeur du capteur

C – Bras du capteur (illustré en semi-transparent)

D – Pointeur du capteur (illustré sous le bras du capteur)

### NOTE:

Le bras du capteur est semi-transparent pour montrer le pointeur du capteur derrière celui-ci.

- 2. Vérifiez que le bras (C) et le pointeur (D) du capteur sont configurés correctement pour votre moissonneuse-batteuse. Voir la figure *3.18, page 25*.
- Fixez la plaque du capteur de hauteur du rabatteur (A) au bras du rabatteur avec les boulons et les écrous existants (B). Serrez à un couple de 8,2 Nm (6 pi-lbf).

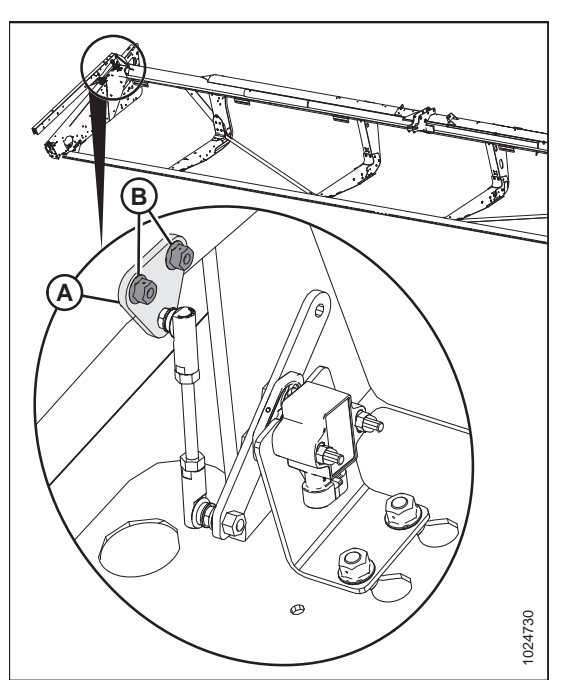

Figure 3.19: Capteur de hauteur du rabatteur

### 3.3 Fixation des bras à came

Pour fixer les bras à came du rabatteur, procédez comme suit :

- 1. Tournez manuellement le rabatteur jusqu'à ce que les barres à dents avec le mécanisme à came déconnecté soit accessible.
- 2. Retirez le câble d'expédition (A) (s'il n'a pas encore été retiré).

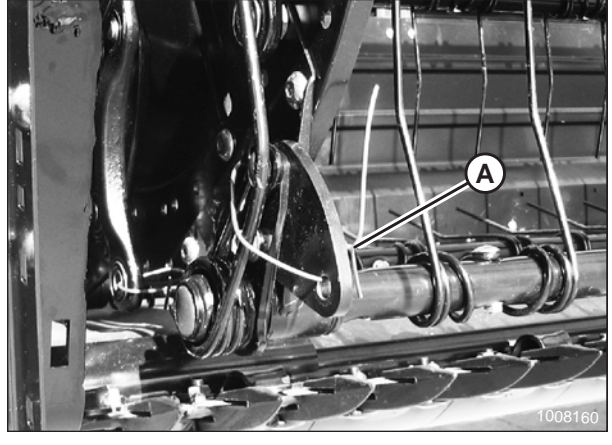

Figure 3.20: Biellettes de came déconnectées et câble d'expédition

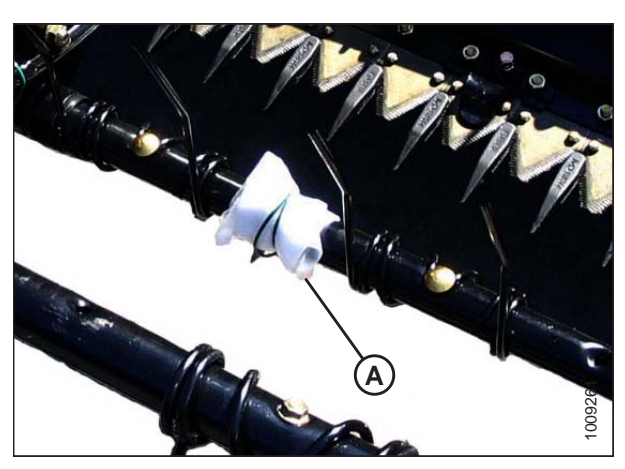

Figure 3.21: Sac de quincaillerie sur le rabatteur droit

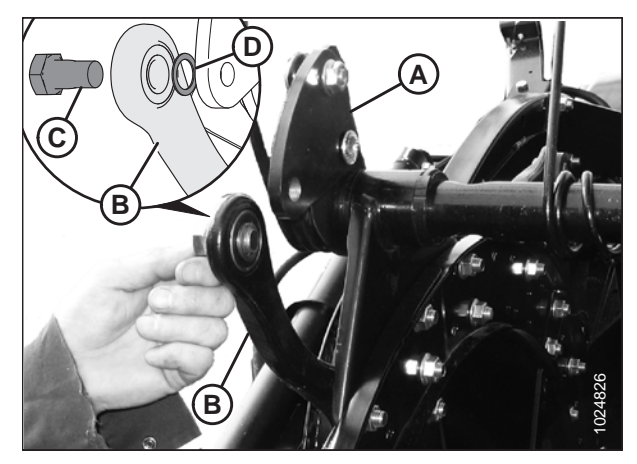

Figure 3.22: Trous de fixation du levier de la barre et alignement de la biellette

 Retirez le sac de quincaillerie (A) de la barre porte-dents. Il contient la quincaillerie pour les biellettes de came déconnectées et les capots du diviseur.

- Faites tourner le levier de la barre porte-dents (A) et placez la biellette (B) jusqu'à ce que les trous de fixation dans le levier de la barre soient alignés avec les trous de la biellette.
- Installez le boulon (C) dans la biellette et placez la cale (D) sur le boulon de sorte que la cale se trouve entre la biellette et le levier de la barre porte-dents.

### NOTE:

Les boulons sont recouverts de Loctite<sup>®</sup>, aucune autre méthode de verrouillage n'est donc requise.

- 6. Alignez à nouveau la biellette (B) et le levier de la barre porte-dents (A), puis vissez le boulon (C).
- 7. Répétez cela pour les autres barres porte-dents et serrez les boulons à 165 Nm (120 pi-lbf).

 Mettez l'angle du rabatteur sur « 4 » pour accéder au boulon (A) après avoir tourné le rabatteur. Placez à nouveau le rabatteur sur la position « 2 », une fois cette étape effectuée.

### NOTE:

Cette procédure est uniquement effectuée sur le rabatteur droit.

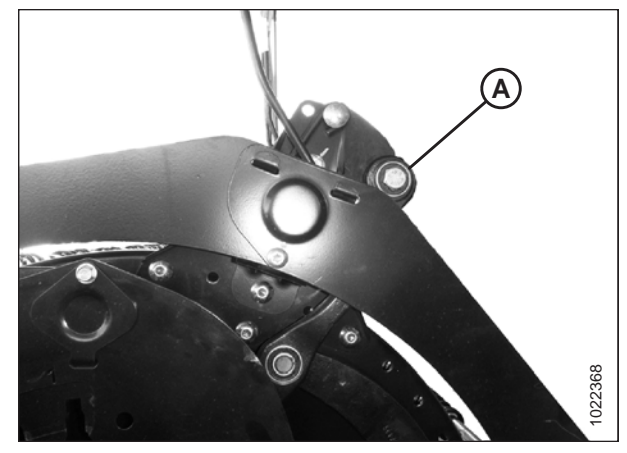

Figure 3.23: Rabatteur droit avec bras à came fixés

## 3.4 Repositionnement de la boîte de vitesses

Pour repositionner le boîte de vitesses, procédez comme suit :

 Retirez le câble d'expédition et l'emballage sur l'entretoise (A). Pivotez l'entretoise hors de la boîte de vitesses.

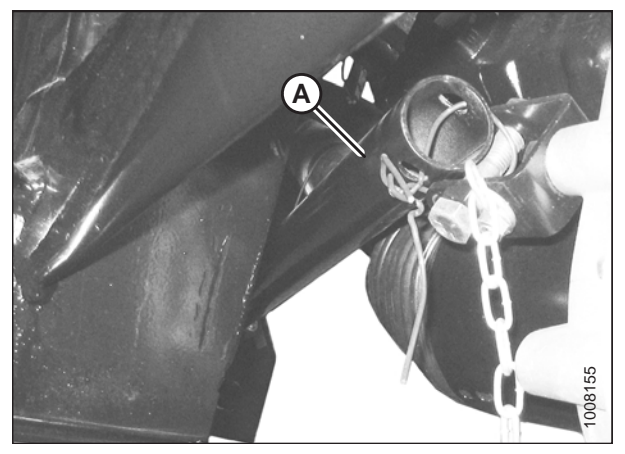

Figure 3.24: Câble d'expédition et entretoise

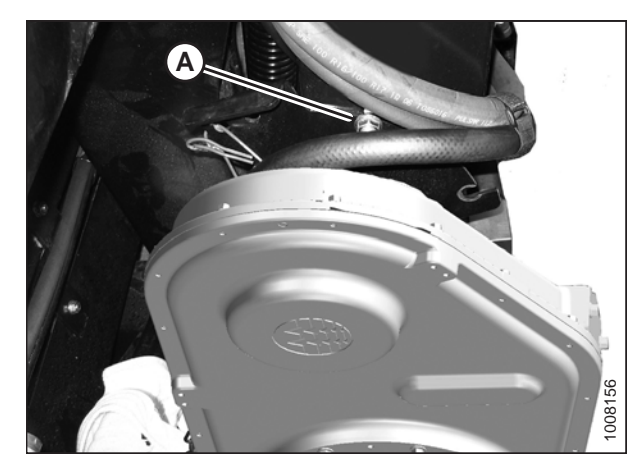

Figure 3.25: Position d'expédition

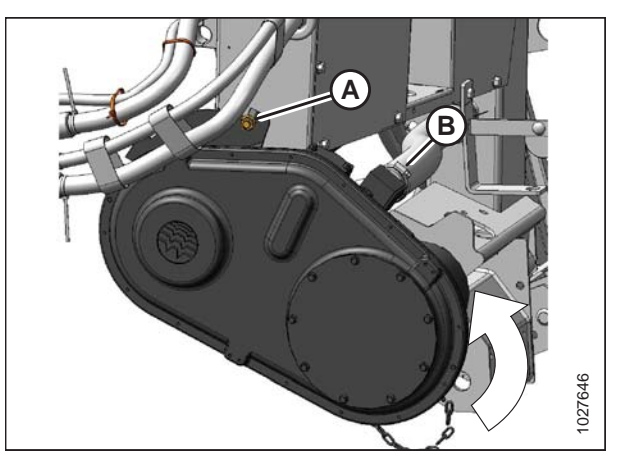

Figure 3.26: Position de fonctionnement

2. Desserrez l'écrou (A) et retirez le boulon de la fente de position d'expédition.

- 3. Faites tourner la boîte de vitesses et insérez le boulon dans la fente de position de fonctionnement (A). Serrez l'écrou.
- Serrez le collier de serrage du flexible d'aspiration (B) à 6,4-7,0 Nm (57-62 po-lbf).

### NOTE:

Les colliers de serrage doivent être réajustés après avoir fonctionné avec de l'huile chaude.

- 5. Enlevez le boulon (C) et l'écrou de l'équerre sur la boîte de vitesses.
- 6. Placez l'entretoise (A) à l'intérieur de l'équerre (B), et réinstallez le boulon (C) et l'écrou.

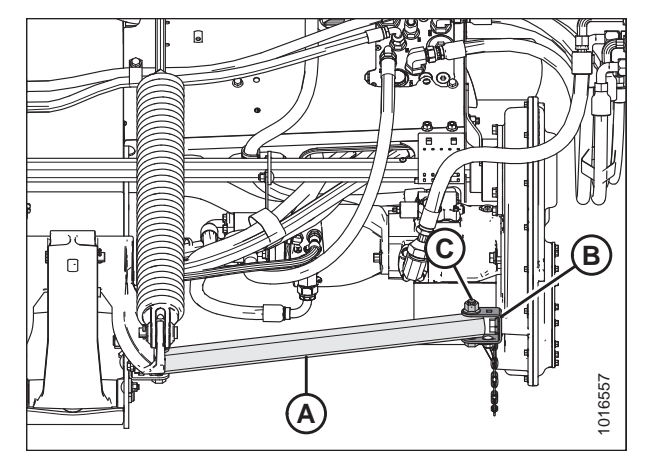

Figure 3.27: Position de l'entretoise

# 3.5 Installation de la transmission

# 

Pour éviter de blesser l'installateur et d'endommager la prise de force, maintenez-la afin qu'elle ne tombe pas au sol.

### NOTE:

Les prises de force de Case New Holland sont rangés dans une position plus basse sur le module de flottement. Si vous installez une prise de force de Case New Holland, passez à l'étape 2, page 30.

 Positionnez le support de rangement de la prise de force (A) sur le châssis latéral gauche du module de flottement. Fixez en place avec deux boulons de carrosserie M10 et des écrous hexagonaux à embase (B).

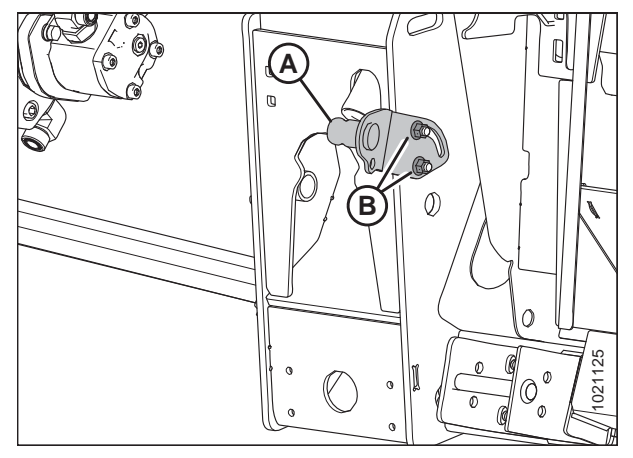

Figure 3.28: Support de prise de force

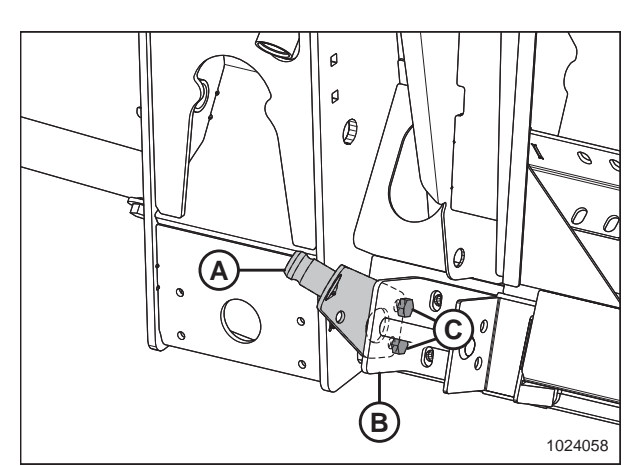

Figure 3.29: Support de prise de force – Case New Holland

 Boîtier New Holland uniquement :Positionnez le support de rangement de la prise de force (A) sur le côté gauche de l'équerre (B), comme indiqué. Fixez en place avec deux boulons à tête hexagonale M12 (C) et des écrous hexagonaux à embase.

### NOTE:

Le support des prises de force cannelées à 21 dents est présenté dans l'illustration à droite. Le support des prises de force cannelées à 6 dents est semblable.

- 3. À l'extrémité de la boîte de vitesses, retirez le soufflet de la prise de force (A) en desserrant les écrous (B).
- 4. Placez le raccord rapide de la prise de force sur l'arbre de la boîte de vitesses du module de flottement, retirez le collier et faites-le glisser sur l'arbre jusqu'à ce que la fourche se verrouille sur celui-ci. Dégagez le collier.

### NOTE:

La flèche sur l'autocollant de la prise de force doit pointer vers la moissonneuse-batteuse.

- 5. Placez le soufflet (A) sur la boîte de vitesses, puis fixez-le avec des boulons (B).
- 6. Fixez la chaîne de la prise de force (C) à la chaîne existante sur le soufflet (A).
- Placez l'extrémité de la prise de force de la moissonneusebatteuse (A) sur le support de rangement (B), retirez le collier et faites-le glisser sur l'arbre jusqu'à ce que la fourche se bloque sur celui-ci. Dégagez le collier.
- 8. Fixez l'extrémité libre de la chaîne de la prise de force (C) sur le support de rangement de la prise de force (B).

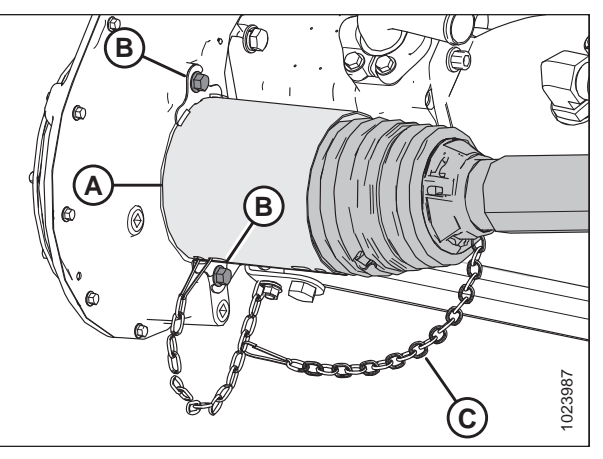

Figure 3.30: Extrémité de la boîte de vitesses de la prise de force

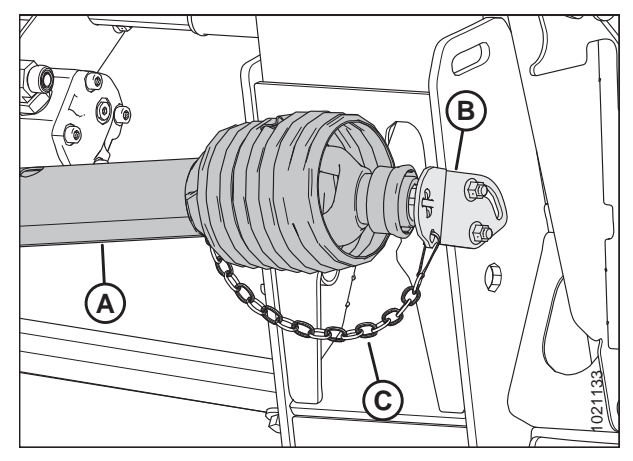

Figure 3.31: Transmission rangée à sa place

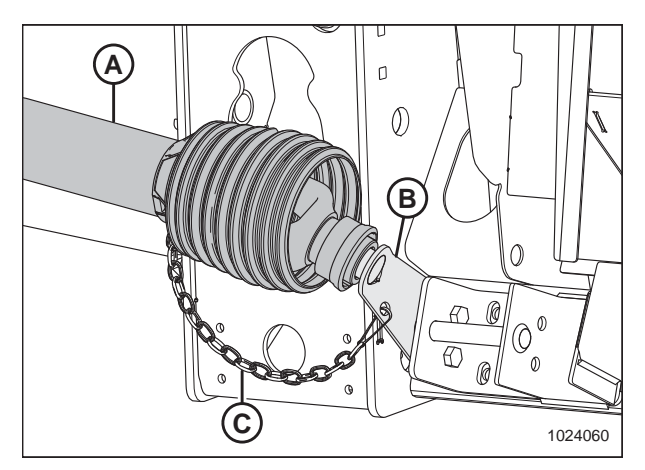

Figure 3.32: Prise de force en position de rangement – Case New Holland

# **Chapitre 4: Installation Module de flottement**

Effectuez les procédures suivantes dans l'ordre dans lequel elles figurent :

- 4.1 Installation du bouchon de remplissage, page 33
- 4.2 Configurations de la vis d'alimentation du FM100, page 36
- 4.3 FM100 Cornières et déflecteurs d'alimentation, page 60

### 4.1 Installation du bouchon de remplissage

1. Retirez le bouchon de remplissage du sac (A).

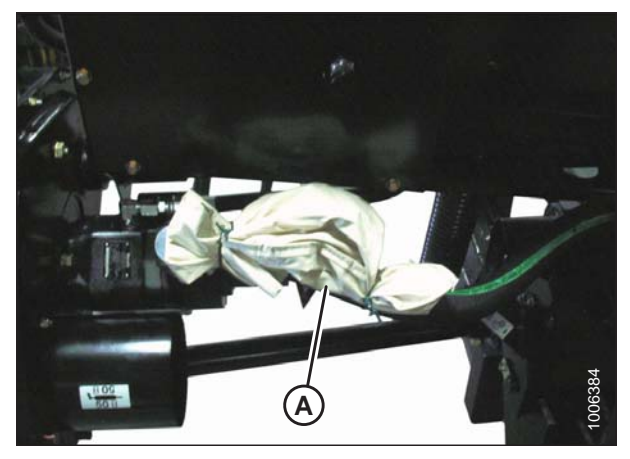

Figure 4.1: Sac de quincaillerie

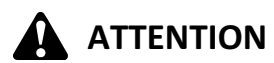

Le liquide peut être sous pression. Laissez la pression s'égaliser en desserrant les vis et en soulevant légèrement le couvercle d'expédition.

 Retirez le cache d'expédition jaune (A) du châssis du module de flottement. Jetez le couvercle. Conservez les vis si les vis ne sont pas fournies avec le bouchon de remplissage.

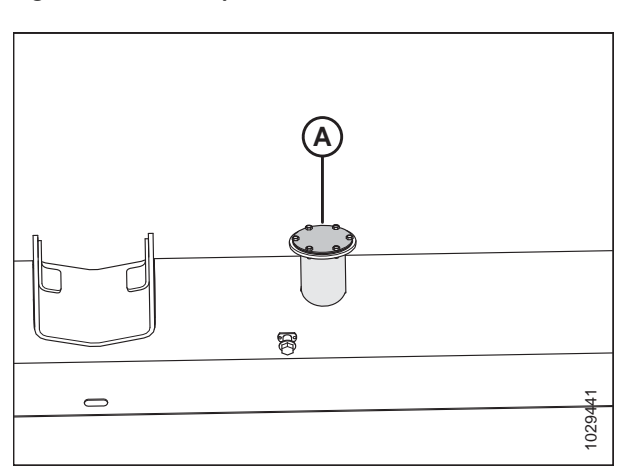

Figure 4.2: Couvercle d'expédition jaune

#### INSTALLATION MODULE DE FLOTTEMENT

3. Retirez le joint supérieur (A) pour l'utiliser lors de l'étape suivante.

### NOTE:

Il y a deux joints – un de chaque côté de la bride de crépine de remplissage.

- 4. Placez le joint (A) (retiré de la partie supérieure de la crépine de remplissage) sur le goulot du bouchon de remplissage (B) et alignez les trous.
- Installez les vis n° 10-32 (si fournies avec le bouchon, sinon utilisez les vis existantes) dans le goulot du bouchon de remplissage (B) et poussez les vis à travers le joint (A).
- 6. Appliquez un produit d'étanchéité pour filetage de tuyau hydraulique (Loctite<sup>®</sup> 565 ou équivalent) sur les vis.

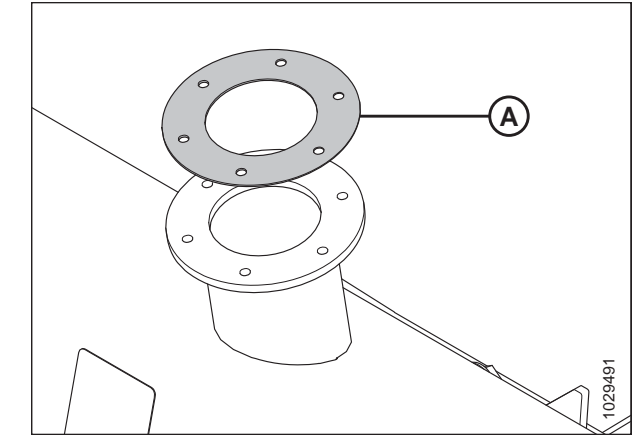

Figure 4.3: Joint supérieur

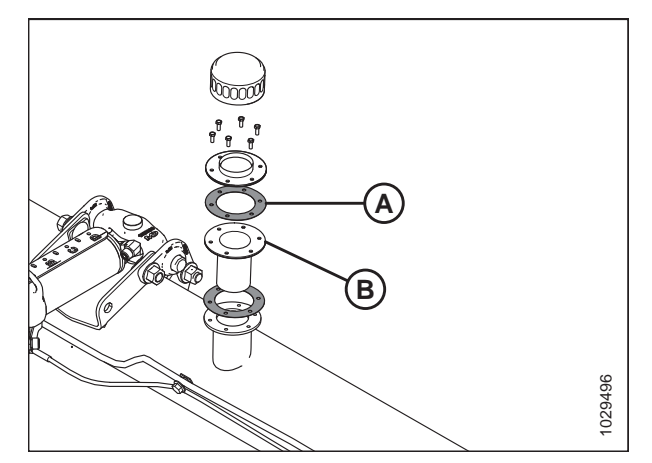

Figure 4.4: Goulot du bouchon de remplissage

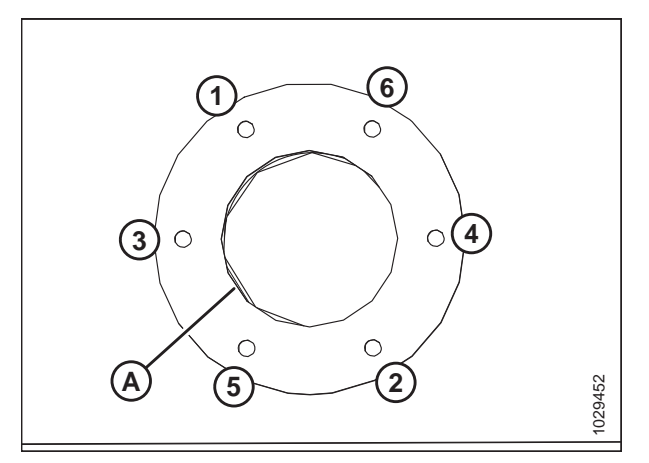

Figure 4.5: Emplacements des trous de vis

- Placez le goulot du bouchon de remplissage (A) (complet avec les vis) au-dessus de l'ouverture en veillant à aligner les vis de la machine avec les trous taraudés.
- 8. Vissez avec précaution les vis de la machine en croix (comme indiqué) pour éviter le forage des trous taraudés.
- Répétez l'ordre pour serrer progressivement les vis à 3,5 Nm (31 po-lbf).

10. Installez le bouchon de remplissage (A).

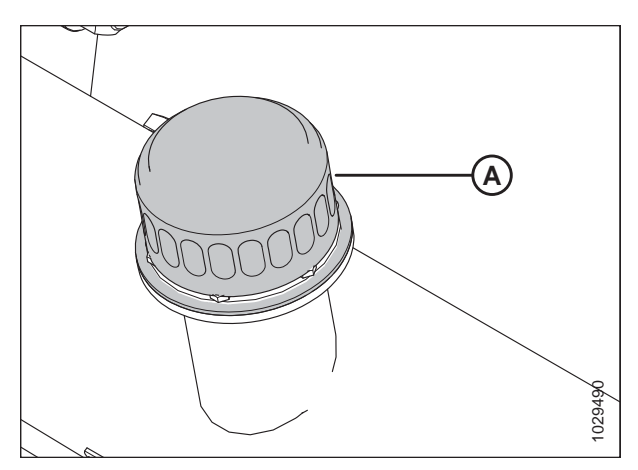

Figure 4.6: Bouchon de remplissage

# 4.2 Configurations de la vis d'alimentation du FM100

La vis d'alimentation du FM100 peut être configurée pour répondre à différents besoins ; quatre configurations sont possibles.

La configuration Étroite est une configuration standard pour les moissonneuses-batteuses suivantes :

- Gleaner R6/75, R6/76, S6/77, S6/7/88, S96/7/8
- New Holland CR 920/940/960, 9020/40/60/65, 6090/7090, 8060/8070/8080

La configuration Étroite utilise 4 longues spires à vis (2 à gauche et 2 à droite), et 18 doigts de vis d'alimentation sont recommandés.

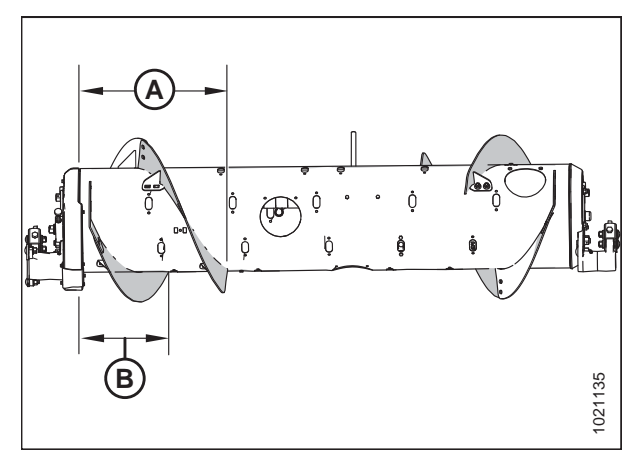

Figure 4.7: Configuration Étroite – vue arrière A – 514 mm (20 1/4 po) B – 356 mm (14 po)

### NOTE:

Les dimensions sont les mêmes aux deux extrémités de la vis d'alimentation. Elles doivent se situer à moins de 15 mm (9/16 po) des valeurs données.

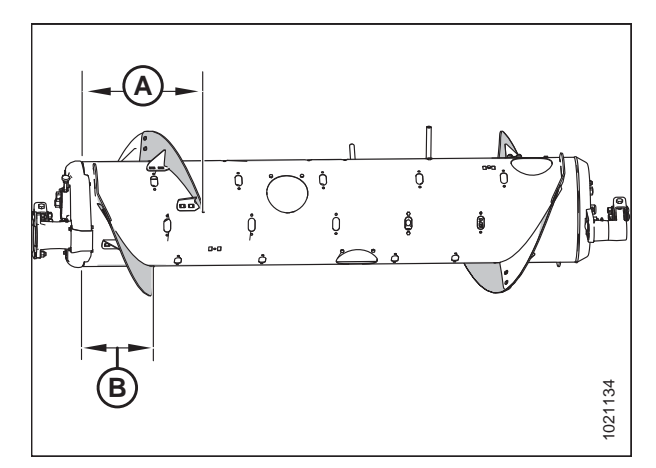

Figure 4.8: Configuration Moyenne – vue arrièreA - 410 mm (16 1/8 po)B - 260 mm (10 1/4 po)

### NOTE:

Les dimensions sont les mêmes aux deux extrémités de la vis d'alimentation. Elles doivent se situer à moins de 15 mm (9/16 po) des valeurs données.

La configuration Moyenne est une configuration standard pour les moissonneuses-batteuses suivantes :

- AGCO IDEAL<sup>™</sup>
- Case 5/6/7088, 7/8010, 7/8/9120, 5/6/7130, 7/8/9230, 5/6/7140, 7/8/9240
- Challenger 66/67/680B, 54/560C, 54/560E
- CLAAS 56/57/58/590R, 57/58/595R, 62/63/64/65/66/670, 73/74/75/76/77/780
- John Deere 95/96/97/9860, 95/96/97/9870, S65/66/67/68/690, T670
- Massey Ferguson 96/97/9895, 9520/40/60, 9545/65, 9380
- New Holland CR 970/980, 9070/9080, 8090/9090, X.90, X.80
- New Holland CX 8X0, 80X0, 8.X0, 8080/8090 Elevation
- Versatile RT490

La configuration Moyenne utilise 4 spires à vis courtes (2 à gauche et 2 à droite), et 22 doigts de vis d'alimentation sont recommandés.

La configuration Large est une configuration optionnelle pour les moissonneuses-batteuses suivantes :

- AGCO IDEAL<sup>™</sup>
- Challenger 670B/680B, 540C/560C, 540E/560E
- CLAAS 590R/595R, 660/670, 760/770/780
- John Deere T670
- Massey Ferguson 9895, 9540, 9560, 9545, 9565, 9380
- New Holland CX 8X0, 80X0, 8.X0

La configuration Large utilise 2 spires à vis courtes (1 à gauche et 1 à droite), et 30 doigts de vis d'alimentation sont recommandés.

### NOTE:

Cette configuration peut accroître la capacité de la moissonneuse-batteuse en particulier les moissonneusesbatteuses à convoyeurs larges dans certaines conditions de récolte.

### NOTE:

Dans certaines conditions, l'alimentation peut être encore

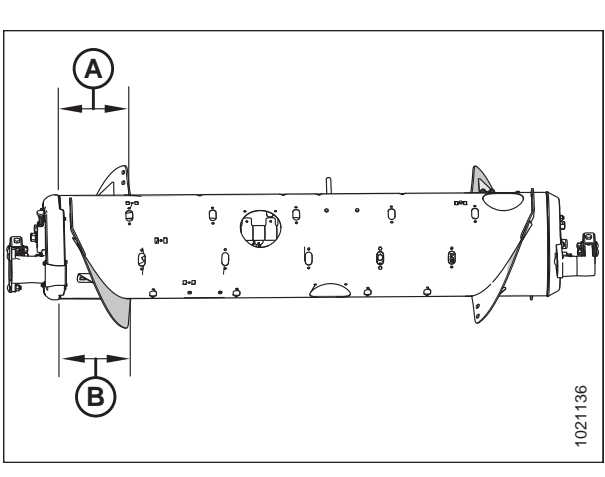

 Figure 4.9: Configuration Large – vue arrière

 A - 257 mm (10 1/8 po)
 B - 257 mm (10 1/8 po)

### NOTE:

Les dimensions sont les mêmes aux deux extrémités de la vis d'alimentation. Elles doivent se situer à moins de 15 mm (9/16 po) des valeurs données.

améliorée en supprimant toutes les spires à vis. Pour des instructions, reportez-vous au 4.2.7 Conversion de la configuration Large à la configuration Ultra large, page 48.

La configuration Ultra-étroite est une configuration en option qui peut améliorer les performances d'alimentation des moissonneuses-batteuses avec convoyeurs étroits. Elle peut également être utile lors de la récolte du riz.

La configuration Ultra étroite utilise 8 longues spires à vis (4 à gauche et 4 à droite), et il est suggéré d'utiliser 18 doigts de vis d'alimentation.

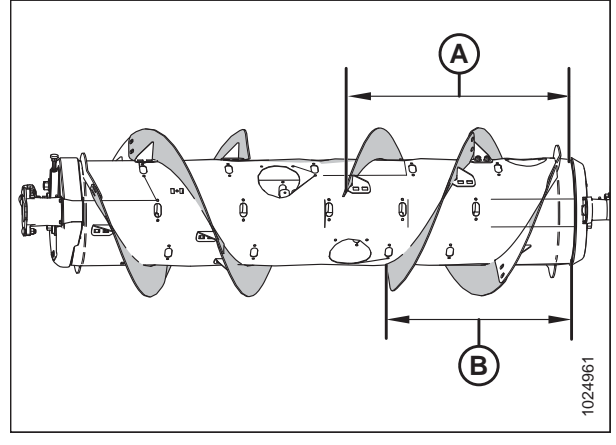

 Figure 4.10: Configuration Ultra étroite – vue arrière

 A - 760 mm (29 15/16 po)
 B - 602 mm (23 11/16 po)

### NOTE:

Les dimensions sont les mêmes aux deux extrémités de la vis d'alimentation. Elles doivent se situer à moins de 15 mm (9/16 po) des valeurs données.

# **4.2.1** Conversion de la configuration Ultra étroite ou Étroite à la configuration Moyenne

Deux kits de spires (MD no 287031) sont nécessaires pour passer à cette configuration.

Les configurations Ultra étroite, Étroite et Moyenne de la vis d'alimentation sont illustrées à droite. Lorsque vous passez de la configuration Ultra étroite ou Étroite à la configuration Moyenne, vous devez remplacer les longues spires (A) existantes par des spires courtes (B).

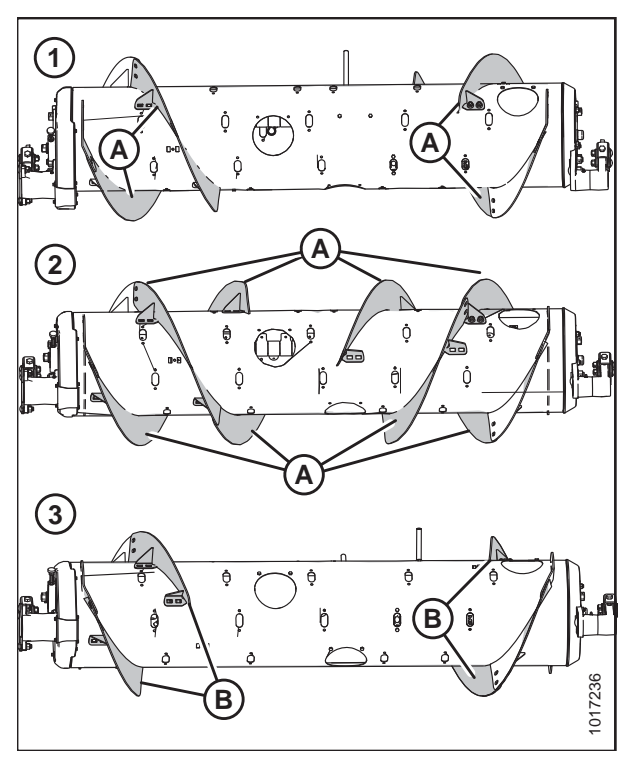

Figure 4.11: Configurations de la vis d'alimentation – vue arrière 1 - Configuration Étroite 2 - Configuration Ultra-étroite 3 - Configuration Moyenne

### NOTE:

Certaines pièces ont été retirées des illustrations pour plus de clarté.

- 1. Pour améliorer l'accès et faciliter l'installation, retirez le module de flottement de la moissonneuse-batteuse. Pour des instructions, reportez-vous au manuel de l'opérateur de la plateforme ou au manuel technique.
- Enlevez les boulons (A) et le couvercle d'accès (B) de chaque côté de la vis d'alimentation. Conservez-les pour le remontage.

### NOTE:

Si nécessaire, enlevez plusieurs couvercles d'accès.

3. Enlevez la quincaillerie (C) et la spire à vis (D). Répétez la procédure pour toute la quincaillerie et les spires à vis restantes. Conservez la quincaillerie pour fixer de nouvelles spires.

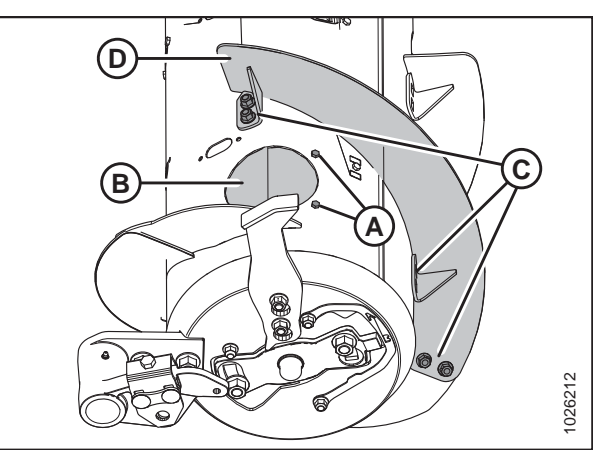

Figure 4.12: Configuration Étroite – côté droit

 Des deux côtés de la vis d'alimentation, retirez le bouchon de fente de spire (B), le boulon M6 (A) et l'écrou à enfoncer (non illustré) à partir de l'intérieur de la vis d'alimentation. Conservez les pièces pour les réinstaller.

 Installez deux spires à vis (A) sur le côté droit de la vis d'alimentation comme indiqué et fixez chaque spire avec six boulons à tête de carrosserie et écrous conservés aux emplacements (B).

#### **IMPORTANT:**

Les têtes des boulons de la spire doivent être installées à l'intérieur de la vis d'alimentation pour éviter d'endommager les pièces internes.

#### NOTE:

Idéalement, la spire doit bien s'adapter contre le tube de la vis d'alimentation ; cependant, des écarts ne sont pas rares. Le produit récolté peut s'y accumuler, mais cela n'affecte généralement pas le rendement. Si vous le souhaitez, vous pouvez utiliser un scellant en silicone pour combler ces écarts.

- Serrez tous les écrous et les boulons à 47 Nm (35 pi-lbf) pour éliminer toute déformation de la spire, puis resserrezles à 58-64 Nm (43-47 pi-lbf).
- Installez deux spires à vis (A) sur le côté gauche de la vis d'alimentation comme indiqué et fixez chaque spire avec six boulons à tête de carrosserie et écrous conservés aux emplacements (B).

#### **IMPORTANT:**

Les têtes des boulons de la spire doivent être installées à l'intérieur de la vis d'alimentation pour éviter d'endommager les pièces internes.

### NOTE:

Idéalement, la spire doit bien s'adapter contre le tube de la vis d'alimentation ; cependant, des écarts ne sont pas rares. Le produit récolté peut s'y accumuler, mais cela n'affecte généralement pas le rendement. Si vous le souhaitez, vous pouvez utiliser un scellant en silicone pour combler ces écarts.

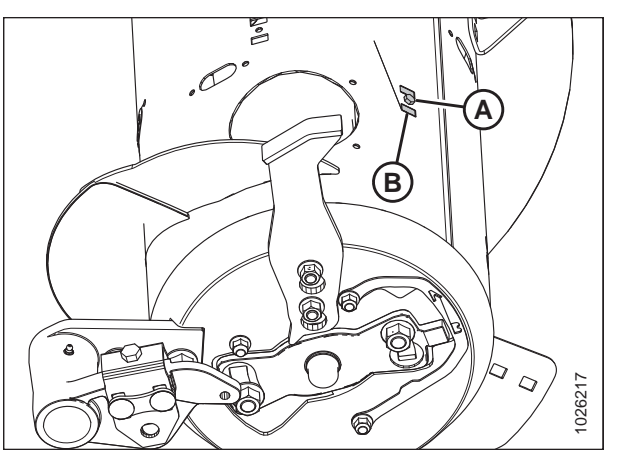

Figure 4.13: Configuration Étroite – côté droit

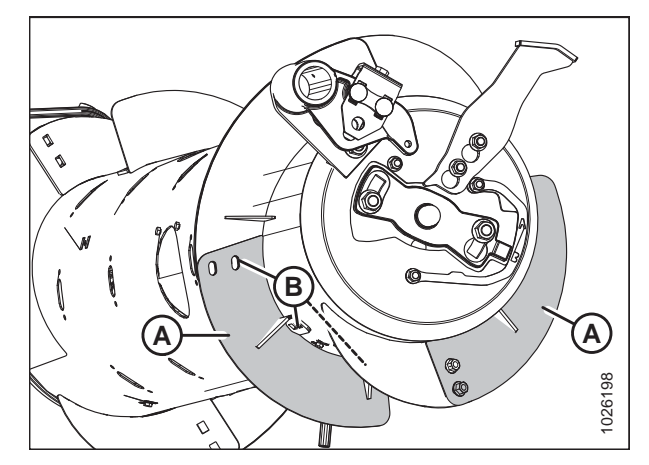

Figure 4.14: Configuration Moyenne – côté droit

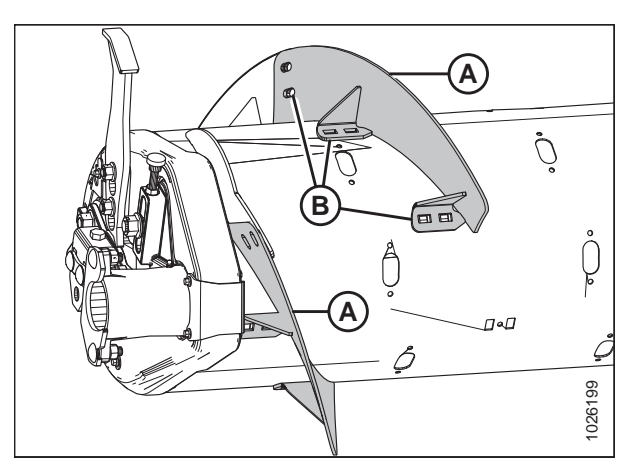

Figure 4.15: Configuration Moyenne – côté gauche

- Serrez tous les écrous et les boulons à 47 Nm (35 pi-lbf) pour éliminer toute déformation de la spire, puis resserrezles à 58-64 Nm (43-47 pi-lbf).
- 9. Le retrait des longues spires laisse dans la vis d'alimentation des fentes de spires vides non nécessaires à l'installation des nouvelles spires plus courtes. Utilisez le trou d'accès (A) pour positionner le bouchon de fente de spire (B) à partir de l'intérieur de la vis d'alimentation dans chaque fente, puis fixez-le avec un boulon à tête hexagonale M6 de 20 mm de long (C) et un écrou à enfoncer. Utilisez les bouchons et la quincaillerie conservés lors d'une étape précédente.
- Installez les doigts de vis supplémentaires. Un total de 22 doigts de vis est recommandé pour cette configuration. Pour des instructions, voir 4.2.10 Installation des doigts de la vis d'alimentation, page 56.

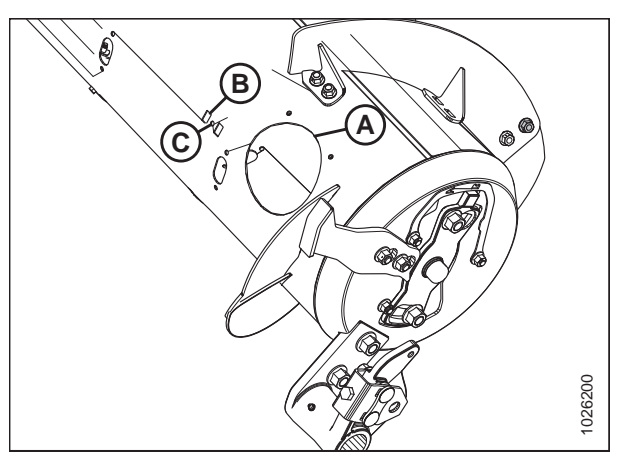

Figure 4.16: Bouchon de spire, configuration Moyenne – côté droit

### 4.2.2 De la configuration Large à la configuration Moyenne

Un kit de spire (MD no 287031) est nécessaire pour convertir la vis d'alimentation de la configuration Large à la configuration Moyenne.

Les configurations Large et Moyenne de la vis d'alimentation sont illustrées à droite. Lorsque vous passez de la configuration Large à la configuration Moyenne, vous devez installer les nouvelles spires (A).

### NOTE:

Pour plus de clarté, toutes les illustrations montrent la vis d'alimentation séparée du module de flottement. La procédure peut être effectuée avec la vis d'alimentation installée dans le module de flottement.

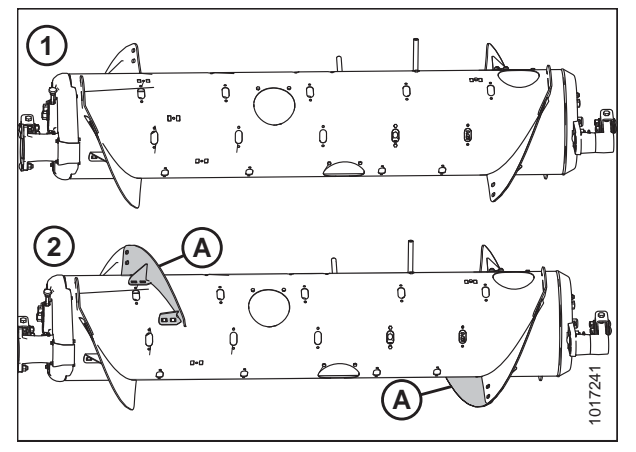

 Figure 4.17: Configurations de la vis

 d'alimentation – vue arrière

 1 - Configuration Large
 2 - Configuration Moyenne

1. Facilitez l'accès et l'installation en retirant le module de flottement de la moissonneuse-batteuse. Pour des instructions, reportez-vous au manuel de l'opérateur de la plateforme ou au manuel technique.

 Enlevez les boulons (A) et retirez le couvercle d'accès (B) du côté droit de la vis d'alimentation. Conservez-les pour le remontage.

#### NOTE:

Si nécessaire, enlevez plusieurs couvercles d'accès.

3. Retirez et jetez les deux bouchons de fente de spire (C) sur le côté droit de la vis d'alimentation.

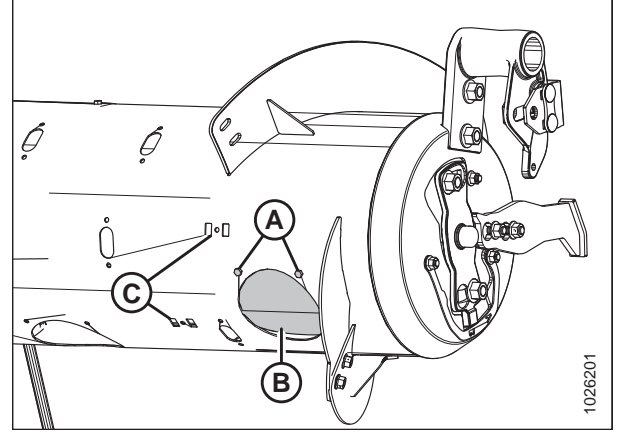

Figure 4.18: Configuration Large (côté droit)

 Installez une spire à vis (A) sur le côté droit de la vis d'alimentation comme indiqué, et fixez avec six boulons à tête de carrosserie et six écrous aux emplacements (B).

#### **IMPORTANT:**

Les têtes de boulons doivent être installées à l'intérieur de la vis d'alimentation pour éviter d'endommager les pièces internes.

### NOTE:

Idéalement, la spire doit bien s'adapter contre le tube de la vis d'alimentation ; cependant, des écarts ne sont pas rares. Le produit récolté peut s'y accumuler, mais cela n'affecte généralement pas le rendement. Si vous le souhaitez, vous pouvez utiliser un scellant en silicone pour combler ces écarts.

- Serrez tous les écrous et les boulons à 47 Nm (35 pi-lbf) pour éliminer toute déformation de la spire, puis resserrezles à 58-64 Nm (43-47 pi-lbf).
- 6. Répétez les étapes *2, page 41* et *3, page 41* sur le côté gauche du transporteur à vis.
- Installez une spire à vis (A) sur le côté gauche comme indiqué, et fixez avec six boulons à tête de carrosserie et six écrous aux emplacements (B).

### **IMPORTANT:**

Les têtes de boulons doivent être installées à l'intérieur de la vis d'alimentation pour éviter d'endommager les pièces internes.

### NOTE:

Idéalement, la spire doit bien s'adapter contre le tube de la vis d'alimentation ; cependant, des écarts ne sont pas rares. Le produit récolté peut s'y accumuler, mais cela n'affecte généralement pas le rendement. Si vous le souhaitez, vous pouvez utiliser un scellant en silicone pour combler ces écarts.

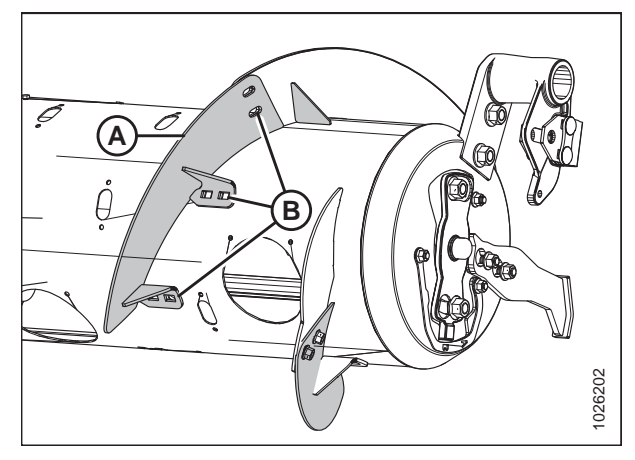

Figure 4.19: Configuration Moyenne (côté droit)

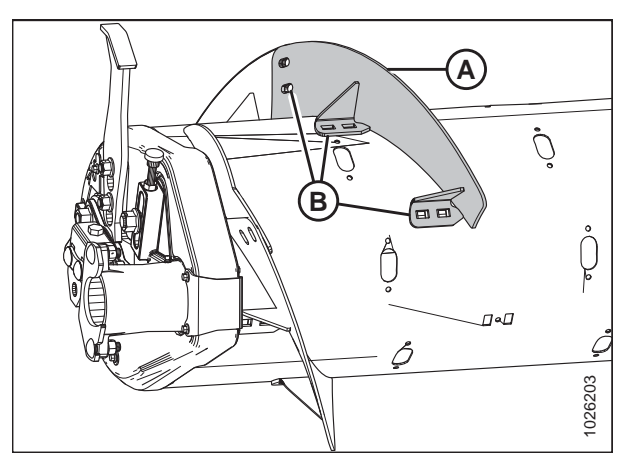

Figure 4.20: Configuration Moyenne (côté droit)

- Serrez tous les écrous et les boulons (B) à 47 Nm (35 pi-lbf) pour éliminer toute déformation de la spire, puis resserrezles à 58-64 Nm (43-47 pi-lbf).
- 9. Retirez les doigts supplémentaires de la vis d'alimentation. Un total de 22 doigts est recommandé pour cette configuration. Pour des instructions, voir *4.2.11 Retrait des doigts de la vis d'alimentation, page 58*.

### 4.2.3 Conversion de la configuration Moyenne ou Large à la configuration Étroite

Deux de MD no 287032 ou de B6215<sup>1</sup> sont nécessaires pour convertir à cette configuration. De la visserie supplémentaire est comprise dans ces kits. Assurez-vous d'utiliser la visserie appropriée à l'emplacement approprié pour éviter les dommages et optimiser les performances.

Les configurations Moyenne, Large et Étroite de la vis d'alimentation sont illustrées à droite. Lorsque vous passez de la configuration Moyenne ou Large à la configuration Étroite, vous devez remplacer les spires (A) existantes par les spires (B).

### NOTE:

La spire doit bien s'adapter au tube de la vis d'alimentation ; cependant, des écarts ne sont pas rares. Le produit récolté risque de s'accrocher dans cet écart, mais généralement cela n'affectera pas les performances. Si vous le souhaitez, utilisez un scellant en silicone pour combler ces écarts.

### NOTE:

Pour plus de clarté, toutes les illustrations montrent la vis d'alimentation séparée du module de flottement. La procédure peut être effectuée avec la vis d'alimentation installée dans le module de flottement.

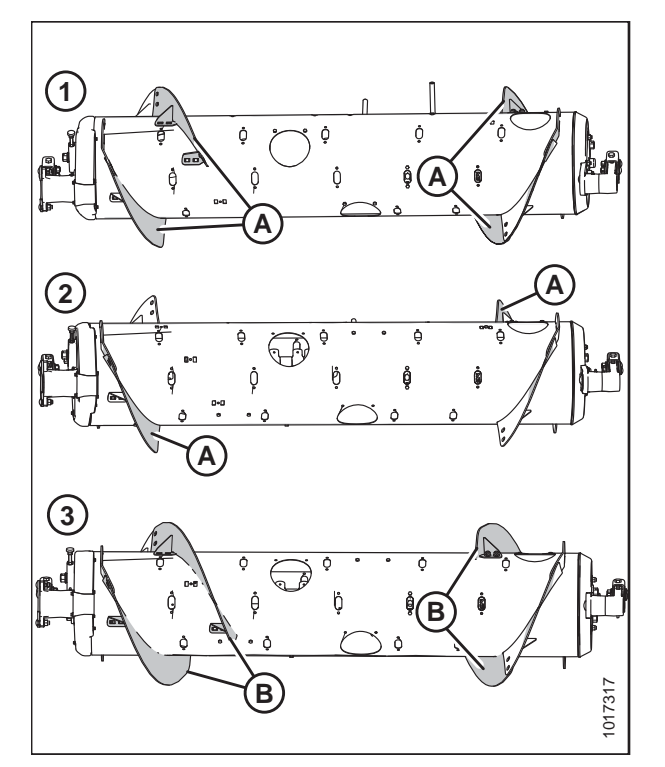

Figure 4.21: Configurations de la vis d'alimentation – vue arrière 1 - Configuration Moyenne 2 - Configuration Large 3 - Configuration Étroite

1. Pour améliorer l'accès et faciliter l'installation, retirez le module de flottement de la moissonneuse-batteuse. Pour des instructions, reportez-vous au manuel de l'opérateur de la plateforme ou au manuel technique.

<sup>1.</sup> MD no 287032 n'est disponible qu'auprès du service de pièces détachées de MacDon. B6400 n'est disponible qu'en passant par Whole Goods. Les deux kits contiennent des spires résistantes à l'usure.

- 2. Retirez les boulons (A) et le capot d'accès (B) du côté droit du transporteur à vis. Conservez-les pour le remontage.
- 3. Retirez le matériel (C) et la spire à vis (D) du transporteur à vis.
- 4. Retirez et jetez le bouchon de fente de spire (E) situé près de l'extrémité de la spire (D).
- 5. **Conversion à partir de la configuration Moyenne :** Répétez les étapes ci-dessus pour l'autre spire sur le côté droit.
- Conversion à partir de la configuration Large : Retirez les boulons (A), le capot d'accès (B), et les deux bouchons de fente de spire (C) du côté droit du transporteur à vis.
- 7. Répétez les étapes *2, page 43* et *6, page 43* sur le côté gauche de la vis d'alimentation.

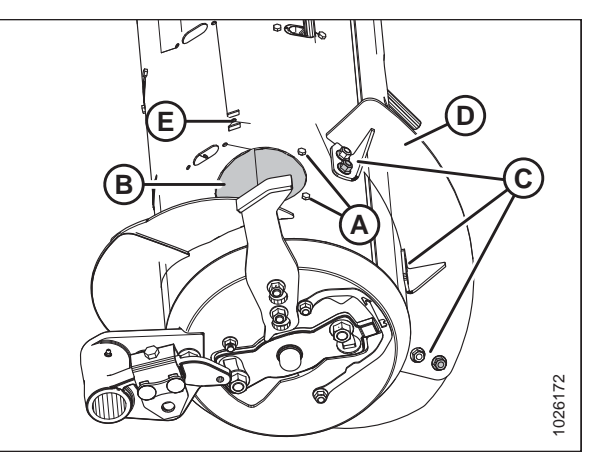

Figure 4.22: Configuration Large – côté droit

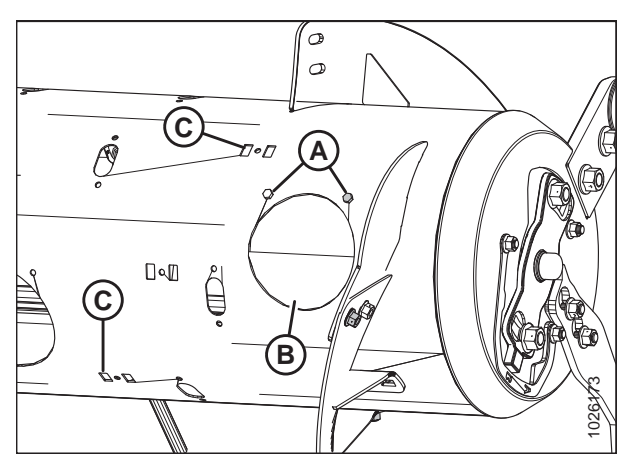

Figure 4.23: Configuration Large – côté droit

 Installez deux spires à vis (A) sur le côté droit comme indiqué et fixez chaque spire avec six boulons à tête de carrosserie (MD no 136178) et six écrous (MD no 135799) aux emplacements (B).

### **IMPORTANT:**

Les têtes de boulons doivent être installées à l'intérieur de la vis d'alimentation pour éviter d'endommager les composants internes.

- Serrez tous les écrous et boulons à 47 Nm (35 pi-lb) pour éliminer toute déformation de la spire, puis resserrez-les à 58-64 Nm (43-47 pi-lb).
- Installez le bouchon de la fente de spire (MD no 213084) à l'emplacement (C) de l'intérieur de la vis d'alimentation et fixez-le avec un boulon à tête hexagonale M6 (MD no 252703) et un écrou en T (MD no 197263). Répétez la procédure pour les autres emplacements de montage de la spire.

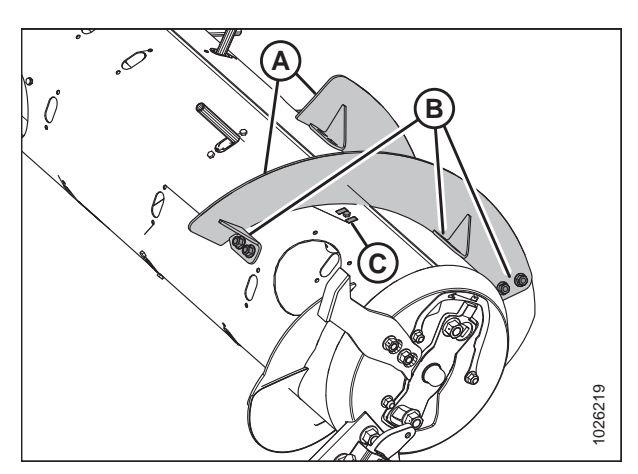

Figure 4.24: Configuration Étroite – côté droit

11. Installez deux spires à vis (A) sur le côté gauche, comme illustré, et fixez chaque spire avec six boulons à tête de carrosserie (MD no 136178) et les écrous (MD no 135799) aux emplacements (B).

### **IMPORTANT:**

Les têtes de boulons doivent être installées à l'intérieur de la vis d'alimentation pour éviter d'endommager les pièces internes.

- 12. Serrez tous les écrous et boulons à 47 Nm (35 pi-lb) pour éliminer toute déformation de la spire, puis resserrez-les à 58-64 Nm (43-47 pi-lb).
- 13. Installez le bouchon de fente de spire (C) (MD no 213084) à partir de l'intérieur de la vis d'alimentation et fixez-le avec un boulon à tête hexagonale M6 (MD no 252703) et un écrou à enfoncer (MD no 197263). Répétez la procédure pour l'autre emplacement de montage de spire utilisé pour monter la spire précédente à l'étape 3, page 43.

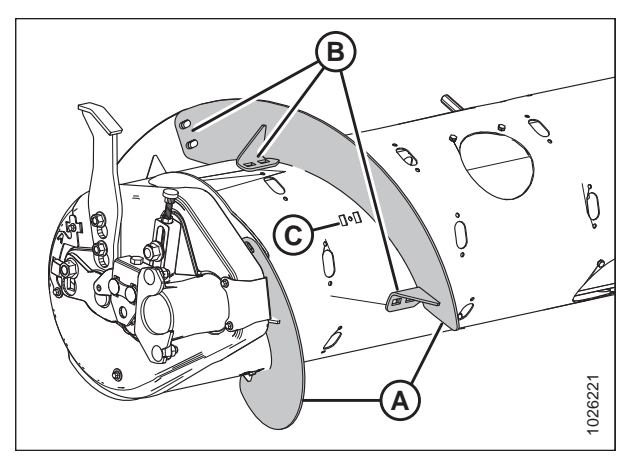

Figure 4.25: Configuration Étroite – côté gauche

14. Retirez les doigts supplémentaires de la vis d'alimentation. Un total de 18 doigts est recommandé pour cette configuration. Pour des instructions, voir 4.2.11 Retrait des doigts de la vis d'alimentation, page 58.

### 4.2.4 Conversion de la configuration Ultra étroite à la configuration Étroite

Les configurations Ultra étroite et Étroite de la vis d'alimentation sont illustrées à droite. Les spires (A) existantes sont retirées de la vis d'alimentation lors de la conversion à la configuration Étroite.

### NOTE:

Pour plus de clarté, toutes les illustrations montrent la vis d'alimentation séparée du module de flottement. La procédure peut être effectuée avec la vis d'alimentation installée dans le module de flottement.

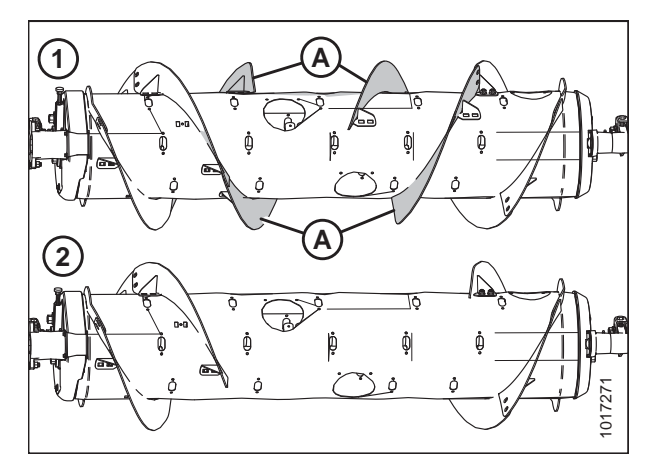

Figure 4.26: Configurations de la vis d'alimentation – vue arrière 1 - Configuration Ultra-étroite 2 - Configuration Étroite

1. Facilitez l'accès et l'installation en retirant le module de flottement de la moissonneuse-batteuse. Pour des instructions, reportez-vous au manuel de l'opérateur de la plateforme ou au manuel technique.

- 2. Enlever les boulons (A) et le couvercle d'accès (B). Conservez-les pour le remontage.
- 3. Retirez la quincaillerie des emplacements (C) et la spire boulonnée (D) de la vis d'alimentation.
- 4. Répétez la procédure pour les trois spires internes restantes.
- Installez les doigts de vis supplémentaires. Un total de 18 doigts est recommandé pour cette configuration. Pour des instructions, voir 4.2.10 Installation des doigts de la vis d'alimentation, page 56 pour des instructions.

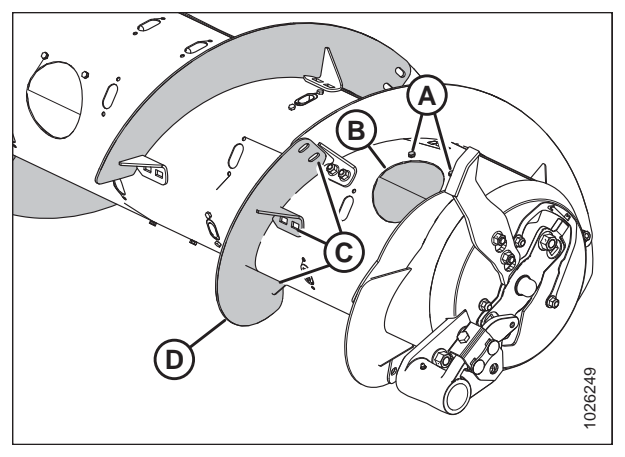

Figure 4.27: Configuration Ultra-étroite côté droit

### 4.2.5 De la configuration Moyenne à la configuration Large

Les configurations Moyenne et Large de la vis d'alimentation sont illustrées à droite. Lorsque vous passez de la configuration Moyenne à la configuration Large, vous devez retirer les spires (A) existantes de la vis d'alimentation et ajouter des doigts de vis.

Quatre bouchons de spire (MD n° 213084), les boulons à tête hexagonale M6 (MD n° 252703) et les écrous en T M6 (MD n° 197263) sont recommandés pour couvrir les trous de montage de spires après le retraits des spires. Ces pièces peuvent être commandées auprès d'un concessionnaire MacDon.

### NOTE:

Pour plus de clarté, toutes les illustrations montrent la vis d'alimentation séparée du module de flottement. La procédure peut être effectuée avec la vis d'alimentation installée dans le module de flottement.

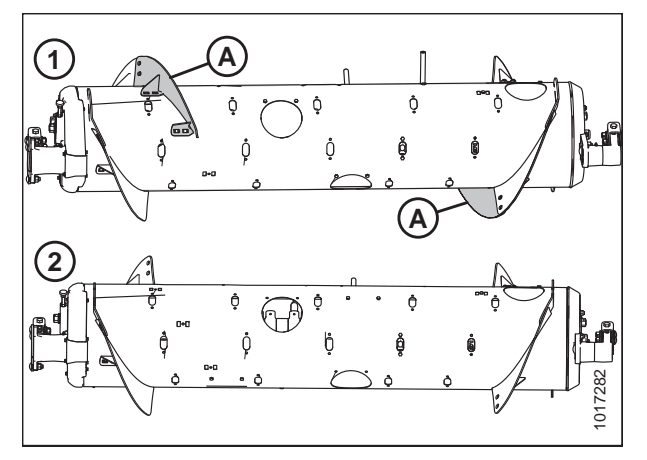

 Figure 4.28: Configurations de la vis

 d'alimentation – vue arrière

 1 - Configuration Moyenne
 2 - Configuration Large

1. Facilitez l'accès et l'installation en retirant le module de flottement de la moissonneuse-batteuse. Pour des instructions, reportez-vous au manuel de l'opérateur de la plateforme ou au manuel technique.

### NOTE:

Pour plus de clarté, certaines pièces ont été retirées des illustrations.

- 2. Retirez les vis (A) et le capot d'accès (B). Conservez-les pour le remontage.
- 3. Retirez la quincaillerie des emplacements (C) et la spire boulonnée (D) de la vis d'alimentation.

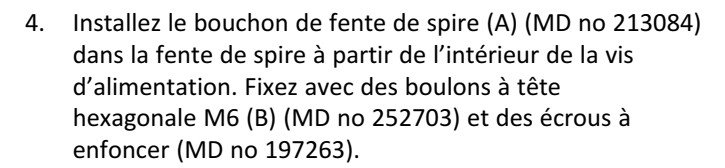

- 5. Répétez les étapes ci-dessus sur le côté gauche du transporteur à vis.
- 6. Installez les doigts supplémentaires. Un total de 30 doigts est recommandé pour cette configuration. Pour des instructions, voir *4.2.10 Installation des doigts de la vis d'alimentation, page 56*.

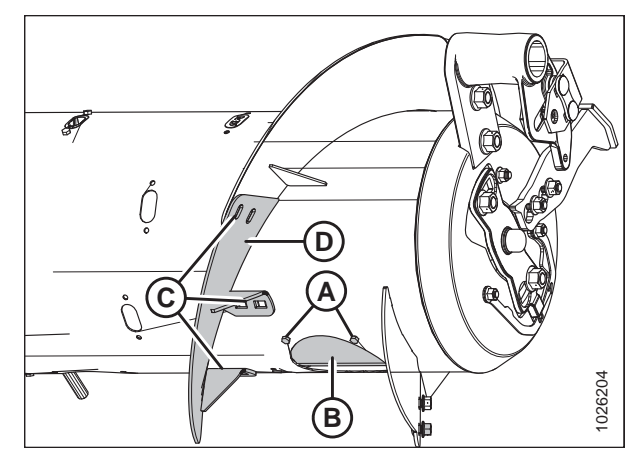

Figure 4.29: Côté droit de la configuration large

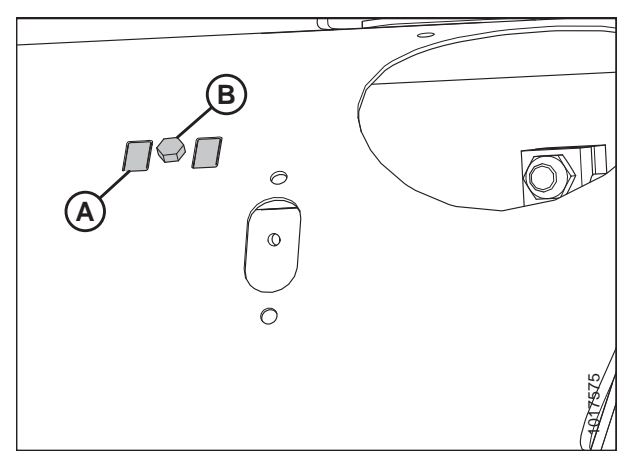

Figure 4.30: Côté droit de la configuration large

### 4.2.6 De la configuration Ultra-étroite ou Étroite à la configuration Large

Un kit de spire (MD no 287031) est nécessaire pour passer à cette configuration. Deux bouchons de spire (MD no 213084), deux boulons à tête hexagonale M6 (MD no 252703) et deux écrous à enfoncer M6 (MD no 197263) sont recommandés

pour boucher les emplacements de montage de spires. Ces pièces peuvent être commandées auprès d'un concessionnaire MacDon.

Les configurations Étroite, Ultra étroite et Large de la vis d'alimentation sont illustrées à droite. Lorsque vous passez de la configuration Étroite ou Ultra étroite à la configuration Large, vous devez remplacer les spires (A) existantes.

### NOTE:

Pour plus de clarté, toutes les illustrations montrent la vis d'alimentation séparée du module de flottement. La procédure peut être effectuée avec la vis d'alimentation installée dans le module de flottement.

### NOTE:

Pour plus de clarté, certaines pièces ont été retirées des illustrations.

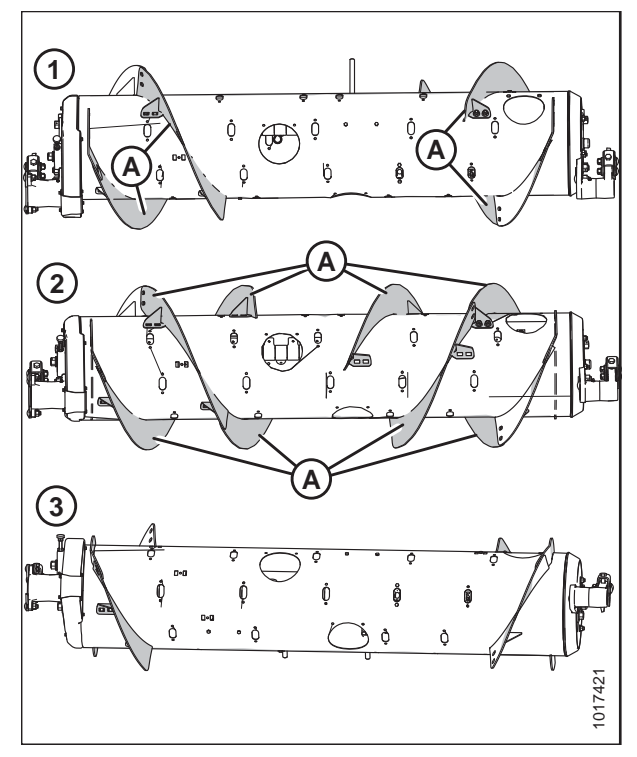

Figure 4.31: Configurations de la vis d'alimentation – vue arrière 1 - Configuration Étroite 2 - Configuration

- Configuration Étroite 2 Configuration Ultra-étroite
- 3 Configuration Large
- 1. Facilitez l'accès et l'installation en retirant le module de flottement de la moissonneuse-batteuse. Pour des instructions, reportez-vous au manuel de l'opérateur de la plateforme ou au manuel technique.
- Enlevez les boulons (A) et le couvercle d'accès (B) à partir du côté droit de la vis d'alimentation. Conservez-les pour le remontage.
- 3. Retirez le matériel (C) et la spire (D) du côté droit du transporteur à vis. Débarrassez-vous de la spire, mais gardez le matériel pour fixer les nouvelles.
- 4. Vérifiez les réglages du flottement. Reportez-vous à la partie pour plus d'instructions sur le réglage du flottement.
- 5. Retirez le bouchon de fente de spire, le boulon et l'écrou à enfoncer (E). Conservez-les pour les réinstaller.

### NOTE:

Seuls deux bouchons de fentes de spires (E) doivent être retirés – une de chaque côté extérieur de la vis d'alimentation.

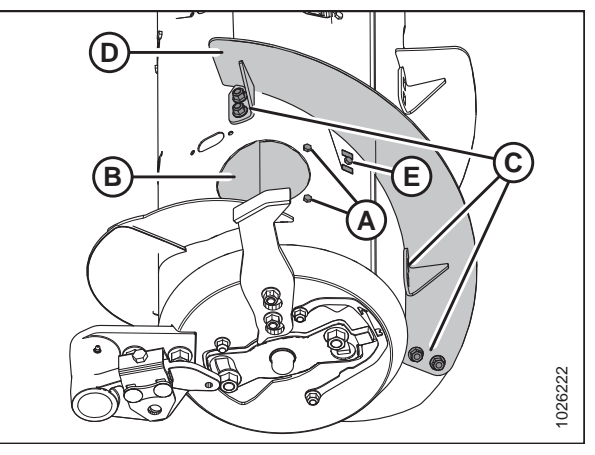

Figure 4.32: Configuration Étroite – côté droit

 Installez la nouvelle spire à vis (A) à l'aide de six boulons à tête de carrosserie et écrous (B) sur le côté droit de la vis d'alimentation.

### **IMPORTANT:**

Les têtes de boulons doivent être installées à l'intérieur de la vis d'alimentation pour éviter d'endommager les pièces internes.

- 7. Réinstallez le bouchon de fente de spire (C) retiré précédemment à l'étape *5, page 47*.
- Installez la nouvelle spire à vis (A) sur le côté gauche de la vis d'alimentation à l'aide de six boulons à tête de carrosserie et écrous (B).

#### **IMPORTANT:**

Les têtes de boulons doivent être installées à l'intérieur de la vis d'alimentation pour éviter d'endommager les pièces internes.

- 9. Réinstallez le bouchon de fente de spire (C) retiré précédemment à l'étape *5, page 47*.
- Installez les bouchons de fente de spire (MD no 213084) restants à l'aide des boulons à tête hexagonale M6 (MD no 252703) et les écrous à enfoncer (MD no 197263) dans les emplacements précédemment utilisés pour monter la spire à l'étape 3, page 47 et à l'étape 4, page 47.

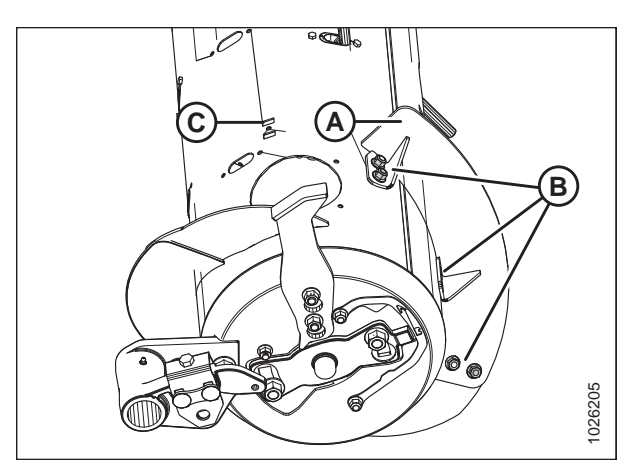

Figure 4.33: Configuration Large – côté droit

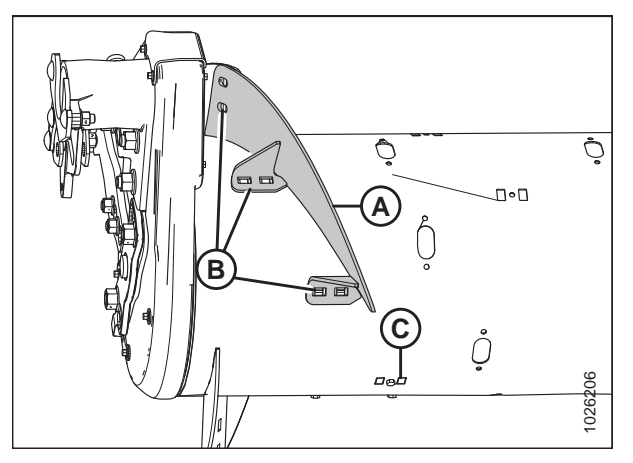

Figure 4.34: Configuration Large – côté gauche

### 4.2.7 Conversion de la configuration Large à la configuration Ultra large

- 1. Facilitez l'accès et l'installation en retirant le module de flottement de la moissonneuse-batteuse. Pour des instructions, reportez-vous au manuel de l'opérateur de la plateforme ou au manuel technique.
- 2. Retirez deux boulons et le capot d'accès (A).
- 3. Enlevez le matériel (B) et la spire à vis (C).
- Installez les bouchons de la fente de spire (MD no 213084) dans les emplacements de montage de spire (D) et fixez-les avec des boulons M6 (B) (MD no 252703) et des écrous en T (MD no 197263).
- 5. Répétez toutes les étapes sur le côté gauche de la vis d'alimentation.
- 6. Installez les doigts de vis supplémentaires. Un total de 30 doigts est recommandé pour cette configuration. Pour des instructions, voir 4.2.10 Installation des doigts de la vis d'alimentation, page 56.

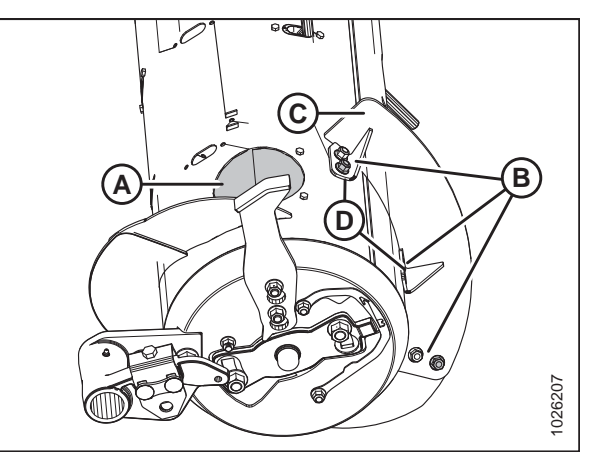

Figure 4.35: Configuration Large – côté droit

# **4.2.8** Conversion d'une configuration Moyenne ou Large à une configuration Ultra étroite

Quatre kits de soit MD no 287032 soit B6400 et quelques perçages sont nécessaires pour la conversion à la configuration Ultra étroite. De la quincaillerie supplémentaire est comprise dans ces kits. Assurez-vous d'utiliser la quincaillerie appropriée à l'emplacement qui convient pour éviter les dommages et optimiser les performances.

- 1. Facilitez l'accès et l'installation en retirant le module de flottement de la moissonneuse-batteuse. Pour des instructions, reportez-vous au manuel de l'opérateur de la plateforme ou au manuel technique.
- Enlevez les boulons (A) et le couvercle d'accès (B) du côté droit de la vis d'alimentation. Conservez-les pour le remontage.
- 3. Retirez le matériel (C) et la spire à vis (D) du transporteur à vis.
- 4. Retirez le bouchon de fente de spire (E) situé près de l'extrémité de la spire (D).
- Conversion à partir de la configuration Moyenne :Répétez les étapes précédentes pour l'autre spire à vis sur le même côté.

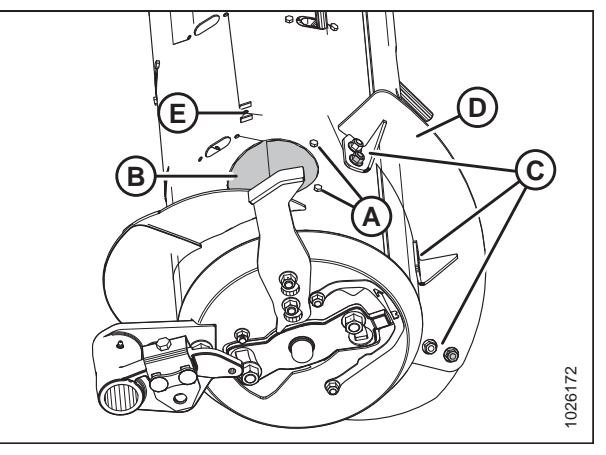

Figure 4.36: Configuration Large – côté droit

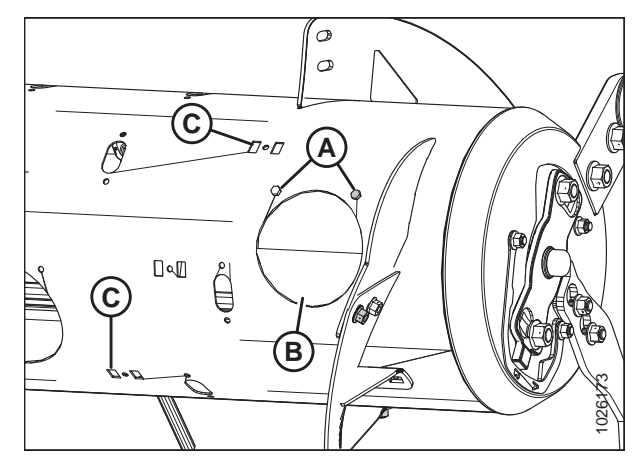

Figure 4.37: Configuration Large – côté droit

- Conversion à partir de la configuration Large : Retirez les boulons (A), le capot d'accès (B), et les deux bouchons de fente de spire (C) du côté droit du transporteur à vis.
- 7. Répétez les étapes *2, page 49* à *6, page 49* sur le côté gauche du transporteur à vis.

 Placez deux spires à vis (A) sur le côté droit, comme indiqué. Fixez temporairement les spires à l'aide des deux boulons de tête de carrosserie et écrous à chaque emplacement (B).

- Placez une autre spire à vis (A) à l'extérieur de la spire à vis temporairement installée (B). Marquez les emplacements des trous (C) de la spire à vis sur celle (B) temporairement installée.
- 10. Retirez la spire à vis (B) temporairement installée de la vis d'alimentation et percez deux trous de 11 mm (7/16 po) aux endroits marqués.
- 11. Installez la spire à vis (B) avec les trous nouvellement forés à l'aide de six boulons à tête de carrosserie et des écrous.

### **IMPORTANT:**

Les boulons à tête de carrosserie doivent être installés à l'intérieur du transporteur à vis pour éviter d'endommager les composants internes.

- 12. Répétez l'étape *9, page 50* à l'étape *11, page 50* sur la spire à vis restante sur le côté droit de la vis d'alimentation.
- Placez deux spires à vis (A) sur le côté gauche, comme indiqué. Fixez temporairement les spires à l'aide des deux boulons de tête de carrosserie et des écrous à chaque emplacement (B).

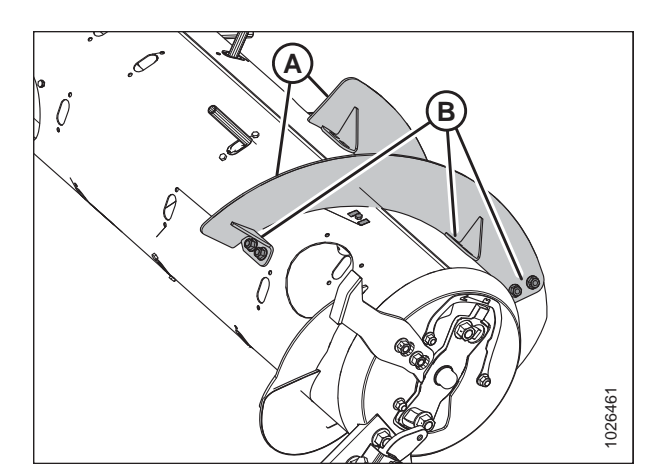

Figure 4.38: Côté droit du transporteur à vis

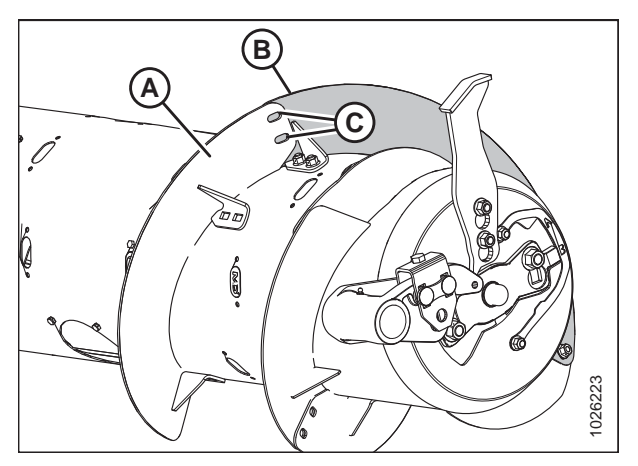

Figure 4.39: Côté droit du transporteur à vis

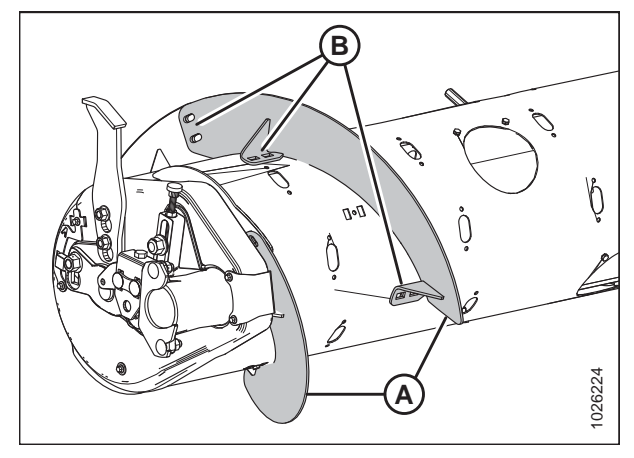

Figure 4.40: Côté gauche du transporteur à vis

- Placez une autre spire à vis (A) à l'extérieur de la spire temporairement installée (B). Marquez les emplacements des trous (C) de la spire à vis sur la spire à vis temporairement installée.
- 15. Retirez la spire à vis (B) temporairement installée du transporteur à vis et percez deux trous de 11 mm (7/16 po) aux endroits marqués.
- 16. Installez la spire à vis (B) avec les trous nouvellement forés à l'aide de six boulons à tête de carrosserie et des écrous.

### **IMPORTANT:**

Les boulons à tête de carrosserie doivent être installés à l'intérieur du transporteur à vis pour éviter d'endommager les composants internes.

- 17. Répétez les étapes *14, page 51* à *16, page 51* sur la spire à vis restante sur le côté gauche du transporteur à vis.
- 18. Placez la spire à vis (A) à l'extérieur de l'autre spire (B) sur le côté gauche du transporteur à vis, comme indiqué.
- 19. Fixez temporairement la spire à vis (A) à l'aide des deux boulons à tête ronde et des écrous à l'emplacement (C).

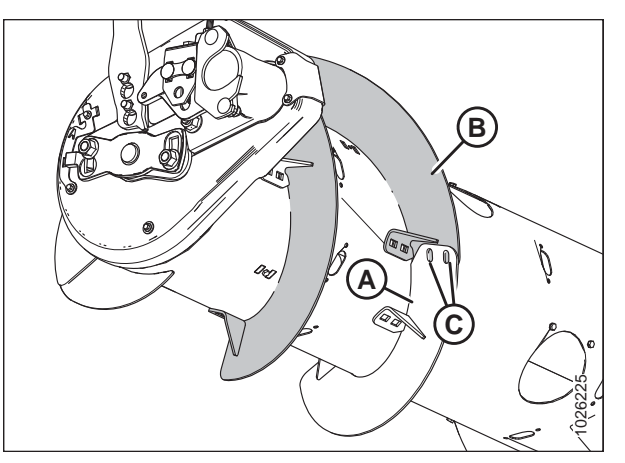

Figure 4.41: Côté gauche du transporteur à vis

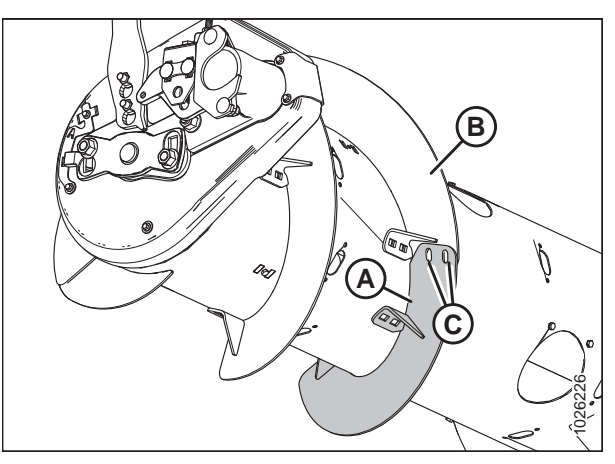

Figure 4.42: Côté gauche du transporteur à vis

20. Allongez la spire (A) pour insérer le tube de la vis d'alimentation, comme indiqué. Utilisez les fentes sur la spire afin d'obtenir le meilleur ajustement autour du tube de la vis d'alimentation.

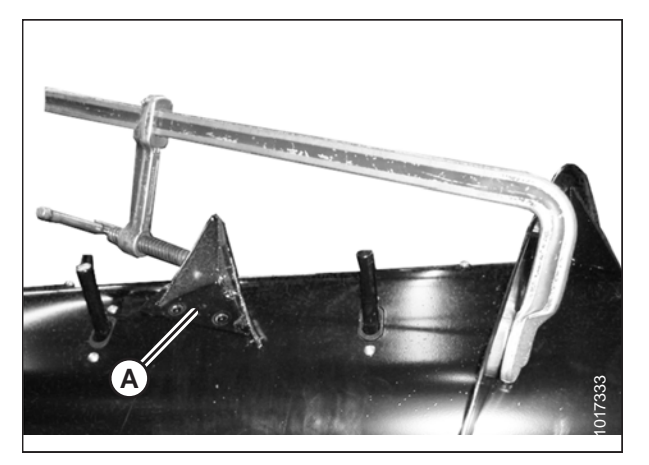

Figure 4.43: Spire étirée dans le sens de l'axe

- 21. Avec la spire à la position souhaitée, marquez les emplacements des trous (A) sur le tube de la vis d'alimentation.
- 22. Retirez la spire (B) de la vis d'alimentation et percez des trous de 11 mm (7/16 po) aux endroits marqués sur le tube de la vis d'alimentation.
- 23. Enlevez les capots d'accès les plus proches. Conservez-les pour les réinstaller.
- 24. Installez la spire à vis (B) à l'aide des deux boulons à tête ronde et des écrous à l'emplacement (C), et quatre boulons à embase et des écrous à l'emplacement (A).

#### **IMPORTANT:**

Assurez-vous que les têtes de boulon à l'emplacement (C) sont sur le intérieur (côté coupe) et que les écrous sont sur le côté extérieur de la spire.

- 25. Répétez les étapes *18, page 51* à *24, page 52* pour la spire restante sur le côté gauche de la vis d'alimentation.
- 26. Placez la spire à vis (A) à l'extérieur de l'autre spire à vis (B) sur le côté droit du transporteur à vis, comme indiqué.
- 27. Fixez temporairement la spire à vis (A) à l'aide des deux boulons à tête ronde et des écrous à l'emplacement (C).
- 28. Répétez l'étape *20, page 51* à l'étape *24, page 52* pour les deux pièces de la spire sur le côté droit de la vis d'alimentation.
- 29. Installez les bouchons de la fente de spire (MD n° 213084) dans les emplacements de montage de spire et fixez-les avec les boulons M6 et les écrous en T.
- Serrez tous les écrous et boulons à 47 Nm (35 pi-lbf) pour éliminer toute déformation de la spire, puis resserrez-les à 58-64 Nm (43-47 pi-lbf).

#### NOTE:

La spire devrait bien s'adapter au tube de la vis d'alimentation ; cependant, des écarts ne sont pas rares. Le produit récolté peut s'y accumuler, mais cela n'affecte pas le rendement. Si vous le souhaitez, utilisez un scellant en silicone pour combler ces écarts.

Figure 4.44: Côté gauche du transporteur à vis

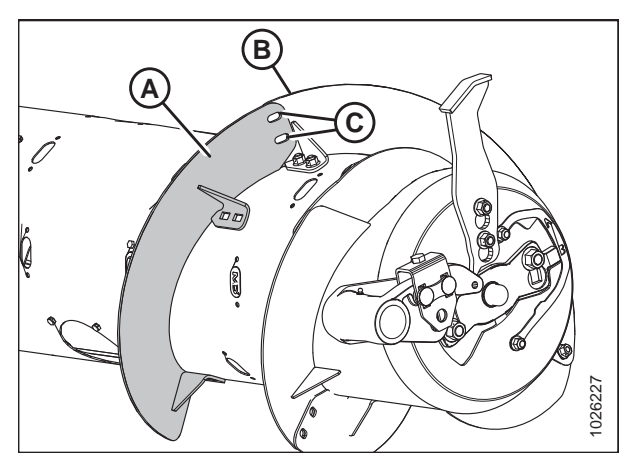

Figure 4.45: Côté droit du transporteur à vis

- 31. Ajoutez ou retirez les doigts de vis pour optimiser l'alimentation de votre moissonneuse-batteuse et vos conditions de récolte. Pour des instructions, voir 4.2.10 Installation des doigts de la vis d'alimentation, page 56 ou 4.2.11 Retrait des doigts de la vis d'alimentation, page 58.
- 32. Si vous n'ajoutez ni retirez des doigts de vis, réinstallez tous les capots d'accès et fixez-les avec des boulons. Enduisez les boulons avec un frein-filet de force moyenne (Loctite<sup>®</sup> n° 243 ou équivalent, puis serrez-les à un couple de serrage de 8,5 Nm (75 po-lb).

### 4.2.9 Passez de la configuration Étroite à la configuration Ultra-étroite

Deux kits MD no 287032, ou B6400<sup>2</sup> et quelques perçages sont nécessaires pour la conversion à cette configuration. De la visserie supplémentaire est comprise dans ces kits. Assurez-vous d'utiliser la visserie appropriée à l'emplacement approprié pour éviter les dommages et optimiser les performances.

### NOTE:

Des trous supplémentaires sur la vis d'alimentation sont nécessaires avant l'installation de ces spires (A).

### NOTE:

Pour plus de clarté, toutes les illustrations montrent la vis d'alimentation séparée du module de flottement. La procédure peut être effectuée avec la vis d'alimentation installée dans le module de flottement.

### NOTE:

Pour plus de clarté, certaines pièces ont été retirées des illustrations.

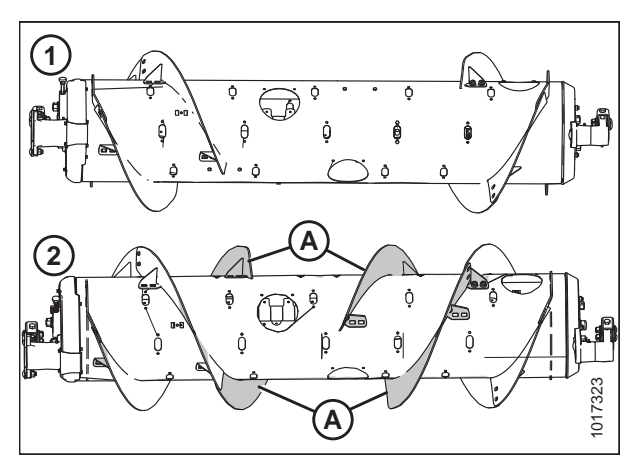

 Figure 4.46: Configurations de la vis

 d'alimentation – vue arrière

 1 - Configuration Étroite
 2 - Configuration Ultra-étroite

- 1. Facilitez l'accès et l'installation en retirant le module de flottement de la moissonneuse-batteuse. Pour des instructions, reportez-vous au manuel de l'opérateur de la plateforme ou au manuel technique.
- Placez la nouvelle spire à vis (A) à l'extérieur de la spire (B) existante sur le côté gauche du transporteur à vis, comme indiqué.
- 3. Marquez les emplacements des trous (C) de la spire à vis (A) sur la spire à vis (B) temporairement installée.
- Enlevez le couvercle d'accès le plus proche sur la spire à vis (B) existante. Conservez la quincaillerie pour le remontage.
- 5. Retirez la spire à vis (B) existante du transporteur à vis. Conservez le matériel pour le remontage.
- 6. Percez deux trous de 11 mm (7/16 po) aux endroits marqués sur la spire à vis (B) existante.
- 7. Réinstallez la spire à vis (B) existante sur le transporteur à vis.

### NOTE:

Assurez-vous que les boulons à tête de carrosserie sont à l'intérieur du transporteur à vis pour éviter d'endommager les composants internes.

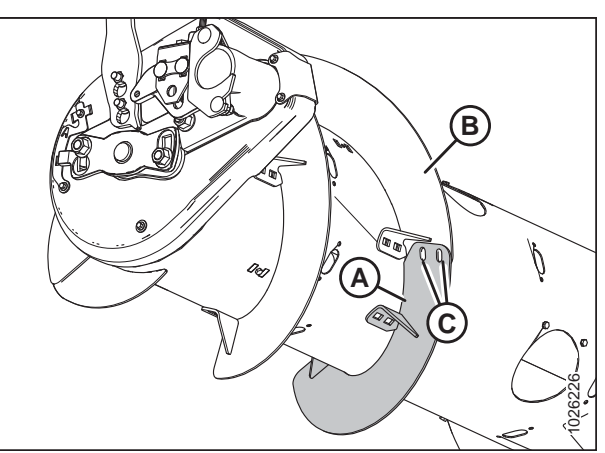

Figure 4.47: Côté gauche du transporteur à vis

<sup>2.</sup> MD no 287032 n'est disponible qu'auprès du service de pièces détachées de MacDon. B6400 n'est disponible qu'en passant par Whole Goods. Les deux kits contiennent des spires résistantes à l'usure.

- Placez la nouvelle spire à vis (A) à l'extérieur de la spire (B) existante sur le côté gauche de la vis d'alimentation, comme indiqué.
- 9. Fixez avec deux boulons à tête ronde (MD no 135723) et les écrous (MD no 135799) à l'emplacement (C).

### **IMPORTANT:**

Assurez-vous que les têtes de boulon sont sur le côté coupe (à l'intérieur) et les écrous sont sur le côté extérieur de la spire.

 Allongez la spire (A) pour insérer le tube de la vis d'alimentation, comme indiqué. Utilisez les fentes sur la spire afin d'obtenir le meilleur ajustement autour du tube de la vis d'alimentation.

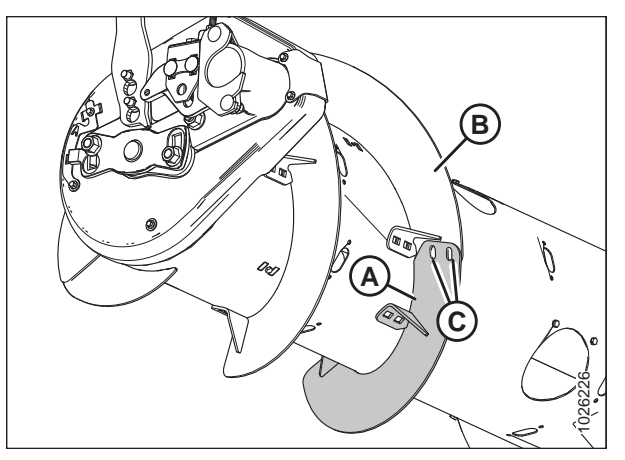

Figure 4.48: Côté gauche du transporteur à vis

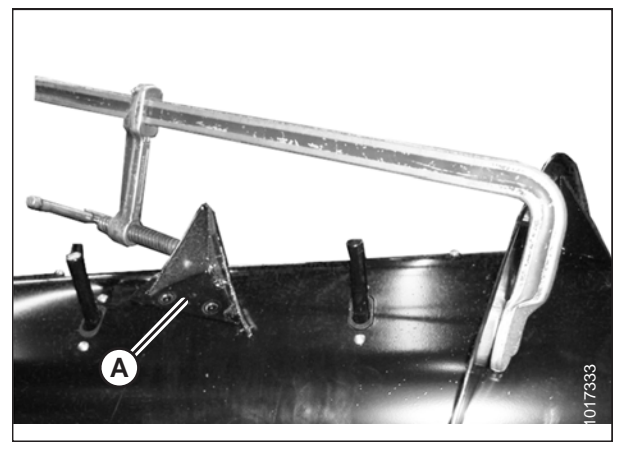

Figure 4.49: Spire étirée dans le sens de l'axe

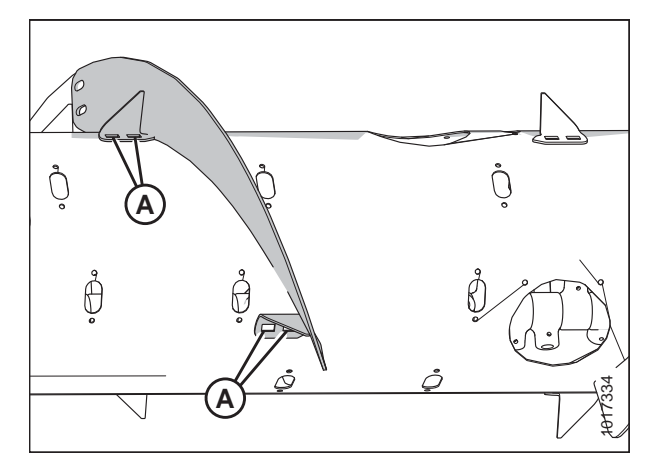

Figure 4.50: Spire sur le côté gauche du transporteur à vis

- Une fois la spire en position souhaitée, marquez les trous (A) et percez des trous de 11 mm (7/16 po) dans le tube du transporteur à vis.
- 12. Enlevez les capots d'accès les plus proches. Conservez-les pour les réinstaller.
- 13. Fixez la spire à vis (B) dans les trous (A) nouvellement forés à l'aide de quatre boulons à embase et des écrous.
- 14. Répétez l'étape *2, page 53* à l'étape *13, page 54* pour l'autre spire sur le côté gauche de la vis d'alimentation.

- 15. Placez la spire (A) à l'extérieur de la spire existante (B) sur le côté droit de la vis d'alimentation, comme indiqué.
- 16. Répétez l'étape *3, page 53* à l'étape *13, page 54* pour les deux spires sur le côté droit de la vis d'alimentation.
- Installez les bouchons de la fente de spire (MD no 213084) dans les emplacements de montage de spire et fixez avec les boulons M6 (MD no 252703) et les écrous en T (MD no 197263).
- Serrez tous les écrous et les boulons à 47 Nm (35 pi-lbf) pour éliminer toute déformation de la spire, puis resserrezles à 58-64 Nm (43-47 pi-lbf).

#### NOTE:

La spire devrait bien s'adapter au tube de la vis d'alimentation ; cependant, des écarts ne sont pas rares. Le produit récolté peut s'y accumuler, mais cela n'affecte pas le rendement. Si vous le souhaitez, utilisez un scellant en silicone pour combler ces écarts.

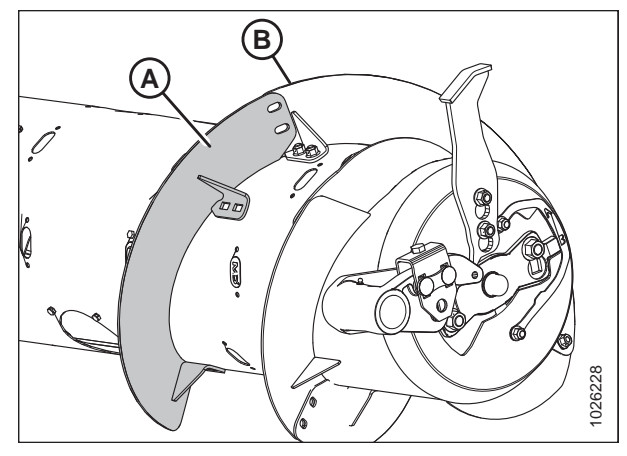

Figure 4.51: Spire sur le côté droit du transporteur à vis

- 19. Ajoutez ou retirez les doigts de vis si nécessaire pour optimiser l'alimentation pour votre moissonneuse-batteuse et conditions de récolte. Pour des instructions, voir 4.2.10 Installation des doigts de la vis d'alimentation, page 56 ou 4.2.11 Retrait des doigts de la vis d'alimentation, page 58.
- 20. Si vous n'ajoutez ni retirez des doigts de vis, réinstallez tous les capots d'accès et fixez-les avec des boulons. Enduisez les boulons avec un frein-filet de force moyenne (Loctite<sup>®</sup> n° 243 ou équivalent, puis serrez-les à un couple de serrage de 8,5 Nm (75 po-lb).

### 4.2.10 Installation des doigts de la vis d'alimentation

# **DANGER**

Pour éviter toute blessure ou même la mort du fait d'un démarrage intempestif ou d'une chute de la machine levée, coupez toujours le moteur et retirez la clé avant de quitter le poste de conduite, et enclenchez les supports de sécurité avant toute intervention sous la machine.

### NOTE:

Toutes les pièces nécessaires à cette procédure ne sont pas incluses dans ce kit et, en fonction de la configuration originale de la vis d'alimentation, des pièces supplémentaires peuvent être commandées. Voir *4.2 Configurations de la vis d'alimentation du FM100, page 36* pour les pièces disponibles.

1. Enlevez les boulons (A) et le couvercle d'accès (B) le plus proche du doigt à installer ou à remplacer.

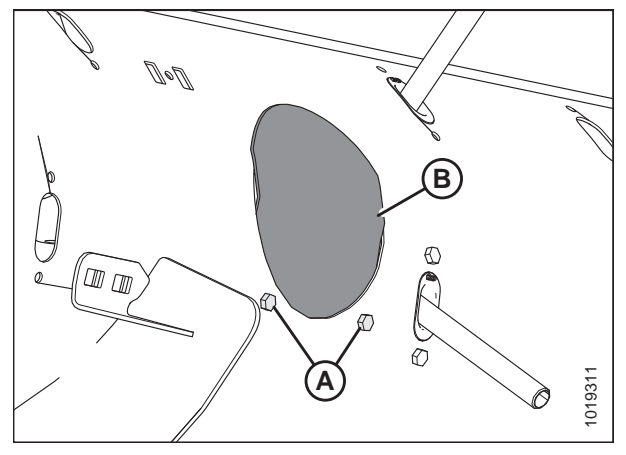

Figure 4.52: Couvercle du trou d'accès

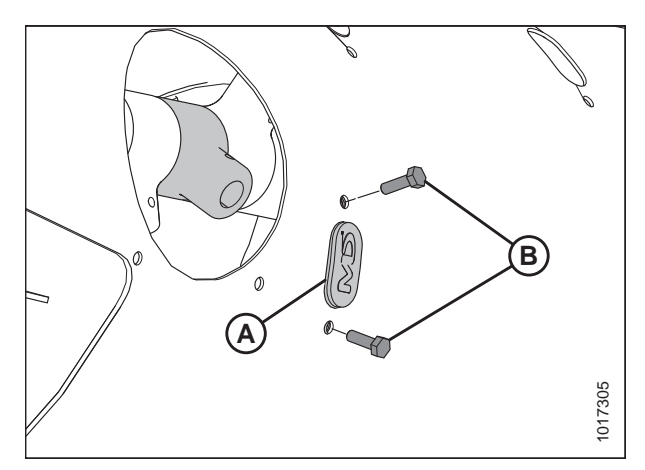

Figure 4.53: Trou du doigt de la vis

2. Enlevez les deux boulons (B), les écrous à enfoncer et le bouchon (A).

 Enduisez les boulons (A) avec un frein-filet de force moyenne (Loctite<sup>®</sup> 243 ou l'équivalent) et insérez le guide du doigt en plastique (B) à partir de l'intérieur de la vis d'alimentation et fixez-le avec les boulons et les écrous à enfoncer. Serrez les boulons à un couple de 9 Nm (80 po-lbf).

### NOTE:

Lorsque vous installez des doigts supplémentaires, assurezvous d'installer un nombre égal de chaque côté de la vis d'alimentation.

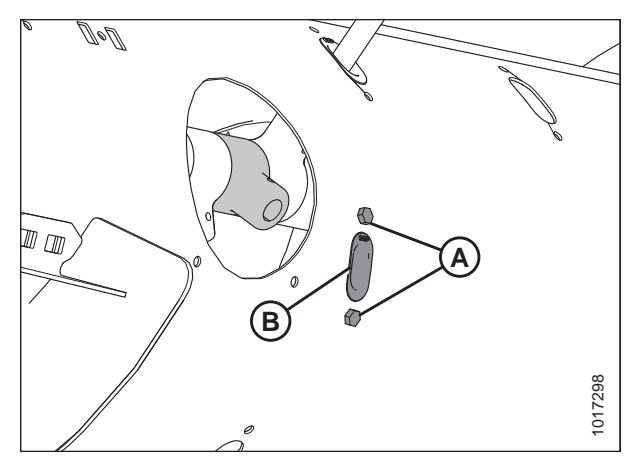

Figure 4.54: Trou du doigt de la vis

- Insérez le nouveau doigt de la vis (B) dans le guide en plastique (D), à partir de l'intérieur de la vis d'alimentation.
- 5. Insérez le doigt (B) dans le porte-doigt (C) et fixez-le avec la goupille (A).

### NOTE:

Notez l'orientation de la goupille (A). La partie ronde doit faire face au sens de rotation de la vis d'alimentation ; le côté ayant une forme (c'est-à-dire le côté en forme de S) doit faire face au côté de la chaîne d'entraînement de la vis d'alimentation.

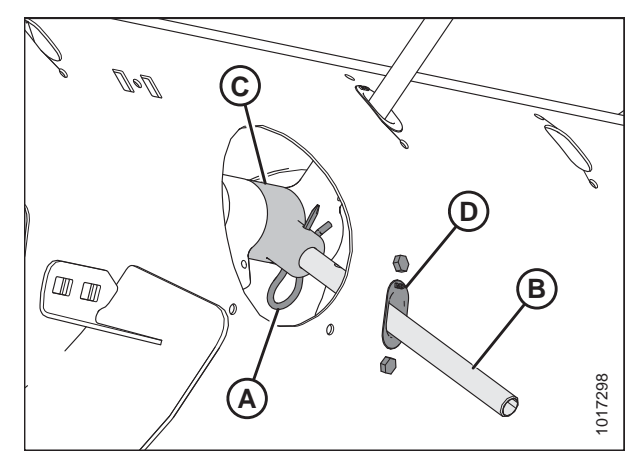

Figure 4.55: Doigt de la vis

 Enduisez les boulons (A) avec un frein-filet de force moyenne (Loctite<sup>®</sup> 243 ou l'équivalent), puis remettez le couvercle d'accès (B) et fixez-le avec des boulons. Serrez à un couple de 9 Nm (80 po-lbf).

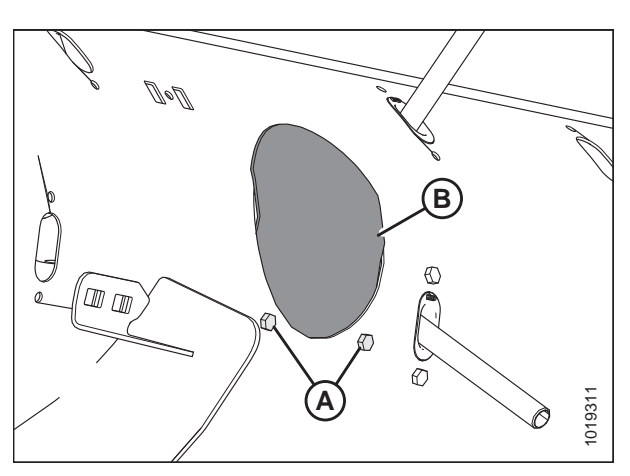

Figure 4.56: Couvercle du trou d'accès

### 4.2.11 Retrait des doigts de la vis d'alimentation

# **DANGER**

2.

Pour éviter toute blessure ou même la mort du fait d'un démarrage intempestif ou d'une chute de la machine levée, coupez toujours le moteur et retirez la clé avant de quitter le poste de conduite, et enclenchez les supports de sécurité avant toute intervention sous la machine.

 Enlevez les boulons (A) et le couvercle d'accès (B) le plus proche de l'endroit où se trouve le doigt à retirer. Conservez les pièces pour les réinstaller.

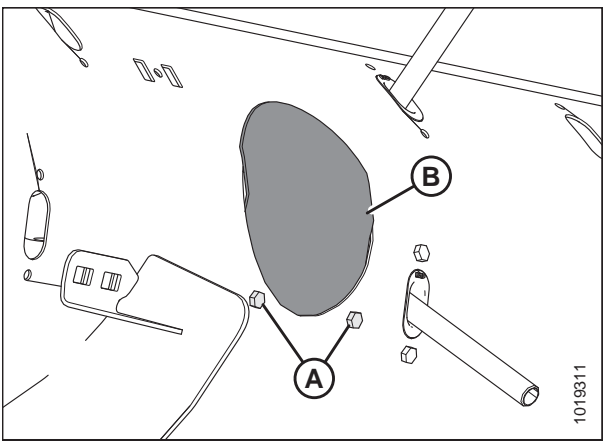

Figure 4.57: Couvercle d'accès au transporteur à vis

Enlevez la goupille (A) et retirez le doigt (B) du porte-doigt (C) à partir de l'intérieur de la vis d'alimentation. Retirez le doigt de la vis d'alimentation en le tirant à travers le guide en plastique (D).

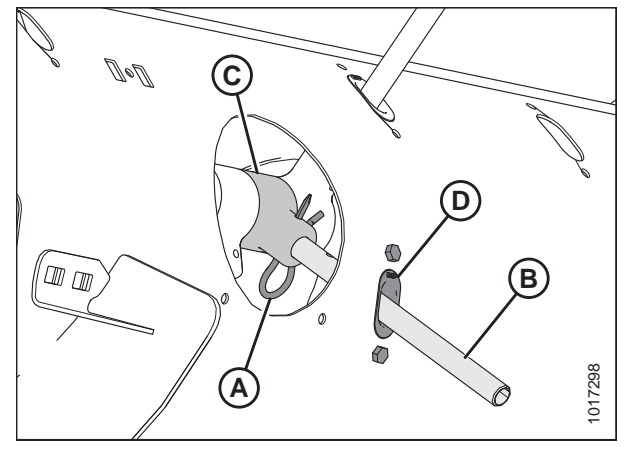

Figure 4.58: Doigt de la vis

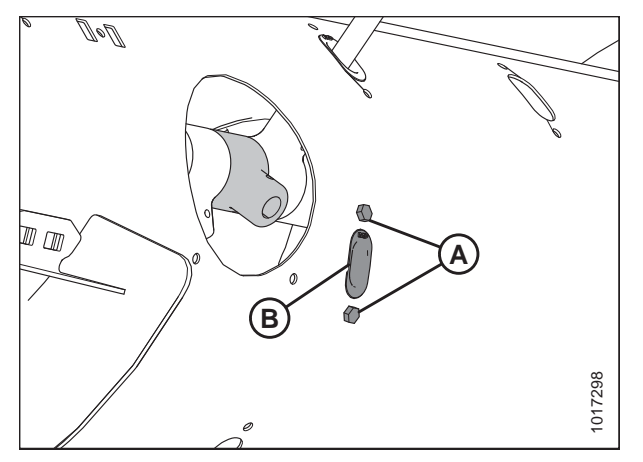

Figure 4.59: Trou du doigt de la vis

 Enlevez les boulons (A) et les écrous à enfoncer fixant le guide en plastique (B) sur la vis d'alimentation, puis retirez le guide à partir de l'intérieur de la vis d'alimentation. 4. Enduisez les boulons (B) avec un frein-filet de force moyenne (Loctite<sup>®</sup> 243 ou l'équivalent) et ensuite positionnez le bouchon (A) dans le trou à partir de l'intérieur de la vis d'alimentation et fixez-le avec deux boulons à tête hexagonale M6 (B) et écrous à enfoncer. Serrez à un couple de 9 Nm (80 po-lbf).

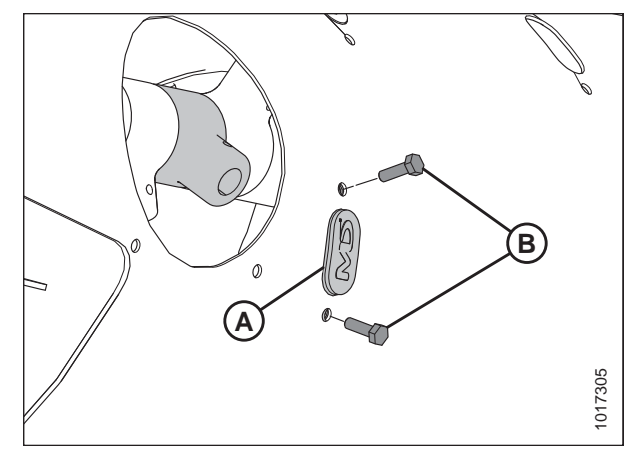

Figure 4.60: Bouchon

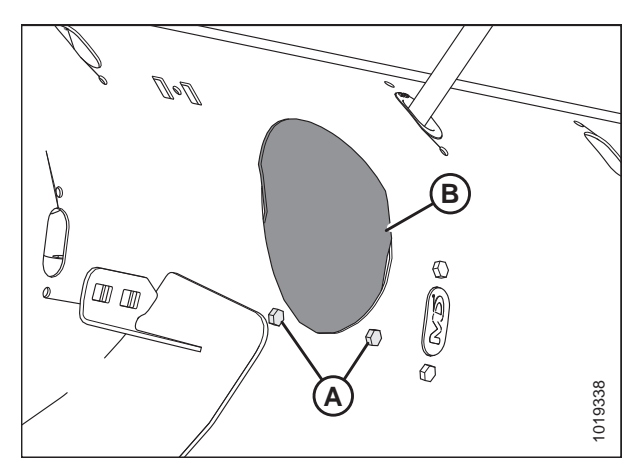

Figure 4.61: Couvercle d'accès au transporteur à vis

 Enduisez les boulons (A) avec un frein-filet de force moyenne (Loctite<sup>®</sup> 243 ou l'équivalent), puis replacez le couvercle d'accès (B). Fixez le couvercle d'accès en place à l'aide de boulons (A). Serrez les boulons à un couple de 9 Nm (80 po-lbf).

# 4.3 FM100 Cornières et déflecteurs d'alimentation

### 4.3.1 Retrait des cornières d'alimentation

Des kits de cornières d'alimentation peuvent avoir été fournis avec votre plateforme pour améliorer l'alimentation dans certaines cultures comme le riz. Ils ne sont **PAS**recommandés dans les cultures céréalières.

### NOTE:

La procédure suivante NE s'applique **PAS** aux moissonneuses-batteuses New Holland CR960, 9060, 970, 9070 et 9080. Pour ces moissonneuses-batteuses, voir *4.3.2 Déflecteurs d'alimentation CR, page 60*.

Si nécessaire, retirez les cornières d'alimentation de la vis d'alimentation comme suit :

- Enlevez les quatre boulons (A) et les écrous qui fixent les cornières (B) au châssis du module de flottement. Retirez les cornières.
- 2. Répétez l'opération pour l'autre jeu de cornières d'alimentation.

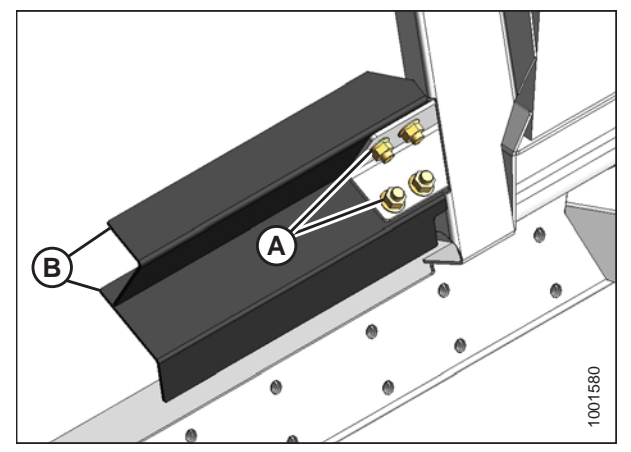

Figure 4.62: Cornière d'alimentation de la vis d'alimentation

### 4.3.2 Déflecteurs d'alimentation CR

Cette section concerne les moissonneuses-batteuses New Holland CR seulement. Si vous utilisez une moissonneusebatteuse New Holland CX, retirez les déflecteurs d'alimentation.

**Pour moissonneuses-batteuses New Holland CR seulement :** Des déflecteurs d'alimentation courts ont été installés en usine sur le module de flottement afin d'améliorer l'alimentation dans le convoyeur. Enlevez les déflecteurs d'alimentation si nécessaire. Pour des instructions, voir 4.3.3 Remplacement les déflecteurs d'alimentation sur les moissonneuses-batteuses New Holland CR, page 61.

Des kits de déflecteurs d'alimentation longs sont prévus pour les moissonneuses-batteuses à convoyeur étroit et peuvent être installés en remplacement des déflecteurs d'alimentation courts.

| Taille du convoyeur          | Taille du kit de déflecteurs<br>d'alimentation | Référence MacDon     |
|------------------------------|------------------------------------------------|----------------------|
| 1250 à 1350 mm (49 à 65 po)  | Courts : 200 mm (7 7/8 po)                     | MD no 213613, 213614 |
| 1100 mm (43-1/2 po) et moins | Longs : 325 mm (12 13/16 po)                   | MD no 213592, 213593 |
### 4.3.3 Remplacement les déflecteurs d'alimentation sur les moissonneuses-batteuses New Holland CR

Cette section concerne les moissonneuses-batteuses New Holland CR seulement. Si vous utilisez une moissonneusebatteuse New Holland CX, retirez les déflecteurs d'alimentation.

- 1. Enlevez les deux boulons et écrous (B) qui fixent le déflecteur d'alimentation (A) au châssis du module de flottement, puis enlevez le déflecteur.
- Placez le déflecteur d'alimentation de rechange (A) et fixezle avec des boulons et des écrous (B) (assurez-vous que les écrous sont orientés vers la moissonneuse-batteuse). Ne serrez PAS les écrous.

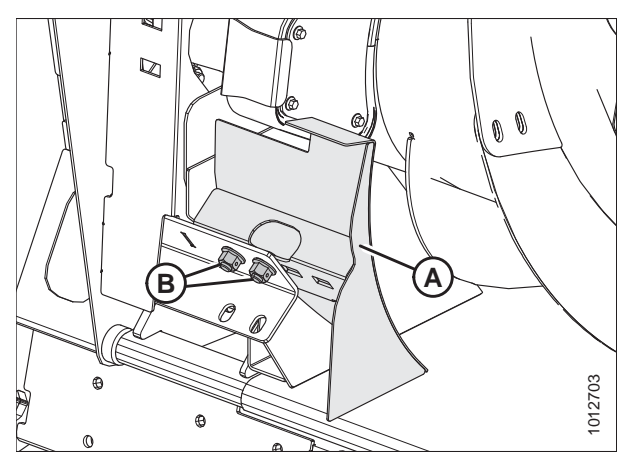

Figure 4.63: Déflecteur d'alimentation

- 3. Réglez le déflecteur (A) de sorte que la distance (C) entre le bac et le déflecteur soit de 4 à 6 mm (5/32 à 1/4 po).
- 4. Serrez les écrous (B).
- 5. Répétez cette procédure pour le déflecteur opposé.
- 6. Attelez la plateforme à la moissonneuse-batteuse. Pour des instructions, voir 5 Attelage de la plateforme à la moissonneuse-batteuse, page 63.
- Après avoir attelé la plateforme à la moissonneusebatteuse, allongez complètement le vérin d'inclinaison et vérifiez l'écart entre le déflecteur et le plancher. Gardez l'écart de 4 à 6 mm (5/32 à 1/4 po).

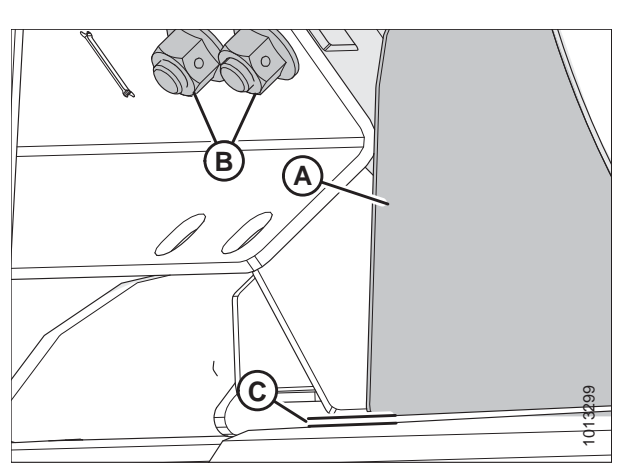

Figure 4.64: Distance entre le bac et le déflecteur

### Chapitre 5: Attelage de la plateforme à la moissonneusebatteuse

Les procédures d'attelage de la plateforme à une moissonneuse-batteuse varient en fonction du modèle de moissonneusebatteuse. Reportez-vous au tableau suivant pour connaître la procédure appropriée :

| Tableau 5.1 | l Procédures   | d'attelage de l | a plateforme | au modèle de | moissonneuse-batteuse  |
|-------------|----------------|-----------------|--------------|--------------|------------------------|
| Tubicuu 311 | L I I OCCUUICS | a attenage ac i |              | aa moacie ae | mologoninease sattease |

| Moissonneuse-batteuse                                                                                                    | Reportez-vous à                                                                       |  |
|----------------------------------------------------------------------------------------------------|---------------------------------------------------------------------------------------|--|
| AGCO Gleaner de séries R et S ;<br>Challenger 660, 670, 680B, 540C et 560C ;<br>Massey Ferguson 9690, 9790, 9895, 9520, 9540 et 9560<br>AGCO IDEAL | 5.1 Moissonneuses-batteuses AGCO (Challenger,<br>Gleaner et Massey Ferguson), page 63 |  |
| Case IH 7010, 8010, 7120, 8120, 9120, 5088, 6088, 7088, 5130, 6130, 7130, 7230, 8230 et 9230                                                       | 5.2 Moissonneuses-batteuses Case IH, page 76                                          |  |
| CLAAS 500, 600 et 700 (série R)                                                                                                    | 5.4 Moissonneuses-batteuses CLAAS, page 98                                            |  |
| Séries John Deere 60, 70, S et T                                                                                                    | 5.3 Moissonneuses-batteuses John Deere, page<br>83                                    |  |
| New Holland CR et CX                                                                                                    | 5.5 Moissonneuses-batteuses New Holland, page 103                                     |  |

#### **IMPORTANT:**

Vérifiez que les fonctions applicables (commande de hauteur automatique de la plateforme [CHAP], option de plateforme de tapis, option de vérin d'inclinaison hydraulique, entraînement hydraulique du rabatteur, etc.) sont activées sur la moissonneuse-batteuse et dans l'ordinateur de la moissonneuse-batteuse. Dans le cas contraire, il peut y avoir un dysfonctionnement de la plateforme.

# 5.1 Moissonneuses-batteuses AGCO (Challenger, Gleaner et Massey Ferguson)

# 5.1.1 Installation du sélecteur d'inclinaison de la plateforme/avant-arrière du rabatteur et du faisceau électrique

Les moissonneuses-batteuses Gleaner antérieures au modèle de 2014 ne sont pas équipées pour prendre en charge les options hydrauliques de marche avant-arrière du rabatteur et d'inclinaison de la plateforme. Les pièces supplémentaires suivantes sont requises et non fournies par MacDon :

- Vanne (A) (AGCO no 71389745)
- Tuyaux
- Composants électriques
- Coupleurs

#### NOTE:

Les modèles de 2014 et les moissonneuses-batteuses Gleaner auront les pièces ci-dessus installées en usine.

Pour activer les options d'inclinaison avant et arrière du rabatteur, installez le commutateur et le faisceau comme suit :

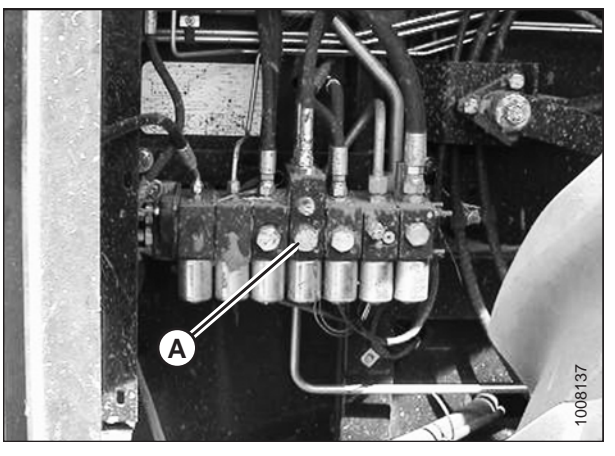

Figure 5.1: Gleaner R72 convertie illustrée

## 

Pour éviter des blessures ou même la mort du fait d'un démarrage inattendu de la machine, il faut toujours couper le moteur et retirer la clé de contact avant de quitter le poste de l'opérateur, quelle qu'en soit la raison.

- 1. Abaissez le convoyeur de la moissonneuse-batteuse et inclinez complètement la plateforme. Cela garantira que les faisceaux électriques seront installés avec suffisamment de mou.
- 2. Coupez le moteur et retirez la clé.
- 3. Débranchez le câble négatif de la batterie de la moissonneuse-batteuse. Pour obtenir des instructions, reportez-vous au manuel de la moissonneuse-batteuse.

#### **IMPORTANT:**

Si vous ne débranchez pas la batterie, des composants électriques peuvent être endommagés.

- 4. Sur le multicoupleur, connectez le faisceau d'extension du tapis en cabine (MD no 304211) au module de flottement comme suit :
  - Connecteur C3A Si le kit de commande de vitesse des tapis latéraux en cabine a été installé, branchez le connecteur C3B du faisceau du servomoteur au connecteur C3A. Si le kit de commande de vitesse des tapis latéraux en cabine n'a pas été installé, ne branchez pas le C3A.
  - **Connecteur C5B** Branchez le connecteur C5B (A) au connecteur C5A sur le faisceau final.

#### NOTE:

Les connecteurs C3A et C5B sont livrés avec des capuchons. Les capuchons doivent être retirés de sorte à pouvoir brancher ces connecteurs.

 Faites passer le faisceau d'extension du tapis en cabine (A) le long du convoyeur de la moissonneuse-batteuse jusqu'à la face inférieure de la cabine de la moissonneuse-batteuse.

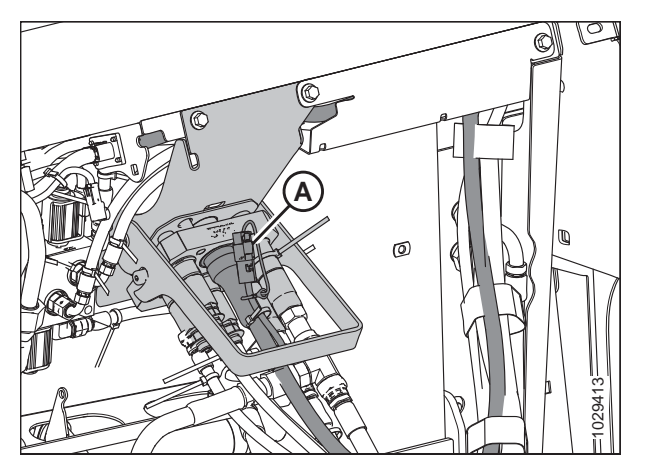

Figure 5.2: Multicoupleur sur module de flottement

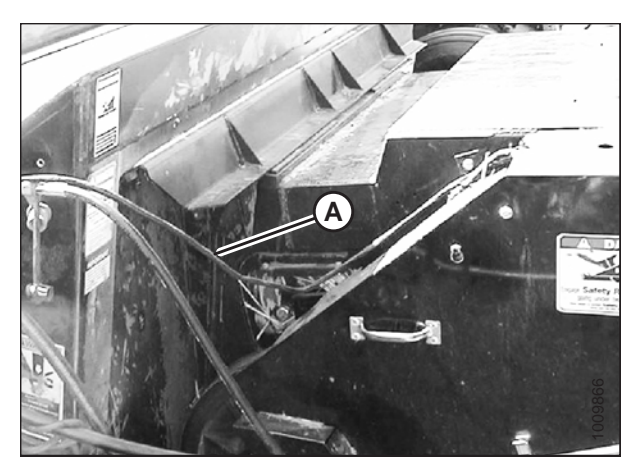

Figure 5.3: Passage du faisceau de commutateur

 Utilisez les attaches de câbles (MD no 16661) pour fixer le faisceau d'extension du tapis en cabine (A) au faisceau principal sur le côté gauche du convoyeur et sous le plancher de la cabine aux emplacements (B).

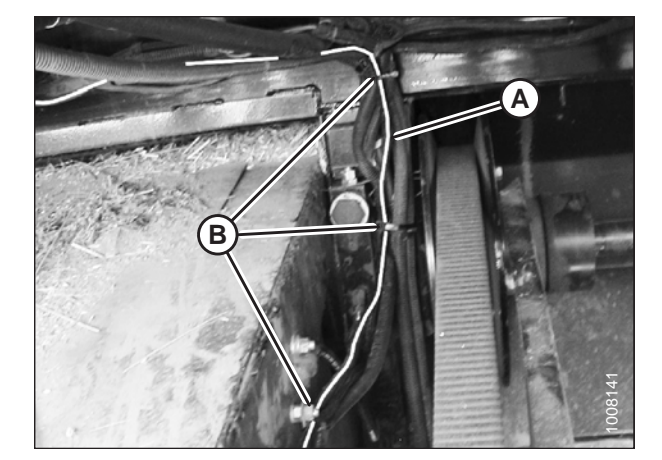

Figure 5.4: Côté gauche du convoyeur

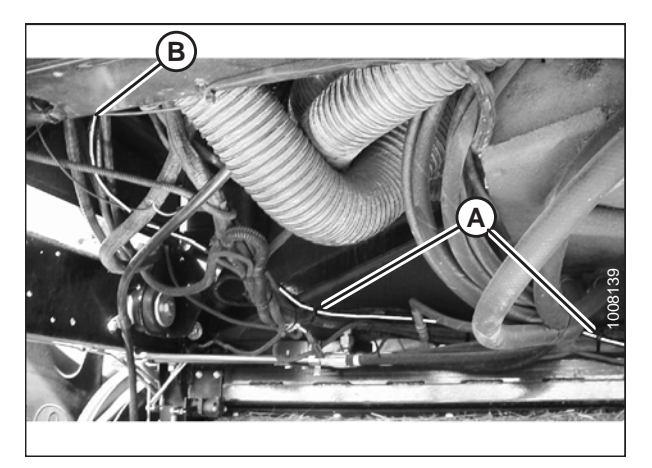

Figure 5.5: Faisceau sous le côté droit du plancher de la cabine

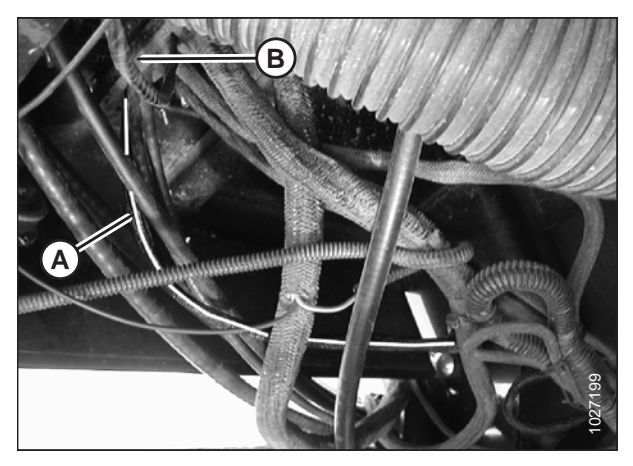

Figure 5.6: Faisceau à travers le plancher de la cabine

 Utilisez les attaches de câbles (MD no 16661) pour fixer le faisceau d'extension du tapis en cabine (A) au faisceau principal sous le plancher de la cabine à l'emplacement (B).

 Faites passer le faisceau d'extension du tapis en cabine (A) sous la cabine, à travers le plancher de la cabine jusque dans la console au niveau de la garniture d'étanchéité en mousse (C).

- 9. À l'intérieur de la cabine, retirez le couvercle de la console comme indiqué.
- Connectez le faisceau d'extension du tapis en cabine au faisceau de contrôle du tapis en cabine (MD no 304210) comme suit :
  - Branchez C4B dans C4A.
  - Branchez C6B dans C6A.
- Connectez le faisceau de contrôle du tapis en cabine au bloc d'alimentation à l'intérieur de la console à l'emplacement (A).
  - Le fil rouge provenant du fusible en série se connecte à la source d'alimentation commutée (A).
  - Le double fil noir se connecte à la masse.

#### **IMPORTANT:**

Connecter le faisceau de contrôle du tapis à une source d'alimentation non commutée ou à un allume-cigare (utilisant le faisceau MD no 220570, disponible dans le kit) fournira une alimentation constante au côté d'inclinaison de la plateforme de l'électrovanne et déchargera la batterie de la moissonneuse-batteuse pendant les périodes d'arrêt prolongées.

- 12. Faites passer le faisceau de contrôle du tapis dans le passefils (B), puis replacez le couvercle.
- 13. Insérez le basculeur (MD no 109064) dans son support (MD no 158377). Assurez-vous que les pattes sur le dessous du support sont fixées dans le commutateur.
- 14. Montez le support du basculeur sur la console (A) dans une position confortable.
- 15. Connectez le faisceau au commutateur avec le fil rouge sur la borne centrale (B) et le fil blanc sur l'une des bornes extérieures (C).
- 16. Si le kit de commande de vitesse des tapis latéraux en cabine a été installé, branchez le connecteur P551 au rhéostat de commande de vitesse. Si le kit de commande de vitesse des tapis latéraux en cabine n'a pas été installé, ne branchez pas le connecteur P551.
- 17. Reconnectez le câble de la batterie.
- Actionnez le commutateur pour sélectionner la fonction REEL FORE-AFT (marche avant-arrière du rabatteur) ou HEADER TILT (inclinaison de la plateforme).

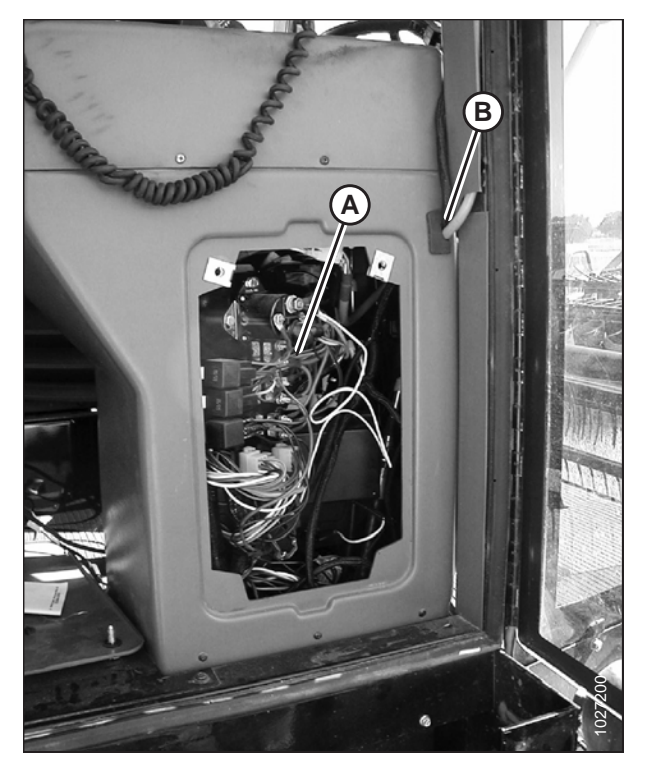

Figure 5.7: Console avec couvercle enlevé

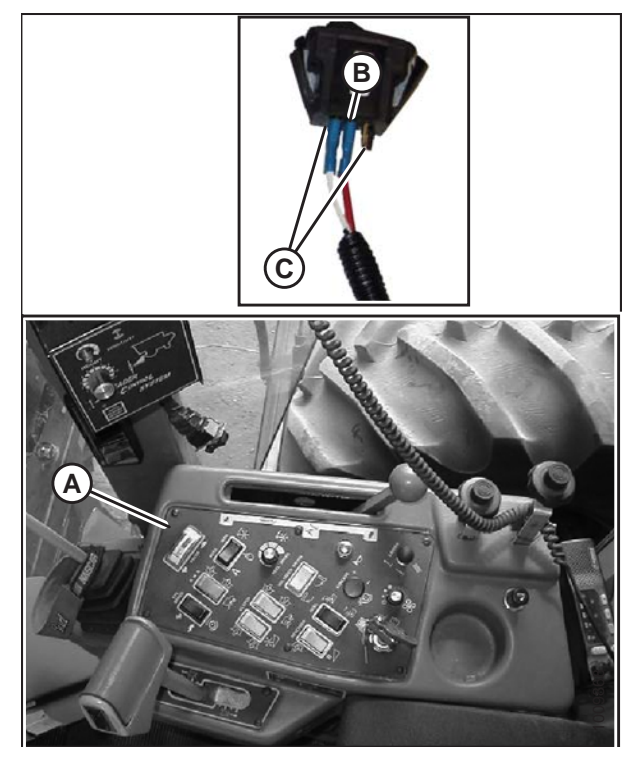

Figure 5.8: Commutateur et console

# 5.1.2 Attelage de la plateforme aux moissonneuses-batteuses Challenger, Gleaner, ou Massey Ferguson

### 

Pour éviter des blessures ou même la mort du fait d'un démarrage inattendu de la machine, il faut toujours couper le moteur et retirer la clé de contact avant de quitter le poste de l'opérateur, quelle qu'en soit la raison.

1. Utilisez la poignée de verrouillage (B) pour rétracter les pattes (A) à la base du convoyeur.

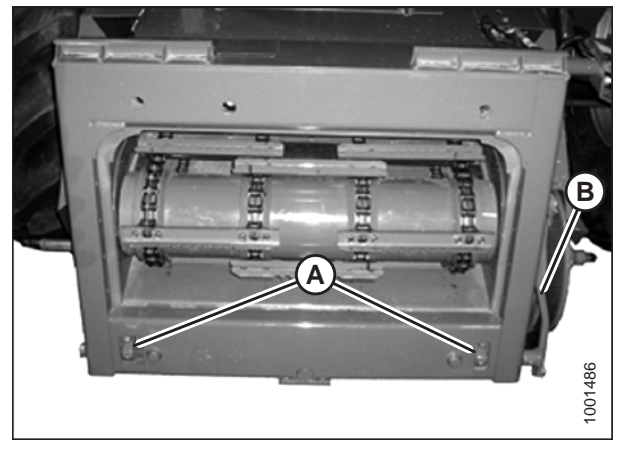

Figure 5.9: Convoyeur du AGCO Group

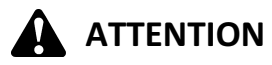

# Ne démarrez et ne déplacez jamais la machine tant que vous n'êtes pas sûr que personne ne se trouve à proximité.

 Démarrez le moteur et rapprochez lentement la plateforme jusqu'à ce que le convoyeur soit directement sous la traverse supérieure (A) du module de flottement et que les goupilles d'alignement (C) (voir la figure 5.11, page 67) du convoyeur soient alignées avec les trous (B) du châssis du module de flottement.

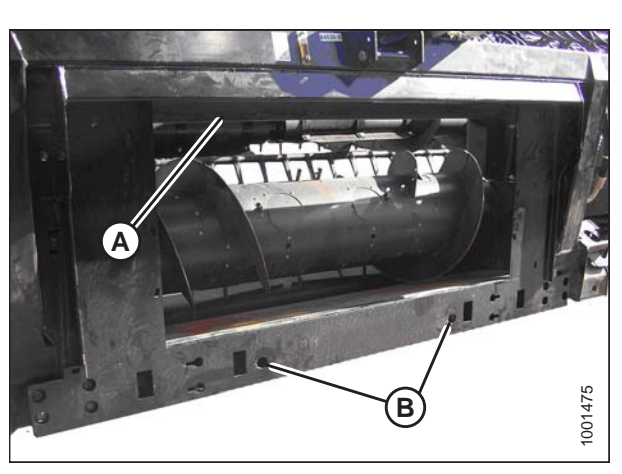

Figure 5.10: Module de flottement

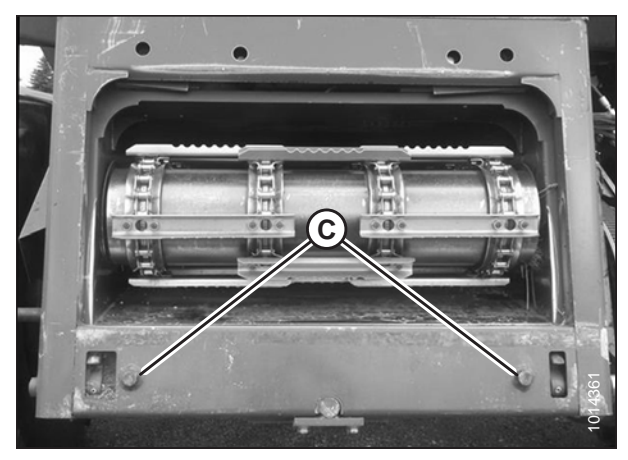

Figure 5.11: Goupilles d'alignement AGCO Group

#### NOTE:

Le convoyeur de votre moissonneuse-batteuse peut différer de l'illustration.

- Levez légèrement le convoyeur pour soulever la plateforme, en veillant à ce que la selle du convoyeur (A) soit correctement enclenchée dans le châssis du module de flottement.
- 4. Coupez le moteur et retirez la clé du contact.

5. Utilisez la poignée de verrouillage (B) pour enclencher les pattes (A) avec le module de flottement.

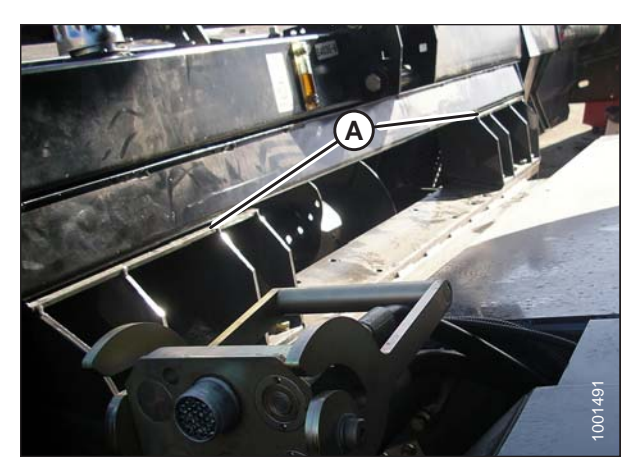

Figure 5.12: Convoyeur et module de flottement

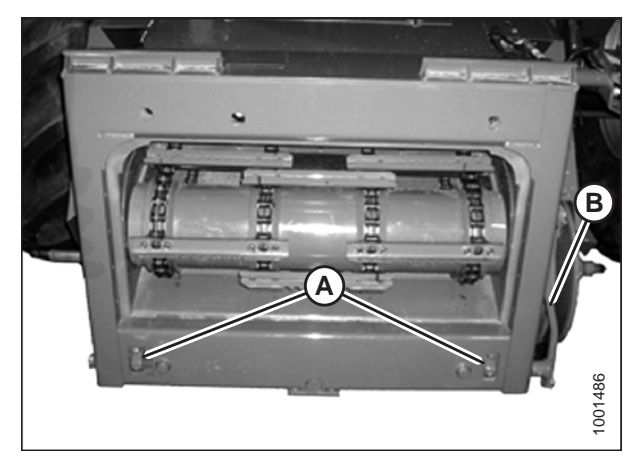

Figure 5.13: Convoyeur du AGCO Group

# 

Ne démarrez et ne déplacez jamais la machine tant que vous n'êtes pas sûr que personne ne se trouve à proximité.

- 6. Démarrez le moteur.
- 7. Abaissez complètement la plateforme.

#### NOTE:

Le module de flottement est équipé d'un multicoupleur qui se connecte à la moissonneuse-batteuse. Si votre moissonneuse-batteuse est équipée de connecteurs individuels, un kit de multicoupleur (connecteur unique) doit être installé. Voir le tableau *5.2, page 68* pour obtenir une liste des kits et des instructions d'installation disponibles par l'intermédiaire du concessionnaire de votre moissonneuse-batteuse.

#### Tableau 5.2 Kits de multicoupleur

| Moissonneuse-batteuse | Numéro du kit AGCO |
|-----------------------|--------------------|
| Challenger            | 71530662           |
| Gleaner de séries R/S | 71414706           |
| Massey Ferguson       | 71411594           |

8. Levez la poignée (A) pour dégager le multicoupleur (B) du module de flottement.

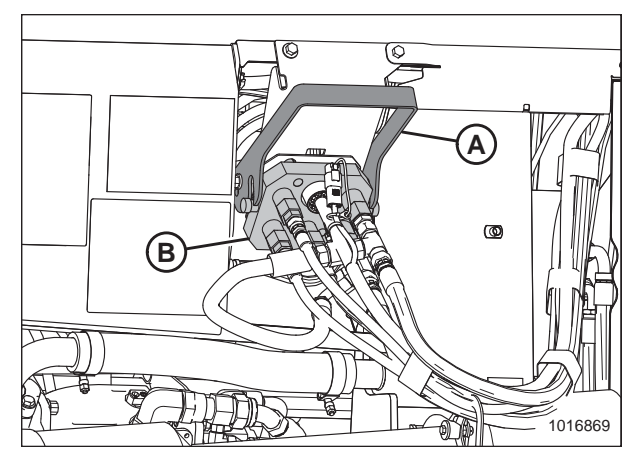

Figure 5.14: Multicoupleur du module de flottement

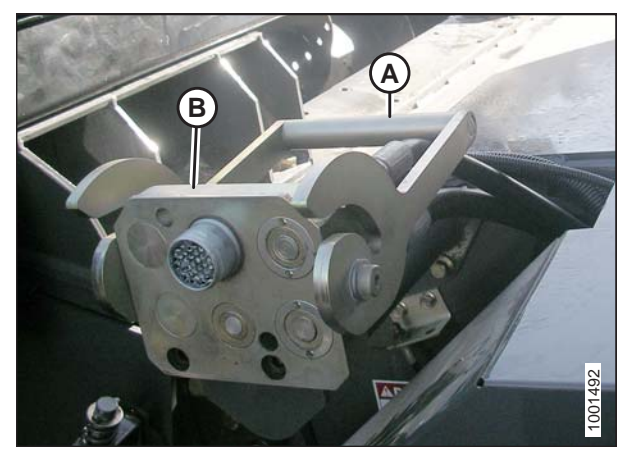

Figure 5.15: Connecteur de la moissonneuse-batteuse

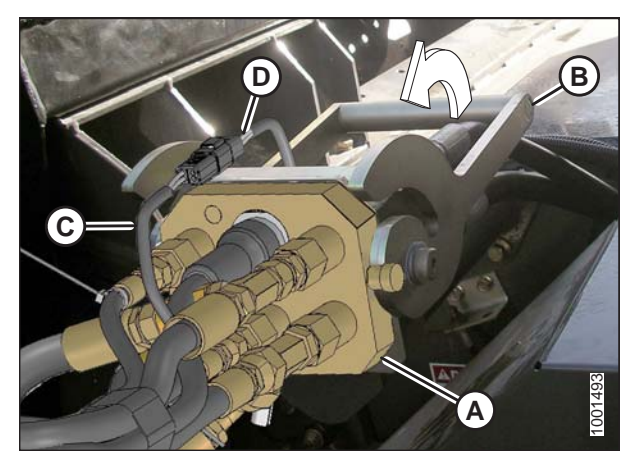

Figure 5.16: Multicoupleur

- 9. Poussez sur la poignée (A) de la moissonneuse-batteuse en position complètement ouverte.
- 10. Nettoyez les surfaces de contact du multicoupleur (B) et de la prise si nécessaire.

- 11. Placez le multicoupleur (A) sur la prise de la moissonneusebatteuse, puis tirez la poignée (B) pour enclencher entièrement le multicoupleur dans la prise.
- 12. Branchez le faisceau du sélecteur d'inclinaison de la plateforme/avant-arrière du rabatteur (C) au faisceau de la moissonneuse-batteuse (D).

- 13. Détacher la chaîne de sécurité (C) du support (B).
- 14. Tirez le collier (D) vers l'arrière pour libérer la transmission (A) du palier de support. Enlevez la transmission du palier de support.

- Tirez à nouveau le collier (A) sur l'extrémité de la prise de force et poussez cette dernière sur l'arbre de sortie de la moissonneuse-batteuse (B) jusqu'à ce que le collier se verrouille.
- 16. Passez à 5.6 Terminer l'assemblage de la plateforme, page 108.

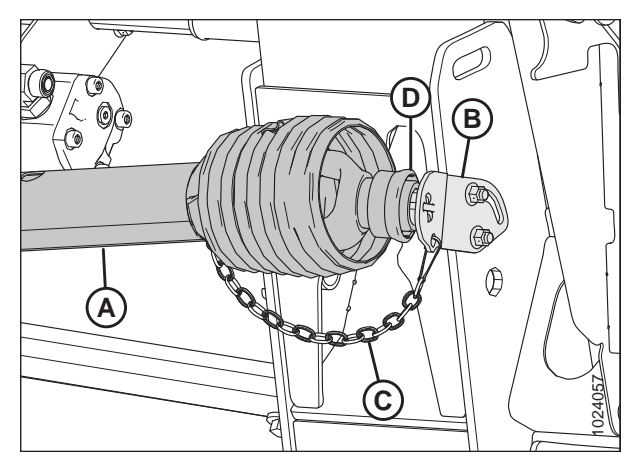

Figure 5.17: Transmission

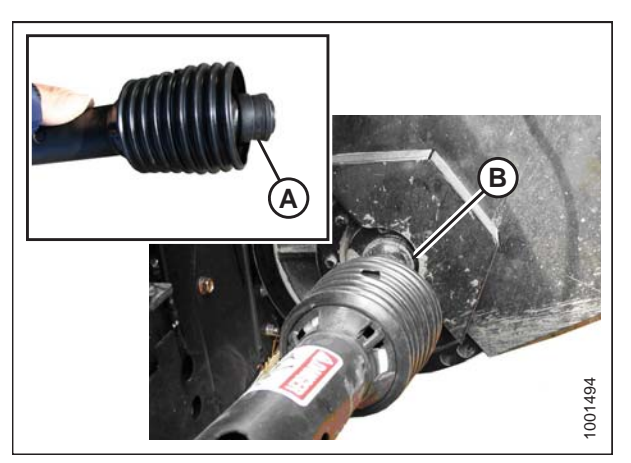

Figure 5.18: Transmission

### 5.1.3 Moissonneuses-batteuses AGCO<sup>™</sup> série IDEAL

Attelage de la plateforme à une moissonneuse-batteuse<sup>™</sup> AGCO IDEAL

### 

Pour éviter des blessures ou même la mort du fait d'un démarrage inattendu de la machine, il faut toujours couper le moteur et retirer la clé de contact avant de quitter le poste de l'opérateur, quelle qu'en soit la raison.

1. Tirez le levier (A) vers le haut pour rétracter les axes (B) situés en bas à gauche et à droite du convoyeur.

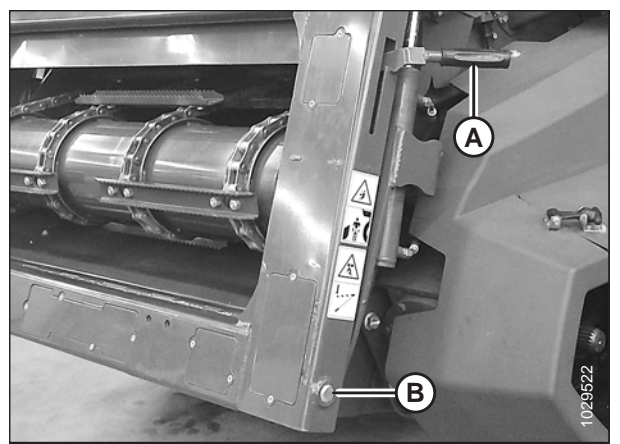

Figure 5.19: Convoyeur

Conduisez la moissonneuse-batteuse lentement jusqu'à la plateforme jusqu'à ce que le convoyeur se trouve directement sous la poutre supérieure (A) et que les axes (B) se trouvent sous les crochets (C) du châssis d'adaptation.

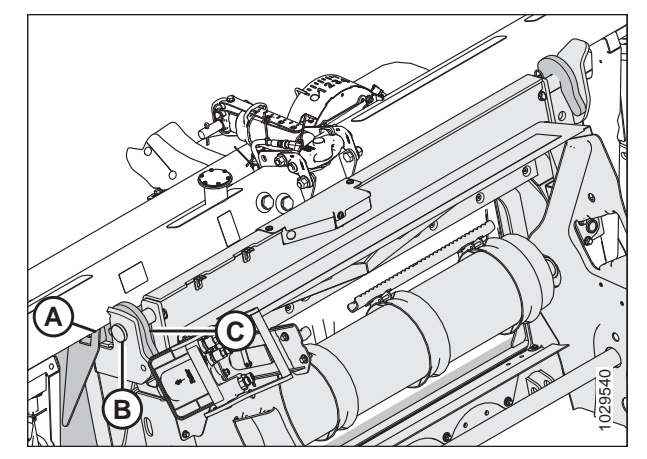

Figure 5.20: Convoyeur

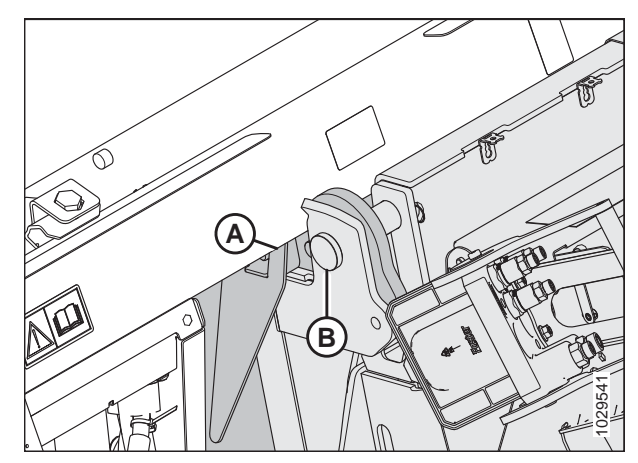

Figure 5.21: La poutre supérieure reposant sur le convoyeur

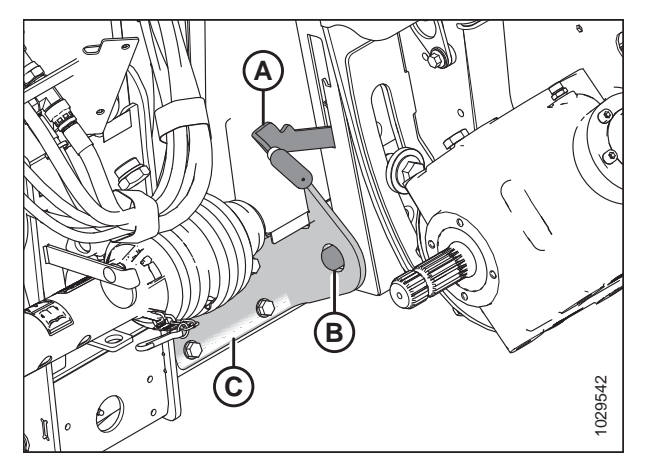

Figure 5.22: Goupilles de verrouillage du convoyeur

 Levez le convoyeur jusqu'à ce que la poutre supérieure du châssis d'adaptation (A) repose complètement sur le convoyeur. Levez légèrement la plateforme au-dessus du sol.

#### **IMPORTANT:**

La plateforme doit peser de tout son poids sur le convoyeur, **PAS** sur les axes (B).

- Positionnez le bas du convoyeur de manière à ce que les goupilles de verrouillage (A) soient alignées avec les trous du support (C).
- 5. Appuyez sur le levier (B) pour étendre les goupilles de verrouillage (A) de sorte qu'elles s'enclenchent dans le support (C).

6. Faites pivoter le disque de verrouillage (A) vers le haut et retirez la prise de force (B) du support.

 Retirez le collier (A) de l'extrémité de la prise de force et poussez-le sur l'arbre de sortie de la moissonneusebatteuse (B) jusqu'à ce qu'il se verrouille.

- 8. Baissez la poignée (A) pour dégager le multicoupleur (B) de la plateforme.
- 9. Ouvrez le couvercle (C) sur la prise de la moissonneusebatteuse.
- 10. Poussez la poignée (D) en position complètement ouverte.
- 11. Nettoyez les surfaces de contact du coupleur et la prise si nécessaire.

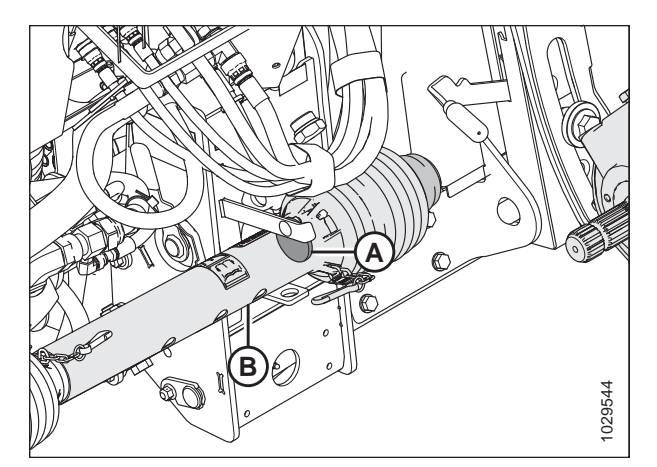

Figure 5.23: Transmission rangée à sa place

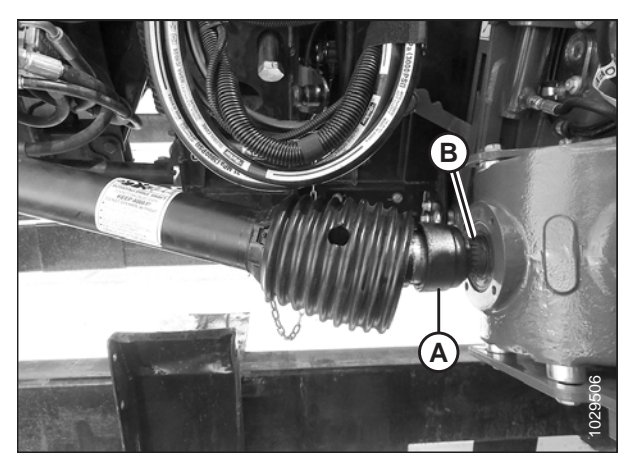

Figure 5.24: Connexion de la prise de force à la moissonneuse-batteuse

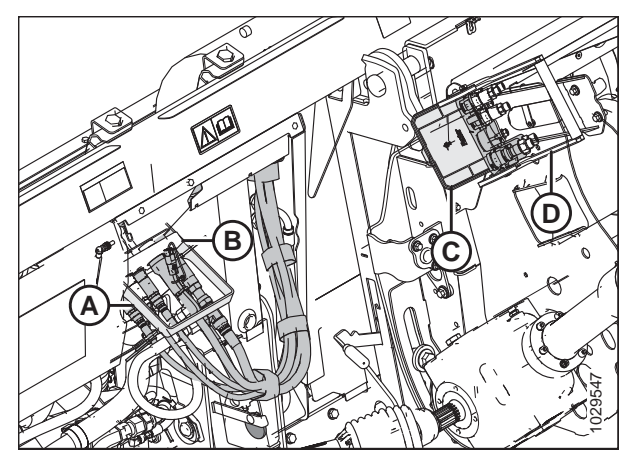

Figure 5.25: Prises de multicoupleur

12. Placez le coupleur (A) sur la prise de la moissonneusebatteuse, puis tirez la poignée (B) pour enclencher entièrement le multicoupleur dans la prise.

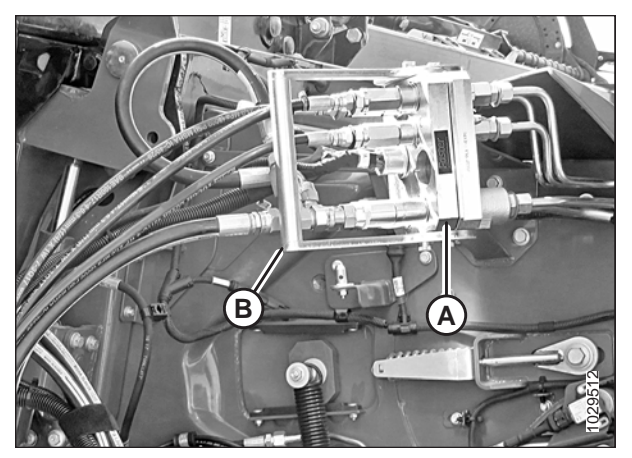

Figure 5.26: Multicoupleur

Dételage de la plateforme d'une moissonneuse-batteuse AGCO<sup>™</sup> série Ideal

### 

Pour éviter des blessures ou même la mort du fait d'un démarrage inattendu de la machine, il faut toujours couper le moteur et retirer la clé de contact avant de quitter le poste de l'opérateur, quelle qu'en soit la raison.

- 1. Garez la moissonneuse-batteuse sur une surface plane.
- 2. Abaissez complètement la plateforme.
- 3. Coupez le moteur et retirez la clé du contact.
- Poussez la poignée de la prise de la moissonneusebatteuse (B) en position complètement ouverte pour libérer le multicoupleur (A).

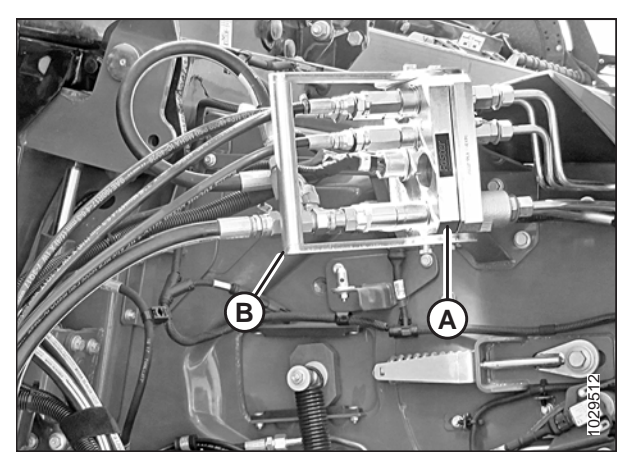

Figure 5.27: Connecteur de la moissonneuse-batteuse

6. Positionnez le multicoupleur (B) sur la prise de la plateforme et déplacez la poignée (A) en position verticale pour verrouiller le multicoupleur.

7. Tirez le collier de la prise de force (A) et retirez la prise de force de l'arbre de sortie de la moissonneuse-batteuse (B).

- 8. Faites pivoter le disque de verrouillage (A) et faites glisser la prise de force (B) sur le support.
- 9. Abaissez le disque de verrouillage (A) pour fixer la prise de force (B) sur le support.

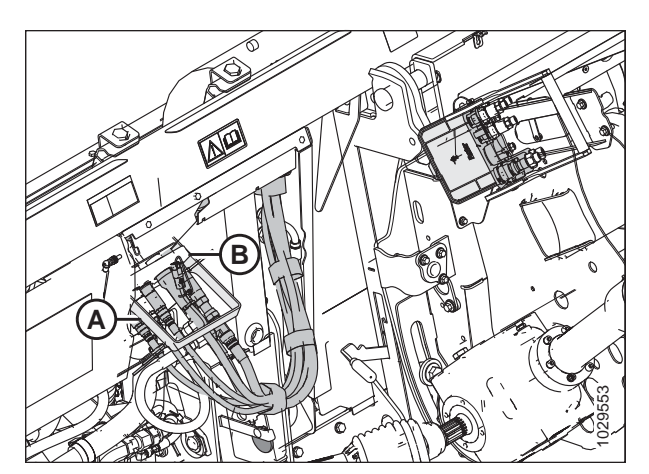

Figure 5.28: Verrouillage du multicoupleur

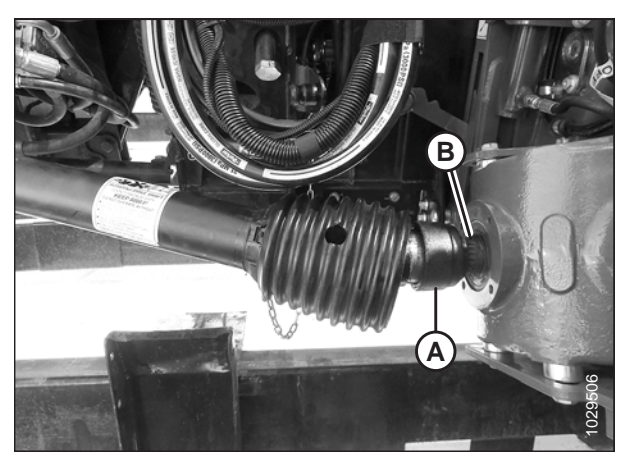

Figure 5.29: Détachement de la prise de force

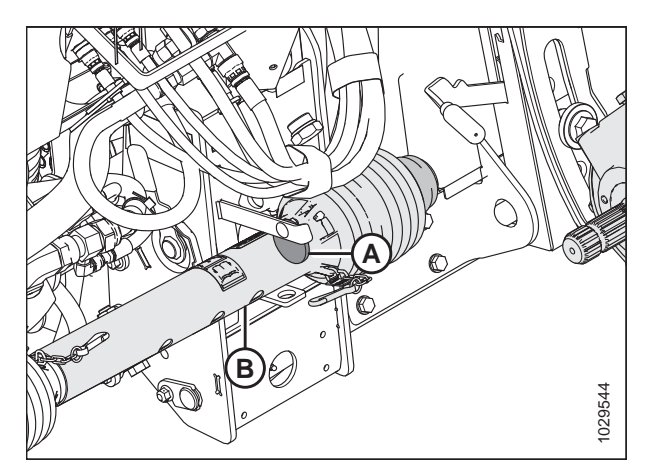

Figure 5.30: Transmission rangée à sa place

10. Tirez le levier (A) vers le haut pour rétracter les axes (B) à la base du convoyeur.

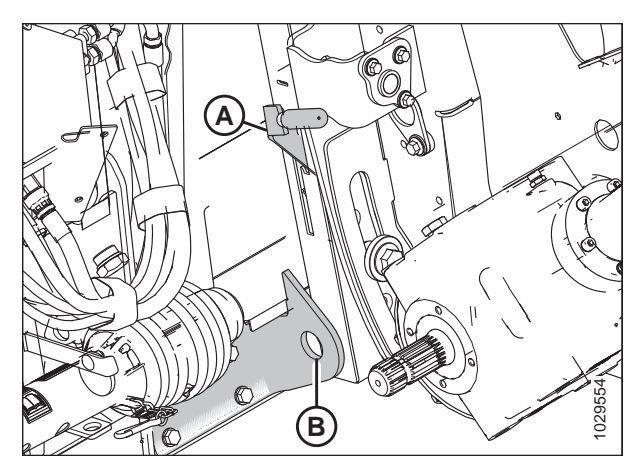

Figure 5.31: Goupilles de verrouillage du convoyeur

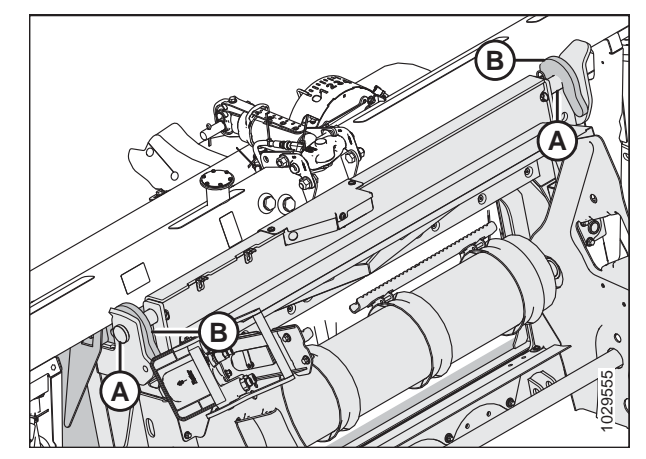

Figure 5.32: Abaissement du convoyeur

- Démarrez la moissonneuse-batteuse et abaissez la plateforme au sol jusqu'à ce que les axes du convoyeur (A) soient dégagés des crochets (B).
- 12. Reculez lentement la moissonneuse-batteuse pour l'éloigner de la plateforme.

### 5.2 Moissonneuses-batteuses Case IH

### 5.2.1 Attelage de la plateforme sur une moissonneuse-batteuse Case IH

#### 

Pour éviter des blessures ou même la mort du fait d'un démarrage inattendu de la machine, il faut toujours couper le moteur et retirer la clé de contact avant de quitter le poste de l'opérateur, quelle qu'en soit la raison.

1. Sur le côté supérieur gauche du module de flottement de la moissonneuse-batteuse, enlevez l'écrou (A), la rondelle, le ressort et le levier (B).

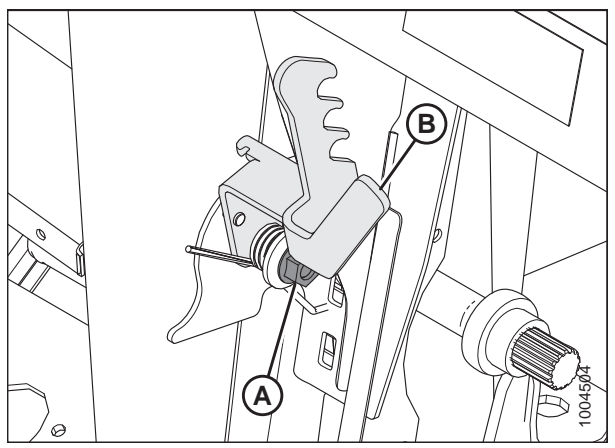

Figure 5.33: Module de flottement de la moissonneuse-batteuse, côté supérieur gauche

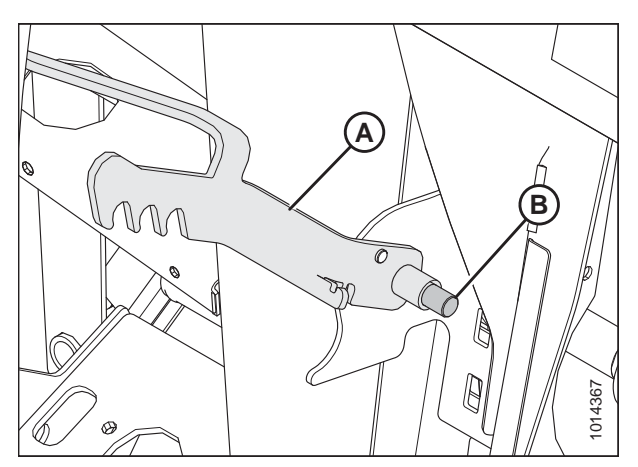

Figure 5.34: Module de flottement de la moissonneuse-batteuse, côté supérieur gauche

2. Placez le levier (A) sur la goupille (B).

 Placez le bras à ressort (C) dans le crochet du levier (B) pour le précharger et serrez l'écrou (A) avec la rondelle, sur le module de flottement.

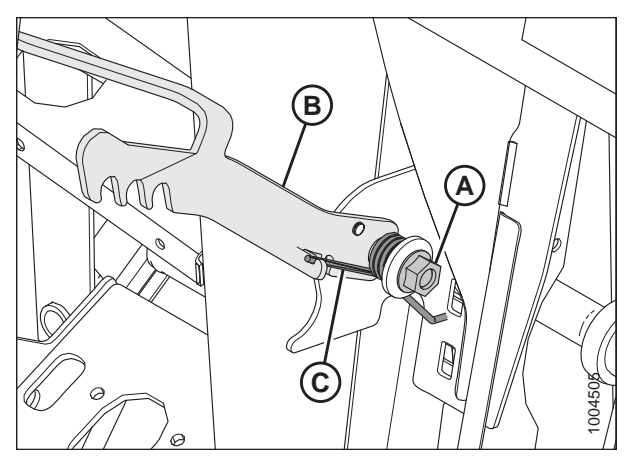

Figure 5.35: Module de flottement de la moissonneuse-batteuse, côté gauche

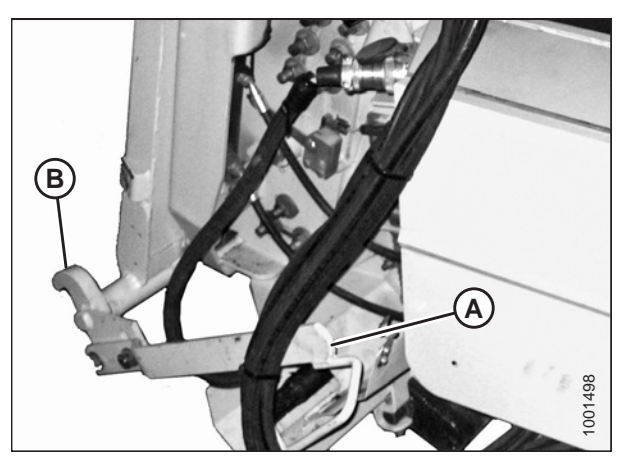

Figure 5.36: Verrous du convoyeur

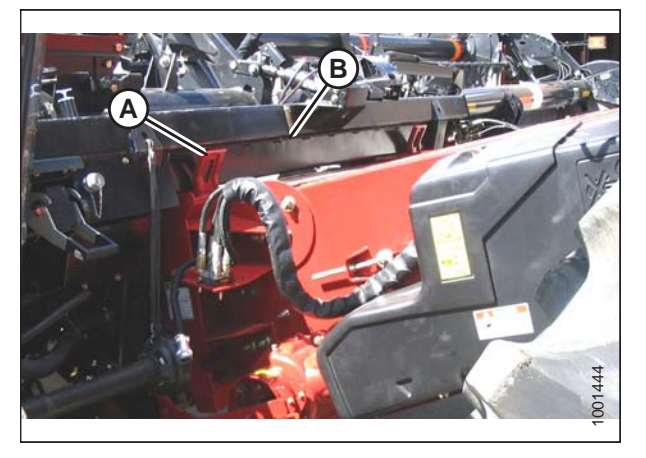

Figure 5.37: Moissonneuse-batteuse et module de flottement

 Sur la moissonneuse-batteuse, vérifiez que la poignée de verrouillage (A) est placée de façon à pouvoir enclencher les crochets (B) sur le module de flottement.

## **ATTENTION**

## Ne démarrez et ne déplacez jamais la machine tant que vous n'êtes pas sûr que personne ne se trouve à proximité.

- Démarrez le moteur et rapprochez lentement la moissonneuse-batteuse à la plateforme jusqu'à ce que la selle du convoyeur (A) soit directement sous la traverse supérieure (B) du module de flottement.
- Levez légèrement le convoyeur pour soulever la plateforme, en veillant à ce que la selle du convoyeur soit correctement enclenchée dans le châssis du module de flottement.
- 7. Coupez le moteur et retirez la clé du contact.

- Sur le côté gauche du convoyeur, soulevez le levier (A) du module de flottement et poussez la poignée (B) de la moissonneuse-batteuse pour engager les verrous (C) sur les deux côtés du convoyeur.
- 9. Poussez vers le bas le levier (A) de sorte que la fente de celui-ci enclenche et verrouille la poignée.
- Si le verrou (C) n'enclenche pas complètement sur la goupille du module de flottement, desserrez les boulons (D) et réglez le verrou. Resserrez les boulons.
- 11. Ouvrez le couvercle de la prise (A) située du côté gauche du module de flottement.
- 12. Appuyez sur le bouton de verrouillage (B) et tirez la poignée (C) en position complètement ouverte.
- 13. Nettoyez les surfaces de contact de la prise.

14. Retirez le raccord hydraulique rapide (A) de la

moissonneuse-batteuse et nettoyez les surfaces de contact.

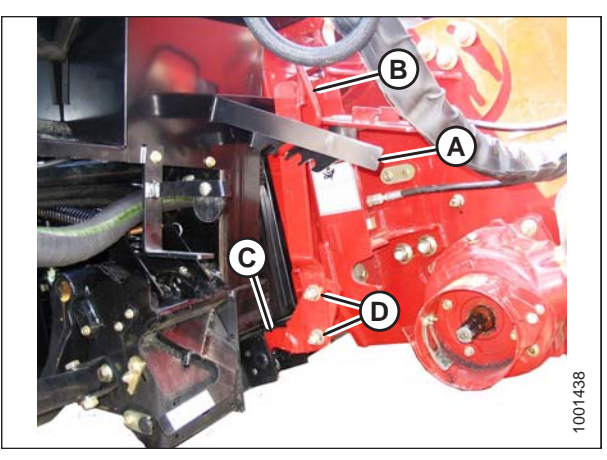

Figure 5.38: Moissonneuse-batteuse et module de flottement

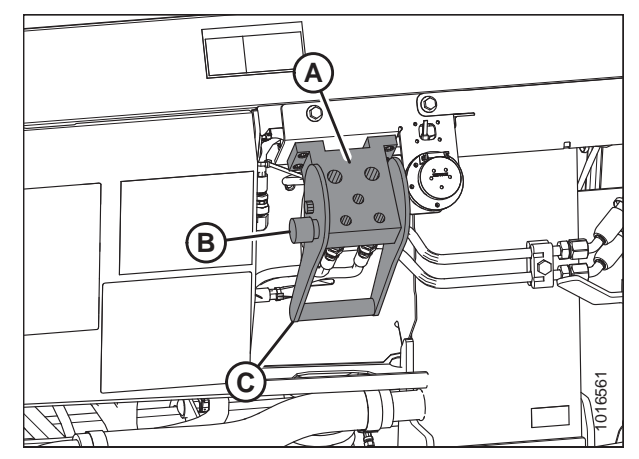

Figure 5.39: Prise du module de flottement

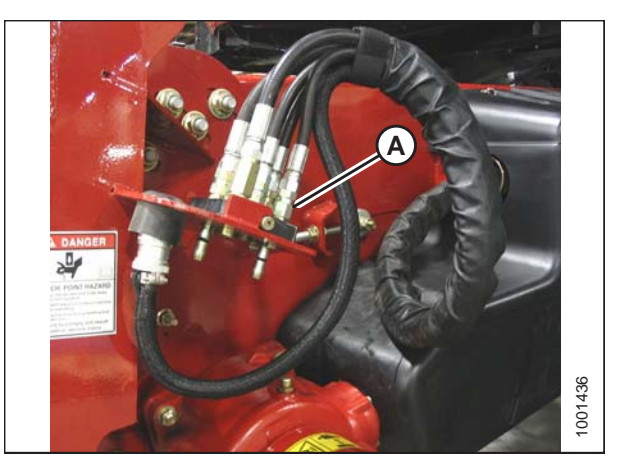

Figure 5.40: Connecteurs de la moissonneusebatteuse

- Placez le coupleur sur sa prise (A) et poussez la poignée (B) (non illustrée) pour enclencher les broches de multicouplage dans la prise.
- 16. Poussez la poignée (B) en position fermée jusqu'à ce que le bouton de verrouillage (C) se détache.

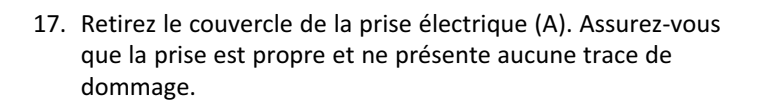

18. Retirez le connecteur électrique (A) de la cuvette de

la prise du module de flottement.

rangement sur la moissonneuse-batteuse et raccordez-le à

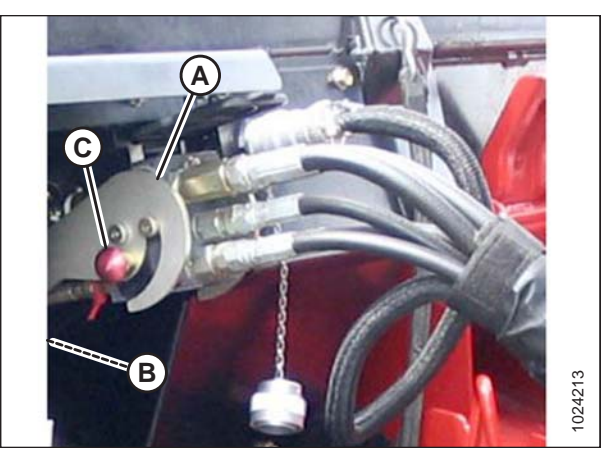

Figure 5.41: Raccord hydraulique

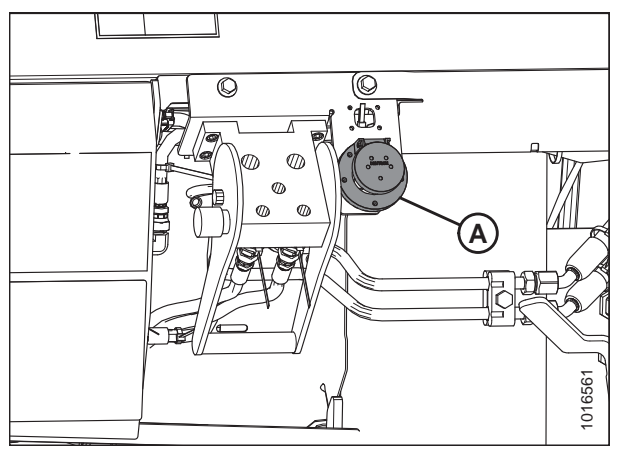

Figure 5.42: Prise électrique

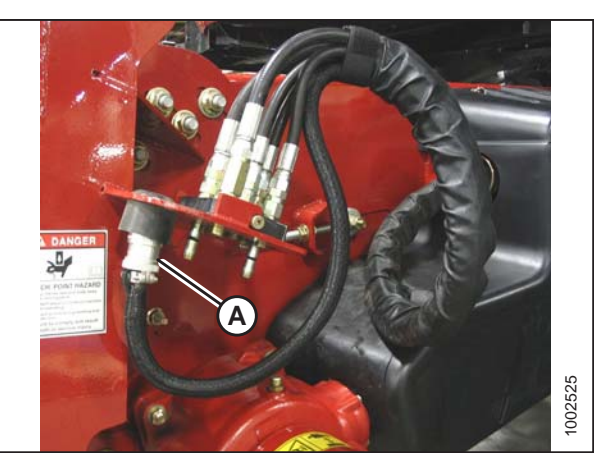

Figure 5.43: Connecteurs de la moissonneusebatteuse

19. Alignez les pattes du connecteur (A) avec les fentes de la prise (B), poussez le connecteur dans la prise, puis tournez le collier sur le connecteur pour le verrouiller.

- 20. Détacher la chaîne de sécurité (C) du support (B).
- 21. Tirez le collier (D) vers l'arrière pour libérer la transmission (A) du palier de support. Enlevez la transmission du palier de support.

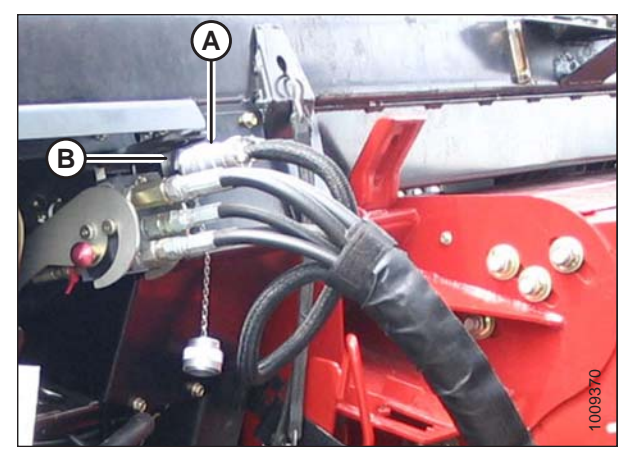

Figure 5.44: Connexion électrique

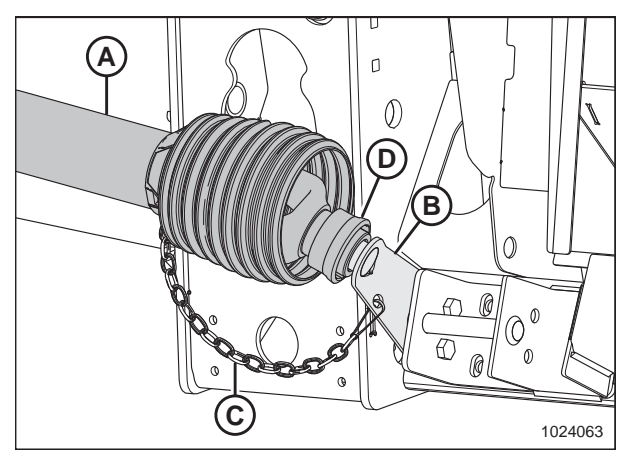

Figure 5.45: Transmission rangée à sa place

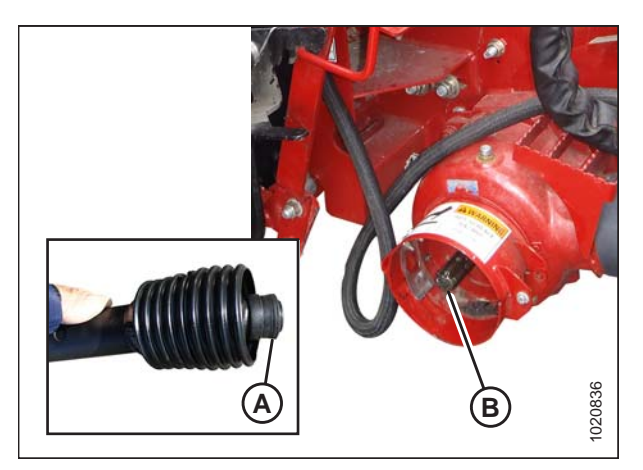

Figure 5.46: Arbre de sortie de la moissonneusebatteuse

22. Tirez à nouveau le collier (A) sur l'extrémité de la prise de force et poussez cette dernière sur l'arbre de sortie de la moissonneuse-batteuse (B) jusqu'à ce que le collier se verrouille.

23. Dégagez les verrous de flottement en tirant sur chaque poignée du verrou de flottement (A) du module de flottement et la plaçant en position de déverrouillage (B).

#### NOTE:

L'illustration à droite montre le côté droit de la plateforme. Verrouillage du flottement sur le côté gauche de la plateforme à l'opposé.

24. Passez à 5.6 Terminer l'assemblage de la plateforme, page 108.

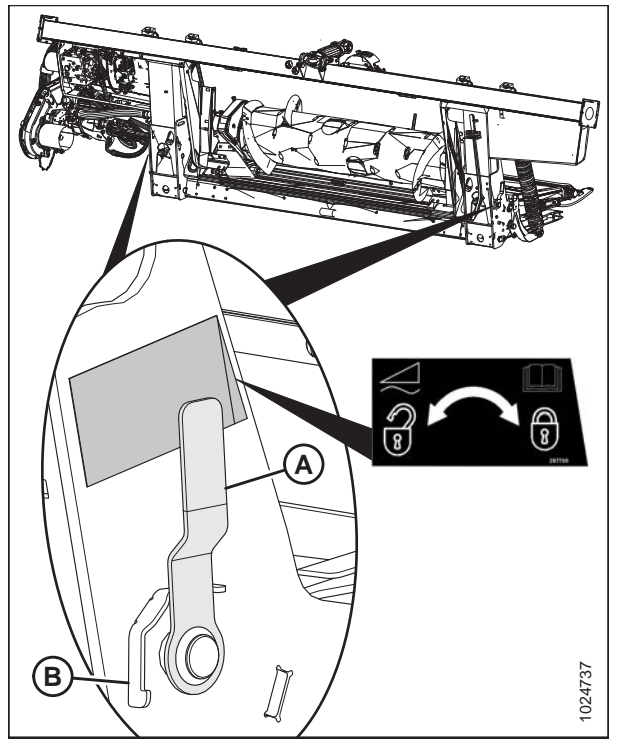

Figure 5.47: Poignée de verrouillage du flottement

# 5.2.2 Activation de l'inclinaison de la plateforme/avant-arrière du rabatteur – Case IH série 250

Cette rubrique permet d'activer l'inclinaison avant/arrière du rabatteur sur les moissonneuses-batteuses Case IH de la série 250 équipées d'une commande de plaque avant avant/arrière d'alimentation en option.

#### NOTE:

Des modifications des commandes ou de l'écran de la moissonneuse-batteuse peuvent avoir été effectuées depuis la publication de ce document. Reportez-vous au manuel d'opération de la moissonneuse-batteuse pour obtenir les mises à jour.

 Sur la page principale de l'écran de la moissonneusebatteuse, sélectionnez TOOLBOX (boîte à outils) (A). La page TOOLBOX s'ouvre.

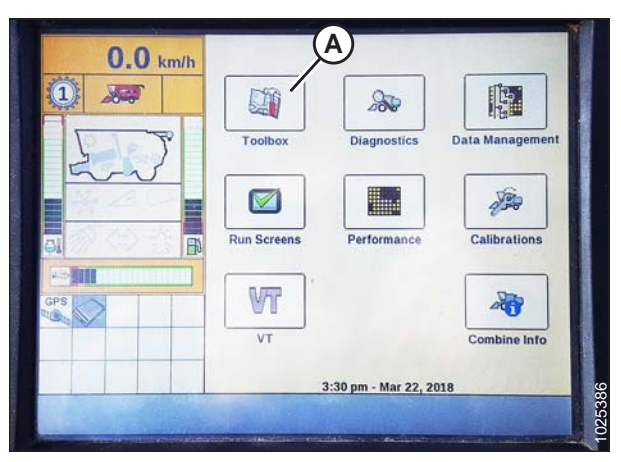

Figure 5.48: Afficheur de la moissonneuse-batteuse Case IH

- 2. À l'aide de la touche fléchée (A), trouvez la page Head 2 et sélectionnez-la.
- 3. Localisez l'entête Shift + Reel Fore/Aft (décalage + avant/ arrière du rabatteur) (B).
- 4. Dans le menu déroulant (C), sélectionnez Header Features (caractéristiques de la plateforme).

| 0.0 0.0     | M Header Setup 2                                                                                                    |
|-------------|----------------------------------------------------------------------------------------------------|
| U.U mph     | Autolevel in Headland                                                                                                    |
| 1 (P)       | No                                                                                                    |
| (B)-        | Shift + Reel Fore/Aft                                                                                                    |
| LE LE T     | Header Features                                                                                                    |
| and a       | Shift + Reel Fore/Aft                                                                                                    |
| C           | Header Features                                                                                                    |
|             | Feeder Features                                                                                                    |
| - INCO      |                                                                                                    |
|             |                                                                                                    |
|             |                                                                                                    |
|             | PROPERTY OF THE OWNER OF THE OWNER OWNER OWNER OWNE OWNER OWNER OWNER |
| Back Electr | Hydraud Chines Handle Head 2 Eventer 1                                                                                                    |

Figure 5.49: Afficheur de la moissonneuse-batteuse Case IH

### 5.3 Moissonneuses-batteuses John Deere

La plateforme FD1 Series FlexDraper<sup>®</sup> est compatible avec les moissonneuses-batteuses John Deere de séries 60, 70, S et T.

### 5.3.1 Attelage de la plateforme sur une moissonneuse-batteuse John Deere AVERTISSEMENT

Pour éviter des blessures ou même la mort du fait d'un démarrage inattendu de la machine, il faut toujours couper le moteur et retirer la clé de contact avant de quitter le poste de l'opérateur, quelle qu'en soit la raison.

 Poussez la poignée (A) sur la prise du multicoupleur de la moissonneuse-batteuse vers le convoyeur pour rétracter les axes (B) dans les angles inférieurs du convoyeur. Nettoyez la prise.

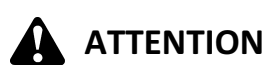

## Ne démarrez et ne déplacez jamais la machine tant que vous n'êtes pas sûr que personne ne se trouve à proximité.

- Démarrez le moteur et rapprochez lentement la moissonneuse-batteuse à la plateforme jusqu'à ce que la selle du convoyeur (C) soit directement sous la traverse supérieure (D) du module de flottement.
- Levez légèrement le convoyeur pour soulever la plateforme, en veillant à ce que la selle du convoyeur soit correctement enclenchée dans le châssis du module de flottement.
- 4. Coupez le moteur et retirez la clé du contact.
- Tirez sur la poignée (A) du module de flottement pour dégager le multicoupleur (B) de la position de rangement. Retirez le multicoupleur et repoussez la poignée dans le module de flottement pour le ranger.

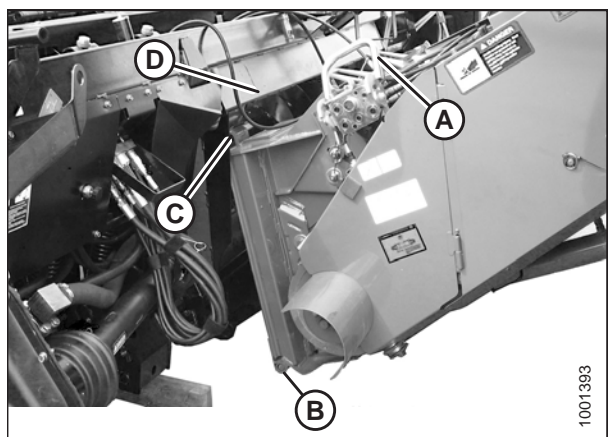

Figure 5.50: Moissonneuse-batteuse et module de flottement

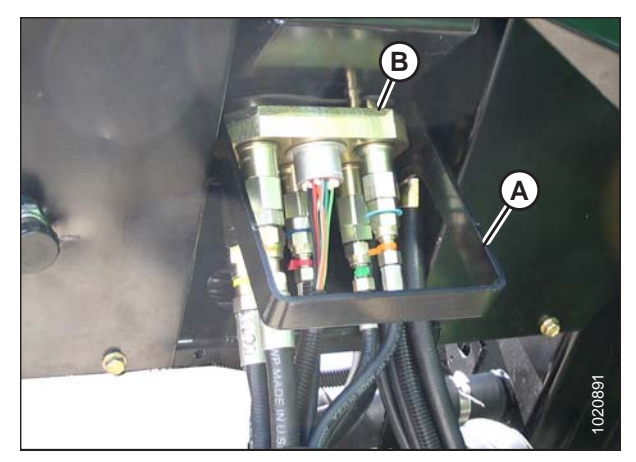

Figure 5.51: Rangement du multicoupleur

- Placez le multicoupleur (A) sur la prise, puis tirez la poignée (B) pour enclencher les pattes sur le multicoupleur dans la poignée.
- Tirez sur la poignée (B) en position horizontale et vérifiez que le multicoupleur (A) est entièrement enclenché dans la prise.

 Vérifiez que les deux axes (A) du convoyeur sont complètement enclenchés dans les supports du module de flottement.

#### NOTE:

Si les axes (A) ne sont pas complètement enclenchés dans les supports du module de flottement, desserrez les boulons (B) et réglez le support en conséquence.

- 9. Serrez les boulons (B).
- 10. Faites glisser le loquet (A) pour fixer en place la poignée (B), puis bloquez-la avec la goupille fendue (C).
- Si le module de flottement est équipé du sélecteur d'inclinaison de la plateforme/avant-arrière du rabatteur, connectez le faisceau (D) au connecteur de la moissonneuse-batteuse (E).

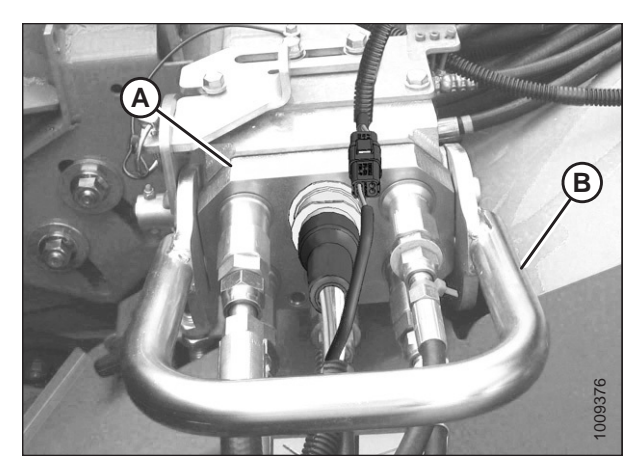

Figure 5.52: Multicoupleur

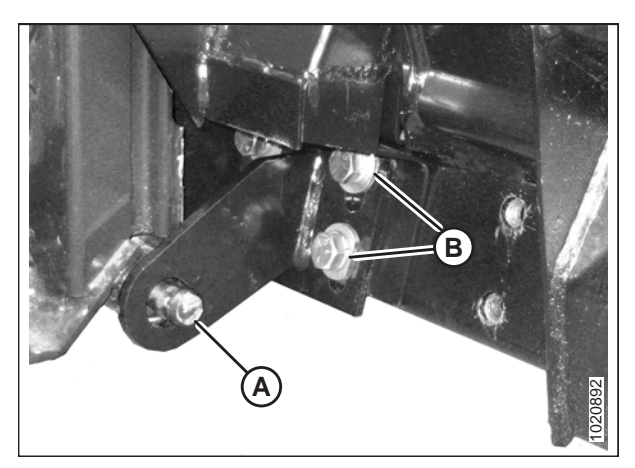

Figure 5.53: Goupille du convoyeur

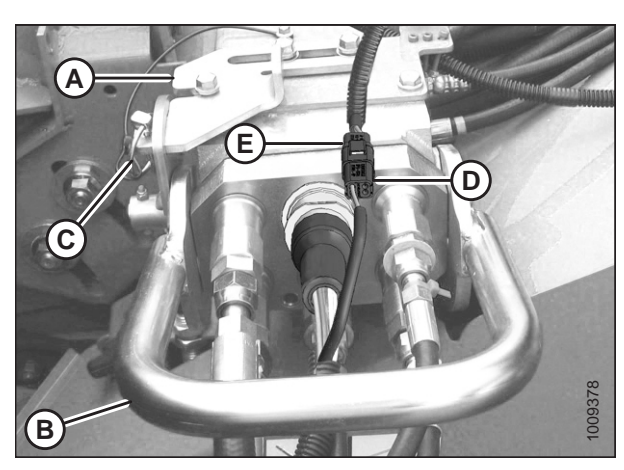

Figure 5.54: Multicoupleur

- 12. Détachez la chaîne de sécurité (C) du support (B).
- 13. Tirez le collier (D) vers l'arrière pour libérer la prise de force (A) du support. Enlevez la prise de force du support.

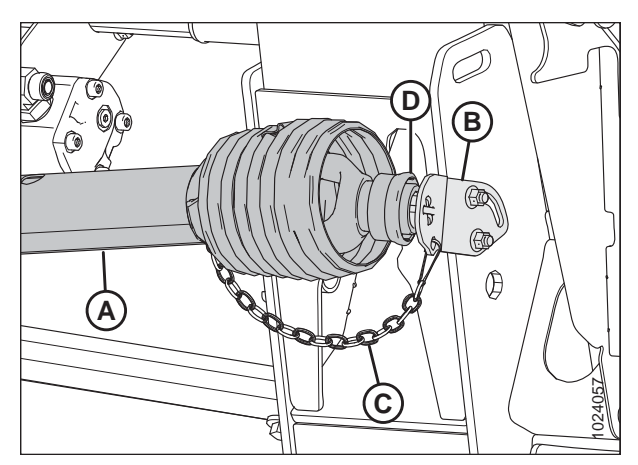

Figure 5.55: Transmission

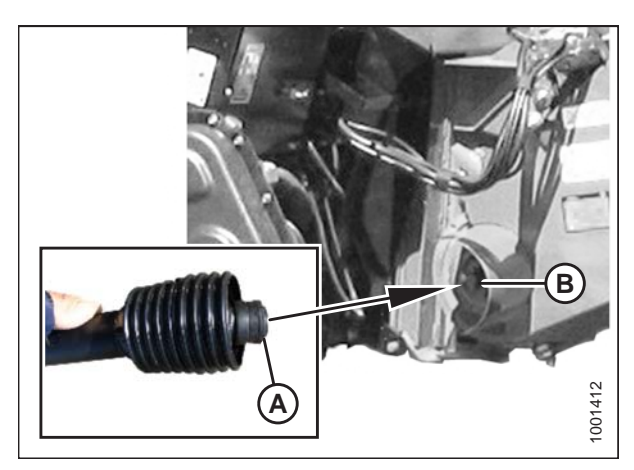

Figure 5.56: Transmission

14. Tirez à nouveau le collier (A) sur l'extrémité de la prise de force et poussez cette dernière sur l'arbre de sortie de la moissonneuse-batteuse (B) jusqu'à ce que le collier se verrouille.

15. Dégagez les verrous de flottement en tirant sur chaque poignée du verrou de flottement (A) du module de flottement et la plaçant en position de déverrouillage (B).

#### NOTE:

L'illustration à droite montre le côté droit de la plateforme. Verrouillage du flottement sur le côté gauche de la plateforme à l'opposé.

16. Passez à 5.6 Terminer l'assemblage de la plateforme, page 108.

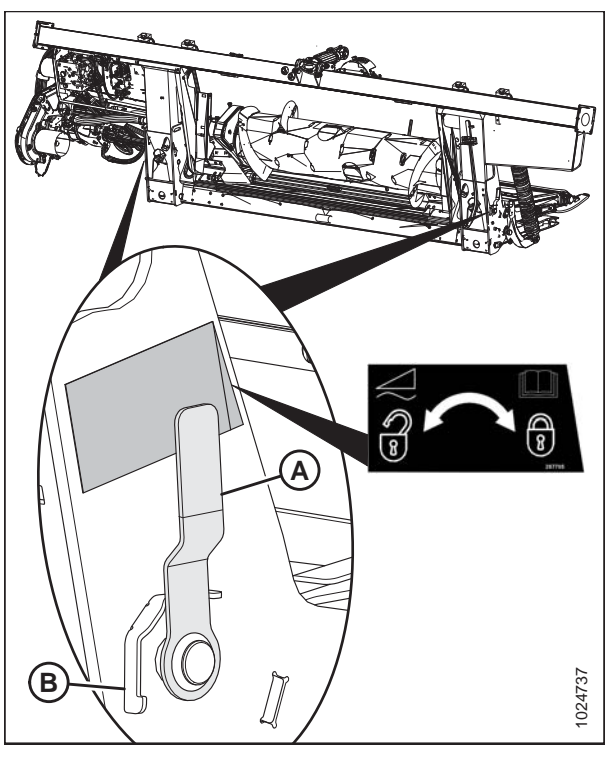

Figure 5.57: Poignée de verrouillage du flottement

# 5.3.2 Installation du commutateur d'inclinaison de la plateforme/avant-arrière du rabatteur – moissonneuses-batteuses séries S et T

Le commutateur d'inclinaison avant/arrière du rabatteur permet à l'opérateur de la moissonneuse-batteuse de sélectionner le mode FORE-AFT (marche avant-arrière) ou HEADER TILT (inclinaison de la plateforme) du rabatteur.

## 

Pour éviter toute blessure corporelle ou mortelle due à un démarrage intempestif ou à une chute de la machine levée, coupez toujours le moteur, retirez la clé et enclenchez les supports de sécurité avant de passer sous la machine pour une raison quelconque.

Cette procédure est applicable aux moissonneuses-batteuses John Deere séries S et T. Pour les moissonneuses-batteuses John Deere série 60 ou 70, voir 5.3.3 Installation du commutateur d'inclinaison de la plateforme/avant-arrière du rabatteur – moissonneuses-batteuses séries 60 et 70, page 93.

Préparez la cabine de la moissonneuse-batteuse pour installer le commutateur et le faisceau comme suit :

- 1. Abaissez le convoyeur de la moissonneuse-batteuse et inclinez complètement la plateforme. Cela garantira que les faisceaux électriques seront installés avec suffisamment de mou.
- 2. Coupez le moteur et retirez la clé.
- 3. Débranchez le câble négatif de la batterie de la moissonneuse-batteuse et mettez-le en position OFF. Pour obtenir des instructions, reportez-vous au manuel de la moissonneuse-batteuse.

#### **IMPORTANT:**

Si vous ne débranchez pas la batterie avant de connecter le faisceau de contrôle du tapis en cabine aux connecteurs d'alimentation auxiliaire de la moissonneuse-batteuse, vous risquez d'endommager des composants électriques.

- 4. Sur le multicoupleur, connectez le faisceau d'extension du tapis en cabine (MD no 304211) au module de flottement comme suit :
  - Connecteur C3A Si le kit de commande de vitesse des tapis latéraux en cabine a été installé, branchez le connecteur C3B du faisceau du servomoteur au connecteur C3A. Si le kit de commande de vitesse des tapis latéraux en cabine n'a pas été installé, ne branchez pas le C3A.
  - **Connecteur C5B** Branchez le connecteur C5B (A) au connecteur C5A sur le faisceau final JD.

#### NOTE:

Les connecteurs C3A et C5B sont livrés avec des capuchons. Les capuchons doivent être retirés de sorte à pouvoir brancher ces connecteurs.

 Faites passer le faisceau d'extension du tapis en cabine (A) le long du côté gauche du convoyeur de la moissonneusebatteuse sous le blindage (B) jusqu'à la face inférieure de la cabine de la moissonneuse-batteuse (le long des flexibles existants).

#### NOTE:

L'illustration montre une moissonneuse-batteuse des séries S6, S7, T6 ou T7. Les modèles précédents peuvent sembler différents.

- 6. Fixez le faisceau d'extension du tapis en cabine (A) aux flexibles à l'aide d'attaches de câbles (MD no 16661) comme requis.
- 7. À l'intérieur de la cabine, soulevez le tapis de sol (A) dans le coin avant droit pour avoir accès à la débouchure (B).

#### NOTE:

L'illustration montre une moissonneuse-batteuse des séries S6, S7, T6 ou T7. Les modèles précédents peuvent sembler différents.

8. Retirez la débouchure (B).

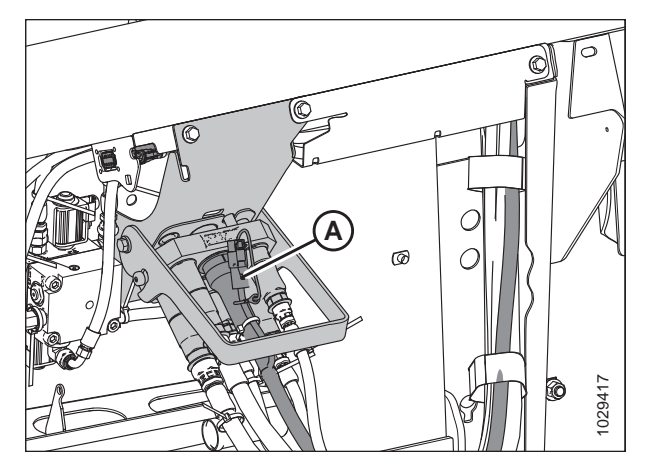

Figure 5.58: Multicoupleur sur module de flottement

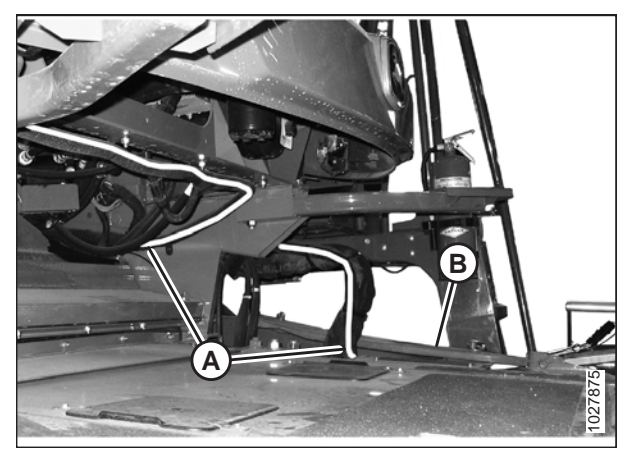

Figure 5.59: Passage du faisceau

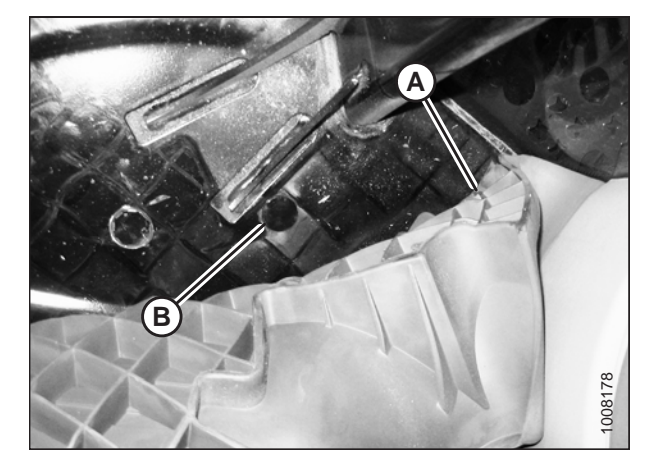

Figure 5.60: Tapis de sol dans le coin avant droit et débouchure

9. Tirez les extrémités du faisceau d'extension du tapis en cabine (A) dans la cabine à travers le trou (B).

#### NOTE:

L'illustration montre une moissonneuse-batteuse des séries S6, S7, T6 ou T7. Les modèles précédents peuvent sembler différents.

- Connectez le faisceau d'extension du tapis en cabine (A) au faisceau de contrôle du tapis en cabine (MD no 304210) comme suit :
  - Branchez C4B dans C4A.
  - Branchez C6B dans C6A.
- 11. Remettez le tapis de sol.

#### NOTE:

Tout fil supplémentaire peut être placé entre le tapis de sol et la console droite au porte-gobelet.

- 12. Pour les moissonneuses-batteuses séries S6, T6 et antérieures : Dans la cabine de la moissonneuse-batteuse, ouvrez le compartiment de rangement de la console.
- 13. Pour les moissonneuses-batteuses séries S6, T6 et antérieures : Retirez les deux vis (A) qui fixent le couvercle du compartiment (B) sur la console, puis retirez le couvercle.

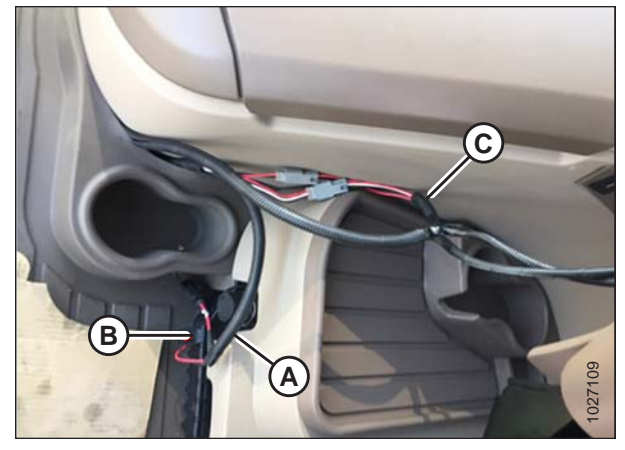

Figure 5.61: Raccordements du faisceau

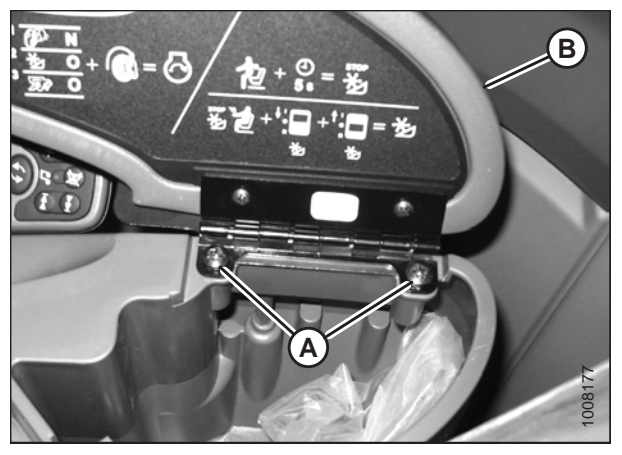

Figure 5.62: Compartiment de rangement et couvercle

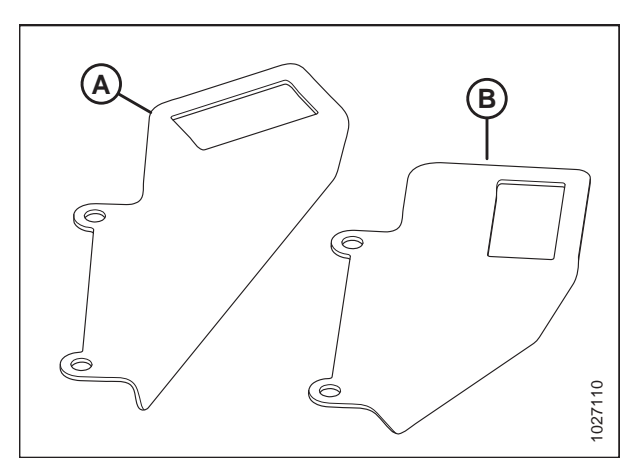

Figure 5.63: Supports du basculeur

- 14. Pour les moissonneuses-batteuses séries S6, T6 et antérieures : Deux supports de basculeur sont fournis : MD no 158377 (A) et MD no 220734 (B). Sélectionnez celui que vous devez utiliser :
  - MD no 158377 utilisé sur les moissonneusesbatteuses John Deere séries 60 et 70.
  - MD no 220734 utilisé sur les moissonneusesbatteuses John Deere séries S et T

 Pour les moissonneuses-batteuses séries S7 et T7 uniquement : Fixez le support du basculeur (A) (MD no 220734) sur le support de vitesse du tapis/d'inclinaison (B) (MD no 304111) à l'aide de deux vis à tête à six pans creux M6 (C) (MD no 136886) et de deux contre-écrous à bride hexagonaux M6 (MD no 152668).

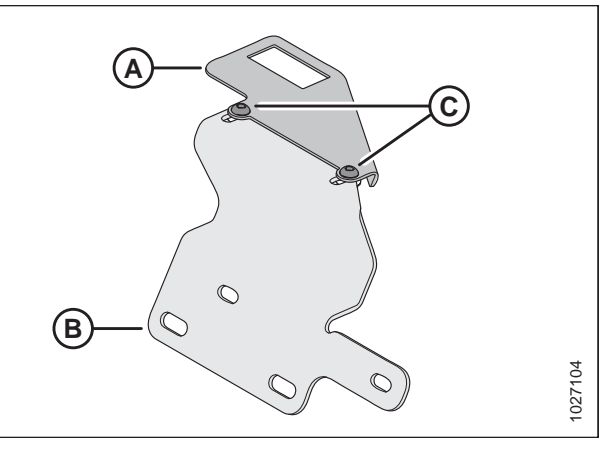

Figure 5.64: Supports pour moissonneuses-batteuses séries S7 et T7

 Installez le basculeur (A) (MD no 109064) dans son support (C) à partir du haut. Assurez-vous que les pattes sur le dessous du support sont fixées dans le commutateur.

#### NOTE:

Le support de vitesse du tapis/d'inclinaison nécessaire pour les moissonneuses-batteuses des séries S7 et T7 n'est pas présenté dans l'illustration.

 Un branchement du faisceau de contrôle du tapis en cabine (B) se termine par deux bornes : T242 et T243. Raccordez une borne à la borne centrale du basculeur (A) et l'autre à l'une des bornes extérieures. La couleur des fils n'a pas d'importance.

Reportez-vous à l'illustration suivante du faisceau.

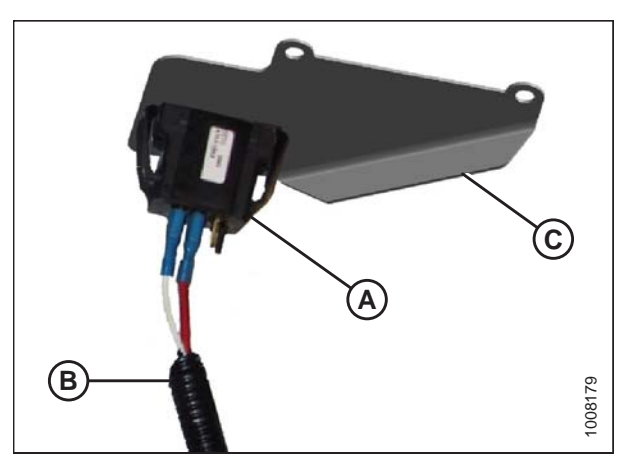

Figure 5.65: Commutateur et faisceau

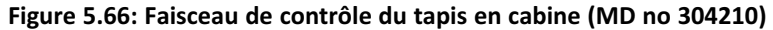

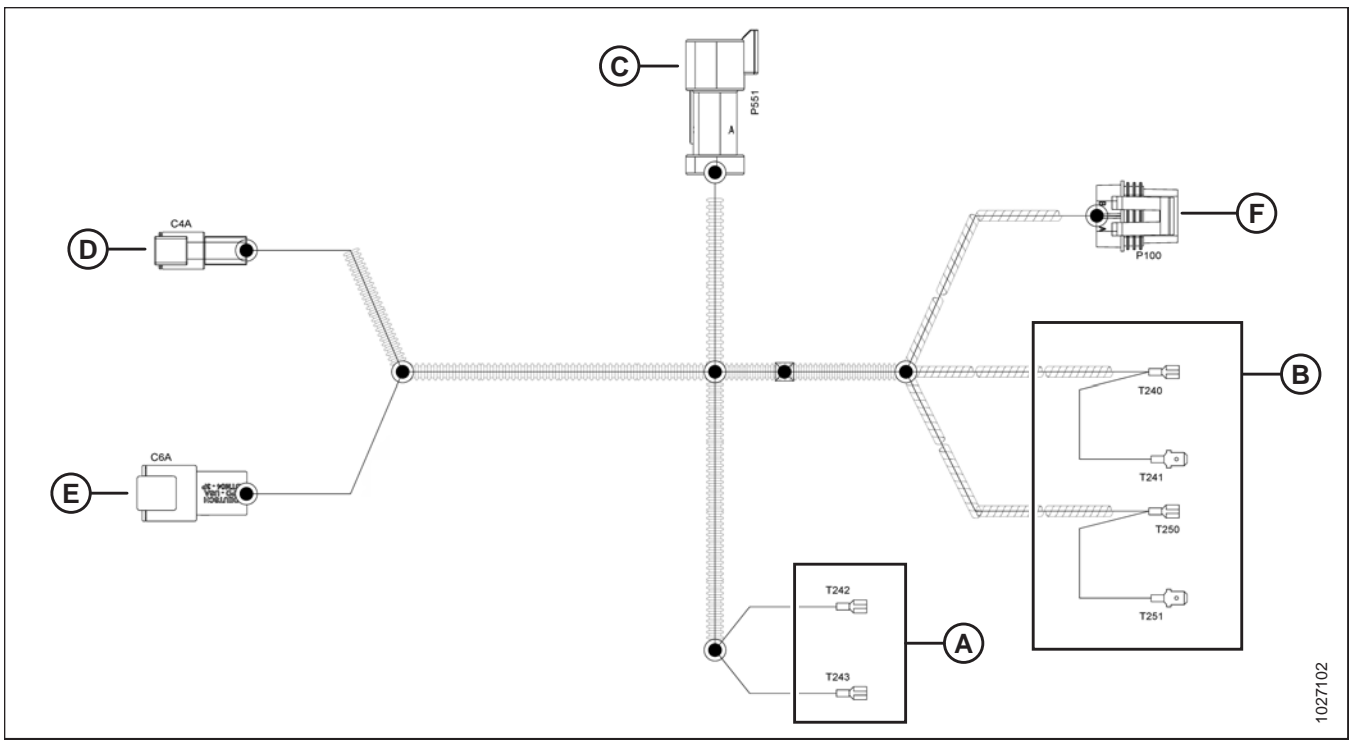

A – Les bornes se raccordent au basculeur

C – P551 se connecte au rhéostat de commande de vitesse E – C6A se connecte à C6B sur le faisceau (MD no 304211) B – Les bornes se raccordent à la barrette de prise de courant auxiliaire

- D C4A se connecte à C4B sur le faisceau (MD no 304211)
- 18. Si le kit de commande de vitesse des tapis latéraux en cabine a été installé, branchez le connecteur P551 au rhéostat de commande de vitesse. Si le kit de commande de vitesse des tapis latéraux en cabine n'a pas été installé, ne branchez pas le connecteur P551.
- 19. moissonneuses-batteuses séries S6 et T6 uniquement : Placez le support du basculeur (C) sur la console et alignez les trous dans le support avec ceux de la console.
- 20. moissonneuses-batteuses séries S6 et T6 uniquement : Remettez le couvercle (B) et fixez-le en place avec les vis (A) existantes.

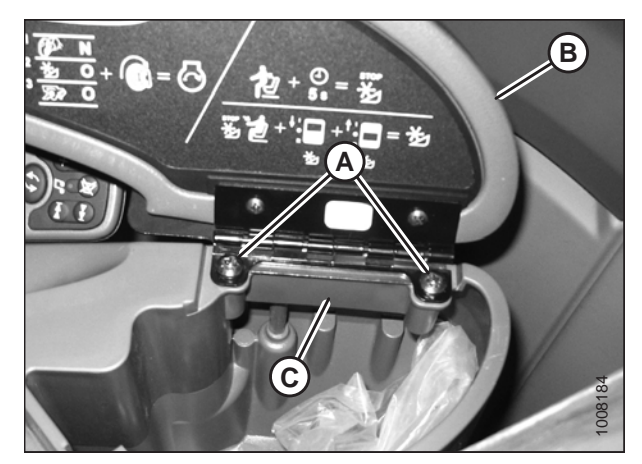

Figure 5.67: Position du support sur la console – moissonneuses-batteuses séries S6 et T6

21. moissonneuses-batteuses séries S6 et T6 uniquement : Fermez le couvercle et assurez-vous que le basculeur (A) ainsi que son support (B) sont bien fixés.

22. Enlevez les deux vis à tête fraisée M6 (C) fixant le rail (B) sur le côté du siège, puis retirez le rail. Installez le support de vitesse d'inclinaison/du tapis (A) entre le rail (B) et le côté du siège à l'aide des vis M6 (C).

#### NOTE:

Si d'autres options ne sont pas installées sur le rail, reportez-vous aux instructions relatives à l'emplacement alternatif ci-dessous. L'emplacement d'installation recommandé offre un meilleur accès aux porte-gobelets.

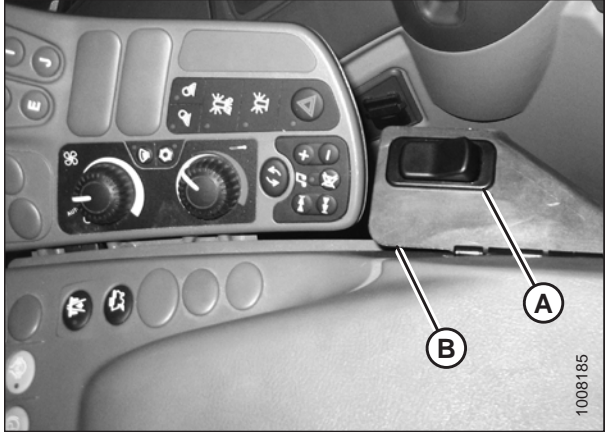

Figure 5.68: Commutateur sécurisé – moissonneusesbatteuses séries S6 et T6

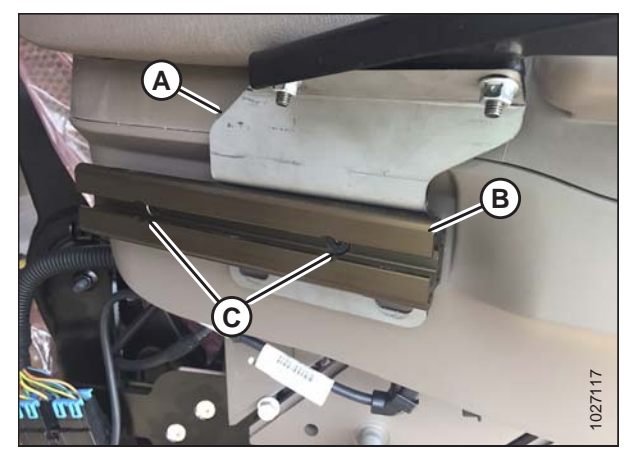

Figure 5.69: Vue latérale du siège avec des supports installés à l'emplacement recommandé

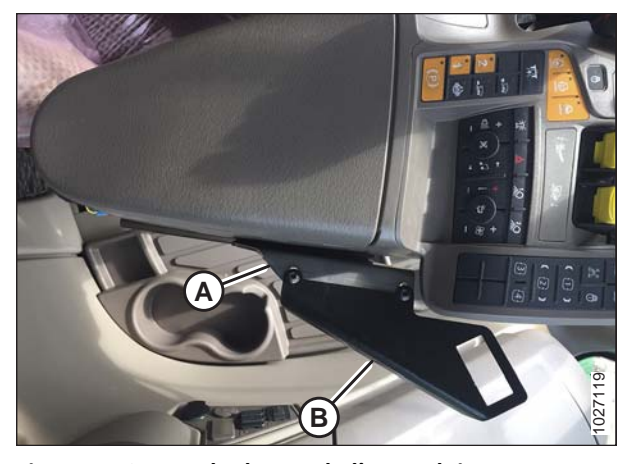

Figure 5.70: Vue de dessus de l'accoudoir montrant les supports installés à l'emplacement recommandé A – Support de vitesse d'inclinaison/ B – Support du basculeur du tapis

#### NOTE:

Le basculeur n'apparaît pas dans l'illustration à droite.

 moissonneuses-batteuses séries S7 et T7 – emplacement d'installation alternatif : fixez le support de vitesse d'inclinaison/du tapis (A) sur le rail (B) à l'aide de deux boulons à tête de carrosserie M8 (C) (MD no 197171) et de deux contre-écrous à bride hexagonaux M8 (MD no 135337).

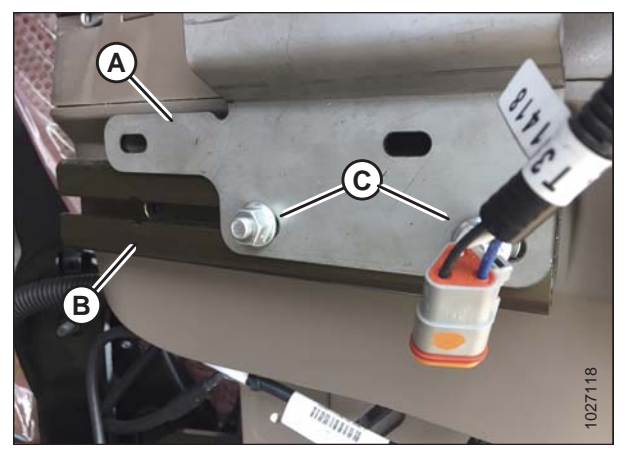

Figure 5.71: Vue latérale du siège avec des supports installés dans un autre emplacement

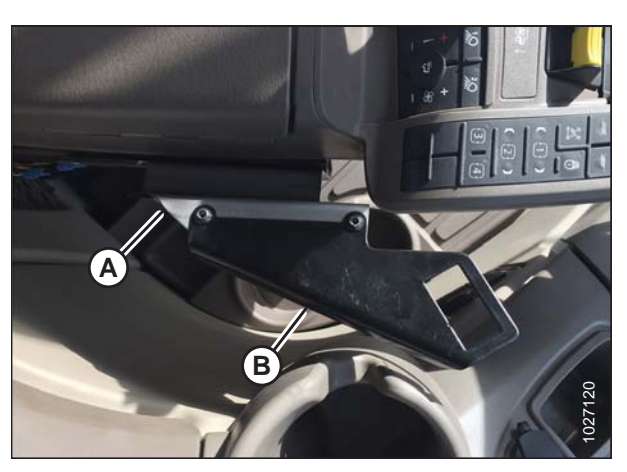

Figure 5.72: Vue de dessus de l'accoudoir montrant les supports installés dans un autre emplacement A – Support de vitesse d'inclinaison/ B – Support du basculeur du tapis

### NOTE:

Le basculeur n'apparaît pas dans l'illustration à droite.

24. Connectez l'entrée d'alimentation du faisceau de contrôle du tapis en cabine ([B] dans la figure). *5.66, page 90*) à la barrette de prise de courant auxiliaire comme suit :

#### NOTE:

La barrette d'alimentation auxiliaire se trouve du côté droit du plancher de la cabine sur les moissonneuses-batteuses séries S6, S7, T6 et T7, et près de la fenêtre des modèles précédents.

- Les bornes T240 et T241 sont destinées à l'alimentation. Raccordez-les à la source d'alimentation commutée (C).
- Les bornes T250 et T251 sont destinées à la masse. Raccordez-les à la masse (B).

#### NOTE:

Chaque circuit comporte une paire de bornes mâle et femelle, ce qui permet de les connecter en ligne avec un circuit existant de la moissonneuse-batteuse. Elles peuvent également être connectées à un circuit de secours dans la moissonneuse-batteuse (à l'emplacement [A]), qui n'utiliserait qu'une seule borne sur chaque paire. Isolez les bornes non utilisées avec du ruban isolant.

#### NOTE:

L'illustration montre une moissonneuse-batteuse des séries S6, S7, T6 ou T7. Les modèles précédents peuvent sembler différents.

- 25. Avec du ruban, attachez les bornes inutilisées au faisceau.
- 26. Rebranchez la batterie.

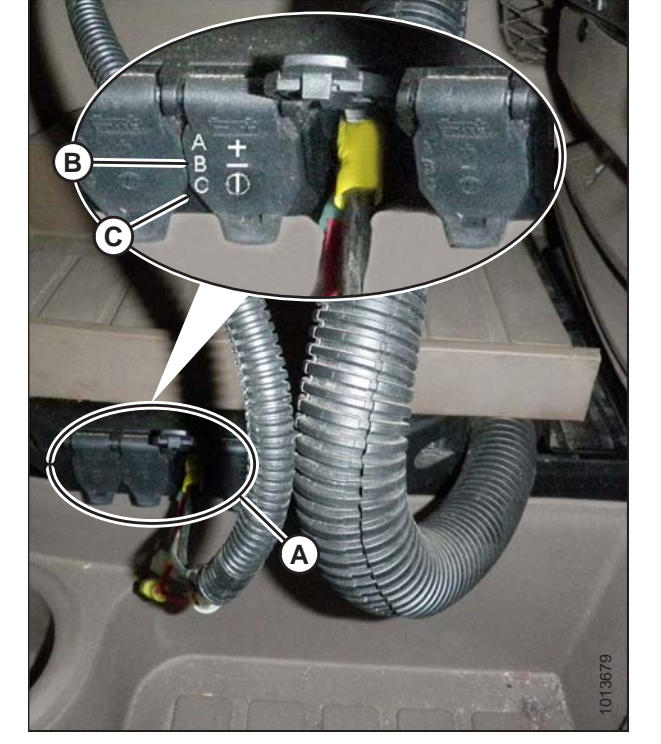

Figure 5.73: Source d'alimentation auxiliaire de la moissonneuse-batteuse

# 5.3.3 Installation du commutateur d'inclinaison de la plateforme/avant-arrière du rabatteur – moissonneuses-batteuses séries 60 et 70

Le commutateur d'inclinaison avant/arrière du rabatteur permet à l'opérateur de la moissonneuse-batteuse de sélectionner le mode FORE-AFT (marche avant-arrière) ou HEADER TILT (inclinaison de la plateforme) du rabatteur.

## 

Pour éviter toute blessure corporelle ou mortelle due à un démarrage intempestif ou à une chute de la machine levée, coupez toujours le moteur, retirez la clé et enclenchez les supports de sécurité avant de passer sous la machine pour une raison quelconque.

Cette procédure s'applique aux moissonneuses-batteuses John Deere séries 60 et 70. Pour les moissonneuses-batteuses John Deere séries S et T, consultez 5.3.2 Installation du commutateur d'inclinaison de la plateforme/avant-arrière du rabatteur – moissonneuses-batteuses séries S et T, page 86.

#### **IMPORTANT:**

Pour éviter d'endommager les composants électroniques, débranchez le câble positif de la batterie de la moissonneusebatteuse et mettez-le en position OFF avant de brancher le faisceau d'inclinaison de la plateforme/avant-arrière du rabatteur aux connecteurs d'alimentation auxiliaire de la moissonneuse-batteuse.

1. Pour vous assurer que le faisceau de commutateur restera fixé au câblage de la vanne sélectrice (avec la plateforme inclinée vers l'avant) et que le convoyeur peut être entièrement abaissé avec suffisamment de mou dans le faisceau,

placez le faisceau de commutateur le long du passage allant du devant du convoyeur à l'alimentation auxiliaire dans la cabine.

 Faites passer le faisceau de commutateur (A) dans le passefils existant (B) situé sur la plaque électrique de la moissonneuse-batteuse (située à l'arrière de la fenêtre du côté droit).

#### NOTE:

Pour simplifier le passage du faisceau à travers le passe-fils, enveloppez le commutateur et les fiches d'alimentation avec du ruban isolant.

- 3. Récupérez le commutateur (A) et le support (C) fournis avec le kit.
- 4. Installez le commutateur (A) dans le support (C) à partir du haut. Assurez-vous que les pattes sur le dessous du support sont fixées dans le commutateur.

#### NOTE:

L'image à droite montre le commutateur (A) connecté au faisceau (B).

5. Montez la plaque des commutateurs (A) entre la charnière du couvercle de l'accoudoir (C) et l'accoudoir à l'aide des vis existantes (B).

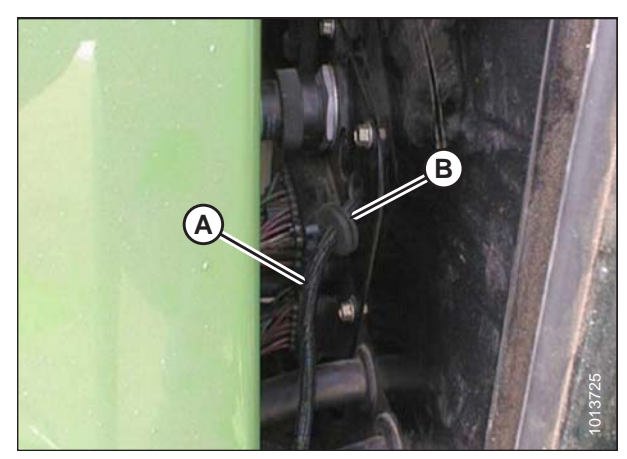

Figure 5.74: Passage du faisceau de commutateur

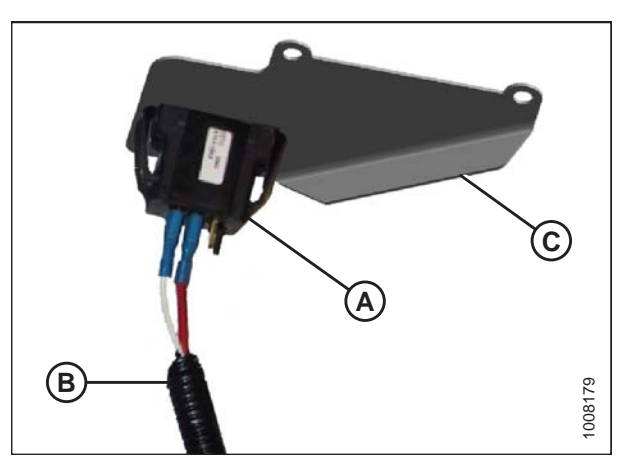

Figure 5.75: Commutateur et faisceau

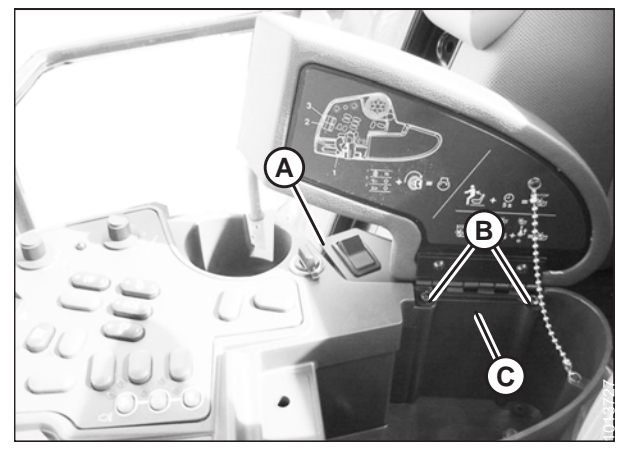

Figure 5.76: Montage de la plaque des commutateurs

6. Connectez l'extrémité du faisceau de commutateur (A) au commutateur (B) avec l'un des fils sur la borne centrale et l'autre fil sur l'une des bornes extérieures.

#### NOTE:

La couleur des fils n'a pas d'importance; assurez-vous qu'un fil va jusqu'à la borne centrale.

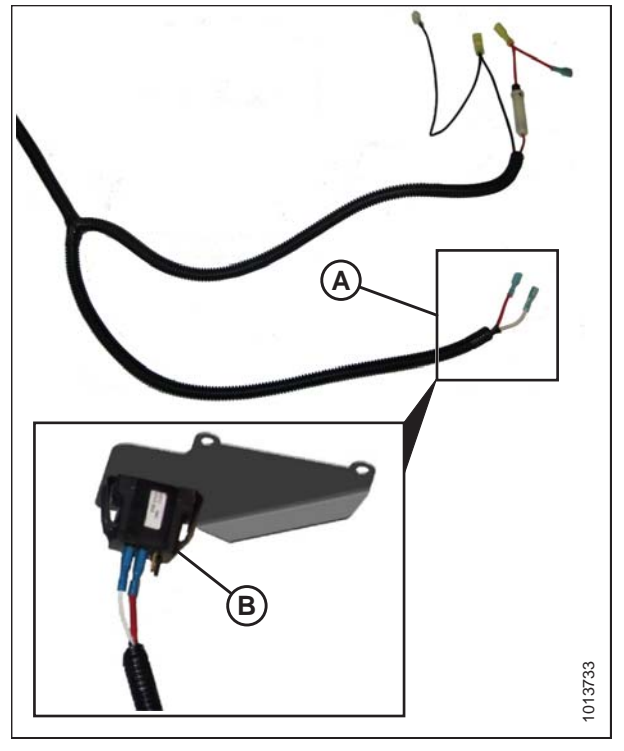

Figure 5.77: Extrémité du commutateur du faisceau et commutateur

Figure 5.78: Source d'alimentation auxiliaire

 Branchez le faisceau de commutateur à l'alimentation auxiliaire (D). Connectez le fil avec le fusible en ligne à l'alimentation commutée (C) et le second fil à la masse (B).

#### **IMPORTANT:**

Connecter le faisceau de contrôle du tapis à une source d'alimentation non commutée ou à un allume-cigare (utilisant le faisceau MD no 220570, disponible dans le kit) fournira une alimentation constante au côté d'inclinaison de la plateforme de l'électrovanne et déchargera la batterie de la moissonneuse-batteuse pendant les périodes d'arrêt prolongées.

8. Attachez avec du ruban les câbles inutilisés au faisceau.

9. Faites passer le faisceau de commutateur (A) sous la cabine, le long d'un faisceau existant, du côté gauche du convoyeur.

#### **IMPORTANT:**

Pour éviter d'endommager le faisceau, assurez-vous qu'il y a suffisamment de mou en abaissant complètement le convoyeur avant de fixer le faisceau avec des attaches de câbles.

10. Fixez le faisceau de commutateur (A) à l'arrière du convoyeur avec une attache de câble.

11. Faites passer le faisceau de commutateur (A) à travers le guide de tuyau soudé sur le convoyeur.

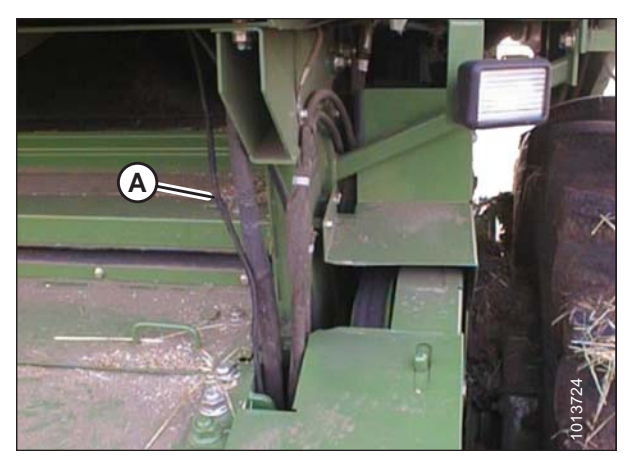

Figure 5.79: Passage du faisceau de commutateur

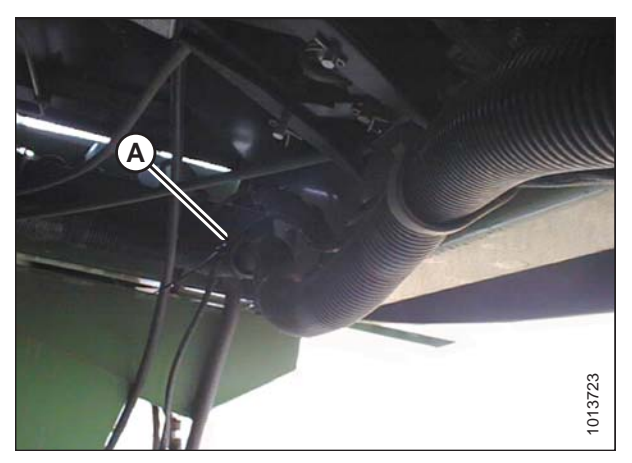

Figure 5.80: Passage du faisceau de commutateur

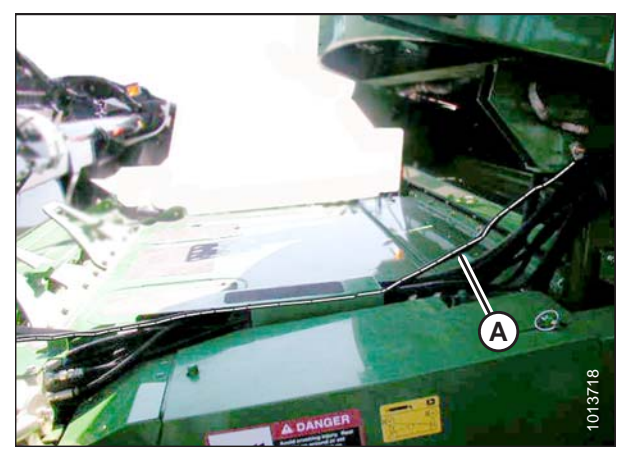

Figure 5.81: Routage du faisceau des séries 60/70
#### ATTELAGE DE LA PLATEFORME À LA MOISSONNEUSE-BATTEUSE

 Fixez le faisceau de commutateur (A) au multicoupleur avec une attache de câble. Laissez dépasser 100 cm (40 po) après l'emplacement (B).

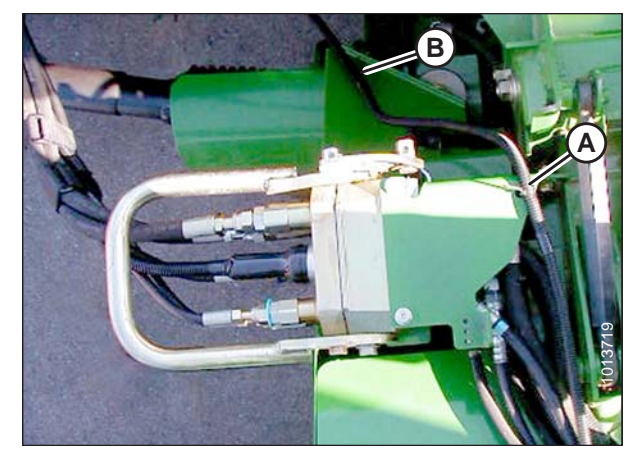

Figure 5.82: Passage du faisceau de commutateur

### 5.4 Moissonneuses-batteuses CLAAS

La plateforme FD1 Series FlexDraper<sup>®</sup> est compatible avec les moissonneuses-batteuses CLAAS 500, 600 et 700.

### 5.4.1 Attelage de la plateforme à une moissonneuse-batteuse CLAAS

### **AVERTISSEMENT**

Pour éviter des blessures ou même la mort du fait d'un démarrage inattendu de la machine, il faut toujours couper le moteur et retirer la clé de contact avant de quitter le poste de l'opérateur, quelle qu'en soit la raison.

 Déplacez la poignée (A) du module de flottement vers la position levée, puis vérifiez que les axes (B) situés aux angles inférieurs du module de flottement sont rétractés.

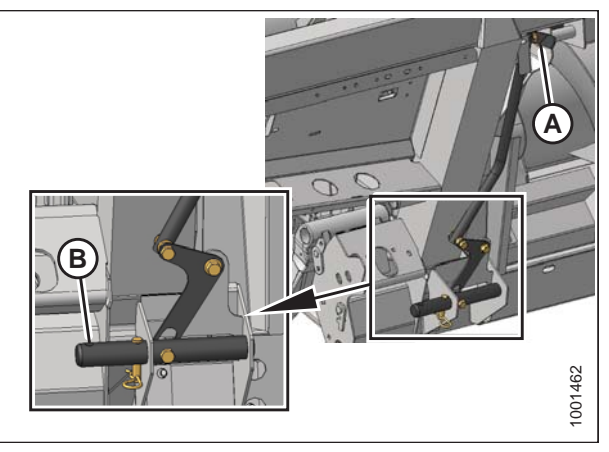

Figure 5.83: Goupilles rétractées

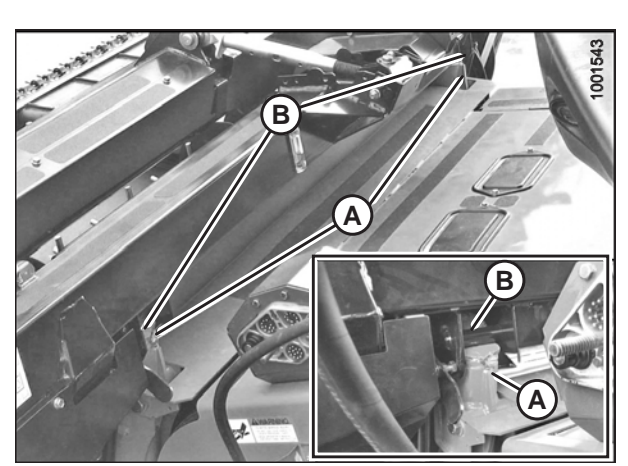

Figure 5.84: Plateforme sur moissonneuse-batteuse

### **ATTENTION**

### Ne démarrez et ne déplacez jamais la machine tant que vous n'êtes pas sûr que personne ne se trouve à proximité.

- Démarrez le moteur et rapprochez lentement la moissonneuse-batteuse à la plateforme jusqu'à ce que la selle du convoyeur (A) soit directement sous la traverse supérieure (B) du module de flottement.
- Levez légèrement le convoyeur pour soulever la plateforme, en veillant à ce que la selle du convoyeur soit correctement enclenchée dans le châssis du module de flottement.
- 4. Coupez le moteur et retirez la clé du contact.

5. Enlevez la goupille de verrouillage (B) de la broche (A) du module de flottement.

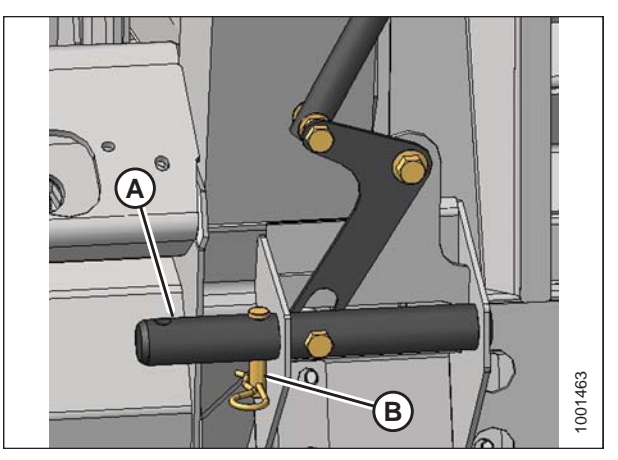

Figure 5.85: Goupilles de verrouillage

- 6. Baissez la poignée (A) pour enclencher les goupilles (B) du module de flottement dans le convoyeur. Réinsérez la goupille de verrouillage (C) et fixez-la avec l'épingle. 7. Retirez les blocs du dessous de la barre de coupe. Ne démarrez ni ne déplacez jamais la machine tant que vous n'êtes pas sûr que personne ne se trouve à proximité.
- Démarrez le moteur. 8.

ATTENTION

- Abaissez complètement la plateforme. 9.
- 10. Coupez le moteur et retirez la clé du contact.
- 11. Dévissez la poignée (A) du coupleur de la moissonneusebatteuse (B) pour dégager le coupleur de la prise.
- 12. Nettoyer le coupleur (B) et la prise.

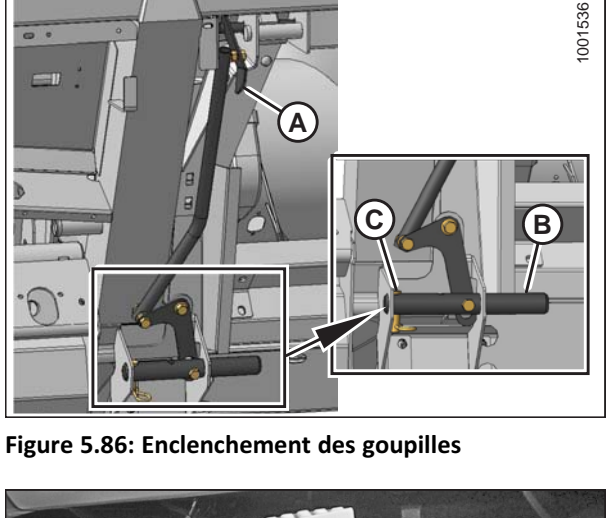

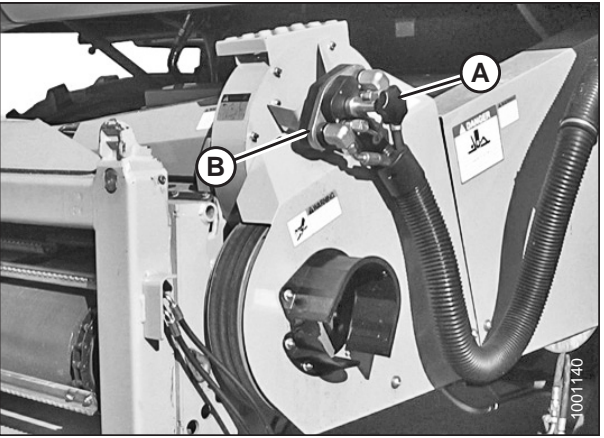

Figure 5.87: Coupleur de la moissonneuse-batteuse

- 13. Enlevez le capot (A) de la prise du module de flottement.

Figure 5.88: Capot du connecteur

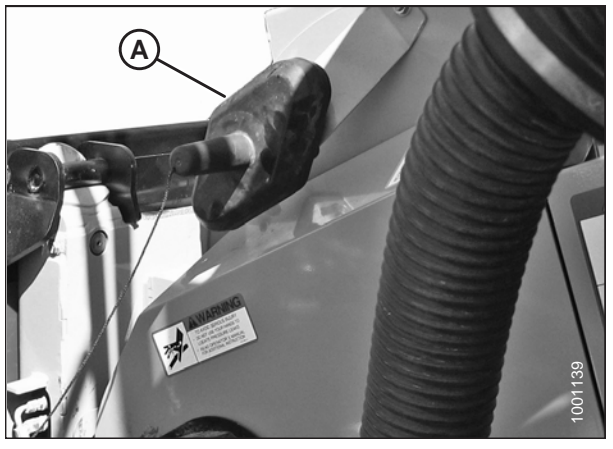

Figure 5.89: Capot du connecteur

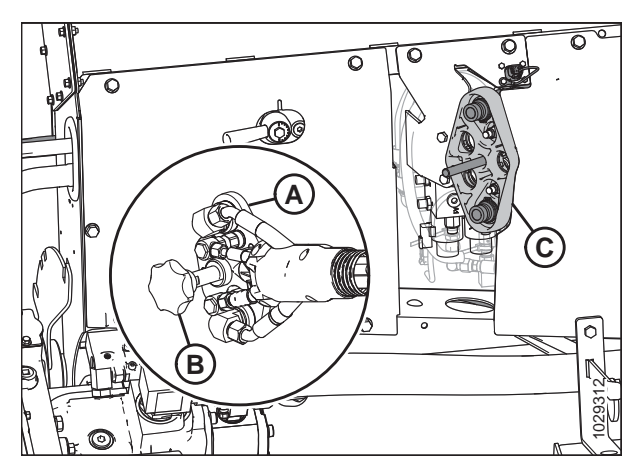

Figure 5.90: Coupleur

14. Placez le couvercle (A) de la prise du module de flottement sur la prise de la moissonneuse-batteuse.

- 15. Nettoyez la surface de contact du coupleur (A), puis placezle sur la prise (B) du module de flottement.
- 16. Tournez le bouton (B) pour fixer le coupleur à la prise.

- 17. Détacher la chaîne de sécurité (C) du support (B).
- Tirez le collier (D) vers l'arrière pour libérer la transmission (A) du palier de support. Enlevez la transmission du palier de support.

19. Fixez la prise de force (A) à l'arbre de sortie de la moissonneuse-batteuse.

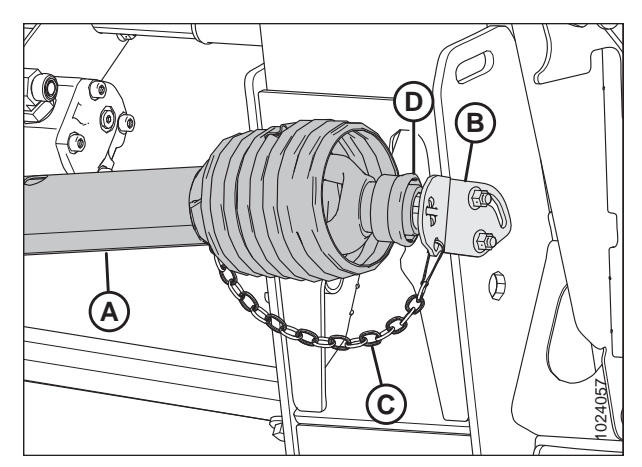

Figure 5.91: Transmission

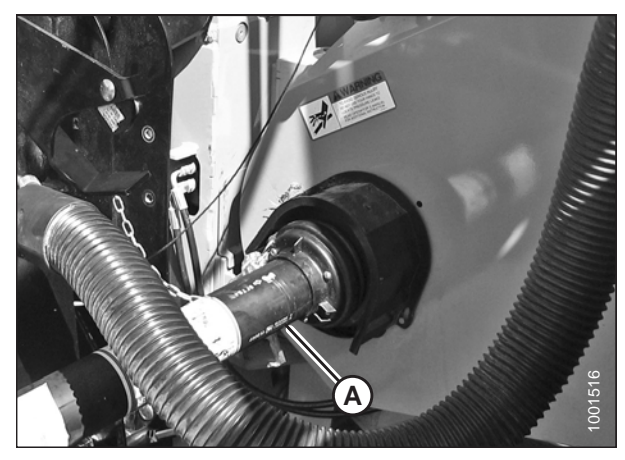

Figure 5.92: Transmission et arbre de sortie

 Dégagez les deux verrous de flottement de la plateforme en tirant sur la poignée du verrou de flottement (A) du module de flottement et en la plaçant en position de déverrouillage (B).

#### NOTE:

L'illustration à droite montre le côté droit de la plateforme. Verrouillage du flottement sur le côté gauche de la plateforme à l'opposé.

21. Passez à 5.6 Terminer l'assemblage de la plateforme, page 108.

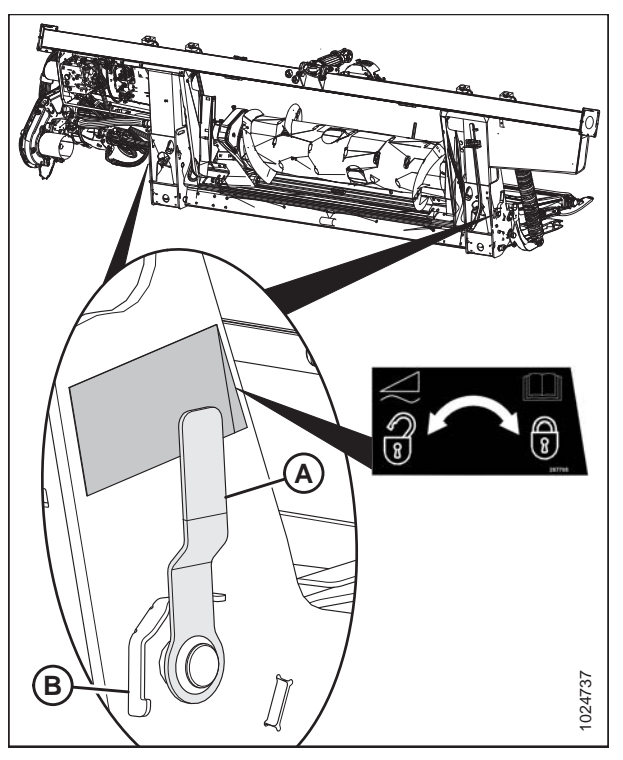

Figure 5.93: Poignée de verrouillage du flottement

### 5.5 Moissonneuses-batteuses New Holland

La plateforme FlexDraper® série FD1 est compatible avec les moissonneuses-batteuses New Holland suivantes :

| Séries | Modèle de moissonneuse-batteuse     |  |  |
|--------|-------------------------------------|--|--|
|        | 920, 940, 960, 970, 980             |  |  |
| CR     | 9020, 9040, 9060, 9065, 9070, 9080  |  |  |
|        | 6090, 7090, 8080, 8090, 9090        |  |  |
|        | 6,80, 6,90, 7,90, 8,90, 9,90, 10,90 |  |  |
|        | 840, 860, 870, 880                  |  |  |
| СХ     | 8070, 8080, 8090                    |  |  |
|        | 8080 Elevation, 8090 Elevation      |  |  |

### 5.5.1 Attelage de la plateforme à une moissonneuse-batteuse New Holland CR/CX AVERTISSEMENT

Pour éviter des blessures ou même la mort du fait d'un démarrage inattendu de la machine, il faut toujours couper le moteur et retirer la clé de contact avant de quitter le poste de l'opérateur, quelle qu'en soit la raison.

 Sur le côté supérieur gauche du module de flottement de la moissonneuse-batteuse, enlevez l'écrou (A), la rondelle, le ressort et le levier (B).

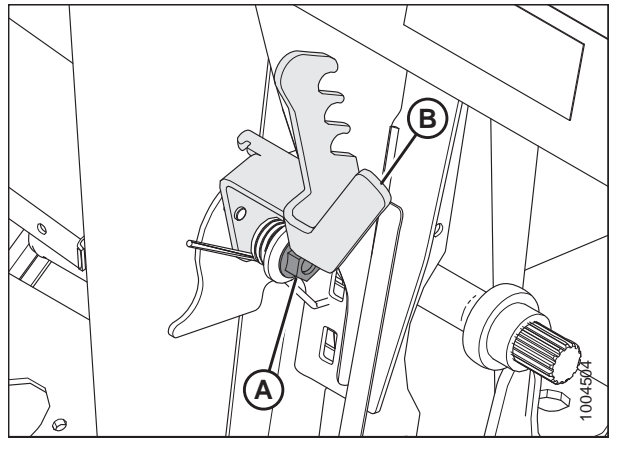

Figure 5.94: Module de flottement de la moissonneuse-batteuse, côté supérieur gauche

2. Placez le levier (A) sur la goupille (B).

A B LIGHT

Figure 5.95: Module de flottement de la moissonneuse-batteuse, côté supérieur gauche

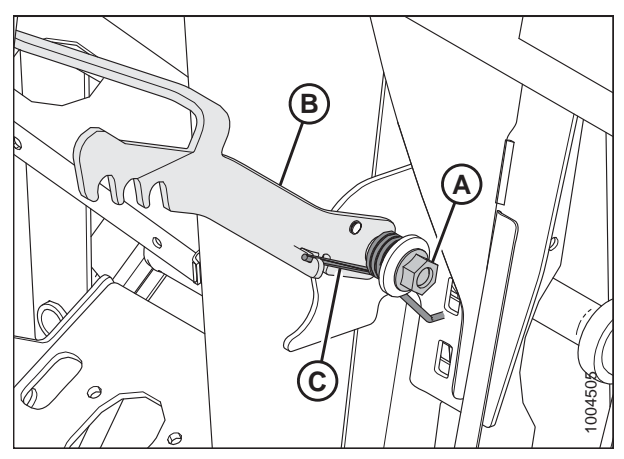

Figure 5.96: Module de flottement de la moissonneuse-batteuse, côté supérieur gauche

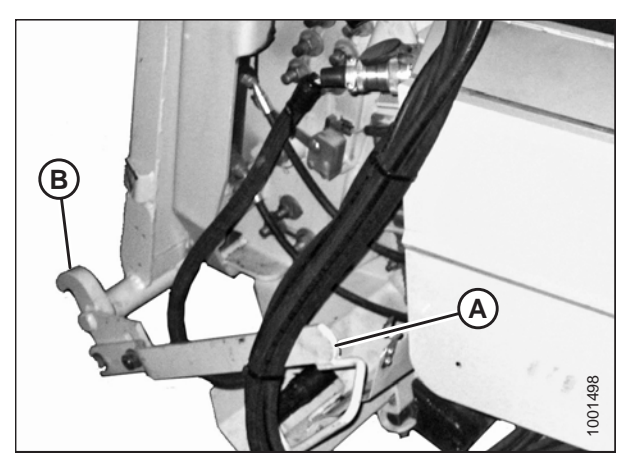

Figure 5.97: Verrous du convoyeur

 Placez le bras à ressort (C) dans le crochet du levier (B) pour le précharger, et serrez l'écrou (A) avec la rondelle sur le module de flottement de la moissonneuse-batteuse.

4. Vérifiez que la poignée (A) est placée de façon à pouvoir enclencher les crochets (B) sur le module de flottement.

### 

Ne démarrez et ne déplacez jamais la machine tant que vous n'êtes pas sûr que personne ne se trouve à proximité.

- Démarrez le moteur et rapprochez lentement la moissonneuse-batteuse du module de flottement jusqu'à ce que la selle du convoyeur (A) soit directement sous la traverse supérieure (B) du module de flottement.
- Levez légèrement le convoyeur pour soulever la plateforme, en veillant à ce que la selle du convoyeur soit correctement enclenchée dans le châssis du module de flottement.
- 7. Coupez le moteur et retirez la clé du contact.
- Soulevez le levier (A) du module de flottement de l'adaptateur sur le côté gauche du convoyeur, puis poussez la poignée (B) sur la moissonneuse-batteuse pour engager les verrous (C) des deux côtés du convoyeur.
- 9. Poussez vers le bas le levier (A) de sorte que la fente de celui-ci enclenche et verrouille la poignée.
- Si le crochet ne s'enclenche pas complètement sur la broche (D) du module de flottement lorsque le levier (A) et la poignée (B) sont enclenchés, desserrez les boulons (E) et réglez le verrou (C). Resserrez les boulons.
- 11. Ouvrez le couvercle de la prise (A) située du côté gauche du module de flottement.
- 12. Poussez le bouton de verrouillage (B) et tirez la poignée (C) en position complètement ouverte.
- 13. Nettoyez les surfaces de contact de la prise.

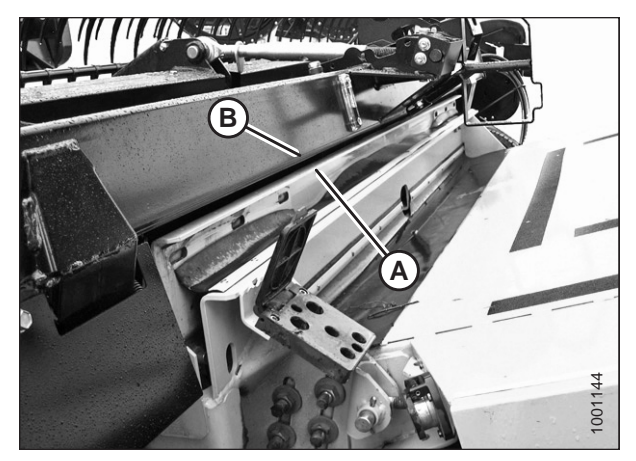

Figure 5.98: Plateforme sur moissonneuse-batteuse

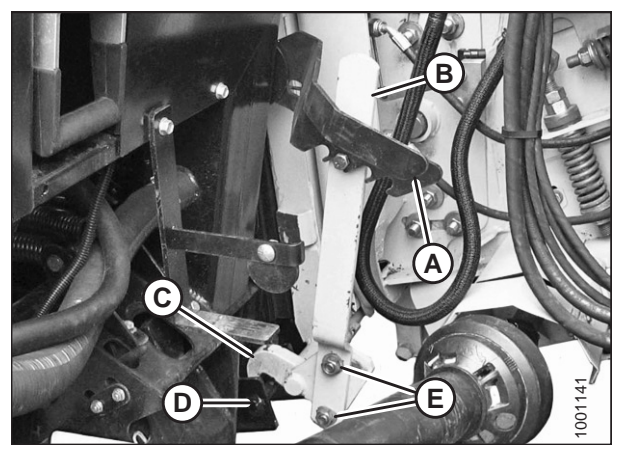

Figure 5.99: Verrous du convoyeur

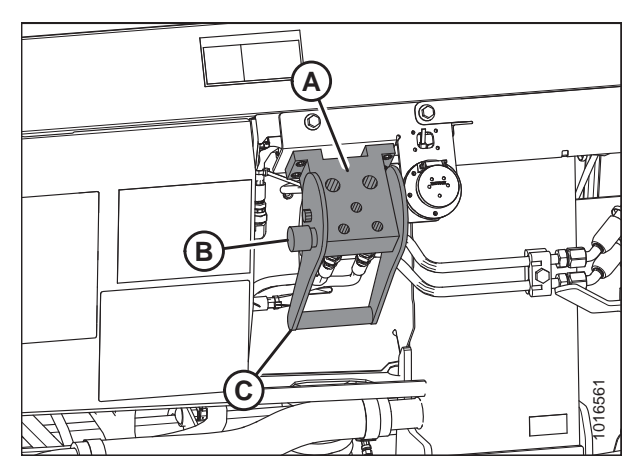

Figure 5.100: Prise du module de flottement

14. Retirez le coupleur hydraulique rapide (A) de la plaque de rangement de la moissonneuse-batteuse et nettoyez la surface de contact du coupleur.

- Placez le coupleur (A) sur la prise du module de flottement et poussez la poignée (B) pour engager les broches de couplage dans la prise.
- 16. Poussez la poignée (B) en position fermée jusqu'à ce que le bouton de verrouillage (C) se détache.
- 17. Retirez le capot de la prise électrique du module de flottement.
- 18. Retirez le connecteur (D) de la moissonneuse-batteuse.
- 19. Alignez les pattes du connecteur (D) avec les fentes de la prise du module de flottement, puis poussez le connecteur dans la prise. Tournez le collier sur le connecteur pour le verrouiller.
- 20. Détacher la chaîne de sécurité (C) du support (B).
- 21. Tirez le collier (D) vers l'arrière pour libérer la transmission (A) du palier de support. Enlevez la transmission du palier de support.

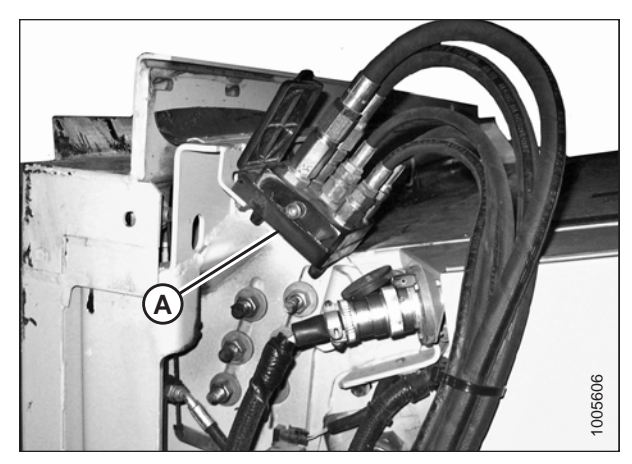

Figure 5.101: Coupleur de la moissonneuse-batteuse

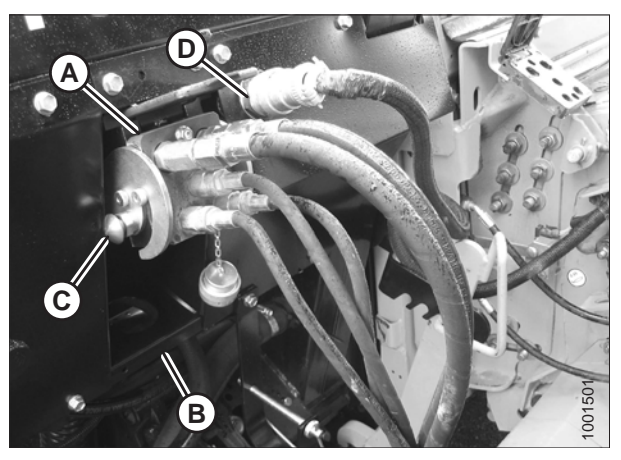

Figure 5.102: Connexions

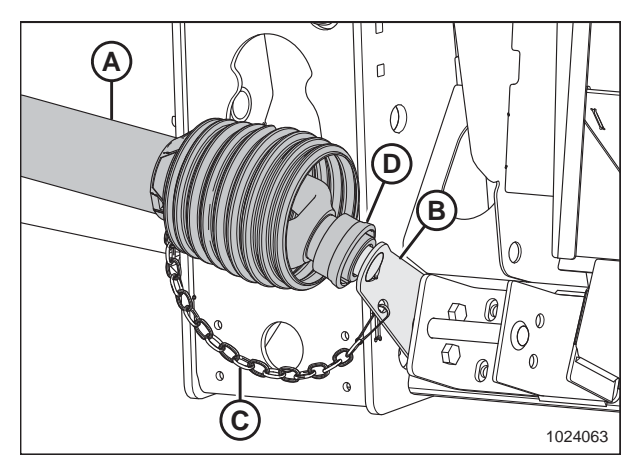

Figure 5.103: Transmission rangée à sa place

22. Tirez à nouveau le collier sur l'extrémité de la prise de force et poussez cette dernière sur l'arbre de sortie de la moissonneuse-batteuse (A) jusqu'à ce que le collier se verrouille.

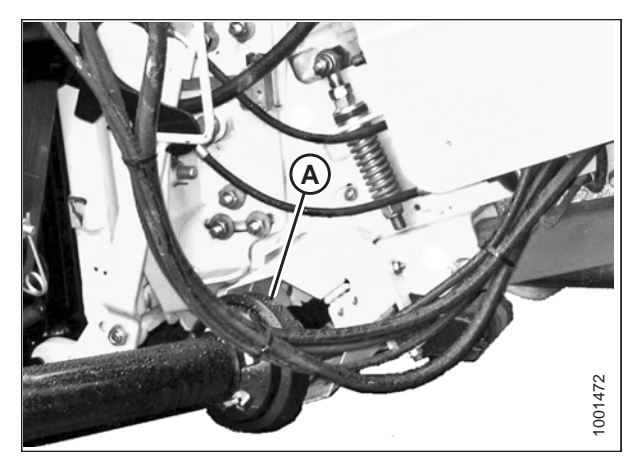

Figure 5.104: Transmission et arbre de sortie

 Dégagez les verrous de flottement en tirant sur chaque poignée du verrou de flottement (A) du module de flottement et la plaçant en position de déverrouillage (B).

#### NOTE:

L'illustration à droite montre le côté droit de la plateforme. Verrouillage du flottement sur le côté gauche de la plateforme à l'opposé.

24. Passez à 5.6 Terminer l'assemblage de la plateforme, page 108.

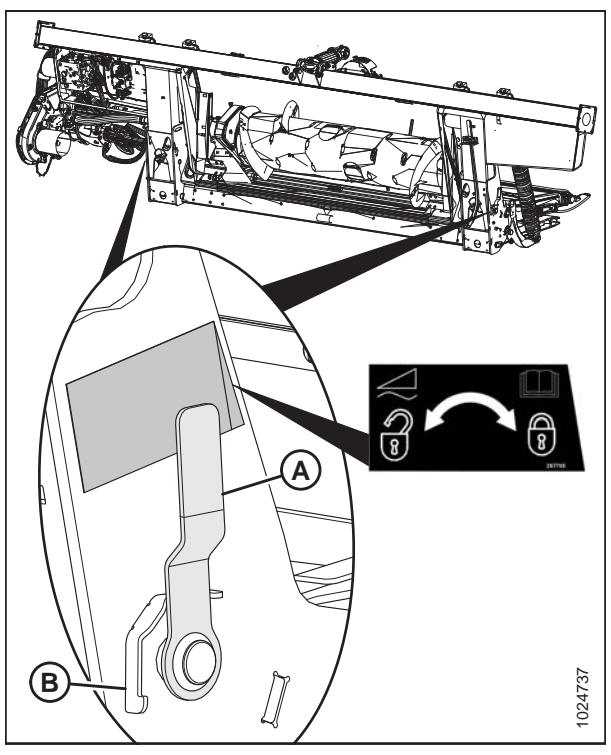

Figure 5.105: Poignée de verrouillage du flottement

### 5.6 Terminer l'assemblage de la plateforme

### 5.6.1 Retrait des supports d'expédition

Les supports amovibles sont peints en jaune. Reportez-vous aux illustrations et retirez les supports restants comme suit :

#### NOTE:

Sauf indication contraire, jetez les supports ainsi que le matériel d'expédition et la quincaillerie.

1. Enlevez les deux boulons (A) et retirez la sangle (B) des deux côtés du châssis central.

#### NOTE:

Si la sangle s'enlève difficilement, soulevez une des extrémités de la plateforme afin de réduire la charge sur la sangle et pouvoir retirer les boulons.

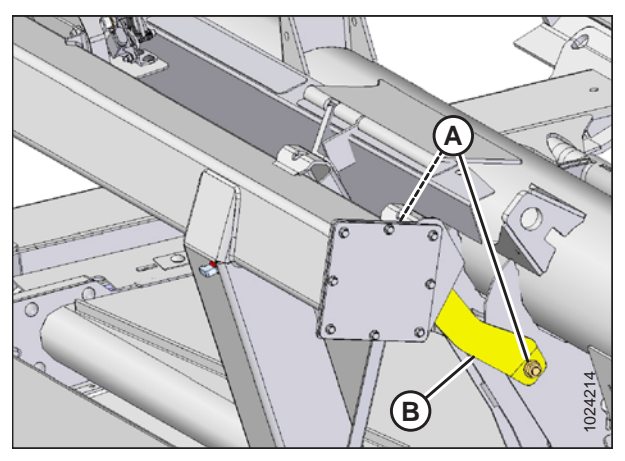

Figure 5.106: Sangle sur le châssis central

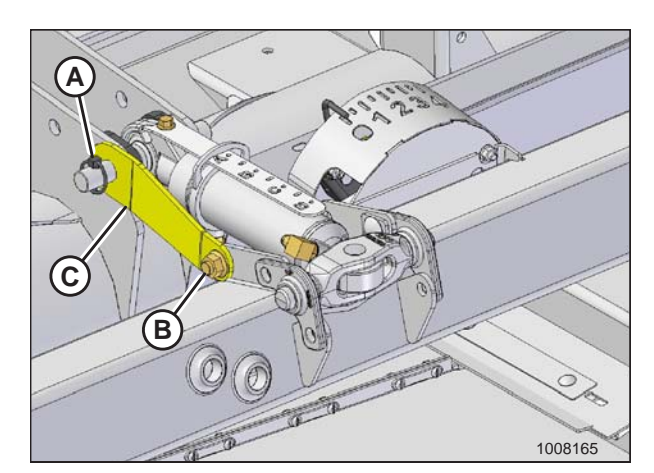

Figure 5.107: Goupille à anneau rabattant, quincaillerie et entretoise d'expédition

- 2. Enlevez la goupille à anneau rabattant (A), l'écrou et le boulon (B), puis retirez l'entretoise d'expédition (C).
- 3. Remettez la goupille à anneau rabattant (A).

### 5.6.2 Positionnement des feux de transport

Les feux de transport se trouvent sur chacun des bras extérieurs du rabatteur. Ils sont expédiés en position inversée sur les côtés intérieurs des bras de rabatteur.

- 1. Placez le feu (A) perpendiculairement à la plateforme. Le bras du feu devrait bouger avec l'application d'une force normale de la main tout en maintenant sa position. Sinon, passez à l'étape suivante.
- Desserrez le contre-écrou (B) du boulon de fixation du feu et réglez l'écrou hexagonal (C) selon les besoins. Serrez le contre-écrou (B).
- 3. Répétez ce qui précède pour le côté opposé.

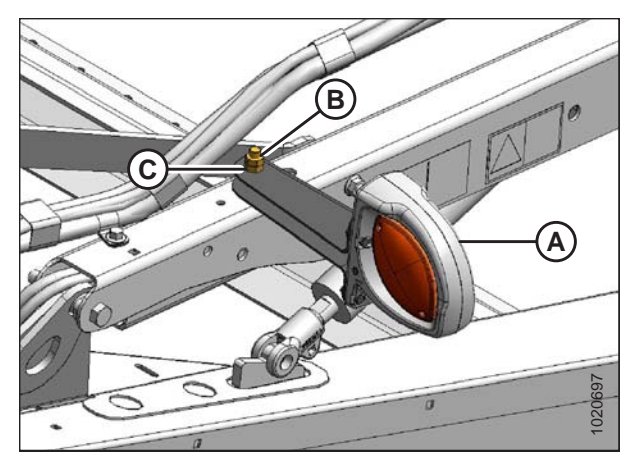

Figure 5.108: Feu de transport

#### 5.6.3 Diviseurs de récolte

Les diviseurs de récolte permettent de séparer la récolte. Ils sont amovibles et permettent d'installer des couteaux verticaux et de diminuer la largeur de transport.

#### Retrait des diviseurs de récolte de leur emplacement de rangement

Les diviseurs de récolte sont expédiés fixés au côté intérieur des tôles d'extrémité. Pour retirer les diviseurs de récolte de son lieu de rangement, procédez comme suit :

- 1. Tenez le diviseur de récolte et retirez le câble d'expédition à l'extrémité avant (A).
- 2. Enlevez le boulon (B).
- 3. Enlevez le boulon avec la rondelle (C) et conservez-les pour l'installation.

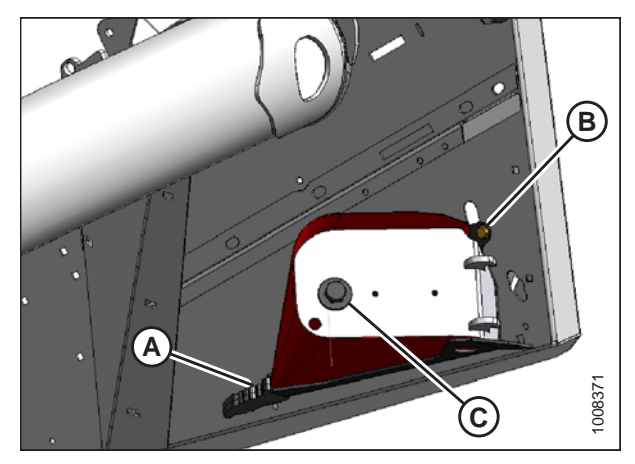

Figure 5.109: Diviseur de récolte rangé sur la tôle d'extrémité

#### Ouverture des capots du diviseur

- 1. Poussez le levier de déverrouillage (A) situé à l'arrière du capot du diviseur pour débloquer le blindage.
- 2. Ouvrez le capot du diviseur en appliquant un abaissement de la poignée (B).

 Tirez le capot du diviseur au niveau de l'abaissement de la poignée (A). Le capot du diviseur est retenu par une charnière à languette (B) et s'ouvre dans la direction (C).

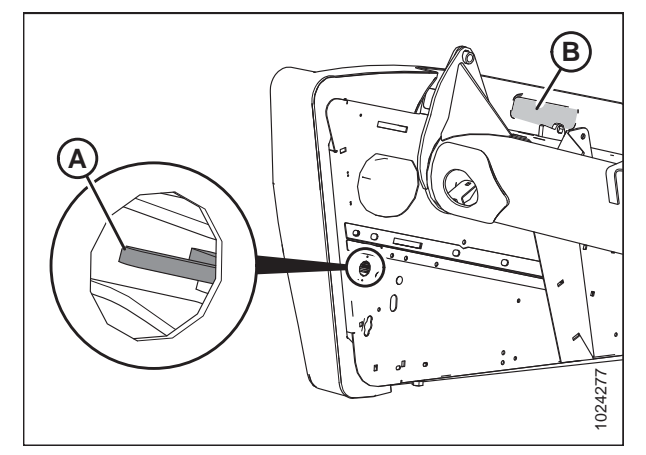

Figure 5.110: Capot du diviseur gauche

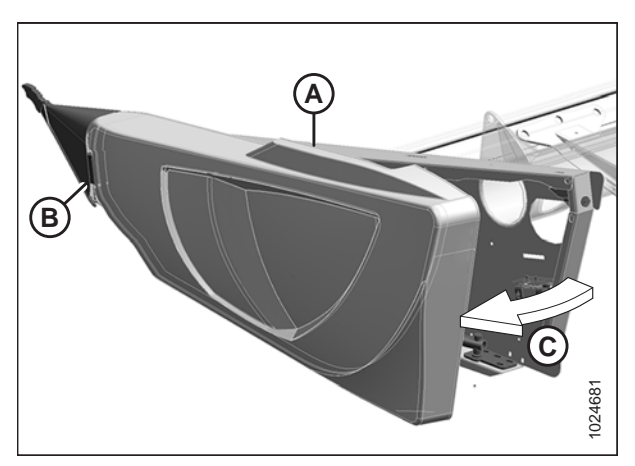

Figure 5.111: Capot du diviseur gauche

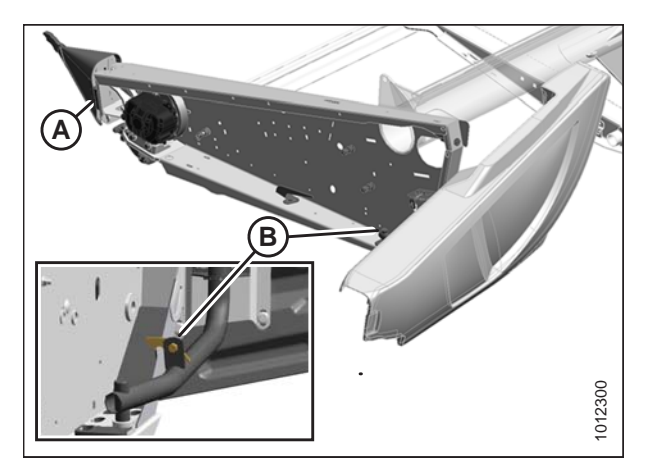

Figure 5.112: Capot du diviseur gauche

- 4. Libérez le capot du diviseur de la charnière à languette (A) si un jeu supplémentaire est nécessaire et faites pivoter le blindage vers l'arrière de la plateforme.
- 5. Engagez le loquet de sécurité (B) sur le bras d'articulation pour sécuriser le blindage en position complètement ouverte.

#### ATTELAGE DE LA PLATEFORME À LA MOISSONNEUSE-BATTEUSE

#### Installation du diviseur de récolte sans option de verrouillage

#### NOTE:

Si l'option de verrouillage du diviseur de récolte a été commandée avec la plateforme, passez à *Installation du diviseur de récolte avec option de verrouillage, page 112.* Sinon, effectuez la procédure suivante :

1. Placez le diviseur de récolte comme indiqué en insérant les pattes (A) dans les trous (B) de la tôle d'extrémité.

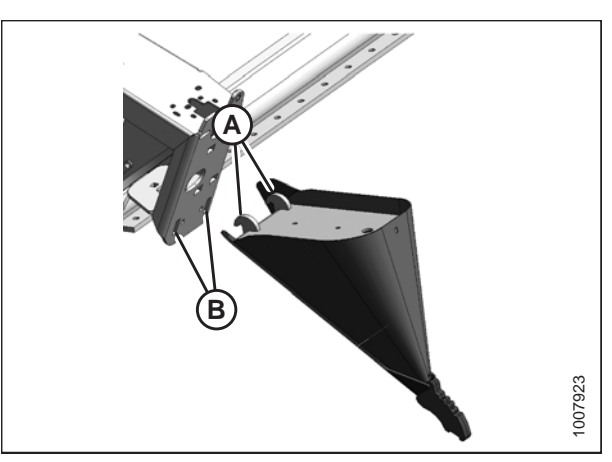

Figure 5.113: Diviseur de récolte sans verrouillage

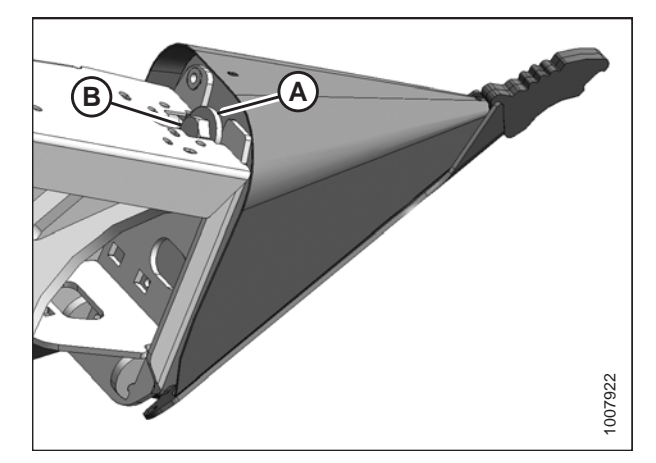

Figure 5.114: Diviseur de récolte sans verrouillage

100721

Figure 5.115: Réglage du diviseur de récolte

 Levez l'extrémité du diviseur de récolte vers l'avant et installez le boulon (B) et la rondelle crantée spéciale (A) (cran vers le diviseur). Serrez le boulon.

 Vérifiez que le diviseur ne se déplace pas PAS latéralement. Ajustez les boulons (A) si nécessaire pour serrer le diviseur et supprimez le jeu latéral en tirant sur la pointe du

diviseur.

#### Installation du diviseur de récolte avec option de verrouillage

- 1. Placez le diviseur de récolte comme indiqué en insérant les pattes (A) dans les trous de la tôle d'extrémité.
- 2. Levez l'extrémité du diviseur vers l'avant jusqu'à ce que la goupille (B) s'enclenche et ferme le loquet (C).
- 3. Poussez le levier de sécurité (D) vers le bas pour verrouiller la goupille dans le loquet.

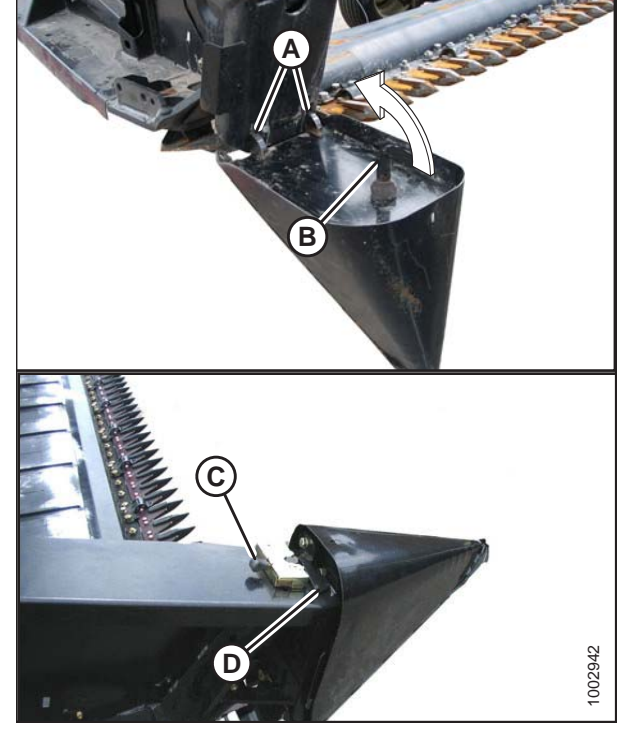

Figure 5.116: Diviseur de récolte avec verrouillage

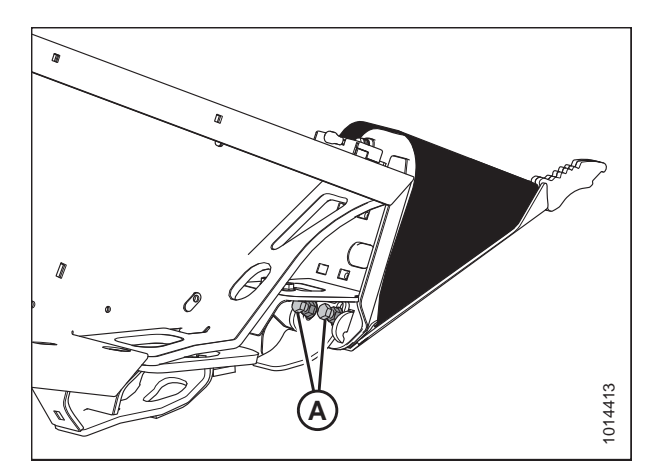

Figure 5.117: Réglage du diviseur de récolte

4. Ajustez les boulons (A) pour serrer le diviseur et supprimez le jeu latéral en tirant sur la pointe du diviseur.

#### Fermeture des capots du diviseur

1. Désengagez le verrou (B) pour permettre au capot du diviseur de se déplacer.

3. Faites pivoter le capot du diviseur dans la direction (A) en position fermée. Engagez le verrou en poussant fermement.

4. Vérifiez que le capot du diviseur est verrouillé.

- 2. Insérez le devant du capot du diviseur derrière la charnière (A) et dans le cône du diviseur.

Figure 5.118: Capot du diviseur gauche

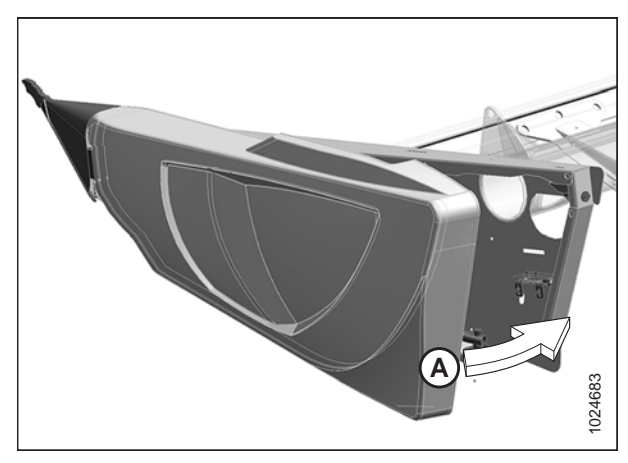

Figure 5.119: Capot du diviseur gauche

#### Installation des tiges du diviseur de récolte

- 1. Retirez les tiges de division de l'emplacement d'expédition sur la tôle d'extrémité de la plateforme.
- 2. Placez la tige de division de récolte (B) sur la pointe du diviseur de récolte comme indiqué, et serrez le boulon (A).
- 3. Répétez la procédure pour le côté opposé de la plateforme.

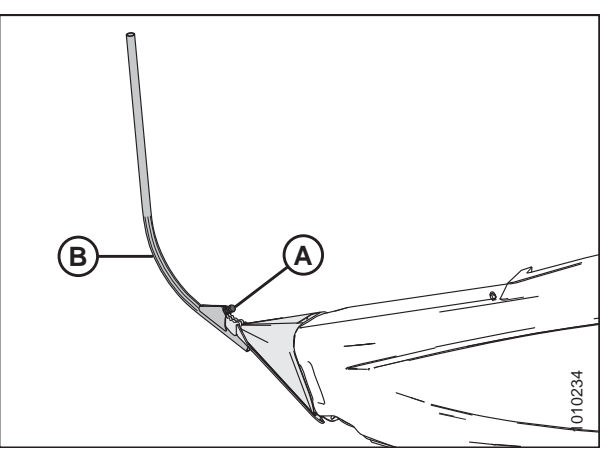

Figure 5.120: Tige de division sur le diviseur de récolte

#### 5.6.4 Installation des options

- 1. Récupérez les kits fournis en option avec la plateforme et installez-les conformément aux instructions fournies avec chaque kit.
- 2. Passez à 6 Contrôles à réaliser avant la livraison, page 115.

### Chapitre 6: Contrôles à réaliser avant la livraison

Cette machine a été configurée en usine et ne nécessite aucun réglage supplémentaire. Cependant, les vérifications suivantes garantiront que votre machine offre des performances maximales. Si des réglages sont nécessaires, suivez les procédures de ce chapitre.

### 

Pour éviter toute blessure corporelle ou mortelle due au démarrage intempestif de la machine, coupez toujours le moteur et retirez la clé avant de régler la machine.

#### **IMPORTANT:**

Pour éviter tout endommagement de la machine, vérifiez qu'aucun matériel d'expédition n'est tombé dans la machine.

 Effectuez les vérifications finales comme indiqué sur la liste de contrôle avant livraison (feuille jaune jointe à cette instruction – *Liste de contrôle avant livraison, page 383*) pour vous assurer que la machine est prête à l'emploi. Reportez-vous aux pages suivantes pour les instructions détaillées comme indiqué sur la liste de contrôle. La liste de contrôle remplie devra être conservée soit par l'opérateur, soit par le concessionnaire.

### 6.1 Enregistrement Du modèle et du numéro de série

Notez les numéros de série de la machine sur la liste de contrôle avant livraison.

| Plateforme FlexDraper <sup>®</sup> série FD1 |  |  |  |  |  |  |
|----------------------------------------------|--|--|--|--|--|--|
| Modèle de la<br>plateforme :                 |  |  |  |  |  |  |
| Numéro de<br>série :                         |  |  |  |  |  |  |
| Année :                                      |  |  |  |  |  |  |

La plaque du numéro de série (A) est située dans le coin supérieur sur la tôle d'extrémité gauche.

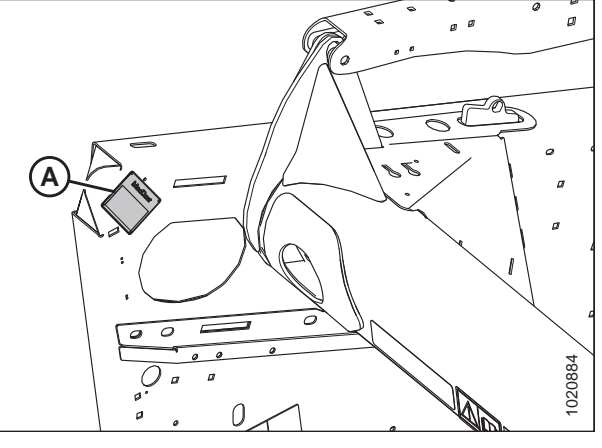

Figure 6.1: Emplacement de la plaque du numéro de série de la plateforme

# Module de flottement FM100 pour moissonneuse-batteuse Numéro de série :

Année :

La plaque du numéro de série (A) est située sur le côté supérieur gauche du module de flottement.

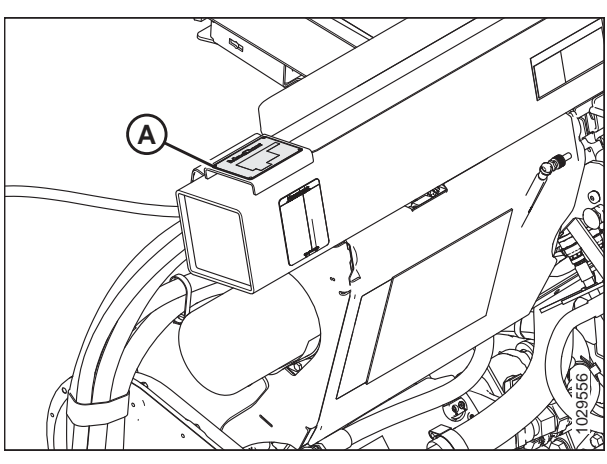

Figure 6.2: Emplacement de la plaque du numéro de série du module de flottement

#### CONTRÔLES À RÉALISER AVANT LA LIVRAISON

#### **Option transport intégré/roues stabilisatrices**

| Numéro de |  |
|-----------|--|
| série :   |  |
| Année :   |  |

La plaque du numéro de série (A) est située sur l'assemblage de l'essieu de droite.

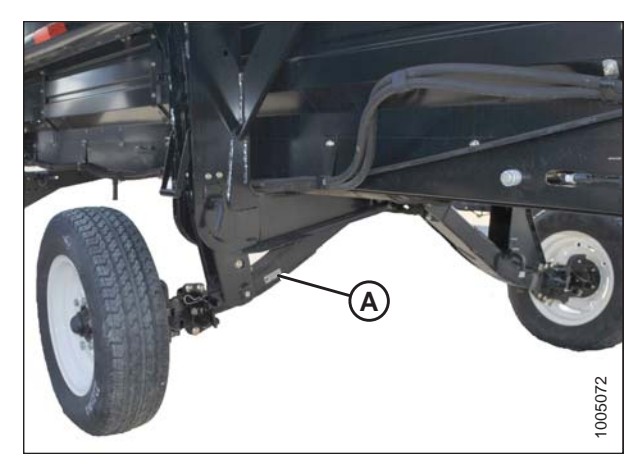

Figure 6.3: Transport intégré/roues stabilisatrices

## 6.2 Vérification de la pression des pneumatiques – roues de transport et stabilisatrices

Vérifiez la pression de gonflage des pneumatiques. Si nécessaire, gonflez les pneus conformément au tableau suivant :

#### Tableau 6.1 Pression de gonflage des pneumatiques

| Dimensions   | Plage de charge | Pression         |
|--------------|-----------------|------------------|
| ST205/75 R15 | D               | 448 kPa (65 psi) |
|              | E               | 552 kPa (80 psi) |

#### **IMPORTANT:**

NE dépassez **PAS** la pression maximale indiquée sur le flanc des pneumatiques.

### 6.3 Vérification du couple de serrage des boulons des roues

Effectuez la procédure suivante pour vous assurer que les boulons des roues de transport et stabilisatrices sont correctement serrés :

- 1. Vérifiez que le couple de serrage des boulons de roues est compris entre 110 et 120 Nm (80 à 90 pi-lbf).
- 2. Si nécessaire, réglez le couple de serrage. Reportez-vous à l'illustration pour la séquence de serrage des boulons.

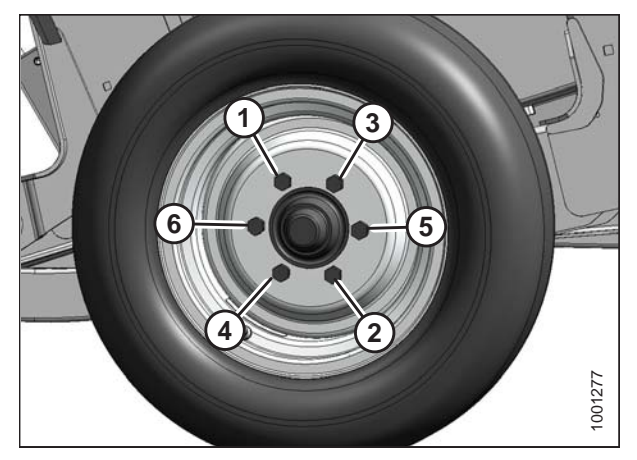

Figure 6.4: Séquence de serrage des boulons

### 6.4 Contrôle du boîtier d'entraînement des couteaux

Les plateformes à couteau simple sont dotées d'un boîtier d'entraînement de couteau tandis que les plateformes à couteau double en ont deux. Pour accéder au boîtier ou aux boîtiers d'entraînement de couteaux, le capot ou les capots du diviseur doivent être entièrement ouverts.

### 

Pour éviter toute blessure corporelle ou mortelle due à un démarrage intempestif de la machine, coupez toujours le moteur et retirez la clé avant de faire des réglages sur la machine.

- 1. Appuyez sur le loquet (A) dans l'ouverture sur le côté intérieur de la tôle d'extrémité.
- 2. Ouvrez le capot du diviseur en appliquant un abaissement de la poignée (B).

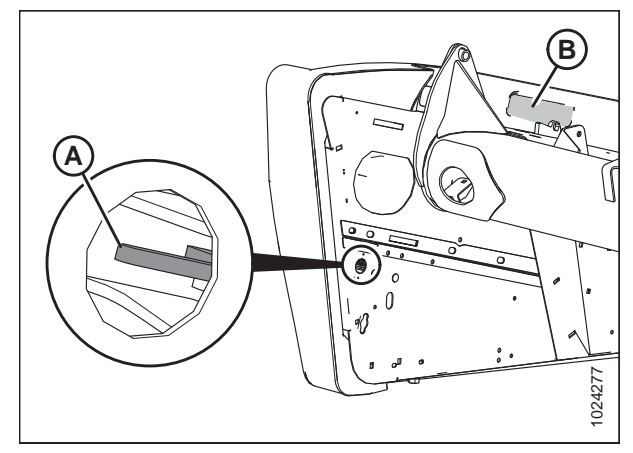

Figure 6.5: Accès au loquet du capot du diviseur

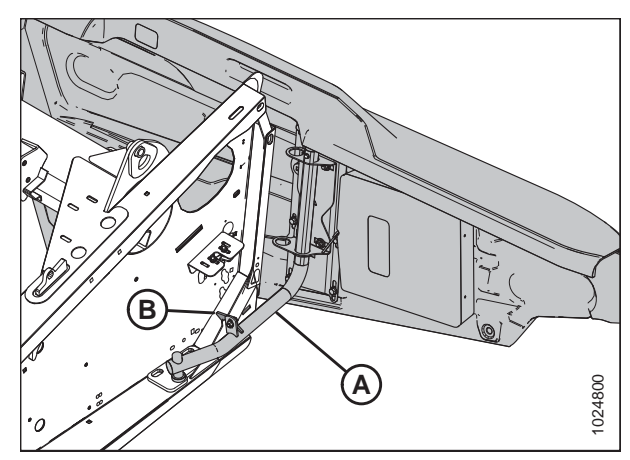

Figure 6.6: Tuyau de support du capot du diviseur gauche

 Faites pivoter le capot du diviseur vers l'arrière de la plateforme et utilisez le loquet de sécurité (B) pour fixer le tube de support (A) du capot du diviseur à la tôle d'extrémité.

#### CONTRÔLES À RÉALISER AVANT LA LIVRAISON

#### **IMPORTANT:**

Le reniflard du boîtier d'entraînement de couteau est expédié en position (A) (avant) pour éviter toute fuite d'huile pendant le transport. Le reniflard **DOIT** être repositionné à l'emplacement (B) pour éviter toute fuite d'huile pendant une opération normale. Le non-respect de cette consigne peut endommager le boîtier d'entraînement de couteau.

- 4. Vérifiez la position du bouchon (A) et du reniflard (B) sur le boîtier d'entraînement de couteau. La position **DOIT** être telle qu'indiquée.
- Retirez le reniflard (B) et vérifiez le niveau d'huile. Le niveau d'huile doit être entre le bord inférieur (C) du trou inférieur (D) et le fond (E) du reniflard.

#### NOTE:

Vérifiez le niveau d'huile avec le dessus du boîtier d'entraînement de couteau à l'horizontale et le reniflard (B) vissé.

6. Réinstallez le reniflard et serrez.

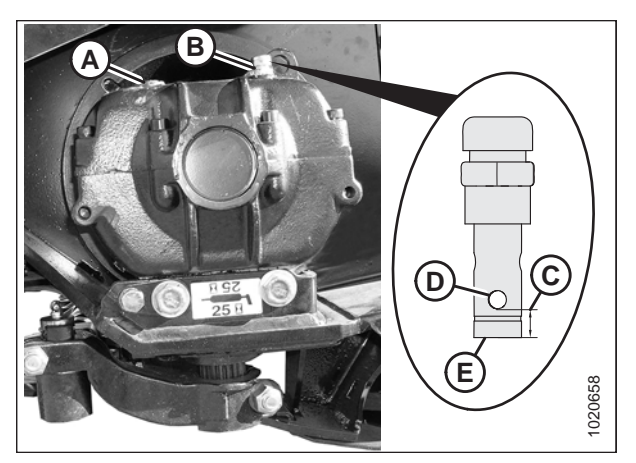

Figure 6.7: Boîtier d'entraînement de couteau

## 6.5 Contrôle du niveau d'huile dans le boîtier d'entraînement de la plateforme

### 

Pour éviter des blessures ou même la mort du fait d'un démarrage inattendu de la machine, il faut toujours couper le moteur et retirer la clé de contact avant de quitter le poste de l'opérateur, quelle qu'en soit la raison.

- 1. Abaissez la plateforme sur le sol et assurez-vous que le boîtier de vitesses est en position de fonctionnement.
- 2. Coupez le moteur et retirez la clé du contact.
- 3. Enlevez le bouchon de niveau d'huile (A) et vérifiez que le niveau d'huile est au ras de l'orifice.
- 4. Remettez le bouchon de niveau d'huile (A).

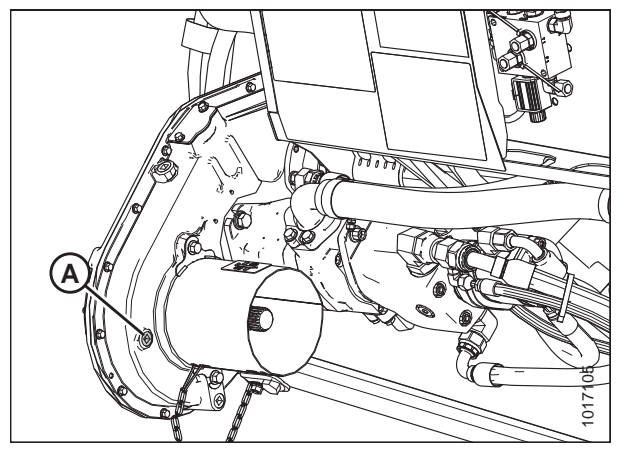

Figure 6.8: Boîtier de vitesses d'entraînement de la plateforme

### 6.6 Vérification du niveau d'huile dans le réservoir hydraulique

 Vérifiez le niveau d'huile à l'aide des indicateurs inférieur (A) et supérieur (B), avec la barre de coupe touchant à peine le sol et le vérin d'inclinaison rétracté.

#### NOTE:

Vérifiez le niveau d'huile à froid.

#### NOTE:

Pour les reliefs très accidentés, un kit d'extension pour escarpements peut être installé.

- 2. Assurez-vous que le niveau d'huile convient au relief comme suit :
  - Relief accidenté : maintenez le niveau de façon à ce que l'indicateur inférieur (A) soit plein, et l'indicateur supérieur (B) à moitié plein.
  - **Relief normal :** maintenez le niveau de façon à ce que l'indicateur inférieur (A) soit à moitié plein, et l'indicateur supérieur (B) vide.

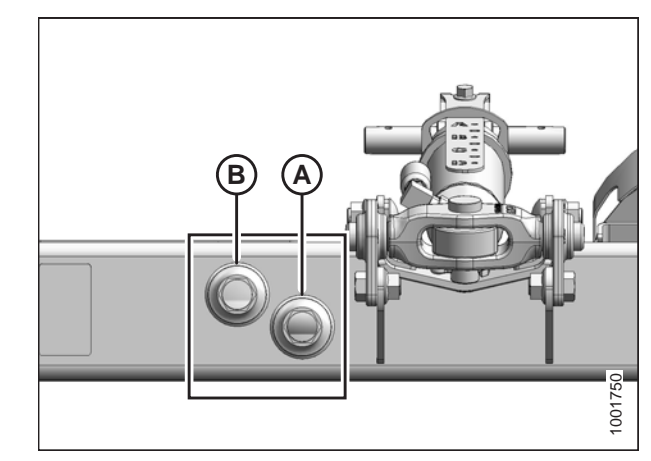

Figure 6.9: Vitre d'observation du niveau d'huile

### 6.7 Vérification de la tension de la courroie d'entraînement des couteaux

1. Ouvrez le capot ou les capots du diviseur. Pour des instructions, voir *Ouverture des capots du diviseur, page 110*.

#### NOTE:

L'entraînement des couteaux est identique des deux côtés de la plateforme.

- Vérifiez la tension de la courroie (C) en appliquant 90 N (20 lbf) à la main au milieu de la courroie, puis vérifiez que la courroie dévie de 18 mm (3/4 po). Si nécessaire, réglez la tension comme suit :
  - a. Desserrez les deux boulons (A) qui fixent le bloc moteur à la tôle d'extrémité de la plateforme.
  - Tournez le boulon de réglage (B) au besoin (dans le sens horaire pour serrer) afin d'obtenir la tension spécifiée.

#### **IMPORTANT:**

Pour prolonger la durée de vie de la courroie et de l'entraînement, ne tendez PAS trop les courroies.

- Assurez-vous que l'écartement entre la courroie (A) et son guide (B) est de 1 mm (1/32 po).
- 4. Si nécessaire, desserrez les trois boulons (C) et ajustez la position du guide (B).
- 5. Serrez les boulons (C).
- 6. Fermez le capot ou les capots du diviseur. Pour des instructions, voir *Fermeture des capots du diviseur, page 113*.

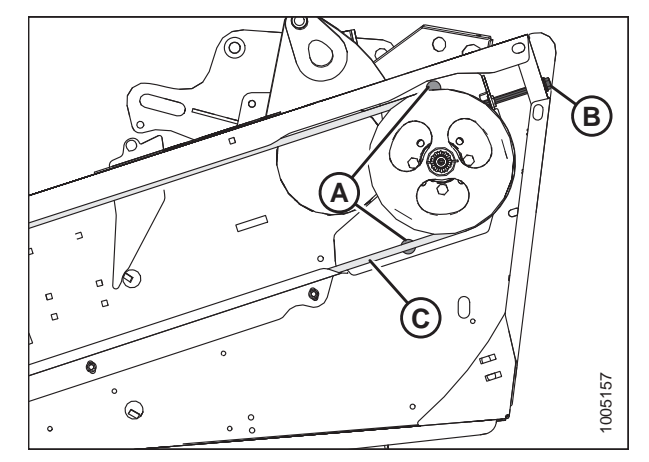

Figure 6.10: Côté gauche de la plateforme illustré – droite opposée pour les plateformes à couteau double

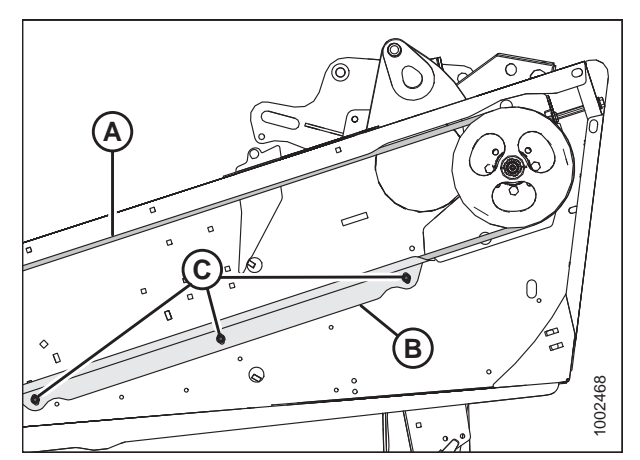

Figure 6.11: Entraînement du couteau

### 6.8 Vérification des mécanismes de retenue des doigts pointus

Cette procédure s'applique aux plateformes avec doigts pointus.

### 

## Pour éviter toute blessure corporelle ou mortelle due au démarrage inattendu de la machine, coupez toujours le moteur et retirez la clé avant de régler la machine.

Mesurez l'écartement entre les mécanismes de retenue et les sections de couteau comme suit :

- 1. Arrêtez la moissonneuse-batteuse et retirez la clé du contact.
- 2. Vérifiez l'alignement des doigts et ajustez-les si nécessaire. Consultez 9.1.1 Réglage des couteaux, page 360.
- 3. Déplacez manuellement le couteau pour aligner la section (A) sous le mécanisme de retenue (B).
- Aux emplacements des doigts standard, poussez la section de couteau (A) contre les doigts (C) et mesurez l'écartement entre le mécanisme de retenue (B) et la section de couteau (A) à l'aide d'une jauge d'épaisseur. L'écartement doit être de 0,1 à 0,6 mm (0,004 à 0,024 po).
- 5. Si nécessaire, reportez-vous à 6.8.1 Réglage des mécanismes de retenue des doigts pointus, page 124.

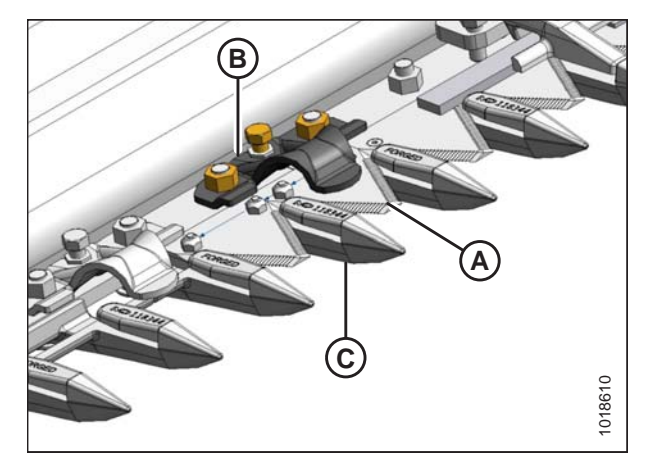

Figure 6.12: Rabatteur du doigt normal

#### Couteau double :

- Déplacez manuellement le couteau pour aligner la section (A) et (C) sous le mécanisme de retenue central (B).
- Mesurez entre les sections de couteau (A) et (C) avec une jauge d'épaisseur. Les écartements devraient être les suivants :
  - À l'extrémité du mécanisme de retenue : 0,1 à 0,4 mm (0,004 à 0,016 po)
  - À l'arrière du mécanisme de retenue : 0,1 à 1,0 mm (0,004 à 0,040 po)
- 8. Si nécessaire, reportez-vous à *6.8.2 Réglage des clips de retenue de la protection pointue au centre du couteau double, page 125.*

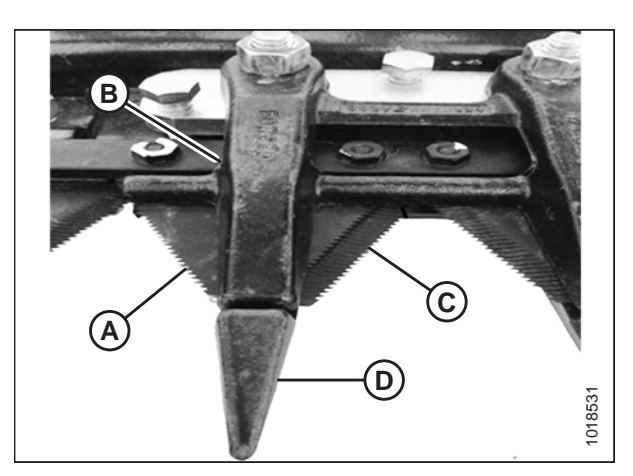

Figure 6.13: Mécanisme de retenue du doigt central sur couteau double

### 6.8.1 Réglage des mécanismes de retenue des doigts pointus

Cette procédure est applicable aux mécanismes de retenue en tôle métallique formée. N'utilisez **PAS** cette procédure pour le mécanisme de retenue du doigt central lorsque les couteaux se chevauchent sur les plateformes à double couteau. Pour

#### CONTRÔLES À RÉALISER AVANT LA LIVRAISON

le doigt central, reportez-vous à 6.8.2 Réglage des clips de retenue de la protection pointue au centre du couteau double, page 125.

### 

### Pour éviter toute blessure corporelle ou mortelle due au démarrage inattendu de la machine, coupez toujours le moteur et retirez la clé avant de régler la machine.

- 1. Arrêtez la moissonneuse-batteuse et retirez la clé du contact.
- Diminuez l'écartement en tournant le boulon (B) dans le sens horaire pour abaisser l'avant du mécanisme de retenue (A).
- Augmentez l'écartement en tournant le boulon (B) dans le sens antihoraire pour relever l'avant du mécanisme de retenue.

#### NOTE:

Pour de plus grands réglages, il peut être nécessaire de desserrer les écrous (C), de tourner le boulon de réglage (B), puis de resserrer les écrous.

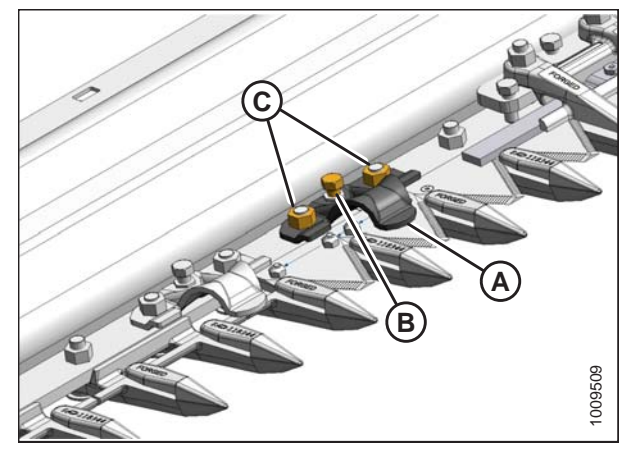

Figure 6.14: Barre de coupe

4. Vérifiez à nouveau l'écartement et ajustez-le si nécessaire.

## 6.8.2 Réglage des clips de retenue de la protection pointue au centre du couteau double

### AVERTISSEMENT

Pour éviter toute blessure corporelle ou mortelle due au démarrage inattendu de la machine, coupez toujours le moteur et retirez la clé avant de régler la machine.

- 1. Arrêtez la moissonneuse-batteuse et retirez la clé du contact.
- Déplacez manuellement les couteaux de manière à ce que les sections (A) soient sous le clip de retenue (B), comme indiqué.
- 3. Desserrez les écrous (B) et tournez les boulons (D) jusqu'à ce qu'ils ne touchent plus la barre de coupe.
- Serrez légèrement le clip de retenue (B) sur la protection (E) à l'aide d'une bride en C ou l'équivalent. Positionnez la bride sur le racloir de dégagement des débris à l'emplacement (F) comme indiqué.
- Tournez les boulons (D) jusqu'à ce qu'ils touchent la barre de coupe, puis serrez d'UN tour.
- 6. Retirez la bride.
- 7. Serrez les écrous (C) à un couple de 88 Nm (65 pi-lbf).
- 8. Vérifiez les jeux. Pour des instructions, voir *6.8 Vérification des mécanismes de retenue des doigts pointus, page 124.*

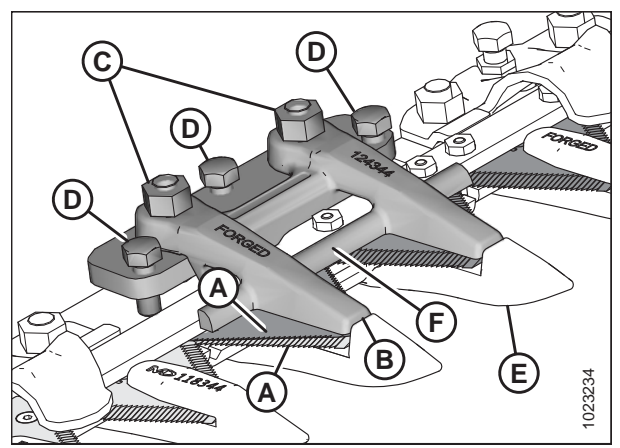

Figure 6.15: Doigt central

### 6.9 Centrage du rabatteur

### 

Pour éviter toute blessure corporelle ou mortelle due au démarrage inattendu de la machine, coupez toujours le moteur et retirez la clé avant de régler la machine.

- 1. Démarrez le moteur et réglez la hauteur de la barre de coupe à environ 150 mm (6 po) au-dessus du sol.
- 2. Abaissez le rabatteur et réglez la position avant-arrière sur 5 sur l'autocollant indicateur du bras de rabatteur.
- 3. Coupez le moteur et retirez la clé du contact.
- 4. Engagez les verrous de flottement et les verrous de l'aile.
- 5. Faites pivoter manuellement le rabatteur pour positionner un tube à dents au-dessus de la barre de coupe.
- 6. Mesurez l'écartement (A) aux emplacements (B) entre le tube à dents du rabatteur et la tôle d'extrémité aux deux extrémités de la plateforme. Les écarts devront être identiques si le rabatteur est centré. Reportez-vous aux étapes suivantes pour centrer le rabatteur.

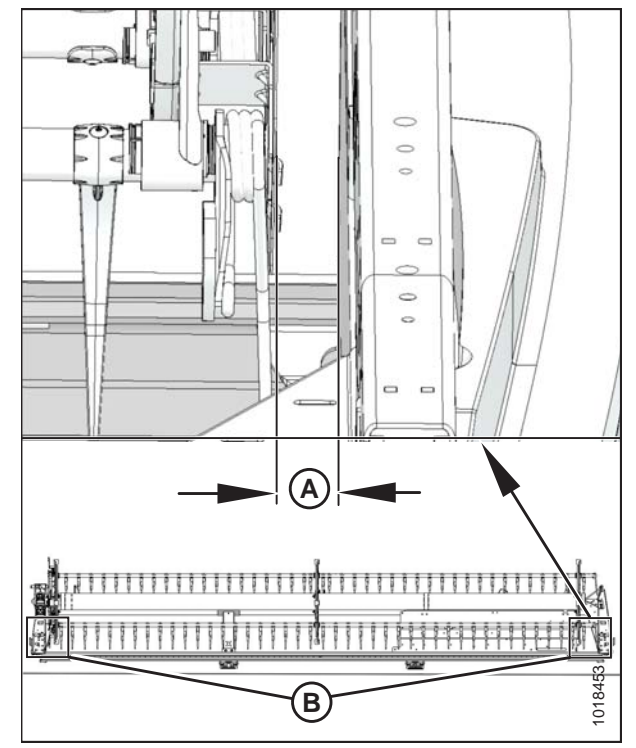

Figure 6.16: Centrage du rabatteur – rabatteur simple illustré, rabatteur double semblable

Vérifiez les réglages du flottement. Reportez-vous à la partie pour plus d'instructions sur le réglage du flottement.

- 7. Desserrez les boulons (A) des entretoises (B) du bras de support central.
- 8. Pour centrer le rabatteur, déplacez vers l'avant l'extrémité du bras de support du rabatteur (C) latéralement comme indiqué.
- Serrez les boulons (A) à un couple de serrage de 382 Nm (282 pi-lbf).

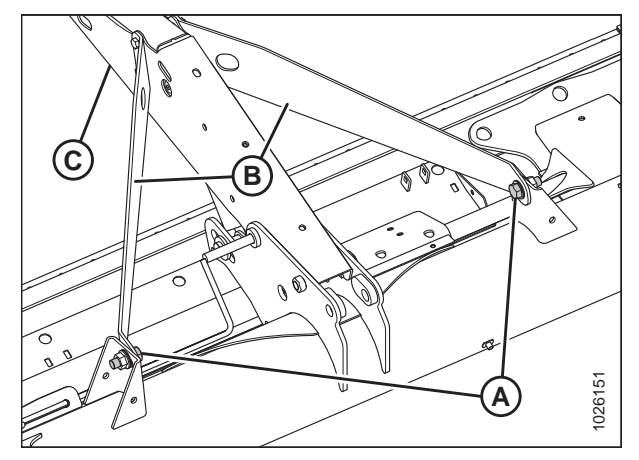

Figure 6.17: central du rabatteur double

### 6.10 Contrôle et réglage du flottement de la plateforme

La plateforme est équipée d'un système de suspension qui permet à la plateforme de flotter au-dessus du sol pour compenser les crêtes, les tranchées et autres variations du relief du terrain. Si le flottement de la plateforme n'est pas réglé correctement, cela peut enfoncer la barre de coupe dans le sol ou laisser des cultures non coupées. Cette procédure décrit comment vérifier le flottement de la plateforme et ajuster les paramètres recommandés en usine.

### 

Pour éviter des blessures ou même la mort du fait d'un démarrage inattendu de la machine, il faut toujours couper le moteur et retirer la clé de contact avant de quitter le poste de l'opérateur, quelle qu'en soit la raison.

Suivez les lignes directrices suivantes lors du réglage du flottement :

- Tournez chaque paire de boulons de réglage de manière égale. Répétez la procédure de lecture de la clé dynamométrique des deux côtés de la plateforme.
- Réglez le flottement de la plateforme aussi léger que possible, ne provoquant aucun rebond excessif, afin d'éviter une rupture des pièces du couteau, le ramassage du sol et l'accumulation de la terre dans la barre de coupe lorsque le sol est mouillé.
- Pour éviter les rebonds excessifs et une coupe irrégulière, choisissez une vitesse au sol plus lente et un réglage de flottement léger, si nécessaire.
- Lorsque vous coupez au ras du sol, utilisez les roues stabilisatrices concurremment avec le flottement pour minimiser les rebonds aux extrémités de la plateforme et pour contrôler la hauteur de coupe.

#### NOTE:

Si vous ne parvenez pas à régler correctement le flottement de la plateforme malgré tous les réglages possibles, un ressort renforcé est disponible en option.

Pour vérifier et régler le flottement de la plateforme, procédez comme suit :

- 1. Garez la moissonneuse-batteuse sur une surface plane.
- Mettez à niveau la plateforme et le module de flottement. Si la plateforme et le module de flottement ne sont pas à niveau, effectuez les vérifications suivantes avant de régler le flottement :

#### **IMPORTANT:**

N'utilisez **PAS** les ressorts du module de flottement pour mettre la plateforme à niveau.

- Vérifiez que le convoyeur de la moissonneuse-batteuse est à niveau.Reportez-vous à votre manuel d'opérateur de la moissonneuse-batteuse pour obtenir des instructions.
- Vérifiez que le haut du module de flottement est à niveau avec l'essieu de la moissonneuse-batteuse.
- Assurez-vous que les pneus de la moissonneusebatteuse sont gonflés de manière égale.
- Réglez la plateforme de telle manière que la barre de coupe se trouve à une distance de 150 à 254 mm (6 à 10 in) du sol.
- 4. Allongez le vérin hydraulique d'angle de la plateforme jusqu'à entre **B** et **C** sur l'indicateur (A).

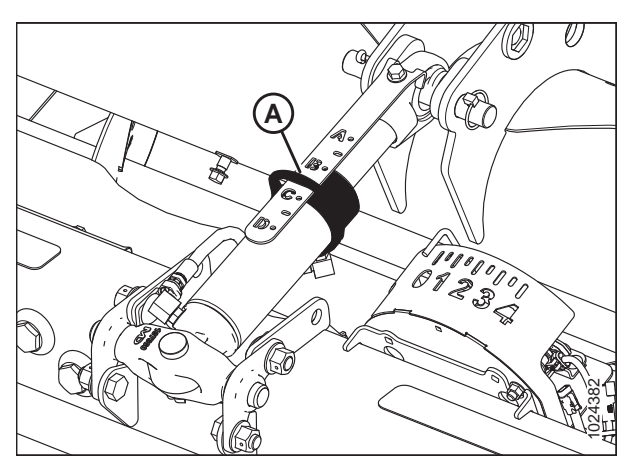

Figure 6.18: Vérin d'inclinaison

- 5. Réglez la position avant-arrière du rabatteur entre 5 et 6 sur l'autocollant (A) de l'indicateur de position situé sur le bras droit du rabatteur.
- 6. Abaissez complètement le rabatteur.
- 7. Coupez le moteur et retirez la clé du contact.

8. Placez les poignées à ressort du verrou de l'aile (A) en position **VERROUILLÉ** position (haute).

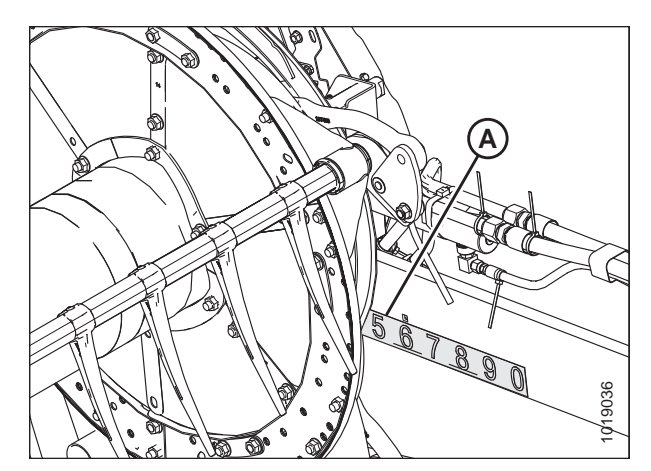

Figure 6.19: Position avant-arrière

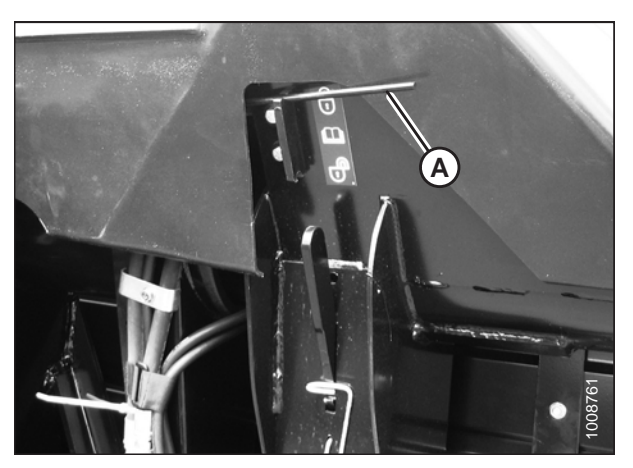

Figure 6.20: Poignée à ressort du verrou de l'aile en position de verrouillage

 Dégagez les deux verrous de flottement de la plateforme en tirant sur la poignée du verrou de flottement (A) du module de flottement et en l'abaissant en position de déverrouillage (B) (DÉVERROUILLER).

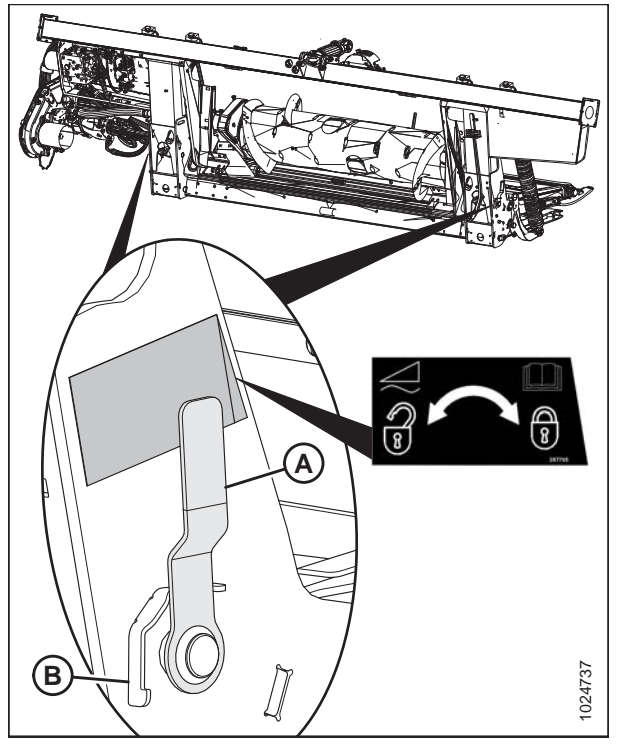

Figure 6.21: Verrou du flottement de la plateforme en position verrouillée

- 10. Si la plateforme est équipée de roues stabilisatrices ou de roues de transport à vitesse lente, placez-les en position de rangement comme suit :
  a. Soutenez le poids de la roue en la soulevant légèrement d'une main, et tirez la poignée (A) vers le haut pour libérer le verrou.
  - Soulevez les roues à la hauteur désirée et enclenchez l'écamoussure de soutien dans la fente (B) du support supérieur.
  - c. Appuyez sur la poignée (A) pour verrouiller.

Figure 6.22: Roue gauche

11. Retirez la clé dynamométrique (A), fournie, de son emplacement de rangement à droite du châssis du module de flottement. Tirez dans la direction indiquée pour libérer la clé du crochet.

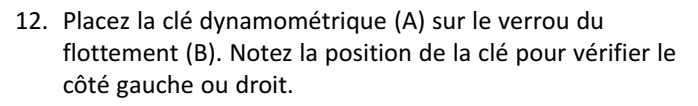

13. Appuyez sur la clé pour faire tourner le levier coudé (C) vers l'avant.

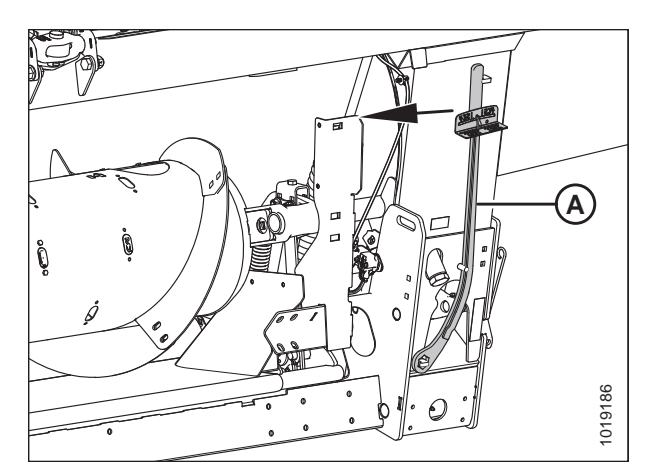

Figure 6.23: Lieu de rangement de la clé dynamométrique

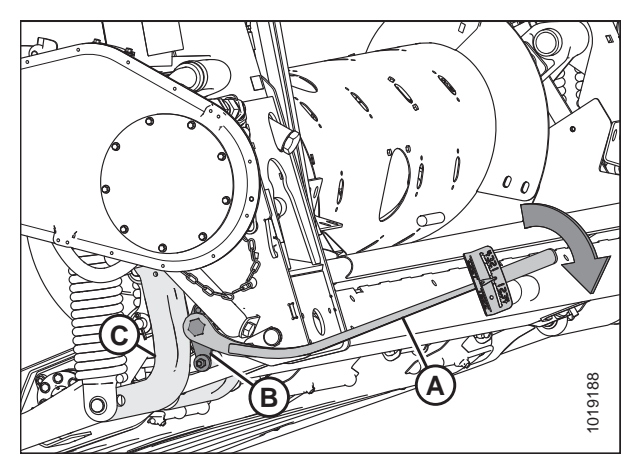

Figure 6.24: Module de flottement – côté gauche

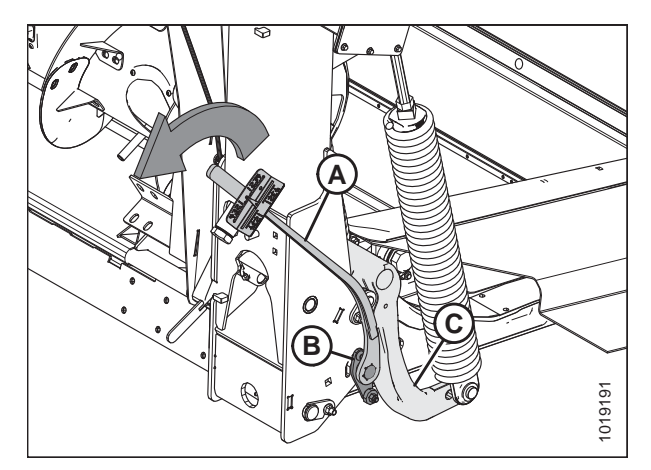

Figure 6.25: Module de flottement – côté droit

- Poussez la clé vers le bas jusqu'à ce que l'indicateur (A) atteigne une valeur maximale et commence à diminuer. Notez la valeur maximale. Répétez de l'autre côté.
- 15. Utilisez le tableau ci-dessous comme guide pour les réglages du flottement :
  - Si la valeur sur la clé est élevée, la plateforme est lourde
  - Si la valeur sur la clé est basse, la plateforme est légère

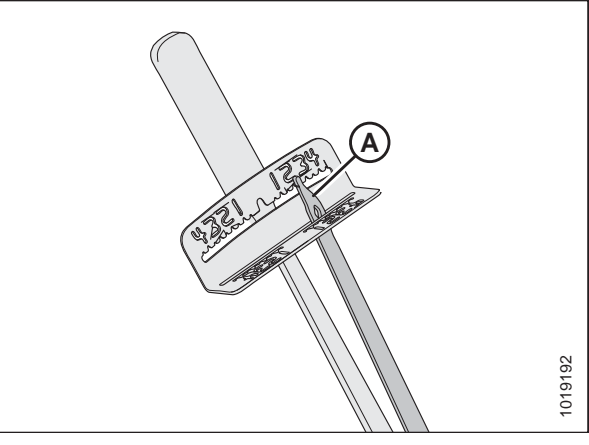

Figure 6.26: Clé dynamométrique

| Taille de la plateforme           | Valeur de l'indicateur |                        |  |
|-----------------------------------|------------------------|------------------------|--|
|                                   | Coupe ras au sol       | Coupe au-dessus du sol |  |
| 9,1 m et 10,7 m (30 pi et 35 pi)  | 1 1/2 à 2              | 2 à 2 1/2              |  |
| 12,2 m et 13,7 m (40 pi et 45 pi) | 2 à 2 1/2              | 2 1/2 à 3              |  |

#### Tableau 6.2 Réglages du flottement

- Pour accéder aux boulons de réglage du ressort de flottement (A), desserrez les boulons (C) et faites pivoter les attaches à ressort (B).
- 17. Pour augmenter le flottement (réduire le poids de la plateforme), tournez les deux boulons (A) sur le côté gauche dans le sens horaire. Répétez le réglage de l'autre côté.

Pour réduire le flottement (augmenter le poids de la plateforme), tournez les vis de réglage (A) du côté gauche dans le sens antihoraire. Répétez de l'autre côté.

#### NOTE:

Chaque paire de boulons devra subir une rotation égale.

18. Réglez le flottement de façon à ce que la lecture de la clé soit égale des deux côtés de la plateforme.

#### NOTE:

Pour les plateformes à double couteau de 12,2 et 13,7 m (40 et 45 pi) : réglez le flottement de façon à ce que les réglages de couple de serrage soient les mêmes des deux côtés, puis desserrez de deux tours les deux boulons à ressort du côté droit.

- Verrouillez les vis de réglage (A) avec les attaches à ressort (B). Assurez-vous que les têtes de boulon (A) sont engagées dans les découpes d'attaches à ressort. Serrez les boulons (C) pour fixer les attaches à ressort en place.
- 20. Passez à la section 6.11.2 Réglage de l'équilibre des ailes, page 138.

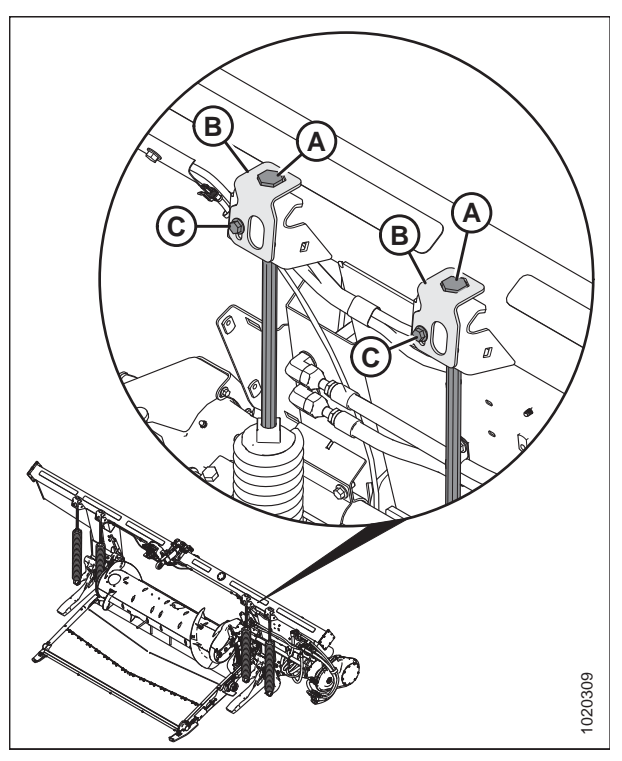

Figure 6.27: Réglage du flottement – côté gauche

### 6.11 Contrôle et réglage de l'équilibre des ailes de la plateforme

#### **IMPORTANT:**

Avant de poursuivre, le flottement de la plateforme doit être réglé de manière appropriée. Pour des instructions, voir 6.10 *Contrôle et réglage du flottement de la plateforme, page 127*.

L'équilibre des ailes de la plateforme permet aux ailes de la plateforme de réagir en fonction des conditions changeantes du sol. S'il est trop léger, les ailes rebondiront ou ne suivront pas les contours du sol, en laissant des cultures non coupées. S'il est trop lourd, l'extrémité de la plateforme s'enfoncera dans le sol. Une fois que le flottement de la plateforme a été réglé, les ailes doivent être équilibrées pour que la plateforme épouse parfaitement les contours du sol.

### 6.11.1 Vérification de l'équilibre des ailes

Cette procédure décrit comment vérifier l'équilibre de chaque aile.

#### **IMPORTANT:**

Pour vous assurer que les lectures de l'équilibre des ailes sont correctes, veillez à ce que le flottement de la plateforme soit bien réglé avant de poursuivre. Pour des instructions, voir *6.10 Contrôle et réglage du flottement de la plateforme, page 127*.

### 

Pour éviter toute blessure corporelle ou mortelle due au démarrage inattendu de la machine, coupez toujours le moteur et retirez la clé avant de régler la machine.

Si une aile de la plateforme a tendance à se trouver en position de « sourire » (A) ou de « froncement » (B), il se peut qu'il faille régler l'équilibre des ailes. Suivez les étapes ci-dessous pour vérifier si les ailes ne sont pas équilibrées et quel est le réglage nécessaire.

Les ailes de la plateforme sont équilibrées lorsque il faut autant de force pour déplacer une aile vers le haut que vers le bas.

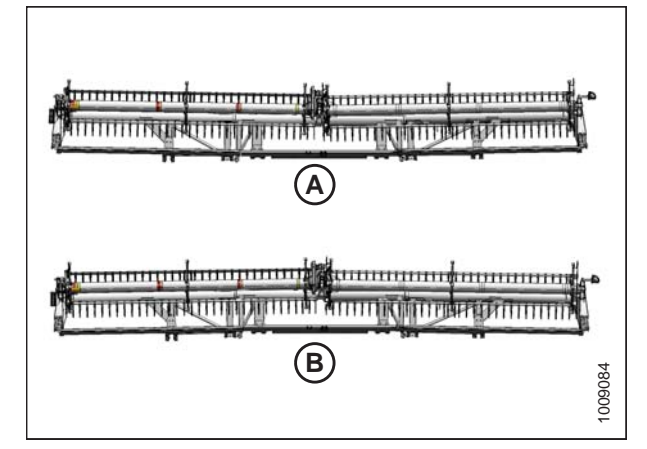

Figure 6.28: Déséquilibre de l'aile

Figure 6.29: Position avant-arrière

- Réglez la position avant-arrière du rabatteur entre 5 et 6 sur l'autocollant (A) de l'indicateur de position situé sur le bras droit du rabatteur.
- 2. Abaissez complètement le rabatteur.
- 3. Réglez le vérin d'inclinaison (A) de sorte que l'indicateur (B) soit entre **B** et **C** sur la jauge (C).
- Garez la moissonneuse-batteuse sur un sol plat et levez la plateforme jusqu'à ce que la barre de coupe soit entre 152 et 254 mm (6 et 10 po) au-dessus du sol.
- 5. Coupez le moteur et retirez la clé du contact.
- Déplacez les roues de transport/stabilisatrices (si installées), de façon à ce qu'elles soient supportées par la plateforme. Reportez-vous aux instructions fournies avec le système de transport/stabilisateur.

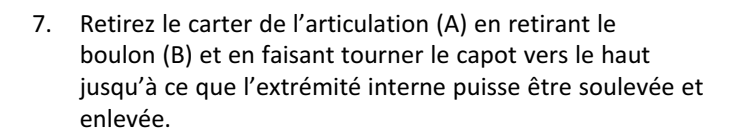

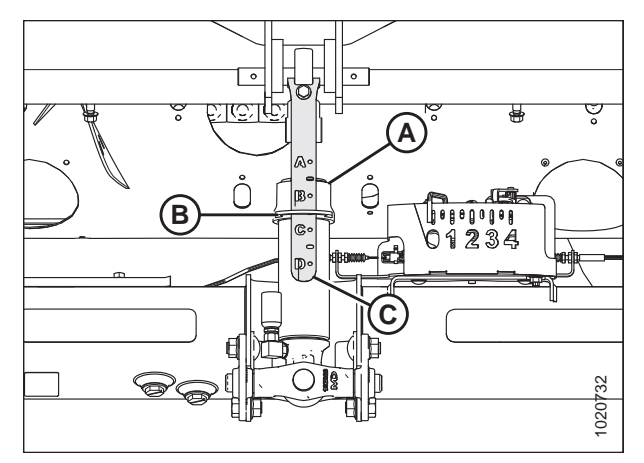

Figure 6.30: Vérin d'inclinaison

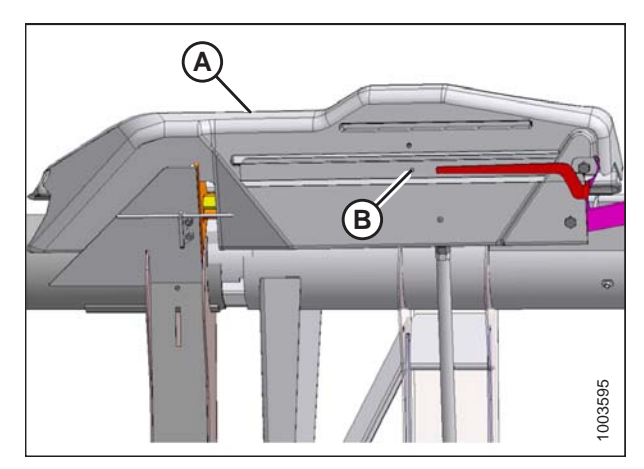

Figure 6.31: Capot d'articulation

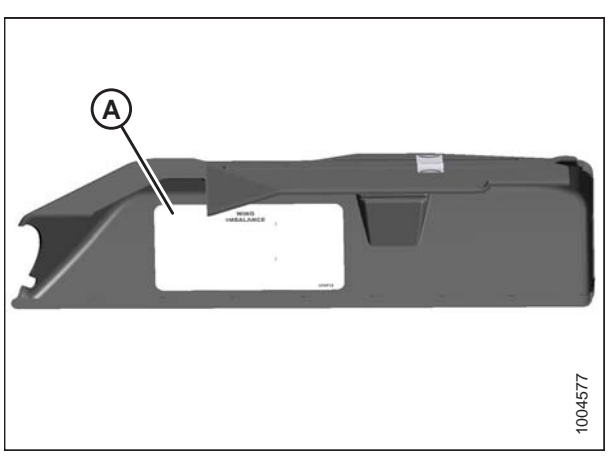

Figure 6.32: Capot d'articulation

Reportez-vous à l'autocollant (A) à l'intérieur de chaque capot de l'articulation.

8. Déverrouillez les ailes en abaissant les poignées à ressort (A) sur la position UNLOCK (déverrouillée).

#### NOTE:

Si la bielle de verrouillage ne s'enclenche pas dans l'encoche inférieure, déplacez-la avec la clé dynamométrique jusqu'à enclenchement.

9. Récupérez la clé (A) qui se trouve sur l'étançon du module de flottement.

10. Placez la clé dynamométrique (A) sur le boulon (B).

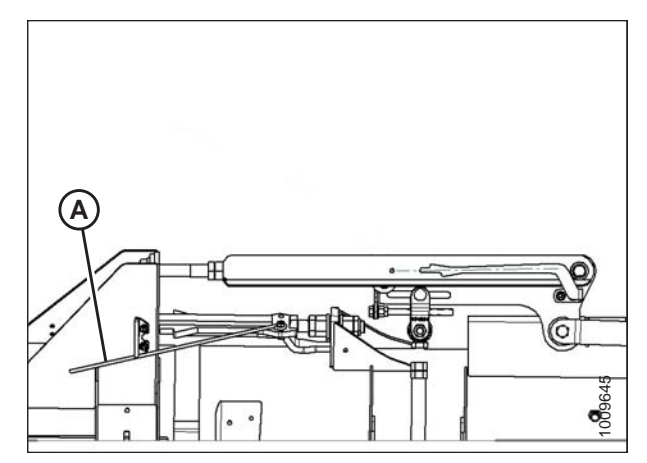

Figure 6.33: Verrouillage des ailes en position UNLOCK (déverrouillées)

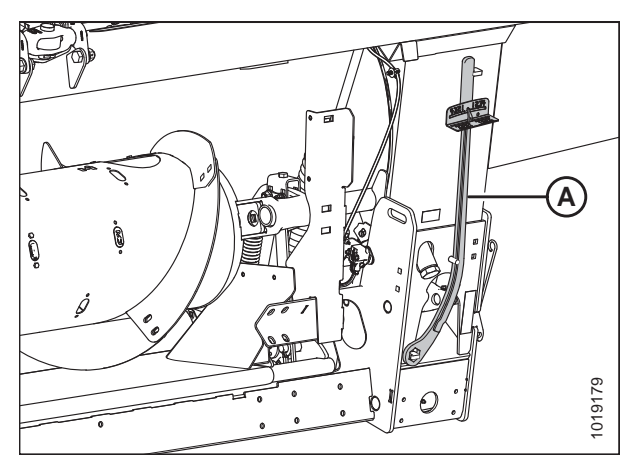

Figure 6.34: Clé dynamométrique

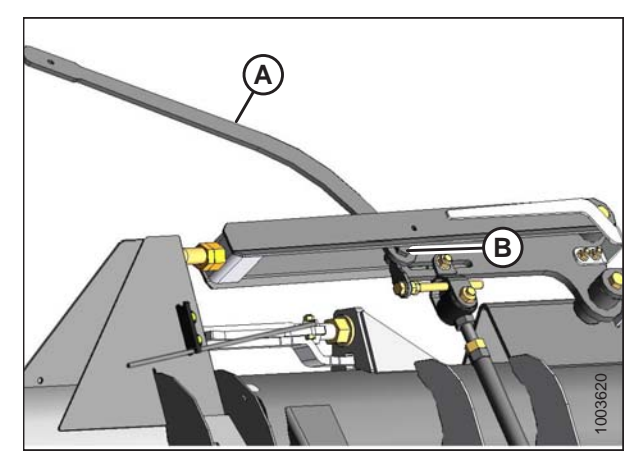

Figure 6.35: Articulation d'équilibrage

- 11. Vérifiez que le pointeur (D) est correctement positionné de la manière suivante :
  - Utilisez la clé (A) pour déplacer le levier coudé (B) de sorte que son bord inférieur soit parallèle à la bielle supérieure (C).
  - b. Vérifiez que le pointeur (D) est aligné avec la bielle supérieure (C). Pliez le pointeur au besoin.

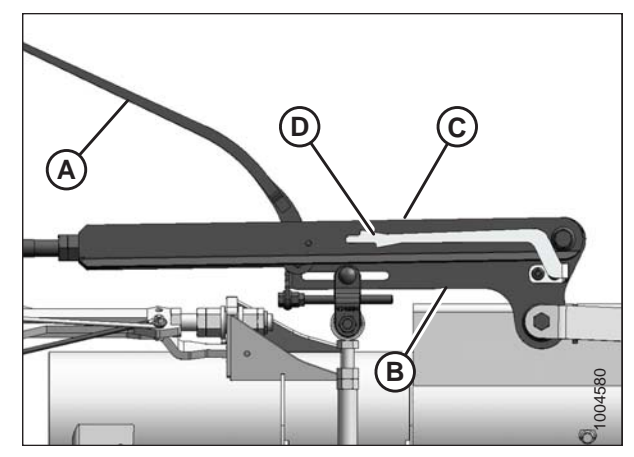

Figure 6.36: Articulation d'équilibrage

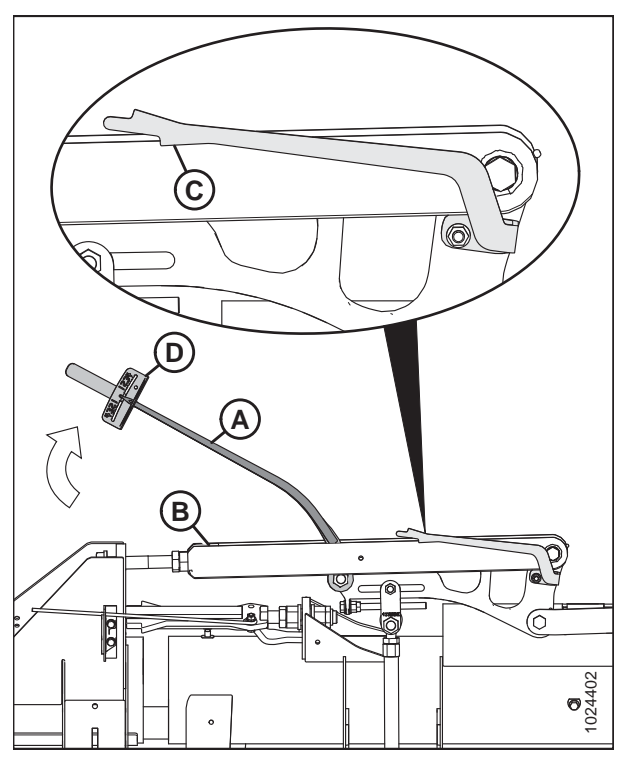

Figure 6.37: Articulation d'équilibrage

12. Déplacez l'aile vers le haut avec la clé dynamométrique (A) jusqu'à ce que la languette d'alignement inférieur du pointeur (C) s'aligne avec le bord supérieur de la bielle supérieure (B). Observez la valeur de l'indicateur (D) sur la clé et notez-la.

- Déplacez l'aile vers le bas avec la clé dynamométrique (A) jusqu'à ce que la languette d'alignement supérieur du pointeur (C) s'aligne avec le bord inférieur de la bielle supérieure (B). Observez la valeur de l'indicateur (A) sur la clé et notez-la.
- 14. Comparez les valeurs obtenues aux étapes *12, page 135* et *13, page 136*.
  - Si la différence entre les valeurs indiquées est égale ou inférieure à 0,5, l'aile est équilibrée et plus aucun réglage n'est nécessaire. Pour réinstaller le capot de l'articulation, reportez-vous aux étapes *15, page 137* et *16, page 137*.
  - Si la différence entre les valeurs indiquées est supérieure à 0,5, l'aile n'est pas équilibrée. Pour des instructions, voir *6.11.2 Réglage de l'équilibre des ailes, page 138*.

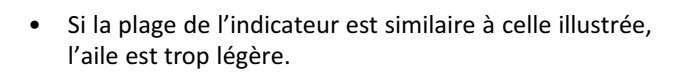

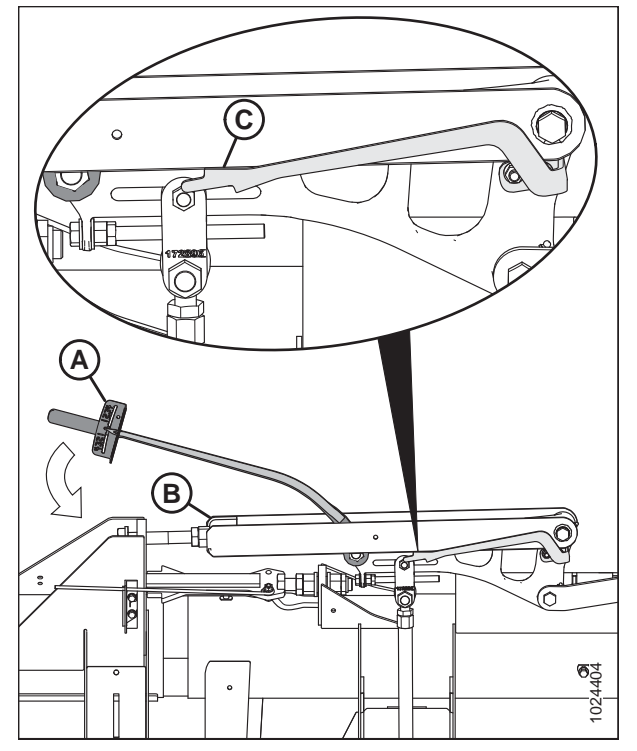

Figure 6.38: Articulation d'équilibrage

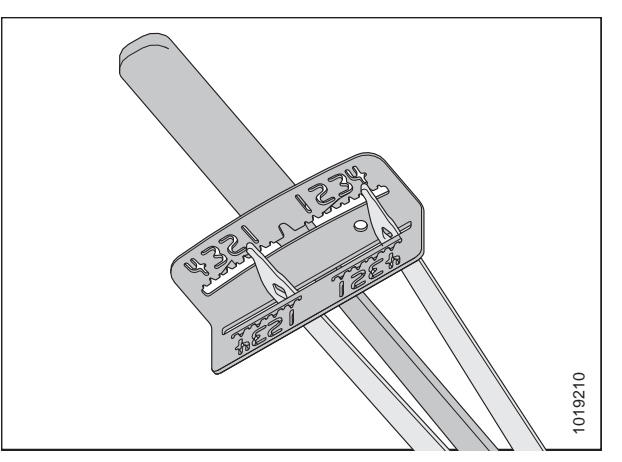

Figure 6.39: Indicateur de la clé

• Si la plage de l'indicateur est similaire à celle illustrée, l'aile est trop lourde.

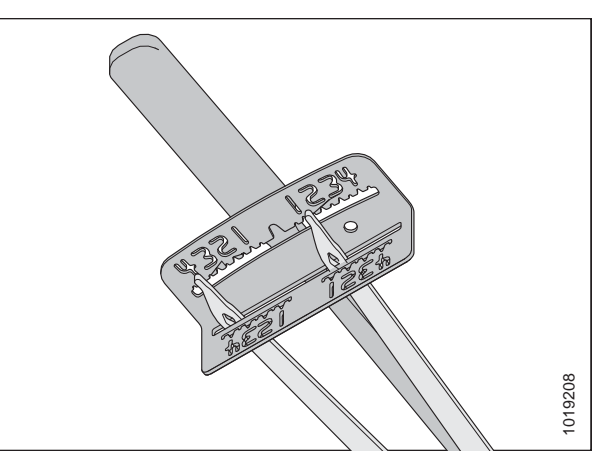

Figure 6.40: Indicateur de la clé

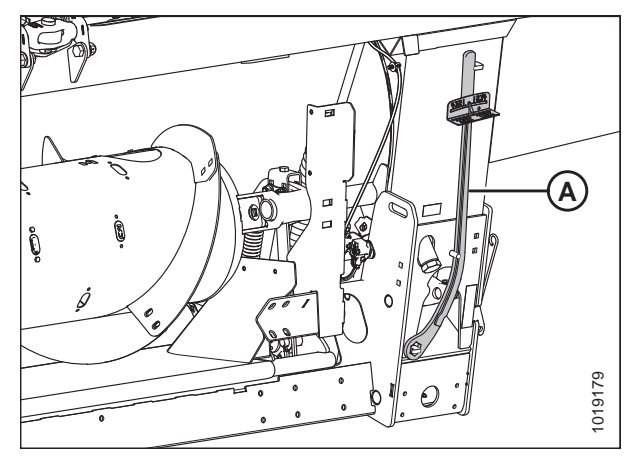

Figure 6.41: Clé dynamométrique

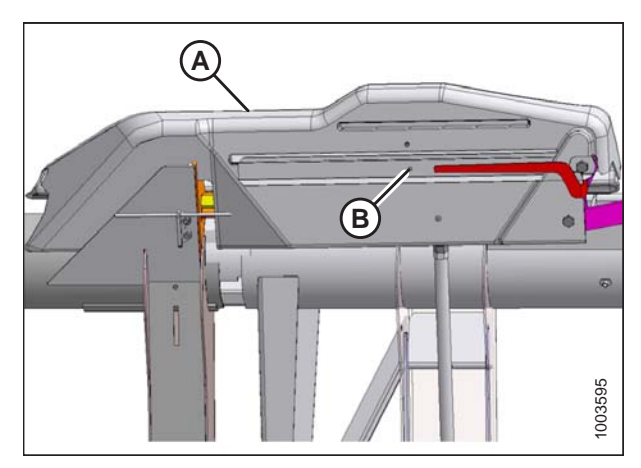

Figure 6.42: Capot d'articulation

15. Si aucun réglage n'est requis, replacez la clé (A) sur l'étançon du module de flottement.

16. Si aucun réglage n'est nécessaire, réinstallez le capot de l'articulation (A) et fixez-le avec le boulon (B). Si des réglages sont nécessaires, reportez-vous à la section 6.11.2 Réglage de l'équilibre des ailes, page 138.

# 6.11.2 Réglage de l'équilibre des ailes

# 

# Pour éviter toute blessure corporelle ou mortelle due au démarrage inattendu de la machine, coupez toujours le moteur et retirez la clé avant de régler la machine.

Cette procédure décrit comment régler l'équilibre de chaque aile. Avant de continuer, reportez-vous à 6.11.1 Vérification de l'équilibre des ailes, page 132 pour déterminer si les réglages sont nécessaires.

## **IMPORTANT:**

Pour vous assurer que les lectures de l'équilibre des ailes sont correctes, veillez à ce que le flottement de la plateforme soit bien réglé avant de poursuivre. Pour des instructions, voir *6.10 Contrôle et réglage du flottement de la plateforme, page 127*. Le module de flottement doit être déposé avant que vous n'effectuiez tout réglage.

1. Placez la clé dynamométrique (A) sur le boulon (B). Vérifiez que le verrouillage de l'aile (C) est en position basse.

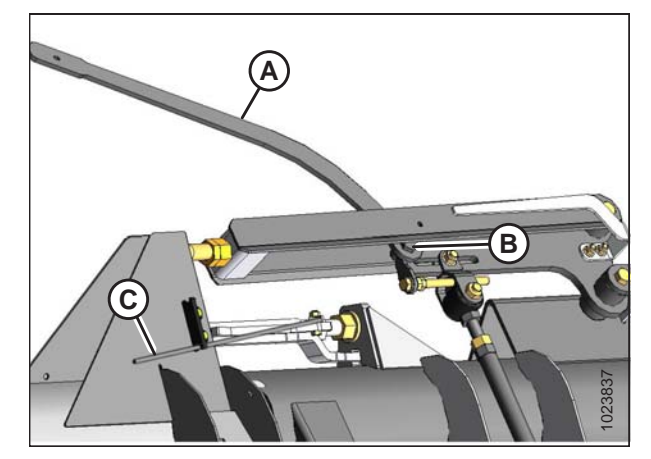

Figure 6.43: Articulation d'équilibrage – côté gauche

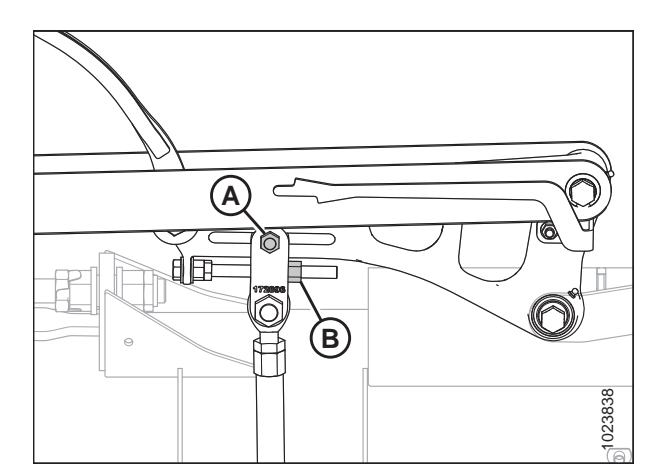

Figure 6.44: Articulation d'équilibrage – côté gauche

- Desserrez l'écrou (A) du boulon de chape de l'aile à régler, selon ce que la vérification de l'équilibre des ailes a déterminé.
- 3. Desserrez le contre-écrou (B).

- 4. Effectuez les réglages suivants si besoin est :
  - Si l'aile est trop lourde, tournez le boulon de réglage (B) de manière à déplacer la chape (C) vers l'extérieur (D).
  - Si l'aile est trop légère, tournez le boulon de réglage (B) de manière à déplacer la chape (C) vers l'intérieur (E).
- 5. Réglez si nécessaire la position de la chape (C) jusqu'à ce que les valeurs de l'indicateur sur la clé dynamométrique ne dépassent pas un incrément de 1/2.
- 6. Serrez l'écrou (A) sur le boulon de chape.
- 7. Serrez l'écrou de blocage (F) à 81 Nm (60 lbf·pi).
- Déplacez la poignée (A) jusqu'à la position supérieure LOCK (verrouillé).
- Si le verrou ne s'enclenche pas, déplacez l'aile vers le haut et le bas à l'aide de la clé dynamométrique (B) jusqu'à ce qu'il s'enclenche. Une fois verrouillé, il y aura un certain mouvement dans l'articulation.
- Si la barre de coupe n'est pas droite lorsque les ailes sont en mode de verrouillage, d'autres réglages sont nécessaires.
- 11. Remettez la clé dynamométrique (A) dans son lieu de rangement sur le châssis du module de flottement.

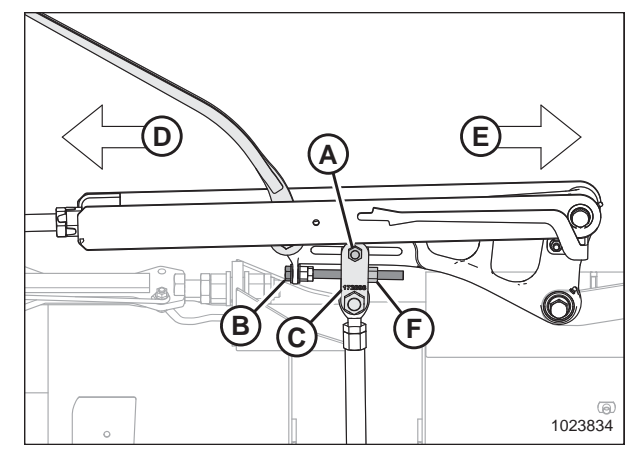

Figure 6.45: Articulation d'équilibrage – côté gauche

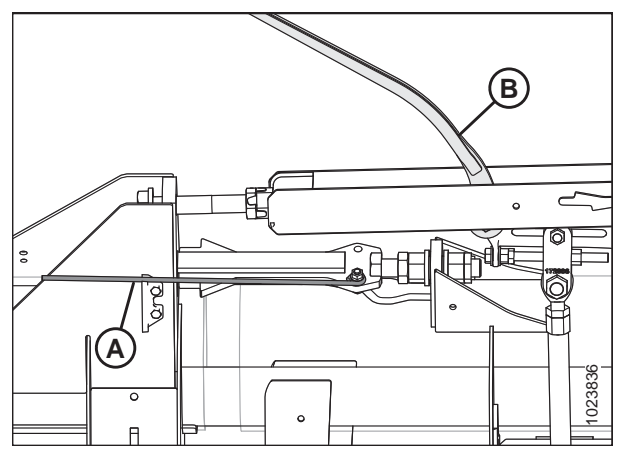

Figure 6.46: Verrou de l'aile en position verrouillée

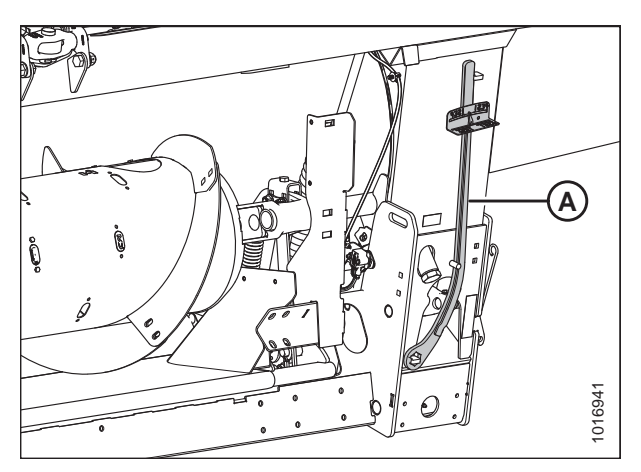

Figure 6.47: Clé dynamométrique dans le lieu de rangement

# CONTRÔLES À RÉALISER AVANT LA LIVRAISON

12. Réinstallez le carter de l'articulation (A) et fixez-le avec le boulon (B).

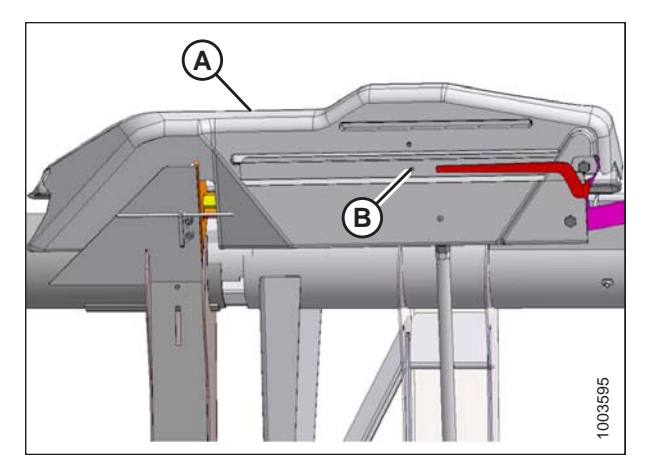

Figure 6.48: Capot d'articulation

# 6.12 Mesure du jeu entre la barre de coupe et le rabatteur

Le dégagement minimum entre les griffes du rabatteur et la barre de coupe permet aux griffes du rabatteur de ne pas toucher la barre de coupe lors du fonctionnement. L'écartement a été réglé en usine, mais des réglages peuvent être nécessaires avant l'opération.

Le tableau ci-dessous montre les jeux entre le doigt et la protection/barre de coupe avec les rabatteurs complètement abaissés.

## **IMPORTANT:**

Les mesures doivent être prises aux deux extrémités de chaque rabatteur et aux emplacements de flexion de la barre de coupe avec la plateforme en

mode froncement complet.

| Largeur de la<br>plateforme | (X) 3 mm (+/- 1/8 po) aux extrémités<br>du rabatteur et aux emplacements<br>flexibles |
|-----------------------------|---------------------------------------------------------------------------------------|
| 9,1 m (30 pi)               | 20 mm<br>(3/4 po)                                                                     |
| 10,7 m (35 pi)              | 20 mm<br>(3/4 po)                                                                     |
| 12,2 m (40 pi)              | 20 mm<br>(3/4 po)                                                                     |
| 13,7 m (45 pi)              | 20 mm<br>(3/4 po)                                                                     |

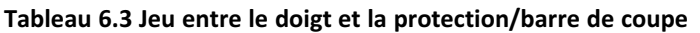

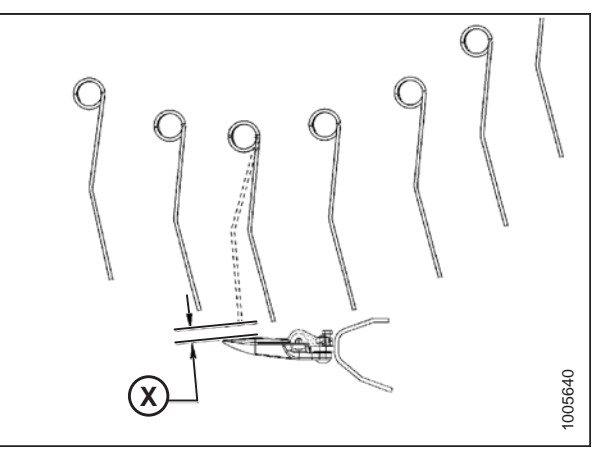

Figure 6.49: Dégagement par rapport aux griffes

# 6.12.1 Mesure du dégagement du rabatteur

# DANGER

Pour éviter toute blessure corporelle ou mortelle due à un démarrage intempestif ou à une chute de la machine levée, coupez toujours le moteur, retirez la clé et enclenchez les supports de sécurité avant de passer sous la plateforme pour une raison quelconque.

# 

Ne démarrez et ne déplacez jamais la machine tant que vous n'êtes pas sûr que personne ne se trouve à proximité.

- 1. Démarrez le moteur.
- 2. Abaissez la plateforme sur un sol plat.

#### CONTRÔLES À RÉALISER AVANT LA LIVRAISON

3. Déplacez les poignées à ressort (A) vers le bas en position DÉVERROUILLÉE.

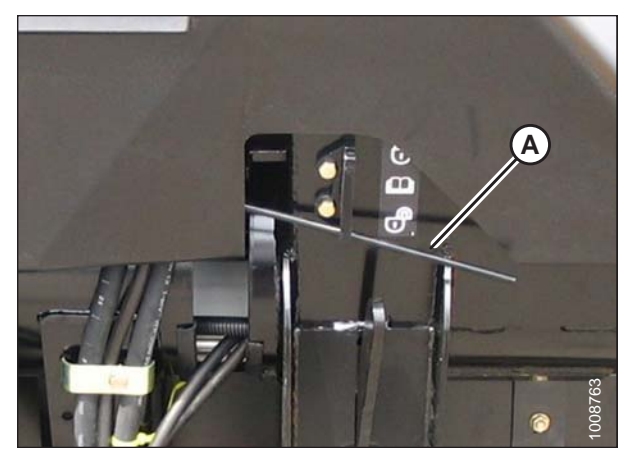

Figure 6.50: Verrouillage des ailes en position UNLOCK (déverrouillées)

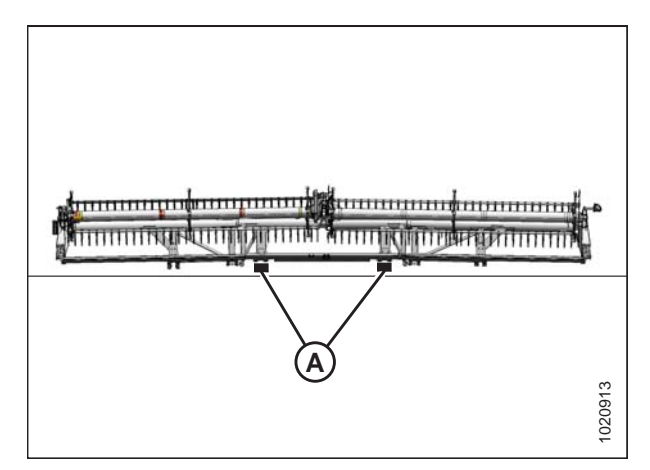

Figure 6.51: Plateforme<sup>®</sup> FlexDraper Emplacements des blocs

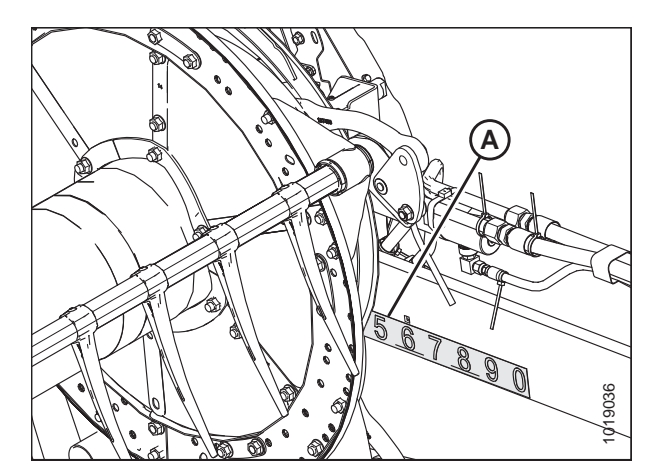

Figure 6.52: Position avant-arrière

- Levez la plateforme et placez deux blocs (A) de 150 mm (6 po) sous la barre de coupe, juste à l'intérieur des points de flexion d'aile.
- 5. Abaissez complètement la plateforme pour lui permettre de se plier en mode froncement complet.

- 6. Réglez la position avant-arrière à la position du milieu (5) sur l'autocollant de position avant-arrière (A).
- 7. Abaissez complètement le rabatteur.
- 8. Coupez le moteur et retirez la clé du contact.

9. Mesurez le jeu (X) entre les points (A) et (B) à certains emplacements de mesure. Pour les spécifications relatives aux jeux, voir *6.12 Mesure du jeu entre la barre de coupe et le rabatteur, page 141*.

Pour les emplacements de mesure, reportez-vous à :

• Figure 6.54, page 143 – Plateforme<sup>®</sup> FlexDraper

#### NOTE:

Le rabatteur est réglé en usine afin de laisser plus de jeu au centre du rabatteur qu'aux extrémités (froncement) pour compenser la flexion du rabatteur.

# NOTE:

Lors de la mesure du jeu du rabatteur au centre d'une plateforme à rabatteur double, mesurez le rabatteur le plus bas.

**Emplacement de mesure (A) :** aux extrémités extérieures des rabatteurs et aux deux points d'articulation (quatre places).

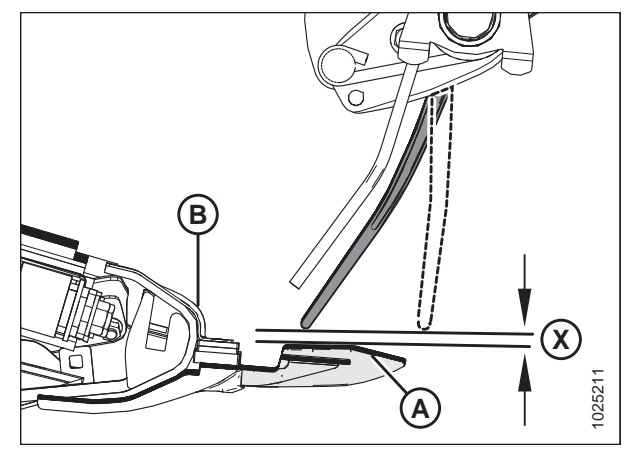

Figure 6.53: Dégagement

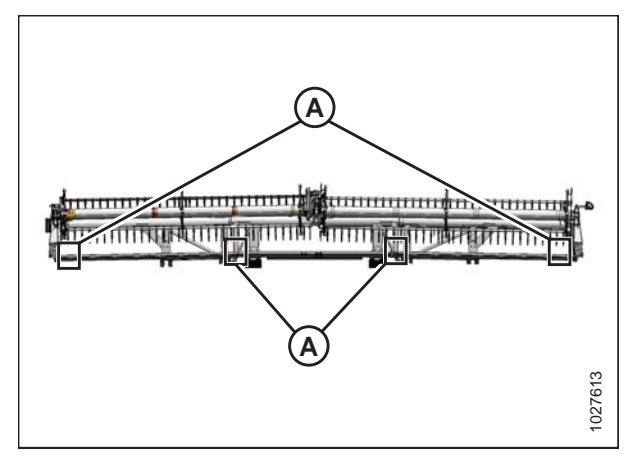

Figure 6.54: Emplacements de mesure

10. Réglez le jeu du rabatteur, si nécessaire. Pour des instructions, voir *6.12.2 Réglage du dégagement du rabatteur, page* 144.

# 6.12.2 Réglage du dégagement du rabatteur

# **DANGER**

Pour éviter toute blessure corporelle ou mortelle due à un démarrage intempestif ou à une chute de la machine levée, coupez toujours le moteur, retirez la clé et enclenchez les supports de sécurité avant de passer sous la plateforme pour une raison quelconque.

- 1. Coupez le moteur et retirez la clé du contact.
- Réglez les vérins de levage extérieurs du bras du rabatteur pour régler le jeu aux extrémités extérieures du rabatteur comme suit :
  - a. Desserrez le boulon (A).
  - b. Faites tourner la tige du vérin (B) hors de la chape pour lever le rabatteur et réduire le dégagement avec la barre de coupe, ou faites tourner la tige du vérin dans la chape pour abaisser le rabatteur et diminuer le dégagement.
  - c. Serrez le boulon (A).
  - d. Répétez de l'autre côté.
- Réglez la butée du vérin de levage du bras central (A) pour modifier l'écartement aux extrémités internes des rabatteurs et l'écartement aux points de flexion comme suit :
  - a. Desserrez l'écrou (B).
  - b. Tournez l'écrou (C) dans le sens antihoraire pour lever le rabatteur et augmenter l'écartement avec la barre de coupe, ou dans le sens horaire pour abaisser le rabatteur et diminuer l'écartement.
  - c. Serrez l'écrou (B).

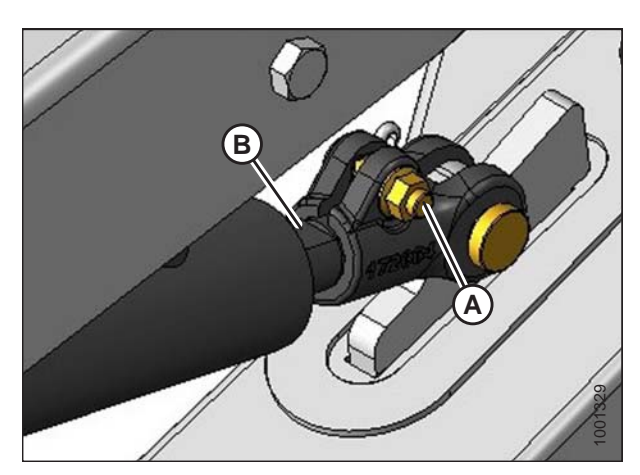

Figure 6.55: Bras extérieur du rabatteur

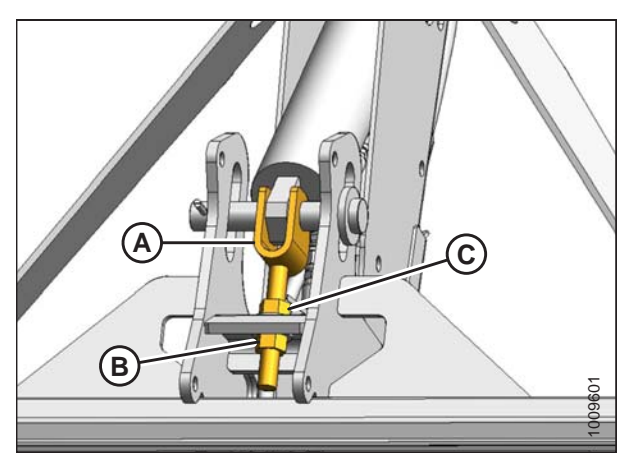

Figure 6.56: Dessous du bras central

- 4. Vérifiez les mesures et, le cas échéant, répétez les procédures de réglage.
- 5. Déplacez le rabatteur vers l'arrière pour vous assurer que les doigts d'extrémité en acier ne sont **PAS** en contact avec les blindages du déflecteur.
- 6. En cas de contact, levez le rabatteur pour maintenir le jeu dans toutes les positions avant-arrière du rabatteur. Si le contact est inévitable une fois le réglage du rabatteur effectué, coupez les doigts d'extrémité en acier pour obtenir le bon jeu.
- 7. Vérifiez périodiquement pour détecter des traces de contact durant l'utilisation et ajustez le jeu au besoin.

# 6.13 Réglage de l'espace entre la vis d'alimentation et le bac

# 

Pour éviter des blessures ou même la mort du fait d'un démarrage inattendu de la machine, il faut toujours couper le moteur et retirer la clé de contact avant de quitter le poste de l'opérateur, quelle qu'en soit la raison.

#### **IMPORTANT:**

Maintenez une distance appropriée entre le transporteur à vis et le plancher. Trop peu d'espace risque de laisser les doigts ou la spire toucher et endommager le tapis ou le bac d'alimentation selon les orientations de la plateforme. Recherchez les traces de contact lorsque vous graissez le module de flottement.

- 1. Allongez le vérin d'inclinaison pour obtenir l'inclinaison maximale de la plateforme et placez la plateforme à une distance de 150 à 254 mm (6 à 10 po) du sol.
- 2. Coupez le moteur et retirez la clé du contact.
- Vérifiez que l'articulation de verrouillage du flottement est sur les butées inférieures (la rondelle [A] ne peut pas être déplacée) aux deux endroits.

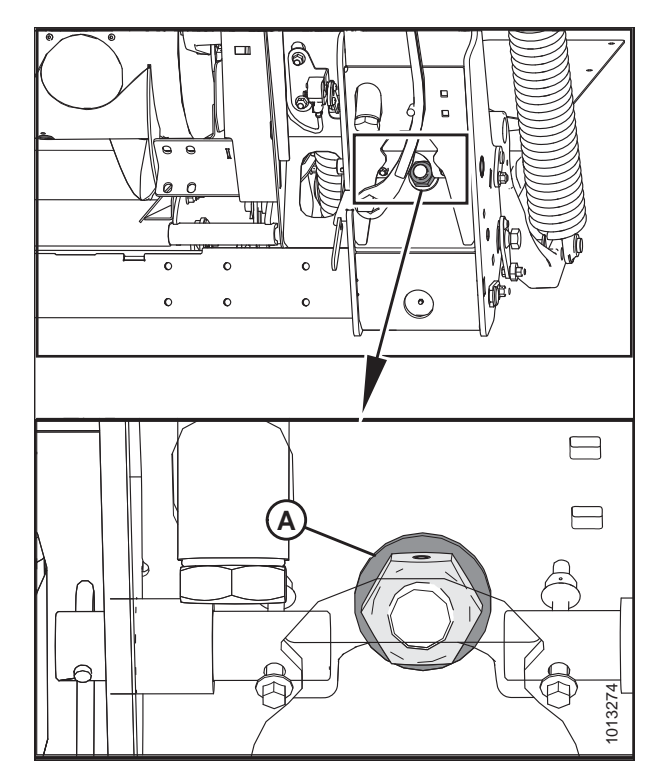

Figure 6.57: Verrouillage du flottement

- 4. Avant d'ajuster le jeu entre la vis d'alimentation et le plancher, vérifiez la position de flottement de la vis d'alimentation pour déterminer le jeu requis :
  - Si la tête de boulon (A) est très proche du symbole de flottement (B), la vis d'alimentation est en position de flottement.

#### **IMPORTANT:**

Assurez-vous que les boulons (A) sont placés au même endroit aux deux extrémités de la plateforme afin d'éviter d'endommager la machine pendant son utilisation.

• Si la tête de boulon (A) est très proche du symbole fixe (B), la vis d'alimentation est en position fixe.

#### **IMPORTANT:**

Assurez-vous que les boulons (A) sont placés au même endroit aux deux extrémités de la plateforme afin d'éviter d'endommager la machine pendant son utilisation.

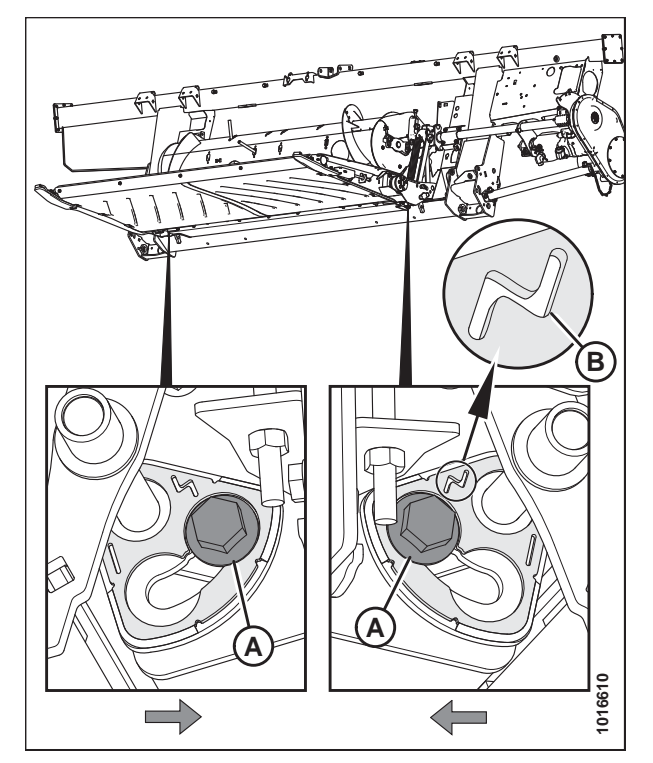

Figure 6.58: Position de flottement

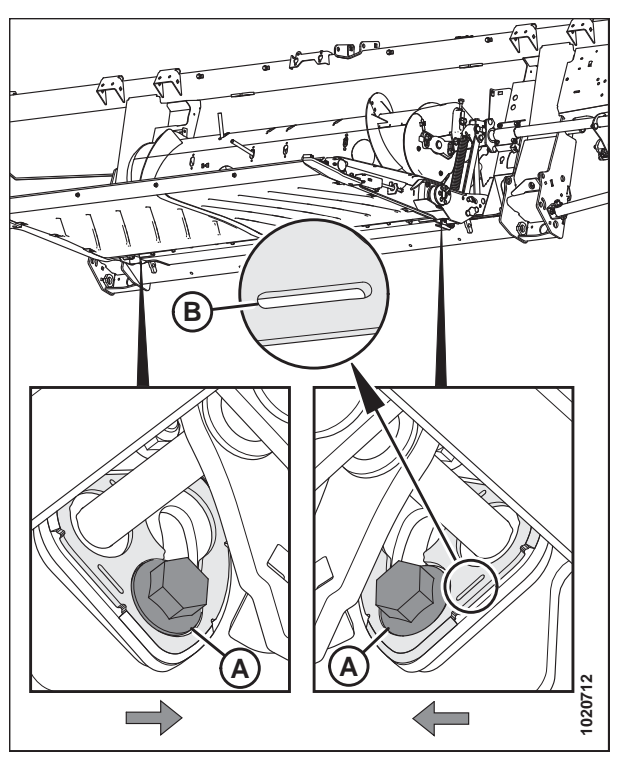

Figure 6.59: Position fixée

- 5. Desserrez les deux écrous (B) et faites pivoter la vis d'alimentation pour positionner la spire sur le plancher d'alimentation.
- 6. Tournez le boulon (A) dans le sens horaire pour augmenter le jeu (C) ou dans le sens antihoraire pour le diminuer (C).
  - Si la vis d'alimentation est en position fixe, réglez le jeu entre 22 et 26 mm (7/8 et 1,0 po).
  - Si la vis d'alimentation est en position de flottement, réglez le jeu entre 11 et 15 mm (7/16 et 5/8 po).

#### NOTE:

Le jeu augmente entre 25 et 40 mm (1 et 1-1/2 po) lorsque le vérin d'inclinaison se rétracte complètement.

7. Répétez les étapes *5, page 147* et *6, page 147* pour le côté opposé de la vis d'alimentation.

#### **IMPORTANT:**

Le réglage d'un côté de la vis d'alimentation peut influer sur l'autre côté. Vérifiez toujours les deux côtés de la vis d'alimentation après avoir effectué les derniers réglages.

- Serrez les écrous (B) aux deux extrémités de la vis d'alimentation. Serrez les écrous à 93–99 Nm (68–73 pi-lbf).
- 9. Faites pivoter le tambour et vérifiez les jeux.

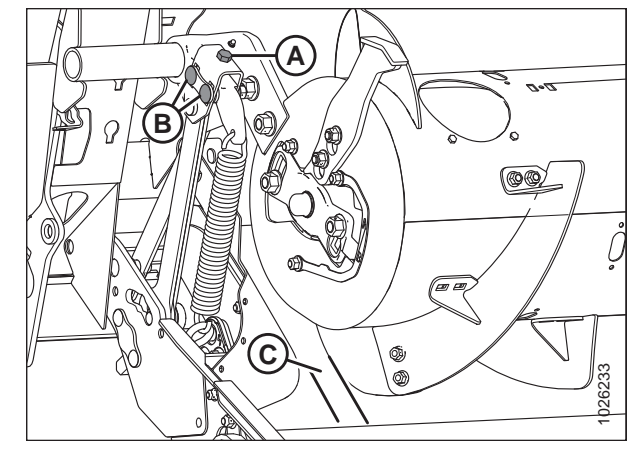

Figure 6.60: Espacement du transporteur à vis

# 6.14 Réglage de la tension du tapis

Les tapis sont tendus en usine et requièrent rarement un réglage. Au cas où un réglage serait nécessaire, la tension du tapis doit être juste suffisante pour éviter tout glissement et empêcher le tapis de s'affaisser sous la barre de coupe.

# 

Pour éviter toute blessure corporelle ou mortelle due à un démarrage intempestif ou à une chute de la machine levée, coupez toujours le moteur, retirez la clé et enclenchez les supports de sécurité avant de passer sous la machine pour une raison quelconque.

1. Assurez-vous que la barre d'indication blanche (A) est à michemin dans la fenêtre.

# 

Assurez-vous qu'il n'y ait personne dans la zone.

- 2. Démarrez le moteur et soulevez complètement la plateforme.
- 3. Coupez le moteur et retirez la clé du contact.
- 4. Enclenchez les supports de sécurité de la plateforme.

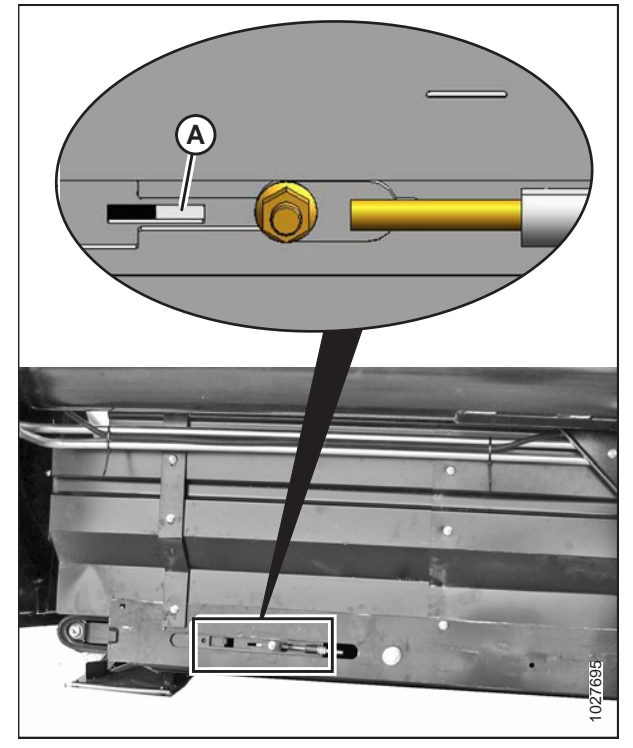

Figure 6.61: Tendeur gauche représenté – Côté droit opposé

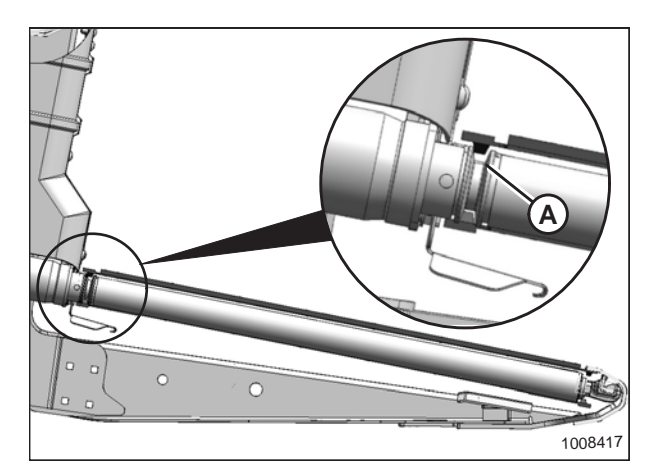

Figure 6.62: Rouleau d'entraînement

 Assurez-vous que le guide du tapis (chenille en caoutchouc sur la face inférieure du tapis) est correctement enclenché dans la rainure (A) du rouleau d'entraînement. 6. Assurez-vous que le rouleau libre (A) est entre les guides du tapis (B).

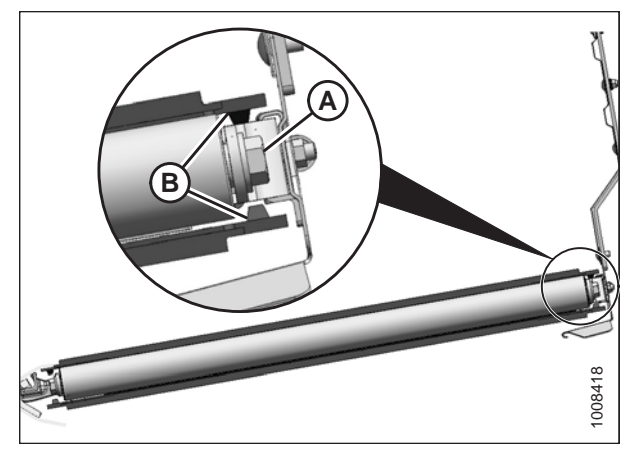

Figure 6.63: Rouleau libre

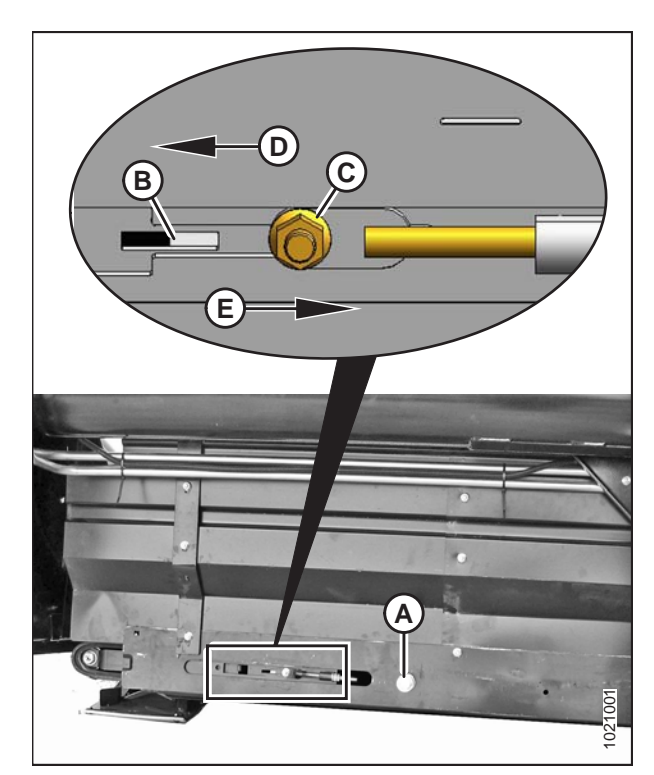

Figure 6.64: Tendeur gauche représenté – Côté droit opposé

## IMPORTANT:

N'utilisez **PAS** l'écrou (C). Cet écrou ne s'utilise que pour l'alignement du tapis.

- 7. Pour relâcher la tension du tapis :
  - Tournez le boulon de réglage (A) dans le sens antihoraire. La barre d'indication blanche (B) se déplace vers l'extérieur dans le sens de la flèche (D) pour indiquer que le tapis se relâche. Desserrez jusqu'à ce que la barre d'indication blanche se trouve à mi-chemin dans la fenêtre.
- 8. Pour serrer la tension du tapis :
  - Tournez le boulon de réglage (A) dans le sens horaire. La barre d'indication blanche (B) se déplacera vers l'intérieur dans le sens de la flèche (E) pour indiquer que le tapis se resserre. Serrez jusqu'à ce que la barre d'indication blanche soit à mi-chemin dans la fenêtre.

#### **IMPORTANT:**

Pour éviter toute défaillance prématurée du tapis, des rouleaux de tapis ou des éléments de tension, n'utilisez **PAS** la machine si la barre blanche n'est pas visible.

## **IMPORTANT:**

Pour éviter que le tapis ne ramasse de la saleté, vérifiez qu'il est assez serré et qu'il ne s'affaisse pas en dessous du niveau auquel la barre de coupe touche le sol.

# 6.15 Vérification du joint de tapis

# 

# Pour éviter toute blessure corporelle ou mortelle due au démarrage inattendu de la machine, coupez toujours le moteur et retirez la clé avant de régler la machine.

- 1. Abaissez la plateforme en position de travail. Coupez le moteur et retirez la clé du contact.
- Vérifiez que le jeu (A) entre le tapis (B) et la barre de coupe (C) est de 0 à 3 mm (1/8 po). Prenez les mesures aux emplacements de support de tablier. Reportez-vous au tableau et à l'illustration de la page suivante pour les emplacements de support approximatifs.

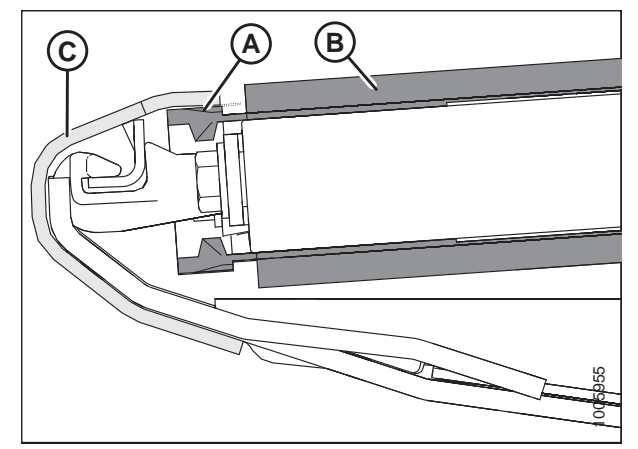

Figure 6.65: Joint de tapis

| Platefor-<br>me      | Emplacement approximatif du support depuis le rouleau d'entraînement |                          |                         |               | nent           |
|----------------------|----------------------------------------------------------------------|--------------------------|-------------------------|---------------|----------------|
| Dimension            | А                                                                    | В                        | С                       | D             | E              |
| 9,1 m<br>(30 pi) (G) | 354 mm<br>(13-15/16 po)                                              | 1773 mm<br>(69-13/16 po) | 3191 mm<br>(125-5/8 po) | -             | _              |
| 10,7 m               | 354 mm                                                               | 1550 mm                  | 2747 mm                 | 3949 mm       | -              |
| (35 pi) (H)          | (13-15/16 po)                                                        | (61 po)                  | (108-3/16 po)           | (155-7/16 po) |                |
| 12,2 m               | 354 mm                                                               | 1809 mm                  | 3258 mm                 | 4710 mm       | -              |
| (40 pi) (H)          | (13-15/16 po)                                                        | (71-1/8 po)              | (128-1/4 po)            | (185-7/16 po) |                |
| 13,7 m               | 354 mm                                                               | 1864 mm                  | 3486 mm                 | 4483 mm       | 5479 mm        |
| (45 pi) (J)          | (13-15/16 po)                                                        | (73-3/8 po)              | (137-1/4 po)            | (176-1/2 po)  | (215-11/16 po) |

#### Tableau 6.4 Emplacements de support de tablier

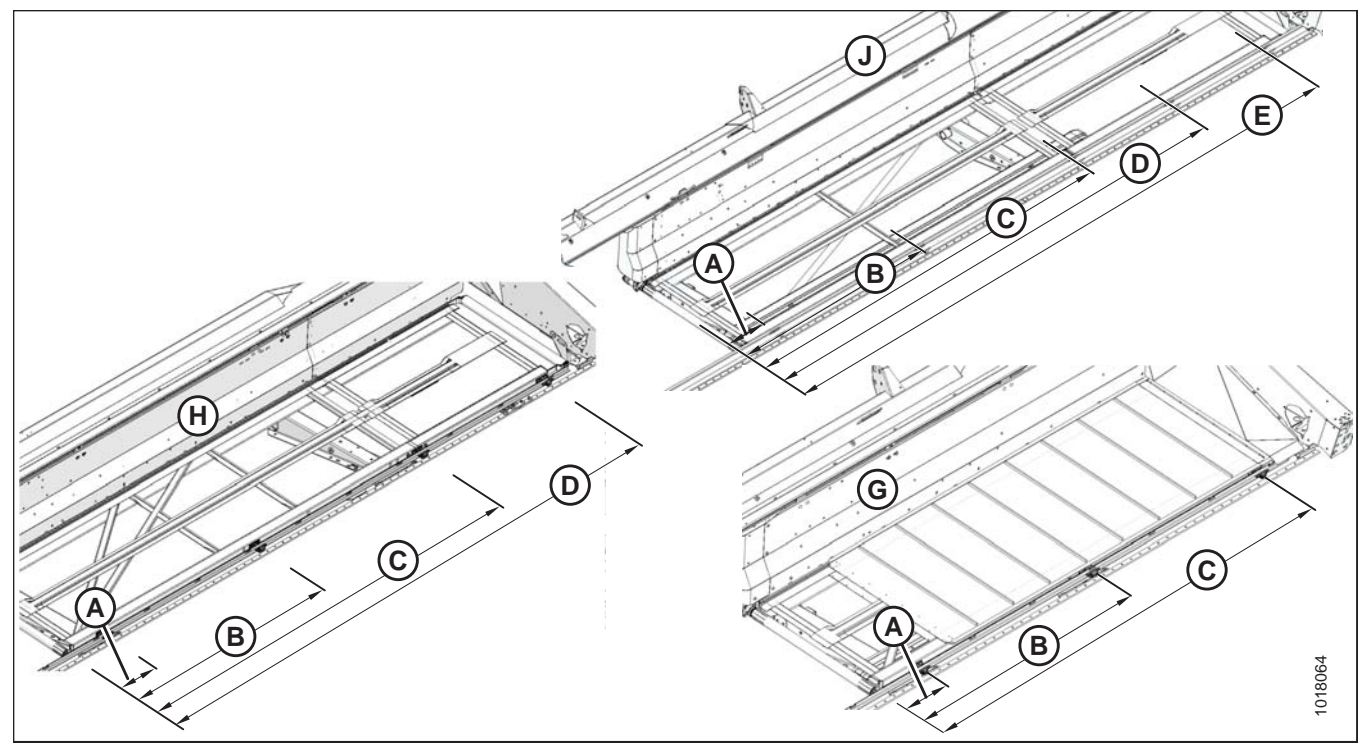

Figure 6.66: Emplacements des supports de tablier – illustrés à gauche, l'opposé à droite

# 6.16 Lubrification de la plateforme

#### Tableau 6.5 Lubrifiant recommandé

| Spécifications  | Description                                                                                                    | Utilisation                                |
|-----------------|----------------------------------------------------------------------------------------------------|--------------------------------------------|
| SAE multi-usage | Performance à haute température, pression extrême (EP2) avec<br>1 % max. de bisulfure de molybdène (NLGI grade 2) à base de<br>lithium | Comme requis, sauf indication contraire.   |
| SAE multi-usage | Performance à haute température, pression extrême (EP) avec<br>10 % max. de bisulfure de molybdène (NLGI grade 2) à base de<br>lithium | Joints coulissants de la<br>prise de force |

# 6.16.1 Procédure de graissage

Les points de graissage sont indiqués sur la machine par des autocollants comportant une pompe à graisse et l'intervalle de graissage en heures de fonctionnement. Les autocollants indiquant les points de graissage sont situés sur la plateforme et sur le côté droit du module de flottement.

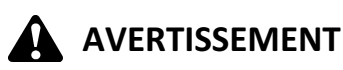

Pour éviter des blessures ou même la mort du fait d'un démarrage inattendu de la machine, il faut toujours couper le moteur et retirer la clé de contact avant de quitter le poste de l'opérateur, quelle qu'en soit la raison.

 Essuyez le graisseur avec un chiffon propre avant de graisser, afin d'éviter d'injecter de la saleté et de la poussière.

## **IMPORTANT:**

Utilisez uniquement une graisse propre pour haute température et pression extrême.

- Injectez de la graisse dans le graisseur avec une pompe à graisse jusqu'à ce que la graisse en déborde (sauf indication contraire).
- 3. Laissez l'excès de graisse sur le graisseur pour éviter que la saleté ne rentre.
- 4. Remplacez les graisseurs lâches ou cassés immédiatement.
- Déposez et nettoyez à fond tout graisseur qui ne prend pas la graisse. Nettoyez également le canal de passage du lubrifiant. Remplacez le raccord au besoin.

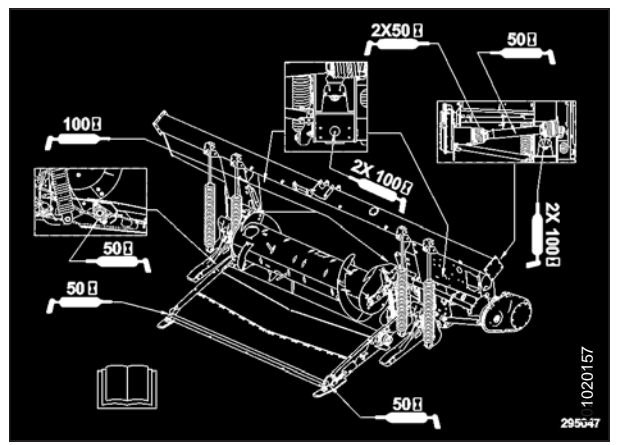

Figure 6.67: Autocollant indiquant les points dégraissage

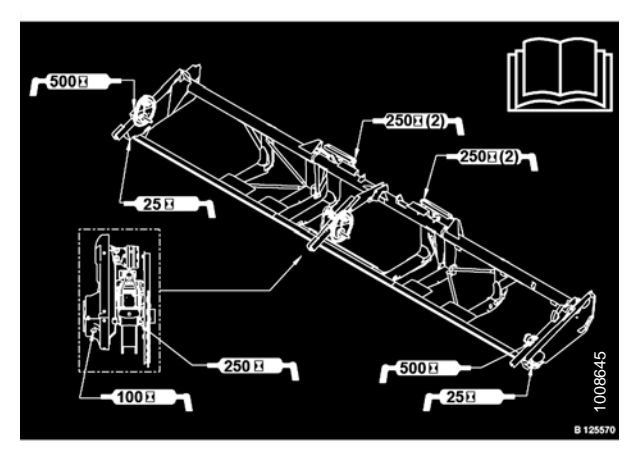

Figure 6.68: Autocollant indiquant les points dégraissage sur la série FD1

# 6.16.2 Points de lubrification

#### Tête de couteau

#### **IMPORTANT:**

Le graissage excessif peut provoquer le pliage du couteau et la mise en contact avec les dents les plus proches de la tête de couteau. Recherchez les signes de surchauffe sur les premiers doigts après le graissage. Si nécessaire, relâchez un peu de pression en enlevant le raccord graisseur.

- Pour éviter les contraintes/l'usure excessive causées par l'appui d'un couteau sur les doigts, ne mettez PAS trop de graisse sur la tête de couteau (A).
- Appliquez seulement 1 à 2 coups de pompe de graisse avec un pistolet graisseur ou jusqu'à ce que la tête de couteau commence à s'éloigner du bras. N'utilisez PAS de pompe à graisse électrique.
- S'il faut plus de 6 à 8 pompes de pistolet à graisse pour remplir la cavité, remplacez le joint dans la tête de couteau.
- Recherchez les signes de surchauffe sur les premiers doigts après le graissage. Si nécessaire, relâchez la pression en appuyant sur la bille du raccord graisseur.

#### NOTE:

Utilisez de la graisse performance haute température pression extrême (EP2) à 1 % max. de bisulfure de molybdène (NLGI classe 2) à base de lithium sauf autre spécification.

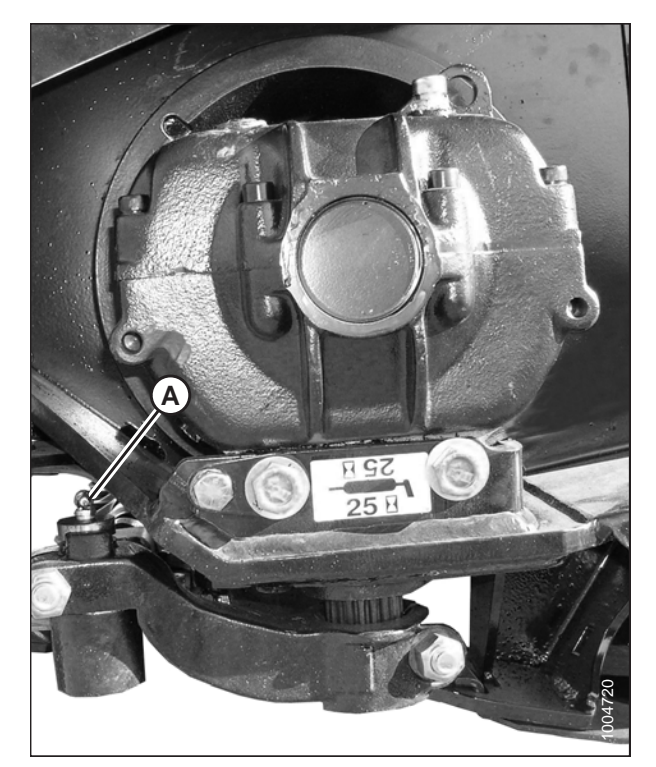

 Figure 6.69: Tête de couteau

 Couteau simple – un endroit
 Couteau double – deux endroits

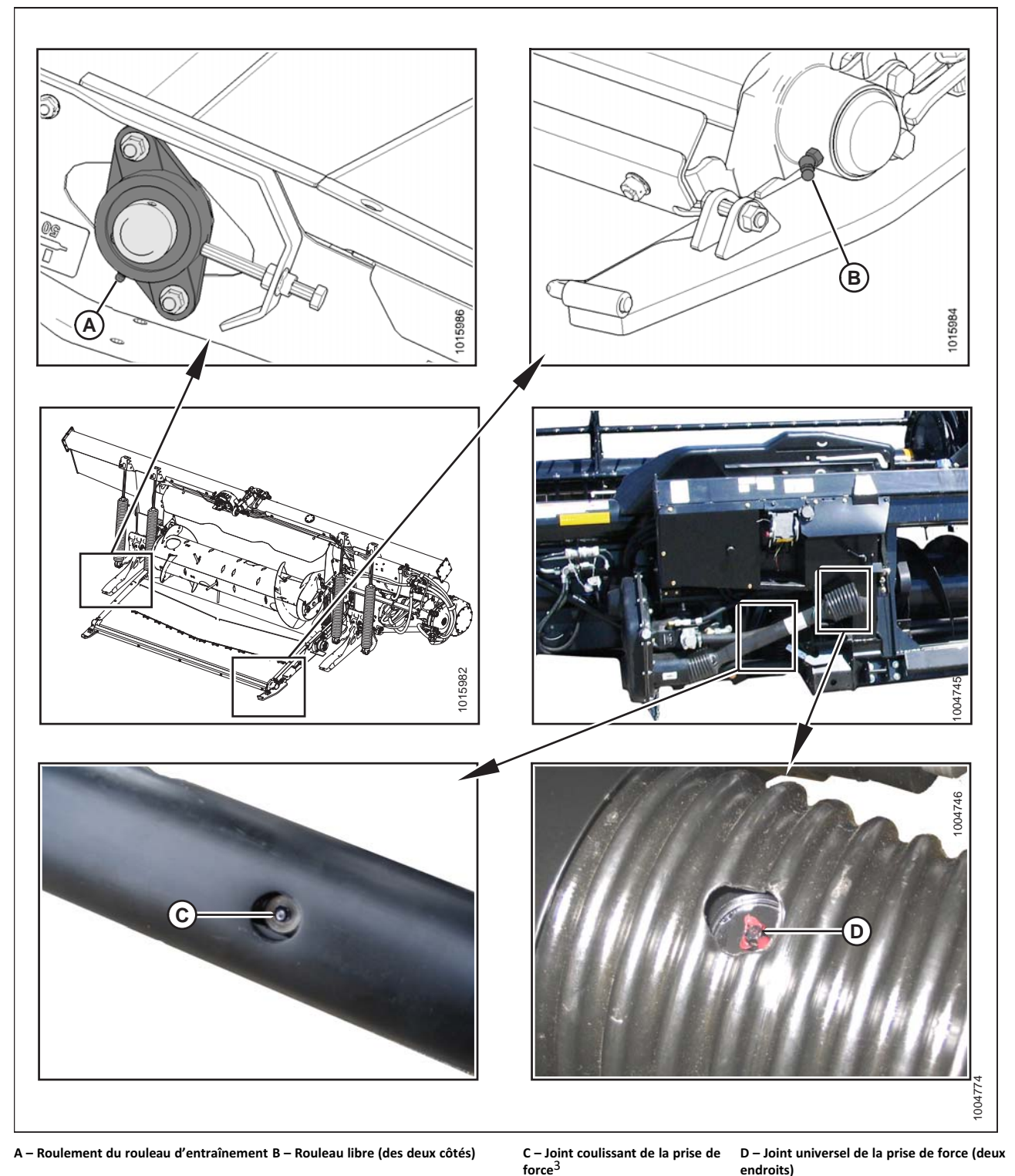

Figure 6.70: Roulement du rouleau d'entraînement, rouleau libre, joint coulissant et joint universel de la prise de force

<sup>3.</sup> Une graisse à 10 % de molybdène est recommandée pour le joint coulissant de la prise de force.

# Figure 6.71: Vis transversale supérieure

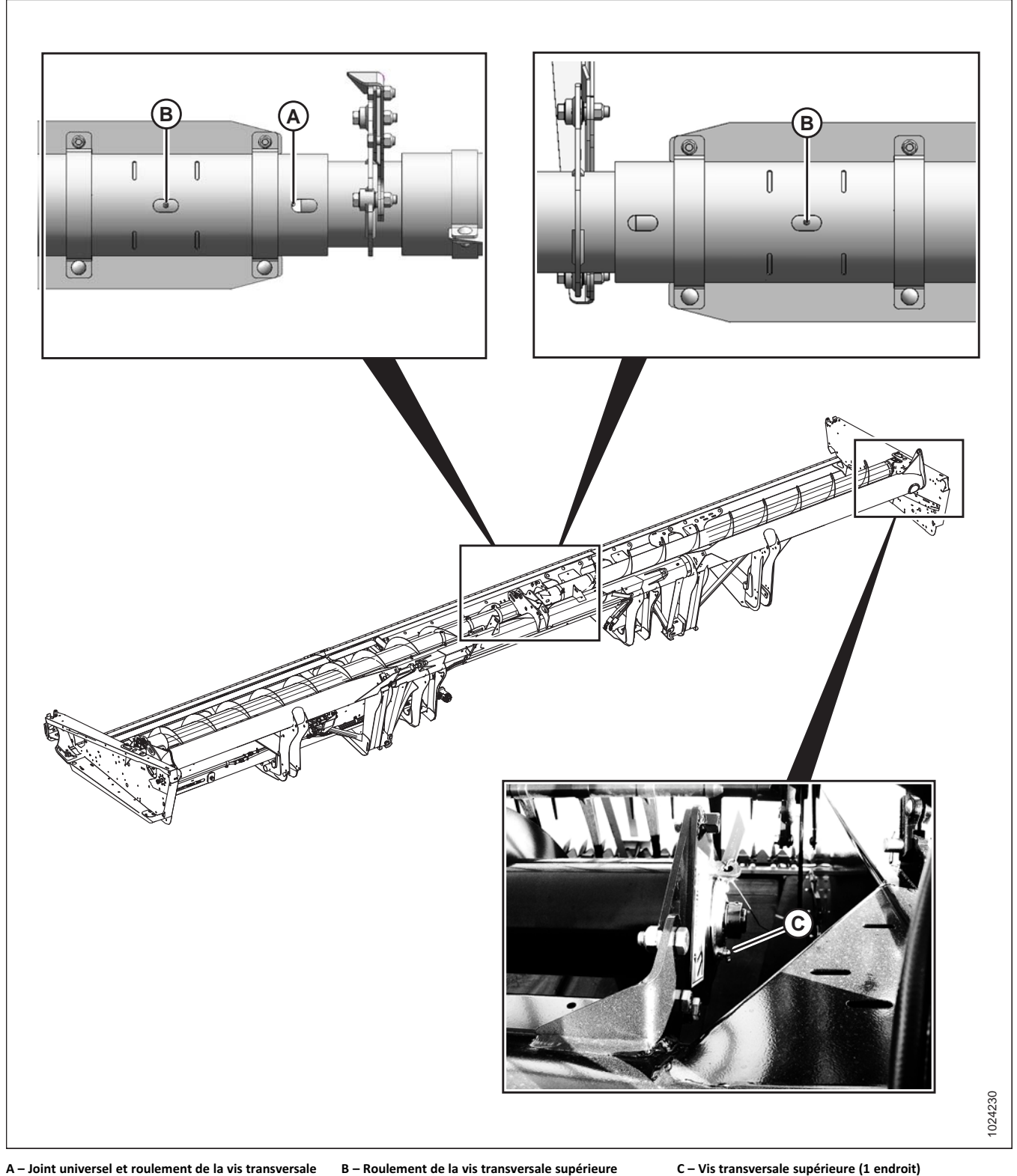

supérieure

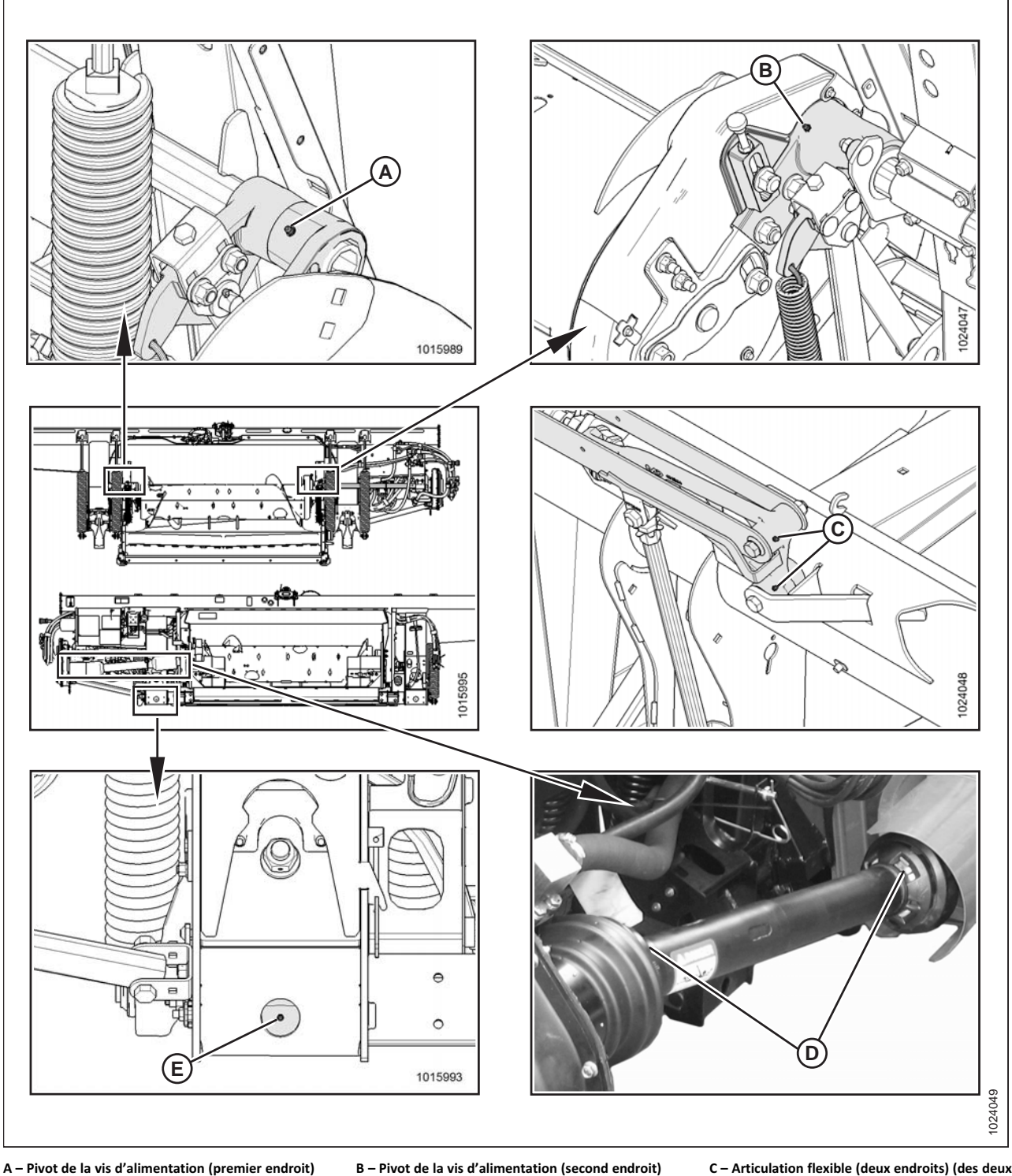

Figure 6.72: Pivot de flottement, protection de la prise de force, articulation flexible et pivot de la vis d'alimentation

D – Protection de la prise de force (deux endroits)

B – Pivot de la vis d'alimentation (second endroit) E - Pivot de flottement (deux endroits)

C – Articulation flexible (deux endroits) (des deux côtés)

#### **IMPORTANT:**

Le joint universel du rabatteur (C) a une section de lubrification étendue et un kit de roulement. Arrêtez de graisser quand cela devient difficile ou si le joint universel ne prend plus la graisse. UN GRAISSAGE EXCESSIF ENDOMMAGERA LE JOINT UNIVERSEL. De 6 à 8 pompes suffisent pour le premier graissage (en usine). Lorsque le joint universel est usé et nécessite plus de six coups de pompe, graissez-le plus souvent.

Figure 6.73: Roulements d'arbre du rabatteur

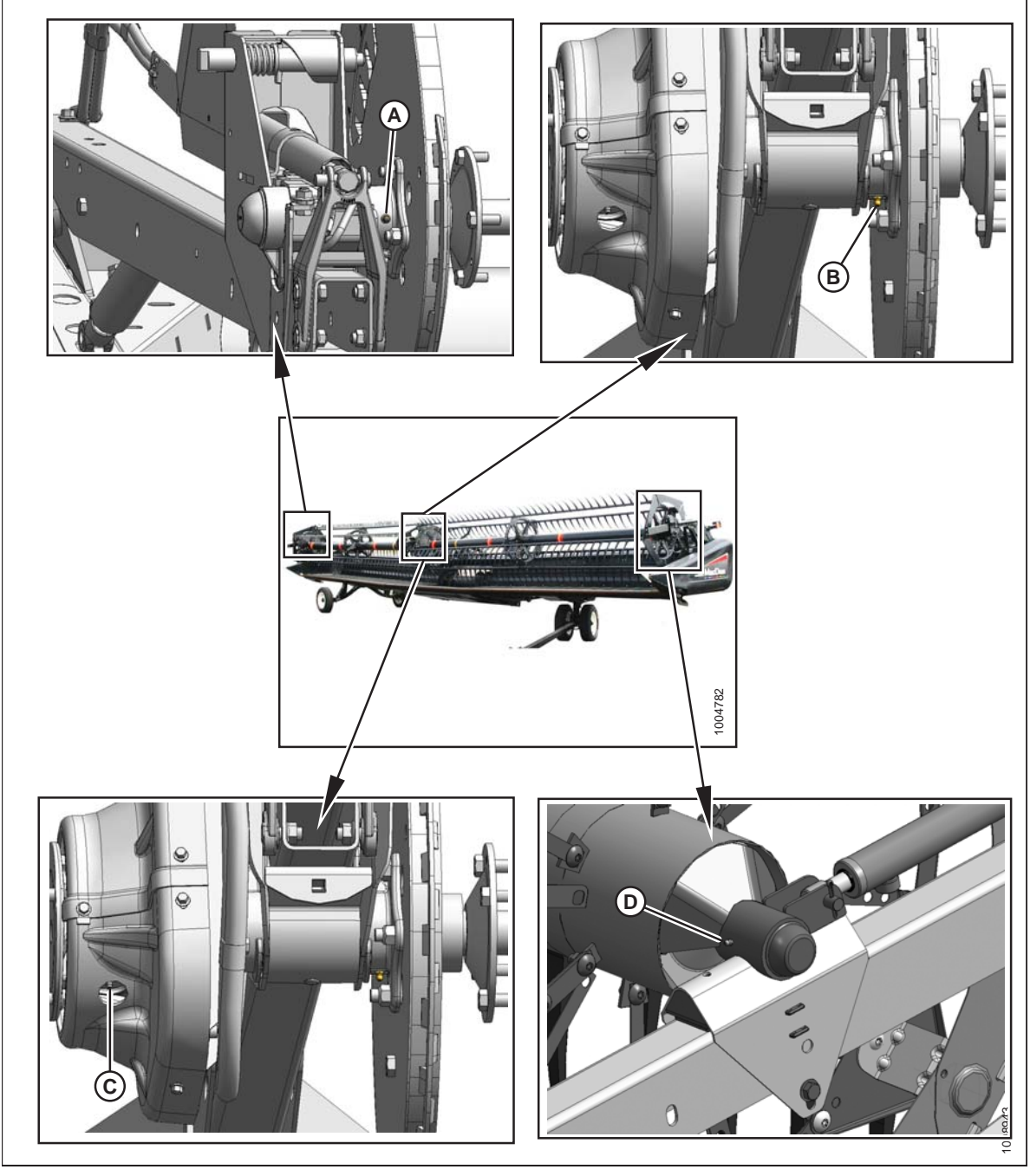

A – Roulement droit de l'arbre du rabatteur (un endroit)

- C Joint universel de la prise de force du rabatteur (un endroit)
- B Roulement central du rabatteur (un endroit)
- D Roulement gauche de l'arbre du rabatteur (un endroit)

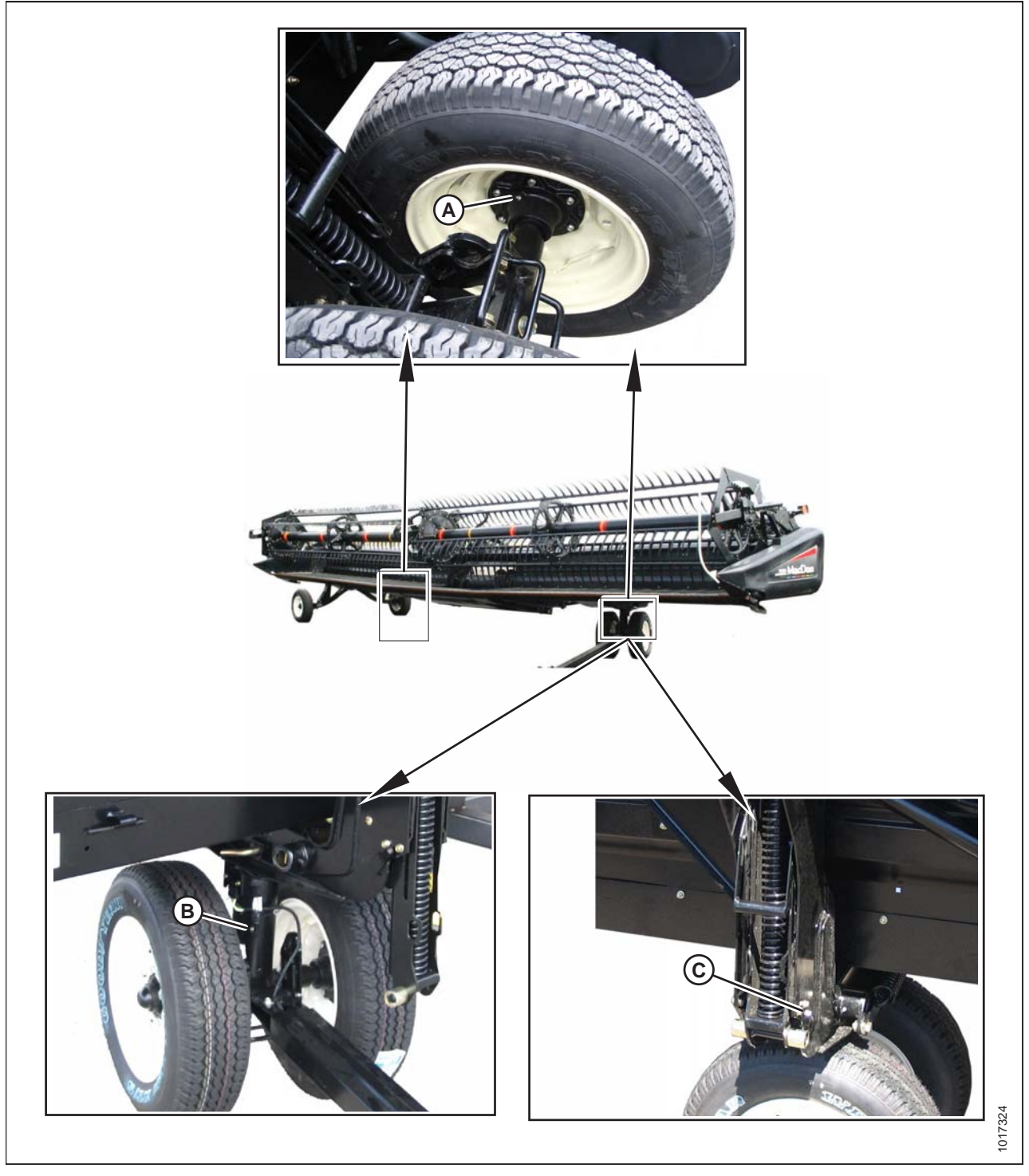

Figure 6.74: Essieu arrière, roulements de roues, pivot du châssis/des roues, et pivot des roues avant

A – Roulements de roue (quatre endroits)

B – Pivot de la roue avant (un endroit)

C – Pivot châssis/roue (un endroit) des deux côtés

# 6.17 Contrôle et réglage des capots du diviseur

Les capots du diviseur sont soumis à la dilatation ou à la contraction causée par des grandes variations de température. Les positions de la goupille supérieure et du loquet inférieur peuvent être ajustées pour compenser les variations dimensionnelles.

# Vérification du capot du diviseur :

1. Vérifiez l'écart (X) entre l'extrémité avant des blindages et le châssis de la plateforme, puis comparez-le aux valeurs du tableau *6.6, page 160*.

# Tableau 6.6 Écart avec le capot du diviseur à différentes températures

| Température en °C (°F) | Écart (X) en<br>mm (po) |  |
|------------------------|-------------------------|--|
| 7 (45)                 | 13 à 18 (1/2 à 23/32)   |  |
| 18 (65)                | 10 à 15 (3/8 à 19/32)   |  |
| 29 (85)                | 7 à 12 (9/32 à 15/32)   |  |
| 41 (105)               | 4 à 9 (5/32 à 11/32)    |  |

2. Si l'écart avec le capot du diviseur est correct, effectuez la procédure suivante. Si des réglages sont nécessaires, passez à l'étape 1, page 160.

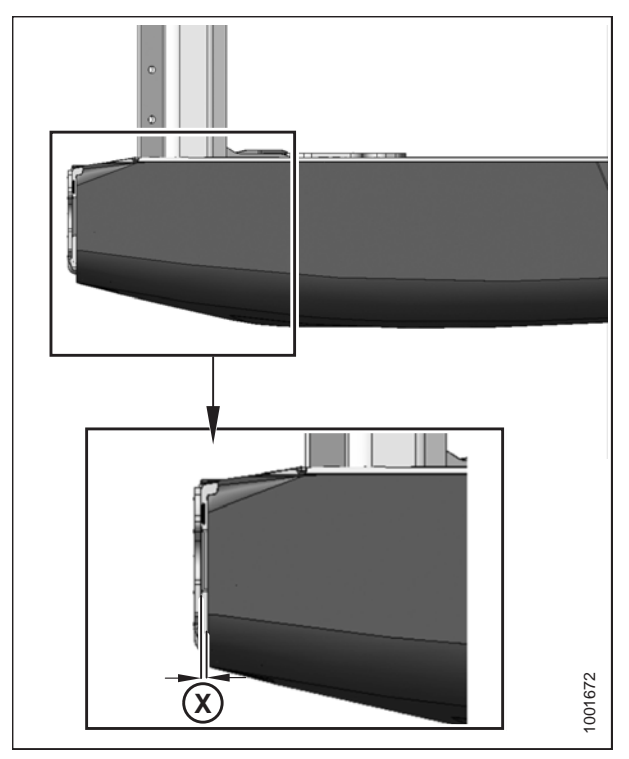

Figure 6.75: Écart entre le blindage et le châssis de la plateforme

# Ouverture du capot du diviseur :

- Pour débloquer le blindage, poussez le levier de déverrouillage (A) situé à l'arrière du capot du diviseur.
- 2. Ouvrez le capot du diviseur en appliquant un abaissement de la poignée (B).

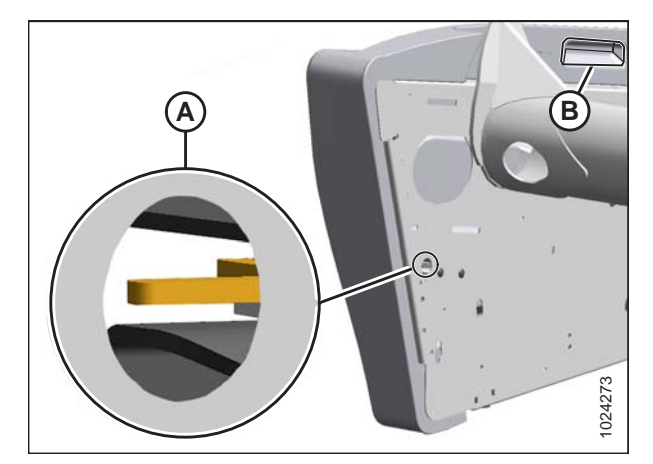

Figure 6.76: Capot du diviseur gauche

 Tirez le capot du diviseur au niveau de l'abaissement de la poignée (A). Le capot du diviseur est retenu par une charnière à languette (B) et s'ouvre dans la direction (C).

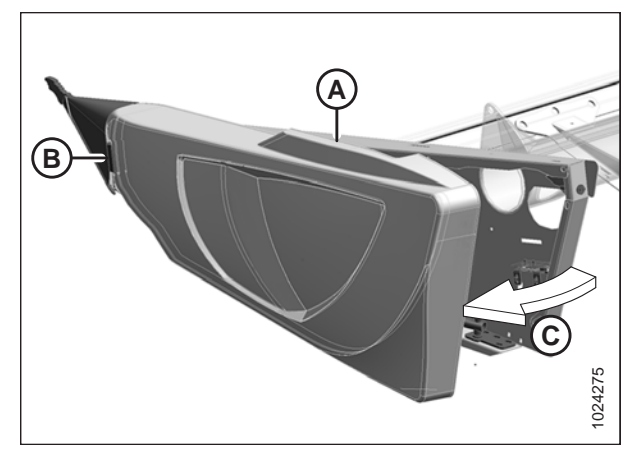

Figure 6.77: Capot du diviseur gauche

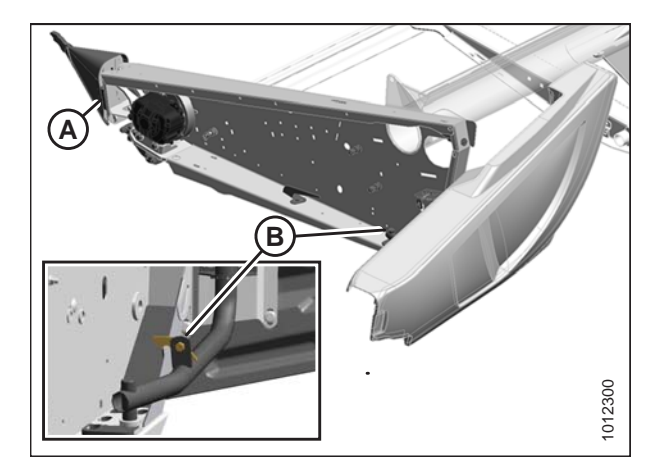

Figure 6.78: Capot du diviseur gauche

# Libérez le capot du diviseur de la charnière (A) si un espace supplémentaire est nécessaire et faites pivoter le blindage vers l'arrière de la plateforme.

5. Engagez le loquet de sécurité (B) sur le bras d'articulation pour sécuriser le blindage en position complètement ouverte.

# Réglage de l'écart du capot du diviseur :

1. Desserrez les quatre boulons (A) sur l'équerre du tube de support (B).

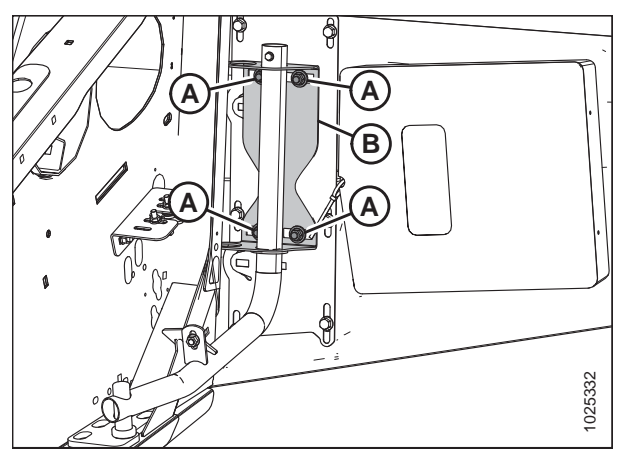

Figure 6.79: Tuyau de support du capot du diviseur gauche

- 2. Desserrez les trois boulons (A) sur l'ensemble du loquet (B).
- 3. Réglez l'ensemble du loquet (B) pour atteindre l'écart souhaité entre l'extrémité avant du blindage et le châssis de la plateforme. Reportez-vous au tableau *6.6, page 160* pour l'écart de capot du diviseur recommandé à différentes températures.
- Serrez les trois boulons (A) sur l'ensemble du loquet à 27 Nm (20 pi-lbf).

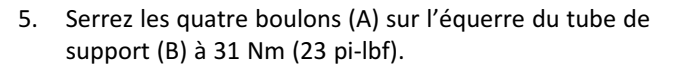

6. Fermez le capot du diviseur.

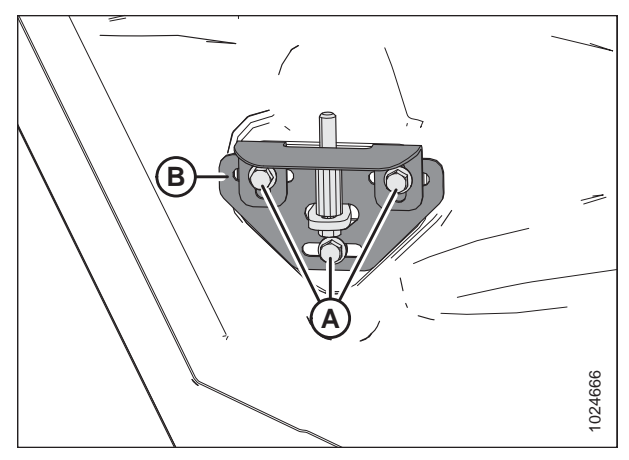

Figure 6.80: Ensemble du loquet du capot du diviseur gauche

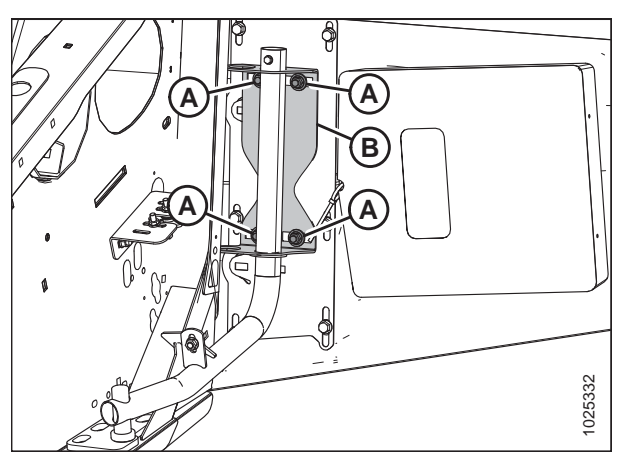

Figure 6.81: Tuyau de support du capot du diviseur gauche

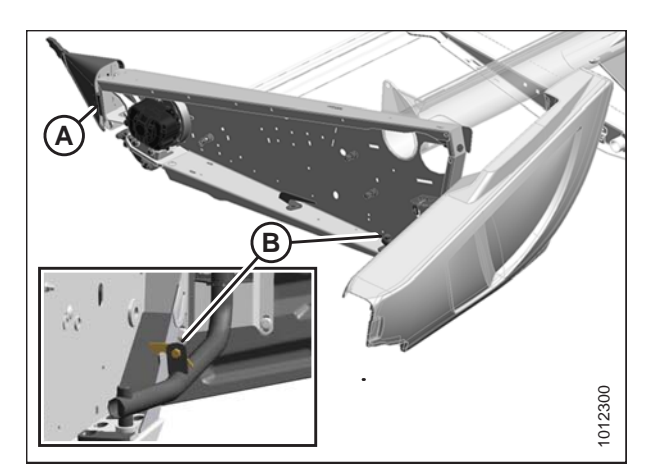

Figure 6.82: Capot du diviseur gauche

# Fermeture du capot du diviseur :

- 1. Désengagez le verrou (B) pour permettre au capot du diviseur de se déplacer.
- 2. Insérez le devant du capot du diviseur derrière la charnière (A) et dans le cône du diviseur.

- 3. Faites pivoter le capot du diviseur dans la direction (A) en position fermée. Engagez le verrou en poussant fermement.
- 4. Vérifiez que le capot du diviseur est verrouillé.

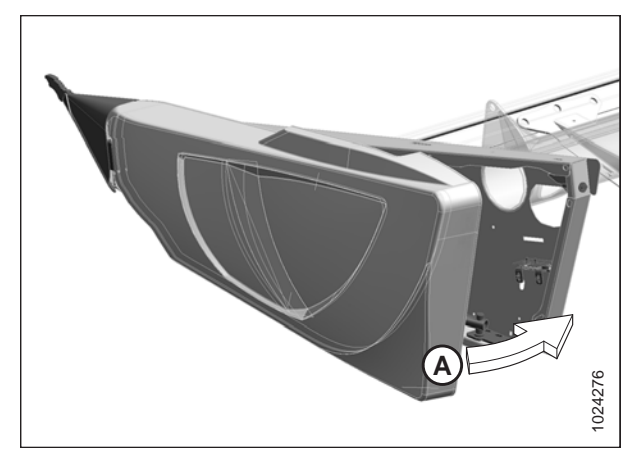

Figure 6.83: Capot du diviseur gauche

# 6.18 Vérifications des manuels

Vérifiez le contenu de l'étui des manuels. L'étui des manuels se trouve à l'intérieur du capot du diviseur du côté gauche.

- 1. Ouvrez le capot du diviseur gauche. Retirez l'attache de câble de l'étui des manuels (A).
- 2. Confirmez que l'étui contient les manuels suivants :
  - FlexDraper<sup>®</sup> série FD1 Manuel d'opérateur
  - FlexDraper<sup>®</sup> série FD1 Fiche d'information
  - FlexDraper<sup>®</sup> série FD1 avec catalogue des pièces du module de flottement FM100
- 3. Fermez l'étui et le capot du diviseur.

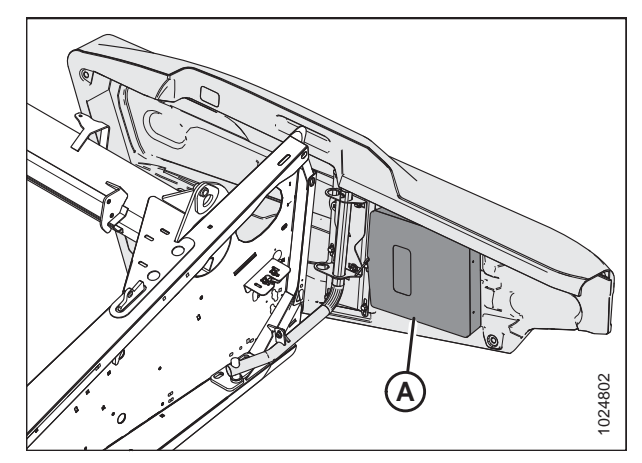

Figure 6.84: Étui des manuels

# Chapitre 7: Installation du contrôle de hauteur automatique de la plateforme

# 7.1 Contrôle de la hauteur automatique de la plateforme

La fonction de contrôle de hauteur automatique de la plateforme (CHAP) de MacDon fonctionne conjointement à l'option de CHAP disponible sur certains modèles de moissonneuses-batteuses.

Un capteur est installé dans la boîte d'indication du flottement (A) sur le module de flottement FM200. Ce capteur envoie un signal à la moissonneuse-batteuse pour lui permettre de maintenir une hauteur de coupe constante et un flottement optimal lorsque la plateforme suit les contours du sol. Un système à deux capteurs est également disponible en option.

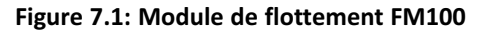

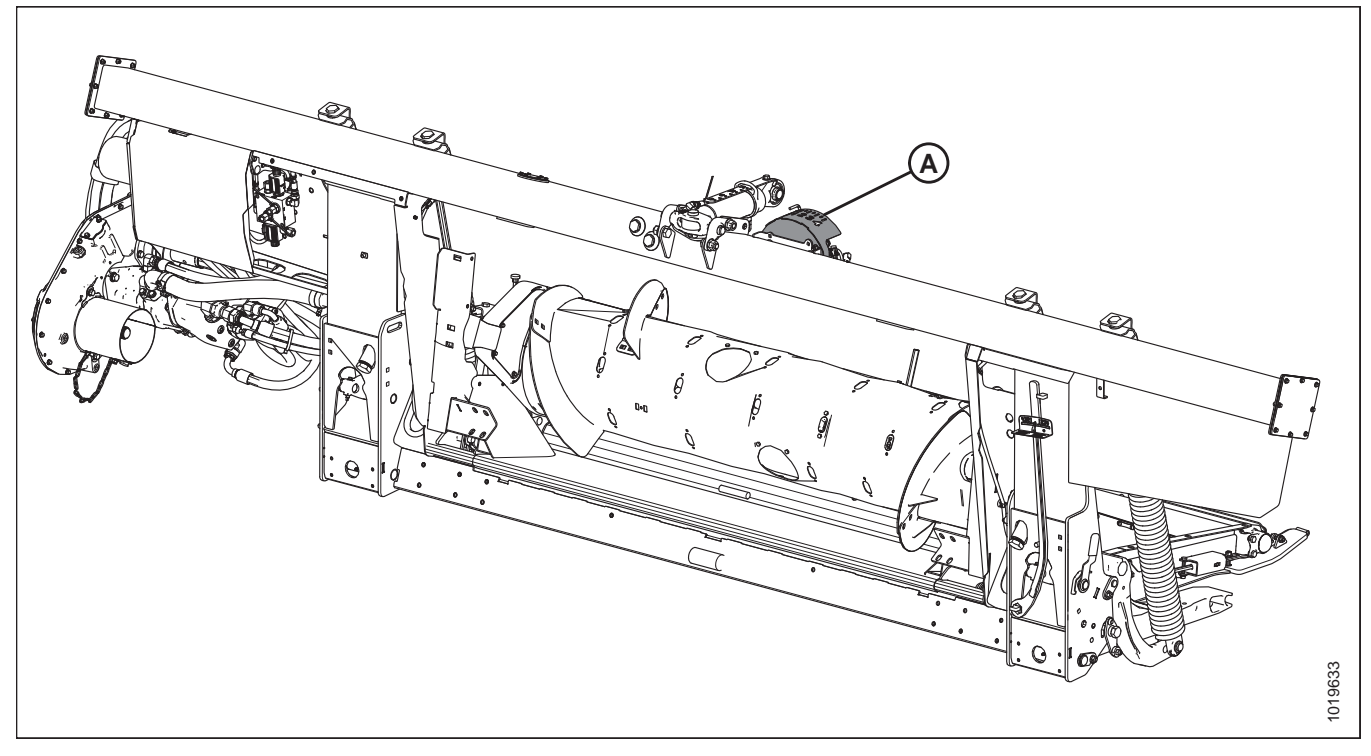

FM100 Les modules de flottement sont équipés en usine pour l'AHHC ; cependant, avant d'utiliser la fonction AHHC, vous devez faire ce qui suit :

- 1. Assurez-vous que la plage de tension de sortie du capteur d'AHHC est correcte pour la moissonneuse-batteuse. Pour plus d'informations, voir 7.1.3 Plage de tension de sortie du capteur Exigences de la moissonneuse-batteuse, page 167.
- 2. Préparez la moissonneuse-batteuse de sorte à utiliser la fonction AHHC (ceci ne s'applique qu'à certains modèles de moissonneuses-batteuses ; reportez-vous aux instructions suivantes pour votre moissonneuse-batteuse).
- 3. Étalonnez le système AHHC de sorte que la moissonneuse-batteuse puisse interpréter correctement les données du capteur de hauteur sur le module de flottement (reportez-vous aux instructions suivantes de votre moissonneuse-batteuse).

#### NOTE:

Une fois l'étalonnage terminé, vous êtes prêt à utiliser la fonction AHHC sur le terrain. Les réglages individuels de la moissonneuse-batteuse peuvent améliorer les performances de la fonction AHHC (reportez-vous aux instructions de votre moissonneuse-batteuse).

#### INSTALLATION DU CONTRÔLE DE HAUTEUR AUTOMATIQUE DE LA PLATEFORME

Reportez-vous aux instructions suivantes pour votre modèle particulier de moissonneuse-batteuse :

- 7.1.4 Moissonneuses-batteuses AGCO<sup>™</sup> série IDEAL, page 185
- 7.1.5 Moissonneuses-batteuses Case IH 5088/6088/7088, page 198
- 7.1.7 Moissonneuses-batteuses Case IH séries7010/8010, 120, 230, 240 et 250, page 209
- 7.1.8 Moissonneuses-batteuses Challenger et Massey Ferguson 6 et série 7, page 226
- 7.1.9 Moissonneuses-batteuses CLAAS série 500, page 234
- 7.1.10 Moissonneuses-batteuses CLAAS série 600 et 700, page 243
- 7.1.11 Moissonneuses-batteuses Gleaner R65/R66/R75/R76 et série S, page 254
- 7.1.12 Moissonneuses-batteuses Gleaner série S9, page 264
- 7.1.13 Moissonneuses-batteuses John Deere série 60, page 279
- 7.1.14 Moissonneuses-batteuses John Deere série 70, page 288
- 7.1.15 Moissonneuses-batteuses John Deere séries S et T, page 295
- 7.1.17 Moissonneuses-batteuses New Holland séries CR/CX, modèle pré-2015, page 326
- 7.1.18 Moissonneuses-batteuses New Holland série CR modèles de 2015 et ultérieurs, page 337

# 7.1.1 Fonctionnement des capteurs

Les capteurs de position fournis avec le système de contrôle de hauteur automatique de la plateforme (AHHC) sont des capteurs à effet Hall. Les tensions de signal des capteurs en fonctionnement normal se situent entre 10 % (0,5 V CC) et 90 % (4,5 V CC). Une augmentation de la tension du capteur correspond à une diminution de la pression au sol ou, si vous coupez au ras du sol sur des roues de jauge, à une augmentation de la hauteur de coupe de la plateforme.

Les erreurs de détection entraînent un signal de 0 V, indiquant soit un capteur défectueux soit une tension d'alimentation inadéquate soit un faisceau de câbles endommagé.

# 7.1.2 Dépannage du contrôle de hauteur automatique de la plateforme/de l'indicateur de flottement

Utilisez les tableaux suivants pour déterminer la procédure de réparation recommandée.

| Problème                                                                                                    | Solution                                                                                         | Voir                                                             |  |  |
|----------------------------------------------------------------------------------------------------|--------------------------------------------------------------------------------------------------|------------------------------------------------------------------|--|--|
| Symptôme : L'indicateur de flottement ne bouge pas                                                                                                    |                                                                                                  |                                                                  |  |  |
| Le câble est effiloché                                                                                                    | Remplacez le câble                                                                               | Remplacement du câble de l'indicateur<br>de flottement, page 181 |  |  |
| Accumulation excessive de matière à<br>l'intérieur du boîtier de l'indicateur de<br>flottement/du contrôle de hauteur<br>automatique de la plateforme | Dégagez la matière                                                                               | _                                                                |  |  |
| Le câble est tombé de la poulie                                                                                                    | Vérifiez la poulie et remplacez-la si<br>nécessaire                                              | _                                                                |  |  |
| La gaine en caoutchouc s'est détachée<br>du câble et est restée coincée dans la<br>poulie                                                             | Installez des attaches de câble autour<br>de la gaine en caoutchouc et du câble<br>pour le fixer | _                                                                |  |  |
| Ressort grippé par la corrosion                                                                                                    | Remplacez le ressort                                                                             | _                                                                |  |  |

## INSTALLATION DU CONTRÔLE DE HAUTEUR AUTOMATIQUE DE LA PLATEFORME

| Problème                                    | Solution                     | Voir                                                                                                    |
|---------------------------------------------|------------------------------|----------------------------------------------------------------------------------------------------|
| La goupille fendue se casse et l'axe tourne | Remplacez la goupille fendue | _                                                                                                    |
| Plage de tension faible ou élevée           | Réglez la plage de tension   | 7.1.3 Plage de tension de sortie du<br>capteur – Exigences de la<br>moissonneuse-batteuse, page 167                   |
| Capteur défectueux                          | Remplacez le capteur         | Remplacement du capteur du contrôle<br>de hauteur automatique de la<br>plateforme – Système à un capteur,<br>page 180 |

# 7.1.3 Plage de tension de sortie du capteur – Exigences de la moissonneuse-batteuse

La sortie du capteur du contrôle de hauteur automatique de la plateforme (CHAP) doit être dans une plage de tension propre à chaque moissonneuse-batteuse, sinon la fonction CHAP ne fonctionnera pas correctement.

| Moissonneuse-batteuse                                                                                     | Limite de tension<br>inférieure | Limite de tension<br>supérieure | Plage (différence<br>entre les limites<br>supérieure et<br>inférieure) |
|----------------------------------------------------------------------------------------------------|---------------------------------|---------------------------------|------------------------------------------------------------------------|
| Case IH 5088/6088/7088, 5130/6130/7130,<br>7010/8010,7120/8120/9120,<br>7230/8230/9230, et 7240/8240/9240 | 0,5 V                           | 4,5 V                           | 2,5 V                                                                  |
| Case IH 2588/2577                                                                                         | 2,8 V                           | 7,2 V                           | 4,0 V                                                                  |
| Séries Challenger, Gleaner A,<br>Massey Ferguson et IDEAL                                                 | 0,5 V                           | 4,5 V                           | 2,5 V                                                                  |
| CLAAS séries 500/600/700                                                                                  | 0,5 V                           | 4,5 V                           | 2,5 V                                                                  |
| Gleaner Série R et S                                                                                      | 0,5 V                           | 4,5 V                           | 2,5 V                                                                  |
| John Deere 60,Séries 70, S et T                                                                           | 0,5 V                           | 4,5 V                           | 2,5 V                                                                  |
| New Holland CR/CX - système 5 V                                                                           | 0,7 V                           | 4,3 V                           | 2,5 V                                                                  |
| New Holland CR/CX - système 10 V                                                                          | 2,8 V                           | 7,2 V                           | 4,1 à 4,4 V                                                            |

#### Tableau 7.1 Limites de tension de la moissonneuse-batteuse

## NOTE:

Certains modèles de moissonneuses-batteuses ne permettent pas de vérifier la tension de sortie du capteur à partir de la cabine (premiers modèles de Case séries 23/2588,CLAAS séries 500/600/700). Pour ces modèles, vérifiez la tension de sortie manuellement. Voir Vérification manuelle de la plage de tension – système à un capteur, page 168 ou Vérification manuelle de la plage de tension – système à un capteur, page 168 ou Vérification manuelle de la plage 172.

# Adaptateur de 10 volts (MD no B6421) – Moissonneuses-batteuses New Holland seulement

Les moissonneuses-batteuses New Holland dotées d'un système 10 V nécessitent un adaptateur de 10 V (A) (MD n° B6421) pour un étalonnage correct de la fonction de contrôle de hauteur automatique de la plateforme (CHAP).

Si sur une moissonneuse-batteuse New Holland de 10 V l'adaptateur n'est pas installé, la sortie CHAP sera toujours de 0 V, quelle que soit la position du capteur.

## NOTE:

Le système optionnel à deux capteurs ne contient pas d'adaptateur de 10 V.

Utilisez un voltmètre pour mesurer la tension entre les fils de broche 1 (alimentation) et broche 2 (masse) au capteur CHAP (A). Cela déterminera si la moissonneuse-batteuse dispose d'un système de 5 V ou d'un système 10 V.

## NOTE:

La clé de la moissonneuse-batteuse doit être sur ON, mais le moteur n'a pas besoin d'être en train de tourner.

Les trois valeurs de tension possibles sont listées ci-dessous :

- 0 V la touche de la moissonneuse-batteuse est en position OFF (arrêt), ou un harnais est défectueux/la connexion est mauvaise
- 5 V mesure standard de la moissonneuse-batteuse
- 10 V mesure de la moissonneuse-batteuse de 10 V ; l'adaptateur (MD no 276759) est requis

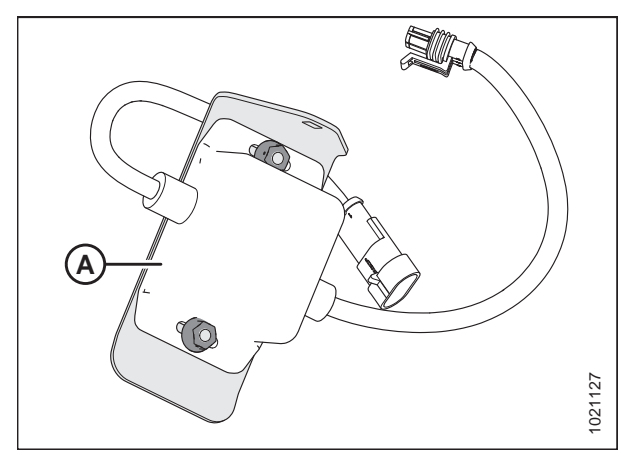

Figure 7.2: Adaptateur de 10 V (MD no B6421)

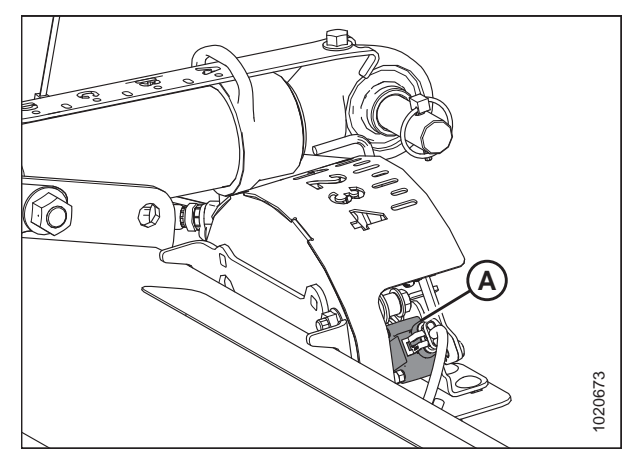

Figure 7.3: Boîtier d'indication du flottement

## Vérification manuelle de la plage de tension – système à un capteur

Le système à un capteur est standard pour le module de flottement FM100. S'il est équipé du système à deux capteurs en option, reportez-vous à *Vérification manuelle de la plage de tension – système à deux capteurs, page 172*.

La gamme de tension de sortie des capteurs de contrôle de hauteur automatique de la plateforme (CHAP) dans certaines moissonneuses-batteuses peut être vérifiée à partir de la cabine. Pour les instructions, reportez-vous au manuel d'opération de votre moissonneuse-batteuse ou aux instructions du CHAP plus loin dans ce document.

Pour contrôler manuellement la plage de tension de sortie du capteur, procédez comme suit :

- 1. Étendez complètement l'angle des doigts ; l'indicateur d'angle de la plateforme doit être à D.
- 2. Positionnez la plateforme 150 mm (6 po) au-dessus du sol et déverrouillez le flottement.
Vérifiez que les barres de liaison du verrouillage du flottement sont sur les butées inférieures [la rondelle (A) ne peut pas être déplacée] aux deux endroits.

#### NOTE:

Si la plateforme n'est **PAS** sur les butées inférieures pour les deux prochaines étapes, la tension peut dépasser la plage en cours de fonctionnement, provoquant ainsi un dysfonctionnement du système AHHC.

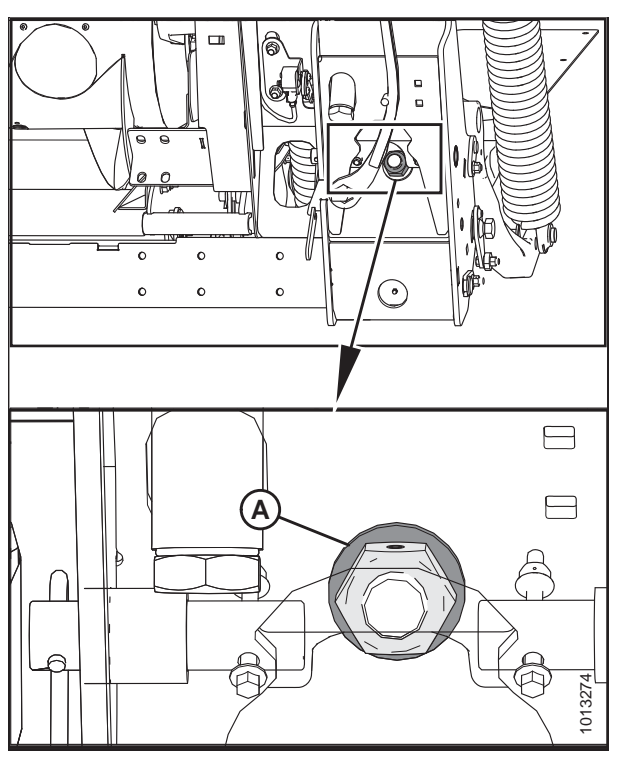

Figure 7.4: Rondelle de butée inférieure

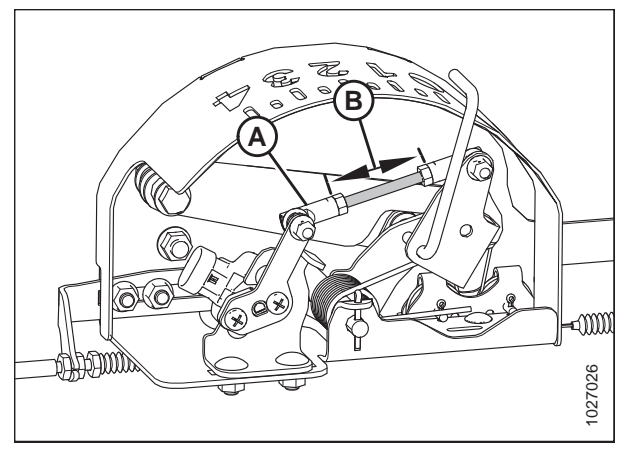

Figure 7.5: Boîtier d'indication du flottement

 Localisez l'ensemble de bielle (A). Vérifiez que la dimension (B) est réglée à 55 mm (2 3/16 po). Si ce n'est pas le cas, ajustez la bielle (A).

 Si besoin est, réglez l'équerre de tension du câble (B) jusqu'à ce que le pointeur de l'indicateur de flottement (A) se trouve sur 0.

6. À l'aide d'un voltmètre (A), mesurez la tension entre les fils de masse (broche 2) et de signal (broche 3) au niveau du capteur du CHAP dans le boîtier indicateur de flottement. Assurez-vous que la tension est à la limite supérieure de tension pour la moissonneuse-batteuse. Reportez-vous au tableau 7.1, page 167.

#### NOTE:

Le connecteur du faisceau électrique doit être branché au capteur. Ne **déconnectez** PAS.

 Abaissez complètement le convoyeur de la moissonneusebatteuse et faites flotter la plateforme au-dessus des butées (l'indicateur de flottement doit indiquer 4 et le module de flottement doit être complètement séparé de la plateforme).

#### NOTE:

Vous devrez peut-être maintenir actionné l'interrupteur d'ABAISSEMENT DE LA PLATEFORME pendant quelques secondes afin d'assurer que le convoyeur soit complètement abaissé.

 À l'aide d'un voltmètre (A), mesurez la tension entre les fils de masse et de signal au niveau du capteur du CHAP dans le boîtier indicateur de flottement. La valeur mesurée doit être celle de la limite inférieure de tension pour la moissonneuse-batteuse. Reportez-vous au tableau 7.1, page 167.

#### NOTE:

Le connecteur du faisceau électrique doit être branché au capteur. Ne **déconnectez** PAS.

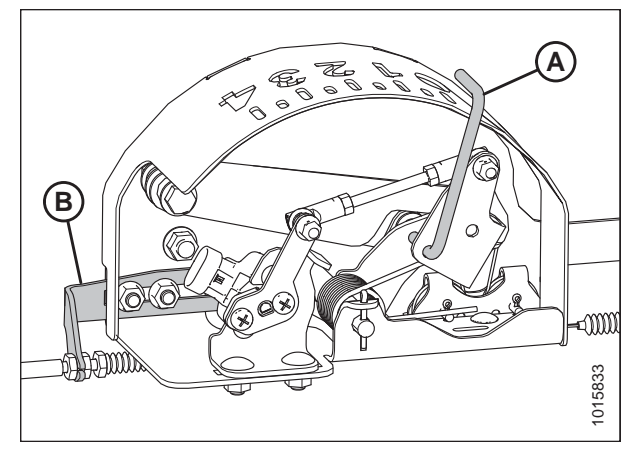

Figure 7.6: Boîtier d'indication du flottement

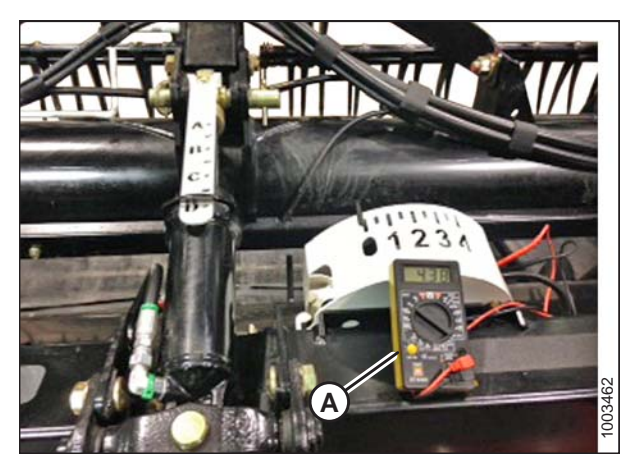

Figure 7.7: Mesure de la tension au niveau du boîtier d'indication du flottement

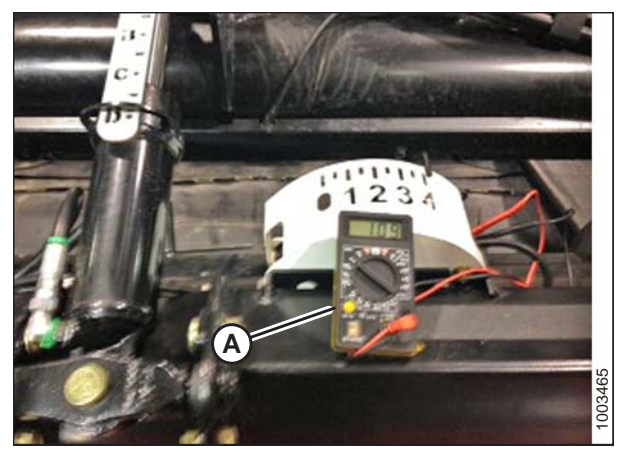

Figure 7.8: Mesure de la tension au niveau du boîtier d'indication du flottement

9. Si la tension du capteur n'est pas comprise entre les limites inférieure et supérieure indiquées ou si l'écart entre les limites inférieure et supérieure est insuffisant, réglez-les. Voir *Réglage des limites de tension – système à un capteur, page 175*.

#### Vérification manuelle de la plage de tension – système à deux capteurs

Les modules de flottement FM100 équipés du système en option à deux capteurs ont un capteur gauche et droit situés sur le châssis arrière du module de flottement.

# 

Pour éviter des blessures ou même la mort du fait d'un démarrage inattendu de la machine, il faut toujours couper le moteur et retirer la clé de contact avant de quitter le poste de l'opérateur, quelle qu'en soit la raison.

#### Figure 7.9: Orientation du capteur

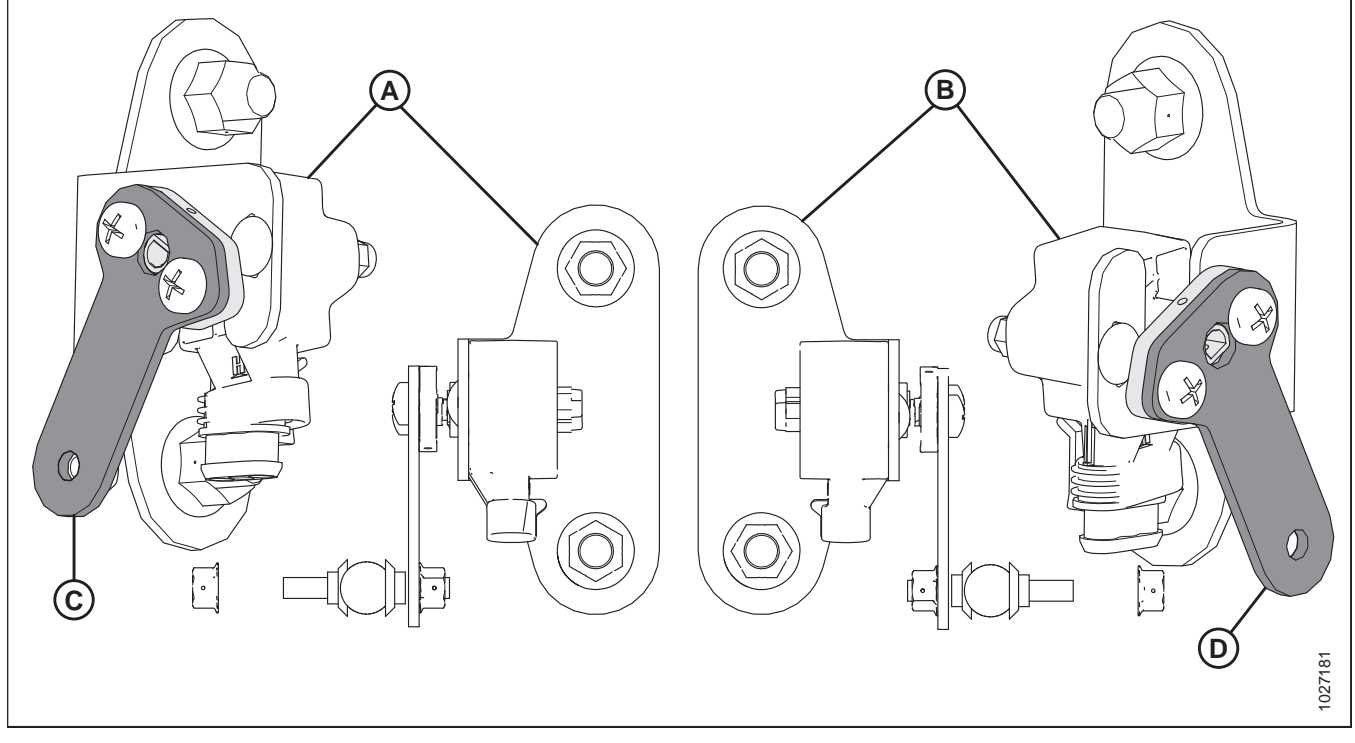

A – Capteur gauche

B – Capteur droit

- 1. Avant de régler les capteurs, vérifiez que les bras du capteur sont correctement installés sur les capteurs.
  - Capteur gauche (A) : Le **point** sur le bras du capteur doit être **tourné** vers l'extérieur. Le point sur le bras du capteur de flottement (C) doit être installé dans la même direction, dirigé à l'opposé de la plateforme.
  - Capteur droit (B) : Le **point** sur le bras du capteur doit être **tourné** vers l'extérieur. Le point sur le bras du capteur de flottement (D) doit être installé dans la même direction, dirigé à l'opposé de la plateforme.

#### Pour contrôler manuellement la plage de tension de sortie du capteur, procédez comme suit :

- 2. Étendez complètement l'angle des doigts ; l'indicateur d'angle de la plateforme doit être à **D**.
- 3. Positionnez la plateforme 150 mm (6 po) au-dessus du sol et déverrouillez le flottement.

 Vérifiez que les barres de liaison du verrouillage du flottement sont sur les butées inférieures [la rondelle (A) ne peut pas être déplacée] aux deux endroits.

#### NOTE:

Si la plateforme n'est pas sur les butées inférieures pour les deux prochaines étapes, la tension peut dépasser la plage en cours de fonctionnement, provoquant ainsi un dysfonctionnement du système AHHC.

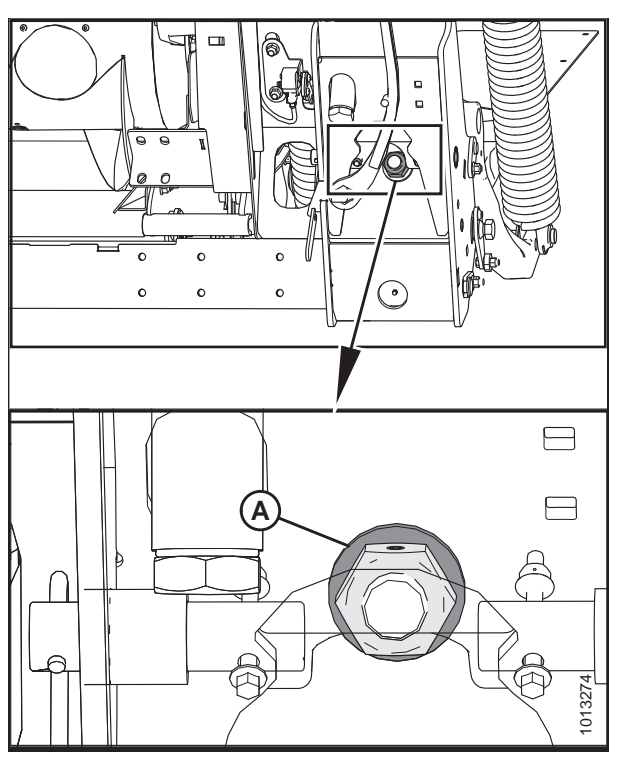

Figure 7.10: Rondelle de butée inférieure

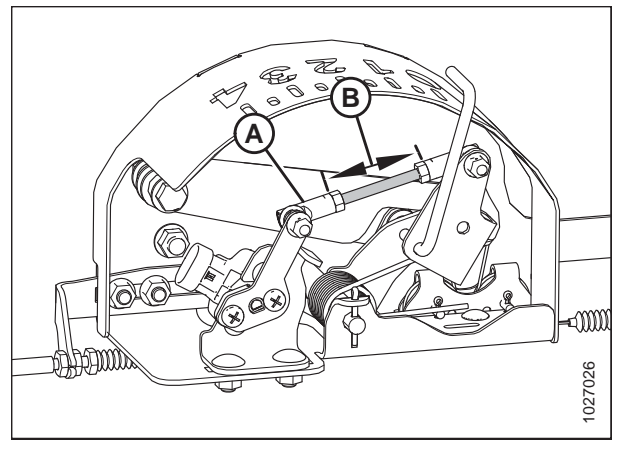

Figure 7.11: Boîtier d'indication du flottement

 Localisez l'ensemble de bielle (A). Vérifiez que la dimension (B) est réglée à 55 mm (2 3/16 po). Si ce n'est pas le cas, ajustez la bielle (A).  Si besoin est, réglez l'équerre de tension du câble (B) jusqu'à ce que le pointeur (A) de l'indicateur de flottement se trouve sur 0.

7. À l'aide d'un voltmètre, mesurez la tension entre les fils de masse (broche 2) et de signal (broche 3) du capteur AHHC (A) à l'arrière du châssis latéral du module de flottement. Assurez-vous que le capteur est à la limite de tension haute pour la moissonneuse-batteuse.Reportezvous au tableau 7.1, page 167.

#### NOTE:

Le connecteur du faisceau électrique doit être branché au capteur. Ne **déconnectez** PAS.

- 8. Répétez de l'autre côté.
- Abaissez complètement le convoyeur de la moissonneusebatteuse et faites flotter la plateforme au-dessus des butées (l'indicateur de flottement [A] doit être sur 4et le module de flottement doit être complètement séparé de la plateforme).

#### NOTE:

Vous devrez peut-être maintenir actionné l'interrupteur d'ABAISSEMENT DE LA PLATEFORME pendant quelques secondes afin d'assurer que le convoyeur soit complètement abaissé.

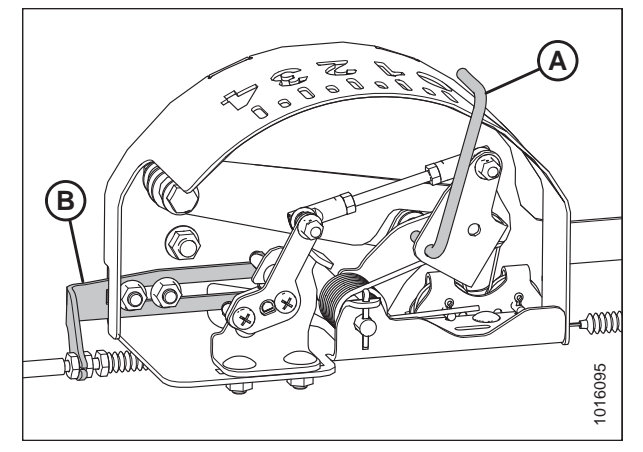

Figure 7.12: Boîtier d'indication du flottement

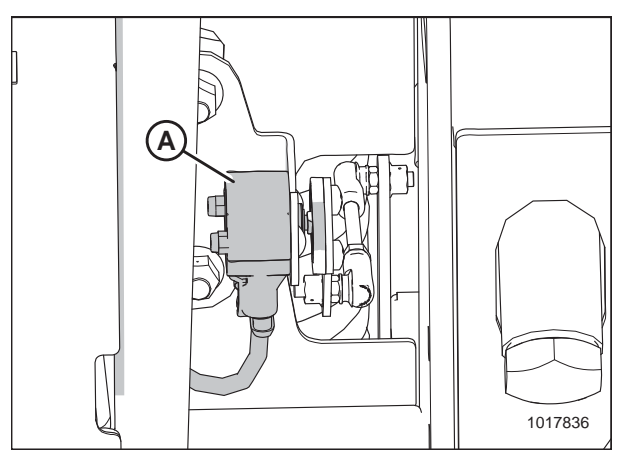

Figure 7.13: Kit à deux capteurs en option – Capteur droit

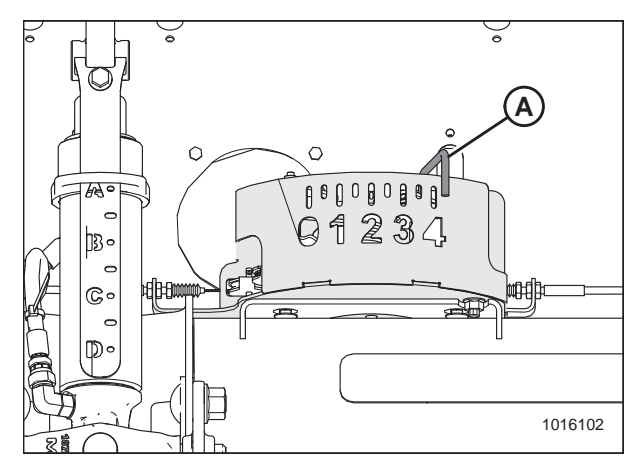

Figure 7.14: Boîtier d'indication du flottement

10. À l'aide d'un voltmètre, mesurez la tension entre les fils de masse (broche 2) et de signal (broche 3) du capteur de l'AHHC (A) à l'arrière du châssis latéral. Assurez-vous que la tension est à la limite inférieure de tension pour la moissonneuse-batteuse. Voir le tableau 7.1, page 167.

#### NOTE:

Le connecteur du faisceau électrique doit être branché au capteur. Ne déconnectez PAS.

11. Si la tension du capteur n'est pas comprise entre les limites inférieure et supérieure indiquées ou si l'écart entre les limites inférieure et supérieure est insuffisant, réglez-les. Pour des instructions, voir Réglage des limites de tension – système à deux capteurs, page 177.

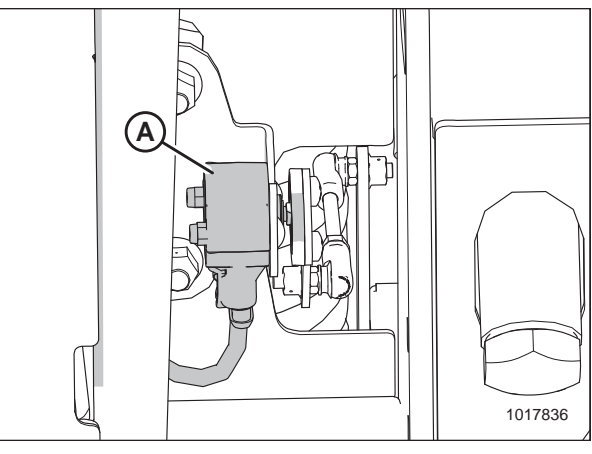

12. Répétez de l'autre côté.

Figure 7.15: Kit à deux capteurs en option -**Capteur droit** 

## *Réglage des limites de tension – système à un capteur*

Suivez cette procédure si vous avez vérifié la plage de tension (manuellement ou depuis la cabine) et constaté que la tension du capteur ne se situe pas entre les limites supérieure et inférieure ou que la plage entre les limites est insuffisante.

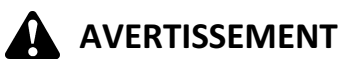

Pour éviter des blessures ou même la mort du fait d'un démarrage inattendu de la machine, il faut toujours couper le moteur et retirer la clé de contact avant de quitter le poste de l'opérateur, quelle qu'en soit la raison.

- 1. Suivez les étapes ci-dessous pour régler la limite supérieure de tension :
  - a. Étendez complètement l'angle des doigts ; l'indicateur d'angle de la plateforme doit être à D.
  - b. Placez la plateforme entre 152 et 254 mm (6 et 10 po) au-dessus du sol ; l'indicateur du flottement doit indiquer **0**.
  - c. Vérifiez la limite supérieure de tension à l'aide dede l'écran de la moissonneuse-batteuse ou d'un voltmètre. Reportez-vous au tableau 7.1, page 167.
  - d. Desserrez les écrous de fixation du capteur (A).
  - e. Faites glisser le support du capteur (B) vers la droite pour augmenter la limite de tension haute et vers la gauche pour la réduire.
  - f. Serrez les écrous de fixation du capteur (A).

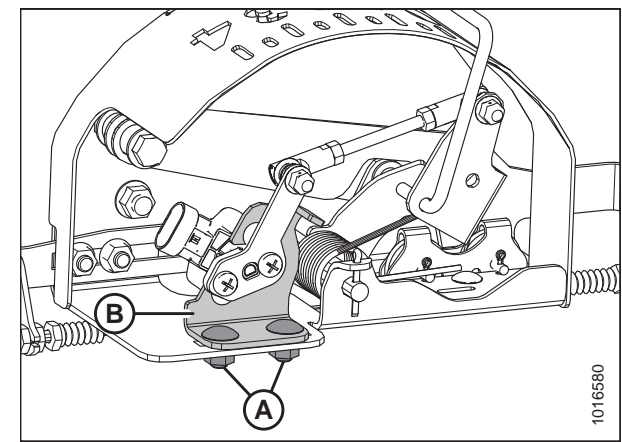

Figure 7.16: Ensemble capteur CHAP

- 2. Suivez les étapes ci-dessous pour régler la limite inférieure de tension :
  - a. Étendez complètement l'angle des doigts ; l'indicateur d'angle de la plateforme doit être à **D**.
  - b. Abaissez entièrement la plateforme au sol ; l'indicateur de flottement doit être sur **4**.
  - vérifiez la limite inférieure de tension à l'aide de l'écran de la moissonneuse-batteuse ou d'un voltmètre. Reportez-vous au tableau 7.1, page 167.
  - d. Desserrez les écrous de fixation du capteur (A).
  - e. Tournez le capteur (B) dans le sens horaire pour augmenter la limite inférieure de tension ou dans le sens antihoraire pour la diminuer.
  - f. Serrez les écrous de fixation du capteur (A).
- 3. Après avoir effectué des ajustements, vérifiez à nouveau les limites supérieure et inférieure de tension afin de s'assurer qu'elles se situent dans la plage requise selon le tableau *7.1, page 167.*

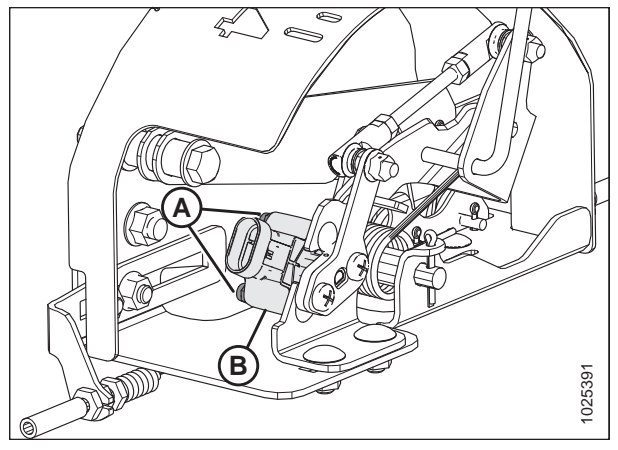

Figure 7.17: Ensemble capteur CHAP

Réglage des limites de tension – système à deux capteurs

# 

Pour éviter des blessures ou même la mort du fait d'un démarrage inattendu de la machine, il faut toujours couper le moteur et retirer la clé de contact avant de quitter le poste de l'opérateur, quelle qu'en soit la raison.

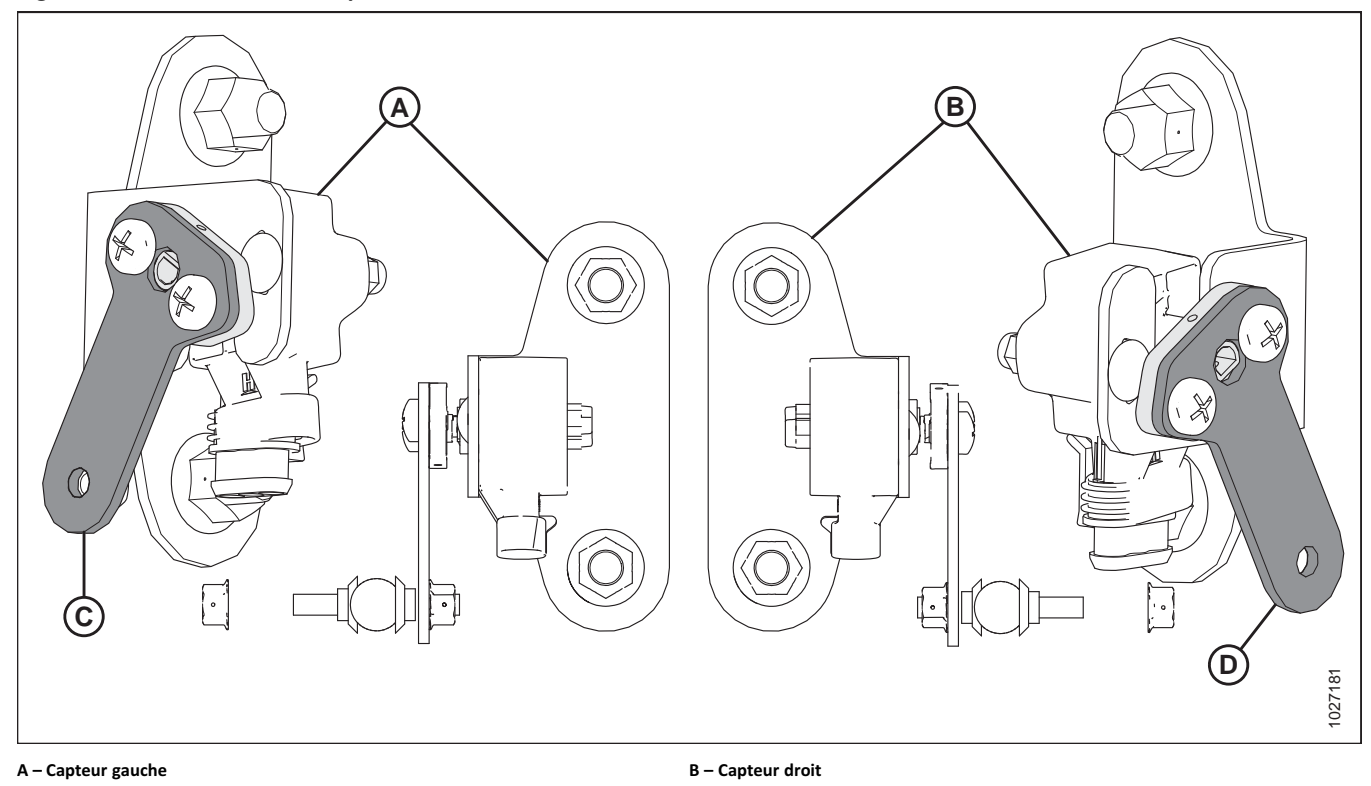

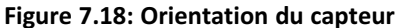

1. Avant de régler les capteurs, vérifiez que les bras du capteur sont correctement installés sur les capteurs.

- Capteur gauche (A) : Le **point** sur le bras du capteur doit être **tourné** vers l'extérieur. Le point sur le bras du capteur de flottement (C) doit être installé dans la même direction, dirigé à l'opposé de la plateforme.
- Capteur droit (B) : Le **point** sur le bras du capteur doit être **tourné** vers l'extérieur. Le point sur le bras du capteur de flottement (D) doit être installé dans la même direction, dirigé à l'opposé de la plateforme.

#### Suivez ces étapes pour régler la tension du capteur gauche :

- 2. Étendez complètement l'angle des doigts ; l'indicateur d'angle de la plateforme doit être à D.
- 3. Placez la plateforme entre 150 et 254 cm (6 et 10 po) au-dessus du sol ; l'indicateur du flottement doit être à 0.

- 4. Desserrez les écrous de fixation du capteur (A).
- 5. Vérifiez que le capteur gauche est à la bonne limite de tension haute.
- 6. Tournez le capteur (B) dans le sens antihoraire pour réduire la tension. Tournez le capteur (B) dans le sens horaire pour augmenter la tension.
- 7. Serrez les écrous de fixation du capteur (A).

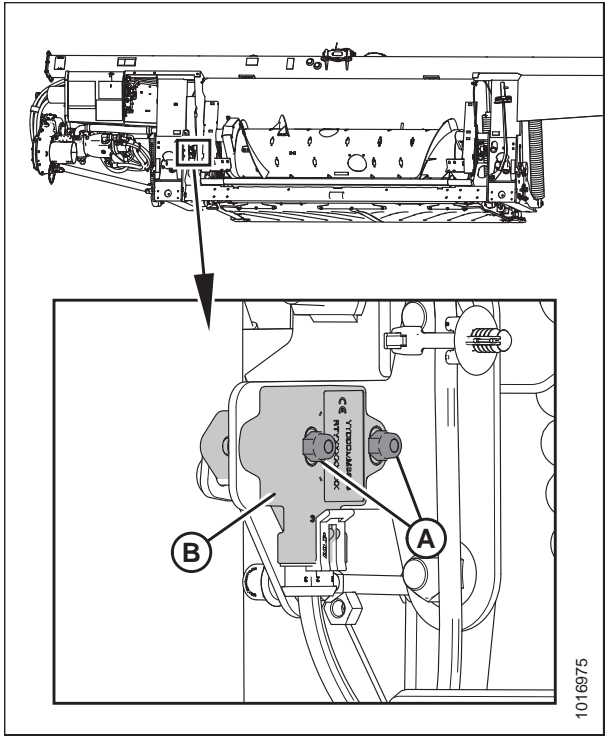

Figure 7.19: Kit à deux capteurs en option – Capteur gauche

#### Suivez ces étapes pour régler la tension du capteur droit :

- 8. Étendez complètement l'angle des doigts ; l'indicateur d'angle de la plateforme doit être à **D**.
- 9. Placez la plateforme entre 150 et 254 cm (6 et 10 po) au-dessus du sol ; l'indicateur du flottement doit être à 0.

- 10. Desserrez les écrous de fixation (A) du capteur.
- 11. Tournez le capteur (B) dans le sens horaire pour réduire la tension. Tournez le capteur (B) dans le sens antihoraire pour augmenter la tension.
- 12. Vérifiez que le capteur droit est à la bonne limite de tension haute.
- 13. Serrez les écrous de fixation (A) du capteur.

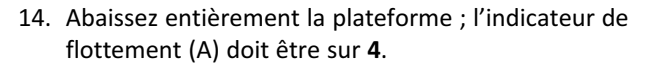

15. Vérifiez que la tension des deux capteurs est à la limite de tension inférieure appropriée.

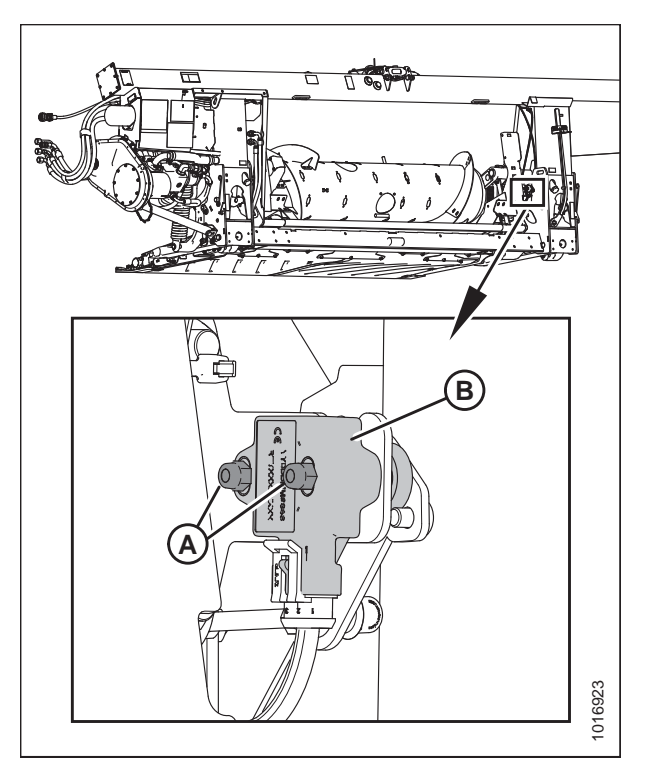

Figure 7.20: Kit à deux capteurs en option – Capteur droit

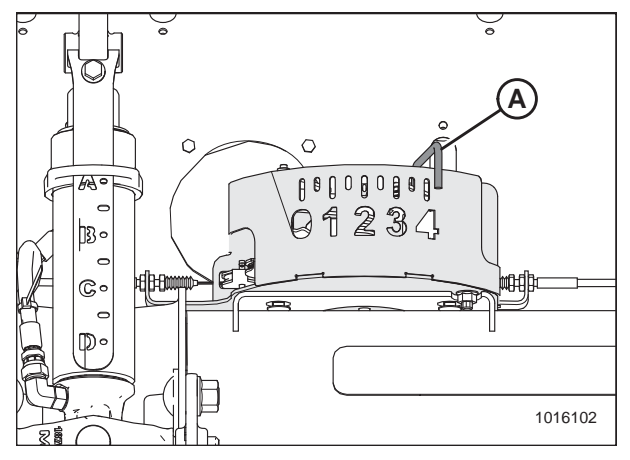

Figure 7.21: Boîtier d'indication du flottement

*Remplacement du capteur du contrôle de hauteur automatique de la plateforme – Système à un capteur* 

# 

Pour éviter des blessures ou même la mort du fait d'un démarrage inattendu de la machine, il faut toujours couper le moteur et retirer la clé de contact avant de quitter le poste de l'opérateur, quelle qu'en soit la raison.

- Débranchez le faisceau électrique (A) du capteur existant (B).
- 2. Retirez les deux vis (C) qui fixent le capteur (B) au bras du capteur (D).

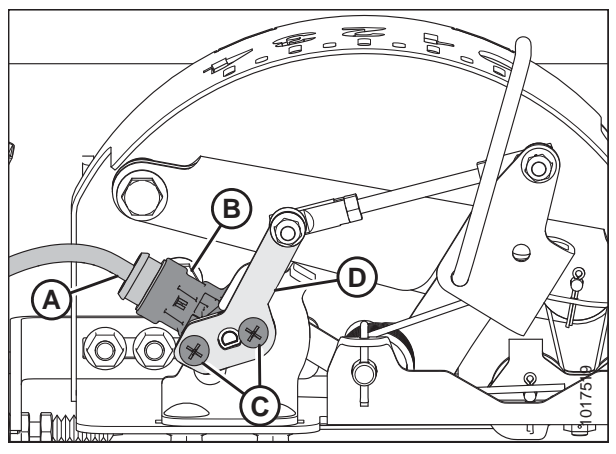

Figure 7.22: Capteur CHAP

- Faites pivoter le bras du capteur (A) vers le haut pour accéder aux deux boulons (B) fixant le capteur (C) à l'équerre (D).
- 4. Enlevez les deux boulons et écrous (B) qui fixent le capteur (C) à l'équerre (D).
- 5. Tirez le capteur (C) de l'équerre (D).

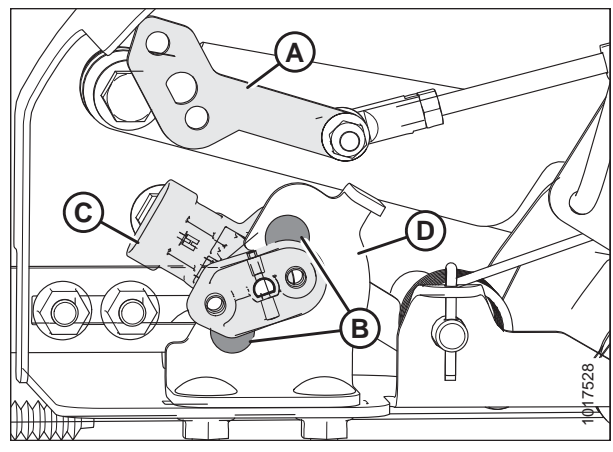

Figure 7.23: Capteur CHAP

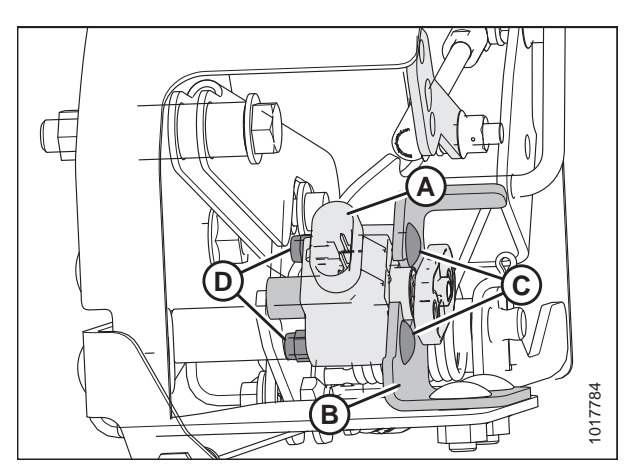

Figure 7.24: Capteur CHAP

#### **IMPORTANT:**

3.

Pour éviter d'endommager le nouveau capteur, installez le capteur comme suit :

- 6. Placez le nouveau capteur (A) sur l'équerre (B).
- 7. Fixez-les avec deux boulons (C) et écrous (D).

- 8. Fixez le bras du capteur (A) au capteur (B) à l'aide de deux vis (C).
- 9. Rebranchez le faisceau électrique à la fiche (B) sur le capteur.
- 10. Vérifiez la plage de tension du nouveau capteur et ajustezla si nécessaire. Reportez-vous à :
  - Vérification manuelle de la plage de tension système à un capteur, page 168
  - Réglage des limites de tension système à un capteur, page 175

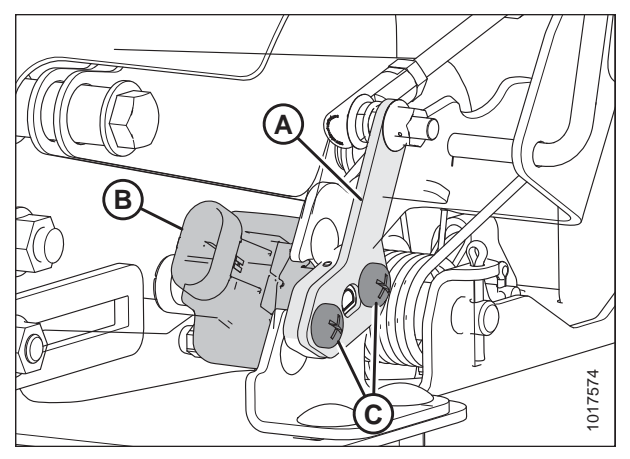

Figure 7.25: Capteur CHAP

## Remplacement du câble de l'indicateur de flottement

Si le câble de l'indicateur de flottement est endommagé, remplacez-le en suivant ces instructions. Vous devrez commander le câble de l'indicateur de flottement (MD no 187658) auprès de votre concessionnaire MacDon.

#### NOTE:

Certaines pièces ont été retirées à des fins d'illustration.

- Retirez l'écrou, la rondelle et le boulon (A) sur le côté avant gauche du de l'adaptateur de la moissonneuse-batteuse qui maintiennent l'embout œillet à l'extrémité du câble de l'indicateur de flottement (B), sur le levier de flottement. Conservez la visserie pour la réinstallation.
- Desserrez les contre-écrous (C) sur le câble de l'indicateur de flottement (B), puis débranchez le câble du support de butée de câble (D).
- 3. Répétez les étapes sur le côté avant droit du de l'adaptateur de la moissonneuse-batteuse.

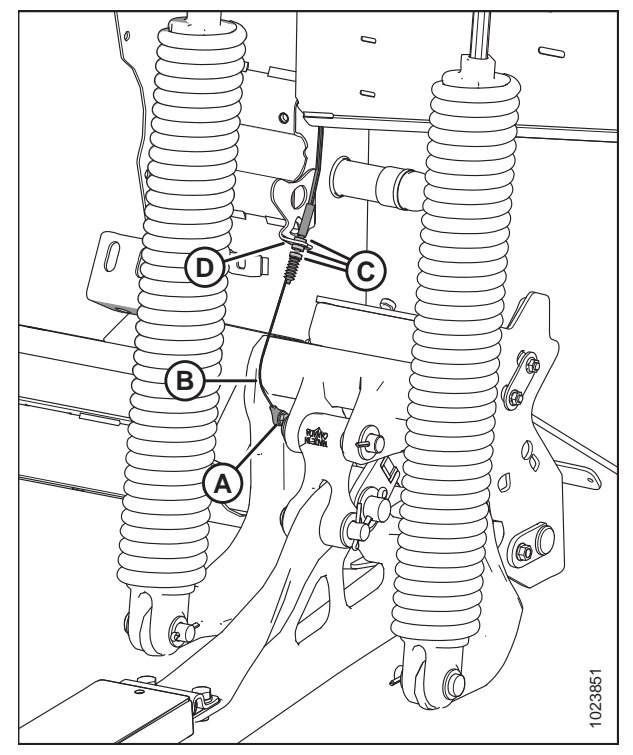

Figure 7.26: Côté gauche de l'adaptateur de flottement – l'inverse pour le côté avant droit

- Desserrez les contre-écrous (A) qui maintiennent le câble 4. de l'indicateur de flottement (B) aux deux côtés du support inférieur de l'indicateur de flottement, puis débranchez le câble du support.
- 5. Le câble de l'indicateur de flottement (B) franchit trois poulies (C) dans le boîtier indicateur de flottement. Retirez le câble et jetez-le.

#### NOTE:

Les poulies sont cachées par d'autres pièces dans l'illustration. Leur emplacement approximatif est indiqué.

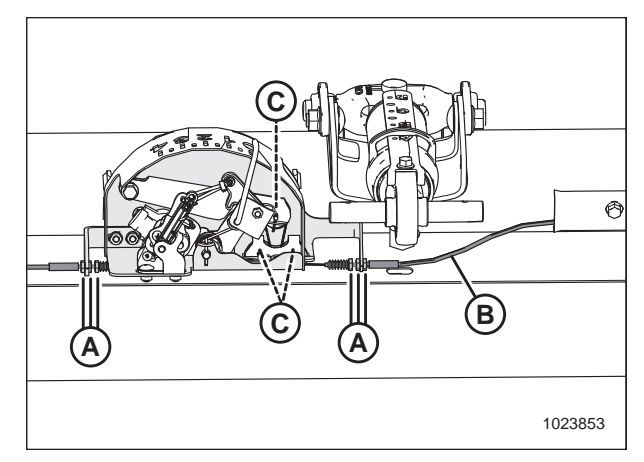

Figure 7.27: Boîtier d'indication du flottement

Examinez le nouveau câble de l'indicateur de flottement (MD no 187658). Vous constaterez qu'il est divisé en sections. 6. La plus longue section couverte (A) devrait s'installer sur le côté gauche du de l'adaptateur, la section découverte au milieu (B), dans le boîtier de l'indicateur de flottement et la section couverte, plus courte (C), sur le côté droit du de l'adaptateur de la moissonneuse-batteuse. Les instructions d'installation sont données dans les étapes suivantes.

Figure 7.28: Câble de l'indicateur de flottement

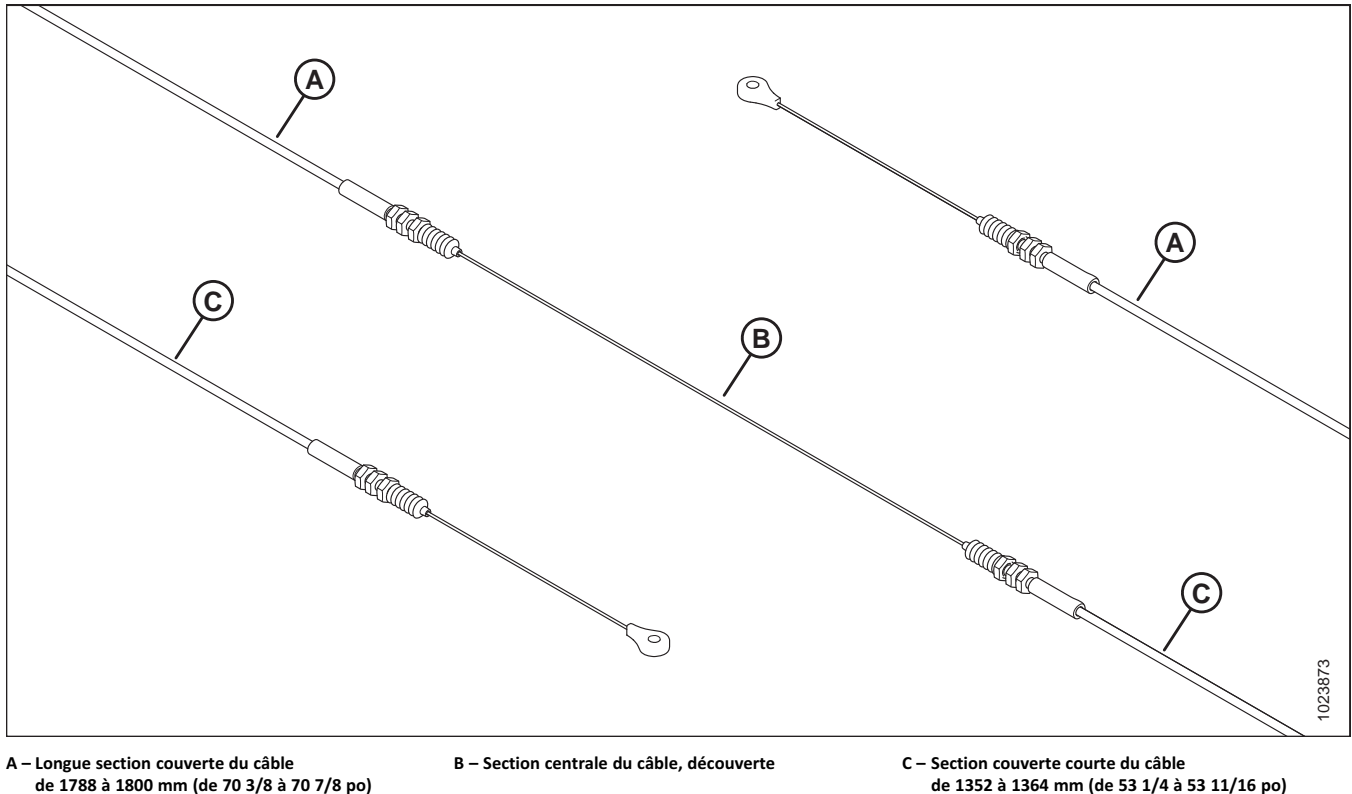

de 1788 à 1800 mm (de 70 3/8 à 70 7/8 po)

7. En maintenant à gauche la plus longue extrémité du nouveau câble de l'indicateur de flottement, enroulez la section centrale du câble (A) (entre les soufflets d'étanchéité les plus intérieurs et les contre-écrous) autour des trois poulies dans le boîtier de l'indicateur de flottement comme illustré à droite.

- Fixez le côté gauche du nouveau câble de l'indicateur de flottement (A) sur le côté gauche du support inférieur de l'indicateur de flottement comme suit :
  - Sur le câble de l'indicateur de flottement (A), les contre-écrous et les soufflets d'étanchéité sont positionnés à quatre endroits. Choisissez le deuxième emplacement à partir de la gauche.
  - Enlevez le soufflet d'étanchéité (B) et faites glisser le câble (A) à travers la fente sur le côté gauche du support inférieur de l'indicateur de flottement (C).
  - c. Insérez l'extrémité filetée du boîtier de câble (D) dans l'orifice du support (C), puis vissez le soufflet d'étanchéité (B) sur le boîtier.
  - d. Serrez les contre-écrous (E).
- 9. Acheminez l'extrémité gauche du nouveau câble de l'indicateur de flottement (A) à travers le support de flexible (B), derrière les goussets (C) au sommet du ressort de flottement intérieur, à travers le trou (D) dans le boîtier hydraulique/électrique du de l'adaptateur, puis de retour à travers le trou (E) dans la partie inférieure du boîtier hydraulique/électrique du de l'adaptateur à l'avant du de l'adaptateur.

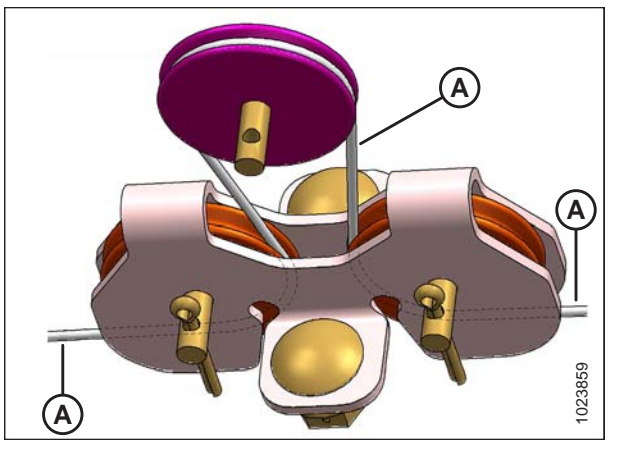

Figure 7.29: Passage du câble autour des poulies

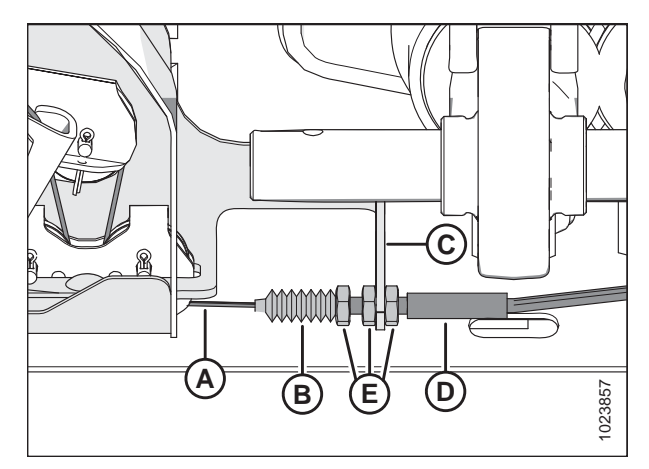

Figure 7.30: Câble de l'indicateur de flottement fixé sur le côté gauche du support inférieur de l'indicateur de flottement – C'est l'inverse pour le côté droit

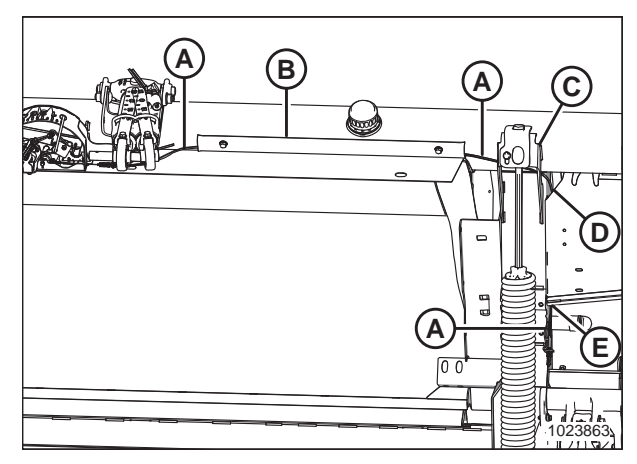

Figure 7.31: Acheminement du câble sur le côté gauche du de l'adaptateur

- Faites passer le nouveau câble de l'indicateur de flottement (B) à travers la fente dans le support de butée de câble (D) et fixez-le en place avec le soufflet d'étanchéité et les contre-écrous (C) du câble.
- 11. Fixez l'embout œillet de l'extrémité du câble de l'indicateur de flottement (B) au levier de flottement avec l'écrou, la rondelle et le boulon (A) retenus à l'étape *1, page 181*. La rondelle doit se trouver entre l'embout œillet du câble et le boulon.
- 12. Serrez l'écrou à 8,6 Nm (76 pi-lb).

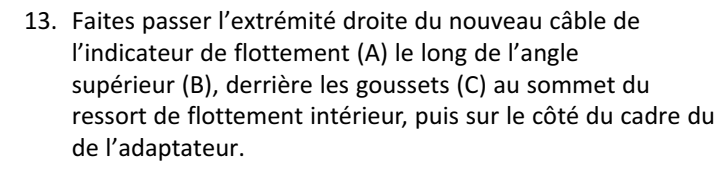

- Faites passer le nouveau câble de l'indicateur de flottement (A) à travers la fente dans le support de butée de câble (D) et fixez-le en place avec le soufflet d'étanchéité et les contre-écrous (E) du câble.
- 15. Fixez l'embout œillet de l'extrémité du câble de l'indicateur de flottement (A) au levier de flottement avec l'écrou, la rondelle et le boulon retenus à l'étape 1, page 181. La rondelle doit se trouver entre l'embout œillet du câble et la tête du boulon ; reportez-vous à l'illustration précédente.
- 16. Serrez l'écrou à 8,6 Nm (76 pi-lb).

#### NOTE:

L'embout œillet du câble doit rester libre pour tourner le boulon.

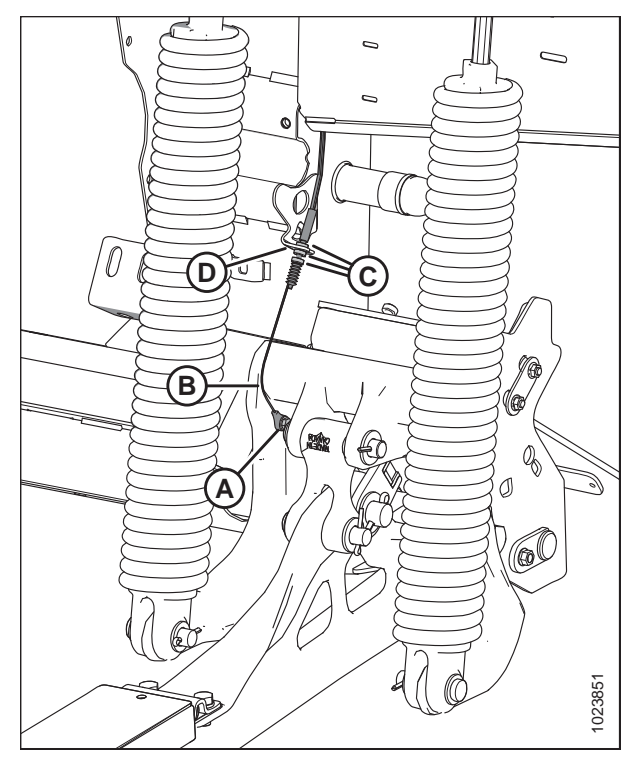

Figure 7.32: Côté gauche du module de flottement – l'inverse pour le côté avant droit

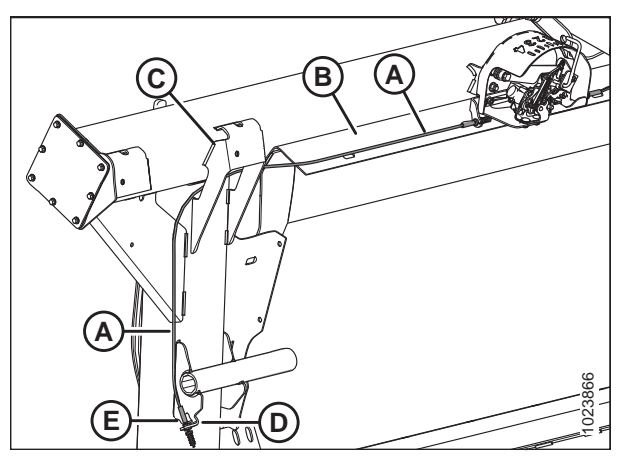

Figure 7.33: Acheminement du câble sur le côté droit du de l'adaptateur

 Si besoin est, réglez l'équerre de tension du câble (B) jusqu'à ce que le pointeur (A) de l'indicateur de flottement se trouve sur **0**.

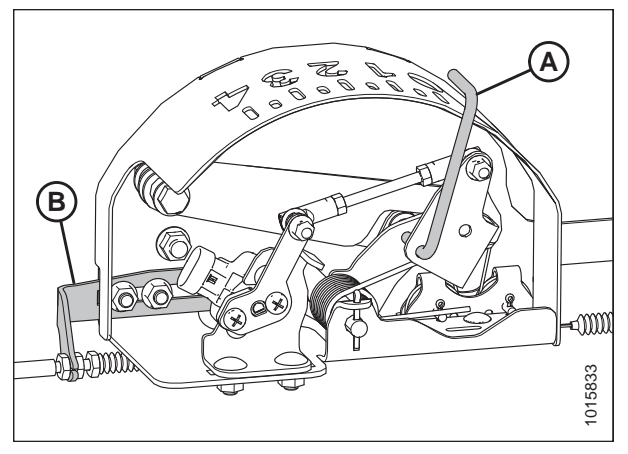

Figure 7.34: Boîtier indicateur de flottement

# 7.1.4 Moissonneuses-batteuses AGCO<sup>™</sup> série IDEAL

## Installation de la plateforme – AGCO<sup>™</sup> série IDEAL

#### NOTE:

Les images mises à jour de l'écran de la moissonneuse-batteuse AGCO<sup>™</sup> série IDEAL n'étaient pas disponibles au moment de la publication. Pour des instructions, reportez-vous au manuel d'opérateur de la moissonneuse-batteuse afin d'obtenir les mises à jour.

Le terminal Tyton (A) d'AGCO est utilisé pour installer et gérer une plateforme MacDon sur une moissonneuse-batteuse<sup>™</sup> IDEAL. Utilisez l'écran tactile pour sélectionner l'élément recherché sur l'écran.

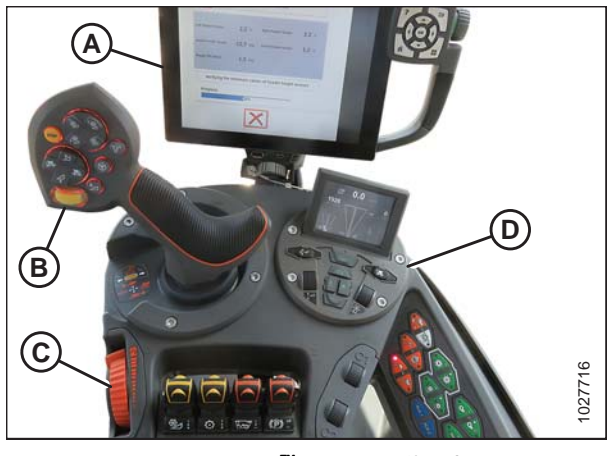

Figure 7.35: AGCO IDEAL™ Poste de l'opérateurA - Terminal TytonB - Poignée de commandeC - Manette des gazD - Clavier de commande de la plateforme

 En haut à droite de l'écran d'accueil, appuyez sur l'icône COMBINE (moissonneuse-batteuse) (A). Le MENU PRINCIPAL DE LA MOISSONNEUSE-BATTEUSE s'ouvre.

 Dans le MENU PRINCIPAL DE LA MOISSONNEUSE-BATTEUSE, appuyez sur HEADER SETTINGS (réglages de la plateforme) (A). La page HEADER SETTINGS (réglages de la plateforme) s'ouvre.

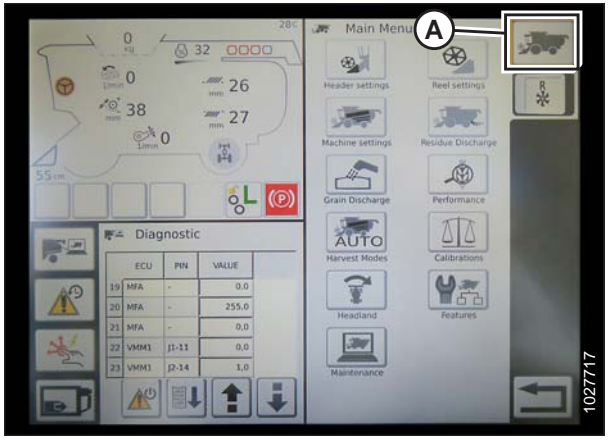

Figure 7.36: Icône moissonneuse-batteuse sur la page d'accueil

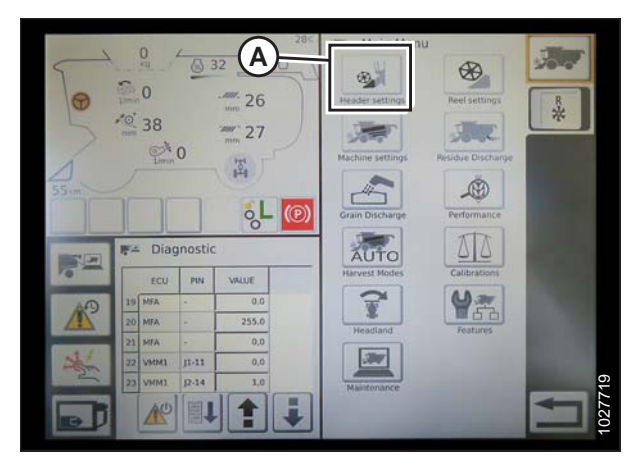

Figure 7.37: Paramètres de la plateforme dans le menu principal de la moissonneuse-batteuse

- Appuyez sur le champ HEADER CONFIGURATION (configuration de la plateforme) (A). Une boîte de dialogue présentant des plateformes prédéfinies s'ouvre.
  - Si votre plateforme MacDon est déjà installée, elle apparaîtra sur la liste des plateformes. Appuyez sur le titre de la plateforme MacDon (B) pour mettre en surbrillance la sélection en bleu, puis appuyez sur la coche verte (E) pour continuer.
  - Si seule la plateforme par défaut (D) est affichée, appuyez sur le bouton ABC (C) et utilisez le clavier à l'écran pour entrer les informations sur la plateforme MacDon. Une fois terminé, sélectionnez l'une des options suivantes pour revenir à la page HEADER SETTINGS (réglages de la plateforme) :
    - La coche verte (E) enregistre les réglages
    - L'icône de la poubelle (F) supprime la plateforme en surbrillance de la liste
    - Le X rouge (G) annule la(les) modification(s)

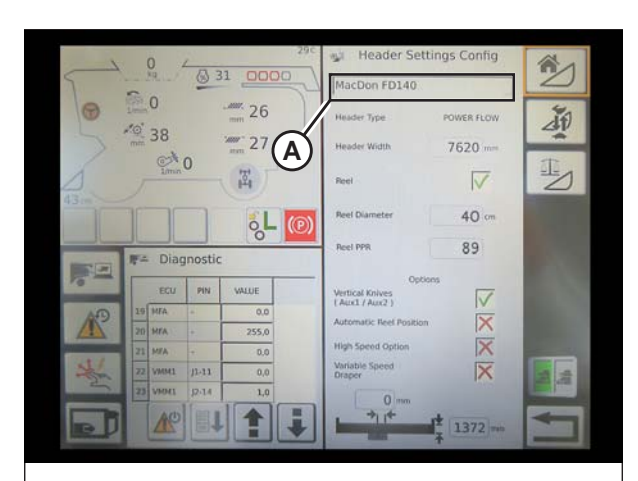

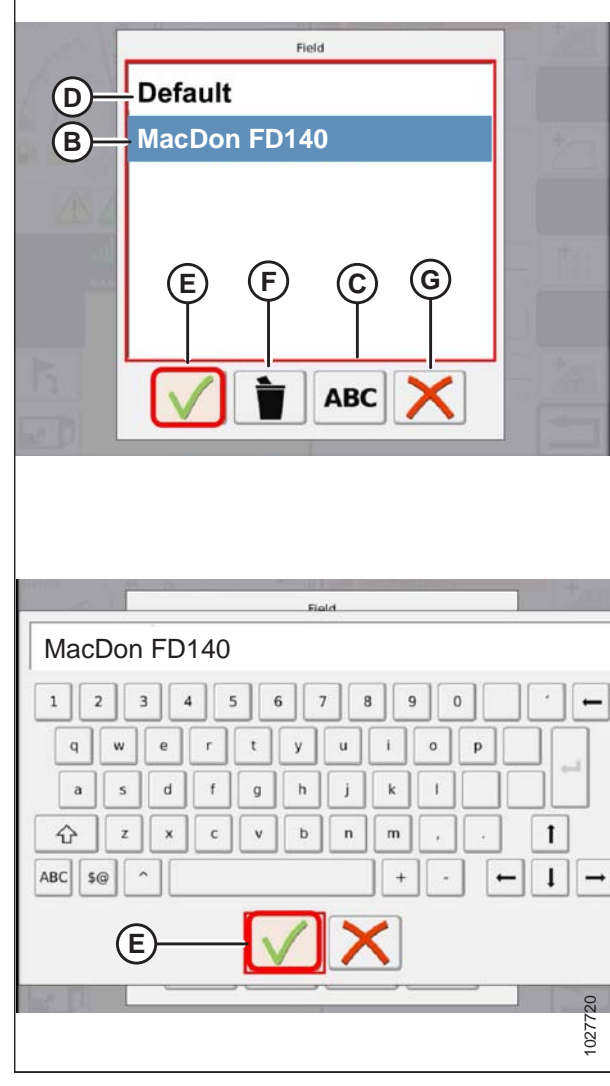

Figure 7.38: Menu de configuration de la plateforme sur la page Paramètres de la plateforme

4. Pour spécifier le type de plateforme installée sur la machine, appuyez sur le champ HEADER TYPE (type de plateforme) (A).

- 5. Une liste de types de plateforme prédéfinis apparaît.
  - Pour les plateformes de coupe à tapis MacDon série D1 et FlexDraper série FD1,<sup>®</sup> appuyez sur POWER FLOW (flux de puissance) (A)
  - Appuyez sur la coche verte (B) pour enregistrer la sélection et continuer

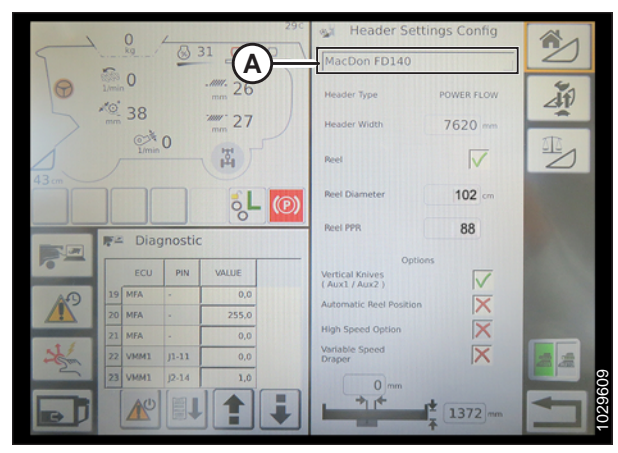

Figure 7.39: Réglages de la plateforme

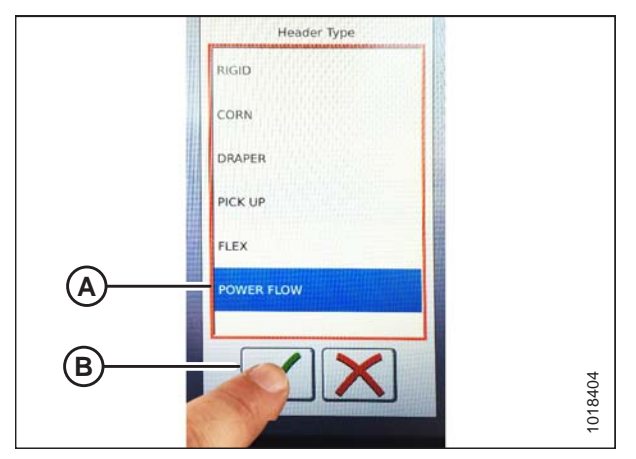

Figure 7.40: Type de plateforme

| 0<br>31<br>0<br>31<br>0<br>31<br>0<br>0<br>31<br>0<br>0<br>31<br>0<br>0<br>31<br>0<br>0<br>31<br>0<br>0<br>31<br>0<br>0<br>0<br>31<br>0<br>0<br>0<br>31<br>0<br>0<br>0<br>0<br>0<br>0<br>0<br>0<br>0<br>0<br>0<br>0<br>0                                                             | MacDon FD140<br>Header Type POWER FLOW<br>Header Width 7620 mm<br>Reel Arguing for the form<br>Reel 102 mm                  |         |
|----------------------------------------------------------------------------------------------------|----------------------------------------------------------------------------------------------------|---------|
| F#         Diagnostic           19         MA         0.0           20         MA         0.0           20         MA         0.0           21         MA         0.0           22         VMA         1.0           23         VMA         1.0           25         VMA         1.0 | Real PPR 88<br>Options<br>(Aud.) (Aux2)<br>Automatic Real Position<br>High Speed Option<br>Variable Speed<br>Draper<br>0 mm | 1029609 |

Figure 7.41: Réglages de la plateforme

6. Assurez-vous que la case REEL (rabatteur) (A) est cochée.

- Appuyez sur le champ REEL DIAMETER (diamètre du rabatteur) (A) et un pavé numérique s'affichera. Entrez **102** pour un rabatteur MacDon.
- Touchez le champ REEL PPR (impulsions par révolution du rabatteur) (B) et entrez 88 comme valeur pour votre plateforme MacDon.

#### NOTE:

Les PPR sont déterminées par le nombre de dents sur le pignon du rabatteur.

9. Cliquez sur la coche verte (B) au bas du pavé numérique (A) lorsque vous avez terminé, ou sur le X rouge pour annuler.

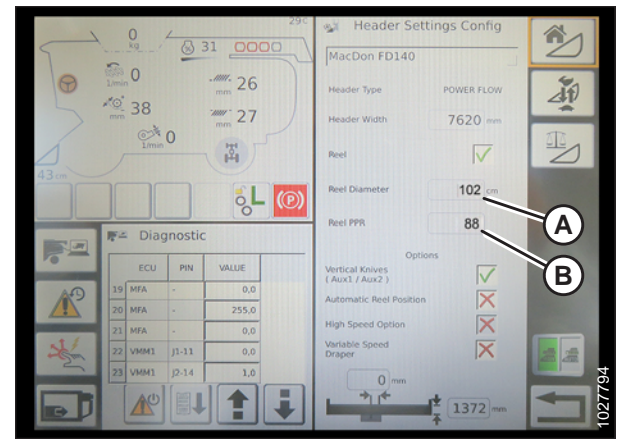

Figure 7.42: Réglages de la plateforme

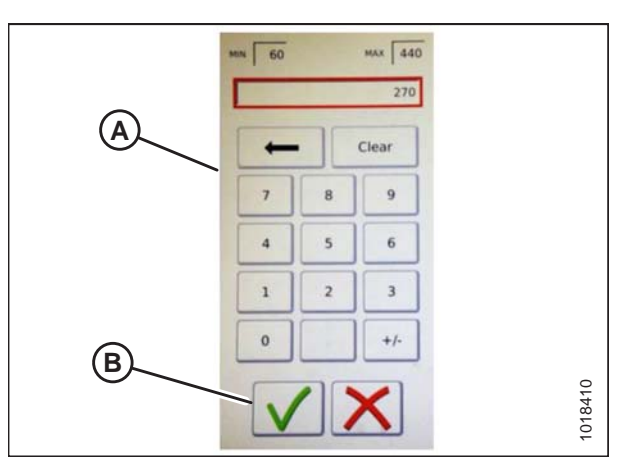

Figure 7.43: Pavé numérique

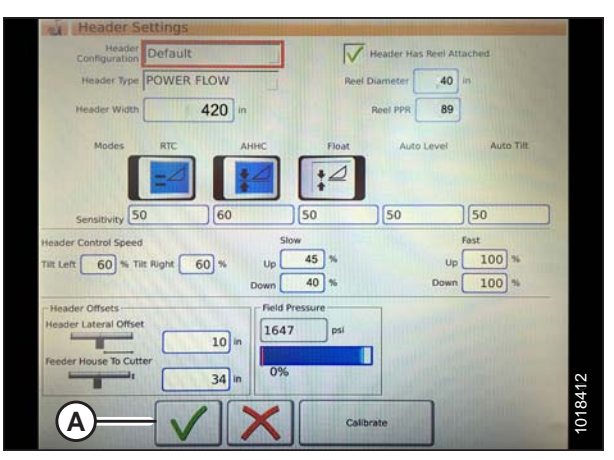

Figure 7.44: Page Paramètres de la plateforme

10. Une fois terminé, appuyez sur la coche verte (A) en bas de l'écran HEADER SETTINGS (réglages de la plateforme).

Réglage de la vitesse minimale du rabatteur et étalonnage du rabatteur – AGCO<sup>™</sup> série IDEAL

# **ATTENTION**

Éloignez les autres personnes, animaux, etc. Tenez les enfants éloignés des machines. Faites le tour de la machine pour vous assurer que personne ne se trouve dessous, dessus ou à proximité.

#### NOTE:

Les images mises à jour de l'écran de la moissonneuse-batteuse<sup>™</sup> IDEAL n'étaient pas disponibles au moment de la publication. Pour des instructions, reportez-vous au manuel d'opérateur de la moissonneuse-batteuse afin d'obtenir les mises à jour.

1. À partir du MENU PRINCIPAL DE LA MOISSONNEUSE-BATTEUSE, appuyez sur REEL SETTINGS (réglages du rabatteur) (A) pour ouvrir la page en question.

 Pour régler la vitesse minimale du rabatteur, appuyez sur le champ SPEED MINIMUM (vitesse minimale) (B). Le clavier à l'écran s'affiche. Entrez la valeur souhaitée. Appuyez sur la coche verte pour accepter la nouvelle valeur ou sur le X rouge pour annuler. La vitesse du rabatteur est indiquée en miles par heure (mi/h) et en tours par minute (tr/min).

#### NOTE:

Au bas de la page REEL SETTINGS (réglages du rabatteur), le diamètre et les impulsions par révolution (PPR) du rabatteur s'affichent. Ces valeurs ont déjà été définies dans la page HEADER SETTINGS (réglages de la plateforme).

3. La vitesse du rabatteur est étalonnée sur la page REEL SETTINGS (réglages du rabatteur) en appuyant sur le bouton CALIBRATE (étalonner) (A) en haut à droite de la page.

#### NOTE:

L'ASSISTANT D'ÉTALONNAGE s'ouvre et affiche un avertissement de danger.

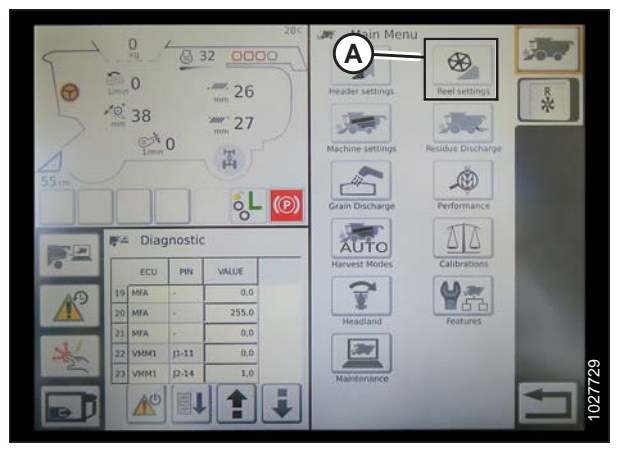

Figure 7.45: Paramètres du rabatteur dans le menu principal de la moissonneuse-batteuse

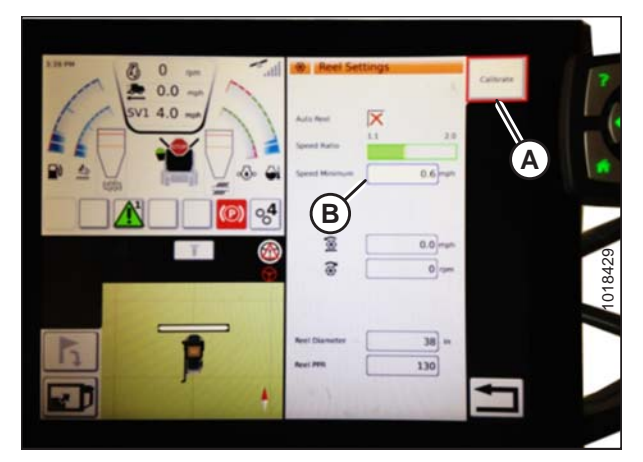

Figure 7.46: Étalonnage des réglages du rabatteur

 Assurez-vous de respecter toutes les conditions énumérées dans l'avertissement de l'ASSISTANT D'ÉTALONNAGE. Appuyez sur la coche verte pour accepter et démarrer l'étalonnage du rabatteur. Appuyez sur le X rouge pour annuler la procédure d'étalonnage.

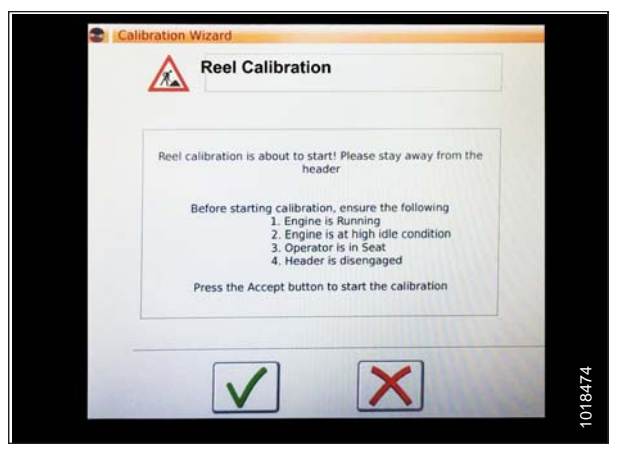

Figure 7.47: Assistant d'étalonnage

Calibration Wizard

| La massage indiguant que l'étalennage du rehatteur e        |     |
|-------------------------------------------------------------|-----|
| on message indiquant que i étalonnage du labatteur a        |     |
| démarré, apparaît dans CALIBRATION WIZARD (assistant        |     |
| d'étalonnage). Le rabatteur commencera à tourner            |     |
| lentement et accélèrera progressivement jusqu'à atteindre   |     |
| la vitesse élevée. Une barre de progression est fournie. Si |     |
| nécessaire, cliquez sur le X rouge pour annuler. Sinon,     |     |
| attendez qu'apparaisse le message vous informant que        |     |
| l'étalonnage du rabatteur a été effectué avec succès.       |     |
| Cliquez sur la coche verte pour enregistrer les paramètres  |     |
| d'étalonnage.                                               | 100 |
|                                                             |     |

|          | Reel calibration comple | ted successfully |
|----------|-------------------------|------------------|
| Actual F | teel Speed 5.0          | ) rpm            |
| Minimur  | n Value 36.0            | ] *              |
| Maximu   | m Value 85.0            | ] *              |
| Progress | 100%                    |                  |
|          |                         |                  |

Figure 7.48: Progression de l'étalonnage

## Installation des commandes automatiques de la plateforme – AGCO<sup>™</sup> série IDEAL

Les fonctions automatiques de la plateforme sont configurées sur la page HEADER SETTINGS (réglages de la plateforme).

#### NOTE:

5.

Les images mises à jour de l'écran de la moissonneuse-batteuse<sup>™</sup> IDEAL n'étaient pas disponibles au moment de la publication. Pour des instructions, reportez-vous au manuel d'opérateur de la moissonneuse-batteuse afin d'obtenir les mises à jour.

- 1. Fonctions de commande automatique :ll existe des commutateurs à bascule (OFF/ON) sur la page HEADER SETTINGS (réglages de la plateforme) pour les fonctions de commande automatique. Pour les plateformes MacDon, assurez-vous que les deux fonctions suivantes sont activées comme indiqué :
  - RTC (retour à la fonction de coupe) (A)
  - AHHC (contrôle de hauteur automatique de la plateforme) (B)

Tous les autres commutateurs sont désactivés (pas en surbrillance).

- 2. Le réglage de sensibilité (C) commande la réactivité d'une commande (RTC ou AHHC) à une modification donnée du retour du capteur. Les champs de réglage sont situés directement sous les commutateurs à bascule. Pour entrer un nouveau réglage de sensibilité, appuyez sur le champ de réglage sous l'interrupteur à bascule spécifique et entrez la nouvelle valeur sur le clavier à l'écran.
  - Augmentez la sensibilité si la moissonneuse-batteuse ne change pas rapidement la position du convoyeur en mode Auto.
  - Diminuez la sensibilité si la moissonneuse-batteuse effectue une chasse pour une position en mode Auto.

#### NOTE:

Les points de départ de sensibilité recommandés pour les plateformes MacDon sont :

- 50 pour le RTC (A)
- 60 pour l'AHHC (B)
- 3. Vitesse de la plateforme :La zone HEADER CONTROL SPEED (vitesse de contrôle de la plateforme) (A) sur la page HEADER SETTINGS (réglages de la plateforme) permet de régler les vitesses suivantes :
  - L'inclinaison gauche et droite est l'inclinaison latérale de la plaque avant de la moissonneuse-batteuse
  - Le bouton d'élévation/abaissement de la plateforme (vitesse lente et rapide) est un bouton à deux étapes avec une vitesse lente sur le premier arrêt et rapide sur le second

#### NOTE:

Points de départ de la vitesse de commande recommandée de la plateforme

- Lente : Haute 45/Basse 40
- Rapide : Haute 100/Basse 100

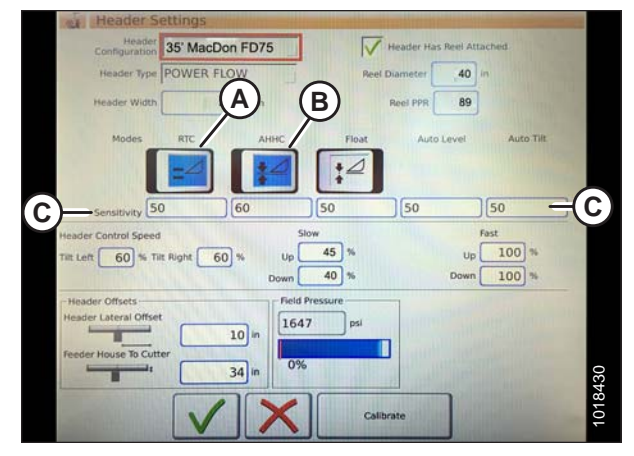

Figure 7.49: Commandes automatiques et paramètres de sensibilité

| Connegaración                                                                                                   | 35' MacDon F | D75            | V He     | ader Has Reel Atta | ched      |
|----------------------------------------------------------------------------------------------------|--------------|----------------|----------|--------------------|-----------|
| Header Type                                                                                                    | POWER FLOW   |                | Reel Dia | meter 40           |           |
| Header Width                                                                                                    | 420          | ] in           | Re       | el PPR 89          |           |
| Modes                                                                                                    | RTC          | AHHC           | Float    | Auto Level         | Auto Tilt |
|                                                                                                    | -4           | 14             | :4       |                    |           |
|                                                                                                    |              |                |          | 50                 | 50        |
| sensitivity                                                                                                    | )[==         | Slow           |          |                    | ast       |
| at Left 60 % Ti                                                                                                 | t Right 60 % | Up             | 45 %     | Up                 | 100 %     |
|                                                                                                    |              | Down           | 40 %     | Down               | 100 %     |
| A CONTRACTOR OF A CONTRACTOR OF A CONTRACTOR OF A CONTRACTOR OF A CONTRACTOR OF A CONTRACTOR OF A CONTRACTOR OF |              |                |          |                    |           |
| Header Offsets                                                                                                  |              | Field Pres     | sure     |                    |           |
| Header Offsets<br>Header Lateral Offse                                                                          | 10           | in Field Press | psi      |                    |           |
| Header Offsets<br>Header Lateral Offse                                                                          | t<br>10      | in Field Press | psi      |                    |           |

Figure 7.50: Paramètres de contrôle de la vitesse de la plateforme

- Décalages de la plateforme (A) : Les distances de décalage sont importantes pour la cartographie de rendement. Il existe deux dimensions réglables sur la page HEADER SETTINGS (réglages de la plateforme) :
  - Décalage latéral de la plateforme : la distance entre l'axe de la plateforme et l'axe de la machine. Cela devrait être réglé sur **0** pour une plateforme MacDon.
  - Convoyeur à barre de coupe : la distance entre l'interface de la machine et la barre de coupe. Cela devrait être réglé sur **68** pour une plateforme MacDon.

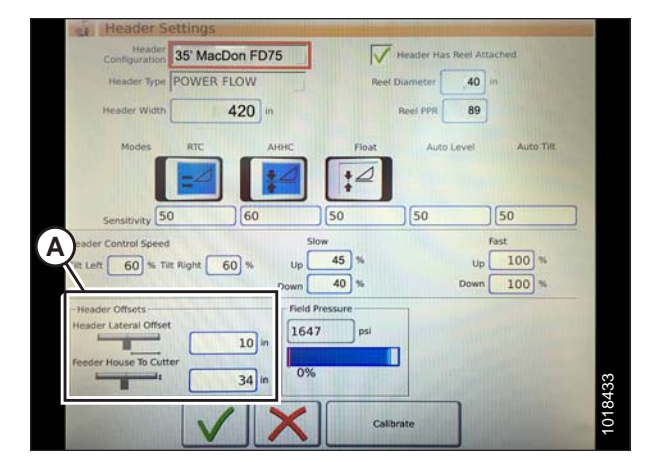

Figure 7.51: Réglages du décalage de la plateforme

# Étalonnage de la plateforme – AGCO™ série IDEAL

Les fonctions de contrôle automatique de la plateforme sont configurées sur la page HEADER SETTINGS (réglages de la plateforme).

# 

Éloignez les autres personnes, animaux, etc. Tenez les enfants éloignés des machines. Faites le tour de la machine pour vous assurer que personne ne se trouve dessous, dessus ou à proximité.

#### NOTE:

Les images mises à jour de l'écran de la moissonneuse-batteuse<sup>™</sup> IDEAL n'étaient pas disponibles au moment de la publication. Pour des instructions, reportez-vous au manuel d'opérateur de la moissonneuse-batteuse afin d'obtenir les mises à jour.

1. Dans le MENU PRINCIPAL DE LA MOISSONNEUSE-BATTEUSE, appuyez sur HEADER SETTINGS (réglages de la plateforme) (A).

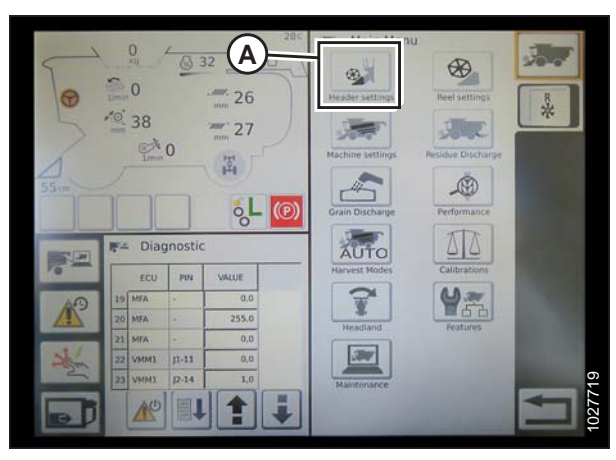

Figure 7.52: Menu principal de la moissonneusebatteuse

2. Appuyez sur ÉTALONNAGE DE LA PLATEFORME (A) sur le côté droit de la page HEADER SETTINGS CONFIG (config. des réglages de la plateforme).

- L'avertissement de danger HEADER CALIBRATION (étalonnage de la plateforme) apparaît. Assurez-vous que toutes les conditions sont remplies.
- 4. Appuyez sur la coche verte au bas de la page pour lancer l'étalonnage et suivez les commandes à l'écran.

Une barre de progression est fournie et l'étalonnage peut être arrêté en appuyant sur le X rouge. La plateforme se déplace automatiquement et sur une trajectoire irrégulière pendant ce processus.

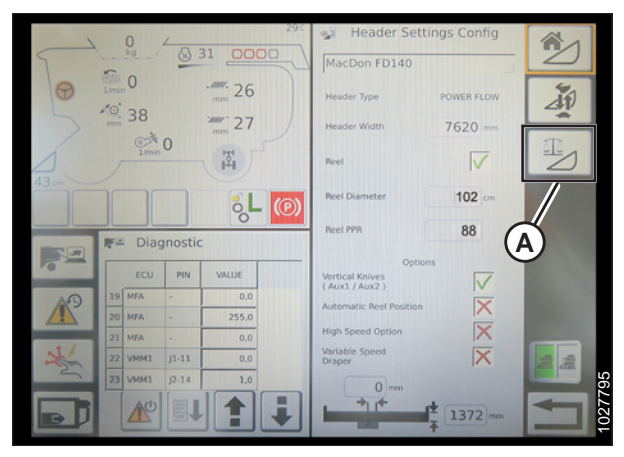

Figure 7.53: Page Paramètres de la plateforme

| Header calibr | ation is about to start! Please stay away from the header                                                                                                    |
|---------------|----------------------------------------------------------------------------------------------------|
| Befor         | e starting calibration, ensure the following<br>1. Engine is Running<br>2. Engine is at high idle condition<br>3. Operator is in Seat<br>4. Header is disengaged |
| Press         | the Accept button to start the calibration                                                                                                    |

Figure 7.54: Avertissement d'étalonnage de la plateforme

| Calibration W          | lizard                                           |
|------------------------|--------------------------------------------------|
|                        | Verification of Maximum                          |
| Left Header S          | ensor 4.1 v Right Header 4.1 v                   |
| Header Heigh<br>Sensor | R 7.7 mA Field Pressure 13.9 mA                  |
| Tilt Position S        | ensor 4.8 mA                                     |
| Verify                 | ring the maximum values of header height sensors |
| Progress               |                                                  |
|                        | 69%                                              |
|                        | X                                                |
| and the second second  |                                                  |

Figure 7.55: Étalonnage en cours

- 5. Lorsque l'étalonnage est terminé :
  - Vérifiez les informations récapitulatives (A)
  - Vérifiez les coches verts confirmant les fonctions étalonnées (B)
  - Appuyez sur la coche (C) pour enregistrer.

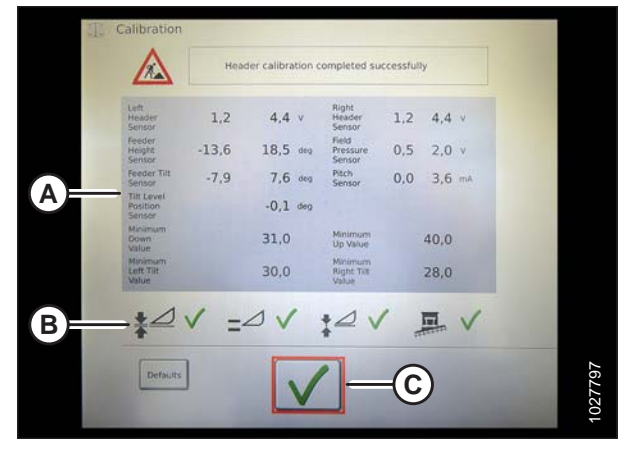

Figure 7.56: Page Étalonnage terminé

# 0 32 0000 0000

Figure 7.57: Menu d'étalonnage direct

# NOTE:

Appuyez sur l'icône CALIBRATIONS (étalonnages) (A) sur la page MAIN MENU (menu principal) pour afficher le MENU ÉTALONNAGE où vous pouvez choisir parmi une variété d'étalonnages, y compris l'étalonnage de la plateforme et du rabatteur.

# Utilisation de la plateforme – AGCO<sup>™</sup> série IDEAL

## NOTE:

Les images mises à jour de l'écran de la moissonneuse-batteuse<sup>™</sup> IDEAL n'étaient pas disponibles au moment de la publication. Pour des instructions, reportez-vous au manuel d'opérateur de la moissonneuse-batteuse afin d'obtenir les mises à jour.

Les commandes suivantes sont utilisées pour les fonctions de contrôle de la hauteur automatique de la plateforme (AHHC) :

- Terminal Tyton (A)
- Poignée de commande (B)
- Manette des gaz (C)
- Clavier de commande de la plateforme (D)

Pour des instructions, reportez-vous au manuel de l'opérateur de la moissonneuse-batteuse pour vous familiariser avec les commandes.

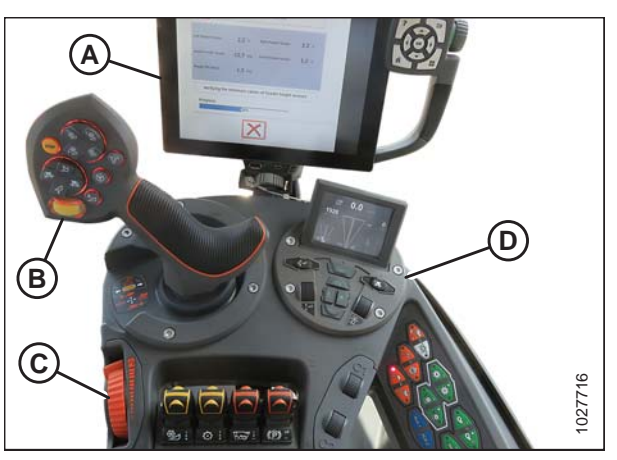

Figure 7.58: AGCO IDEAL<sup>™</sup> Poste de l'opérateur

- Lorsque la plateforme est en marche, réglez l'inclinaison latérale sur MANUELLE en appuyant sur le commutateur (A) de sorte que le voyant situé au-dessus du commutateur soit éteint.
- Enclenchez l'AHHC en appuyant sur le commutateur (B) de sorte que le voyant situé au-dessus du commutateur soit allumé.

3. Appuyez sur le bouton de commande (A) du CHAP sur le levier de commande pour engager le CHAP. La plateforme se déplace à la position de consigne actuelle.

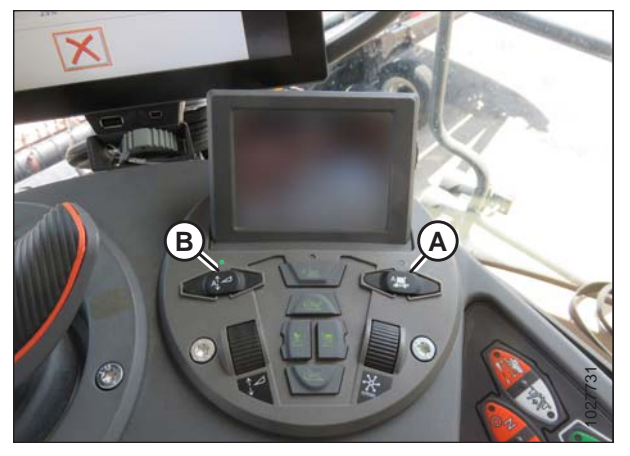

Figure 7.59: Groupe de commande de la plateforme

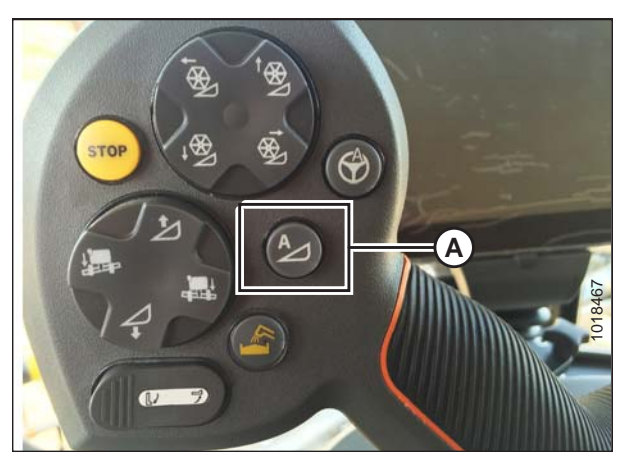

Figure 7.60: CHAP sur la poignée de commande

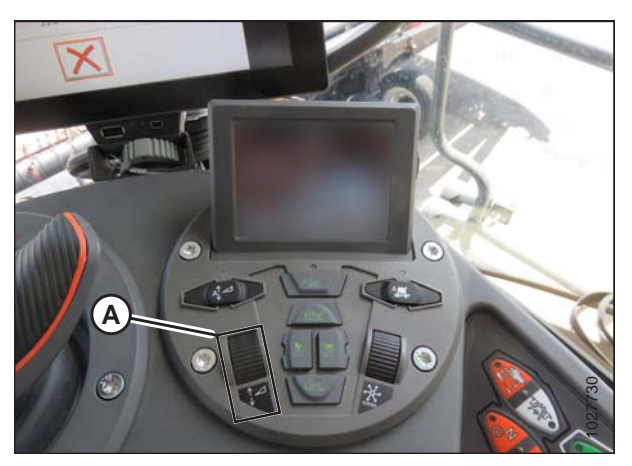

Figure 7.61: Groupe de commande de la plateforme

 Utilisez la molette de commande HEADER HEIGHT SETPOINT (HAUTEUR DE CONSIGNE DE LA PLATEFORME) (A) si nécessaire pour régler la position avec précision.

## Vérification des réglages de la plateforme sur le terrain – AGCO<sup>™</sup> série IDEAL

#### NOTE:

Les images mises à jour de l'écran de la moissonneuse-batteuse<sup>™</sup> IDEAL n'étaient pas disponibles au moment de la publication. Pour des instructions, reportez-vous au manuel d'opérateur de la moissonneuse-batteuse afin d'obtenir les mises à jour.

- Pour afficher les réglages du groupe de plateformes, appuyez sur l'icône PLATEFORME (A) sur le côté droit de la page d'accueil.
- 2. Les informations suivantes s'affichent :
  - POSITION ACTUELLE de la plateforme (B).
  - Position de coupe de CONSIGNE (C) (indiquée par la ligne rouge)
  - Le symbole PLATEFORME (D) appuyez sur ce symbole pour régler la position de coupe de consigne à l'aide de la molette de réglage sur le côté droit du terminal Tyton.
  - HAUTEUR DE COUPE pour l'AHHC (E) réglez-la en utilisant la molette du contrôle de hauteur de consigne de la plateforme, sur le groupe de commande de la plateforme.
  - LARGEUR DE TRAVAIL DE LA PLATEFORME (F)
  - HEADER PITCH (angle de la plateforme) (G)
- 3. Appuyez sur un champ pour afficher le clavier à l'écran et régler les valeurs. Entrez la nouvelle valeur et appuyez sur la coche verte pour terminer.

#### NOTE:

La molette de réglage (A) est située sur le côté droit du terminal Tyton.

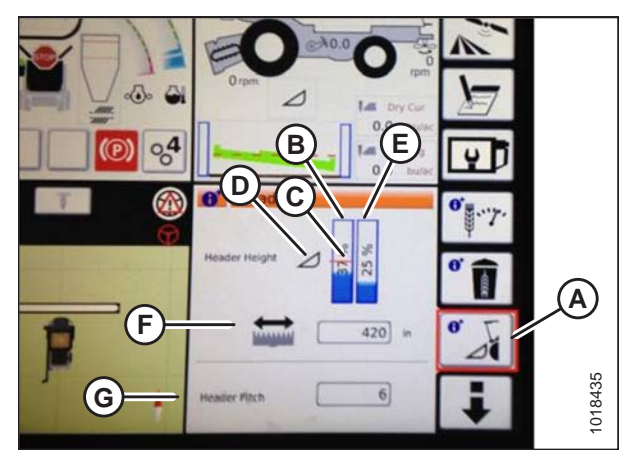

Figure 7.62: Groupes de plateforme

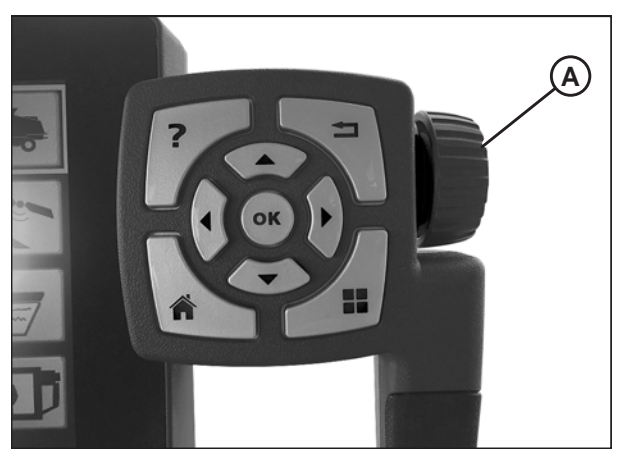

Figure 7.63: Roue de réglage sur le côté droit du terminal de Tyton

#### NOTE:

La molette de contrôle de la hauteur de consigne de la plateforme HEADER HEIGHT SETPOINT(A) est située sur le groupe de commande de la plateforme.

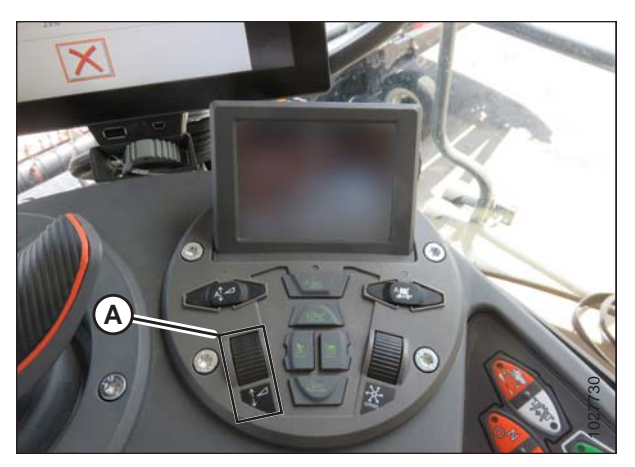

Figure 7.64: Groupe de commande de la plateforme

# 7.1.5 Moissonneuses-batteuses Case IH 5088/6088/7088

#### Étalonnage du contrôle de hauteur automatique de la plateforme – Case IH 5088/6088/7088

Pour de meilleures performances du système de contrôle de la hauteur automatique de la plateforme (AHHC), effectuez un calibrage au sol avec le réglage du vérin d'inclinaison sur **D**. Lorsque l'étalonnage est terminé, réglez le vérin d'inclinaison à l'angle de plateforme souhaité. Pour des instructions, reportez-vous au manuel de l'opérateur de la plateforme.

#### NOTE:

Il se peut que des modifications aient été apportées aux commandes ou à l'écran de la moissonneuse-batteuse depuis la publication de ce document. Pour des instructions, reportez-vous au manuel d'opérateur de la moissonneuse-batteuse afin d'obtenir les mises à jour.

# 

#### Assurez-vous qu'il n'y ait personne dans la zone.

#### NOTE:

Le réglage trop léger du flottement de la plateforme peut empêcher l'étalonnage du CHAP. Il sera peut-être nécessaire de régler un flottement plus lourd pour la procédure d'étalonnage afin que la plateforme ne se sépare pas du module de flottement.

- 1. Vérifiez que le vérin d'inclinaison est réglé sur D.
- 2. Réglez le flottement. Pour des instructions, reportez-vous au manuel de l'opérateur pour les instructions. Placez la position avant-arrière au milieu.
- 3. Démarrez le moteur de la moissonneuse-batteuse, mais n'engagez **PAS** de séparateur ni de convoyeur.
- Repérez le commutateur de commande de la plateforme (A) sur la console de droite, puis réglez-le sur HT (c'est le mode CHAP).

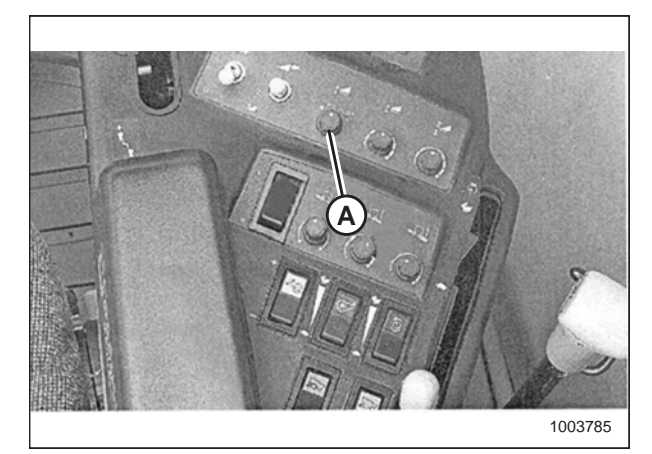

Figure 7.65: Console droite

- Appuyez sur le commutateur d'abaissement de la plateforme (A) HEADER LOWER (abaisser plateforme) sur le levier de commande jusqu'à ce que le module de flottement et la plateforme soient totalement abaissés. Vous devrez peut-être maintenir l'interrupteur enfoncé pendant plusieurs secondes.
- 6. Appuyez sur l'interrupteur de levage de la plateforme (A) HEADER RAISE (élever plateforme) sur le levier de commande. La plateforme doit s'arrêter à peu près au milieu. Continuez à maintenir l'interrupteur de levage de la plateforme, et cette dernière se lèvera jusqu'à ce que le convoyeur atteigne sa limite supérieure. Le système CHAP est maintenant étalonné.

#### NOTE:

Si le flottement a été réglé sur une valeur plus lourde pour conclure la procédure d'étalonnage du CHAP, ajustez au flottement recommandé une fois l'étalonnage terminé.

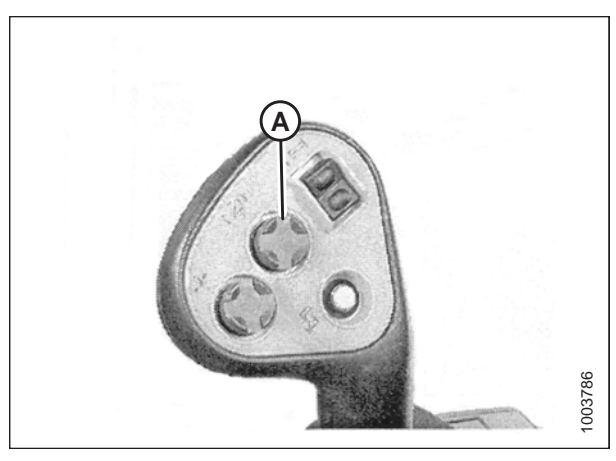

Figure 7.66: Poignée de commande – Case IH 2300/ 2500

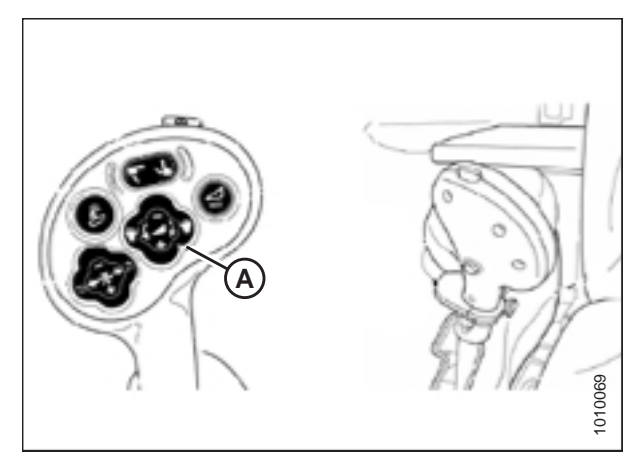

Figure 7.67: Poignée de commande – Case IH 5088/6088/7088

## Réglage de la sensibilité de la hauteur automatique de la plateforme – Case IH 5088/6088/7088

Le réglage de la sensibilité contrôle la distance sur laquelle la barre de coupe doit monter ou descendre avant que le contrôle de hauteur automatique de la plateforme (CHAP) réagisse en élevant ou en abaissant le convoyeur. Lorsque la sensibilité est réglée au maximum, seuls de petits changements de hauteur par rapport au sol sont nécessaires pour élever ou abaisser le convoyeur. Lorsque la sensibilité est réglée au minimum, des changements importants de hauteur par rapport au sol sont nécessaires pour élever par rapport au sol sont nécessaires pour élever ou abaisser le convoyeur.

#### NOTE:

Il se peut que des modifications aient été apportées aux commandes ou à l'écran de la moissonneuse-batteuse depuis la publication de ce document. Pour des instructions, reportez-vous au manuel d'opérateur de la moissonneuse-batteuse afin d'obtenir les mises à jour.

- 1. Utilisez la touche RÉGLAGES DE LA PLATEFORME (A) pour afficher la page MODIFICATION DE LA SENSIBILITÉ DE LA PLATEFORME comme le montre la figure *7.69, page 200*.
- Vous pouvez utiliser les touches HAUT (B) ou BAS (C) pour régler l'élément mis en surbrillance. La plage du réglage de la sensibilité de la hauteur est de 0 (moins sensible) à 250 (plus sensible) par incréments de 10.

#### NOTE:

Les réglages ont un effet immédiat. Utilisez la touche CANCEL (ANNULER) pour rétablir les paramètres d'origine.

- 3. Utilisez la touche RÉGLAGES DE LA PLATEFORME (A) pour mettre en surbrillance le prochain élément modifiable.
- Utilisez la touche ENTRÉE (D) pour enregistrer les modifications et revenir à l'écran de surveillance. Si aucune modification n'est effectuée, l'écran reviendra à l'écran de surveillance après 5 secondes.

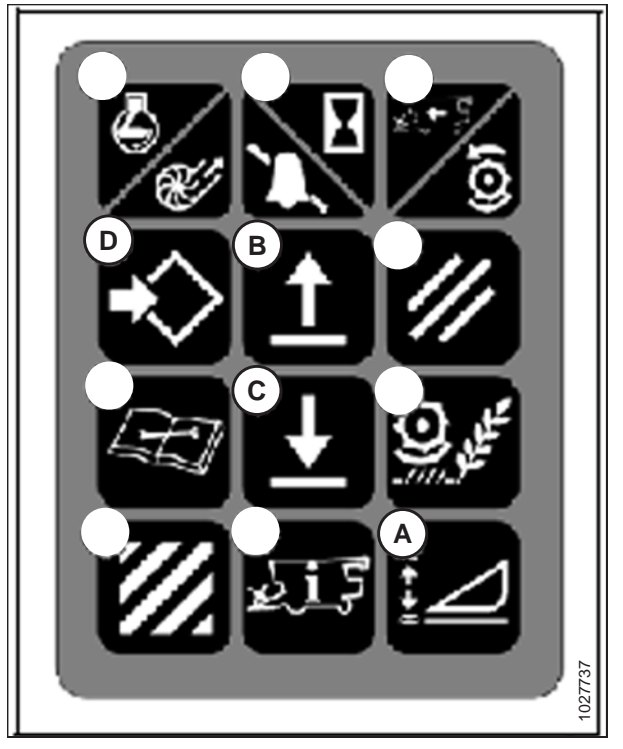

Figure 7.68: Commandes de la moissonneusebatteuse

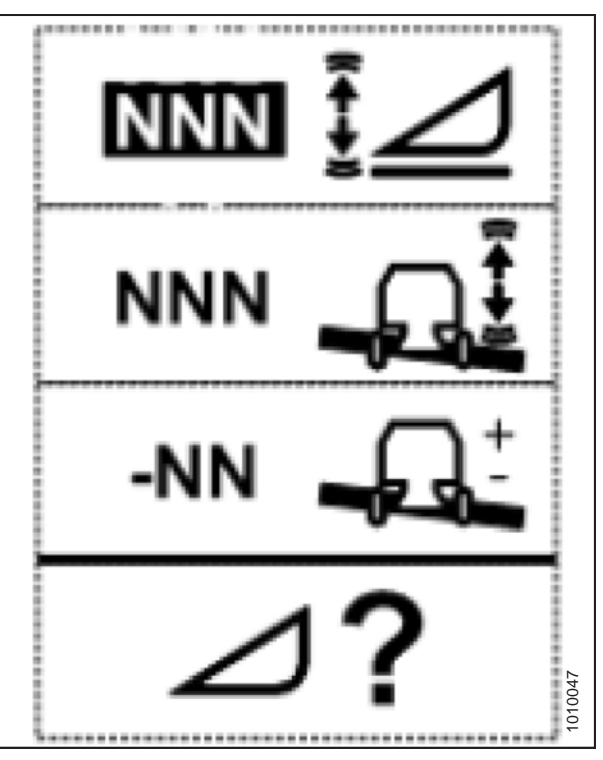

Figure 7.69: Page Modification de la sensibilité de la hauteur

# 7.1.6 Moissonneuses-batteuses milieu de gamme Case IH séries 130 et 140

Installation de la plateforme sur l'écran de la moissonneuse-batteuse – Case IH 5130/6130/7130 ; 5140/6140/7140

1. Sur la page principale de l'écran de la moissonneusebatteuse, sélectionnez TOOLBOX (boîte à outils) (A).

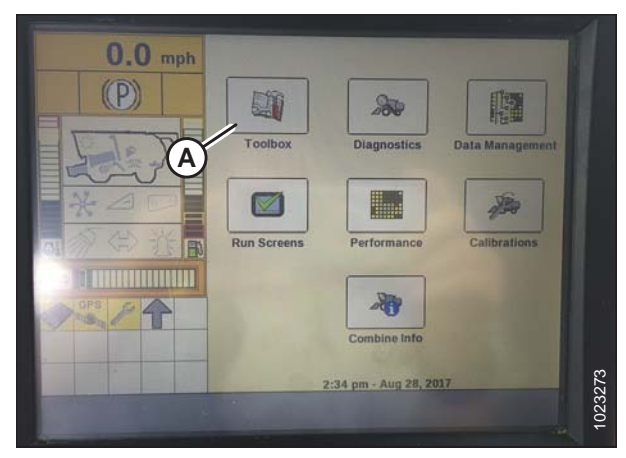

Figure 7.70: Afficheur de la moissonneuse-batteuse Case IH

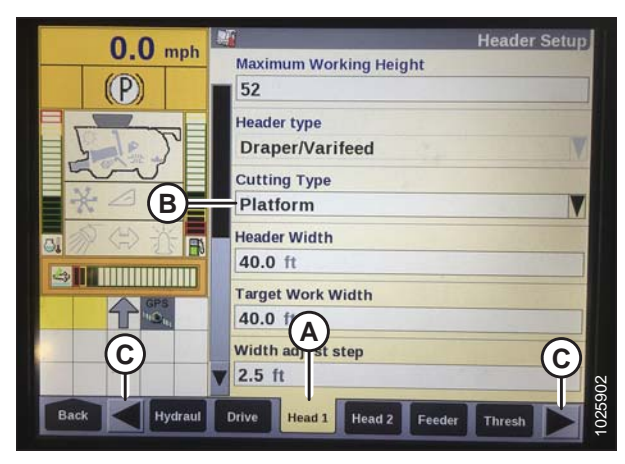

Figure 7.71: Afficheur de la moissonneuse-batteuse Case IH

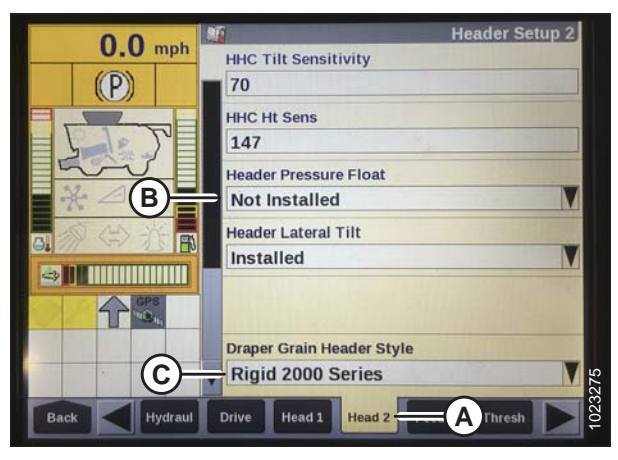

Figure 7.72: Afficheur de la moissonneuse-batteuse Case IH

2. Sélectionnez l'onglet HEAD 1 (A). La page HEADER CONTROL (commande de la plateforme) s'affiche.

#### NOTE:

Pour trouver l'onglet HEAD 1, vous devrez peut-être faire défiler vers la droite à l'aide des flèches latérales (C).

3. Dans le menu CUTTING TYPE (type de coupe) (B), sélectionnez HEADER (plateforme).

- Sélectionnez l'onglet HEAD 2 (A). L'écran HEADER SETUP 2 (paramétrage de la plateforme 2) s'affiche.
- 5. Dans le menu HEADER PRESSURE FLOAT (flottement de pression de plateforme) (B), sélectionnez NOT INSTALLED (non installé).
- Si vous utilisez une plateforme de coupe à tapis série D1, dans le menu DRAPER GRAIN HEADER STYLE (style de plateforme pour grain de tapis) (C), sélectionnez RIGID 2000 SERIES (série 2000 rigide).

Si vous utilisez une plateforme<sup>®</sup> FlexDraper série FD1, dans le menu DRAPER GRAIN HEADER STYLE (style de plateforme pour grain de tapis) (C), sélectionnez FLEX 2000 SERIES (série 2000 flexible).

- 7. Localisez le champ HHC HEIGHT SENSITIVITY (sensibilité de hauteur chp) (A) et réglez comme suit :
  - Si vous utilisez un système à deux capteurs : Réglez HHC HEIGHT SENSITIVITY sur 250.
  - Si vous utilisez un système à un seul capteur : Réglez HHC HEIGHT SENSITIVITY sur 180.

#### NOTE:

En cas de chasse pendant l'utilisation, réduisez ce réglage de 20 points à la fois jusqu'à ce que la chasse ait cessé.

- 8. Réglez HHC TILT SENSITIVITY (sensibilité d'inclinaison chp) (B) sur 150. Augmentez ou diminuez à volonté.
- 9. Dans le menu REEL DRIVE TYPE (type de chaîne d'entraînement du rabatteur) (A), sélectionnez :
  - 4, si vous utilisez un pignon d'entraînement standard à 19 dents.
  - 5, si vous utilisez un pignon d'entraînement à couple élevé à 14 dents en option.
  - 6, si vous utilisez un pignon d'entraînement à couple élevé à 10 dents en option.

10. Dans le menu (A) REEL HEIGHT SENSOR (capteur hauteur du rabatteur), sélectionnez YES (oui).

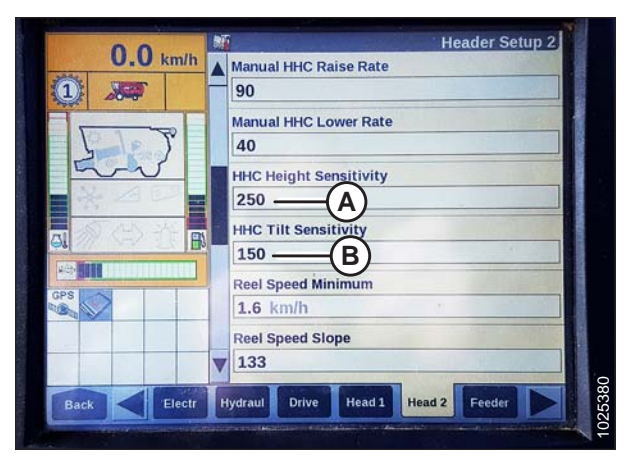

Figure 7.73: Afficheur de la moissonneuse-batteuse Case IH

| 0.0          | Header Setup 2                    |
|--------------|-----------------------------------|
| 0.0 mph      | Reel Drive Type                   |
|              | 4                                 |
|              | Reel Position Sensors             |
| I TOTAL      | None                              |
| and          | Side Knives                       |
| XAD          | Not Installed                     |
| A AN AR      |                                   |
| ON THE IS IN |                                   |
|              |                                   |
|              |                                   |
|              |                                   |
|              |                                   |
|              | Render Thresh                     |
| Back Hydraul | Drive Head 1 Head 2 From Cases 12 |

Figure 7.74: Afficheur de la moissonneuse-batteuse Case IH

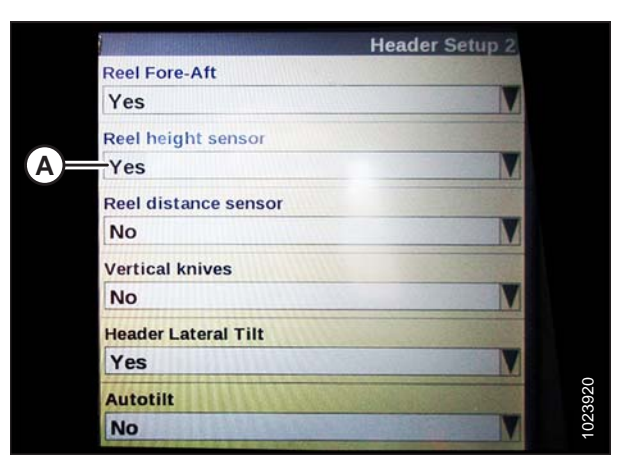

Figure 7.75: Afficheur de la moissonneuse-batteuse Case IH

- 11. Repérez le champ AUTOTILT (inclinaison automatique) (A).
  - Si vous utilisez un système à deux capteurs : Sélectionnez YES (oui) dans le champ AUTOTILT.
  - Si vous utilisez un système à un seul capteur : Sélectionnez NO (non) dans le champ AUTOTILT.

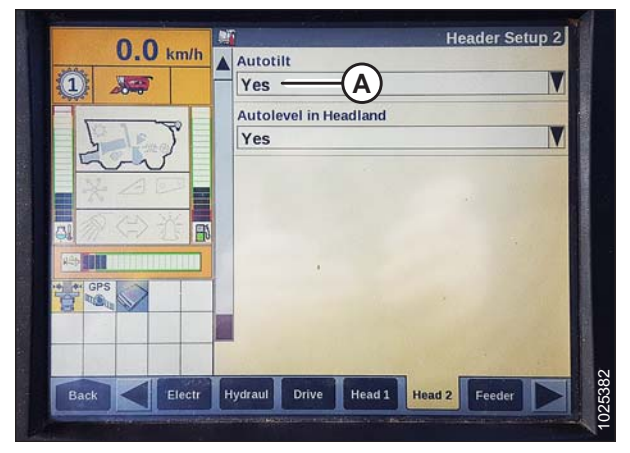

Figure 7.76: Afficheur de la moissonneuse-batteuse Case IH

# *Vérification de la plage de tension à partir de la cabine de la moissonneuse-batteuse – Case IH 5130/6130/7130 ; 5140/6140/7140*

#### NOTE:

Il se peut que des modifications aient été apportées aux commandes ou à l'écran de la moissonneuse-batteuse depuis la publication de ce document. Pour des instructions, reportez-vous au manuel d'opérateur de la moissonneuse-batteuse afin d'obtenir les mises à jour.

# 

#### Assurez-vous qu'il n'y ait personne dans la zone.

- 1. Positionnez la plateforme 150 mm (6 po) au-dessus du sol et déverrouillez le flottement.
- Vérifiez que les barres de liaison du verrouillage du flottement sont sur les butées inférieures [la rondelle (A) ne peut pas être déplacée] aux deux endroits.

#### NOTE:

Si la plateforme n'est pas sur les butées inférieures lors des deux prochaines étapes, la tension peut dépasser la plage en cours de fonctionnement, ce qui peut provoquer un dysfonctionnement du système de contrôle de hauteur automatique de la plateforme (AHHC).

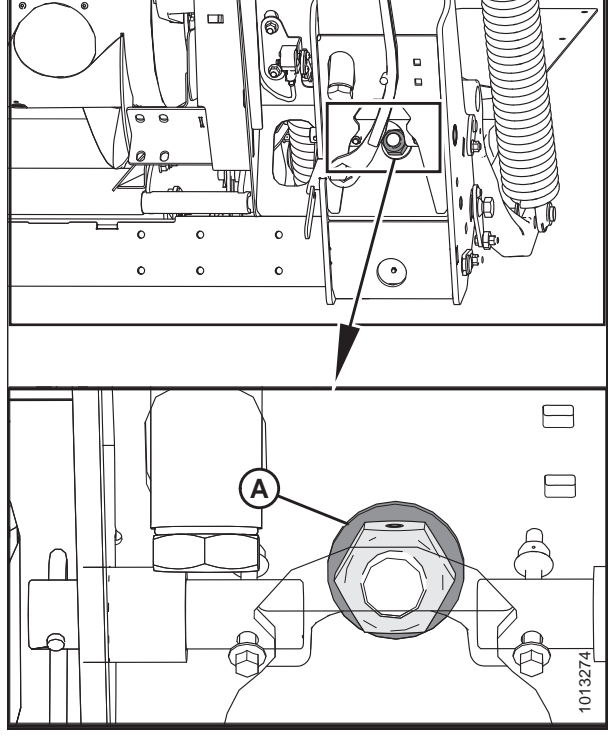

Figure 7.77: Verrouillage du flottement

- Si besoin est, réglez l'équerre de tension du câble (B) jusqu'à ce que le pointeur (A) de l'indicateur de flottement se trouve sur 0.
- 4. Vérifiez que le flottement de la plateforme est déverrouillé.

5. Sur la page principale de l'affichage de la moissonneusebatteuse, sélectionnez DIAGNOSTICS (diagnostics) (A). La fenêtre DIAGNOSTICS (diagnostics) s'affiche.

- 6. Sélectionnez SETTINGS (réglages) (A). La fenêtre SETTINGS (réglages) s'affiche.
- 7. Dans le menu GROUP, sélectionnez HEADER (plateforme) (B).

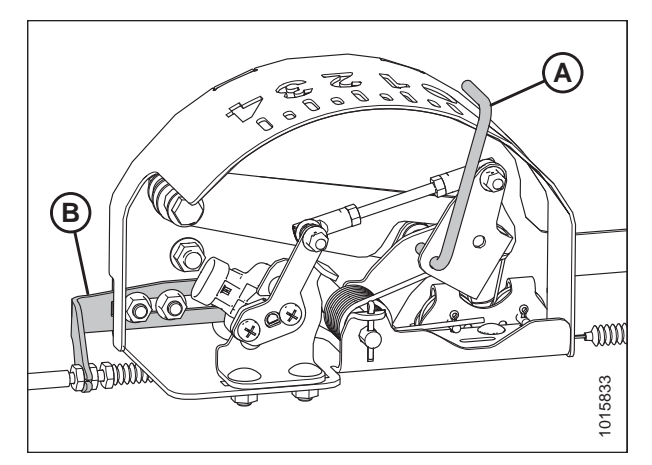

Figure 7.78: Boîtier d'indication du flottement

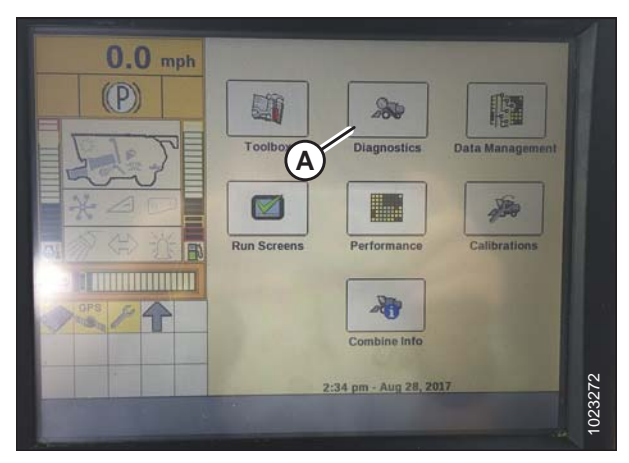

Figure 7.79: Afficheur de la moissonneuse-batteuse Case IH

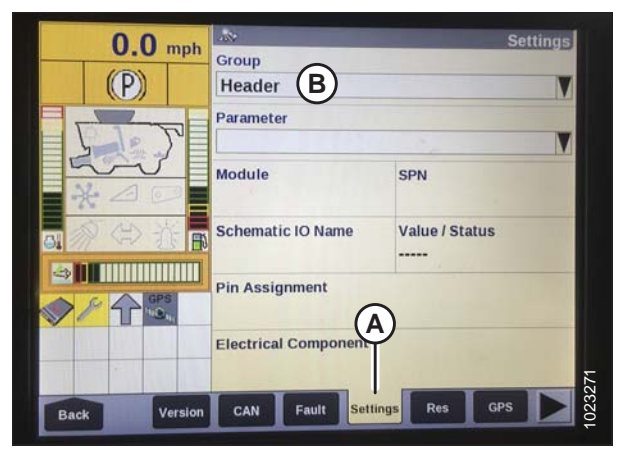

Figure 7.80: Afficheur de la moissonneuse-batteuse Case IH
Dans le menu PARAMETER (paramètre), sélectionnez LEFT HEIGHT/TILT SENSOR (hauteur gauche/capteur d'inclinaison) (A).

9. La page SETTINGS (paramétrage) est mise à jour pour

lectures de tension.

afficher la tension dans le champ VALUE/STATUS (valeurs/ état) (A). Abaissez complètement le convoyeur, puis élevezle à 305 mm (12 po) du sol pour afficher toute la plage de

10. Si la tension du capteur n'est pas comprise entre les limites inférieure et supérieure indiquées ou si l'écart entre les limites inférieure et supérieure est insuffisant, réglez-les.

Pour des instructions, voir Réglage des limites de tension – système à un capteur, page 175.

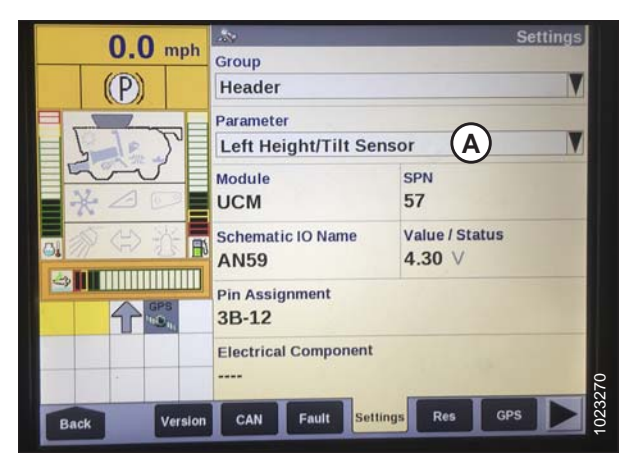

Figure 7.81: Afficheur de la moissonneuse-batteuse Case IH

| 0    | 0        | 100                       | Settings                   |
|------|----------|---------------------------|----------------------------|
| U    | U mpn    | Group                     |                            |
| (P   |          | Header                    |                            |
|      |          | Parameter                 |                            |
|      |          | Left Height/Tilt          | Sensor V                   |
| *4   |          | Module<br>UCM             | SPN<br>57                  |
|      |          | Schematic IO Name<br>AN59 | Value / Status<br>4.30 ∨ A |
|      | GPS<br>B | Pin Assignment<br>3B-12   |                            |
|      |          | Electrical Compone        | ent                        |
| Back | Version  | CAN Fault                 | Settings Res GPS           |

Figure 7.82: Afficheur de la moissonneuse-batteuse Case IH

# Étalonnage du contrôle de hauteur automatique de la plateforme – Case IH 5130/6130/7130 5140/6140/7140

Des déflecteurs étroits de tapis peuvent remplacer les déflecteurs larges en cas de bourrage aux extrémités de la plateforme lorsque les tabliers sont réglés pour expulsion centrale.

### NOTE:

Cette procédure s'applique aux moissonneuses-batteuses pourvues d'une version du logiciel inférieure à 28.00. Vous trouverez les instructions d'étalonnage du CHAP pour les moissonneuses-batteuses pourvues d'une version du logiciel 28.00 ou supérieure dans Étalonnage du contrôle de hauteur automatique de la plateforme – moissonneuses-batteuses Case IH avec la version de logiciel 28.00 ou ultérieure, page 219.

### NOTE:

Il se peut que des modifications aient été apportées aux commandes ou à l'écran de la moissonneuse-batteuse depuis la publication de ce document. Pour des instructions, reportez-vous au manuel d'opérateur de la moissonneuse-batteuse afin d'obtenir les mises à jour.

### NOTE:

Le réglage trop léger du flottement de la plateforme peut empêcher l'étalonnage du CHAP. Il sera peut-être nécessaire de régler un flottement plus lourd pour la procédure d'étalonnage afin que la plateforme ne se sépare pas du module de flottement.

- 1. Vérifiez que le vérin d'inclinaison est réglé sur D.
- 2. Veillez à ce que toutes les connexions électriques et hydrauliques de la plateforme et du module de flottement soient faites.
- 3. Démarrez le moteur de la moissonneuse-batteuse, mais n'engagez **PAS** de séparateur ni de convoyeur.
- Repérez le commutateur de commande de la plateforme (A) sur la console de droite, puis réglez-le sur HT (c'est le mode CHAP).
- Maintenez le bouton DOWN (bas) enfoncé pendant 10 secondes, ou jusqu'à ce que le convoyeur de la moissonneuse-batteuse soit complètement abaissé (le convoyeur s'arrête de bouger).
- Appuyez sur le bouton RAISE (élever) et maintenez-le jusqu'à ce que le convoyeur se déplace complètement vers le haut. Il s'arrêtera à 61 cm (2 pi) du sol pendant
   5 secondes, puis il reprendra sa course. Cela indique que l'étalonnage a réussi.

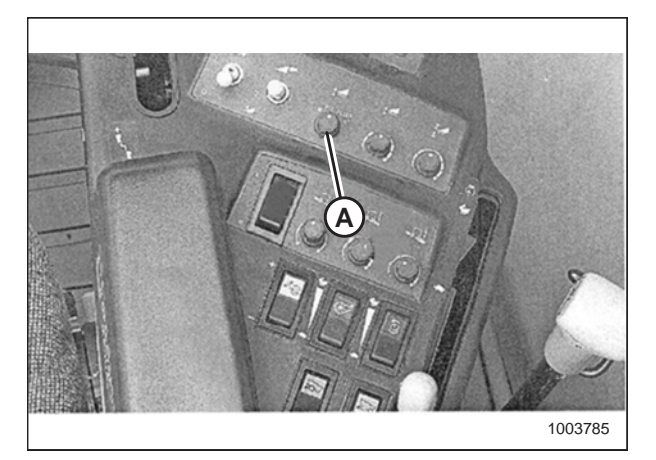

Figure 7.83: Console droite

### NOTE:

Si le flottement a été réglé sur une valeur plus lourde pour conclure la procédure d'étalonnage du CHAP, ajustez au flottement recommandé une fois l'étalonnage terminé.

### Réglage de la hauteur de coupe prédéfinie – Case 5130/6130/7130, 5140/6140/7140

Pour régler la hauteur de coupe prédéfinie, procédez comme suit :

### NOTE:

Des modifications des commandes ou de l'écran de la moissonneuse-batteuse peuvent avoir été effectuées depuis la publication de ce document. Reportez-vous au manuel d'opération de la moissonneuse-batteuse pour obtenir les mises à jour.

## 

Assurez-vous qu'il n'y ait personne dans la zone.

### NOTE:

L'indicateur (A) doit être sur 0 (B) avec la plateforme à 152 mm (6 po) du sol. Sinon, la tension de sortie du capteur de flottement doit être vérifiée. Reportez-vous à l'étape 5, page 170. Lorsque la plateforme est sur le sol, l'indicateur doit être sur 1 (C) pour une pression au sol basse et sur 4 (D) pour une pression au sol élevée. Les conditions de culture et de sol déterminent le flottement à utiliser. Le réglage idéal doit être aussi léger que possible sans rebonds de la plateforme ni cultures non coupées. Des réglages excessifs entraînent l'usure prématurée de la plaque d'usure de la barre de coupe.

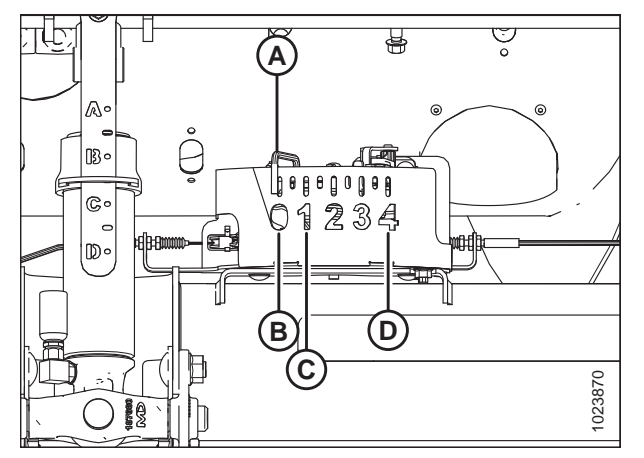

Figure 7.84: Boîtier d'indication du flottement

- 1. Engagez le séparateur et la plateforme.
- 2. Soulevez ou abaissez manuellement la plateforme jusqu'à la hauteur de coupe souhaitée.
- 3. Appuyez sur 1 sur le bouton (A). Un voyant jaune près du bouton s'allumera.

### NOTE:

En définissant les préréglages, réglez toujours la position de la plateforme avant celle du rabatteur. Si le réglage de la plateforme et du rabatteur est effectué simultanément, celui du rabatteur ne sera pas sauvegardé.

- 4. Levez ou abaissez manuellement le rabatteur jusqu'à la position de travail souhaitée.
- 5. Appuyez sur 1 le bouton (A). Un voyant jaune près du bouton s'allumera.
- 6. Soulevez ou abaissez manuellement la plateforme jusqu'à la deuxième hauteur de coupe souhaitée.
- 7. Appuyez sur 2 le bouton (A). Un voyant jaune près du bouton s'allumera.
- 8. Levez ou abaissez manuellement le rabatteur jusqu'à la position de travail souhaitée.
- 9. Appuyez sur 2 le bouton (A). Un voyant jaune près du bouton s'allumera.

Les flèches haut et bas devraient maintenant apparaître dans la case MANUAL HEIGHT (hauteur manuelle) (A) sur la page RUN 1 (exécuter 1) de l'écran de la moissonneusebatteuse. Ceci indique que le contrôle de hauteur automatique de la plateforme (CHAP) fonctionne.

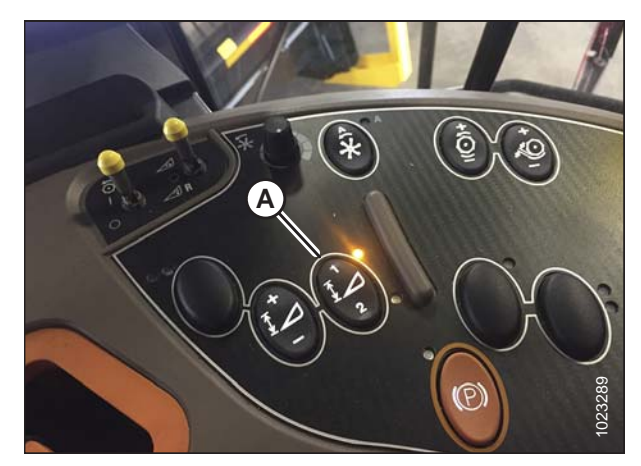

Figure 7.85: Console de la moissonneuse-batteuse Case

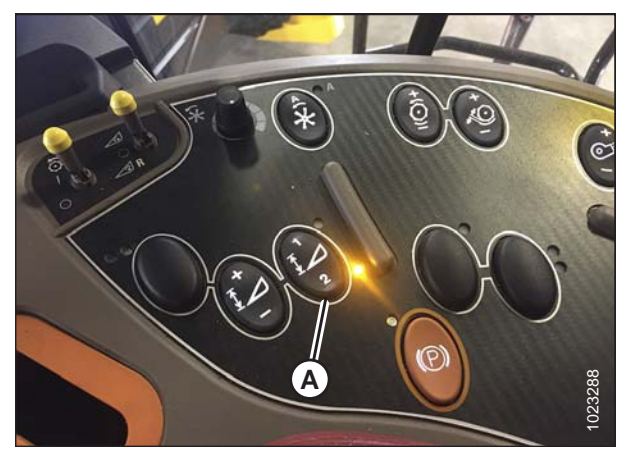

Figure 7.86: Console de la moissonneuse-batteuse Case

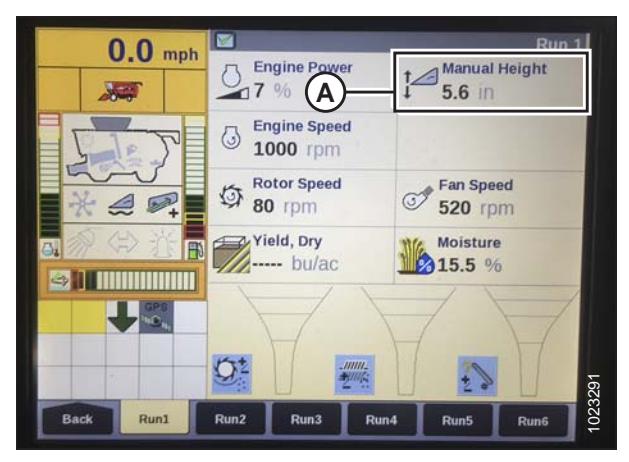

Figure 7.87: Écran de la plateforme Case – Page RUN 1 (exécuter 1)

 Pour activer les préréglages, activez le bouton AHHC (A) afin de placer la plateforme sur le sol. Pour activer le premier préréglage, appuyez une fois sur le bouton. Pour activer le deuxième préréglage, appuyez deux fois sur le bouton.

Pour élever la plateforme à la hauteur de travail maximale, maintenez le bouton SHIFT (majuscule) situé à l'arrière de la poignée de commande tout en appuyant sur le bouton AHHC (CHAP) (A).

 La hauteur de travail maximale peut être réglée sur la page HEADER SETUP (paramétrage de la moissonneuse-batteuse) de l'écran de la moissonneuse-batteuse. Entrez la hauteur désirée dans le champ MAXIMUM WORKING HEIGHT (A) (maximum de travail) (A).

 Si vous avez besoin de changer la position de l'un des préréglages, vous pouvez affiner ce réglage avec le bouton (A) sur la console de la moissonneuse-batteuse.

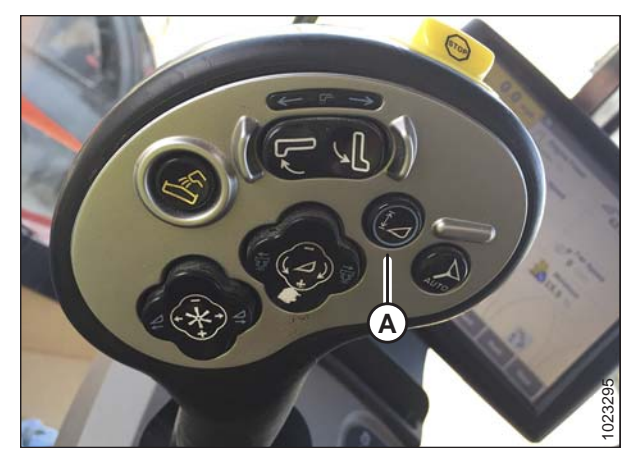

Figure 7.88: Poignée de commande de la moissonneuse-batteuse Case

| 0.0          | Header Setup                      |
|--------------|-----------------------------------|
| U.U mpn      | Maximum Working Height            |
|              | 52                                |
|              | Header type                       |
|              | Draper/Varifeed                   |
|              | Cutting Type                      |
| * 4 0        | Platform V                        |
|              | Header Width                      |
|              | 40.0 ft                           |
|              | Target Work Width                 |
| 17 100       | 40.0 ft                           |
|              | Width adjust step                 |
| -            | ▼ 2.5 ft                          |
| Back Hydraul | Drive Head 1 Head 2 Feeder Thresh |

Figure 7.89: Écran de la moissonneuse-batteuse Case – page de configuration de la plateforme

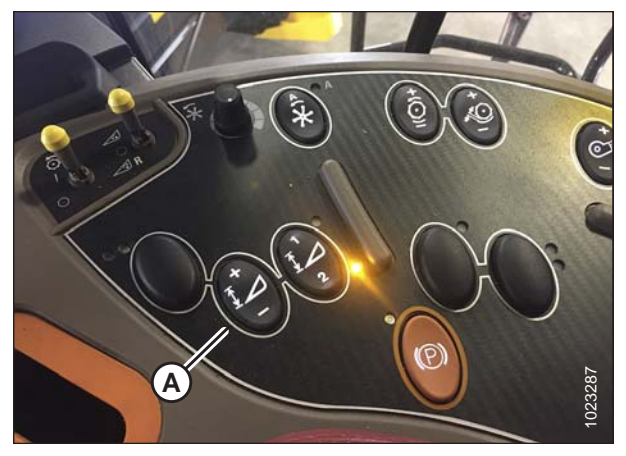

Figure 7.90: Console de la moissonneuse-batteuse Case

### 7.1.7 Moissonneuses-batteuses Case IH séries7010/8010, 120, 230, 240 et 250

Vérification de la plage de tension à partir de la cabine de la moissonneuse-batteuse – Case IH 8010

### NOTE:

Des modifications des commandes ou de l'écran de la moissonneuse-batteuse peuvent avoir été effectuées depuis la publication de ce document. Reportez-vous au manuel d'opération de la moissonneuse-batteuse pour obtenir les mises à jour.

## 

### Assurez-vous qu'il n'y ait personne dans la zone.

- 1. Positionnez la plateforme 150 mm (6 po) au-dessus du sol et déverrouillez le flottement.
- 2. Vérifiez que l'articulation de verrouillage du flottement est sur les butées inférieures (la rondelle [A] ne peut pas être déplacée) aux deux endroits.

### NOTE:

Si la plateforme n'est pas sur les butées inférieures pour les deux prochaines étapes, la tension peut dépasser la plage en cours de fonctionnement, provoquant ainsi un dysfonctionnement du système AHHC.

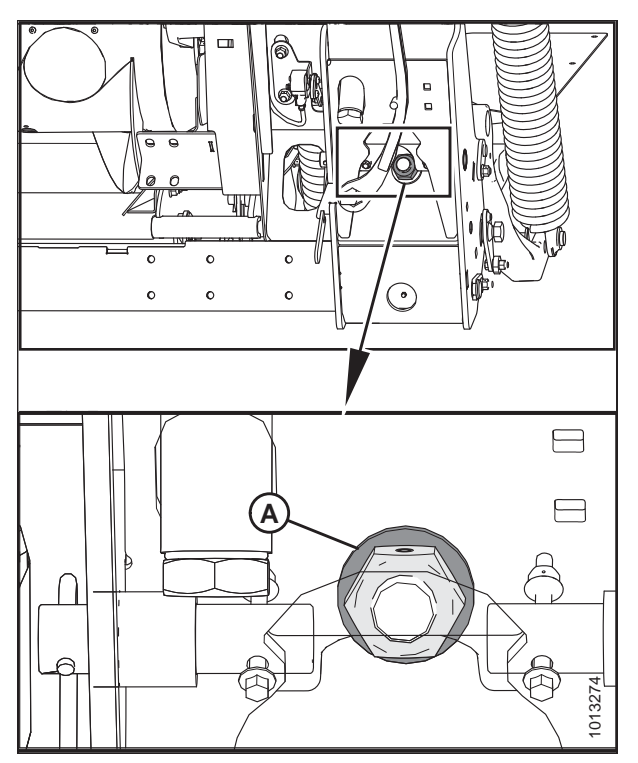

Figure 7.91: Verrouillage du flottement

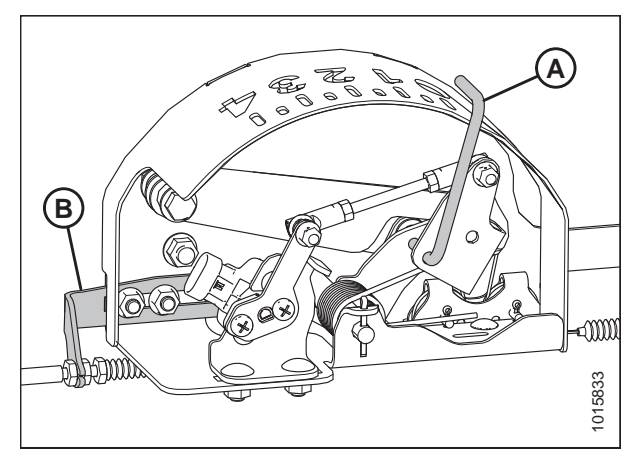

Figure 7.92: Boîtier indicateur de flottement

 Si besoin est, réglez l'équerre de tension du câble (B) jusqu'à ce que le pointeur (A) de l'indicateur de flottement se trouve sur **0**.

- 4. Vérifiez que le flottement de la plateforme est déverrouillé.
- 5. Sur l'écran principal (MAIN) de l'écran Universal Display, sélectionnez DIAG (A). L'écran DIAG s'affiche.

6. Sélectionnez SUB SYSTEM (Sous-système) (A). L'écran SUB SYSTEM (Sous-système) s'affiche.

 Sélectionnez HDR HEIGHT/TILT (Hauteur/Inclinaison plateforme) (A). L'écran SENSOR (CAPTEUR) s'affiche.

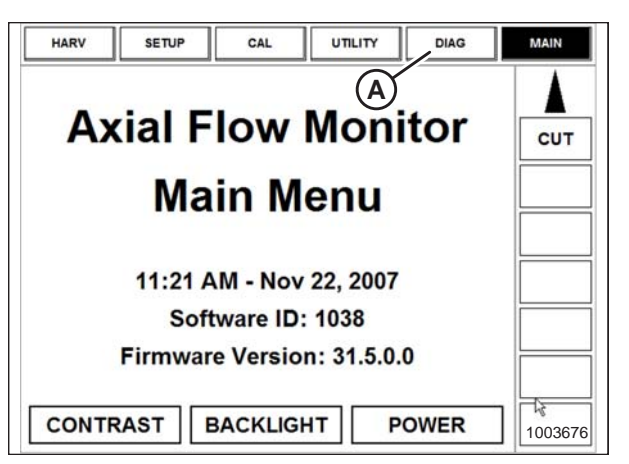

Figure 7.93: Afficheur de la moissonneuse-batteuse Case 8010

| DIAG      | HISTORY | STATUS | CARD            |                 | MAIN    |
|-----------|---------|--------|-----------------|-----------------|---------|
| Sub Syste | m       |        |                 |                 | 1       |
|           | VC      | OLTAG  | E               |                 |         |
| Sensor    | RHN     | KEY    | sw <sup>k</sup> | RHM<br>SPN# 703 | CUT     |
|           | A       |        |                 |                 |         |
|           |         |        |                 |                 |         |
|           |         |        |                 |                 |         |
|           |         |        |                 |                 |         |
|           |         |        |                 |                 | 1003877 |

Figure 7.94: Afficheur de la moissonneuse-batteuse Case 8010

| ESC            |                  | ENTER           |  |
|----------------|------------------|-----------------|--|
| AFS            | HDR HEIGHT/TILT  | SIEVE           |  |
| BRAKES         | HEADER           | THRESHING       |  |
|                | HYDRAULIC        | THRESHING ROTOR |  |
| ENGINE         | LIGHTS           | TRANSMISSION    |  |
| FEEDER         | OPERATOR CONTROL | UNLOADING       |  |
| GRAIN HANDLING | RESIDUE          | VOLTAGE         |  |
| GROUND DRIVE   | RHM LAMP         | 1003678         |  |

Figure 7.95: Afficheur de la moissonneuse-batteuse Case 8010

 Sélectionnez LEFT SEN (CAPT. GAUCHE) (A). La tension exacte s'affiche. Levez et abaissez la plateforme pour voir la plage complète des valeurs de tension.

| ESC             |                 | ENTER            |  |
|-----------------|-----------------|------------------|--|
| ACCUMULATOR VLV | LIFT PRESS SEN  | RT CENTER SEN    |  |
| ADJ DEC SW      | LOWER SW        | SET HEIGHT #1 SW |  |
| ADJ INC SW      | LOWER VLV       | SET HEIGHT #2 SW |  |
| FEEDER POS SEN  | RAISE SW        | TILT ANGLE SEN   |  |
| HHC RESUME SW   | RAISE VLV       | TILT CCW SW      |  |
| LEFT SEN        | RAISELOW ISENSE |                  |  |
| LFT CENTER SEN  | RIGHT SEN       | TILT CW SW       |  |

Figure 7.96: Afficheur de la moissonneuse-batteuse Case 8010

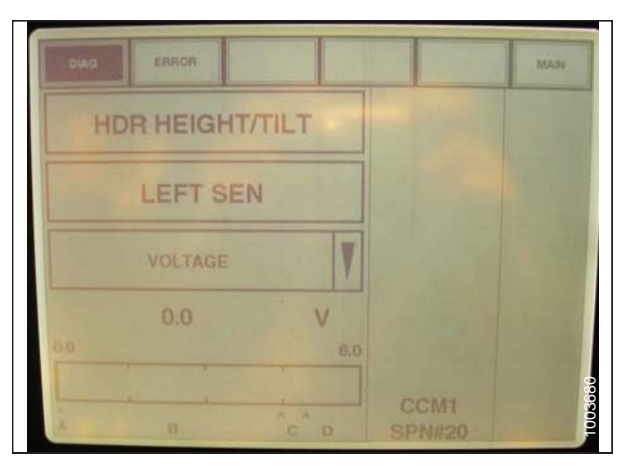

Figure 7.97: Afficheur de la moissonneuse-batteuse Case 8010

### Si la tension du capteur n'est pas comprise entre les limites inférieure et supérieure indiquées ou si l'écart entre les limites inférieure et supérieure est insuffisant, réglez-les. Pour des instructions, voir *Réglage des limites de tension – système à un capteur, page 175*.

### Réglage des commandes de plateforme – Case IH 8010

La procédure suivante s'applique aux moissonneuses-batteuses Case IH 8010 sans bouton de décalage sur la poignée de commande.

Les commutateurs AVANT-ARRIÈRE DU RABATTEUR (A) commandent également l'inclinaison avant-arrière de la plateforme si elle est équipée de l'option d'inclinaison avantarrière. Les commutateurs peuvent être configurés pour permettre à l'opérateur de basculer entre l'inclinaison avantarrière du rabatteur et l'inclinaison avant-arrière de la plateforme.

Pour régler les commandes de la plateforme, procédez comme suit :

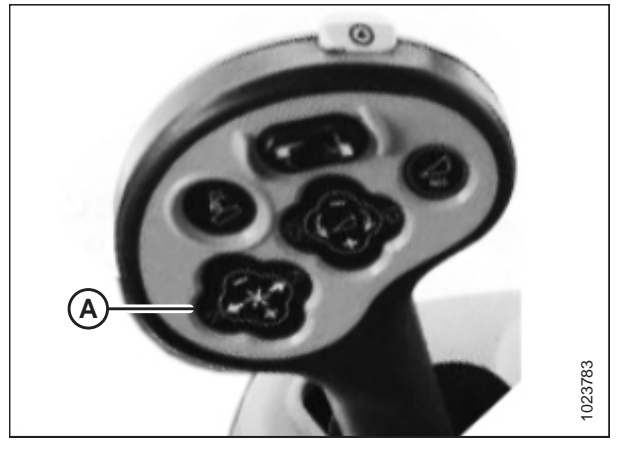

Figure 7.98: Commandes de la moissonneusebatteuse Case

 Pour basculer entre les commandes avant-arrière du rabatteur et les commandes d'inclinaison avant-arrière de la plateforme, accédez à l'onglet LAYOUT (disposition), sélectionnez FORE/AFT CONTROL (commande avantarrière) (A) à partir de la légende et placez-le sur l'un des écrans réglables par l'opérateur, (HARV1, HARV2, HARV3) ou ADJUST (ajuster) dans le menu RUN (exécuter).

### NOTE:

H F/A (B) est affiché sur la barre d'état à droite de l'écran lorsque HEADER (plateforme) est sélectionné avec le contrôle FORE/AFT (avant-arrière).

 Si HEADER est sélectionné avec le contrôle FORE/AFT, appuyez sur le bouton du rabatteur arrière de la poignée de commande pour incliner la plateforme vers l'arrière, ou appuyez sur le bouton d'avance du rabatteur sur la poignée de commande pour incliner la plateforme vers l'avant.

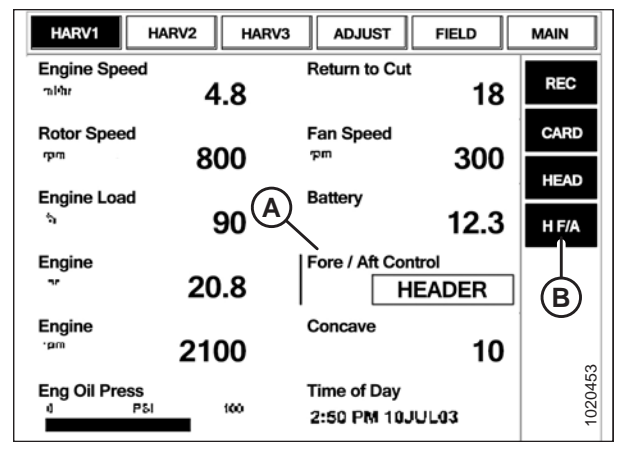

Figure 7.99: Écran de la moissonneuse-batteuse Case

*Vérification de la plage de tension à partir de la cabine de la moissonneuse-batteuse – moissonneuses-batteuses Case IH séries7010/8010, 120, 230, 240 et 250* 

### NOTE:

Des modifications des commandes ou de l'écran de la moissonneuse-batteuse peuvent avoir été effectuées depuis la publication de ce document. Reportez-vous au manuel d'opération de la moissonneuse-batteuse pour obtenir les mises à jour.

## 

### Assurez-vous qu'il n'y ait personne dans la zone.

- 1. Positionnez la plateforme 150 mm (6 po) au-dessus du sol et déverrouillez le flottement.
- Vérifiez que les barres de liaison du verrouillage du flottement sont sur les butées inférieures [la rondelle (A) ne peut pas être déplacée] aux deux endroits.

### NOTE:

Si la plateforme n'est pas sur les butées inférieures lors des deux prochaines étapes, la tension peut dépasser la plage en cours de fonctionnement, ce qui peut provoquer un dysfonctionnement du système de contrôle de hauteur automatique de la plateforme (AHHC).

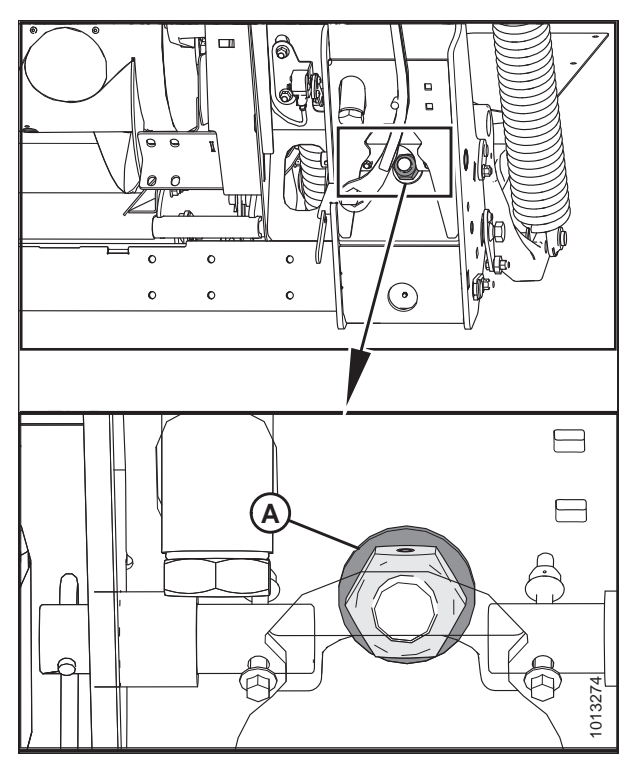

Figure 7.100: Verrouillage du flottement

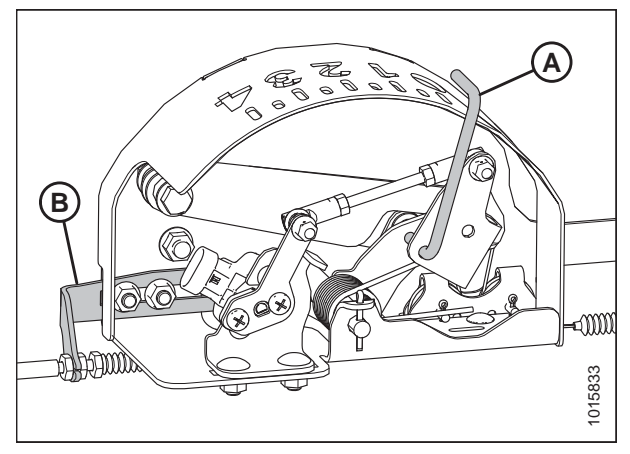

Figure 7.101: Boîtier indicateur de flottement

 Si besoin est, réglez l'équerre de tension du câble (B) jusqu'à ce que le pointeur (A) de l'indicateur de flottement se trouve sur 0.

- 4. Vérifiez que le flottement de la plateforme est déverrouillé.
- 5. Sur l'écran principal (MAIN), sélectionnez DIAGNOSTICS (A). La fenêtre DIAGNOSTICS s'affiche.
- 6. Sélectionnez SETTINGS (réglages). La fenêtre SETTINGS (réglages) s'affiche.

7. Sélectionnez la flèche GROUP (A). La boîte de dialogue GROUP s'affiche.

Sélectionnez HEADER HEIGHT/TILT (HAUTEUR/INCLINAISON

PLATEFORME) (A). La page PARAMETER (paramètre)

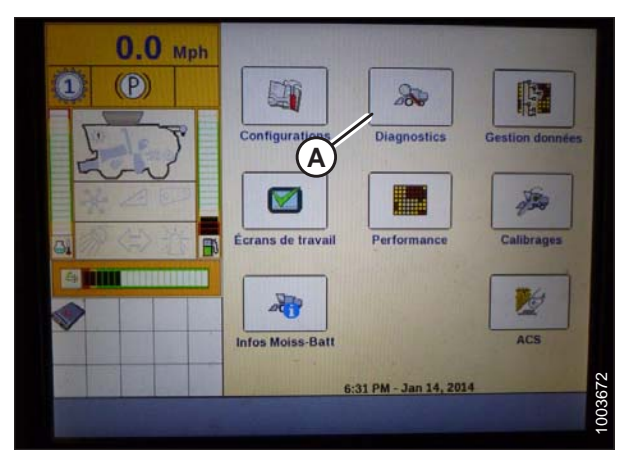

Figure 7.102: Afficheur de la moissonneuse-batteuse Case IH

| 0.0         | 1.57                                                                                                    | Dia                       | gnostic |
|-------------|----------------------------------------------------------------------------------------------------|---------------------------|---------|
| U.U Mp      | h Groupe diagnost                                                                                                    | c                         |         |
|             | The second second second second second second second second second second second second second second second s                                                                                                    |                           | _/V     |
|             | Composant                                                                                                    |                           |         |
| E Line J    |                                                                                                    | A                         | V       |
| En S        | Module                                                                                                    | SPN                       |         |
| E No 200    |                                                                                                    |                           |         |
| 100 A.A. 16 | Nom engineering                                                                                                    |                           |         |
|             |                                                                                                    |                           |         |
|             |                                                                                                    | atour                     |         |
|             | Nº broche conne                                                                                                    | creui                     |         |
|             |                                                                                                    |                           | -       |
| The second  | Nom composant                                                                                                    | elect.                    |         |
|             | a strange                                                                                                    |                           |         |
| The New     | can CAN Anomali                                                                                                    | e plagnosti Graphique Res | 5       |
| Retour      | There is a subscription of the subscription of the subscription of |                           |         |

Figure 7.103: Afficheur de la moissonneuse-batteuse Case IH

| 0.0   | ) Mph   |                 | Diag                  | mestre |
|-------|---------|-----------------|-----------------------|--------|
| 1 (P) |         | Groupe diagno   | stic                  | X      |
|       |         | AFS             | Freins                |        |
| 5     | }       | Barre de coupe  | Grille                |        |
| * 4   |         | Battage         | Haut./inclinaison BdC |        |
|       |         | Contrôle opéra  | Hydraulique           |        |
|       | TANKER  | Convoyage grain | Moteur                |        |
|       |         | Convoyeur       | Nettoyage             | -      |
|       | Later - | Eclairage       | Résidus               |        |

Figure 7.104: Afficheur de la moissonneuse-batteuse Case IH

8.

s'ouvre.

- Sélectionnez LEFT HEADER HEIGHT SEN (CAPT. HAUTEUR PLATEFORME GAUCHE) (A), puis sélectionnez le bouton GRAPH (GRAPHIQUE) (B). La tension exacte s'affiche en haut de page. Levez et abaissez la plateforme pour voir la plage complète des valeurs de tension.
- Si la tension du capteur n'est pas comprise entre les limites inférieure et supérieure indiquées ou si l'écart entre les limites inférieure et supérieure est insuffisant, réglez-les. Pour des instructions, voir Réglage des limites de tension – système à un capteur, page 175.

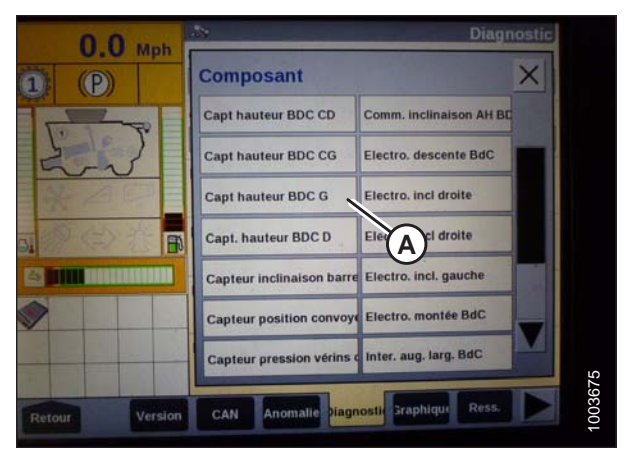

Figure 7.105: Afficheur de la moissonneuse-batteuse Case IH

# Étalonnage du contrôle de hauteur automatique de la plateforme – moissonneuses-batteuses Case IH séries 7010/8010,120, 230 et 240

Pour optimiser les performances du contrôle automatique de la hauteur de la plateforme (CHAP), effectuez ces procédures avec le vérin d'inclinaison réglé sur **D**. Lorsque l'installation et l'étalonnage sont terminés, réglez le vérin d'inclinaison à l'angle de plateforme souhaité. Pour des instructions, se référer au manuel de l'opérateur de plateforme.

### NOTE:

Cette procédure s'applique aux moissonneuses-batteuses pourvues d'une version du logiciel inférieure à 28.00. Vous trouverez les instructions d'étalonnage du CHAP pour les moissonneuses-batteuses pourvues d'une version du logiciel 28.00 ou supérieure dans Étalonnage du contrôle de hauteur automatique de la plateforme – moissonneuses-batteuses Case IH avec la version de logiciel 28.00 ou ultérieure, page 219.

### NOTE:

Des modifications des commandes ou de l'écran de la moissonneuse-batteuse peuvent avoir été effectuées depuis la publication de ce document. Reportez-vous au manuel d'opération de la moissonneuse-batteuse pour obtenir les mises à jour.

### NOTE:

Le réglage trop léger du flottement de la plateforme peut empêcher l'étalonnage du CHAP. Il sera peut-être nécessaire de régler un flottement plus lourd pour la procédure d'étalonnage afin que la plateforme ne se sépare pas du module de flottement.

- 1. Vérifiez que le vérin d'inclinaison est réglé sur D.
- Veillez à ce que toutes les connexions électriques et hydrauliques de la plateforme et du module de flottement soient faites.

3. Sur l'écran principal (MAIN), sélectionnez TOOLBOX (boîte à outils) (A).

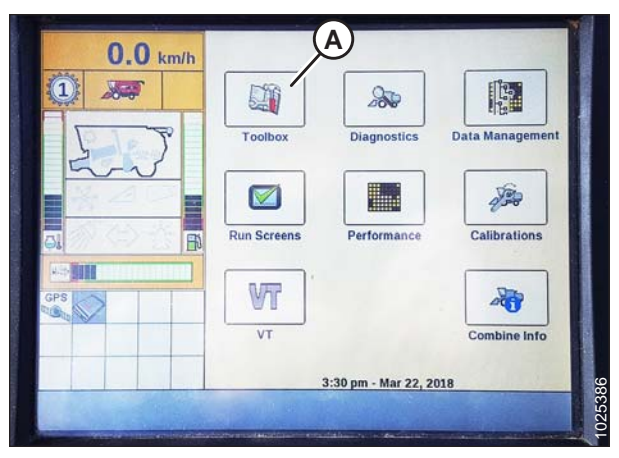

Figure 7.106: Afficheur de la moissonneuse-batteuse Case IH

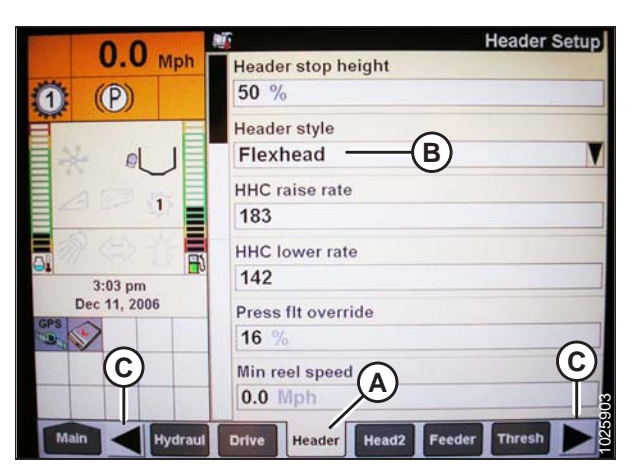

Figure 7.107: Afficheur de la moissonneuse-batteuse Case IH

| 0.0          | Meader Setur                      | 5 |
|--------------|-----------------------------------|---|
| U.U Mph      | Auto reelspeed slope              |   |
| <b>1</b> (P) | 133                               |   |
|              | Lateral tilt                      |   |
| H all        | Yes                               |   |
|              | Header pressure float             |   |
| 231-03       | No                                |   |
|              | Reel drive                        | 1 |
| 3:04 pm      | Hydraulic                         |   |
| Dec 11, 2006 | Header stop height                |   |
|              | 50 %                              |   |
|              | Header lift cylinders 75mm        |   |
| Main         | During Header Head? Feeder Thresh | Ī |

Figure 7.108: Afficheur de la moissonneuse-batteuse Case IH

4. Sélectionnez l'onglet HEADER (plateforme) (A).

### NOTE:

Pour trouver l'onglet HEADER, vous devrez peut-être faire défiler vers la droite à l'aide des flèches latérales (C).

5. Choisissez le HEADER STYLE (style de plateforme) (B) qui convient.

- 6. Réglez la VITESSE DE DESCENTE AUTOMATIQUE DU RABATTEUR.
- 7. Réglez le HEADER PRESSURE FLOAT (FLOTTEMENT DE PRESSION DE LA PLATEFORME) sur NO (NON), le cas échéant, et veillez à ce que le REEL DRIVE (ENTRAÎNEMENT DU RABATTEUR) soit sur HYDRAULIC (HYDRAULIQUE).

8. Installez REEL FORE-BACK (AVANT-ARRIÈRE DU RABATTEUR) le cas échéant.

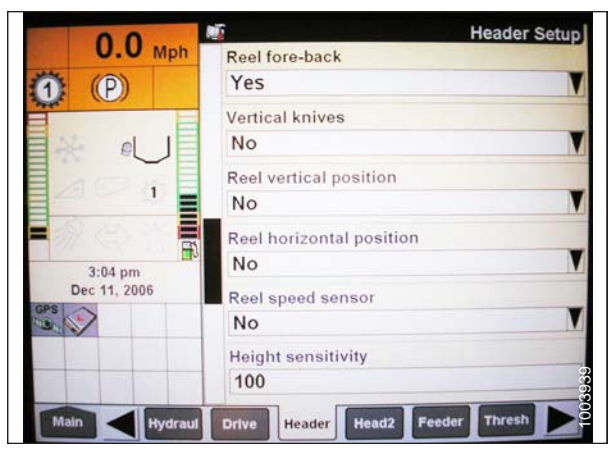

Figure 7.109: Afficheur de la moissonneuse-batteuse Case IH

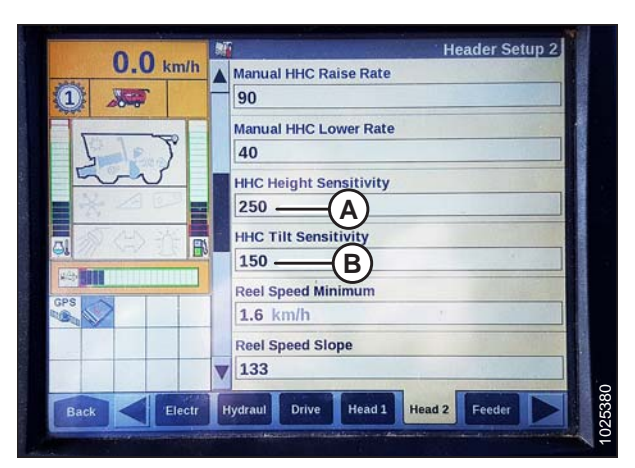

Figure 7.110: Afficheur de la moissonneuse-batteuse Case IH

| 0.0          | Header Setup                         |
|--------------|--------------------------------------|
| U.U Mph      | Tilt sensitivity                     |
| () (P)       | 100                                  |
|              | Reel speed offset                    |
|              | -0.1 Mph                             |
| Eamle        | Ground height sensor stuck detection |
|              | Off                                  |
|              | Foreaft control                      |
| 3:04 pm      | Yes                                  |
| Dec 11, 2006 | Ride control                         |
| 3 N          | Off                                  |
|              | Hdr foreaft tilt                     |
|              | Yes 🥳                                |
| Main Hydraul | Drive Header Head2 Feeder Thresh     |

Figure 7.111: Afficheur de la moissonneuse-batteuse Case IH

- 9. Localisez le champ HHC HEIGHT SENSITIVITY (sensibilité de hauteur chp) (A) et réglez comme suit :
  - Si vous utilisez un système à deux capteurs : Réglez HHC HEIGHT SENSITIVITY sur 250.
  - Si vous utilisez un système à un seul capteur : Réglez HHC HEIGHT SENSITIVITY sur 180.

### NOTE:

En cas de chasse pendant l'utilisation, réduisez ce réglage de 20 points à la fois jusqu'à ce que la chasse ait cessé.

- 10. Réglez HHC TILT SENSITIVITY (sensibilité d'inclinaison chp) (B) sur 150. Augmentez ou réduisez à volonté.
- 11. Installez la FORE/AFT CONTROL (commande avant/arrière) et la HDR FORE/AFT TILT (inclinaison avant/arrière de la plateforme), le cas échéant.

- 12. Appuyez sur HEAD2 (plateforme2) (A) en bas de la page.
- 13. Vérifiez que HEADER TYPE (type de plateforme) est DRAPER (tapis).

### NOTE:

Si la résistance de reconnaissance est branchée sur le faisceau de la plateforme, vous ne serez pas en mesure de modifier cela.

- 14. Définissez CUTTING TYPE (type de coupe) en tant que PLATFORM (plateforme).
- 15. Définissez HEADER WIDTH (largeur de la plateforme) (D) et HEADER USAGE (utilisation de la plateforme) (E).
- 16. Dans le menu REEL HEIGHT SENSOR (capteur hauteur du rabatteur), sélectionnez YES (A).

- 17. Repérez le champ AUTOTILT (inclinaison automatique) (A).
  - Si vous utilisez un système à deux capteurs : Sélectionnez YES dans le champ AUTOTILT.
  - Si vous utilisez un système à un seul capteur : Sélectionnez NO dans le champ AUTOTILT.

### NOTE:

Si le flottement a été réglé sur une valeur plus lourde pour conclure la procédure d'étalonnage du CHAP, ajustez au flottement recommandé une fois l'étalonnage terminé.

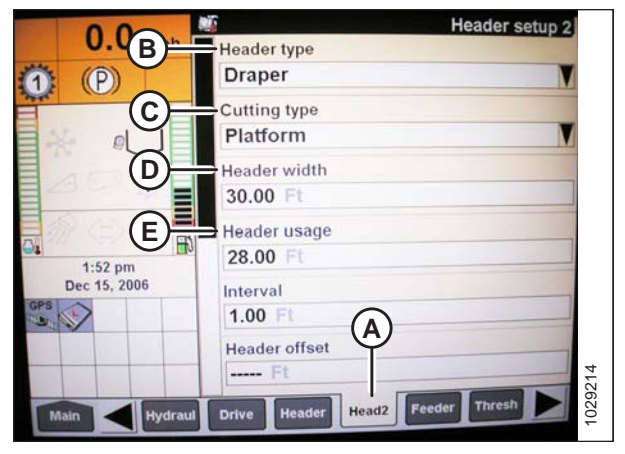

Figure 7.112: Afficheur de la moissonneuse-batteuse Case IH

|                      | Header Setup 2 |
|----------------------|----------------|
| Reel Fore-Aft        |                |
| Yes                  |                |
| Reel height sensor   |                |
| Yes                  |                |
| Reel distance sensor |                |
| No                   | V              |
| Vertical knives      |                |
| No                   |                |
| Header Lateral Tilt  |                |
| Yes                  |                |
| Autotilt             |                |
| No                   |                |

Figure 7.113: Afficheur de la moissonneuse-batteuse Case IH

|             | Autotilt<br>Yes A            | V           |
|-------------|------------------------------|-------------|
| 222         | Autolevel in Headland<br>Yes | <b>V</b>    |
|             | . ·                          |             |
|             |                              |             |
| Back Electr | Hydraul Drive Head 1 He      | ad 2 Forder |

Figure 7.114: Afficheur de la moissonneuse-batteuse Case IH

## Étalonnage du contrôle de hauteur automatique de la plateforme – moissonneuses-batteuses Case IH avec la version de logiciel 28.00 ou ultérieure

Pour optimiser les performances du contrôle automatique de la hauteur de la plateforme (CHAP), effectuez ces procédures avec le vérin d'inclinaison réglé sur **D**. Lorsque l'installation et l'étalonnage sont terminés, réglez le vérin d'inclinaison à l'angle de plateforme souhaité. Pour des instructions, se référer au manuel de l'opérateur de plateforme.

### NOTE:

Des modifications des commandes ou de l'écran de la moissonneuse-batteuse peuvent avoir été effectuées depuis la publication de ce document. Reportez-vous au manuel d'opération de la moissonneuse-batteuse pour obtenir les mises à jour.

### NOTE:

Le réglage trop léger du flottement de la plateforme peut empêcher l'étalonnage du CHAP. Il sera peut-être nécessaire de régler un flottement plus lourd pour la procédure d'étalonnage afin que la plateforme ne se sépare pas du module de flottement.

- 1. Vérifiez que le vérin d'inclinaison de la plateforme est réglé sur **D**.
- 2. Posez la plateforme sur les butées d'arrêt et déverrouillez le flottement.
- 3. Placez les ailes en position verrouillée.
- Sur l'écran principal (MAIN), sélectionnez TOOLBOX (boîte à outils) (A).

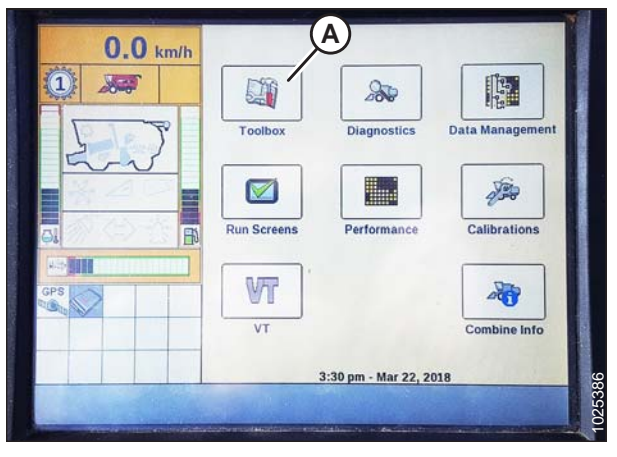

Figure 7.115: Afficheur de la moissonneuse-batteuse Case IH

| 0.0           | Header Setup 1                     |
|---------------|------------------------------------|
| U.U km/h      | Maximum Work Height                |
| 1 200         | 40 %                               |
|               | Header Type                        |
| Ser Y         | Draper/Varifeed                    |
| and .         | Header Sub Type                    |
| - <u>*</u> 29 | 2000                               |
|               | Cutting Type                       |
|               | Platform                           |
|               | Frame Type                         |
| GPS C         | Rigid                              |
| B             | Header Width (B)                   |
| Ý             | ▼ 12.00 m                          |
|               |                                    |
| Back Electr   | Hydraul Drive Head 1 Head 2 Feeder |

Figure 7.116: Afficheur de la moissonneuse-batteuse Case IH

5. Sélectionnez l'onglet HEAD 1 (A).

### NOTE:

Pour trouver l'onglet HEAD 1, vous devrez peut-être faire défiler vers la droite à l'aide des flèches latérales (B).

- 6. Repérez le champ HEADER SUB TYPE (sous-type de la plateforme).
- 7. Sélectionnez 2000 (A).

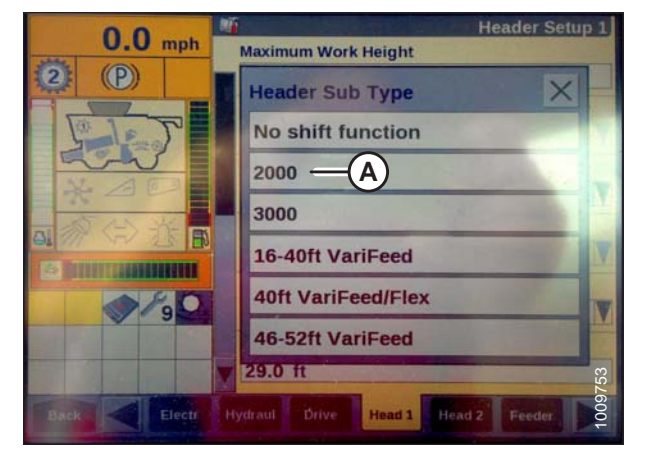

Figure 7.117: Afficheur de la moissonneuse-batteuse Case IH

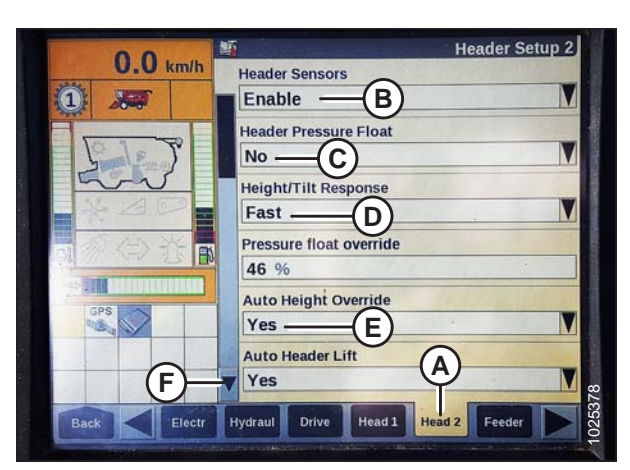

Figure 7.118: Afficheur de la moissonneuse-batteuse Case IH

| 0.0.     | Header Setup 2         |
|----------|------------------------|
| U.U km/h | Manual HHC Raise Rate  |
|          | 90                     |
|          | Manual HHC Lower Rate  |
| 5 5      | 40                     |
| 5m       | HHC Height Sensitivity |
| * 40     | 250 — A                |
| A CAR AN | HHC Tilt Sensitivity   |
|          | 150 — (B)              |
|          | Reel Speed Minimum     |
| GPS C    | 1.6 km/h               |
|          | Reel Speed Slope       |
|          | ▼ 133                  |
|          | Hand 2 Parts           |

Figure 7.119: Afficheur de la moissonneuse-batteuse Case IH

- 8. Sélectionnez l'onglet HEAD 2 (A).
- 9. Dans le champ HEADER SENSORS (capteurs de la plateforme) (B), sélectionnez ENABLE (activer).
- 10. Dans le champ HEADER PRESSURE FLOAT (flottement de pression de la plateforme) (C), sélectionnez NO.
- 11. Dans le champ HEIGHT/TILT RESPONSE (réponse hauteur/ inclinaison) (D), sélectionnez FAST (rapide).
- 12. Dans le champ AUTO HEIGHT OVERRIDE (interruption de la hauteur automatique) (E), sélectionnez YES.
- 13. Appuyez sur la flèche vers le bas (F) pour passer à la page suivante.
- 14. Localisez le champ HHC HEIGHT SENSITIVITY (sensibilité de hauteur chp) (A) et effectuez le réglage comme suit :
  - Si vous utilisez un système à un seul capteur : Définissez HHC HEIGHT SENSITIVITY à 180.
  - Si vous utilisez un système à deux capteurs : Définissez HHC HEIGHT SENSITIVITY à 250.

#### NOTE:

En cas de chasse pendant l'utilisation, réduisez ce réglage de 20 points à la fois jusqu'à ce que la chasse a cessé.

15. Réglez HHC TILT SENSITIVITY (sensibilité d'inclinaison chp) (B) sur 150. Augmentez ou diminuez à volonté.

16. Dans le menu REEL HEIGHT SENSOR (capteur hauteur du rabatteur), sélectionnez YES (A).

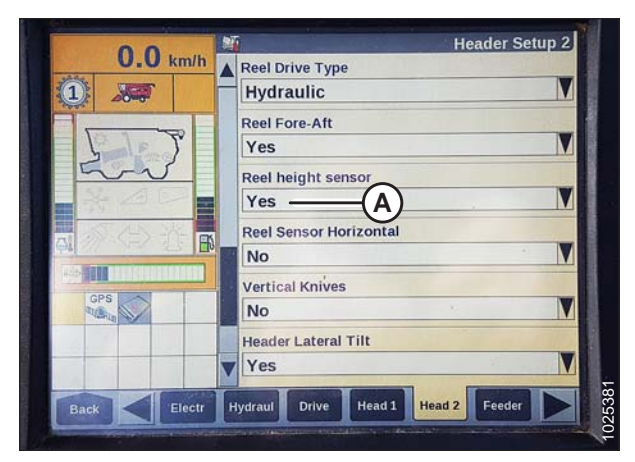

Figure 7.120: Afficheur de la moissonneuse-batteuse Case IH

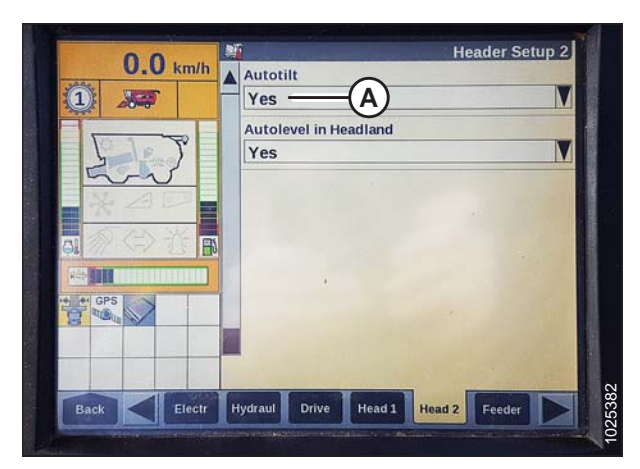

Figure 7.121: Afficheur de la moissonneuse-batteuse Case IH

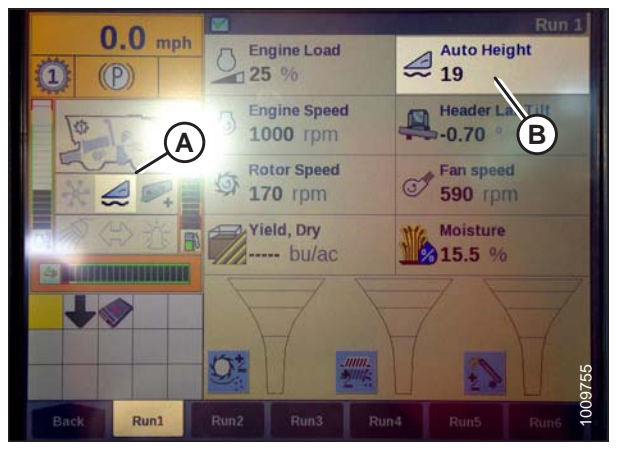

Figure 7.122: Afficheur de la moissonneuse-batteuse Case IH

- 17. Repérez le champ AUTOTILT (inclinaison automatique) (A).
  - Si vous utilisez un système à deux capteurs : Sélectionnez YES (oui) dans le champ AUTOTILT.
  - Si vous utilisez un système à un seul capteur : Sélectionnez NO (non) dans le champ AUTOTILT.

#### NOTE:

Les icônes (A) et (B) n'apparaissent sur le moniteur que lorsque vous avez engagé le séparateur et la plateforme, puis appuyé sur le bouton HEADER RESUME du panneau de commande.

18. Assurez-vous que l'icône HAUTEUR AUTOMATIQUE apparait à l'écran et s'affiche comme indiqué à l'emplacement (B). Lorsque la plateforme est réglée pour la fauche sur le sol, ceci permet de vérifier que la moissonneuse-batteuse utilise correctement le capteur sur la plateforme pour capter la pression au sol.

### NOTE:

Le champ AUTO HEIGHT (HAUTEUR AUTOMATIQUE) (B) peut apparaître sur n'importe quel onglet RUN (EXÉCUTER) et pas nécessairement sur l'onglet RUN (EXÉCUTER) 1.

- 19. Sur l'écran de la moissonneuse-batteuse, sélectionnez le sous-menu CALIBRATION (étalonnage), puis appuyez sur la touche de navigation « flèche droite » pour entrer à la boîte des informations.
- Sélectionnez HEADER (plateforme) (A), et appuyez sur ENTRÉE. La boîte de dialogue CALIBRATION (ÉTALONNAGE) s'ouvre.

#### NOTE:

Vous pouvez utiliser les touches de navigation haut et bas pour vous déplacer parmi les options.

21. Suivez les étapes de l'étalonnage dans leur ordre d'affichage dans la boîte de dialogue. À mesure que vous avancez dans le processus d'étalonnage, l'affichage sera automatiquement mis à jour pour afficher l'étape suivante.

### NOTE:

Appuyer sur la touche ESC (ÉCHAP) pendant l'une des étapes ou laisser le système en veille pendant plus de 3 minutes, provoquera l'arrêt de la procédure d'étalonnage.

### NOTE:

Les codes d'erreur sont expliqués dans le manuel de l'opérateur de la moissonneuse-batteuse.

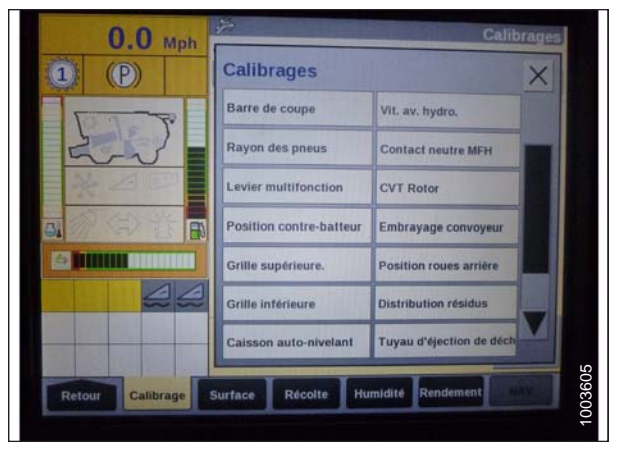

Figure 7.123: Afficheur de la moissonneuse-batteuse Case IH

| 0.0 Mph          | Calibrages                                                                                                    |
|------------------|----------------------------------------------------------------------------------------------------|
|                  | B<br>Garez la moiss-batt.<br>moteur en marche et BDC<br>au niveau du sol.<br>ATTENTION La BDC<br>fonctionne<br>automatiquement, restez à |
| Retour Calibrage | Surface Récolte Humidité Rendement www.                                                                                                  |

Figure 7.124: Afficheur de la moissonneuse-batteuse Case IH

22. Lorsque toutes les étapes sont terminées, le message CALIBRATION SUCCESSFUL (étalonnage réussi) s'affiche. Quittez le menu CALIBRATION (étalonnage) en appuyant sur la touche ENTRÉE ou ESC (Échap).

#### NOTE:

Si le flottement a été réglé sur une valeur plus lourde pour conclure la procédure d'étalonnage de l'AHHC, ajustez au flottement recommandé une fois l'étalonnage terminé.

Vérification des tensions du capteur de hauteur du rabatteur – moissonneuses-batteuses Case IH

### NOTE:

Des modifications des commandes ou de l'écran de la moissonneuse-batteuse peuvent avoir été effectuées depuis la publication de ce document. Reportez-vous au manuel d'opération de la moissonneuse-batteuse pour obtenir les mises à jour.

1. Sur la page principale de l'affichage de la moissonneusebatteuse, sélectionnez DIAGNOSTICS (A). La fenêtre DIAGNOSTICS s'affiche.

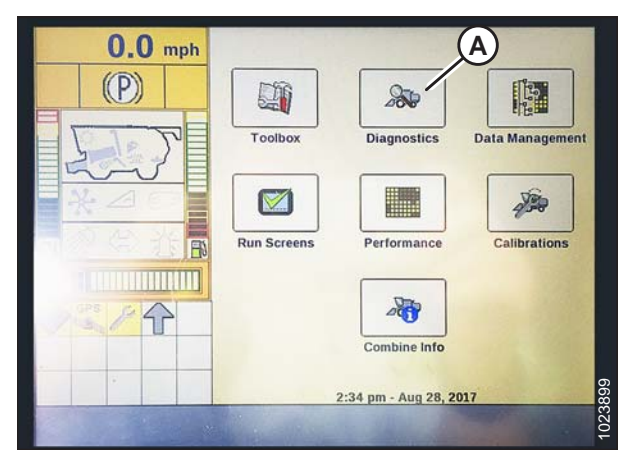

Figure 7.125: Afficheur de la moissonneuse-batteuse Case IH

Settings .0 km/h Group B P)) Header V Parameter **Reel Vertical Position** C M Module SPN UCM1 77 Schematic IO Name E AN\_85 Connector and pin 4B-17 Electrical component Α R-25 023900 CAN Graph

Figure 7.126: Afficheur de la moissonneuse-batteuse Case IH

- 2. Sélectionnez l'onglet SETTINGS (réglages) (A). La fenêtre SETTINGS (réglages) s'affiche.
- 3. Dans le menu GROUP, sélectionnez HEADER (plateforme) (B).
- 4. Dans le menu PARAMETER (paramètre), sélectionnez REEL VERTICAL POSITION (position verticale du rabatteur) (C).

- 5. Sélectionnez GRAPH (graphique) (A). Le graphique REEL VERTICAL POSITION (position verticale du rabatteur) s'affiche.
- 6. Abaissez le rabatteur pour vérifier la haute tension (B). La tension devrait être de 4,1 à 4,5 V.
- 7. Élevez le rabatteur pour vérifier la basse tension (B). La tension devrait être de 0,5 à 0,9 V.
- 8. Si l'une des tensions n'est pas dans la plage correcte, reportez-vous au 8.1 Vérification et réglage du capteur de hauteur du rabatteur, page 353.

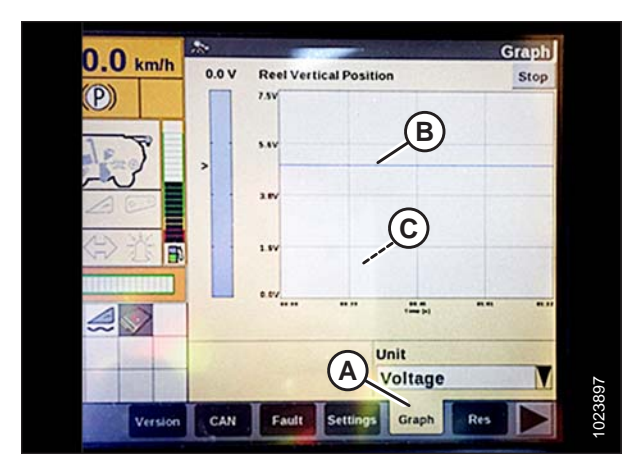

Figure 7.127: Afficheur de la moissonneuse-batteuse Case IH

# Réglage de la hauteur de coupe prédéfinie – moissonneuses-batteuses Case IH séries7010/8010, 120, 230, 240 et 250

Pour régler la hauteur de coupe prédéfinie, procédez comme suit :

### NOTE:

Des modifications des commandes ou de l'écran de la moissonneuse-batteuse peuvent avoir été effectuées depuis la publication de ce document. Reportez-vous au manuel d'opération de la moissonneuse-batteuse pour obtenir les mises à jour.

### NOTE:

L'indicateur (A) doit être sur 0 (B) avec la plateforme à 152 mm (6 po) du sol. Sinon, la tension de sortie du capteur de flottement doit être vérifiée. Reportez-vous à l'étape 5, page 170. Lorsque la plateforme est sur le sol, l'indicateur doit être sur 1 (C) pour une pression au sol basse et sur 4 (D) pour une pression au sol élevée. Les conditions de culture et de sol déterminent le flottement à utiliser. Le réglage idéal doit être aussi léger que possible sans rebonds de la plateforme ni cultures non coupées. Des réglages excessifs entraînent l'usure prématurée de la plaque d'usure de la barre de coupe.

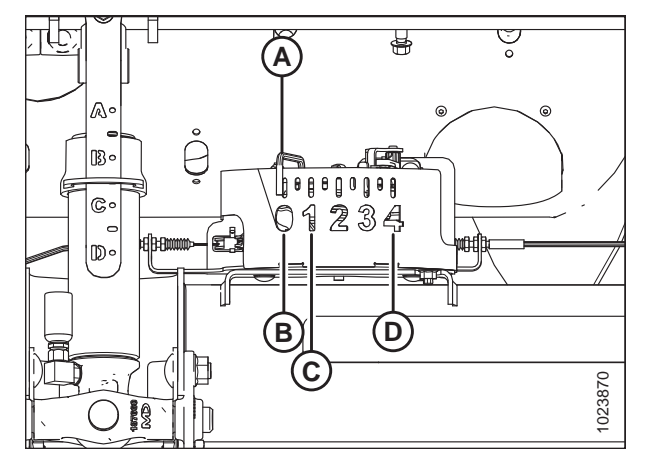

Figure 7.128: Boîtier d'indication du flottement

- 1. Engagez le séparateur et la plateforme.
- 2. Élevez ou abaissez manuellement la plateforme jusqu'à la hauteur de coupe souhaitée.
- 3. Appuyez sur le commutateur SET no 1 (A). La lumière (C) à côté du commutateur (A) s'allume.

### NOTE:

Utilisez le commutateur (E) pour les réglages fins.

### NOTE:

En définissant les préréglages, réglez toujours la position de la plateforme avant celle du rabatteur. Si le réglage de la plateforme et du rabatteur s'effectue en même temps, celui du rabatteur ne sera pas sauvegardé.

- 4. Levez ou abaissez manuellement le rabatteur jusqu'à la position souhaitée.
- 5. Appuyez sur le commutateur SET n°1 (A). La lumière (C) à côté du commutateur (A) s'allume.
- 6. Soulevez ou abaissez manuellement la plateforme jusqu'à la deuxième hauteur de coupe souhaitée.
- 7. Appuyez sur le bouton SET n° 2 (B). La lumière (D) à côté du commutateur (B) s'allume.
- 8. Levez ou abaissez manuellement la plateforme jusqu'à la deuxième position souhaitée.
- 9. Appuyez sur le bouton SET n° 2 (B). La lumière (D) à côté du commutateur (B) s'allume.
- 10. Pour passer d'un point de consigne à l'autre, appuyez sur HEADER RESUME (reprise de la plateforme) (A).
- Pour augmenter la hauteur de coupe dans les tournières, appuyez sur le bouton DÉCALAGE (B) à l'arrière de la poignée de commande et maintenez-le enfoncé, puis appuyez sur le commutateur REPRISE DE LA PLATEFORME (C). Pour abaisser la plateforme, appuyez une fois sur le commutateur REPRISE DE LA PLATEFORME (C) pour revenir à la hauteur prédéfinie de la plateforme.

### NOTE:

Appuyez sur les commutateurs LEVER/ABAISSER LA PLATEFORME pour désactiver le mode HAUTEUR AUTOMATIQUE. Appuyez sur REPRISE DE LA PLATEFORME (A) pour réactiver.

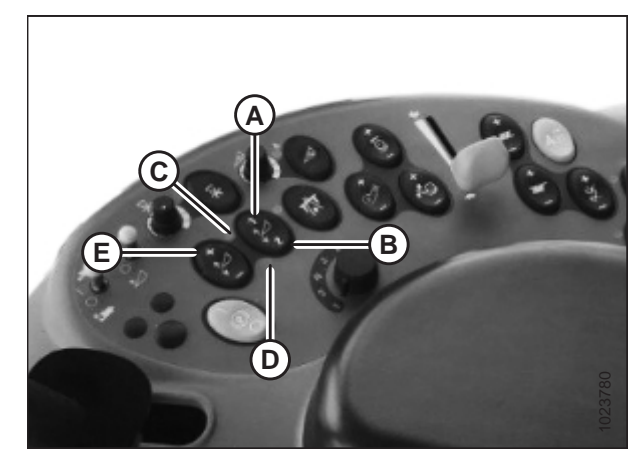

Figure 7.129: Commandes de la moissonneusebatteuse Case

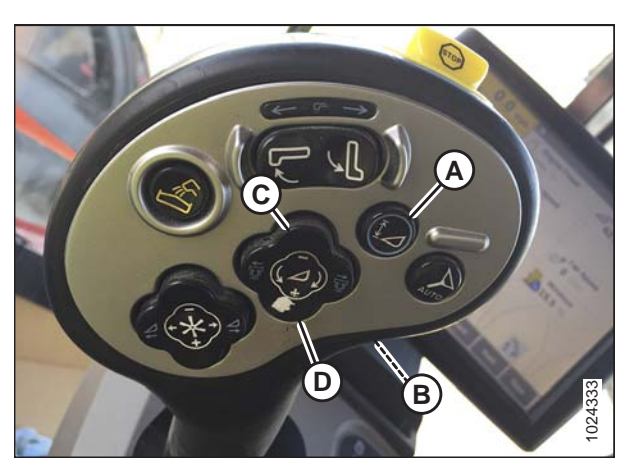

Figure 7.130: Commandes de la moissonneusebatteuse Case

### 7.1.8 Moissonneuses-batteuses Challenger et Massey Ferguson 6 et série 7

Vérification de la plage de tension à partir de la cabine de la moissonneuse-batteuse – Challenger et Massey Ferguson

### NOTE:

Des modifications des commandes ou de l'écran de la moissonneuse-batteuse peuvent avoir été effectuées depuis la publication de ce document. Reportez-vous au manuel d'opération de la moissonneuse-batteuse pour obtenir les mises à jour.

- 1. Positionnez la plateforme à 150 mm (6 po) au-dessus du sol et déverrouillez le flottement.
- Vérifiez que les barres de liaison du verrouillage du flottement sont sur les butées inférieures [la rondelle (A) ne peut pas être déplacée] aux deux endroits.

### NOTE:

Si la plateforme n'est pas sur les butées inférieures lors des deux prochaines étapes, la tension peut dépasser la plage en cours de fonctionnement, ce qui peut provoquer un dysfonctionnement du système contrôle de hauteur automatique de la plateforme (AHHC).

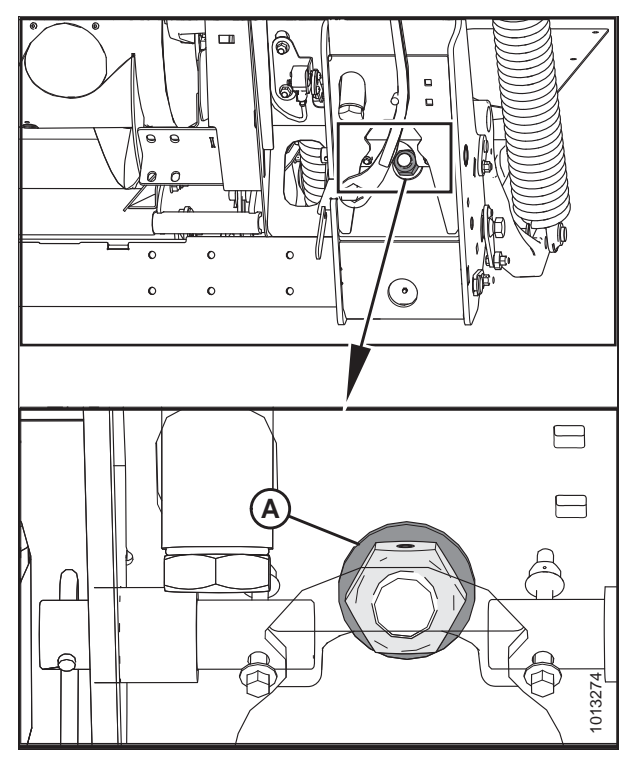

Figure 7.131: Verrouillage du flottement

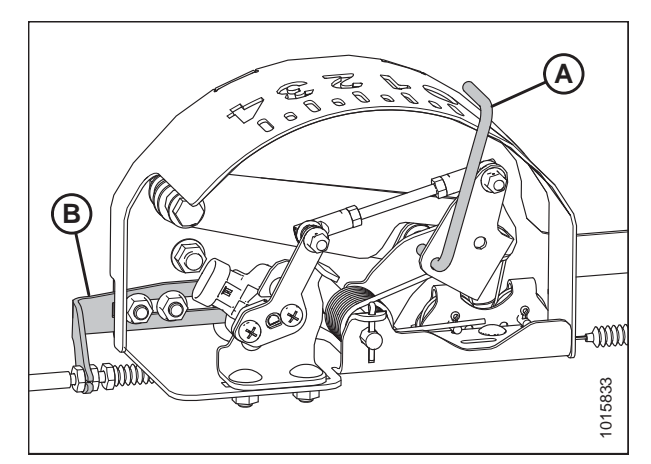

Figure 7.132: Boîtier d'indication du flottement

 Si besoin est, réglez l'équerre de tension du câble (B) jusqu'à ce que le pointeur de l'indicateur de flottement (A) se trouve sur 0.

- Allez à la page FIELD (CHAMP) de l'écran de la machine, et appuyez sur l'icône des diagnostics. La page MISCELLANEOUS (DIVERS) apparaît.
- 5. Appuyez sur le bouton VMM DIAGNOSTIC (A). La page VMM DIAGNOSTIC s'affiche.

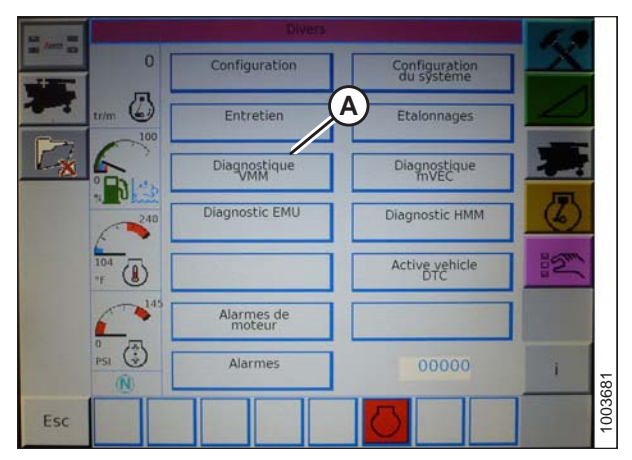

Figure 7.133: Écran de la moissonneuse-batteuse Challenger

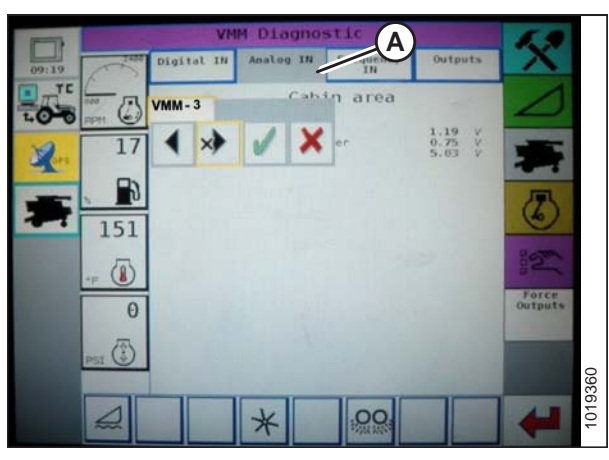

Figure 7.134: Écran de la moissonneuse-batteuse Challenger

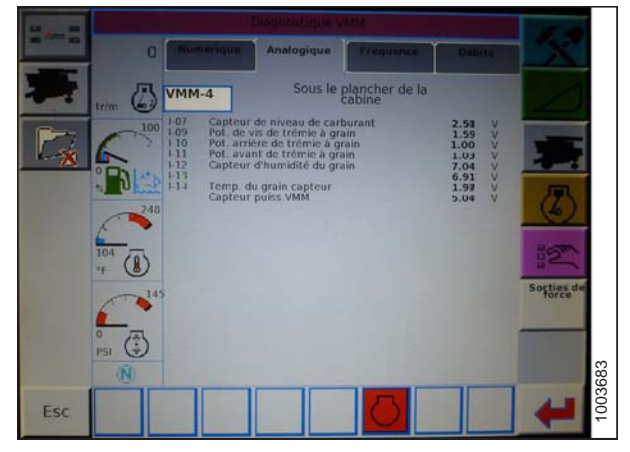

Figure 7.135: Écran de la moissonneuse-batteuse Challenger

6. Allez dans l'onglet ANALOG IN (ENTRÉE ANALOGIQUE) (A), puis sélectionnez le VMM MODULE 3 en appuyant sur la zone de texte sous les quatre onglets. La tension du capteur du CHAP s'affiche à l'écran comme POT. DROIT DE LA HAUTEUR DE LA PLATEFORME et POT. GAUCHE DE LA HAUTEUR DE LA PLATEFORME. Les valeurs peuvent différer légèrement.

7. Abaissez complètement le convoyeur de la moissonneusebatteuse (le module de flottement doit être complètement séparé de la plateforme).

### NOTE:

Vous devrez peut-être maintenir actionné l'interrupteur d'ABAISSEMENT DE LA PLATEFORME pendant quelques secondes afin d'assurer que le convoyeur soit complètement abaissé.

- 8. Lisez la tension.
- 9. Levez la plateforme de telle sorte que la barre de coupe soit à 150 mm (6 po) au-dessus du sol.
- 10. Lisez la tension.
- 11. Si la tension du capteur n'est pas comprise entre les limites inférieure et supérieure indiquées ou si l'écart entre les limites inférieure et supérieure est insuffisant, réglez-les. Pour des instructions, voir Réglage des limites de tension système à un capteur, page 175 ou Réglage des limites de tension système à deux capteurs, page 177.

# Enclenchement du contrôle de la hauteur automatique de la plateforme – Challenger et Massey Ferguson

### NOTE:

Des modifications des commandes ou de l'écran de la moissonneuse-batteuse peuvent avoir été effectuées depuis la publication de ce document. Reportez-vous au manuel d'opération de la moissonneuse-batteuse pour obtenir les mises à jour.

Les éléments suivants sont nécessaires pour que le contrôle de hauteur automatique de la plateforme (AHHC) fonctionne :

- Module principal (carte PCB) et module d'entraînement de la plateforme (carte PCB) montés dans le boîtier de la carte dans le module de panneau de fusibles (PF)
- Entrées de l'opérateur de la poignée de commande multifonction
- Entrées de l'opérateur montées dans le panneau du module de la console de contrôle (CC).

### NOTE:

En plus des composants ci-dessus, la vanne de commande électrohydraulique de levage de la plateforme fait également partie intégrante du système.

Enclenchez le CHAP comme suit :

 Faites défiler les options de commande de la plateforme à l'écran de la moissonneuse-batteuse en utilisant le commutateur de commande de la plateforme jusqu'à ce que l'icône AHHC (A) s'affiche dans la première zone de message. L'AHHC ajustera la hauteur de la plateforme par rapport au sol en fonction des réglages de hauteur et de sensibilité.

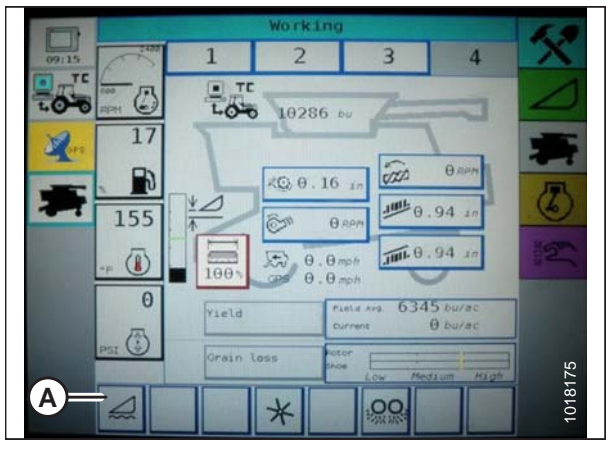

Figure 7.136: Écran de la moissonneuse-batteuse Challenger

### Étalonnage du contrôle de la hauteur automatique de la plateforme – Challenger et Massey Ferguson

### NOTE:

Pour optimiser les performances du système de contrôle de la hauteur automatique de la plateforme (AHHC), effectuez ces procédures avec le vérin d'inclinaison réglé sur **D**. Lorsque l'installation et l'étalonnage sont terminés, réglez le vérin d'inclinaison à l'angle de plateforme souhaité. Pour des instructions, voir Angle de la plateforme dans le manuel de l'opérateur de la plateforme.

#### NOTE:

Des modifications des commandes ou de l'écran de la moissonneuse-batteuse peuvent avoir été effectuées depuis la publication de ce document. Reportez-vous au manuel d'opération de la moissonneuse-batteuse pour obtenir les mises à jour.

### NOTE:

Le réglage trop léger du flottement de la plateforme peut empêcher l'étalonnage de l'AHHC. Il sera peut-être nécessaire de régler un flottement plus lourd pour la procédure d'étalonnage afin que la plateforme ne se sépare pas du module de flottement.

- 1. Vérifiez que le vérin d'inclinaison est réglé sur D.
- Sur l'écran WORKING (travail), appuyez sur l'icône DIAGNOSTICS (A). L'écran MISCELLANEOUS (divers) s'affiche.

- 3. Appuyez sur le bouton CALIBRATIONS (étalonnages) (A). L'écran CALIBRATIONS (étalonnages) s'affiche.
- o ck ti 1 2 3 TC LOO 0 -0-0 10286 . 17 0.0 TA KG 0.16 1 .IIII 0 .94 155 0.RP (ST Α 0.0 mph JIII. 0 100 0 6345 0 Yield Θ (3) 76 2 00 \*

Figure 7.137: Écran de la moissonneuse-batteuse Challenger

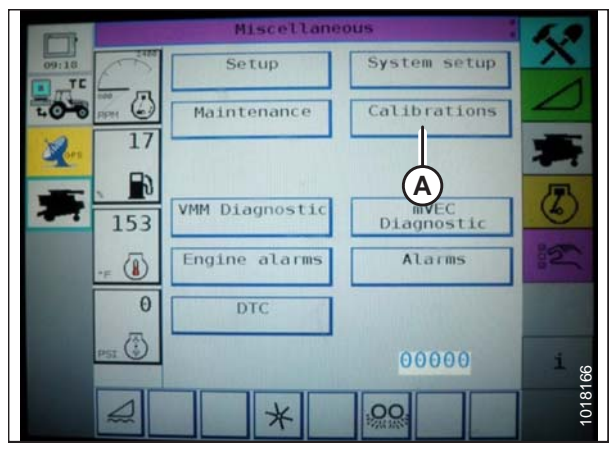

Figure 7.138: Écran de la moissonneuse-batteuse Challenger

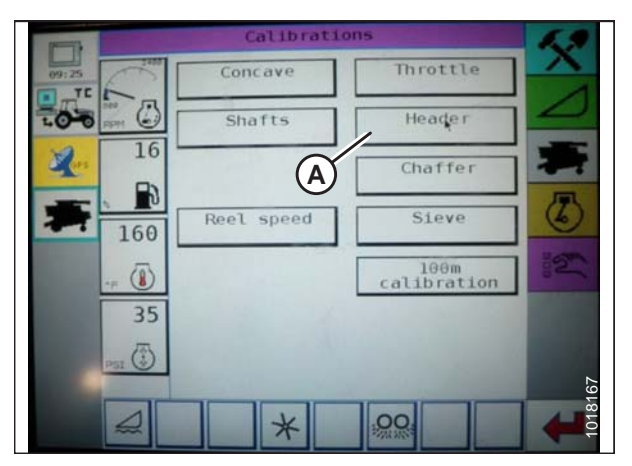

Figure 7.139: Écran de la moissonneuse-batteuse Challenger

 Appuyez sur le bouton HEADER (plateforme) (A). L'écran HEADER CALIBRATION (étalonnage de la plateforme) affiche un avertissement.

5. Lisez le message d'avertissement, puis appuyez sur le bouton avec la coche verte.

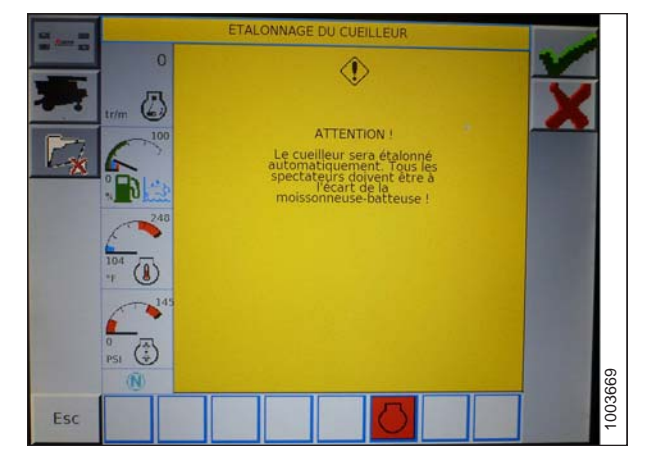

Figure 7.140: Écran de la moissonneuse-batteuse Challenger

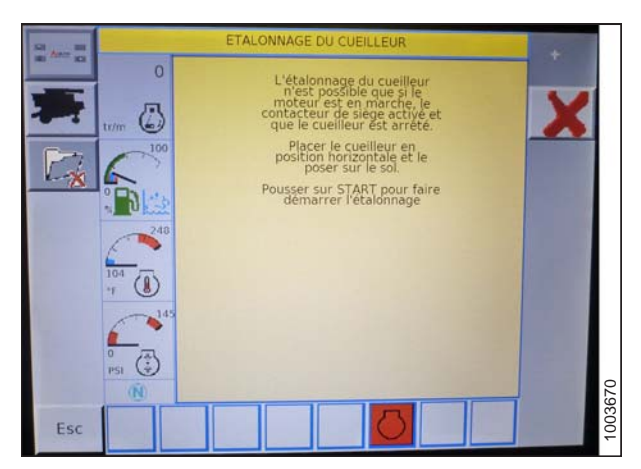

Figure 7.141: Écran de la moissonneuse-batteuse Challenger

6. Suivez les instructions à l'écran pour terminer l'étalonnage.

### NOTE:

La procédure d'étalonnage peut être annulée à tout moment en appuyant sur le bouton d'annulation dans le coin inférieur droit de l'écran. Pendant l'étalonnage de la plateforme, l'exercice peut également être annulé à l'aide des boutons UP, DOWN, TILT RIGHT, ou TILT LEFT (haut, bas, inclinaison à droite ou inclinaison à gauche) situés sur la poignée de commande.

### NOTE:

Si la moissonneuse-batteuse n'a pas d'inclinaison de plateforme ou si elle est inutilisable, vous pourriez recevoir des avertissements lors de l'étalonnage. Appuyez sur la coche verte si ces avertissements apparaissent. Ceci n'affectera pas l'étalonnage de l'AHHC.

### NOTE:

Si le flottement a été réglé sur une valeur plus lourde pour terminer la procédure d'étalonnage de l'AHHC, ajustez au flottement recommandé une fois l'étalonnage terminé.

### Réglage de la hauteur de la plateforme – Challenger et Massey Ferguson

Après avoir activé le contrôle de hauteur automatique de la plateforme (CHAP), appuyez et relâchez le bouton HEADER LOWER (ABAISSEMENT DE LA PLATEFORME) sur la poignée de commande. Le CHAP abaisse automatiquement la plateforme selon le réglage de hauteur sélectionné.

### NOTE:

Des modifications des commandes ou de l'écran de la moissonneuse-batteuse peuvent avoir été effectuées depuis la publication de ce document. Reportez-vous au manuel d'opération de la moissonneuse-batteuse pour obtenir les mises à jour.

Vous pouvez régler la hauteur AHHC sélectionnée en utilisant le bouton RÉGLAGE DE LA HAUTEUR (A) sur la console de contrôle. Tourner le bouton dans le sens horaire permet d'augmenter la hauteur choisie et tourner le bouton dans le sens antihoraire de la diminuer.

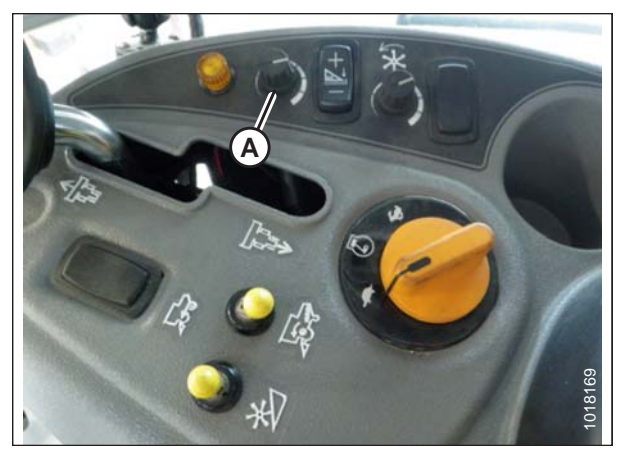

Figure 7.142: Bouton de réglage de la hauteur sur la console de commande de la moissonneuse-batteuse

### Réglage de la vitesse d'élévation/abaissement de la plateforme – Challenger et Massey Ferguson

### NOTE:

Des modifications des commandes ou de l'écran de la moissonneuse-batteuse peuvent avoir été effectuées depuis la publication de ce document. Reportez-vous au manuel d'opération de la moissonneuse-batteuse pour obtenir les mises à jour.

1. Appuyez sur l'icône PLATEFORME (A) à l'écran WORKING (travail). L'écran HEADER (plateforme) s'affiche.

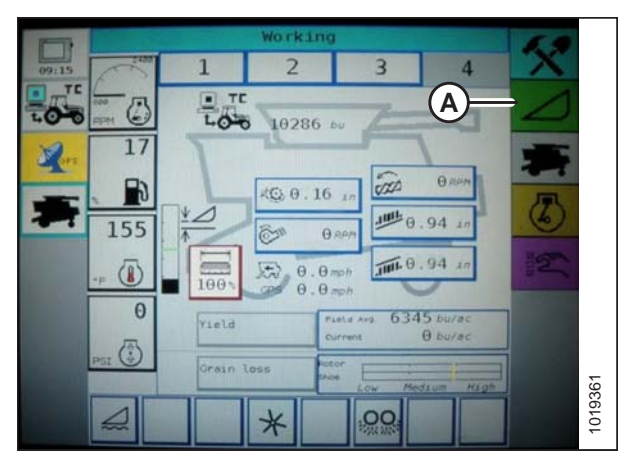

Figure 7.143: Écran de la moissonneuse-batteuse Challenger

2. Appuyez sur HEADER CONTROL (COMMANDE DE LA PLATEFORME) (A). L'écran HEADER CONTROL (COMMANDE DE LA PLATEFORME) s'affiche.

- 3. Allez à l'onglet TABLE SETTINGS (PARAMÈTRES DU TABLEAU).
- Appuyez sur la flèche haut sur MAX DOWN PWM pour augmenter le pourcentage et la vitesse d'élévation.
   Appuyez sur la flèche bas sur MAX DOWN PWM pour réduire le pourcentage et la vitesse d'élévation.
- Appuyez sur la flèche haut sur MAX DOWN PWM pour augmenter le pourcentage et la vitesse d'élévation.
   Appuyez sur la flèche bas sur MAX DOWN PWM pour réduire le pourcentage et la vitesse d'élévation.

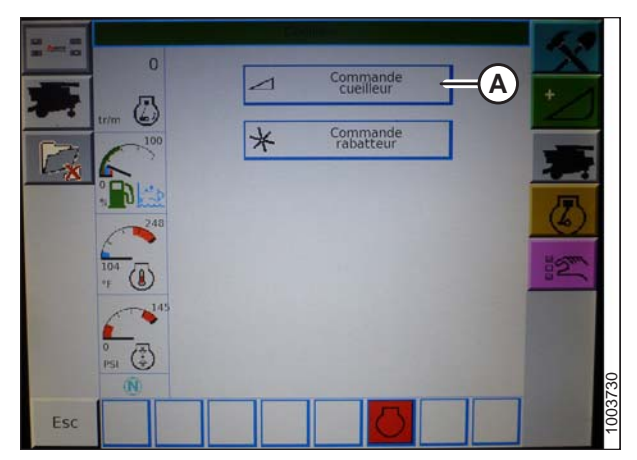

Figure 7.144: Écran de la moissonneuse-batteuse Challenger

| a see a | 0          | Inclinat AHHC               | NTC 1   | racion. d | NAT. | *   |        |
|---------|------------|-----------------------------|---------|-----------|------|-----|--------|
| *       | tr/m       | PWM max. vers le            | REG D   | Ð         | 100  |     |        |
| ×       | 6          | 12<br>e bas                 | rs REG  |           | 100  |     |        |
|         | 240        | PWM maximum ve              | ers REG |           | 100  |     |        |
|         | 104<br>104 | PWM maximum ve<br>la gauche | REG 0   | 76        | 100  | 12m |        |
|         | 14         | 5                           |         |           |      |     |        |
| -       | PSI (*)    |                             |         |           |      |     | 31     |
| Esc     |            |                             |         | >         |      | +   | 10037; |

Figure 7.145: Écran de la moissonneuse-batteuse Challenger

# Réglage de la sensibilité du contrôle de hauteur automatique de la plateforme (AHHC) – Challenger et Massey Ferguson

Le réglage de la sensibilité contrôle la distance sur laquelle la barre de coupe doit monter ou descendre avant que le contrôle de hauteur automatique de la plateforme (CHAP) réagisse en élevant ou en abaissant le convoyeur. Lorsque la sensibilité est réglée au maximum, seuls de petits changements de hauteur par rapport au sol sont nécessaires pour élever ou abaisser le convoyeur. Lorsque la sensibilité est réglée au minimum, des changements importants de hauteur par rapport au sol sont nécessaires pour élever ou abaisser le convoyeur.

### NOTE:

Des modifications des commandes ou de l'écran de la moissonneuse-batteuse peuvent avoir été effectuées depuis la publication de ce document. Reportez-vous au manuel d'opération de la moissonneuse-batteuse pour obtenir les mises à jour.

- 1. Appuyez sur l'icône HEADER (PLATEFORME), sur l'écran FIELD (TRAVAIL). L'écran HEADER (PLATEFORME) s'affiche.
- Appuyez sur le bouton de HEADER CONTROL (commande de la plateforme) (A). L'écran HEADER CONTROL (commande de la plateforme) s'affiche. Vous pouvez régler la sensibilité sur cet écran à l'aide des flèches haut et bas.

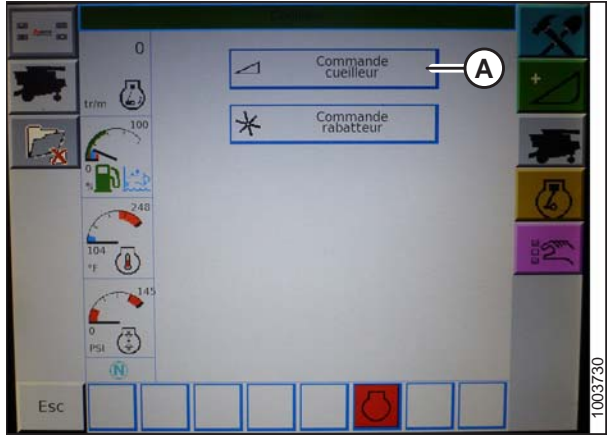

Figure 7.146: Écran de la moissonneuse-batteuse Challenger

- 3. Réglez la sensibilité à la valeur maximale.
- 4. Activer le CHAP et appuyez sur le bouton HEADER LOWER (ABAISSEMENT DE LA PLATEFORME) sur la poignée de commande.
- 5. Diminuez la sensibilité jusqu'à ce que le convoyeur reste stable sans faire de bonds.

### NOTE:

Il s'agit de la sensibilité maximale et ce n'est qu'un réglage initial. Le réglage final doit être effectué dans le champ, car la réaction du système varie en fonction des surfaces changeantes et des conditions d'utilisation.

### NOTE:

Si la sensibilité maximale n'est pas nécessaire, un réglage moins sensible permettra de réduire la fréquence de correction de la hauteur de la plateforme et l'usure des composants. Ouvrir partiellement la vanne de l'accumulateur permettra d'amortir l'action des vérins de levage de la plateforme et de réduire la chasse de celle-ci.

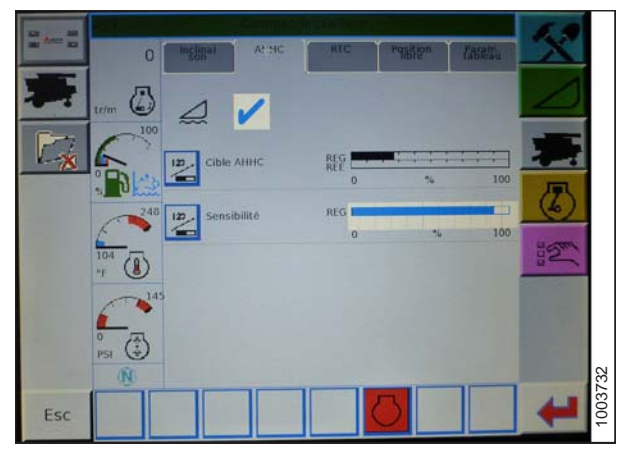

Figure 7.147: Écran de la moissonneuse-batteuse Challenger

### 7.1.9 Moissonneuses-batteuses CLAAS série 500

### Étalonnage du contrôle de hauteur automatique de la plateforme – CLAAS série 500

Des déflecteurs étroits de tapis peuvent remplacer les déflecteurs larges en cas de bourrage aux extrémités de la plateforme lorsque les tabliers sont réglés pour expulsion centrale.

### NOTE:

Des modifications des commandes ou de l'écran de la moissonneuse-batteuse peuvent avoir été effectuées depuis la publication de ce document. Reportez-vous au manuel d'opération de la moissonneuse-batteuse pour obtenir les mises à jour.

### NOTE:

Le réglage trop léger du flottement de la plateforme peut empêcher l'étalonnage du CHAP. Il sera peut-être nécessaire de régler un flottement plus lourd pour la procédure d'étalonnage afin que la plateforme ne se sépare pas du module de flottement.

- 1. Vérifiez que le vérin d'inclinaison est réglé sur D.
- Sélectionnez AUTO HEADER (PLATEFORME AUTO) à l'aide des touches < (A) ou > (B), puis appuyez sur la touche OK (C). L'écran E5 indique si la hauteur automatique de la plateforme est activée ou non.

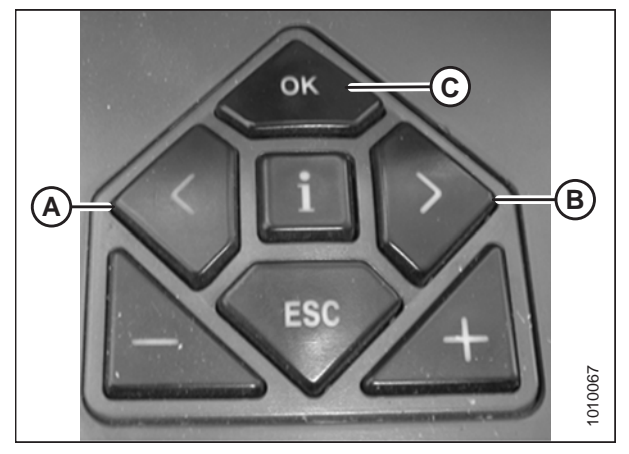

Figure 7.148: Commandes de la moissonneusebatteuse CLAAS

- 3. Activez l'AHHC à l'aide des touches (A) ou + (B), puis appuyez sur la touche OK (C).
- 4. Enclenchez le mécanisme de battage et la plateforme.

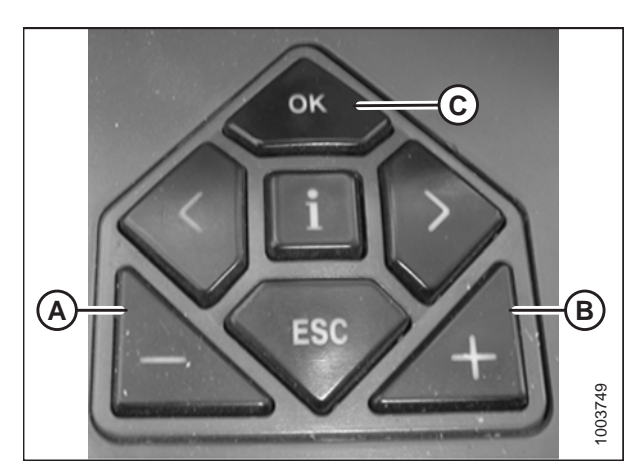

Figure 7.149: Commandes de la moissonneusebatteuse CLAAS

- Utilisez la touche < ou > pour sélectionner CUTT. HEIGHT LIMITS, et appuyez sur la touche OK des commandes de la moissonneuse-batteuse.
- 6. Suivez la procédure affichée sur l'écran pour paramétrer les limites haute et basse de la plateforme dans le CEBIS.

 Utilisez la touche < ou > pour sélectionner SENSITIVITY CAC (sensibilité CAC), puis appuyez sur la touche OK.

### NOTE:

Le réglage de la sensibilité du système CHAP influence la vitesse de réaction du CHAP sur la plateforme.

 Utilisez la touche – ou + pour modifier le réglage de la vitesse de réaction, puis appuyez sur la touche OK des commandes de la moissonneuse-batteuse.

9. Utilisez la ligne (A) ou la valeur (B) pour déterminer le réglage de la sensibilité.

### NOTE:

Le réglage peut être effectué de 0 à 100 %. Lorsque la sensibilité est réglée à 0 %, les signaux des bandes de détection n'ont pas d'effet sur le réglage automatique de la hauteur de coupe. Lorsque la sensibilité est réglée à 100 %, les signaux des bandes de détection ont un effet maximal sur le réglage automatique de la hauteur de coupe. Le point de départ recommandé est de 50 %.

### NOTE:

Si le flottement a été réglé sur une valeur plus lourde pour conclure la procédure d'étalonnage du CHAP, ajustez au flottement recommandé une fois l'étalonnage terminé.

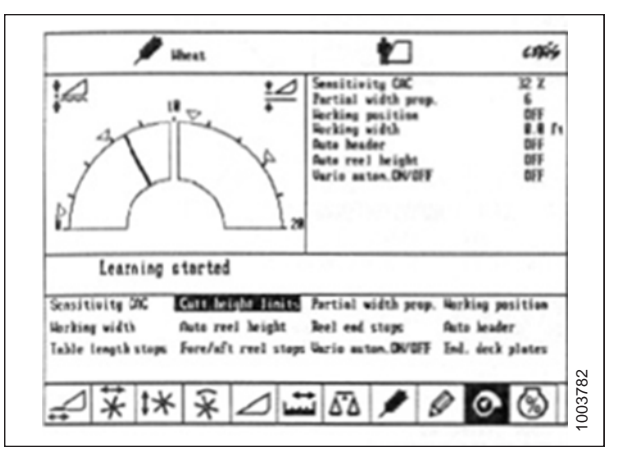

Figure 7.150: Affichage de la moissonneuse-batteuse CLAAS

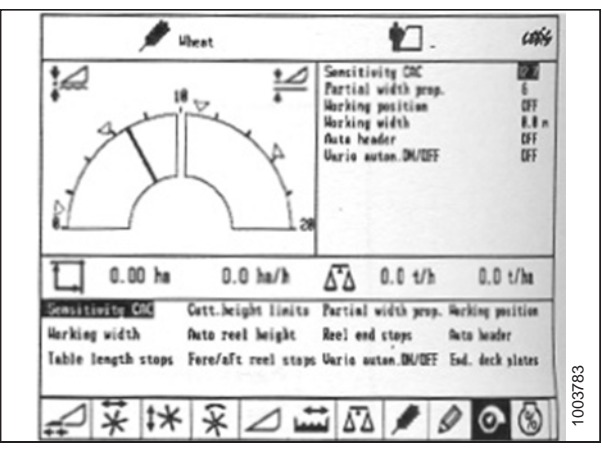

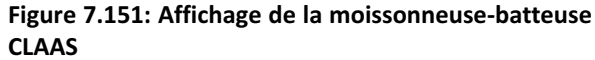

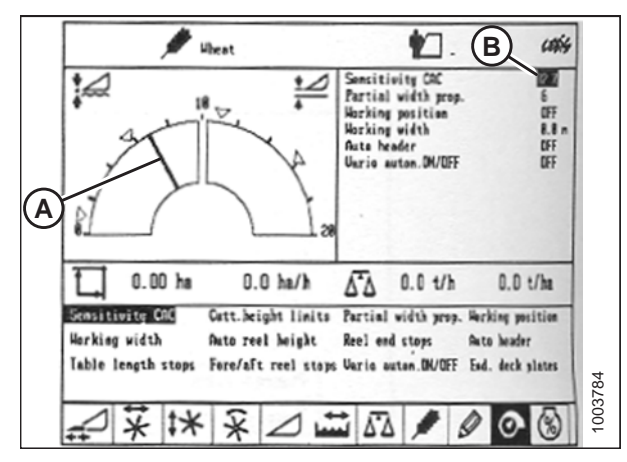

Figure 7.152: Affichage de la moissonneuse-batteuse CLAAS

### Réglage de la hauteur de coupe – CLAAS série 500

Les hauteurs de coupe peuvent être programmées dans les systèmes de hauteur de coupe prédéfinie et de contour automatique. Utilisez la hauteur de coupe prédéfinie pour les hauteurs de coupe supérieures à 150 mm (6 po) et utilisez le système de contour automatique pour les hauteurs de coupe inférieures à 150 mm (6 po).

Réglage de la hauteur de coupe prédéfinie – CLAAS série 500

## 

Assurez-vous qu'il n'y ait personne dans la zone.

### NOTE:

Des modifications des commandes ou de l'écran de la moissonneuse-batteuse peuvent avoir été effectuées depuis la publication de ce document. Reportez-vous au manuel d'opération de la moissonneuse-batteuse pour obtenir les mises à jour.

- 1. Démarrez le moteur.
- 2. Activez le commutateur d'activation de la machine.
- 3. Enclenchez le mécanisme de battage.
- 4. Enclenchez la plateforme.
- 5. Appuyez brièvement sur le bouton (A) pour activer le système de contour automatique ou sur le bouton (B) pour activer le système de la hauteur de coupe prédéfinie.

### NOTE:

Le bouton (A) n'est utilisé qu'avec la fonction de contrôle de hauteur automatique de la plateforme (RAHP). Le bouton (B) n'est utilisé que lors du retour à la fonction de coupe.

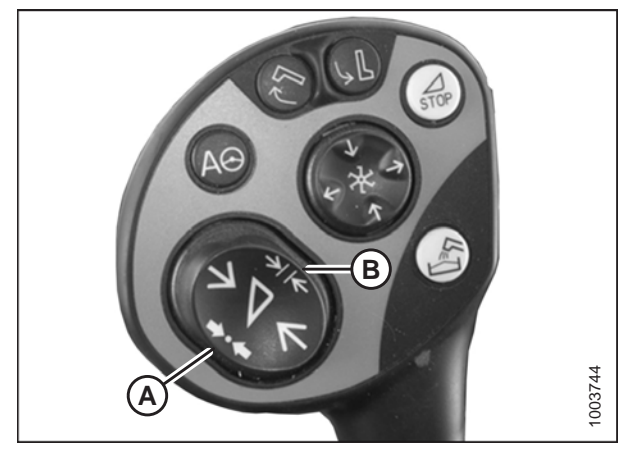

Figure 7.153: Bouton de la poignée de commande

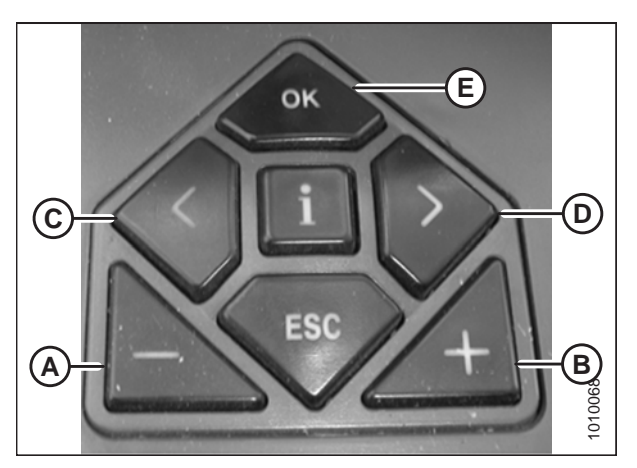

Figure 7.154: Commandes de la moissonneusebatteuse CLAAS

- Utilisez la touche < (C) ou > (D) pour sélectionner l'écran CUTTING HEIGHT (HAUTEUR DE COUPE), et appuyez sur la touche OK (E).
- Utilisez la touche (A) ou la touche + (B) pour régler la hauteur de coupe désirée. Une flèche indique la hauteur de coupe sélectionnée sur l'échelle.

- 8. Appuyez brièvement sur le bouton (A) ou (B) pour sélectionner le point de consigne.
- 9. Répétez l'étape 7, page 236 pour le point de consigne.

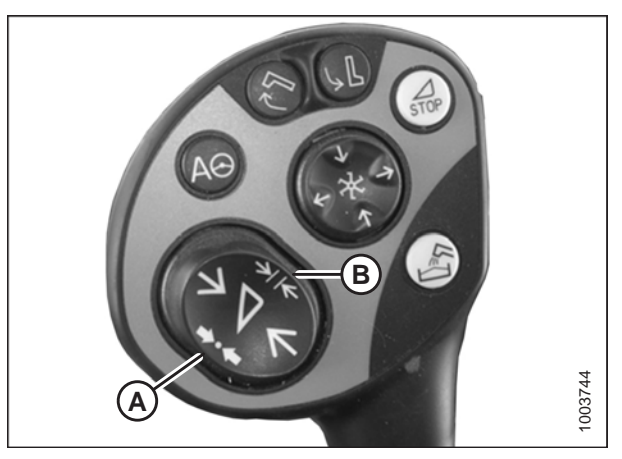

Figure 7.155: Bouton de la poignée de commande

Réglage manuel de la hauteur de coupe – CLAAS série 500

## 

Assurez-vous qu'il n'y ait personne dans la zone.

### NOTE:

Des modifications des commandes ou de l'écran de la moissonneuse-batteuse peuvent avoir été effectuées depuis la publication de ce document. Reportez-vous au manuel d'opération de la moissonneuse-batteuse pour obtenir les mises à jour.

- Utilisez le bouton (A) pour lever la plateforme ou le bouton (B) pour l'abaisser à la hauteur de coupe désirée.
- Appuyez sur le bouton (C) pendant 3 secondes pour mémoriser le réglage de la hauteur de coupe dans CEBIS (une alarme retentira lorsque le nouveau réglage aura été mémorisé).
- Définissez un deuxième point de consigne, au besoin, en utilisant le bouton (A) pour lever la plateforme ou le bouton (B) pour l'abaisser à la hauteur de coupe souhaitée, et appuyez brièvement sur le bouton (C) pour mémoriser le deuxième point de consigne dans CEBIS (une alarme retentira lorsque le nouveau réglage aura été mémorisé).

### NOTE:

Pour une coupe au-dessus du sol, répétez les étapes 1, *page 237*, et utilisez le bouton (D) au lieu du bouton (C) en répétant l'étape 2, *page 237*.

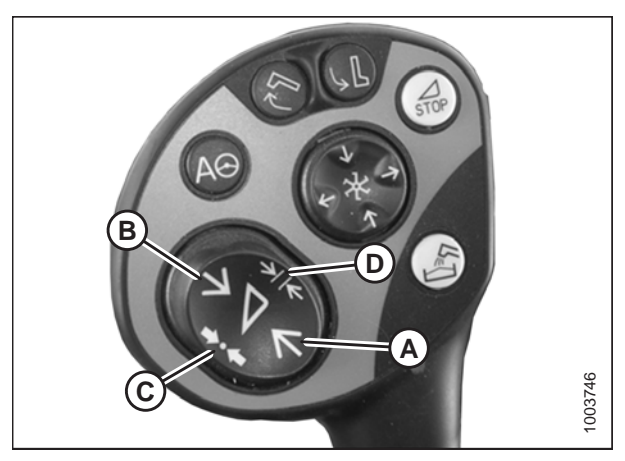

Figure 7.156: Bouton de la poignée de commande

### Réglage de la sensibilité du contrôle de hauteur automatique de la plateforme – CLAAS série 500

Le réglage de la sensibilité contrôle la distance sur laquelle la barre de coupe doit monter ou descendre avant que le contrôle de hauteur automatique de la plateforme (CHAP) réagisse en élevant ou en abaissant le convoyeur. Lorsque la sensibilité est réglée au maximum, seuls de petits changements de hauteur par rapport au sol sont nécessaires pour élever ou abaisser le convoyeur. Lorsque la sensibilité est réglée au minimum, des changements importants de hauteur par rapport au sol sont nécessaires pour élever par rapport au sol sont nécessaires pour élever ou abaisser le convoyeur.

### NOTE:

Les limites supérieure et inférieure de la plateforme doivent être programmées dans le CEBIS avant de régler la sensibilité du système CHAP. Le réglage peut être effectué de 0 à 100 %. Lorsque la sensibilité est réglée à 0 %, les signaux des bandes de détection n'ont pas d'effet sur le réglage automatique de la hauteur de coupe. Lorsque la sensibilité est réglée à 100 %, les signaux des bandes de signaux des bandes de détection ont un effet maximal sur le réglage automatique de la hauteur de coupe. Le point de départ recommandé est de 50 %.

### NOTE:

Des modifications des commandes ou de l'écran de la moissonneuse-batteuse peuvent avoir été effectuées depuis la publication de ce document. Reportez-vous au manuel d'opération de la moissonneuse-batteuse pour obtenir les mises à jour.

- Utilisez la touche < (C) ou > (D) pour sélectionner SENSITIVITY CAC (sensibilité cac), et appuyez sur la touche OK (E).
- 2. Utilisez la touche (A) ou + (B) pour modifier le réglage de la vitesse de réaction, et appuyez sur la touche OK (E).

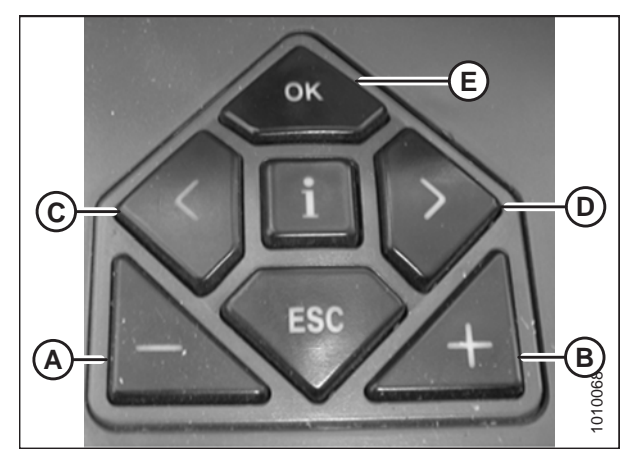

Figure 7.157: Commandes de la moissonneusebatteuse CLAAS

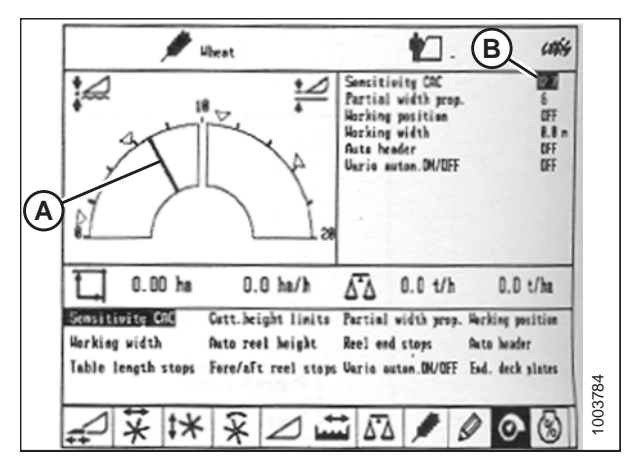

Figure 7.158: Affichage de la moissonneuse-batteuse CLAAS

3. Utilisez la ligne (A) ou la valeur (B) pour déterminer le réglage de la sensibilité.

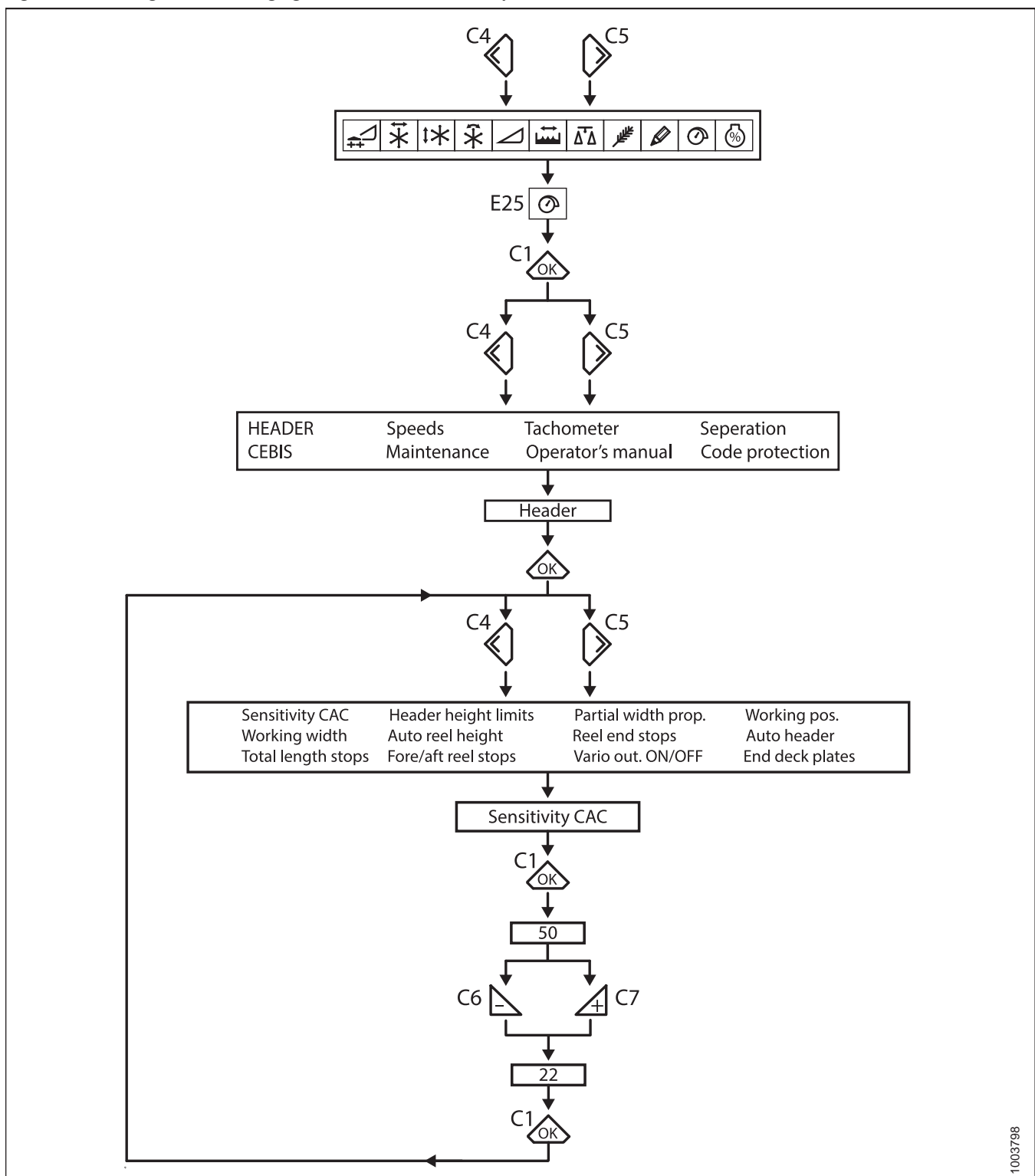

Figure 7.159: Diagramme de réglage de la sensibilité de l'optimiseur de flottement

### Réglage de la vitesse automatique du rabatteur – CLAAS série 500

La vitesse prédéfinie du rabatteur peut être réglée lors de l'activation des fonctions automatiques de la plateforme.

### NOTE:

Des modifications des commandes ou de l'écran de la moissonneuse-batteuse peuvent avoir été effectuées depuis la publication de ce document. Reportez-vous au manuel d'opération de la moissonneuse-batteuse pour obtenir les mises à jour.

 Utilisez la touche < ou > pour sélectionner la FENÊTRE DU RABATTEUR. La fenêtre E15 affichera la vitesse d'avance ou de retard actuelle du rabatteur par rapport à la vitesse au sol.

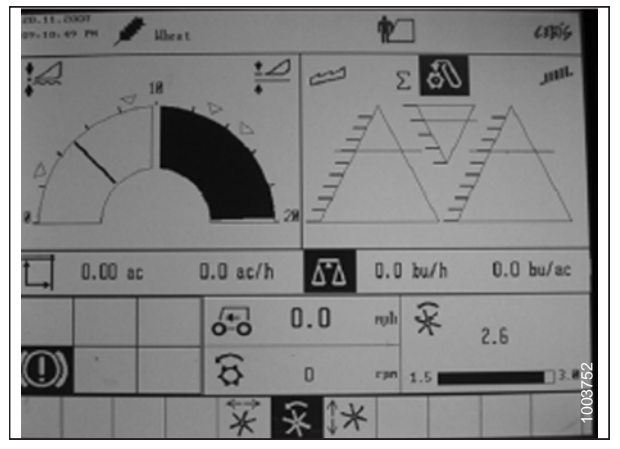

Figure 7.160: Affichage de la moissonneuse-batteuse CLAAS

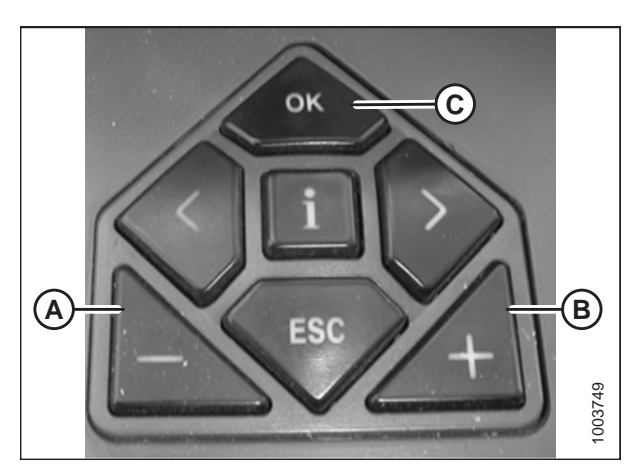

Figure 7.161: Commandes de la moissonneusebatteuse CLAAS

- 2. Appuyez sur la touche « OK » (C) pour ouvrir la fenêtre REEL SPEED (VITESSE DU RABATTEUR).
- Utilisez la touche (A) ou + (B) pour régler la vitesse du rabatteur par rapport à la vitesse au sol actuelle. La fenêtre E15 affichera la vitesse du rabatteur sélectionnée.
Réglez manuellement la vitesse du rabatteur en tournant le sélecteur rotatif sur la position du rabatteur (A), puis utilisez la touche – ou + pour régler la vitesse du rabatteur.

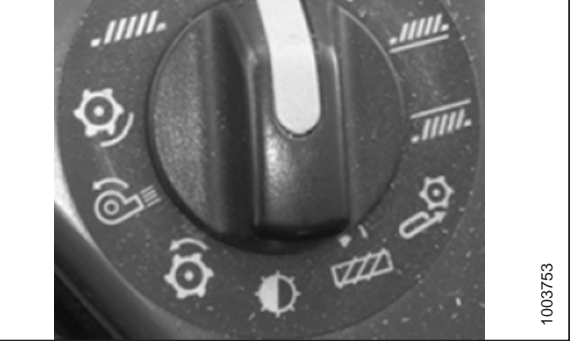

A)

1003744

Figure 7.162: Sélecteur rotatif de la moissonneusebatteuse CLAAS

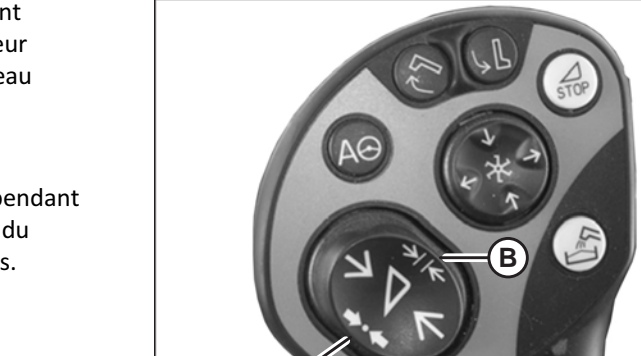

Figure 7.163: Boutons de la Poignée de commande CLAAS

 Appuyez et maintenez le bouton (A) ou (B) pendant
 3 secondes pour mémoriser le réglage de la hauteur dans CEBIS (une alarme retentira lorsque le nouveau réglage aura été mémorisé).

### NOTE:

Chaque fois que le bouton (A) ou (B) est appuyé pendant 3 secondes, les positions actuelles pour la vitesse du rabatteur et la hauteur de coupe sont enregistrées.  Utilisez la touche < ou > pour sélectionner la FENÊTRE DU RABATTEUR. La fenêtre E15 affichera la vitesse d'avance ou de retard actuelle du rabatteur par rapport à la vitesse au sol.

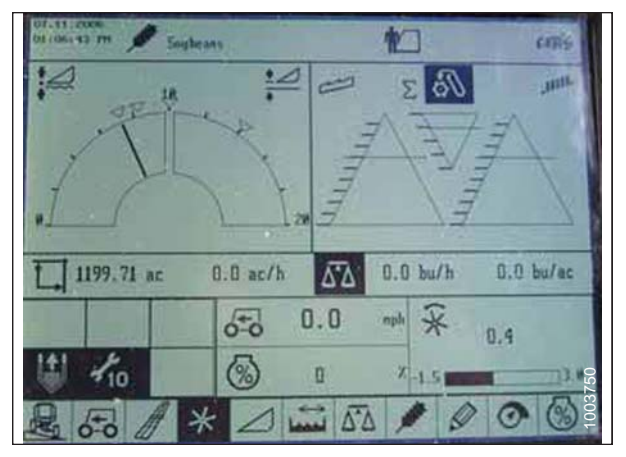

Figure 7.164: Affichage de la moissonneuse-batteuse CLAAS

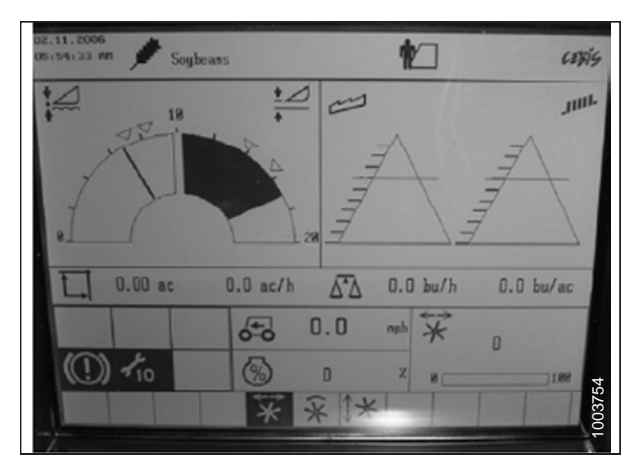

Figure 7.165: Affichage de la moissonneuse-batteuse CLAAS

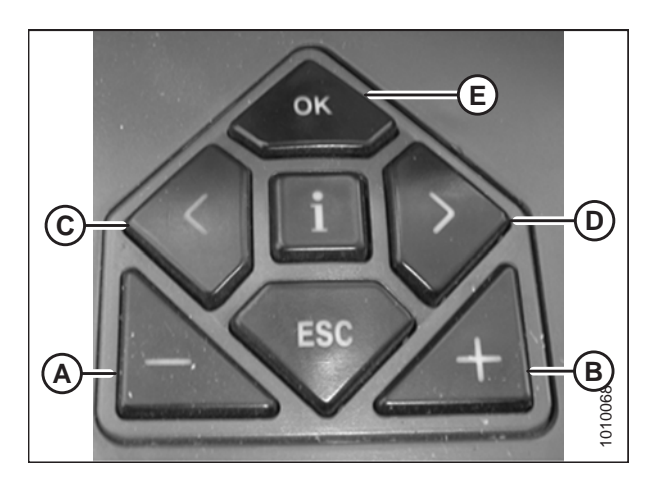

Figure 7.166: Commandes de la moissonneusebatteuse CLAAS

- Appuyez sur la touche OK (E) et utilisez la touche < (C) ou</li>
   > (D) pour sélectionner la fenêtre POSITION AVANT ET ARRIÈRE DU RABATTEUR.
- 8. Utilisez la touche (A) ou + (B) pour régler la position avant-arrière du rabatteur.

### NOTE:

Le bouton (A) ou le bouton (B) de la poignée de commande (comme le montre la figure 7.167, page 243) peut également être utilisé pour régler la position avant-arrière du rabatteur.  Appuyez et maintenez le bouton (A) ou (B) pendant
 3 secondes pour mémoriser le réglage de la hauteur dans CEBIS (une alarme retentira lorsque le nouveau réglage aura été mémorisé).

### NOTE:

Chaque fois que le bouton (A) ou (B) est appuyé pendant 3 secondes, les positions actuelles pour la vitesse du rabatteur et la hauteur de coupe sont enregistrées.

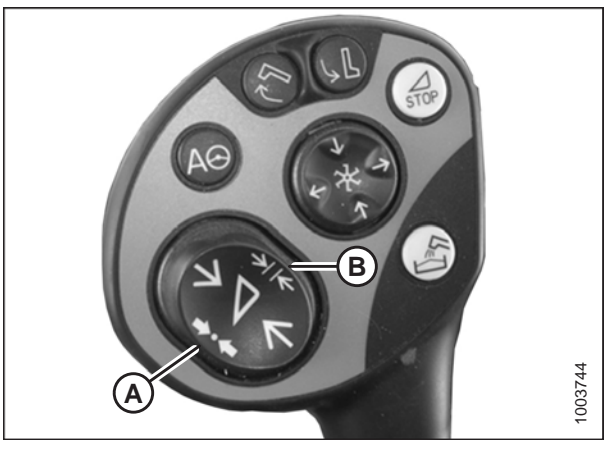

Figure 7.167: Boutons de la Poignée de commande CLAAS

## 7.1.10 Moissonneuses-batteuses CLAAS série 600 et 700

## Étalonnage du contrôle de hauteur automatique de la plateforme – CLAAS séries 600 et 700

Des déflecteurs étroits de tapis peuvent remplacer les déflecteurs larges en cas de bourrage aux extrémités de la plateforme lorsque les tabliers sont réglés pour expulsion centrale.

### NOTE:

Des modifications des commandes ou de l'écran de la moissonneuse-batteuse peuvent avoir été effectuées depuis la publication de ce document. Reportez-vous au manuel d'opération de la moissonneuse-batteuse pour obtenir les mises à jour.

## NOTE:

Le réglage trop léger du flottement de la plateforme peut empêcher l'étalonnage de l'AHHC. Il sera peut-être nécessaire de régler un flottement plus lourd pour la procédure d'étalonnage afin que la plateforme ne se sépare pas du module de flottement.

- 1. Vérifiez que le vérin d'inclinaison est réglé sur **D**.
- 2. Vérifiez que le flottement de la plateforme est déverrouillé.
- 3. Placez les ailes en position verrouillée.
- 4. Surlignez l'icône AUTO CONTOUR (B) à l'aide du bouton de commande (A), puis appuyez pour sélectionner l'icône.

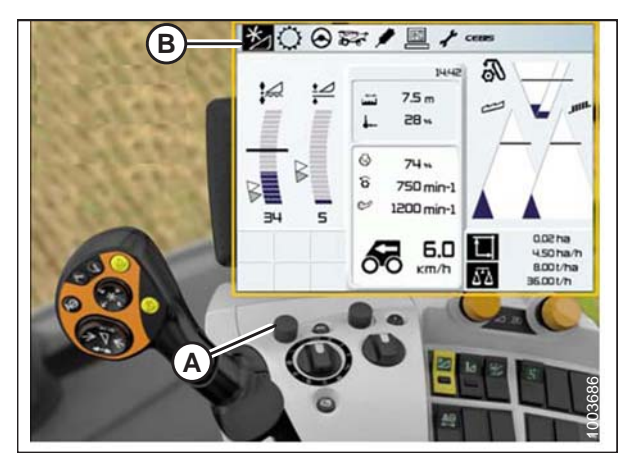

Figure 7.168: Écran, console et levier de commande de la moissonneuse-batteuse CLAAS

 Surlignez l'icône qui ressemble à une plateforme avec les flèches haut-bas (non illustrées) à l'aide du bouton de commande (A), puis appuyez pour sélectionner l'icône. L'icône de la plateforme surlignée (B) s'affichera sur l'écran.

 Surlignez l'icône qui ressemble à une plateforme avec les flèches haut-bas (B) à l'aide du bouton de commande (A), puis appuyez pour sélectionner l'icône.

- 7. Surlignez l'icône qui ressemble à un tournevis (B) à l'aide du bouton de commande (A).
- 8. Enclenchez le séparateur et le convoyeur de la moissonneuse-batteuse.
- 9. Appuyez sur le bouton de commande (A) et une barre de progression s'affichera.

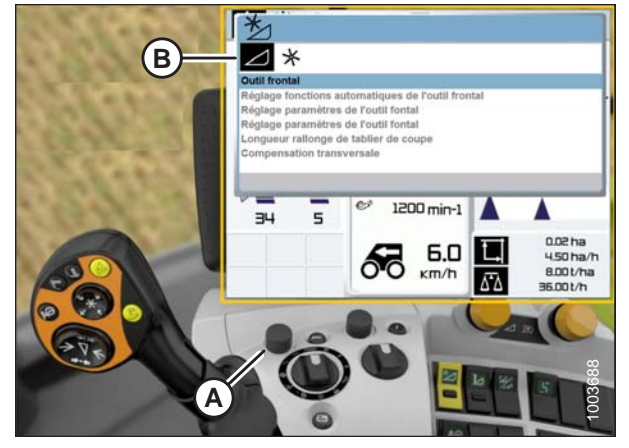

Figure 7.169: Écran, console et levier de commande de la moissonneuse-batteuse CLAAS

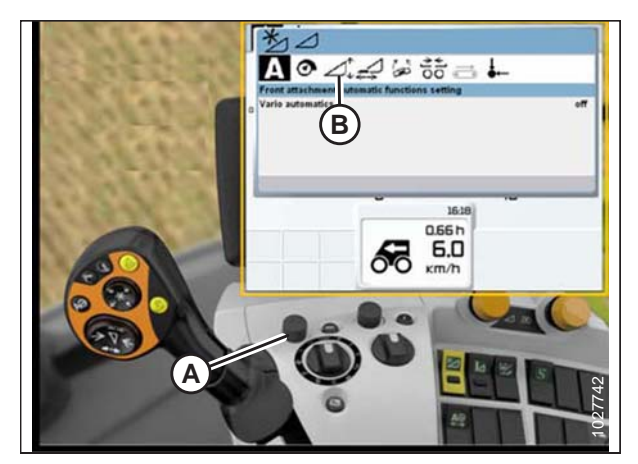

Figure 7.170: Écran, console et levier de commande de la moissonneuse-batteuse CLAAS

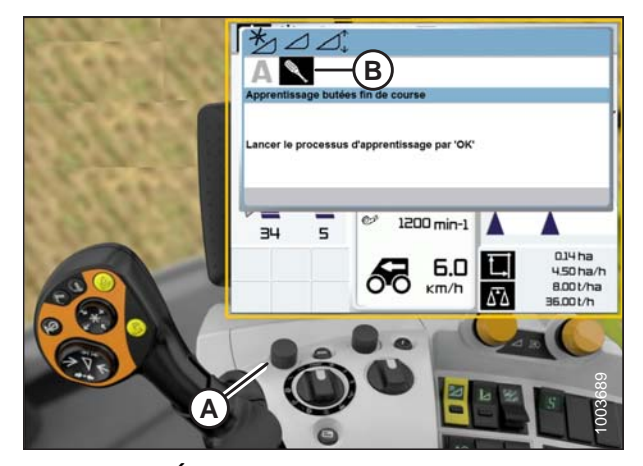

Figure 7.171: Écran, console et levier de commande de la moissonneuse-batteuse CLAAS

- 10. Levez complètement le convoyeur. La barre de progression (A) avancera jusqu'à 25 %.
- 11. Abaissez complètement le convoyeur. La barre de progression (A) avancera jusqu'à 50 %.
- 12. Levez complètement le convoyeur. La barre de progression (A) avancera jusqu'à 75 %.
- 13. Abaissez complètement le convoyeur. La barre de progression (A) avancera jusqu'à 100 %.

 Faites en sorte que la barre de progression (A) affiche 100 %. La procédure d'étalonnage est maintenant terminée.

### NOTE:

Si à un moment quelconque du processus d'étalonnage la tension sort de la plage de 0,5 à 4,5 V , l'écran affichera que la procédure d'apprentissage n'a pas pu être achevée.

### NOTE:

Si le flottement a été réglé sur la valeur la plus lourde pour effectuer la procédure d'étalonnage du sol, réglez sur le flottement recommandé une fois l'étalonnage terminé.

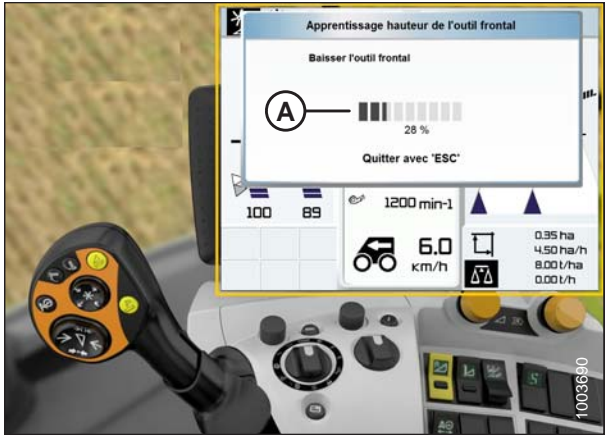

Figure 7.172: Écran, console et levier de commande de la moissonneuse-batteuse CLAAS

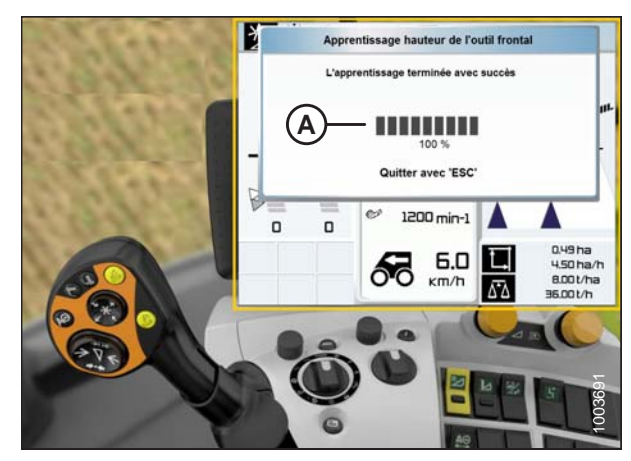

Figure 7.173: Écran, console et levier de commande de la moissonneuse-batteuse CLAAS

Réglage de la hauteur de coupe – CLAAS séries 600 et 700

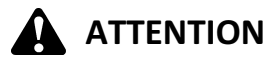

Assurez-vous qu'il n'y ait personne dans la zone.

### NOTE:

Des modifications des commandes ou de l'écran de la moissonneuse-batteuse peuvent avoir été effectuées depuis la publication de ce document. Reportez-vous au manuel d'opération de la moissonneuse-batteuse pour obtenir les mises à jour.

- 1. Abaissez la plateforme à la hauteur de coupe désirée ou au réglage de la pression au sol. La boîte de l'indicateur de flottement doit être réglée sur 1,5.
- Maintenez le côté gauche du commutateur d'élévation et d'abaissement de la plateforme (A) jusqu'à ce que vous entendiez un bruit métallique.

### NOTE:

Vous pouvez définir deux hauteurs de coupe différentes.

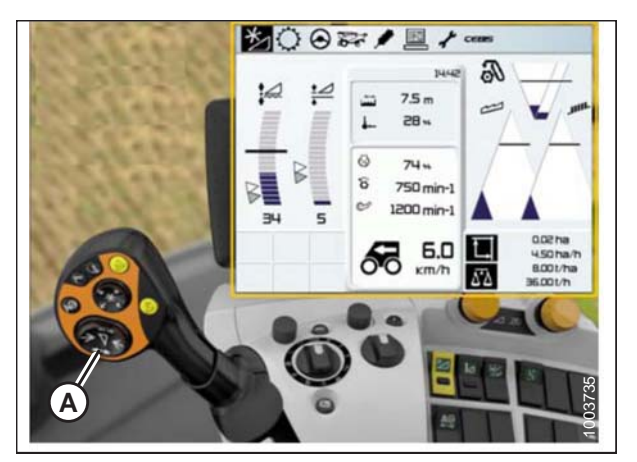

Figure 7.174: Écran, console et levier de commande de la moissonneuse-batteuse CLAAS

# *Réglage de la sensibilité du contrôle de hauteur automatique de la plateforme – CLAAS séries 600 et 700*

Le réglage de la sensibilité contrôle la distance sur laquelle la barre de coupe doit monter ou descendre avant que le contrôle de hauteur automatique de la plateforme (CHAP) réagisse en élevant ou en abaissant le convoyeur. Lorsque la sensibilité est réglée au maximum, seuls de petits changements de hauteur par rapport au sol sont nécessaires pour élever ou abaisser le convoyeur. Lorsque la sensibilité est réglée au minimum, des changements importants de hauteur par rapport au sol sont nécessaires pour élever par rapport au sol sont nécessaires pour élever ou abaisser le convoyeur.

### NOTE:

- Utilisez le bouton de commande (A) pour surligner l'icône HEADER/REEL (PLATEFORME/RABATTEUR) (B) et appuyez sur le bouton de commande (A) pour la sélectionner. La boîte de dialogue HEADER/REEL (PLATEFORME/ RABATTEUR) s'ouvre.
- 2. Sélectionnez l'icône HEADER (PLATEFORME).

- 3. Sélectionnez l'icône FRONT ATTACHMENT PARAMETER SETTINGS (RÉGLAGE DES PARAMÈTRES DE L'ÉQUIPEMENT AVANT) (A). Une liste de paramètres apparaît.
- 4. Sélectionnez la SENSITIVITY CAC (SENSIBILITÉ CAC) (B) dans la liste.

5. Sélectionnez l'icône SENSITIVITY CAC (sensibilité CAC) (A).

### NOTE:

Pour régler la sensibilité, vous devez modifier le RCUTTING HEIGHT ADJUSTMENT (RÉGLAGE DE LA HAUTEUR DE COUPE) (B) qui est à « 0 » par défaut. Les réglages entre 1 et 50 fournissent une réponse plus rapide, tandis que les réglages entre -1 et-50 fournissent une réponse plus lente. Pour des résultats optimaux, faites des réglages par incréments de cinq.

- 6. Augmentez la configuration du RÉGLAGE DE LA HAUTEUR DE COUPE si le temps de réaction entre la plateforme et le module de flottement est trop lent lors de la coupe au sol, et diminuez la configuration du RÉGLAGE DE LA HAUTEUR DE COUPE si le temps de réaction entre la plateforme et le module de flottement est trop rapide.
- 7. Augmentez la sensibilité si la plateforme est abaissée trop lentement, et diminuez la sensibilité si la plateforme touche le sol trop fortement ou est abaissée trop rapidement.

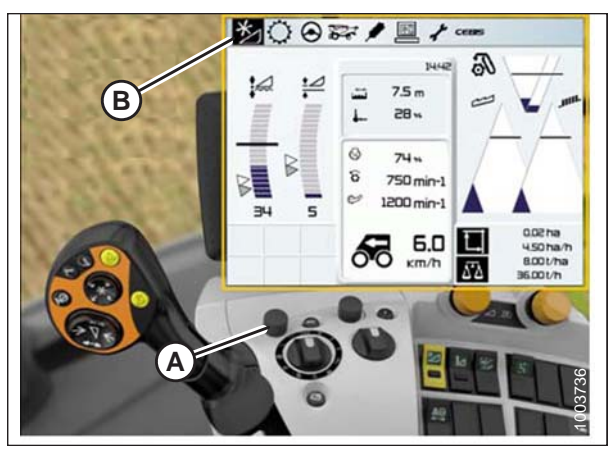

Figure 7.175: Écran, console et levier de commande de la moissonneuse-batteuse CLAAS

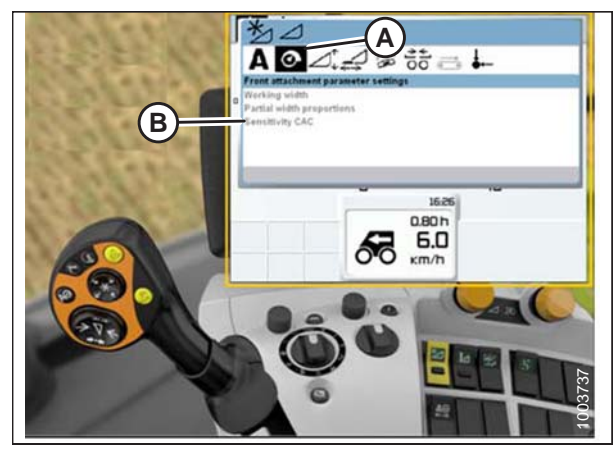

Figure 7.176: Écran, console et levier de commande de la moissonneuse-batteuse CLAAS

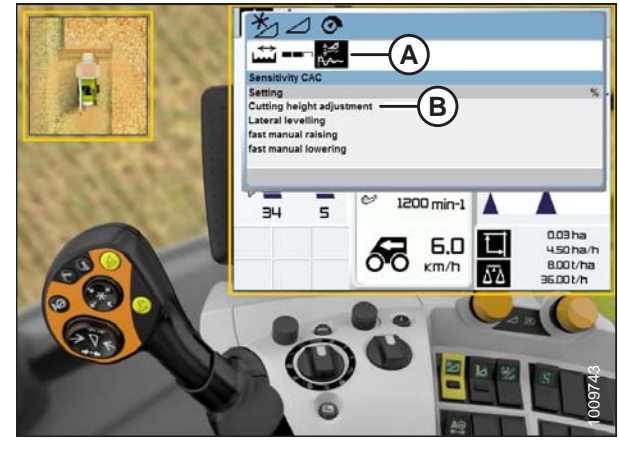

Figure 7.177: Affichage de la moissonneuse-batteuse CLAAS

### Réglage de la vitesse automatique du rabatteur – CLAAS séries 600 et 700

### NOTE:

Des modifications des commandes ou de l'écran de la moissonneuse-batteuse peuvent avoir été effectuées depuis la publication de ce document. Reportez-vous au manuel d'opération de la moissonneuse-batteuse pour obtenir les mises à jour.

 Utilisez le bouton de commande (A) pour surligner l'icône HEADER/REEL (PLATEFORME/RABATTEUR) (B) et appuyez sur le bouton de commande (A) pour la sélectionner. La boîte de dialogue HEADER/REEL (PLATEFORME/ RABATTEUR) s'ouvre.

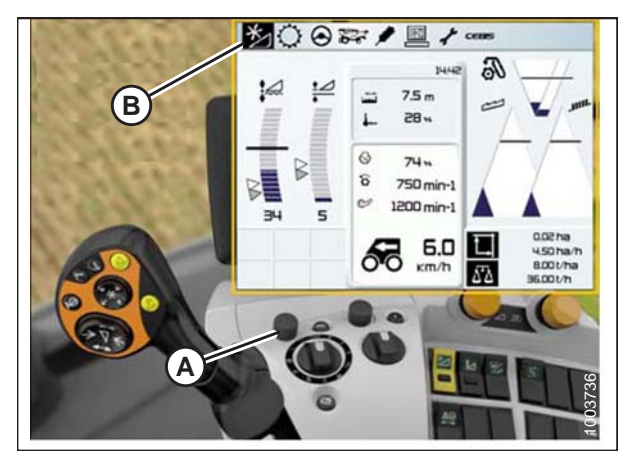

Figure 7.178: Écran, console et levier de commande de la moissonneuse-batteuse CLAAS

 Image: Construction of the second second

Figure 7.179: Écran, console et levier de commande de la moissonneuse-batteuse CLAAS

 Utilisez le bouton de commande (A) pour sélectionner REEL SPEED (vitesse du rabatteur) (B) et réglez la vitesse du rabatteur (si vous n'utilisez **PAS** la vitesse automatique du rabatteur). Un graphique s'affiche dans la boîte de dialogue.

 Sélectionnez ACTUAL VALUE (VALEUR RÉELLE) (A) dans la boîte de dialogue AUTO REEL SPEED (VITESSE AUTOMATIQUE DU RABATTEUR) (si vous utilisez la vitesse automatique du rabatteur). La boîte de dialogue ACTUAL VALUE (VALEUR RÉELLE) affiche la vitesse automatique du rabatteur.

4. Utilisez le bouton de commande (A) pour augmenter ou

Cette option n'est disponible qu'à plein régime.

réduire la vitesse du rabatteur.

NOTE:

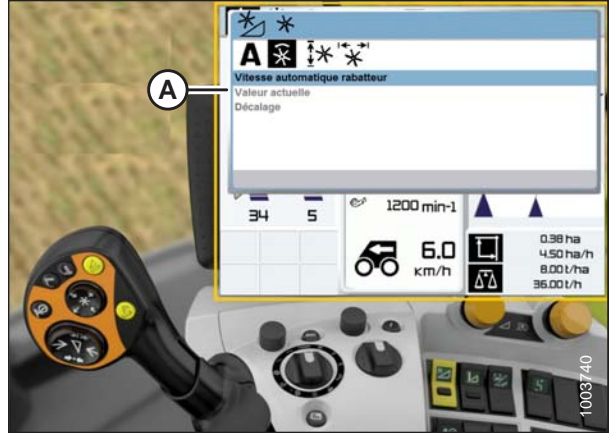

Figure 7.180: Écran, console et levier de commande de la moissonneuse-batteuse CLAAS

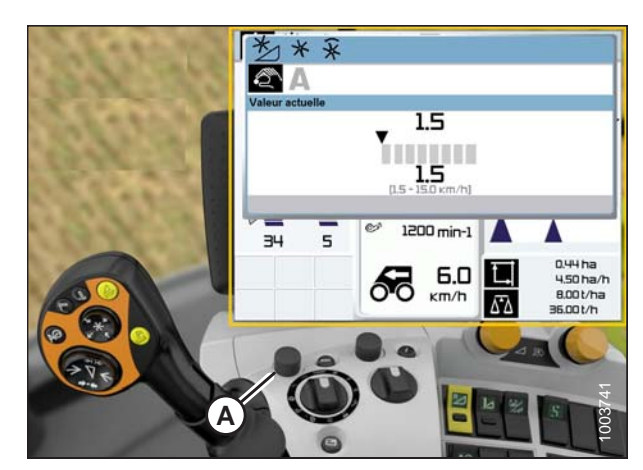

Figure 7.181: Écran, console et levier de commande de la moissonneuse-batteuse CLAAS

## Étalonnage du capteur de hauteur du rabatteur – CLAAS séries 600 et 700

### NOTE:

Des modifications des commandes ou de l'écran de la moissonneuse-batteuse peuvent avoir été effectuées depuis la publication de ce document. Reportez-vous au manuel d'opération de la moissonneuse-batteuse pour obtenir les mises à jour.

Pour calibrer la hauteur du rabatteur, procédez comme suit :

- 1. Placez la plateforme de 15 à 25 cm (6 à 10 po) au-dessus du sol.
- Surlignez l'icône FRONT ATTACHMENT (ÉQUIPEMENT AVANT) (B) à l'aide du bouton de commande (A) et appuyez dessus pour sélectionner l'icône.

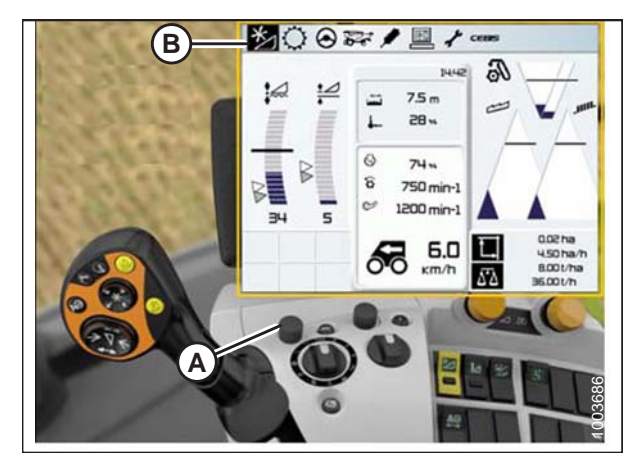

Figure 7.182: Écran, console et levier de commande de la moissonneuse-batteuse CLAAS

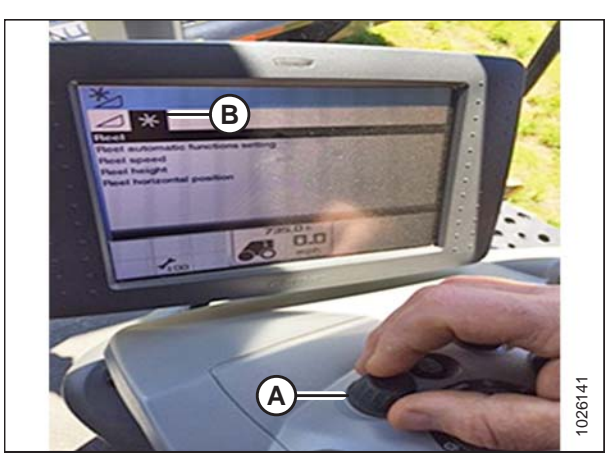

Figure 7.183: Écran et console de la moissonneusebatteuse CLAAS

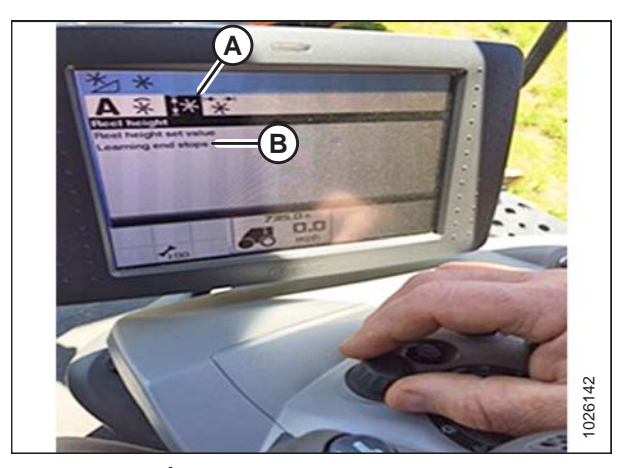

Figure 7.184: Écran et console de la moissonneusebatteuse CLAAS

3. Surlignez l'icône RABATTEUR (B) à l'aide du bouton de commande (A) et appuyez dessus pour sélectionner l'icône.

- Surligner l'icône REEL HEIGHT (HAUTEUR DU RABATTEUR) (B) et appuyez sur le bouton de commande pour la sélectionner.
- 5. Sélectionnez la LEARNING END STOPS (EN SAVOIR PLUS SUR LES BUTÉES) (B) dans la liste.

- 6. Surlignez l'icône de tournevis (B) à l'aide du bouton de commande (A).
- Aprentissage butées fin de course Lancer le processus d'apprentissage par 'OK' BH 5 1200 min-1 BH 5 1200 min-1 A A 190 ha/h 100 h/ha 100 h/ha 100 h/ha 100 h/ha 100 h/ha

Figure 7.185: Écran, console et levier de commande de la moissonneuse-batteuse CLAAS

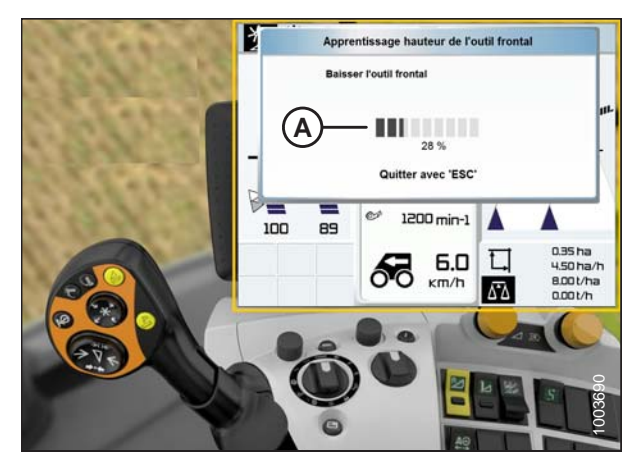

Figure 7.186: Écran, console et levier de commande de la moissonneuse-batteuse CLAAS

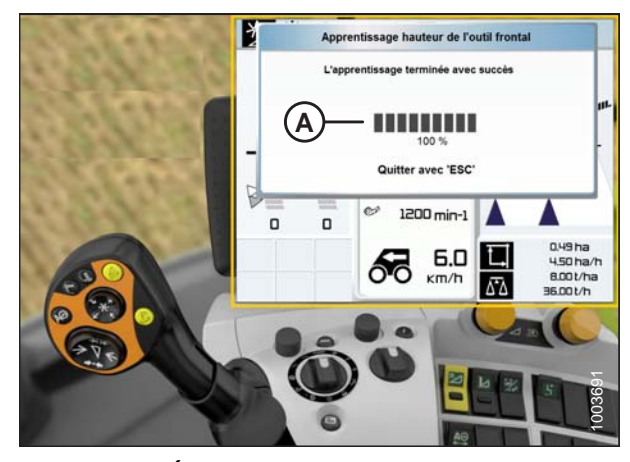

Figure 7.187: Écran, console et levier de commande de la moissonneuse-batteuse CLAAS

- 7. Appuyez sur le bouton de commande et un graphique de progression à barres (A) s'affichera.
- 8. Suivez les instructions à l'écran pour relever le rabatteur.
- 9. Suivez les instructions à l'écran pour abaisser le rabatteur.

 Faites en sorte que le graphique de progression à barres affiche 100 % (A). La procédure d'étalonnage est maintenant terminée.

### Réglage de la hauteur automatique du rabatteur - CLAAS séries 600 et 700

### NOTE:

Des modifications des commandes ou de l'écran de la moissonneuse-batteuse peuvent avoir été effectuées depuis la publication de ce document. Reportez-vous au manuel d'opération de la moissonneuse-batteuse pour obtenir les mises à jour.

Pour régler la hauteur automatique du rabatteur, procédez comme suit :

1. À l'aide de la molette de rotation HOTKEY (A), sélectionnez l'icône REEL (rabatteur) (B).

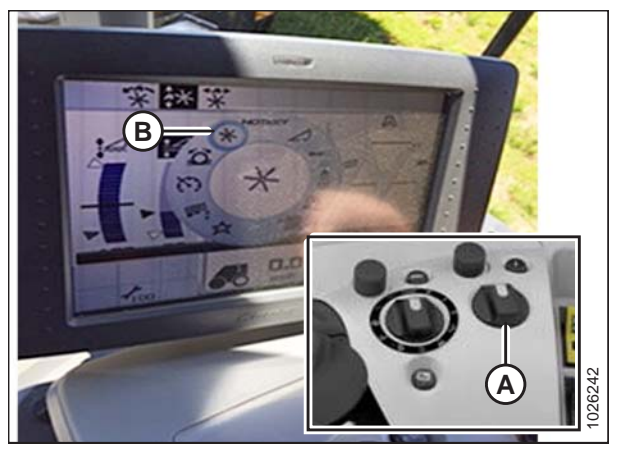

Figure 7.188: Écran et console de la moissonneusebatteuse CLAAS

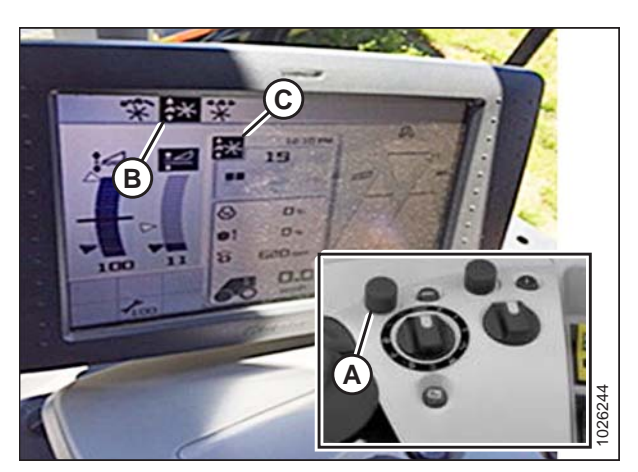

Figure 7.189: Écran et console de la moissonneusebatteuse CLAAS

 Sélectionnez en haut de la page l'icône AUTO REEL HEIGHT (hauteur automatique du rabatteur) (B) à l'aide du bouton de commande (A).

### NOTE:

L'icône AUTO REEL HEIGHT (C) au centre de la page doit être surlignée en noir. Si ce n'est pas le cas, les butées n'ont pas été définies ou le CHAP n'est pas actif. Pour obtenir des instructions, reportez-vous à *Étalonnage du capteur de hauteur du rabatteur – CLAAS séries 600 et 700, page 249.*  3. Réglez la position de hauteur automatique du rabatteur pour la position actuelle du CHAP à l'aide du bouton de défilement extérieur (A). Pour baisser la position du rabatteur préréglée, tournez le bouton de défilement dans le sens antihoraire; pour relever la position du rabatteur préréglée, tournez le bouton de défilement dans le sens horaire. L'affichage met à jour le réglage actuel (B).

### NOTE:

Si l'icône AUTO REEL HEIGHT (hauteur automatique du rabatteur) au centre de la page n'est pas noircie, la position du CHAP n'est pas active actuellement.

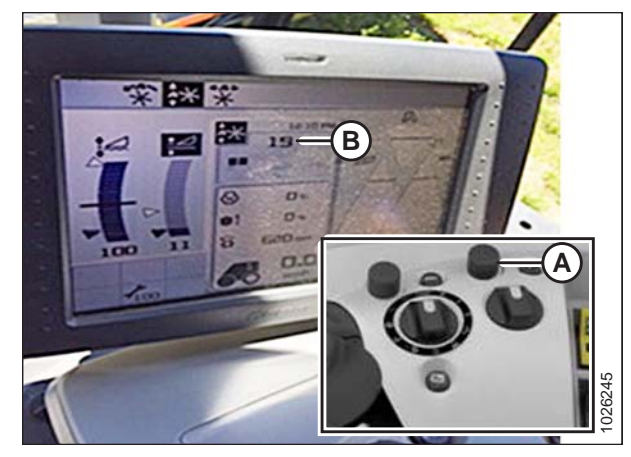

Figure 7.190: Écran et console de la moissonneusebatteuse CLAAS

## 7.1.11 Moissonneuses-batteuses Gleaner R65/R66/R75/R76 et série S

*Vérification de la plage de tension à partir de la cabine de la moissonneuse-batteuse – Gleaner R65/R66/R75/R76 et pré-2016 série S* 

## NOTE:

Des modifications des commandes ou de l'écran de la moissonneuse-batteuse peuvent avoir été effectuées depuis la publication de ce document. Reportez-vous au manuel d'opération de la moissonneuse-batteuse pour obtenir les mises à jour.

- 1. Positionnez la plateforme à 150 mm (6 po) au-dessus du sol et déverrouillez le flottement.
- Vérifiez que les barres de liaison du verrouillage du flottement sont sur les butées inférieures [la rondelle (A) ne peut pas être déplacée] aux deux endroits.

### NOTE:

Si la plateforme n'est pas sur les butées inférieures pour les deux prochaines étapes, la tension peut dépasser la plage en cours de fonctionnement, provoquant ainsi un dysfonctionnement du système AHHC.

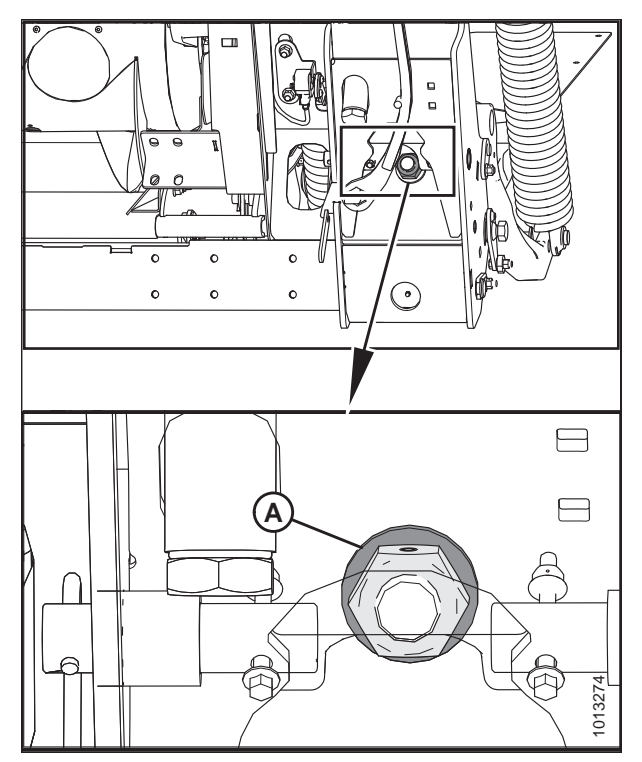

Figure 7.191: Verrouillage du flottement

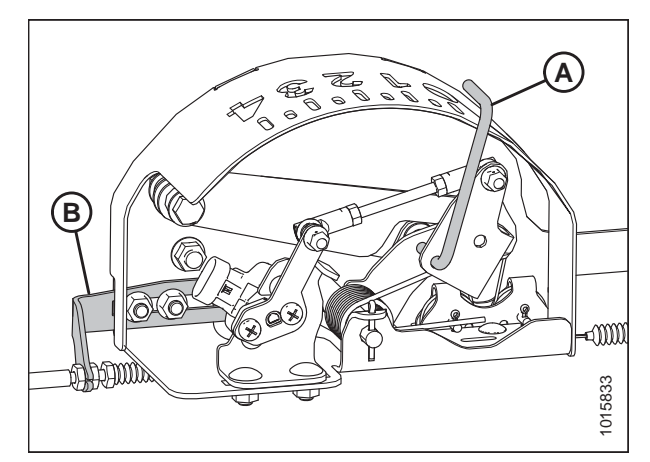

Figure 7.192: Boîtier d'indication du flottement

 Vérifiez que le pointeur (A) du boîtier de l'indicateur de flottement indique la valeur 0. Si besoin est, réglez l'équerre de tension du câble (B) jusqu'à ce que le pointeur indique 0.

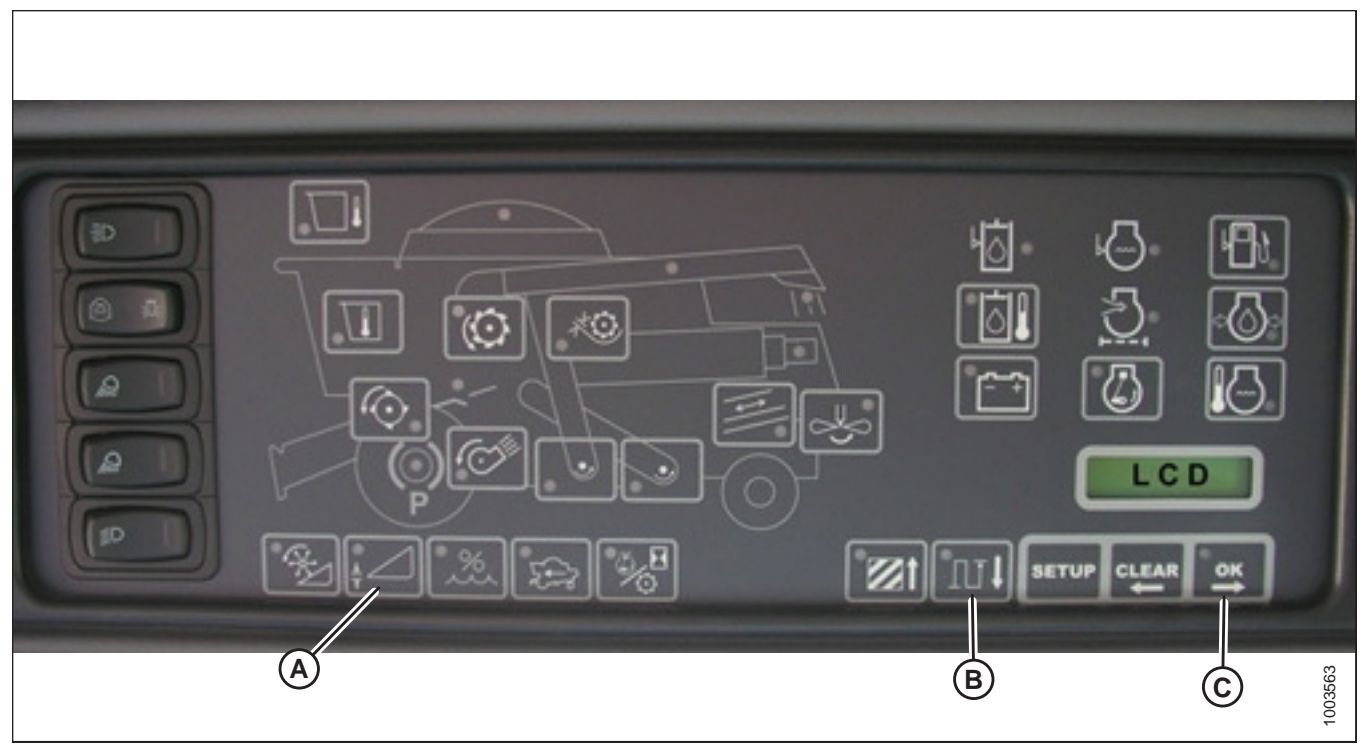

Figure 7.193: Écran Heads Up Display de la moissonneuse-batteuse

- 4. Vérifiez que le flottement de la plateforme est déverrouillé.
- 5. Appuyez et maintenez enfoncé le bouton (A) sur l'affichage Heads Up (Plateformes levées) pendant 3 secondes pour passer en mode diagnostic.
- 6. Faites défiler vers le bas à l'aide du bouton (B) jusqu'à ce que « LEFT » (GAUCHE) soit affiché sur l'écran ACL.
- 7. Appuyez sur le bouton OK (C). Le numéro indiqué sur l'écran ACL est la valeur de tension du capteur du CHAP. Levez et abaissez la plateforme pour voir la plage complète des valeurs de tension.

# Enclenchement du contrôle de hauteur automatique de la plateforme – Gleaner R65/R66/R75/R76 et série S pré-2016

### NOTE:

Des modifications des commandes ou de l'écran de la moissonneuse-batteuse peuvent avoir été effectuées depuis la publication de ce document. Reportez-vous au manuel d'opération de la moissonneuse-batteuse pour obtenir les mises à jour.

Les éléments suivants sont nécessaires pour que le contrôle de hauteur automatique de la plateforme (AHHC) fonctionne :

- Module principal et module d'entraînement de la plateforme montés dans le boîtier de la carte dans le module de panneau de fusibles (PF)
- Entrées de l'opérateur de la poignée de commande multifonction.
- Entrées de l'opérateur montées dans le panneau du module de la console de contrôle (CC).

### NOTE:

En plus des composants ci-dessus, la vanne de commande électrohydraulique de levage de la plateforme fait également partie intégrante du système.

Figure 7.194: Commandes du système de réglage automatique de la hauteur de la plateforme de la moissonneusebatteuse

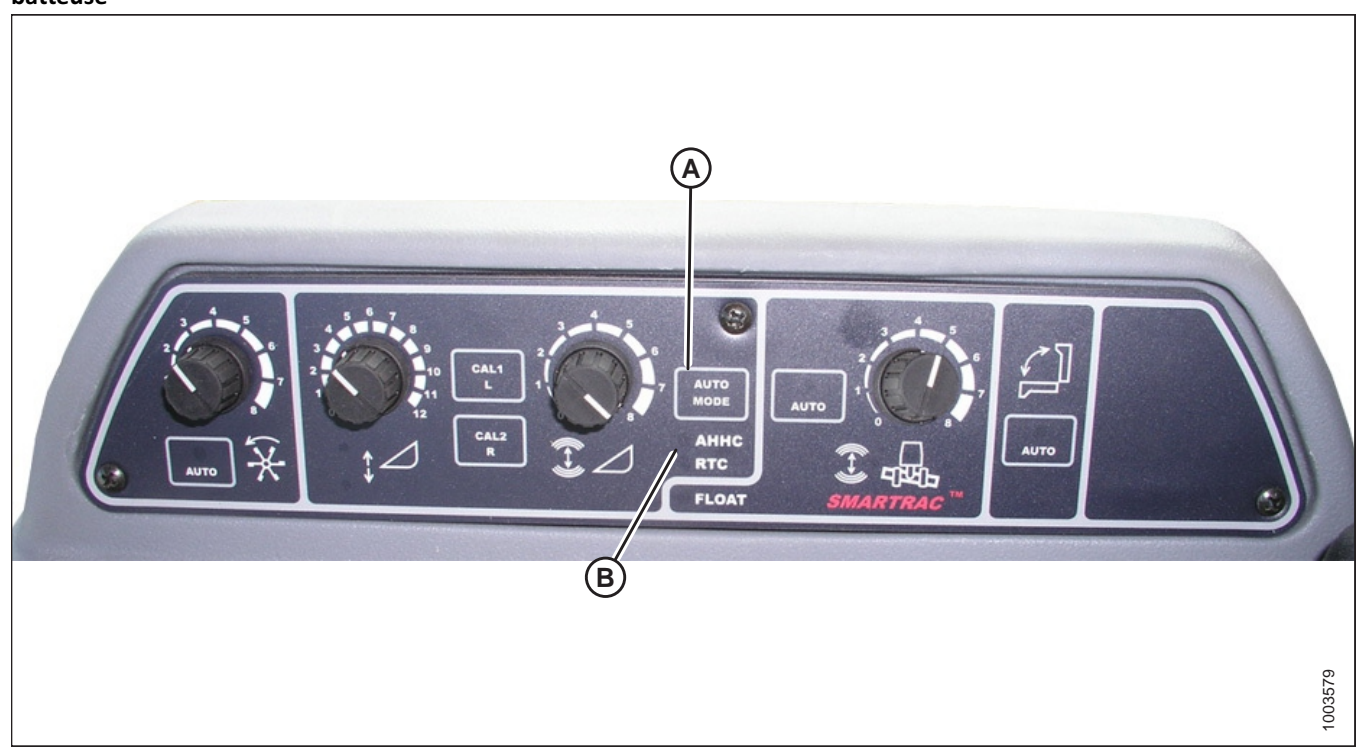

1. Appuyez sur le bouton MODE AUTO (A) jusqu'à ce que le voyant AHHC (B) s'allume. Si le voyant RTC clignote, appuyez à nouveau sur le bouton MODE AUTO (A) jusqu'à ce qu'il passe à AHHC.

## 

### Assurez-vous qu'il n'y ait personne dans la zone.

- Appuyez brièvement sur le bouton (A) de la poignée de commande. Le voyant AHHC (CHAP) doit passer de clignotant à fixe. La plateforme doit également descendre au sol. Le CHAP est maintenant enclenché et la hauteur ainsi que la sensibilité peuvent être réglées.
- Utilisez les commandes pour ajuster la hauteur et la sensibilité en fonction de l'évolution des conditions du sol comme par exemple les caniveaux peu profonds ou les tranchées de drainage sur le terrain.

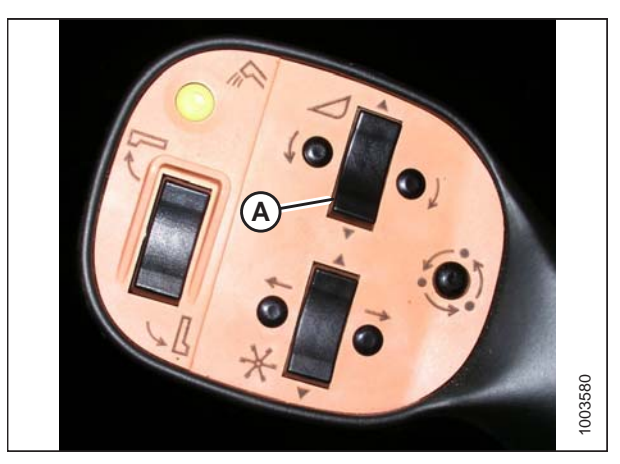

Figure 7.195: Poignée de commande

### Étalonnage du contrôle de la hauteur automatique de la plateforme – Gleaner R65/R66/R75/R76 et pré-2016 série S

L'étalonnage doit être effectué sur un sol plat et la plateforme doit être débrayée. La hauteur et l'inclinaison de la plateforme ne doivent pas être en modes automatique ou veille. Le régime du moteur doit être supérieur à 2000 tr/min. L'option d'inclinaison de la plateforme sur les moissonneuses-batteuses de 2004 et les modèles plus anciens ne fonctionne pas avec les plateformes MacDon. Ce système devra être retiré et désactivé de sorte à pouvoir étalonner le contrôle de hauteur automatique de la plateforme (AHHC). Pour des instructions, se référer au manuel de l'opérateur de la moissonneuse-batteuse.

### NOTE:

Des modifications des commandes ou de l'écran de la moissonneuse-batteuse peuvent avoir été effectuées depuis la publication de ce document. Reportez-vous au manuel d'opération de la moissonneuse-batteuse pour obtenir les mises à jour.

### NOTE:

Le réglage trop léger du flottement de la plateforme peut empêcher l'étalonnage du CHAP. Il sera peut-être nécessaire de régler un flottement plus lourd pour la procédure d'étalonnage afin que la plateforme ne se sépare pas du module de flottement.

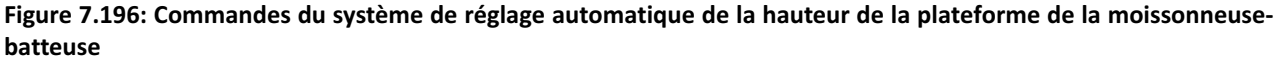

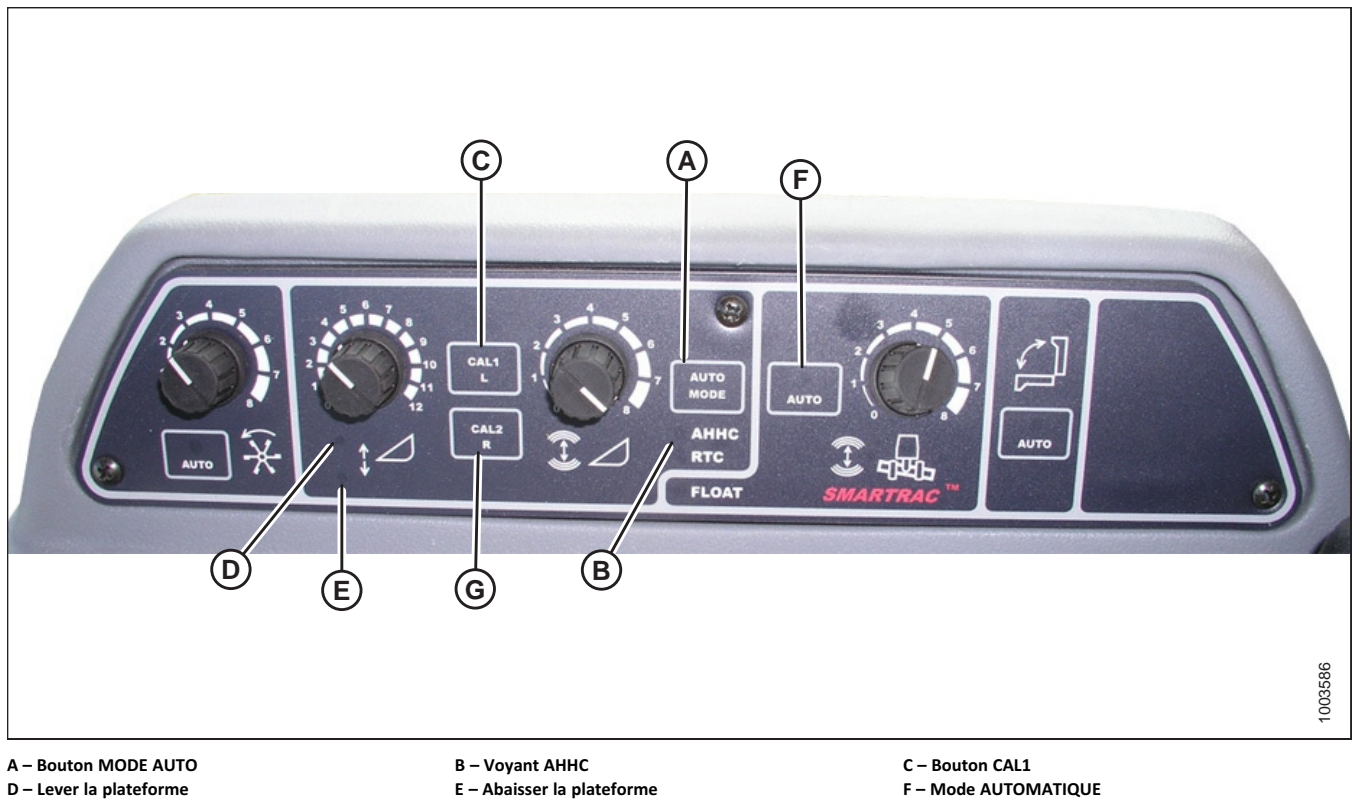

D – Lever la plateforme

### NOTE:

Pour obtenir un fonctionnement optimal du contrôle de hauteur automatique de la plateforme (CHAP), suivez ces procédures avec le vérin d'inclinaison réglé sur D. Une fois les réglages et l'étalonnage terminés, réglez de nouveau le vérin d'inclinaison à l'angle de plateforme voulu. Vous trouverez les instructions sur l'angle de la plateforme dans le manuel d'opération de la plateforme.

G - Bouton CAL2

- 1. Vérifiez que le vérin d'inclinaison est réglé sur D.
- 2. Appuyez sur le bouton AUTO MODE (A) jusqu'à ce que le voyant AHHC (CHAP) (B) s'allume.
- Appuyez et maintenez le bouton CAL1 (C) enfoncé jusqu'à ce que les voyants ci-dessous clignotent : raise header (lever la plateforme) (D), lower header (abaisser la plateforme) (E), tilt auto mode (mode inclinaison auto) (F) et AHHC (CHAP) (B).
- 4. Abaissez complètement la plateforme et maintenez enfoncé le bouton HEADER LOWER (ABAISSEMENT DE LA PLATEFORME) pendant 5 à 8 secondes pour vous assurer que le module de flottement s'est séparé de la plateforme.
- 5. Appuyez sur le bouton d'étalonnage CAL2 (G) jusqu'à ce que le voyant E (lower header = abaisser la plateforme) cesse de clignoter, et ne le relâchez que lorsque le voyant D (raise header = lever la plateforme) se met à clignoter.
- 6. Levez la plateforme au maximum (vérifiez que la plateforme repose sur les coussinets des butées).
- 7. Appuyez sur le bouton d'étalonnage CAL2 (G) jusqu'à ce que le voyant D (raise header = lever la plateforme) s'éteigne.

### NOTE:

Les étapes suivantes ne s'appliquent qu'aux moissonneuses-batteuses de 2005 et plus récentes équipées d'un convoyeur Smartrac.

- 8. Attendez que le voyant HEADER TILT LEFT (inclinaison à gauche de la plateforme) (non non représenté) commence à clignoter, puis inclinez la plateforme au maximum vers la gauche.
- Appuyez sur le bouton d'étalonnage CAL2 (G) jusqu'à ce que le voyant d'INCLINAISON À GAUCHE DE LA PLATEFORME (non illustré) cesse de clignoter, et ne relâchez le bouton que lorsque le voyant d'INCLINAISON À DROITE DE LA PLATEFORME (non illustré) commence à clignoter.
- 10. Inclinez la plateforme au maximum vers la droite.
- Appuyez sur le bouton d'étalonnage CAL2 (G) jusqu'à ce que tous les voyants suivants clignotent : lever la
  plateforme (D), abaisser la plateforme (E), mode hauteur automatique (A), plateformes gauche et droite (non illustrés),
  et mode d'inclinaison automatique (F).
- 12. Centrez la plateforme.
- 13. appuyez sur le bouton CAL1 (C) pour quitter l'étalonnage et mémoriser toutes les valeurs. Tous les voyants doivent cesser de clignoter.

### NOTE:

Si le flottement a été réglé sur une valeur plus lourde pour conclure la procédure d'étalonnage du CHAP, ajustez au flottement recommandé une fois l'étalonnage terminé.

## Arrêt de l'accumulateur – Gleaner R65/R66/R75/R76 et séries S pré-2016

L'accumulateur affectera le temps de réaction de la moissonneuse-batteuse et affectera fortement les performances de la fonction de contrôle de hauteur automatique de la plateforme.

Reportez-vous au manuel de l'opérateur de la moissonneusebatteuse pour connaître la procédure appropriée lors de la mise sous et hors tension de l'accumulateur. Pour de meilleures performances, mettez l'accumulateur du convoyeur hors tension.

### NOTE:

L'accumulateur est situé en face de la poutre d'essieu avant gauche.

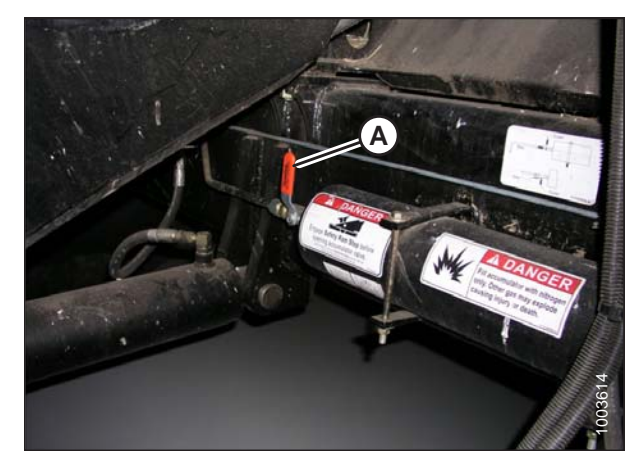

Figure 7.197: Commutateur ON/OFF (marche/arrêt) de l'accumulateur de la moissonneuse-batteuse A – Levier de l'accumulateur (position Off)

# Réglage de la vitesse d'élévation/abaissement de la plateforme – Gleaner R65/R66/R75/R76 et séries S pré-2016

### NOTE:

Des modifications des commandes ou de l'écran de la moissonneuse-batteuse peuvent avoir été effectuées depuis la publication de ce document. Reportez-vous au manuel d'opération de la moissonneuse-batteuse pour obtenir les mises à jour.

Les débits hydrauliques influent sur la stabilité du système de contrôle de hauteur automatique de la plateforme (AHHC). Assurez-vous que les limiteurs réglables d'élévation (A) et d'abaissement (B) du collecteur hydraulique sont ajustés de façon à ce que l'élévation de la plateforme par rapport au sol jusqu'à sa hauteur maximale (vérins hydrauliques entièrement étirés) prenne environ 6 secondes et l'abaissement à la hauteur minimale 6 secondes également.

S'il y a trop de mouvement de la plateforme (par exemple, chasse) lorsque la plateforme est au sol, réglez la vitesse d'abaissement à une vitesse de chute plus lente : 7 ou 8 secondes.

### NOTE:

Effectuez ce réglage lorsque le système hydraulique est à une température normale de fonctionnement (130°F [54,4°C]) et que le moteur tourne à plein régime.

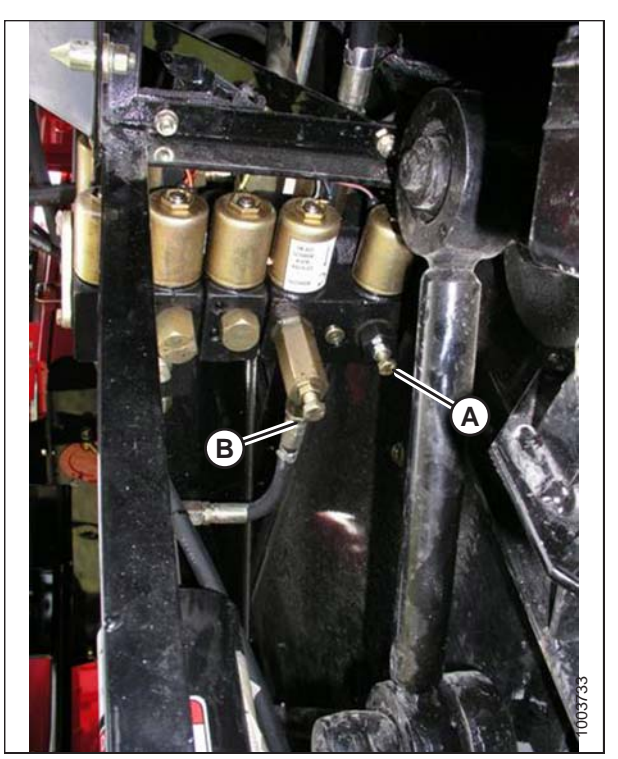

Figure 7.198: Limiteurs réglables d'élévation et d'abaissement de la plateforme

## Réglage de la pression au sol – Gleaner R65/R66/R75/R76 et série S pré-2016 Série S

### NOTE:

### NOTE:

L'indicateur (A) doit être sur 0 (B) avec la plateforme à 152 mm (6 po) du sol. Sinon, la tension de sortie du capteur de flottement doit être vérifiée. Reportez-vous à l'étape 5, page 170. Lorsque la plateforme est sur le sol, l'indicateur sera sur 1 (C) pour une pression au sol basse et sur 4 (D), pour une pression au sol élevée. Les conditions de culture et de sol déterminent le flottement à utiliser. Le réglage idéal doit être aussi léger que possible sans rebonds de la plateforme ni cultures non coupées. Des réglages excessifs entraînent l'usure prématurée de la plaque d'usure de la barre de coupe.

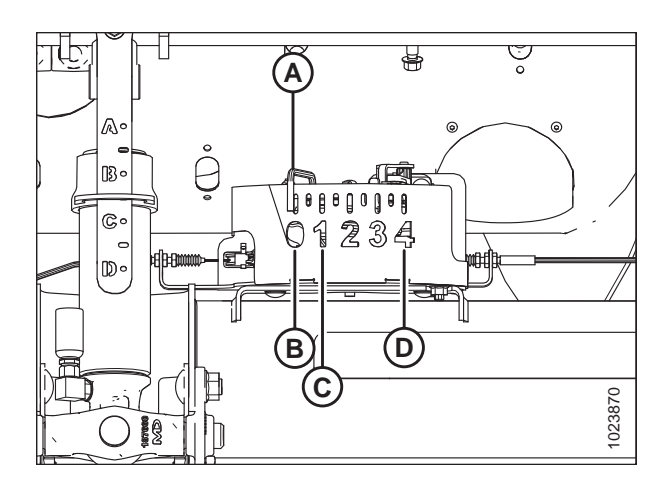

Figure 7.199: Boîtier d'indication du flottement

- Assurez-vous que la plateforme est en mode contrôle de hauteur automatique de la plateforme (AHHC). Ceci est indiqué par le voyant DEL MODE AUTO (MODE AUTOMATIQUE) (A) affichant une lumière fixe, en continu.
- La plateforme s'abaisse à la hauteur (pression au sol) correspondant à la position sélectionnée au moyen du bouton de commande de hauteur (B). Tournez le bouton dans le sens antihoraire pour une pression minimale au sol et dans le sens horaire pour une pression maximale au sol.

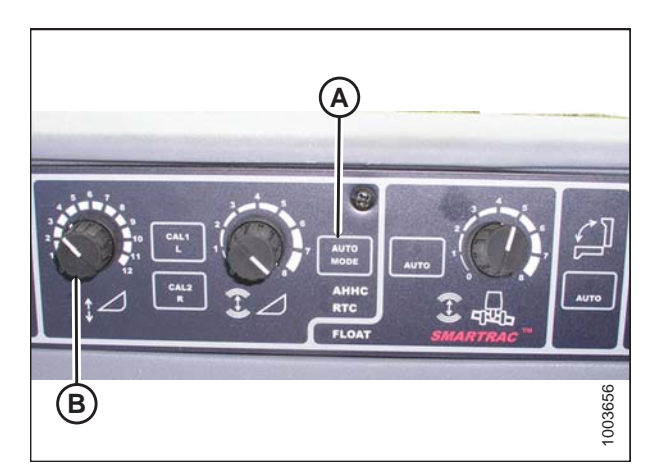

Figure 7.200: Console CHAP

# *Réglage de la sensibilité du contrôle de hauteur automatique de la plateforme – Gleaner R65/R66/R75/R76 et pré-2016 série S*

### NOTE:

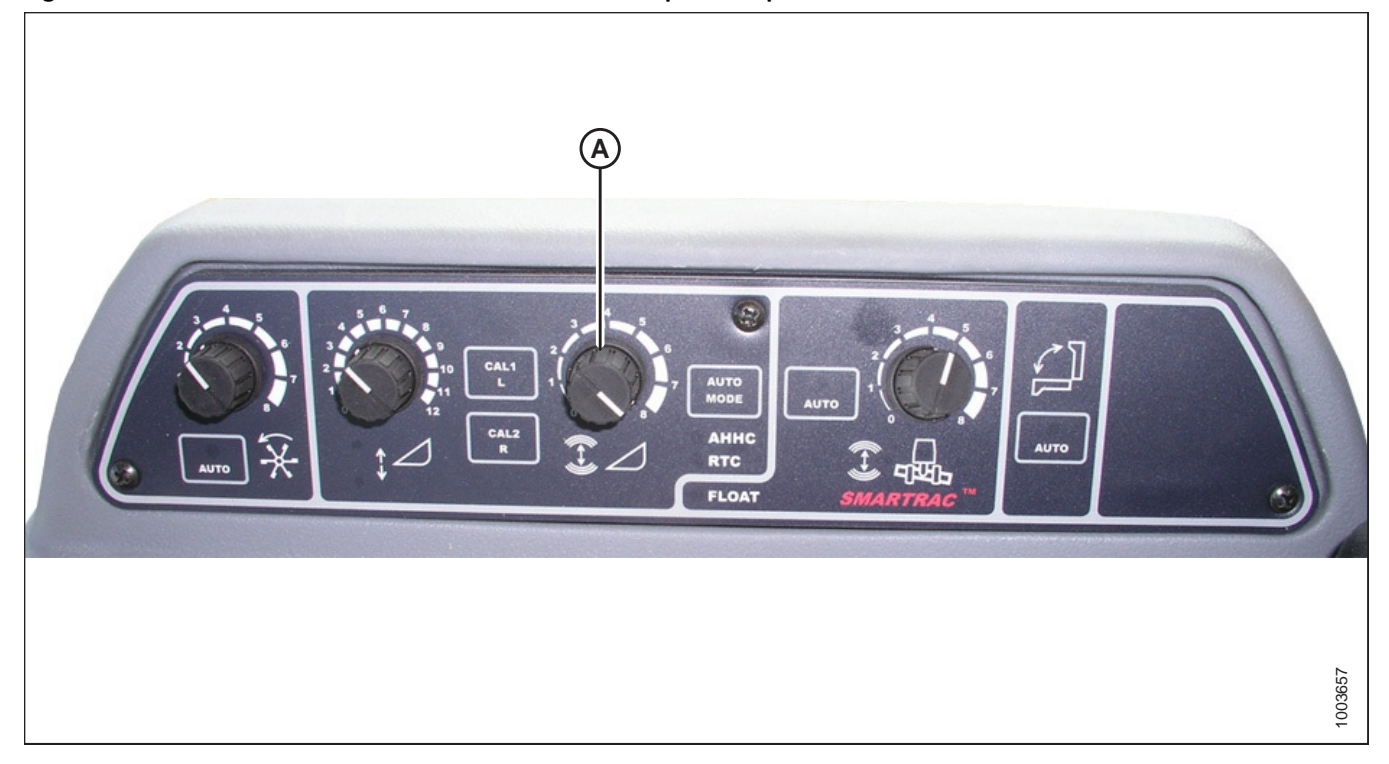

#### Figure 7.201: Console de contrôle de la hauteur automatique de la plateforme

La molette de RÉGLAGE DE LA SENSIBILITÉ (A) contrôle la distance sur laquelle la barre de coupe doit monter ou descendre avant que le contrôle de hauteur automatique de la plateforme (AHHC) réagisse en levant ou en abaissant le convoyeur.

Lorsque la molette de RÉGLAGE DE LA SENSIBILITÉ (A) est réglée au maximum (tournée complètement dans le sens horaire), seuls de petits changements de hauteur par rapport au sol sont nécessaires pour lever ou abaisser le convoyeur. Dans cette position, la barre de coupe peut monter et descendre d'environ 19 mm (3/4 po) avant que le module de commande ne signale à la soupape de commande hydraulique de lever ou d'abaisser le châssis de la plateforme.

Lorsque la molette de RÉGLAGE DE LA SENSIBILITÉ (A) est réglée au minimum (tournée complètement dans le sens antihoraire), de grands changements de hauteur par rapport au sol sont nécessaires pour lever ou abaisser le convoyeur. Dans cette position, la barre de coupe peut monter et descendre d'environ 51 mm (2 po) avant que le module de commande ne signale à la soupape de commande hydraulique de lever ou d'abaisser le châssis de la plateforme.

L'entrée HEADER SENSE LINE (ligne détection plateforme) sert à modifier également la plage de sensibilité. En cas de connexion à un tapis, la position antihoraire (moins sensible) permet un déplacement vertical d'environ 102 mm (4 po) avant d'effectuer la correction.

Dépannage en cas d'alarmes et de défauts diagnostiqués – Gleaner R65/R66/R75/R76 et pré-2016 série S

### NOTE:

### Type d'affichage :

S'affiche sur le tachymètre (A) sous le format XX ou XXX.

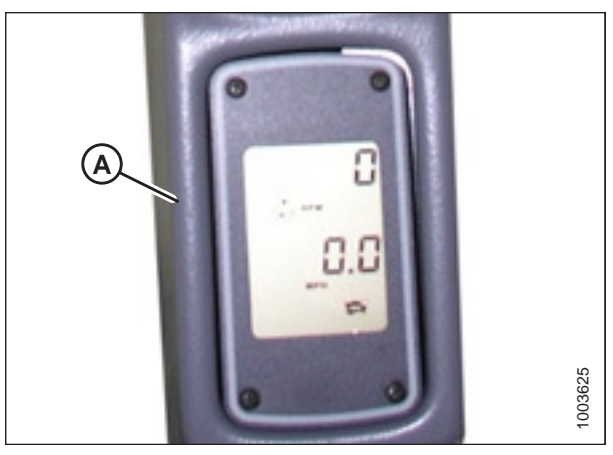

Figure 7.202: Tachymètre

### Figure 7.203: Écran Heads Up Display de la moissonneuse-batteuse

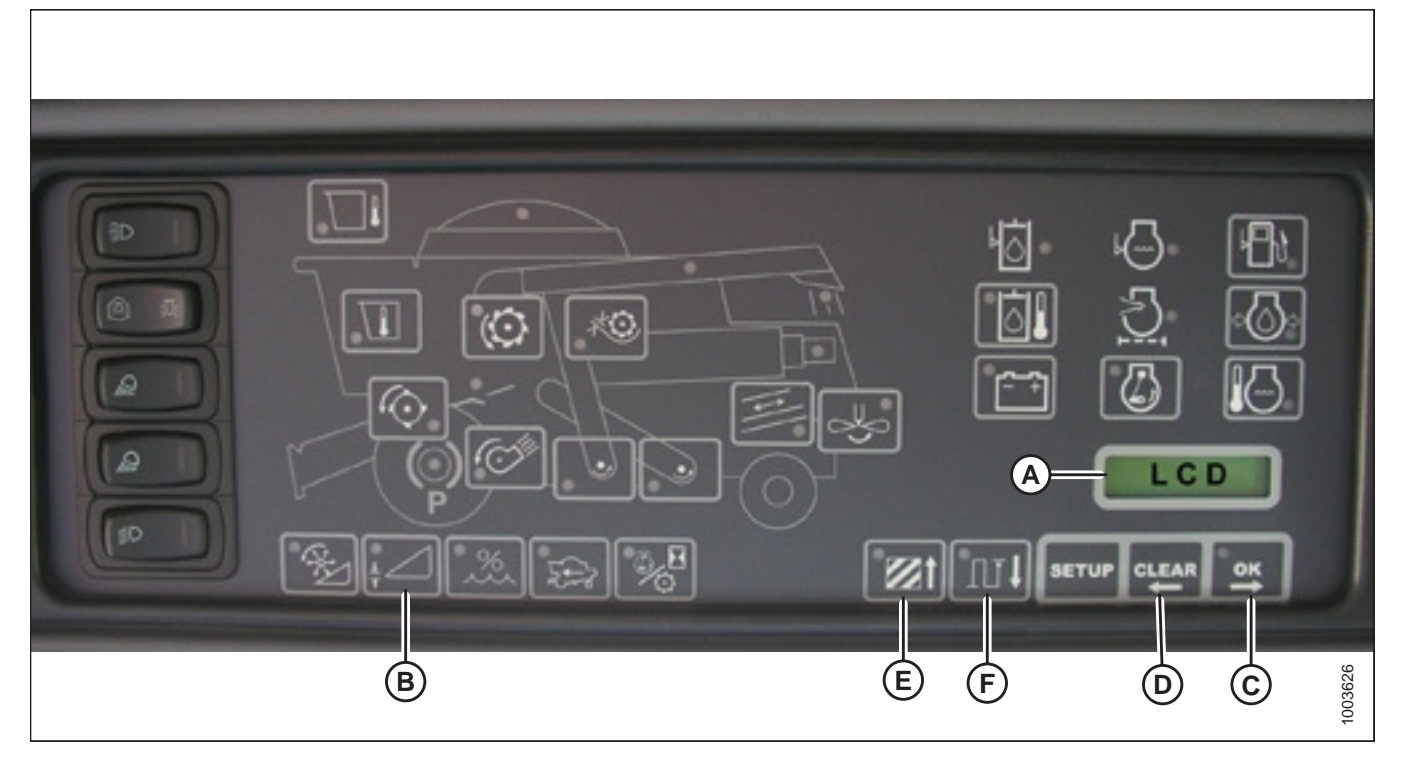

### NOTE:

S'affiche sur écran ACL (A) sous le format XX po ou XXX cm.

### États d'alarme :

Si un message d'erreur est reçu à partir du panneau de fusibles, une alarme sonore se déclenche. L'alarme déclenche une séquence de cinq ronflements toutes les 10 secondes. L'écran ACL du panneau d'instruments électroniques (PIE) indique une erreur du système de la plateforme en affichant HDR CTRL suivi de HGT ERR s'il s'agit de la hauteur, ou HDR CTRL suivi de TILT ERR s'il s'agit de l'inclinaison. Le voyant DEL de la hauteur de la plateforme clignote en jaune deux fois par seconde.

Quand un état d'alarme survient, une DEL verte clignote (en vert, en jaune ou en rouge selon le signal reçu). De plus, un message s'affichera sur l'écran ACL indiquant la nature de l'alarme. Par exemple, HYD TEMP, OPEN, SHRT clignotent alternativement.

### Erreurs de diagnostic :

### Voir schéma 7.203, page 263.

Appuyez longuement sur le commutateur de hauteur de la plateforme (B) pendant au moins 5 secondes pour passer le PIE en mode de diagnostic de plateforme. L'écran ACL (illustré à l'écran précédent) affichera le message HDR DIAG lorsque le PIE passe en mode de diagnostic de plateforme.

Dans ce mode, après 3 secondes, les étiquettes de paramètres des défauts de la plateforme s'affichent sur l'écran ACL du PIE. Toutes les informations qui s'affichent sont en lecture seule.

Les boutons OK (C) et CLEAR (effacer) (D) vous permettent de vous déplacer dans la liste des paramètres. S'il n'y a pas de codes de défauts actifs, l'écran du PEI affichera NO CODE (pas de codes).

L'affichage d'un paramètre commence par celui de son étiquette, qui dure 3 secondes, puis sa valeur s'affiche automatiquement.

En appuyant sur le bouton OK (C) pendant que la valeur est affichée, vous passez au paramètre suivant et son étiquette s'affiche.

Si, lorsque l'étiquette d'un paramètre s'affiche, vous appuyez sur le bouton OK (C) avant 3 secondes, la valeur du paramètre s'affichera.

En appuyant sur AREA (E), vous pouvez parcourir la séquence des options. Quand l'écran ACL affiche LEFT (gauche), appuyez sur le bouton OK (C) : la tension du contrôle de hauteur automatique de la plateforme (CHAP) s'affichera sur l'écran.

Appuyez sur le bouton DIST (F) pour parcourir la séquence du tableau en sens inverse.

Appuyez sur le bouton CLEAR (effacer) (D) pour quitter le mode de diagnostic de la plateforme et revenir au mode normal.

Consultez 7.1.1 Fonctionnement des capteurs, page 166.

## 7.1.12 Moissonneuses-batteuses Gleaner série S9

### Installation de la plateforme – Gleaner série S9

### NOTE:

Des modifications des commandes ou de l'écran de la moissonneuse-batteuse peuvent avoir été effectuées depuis la publication de ce document. Reportez-vous au manuel d'opération de la moissonneuse-batteuse pour obtenir les mises à jour.

Le terminal Tyton (A) d'AGCO est utilisé pour installer et gérer une plateforme de coupe à tapis MacDon sur une moissonneuse-batteuse Gleaner de série S9. Utilisez l'écran tactile pour sélectionner l'élément recherché sur l'écran.

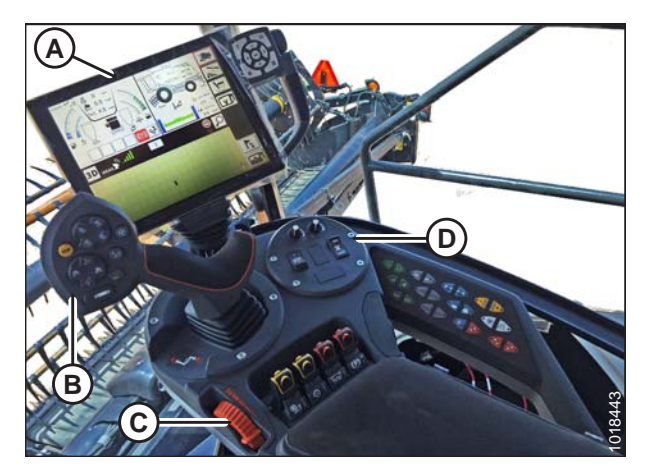

 Figure 7.204: Gleaner S9

 A - Terminal Tyton
 B - Poignée de commande

 C - Manette des gaz
 D - Clavier de commande de la plateforme

1. Dans le coin supérieur droit de l'écran d'accueil, cliquez sur l'icône COMBINE (moissonneuse-batteuse) (A). Le MENU PRINCIPAL DE LA MOISSONNEUSE-BATTEUSE s'affiche.

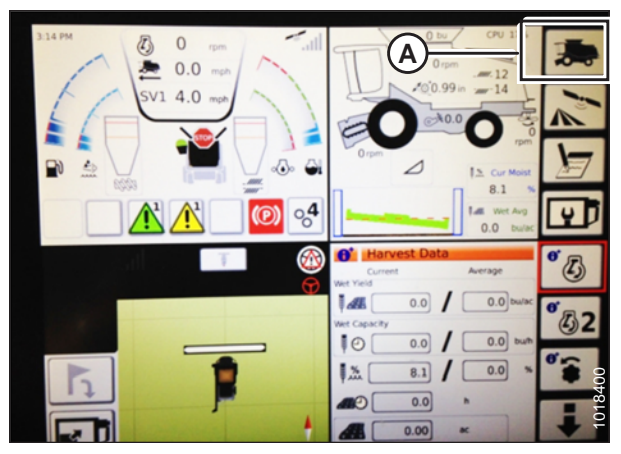

Figure 7.205: Icône moissonneuse-batteuse sur la page d'accueil

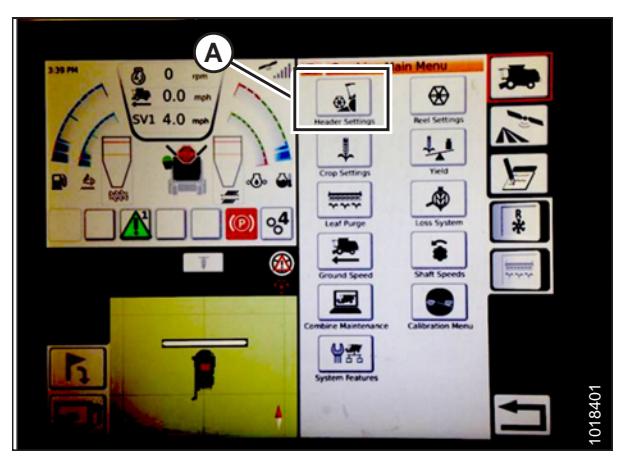

Figure 7.206: Paramètres de la plateforme dans le menu principal de la moissonneuse-batteuse

2. Dans le MENU PRINCIPAL DE LA MOISSONNEUSE-BATTEUSE, appuyez sur HEADER SETTINGS (réglages de la plateforme) (A). La page HEADER SETTINGS (réglages de la plateforme) s'ouvre.

- Appuyez sur le champ HEADER CONFIGURATION (configuration de la plateforme) (A). Une boîte de dialogue présentant des plateformes prédéfinies s'ouvre.
  - Si votre plateforme MacDon est déjà installée, elle apparaîtra sur la liste des plateformes. Appuyez sur le titre de la plateforme MacDon (B) pour mettre en surbrillance la sélection en bleu, puis appuyez sur la coche verte (E) pour continuer.
  - Si seule la plateforme par défaut (D) est affichée, appuyez sur le bouton ABC (C) et utilisez le clavier à l'écran pour entrer les informations sur la plateforme MacDon. Une fois terminé, sélectionnez l'une des options suivantes pour revenir à la page HEADER SETTINGS (réglages de la plateforme) :
    - La coche verte (E) enregistre les réglages
    - L'icône de la poubelle (F) supprime la plateforme en surbrillance de la liste
    - Le X rouge (G) annule la(les) modification(s)

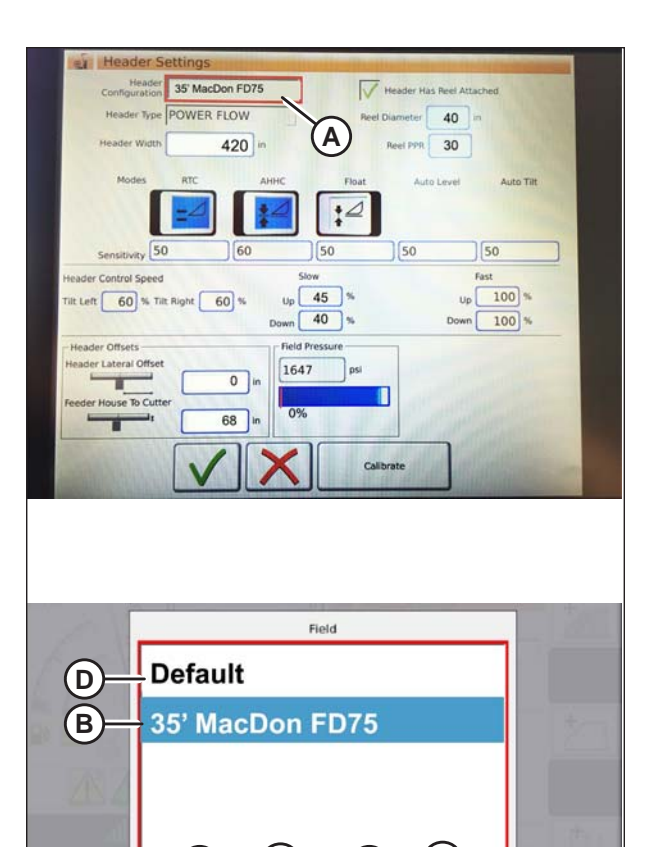

E

F

C

ABC

G

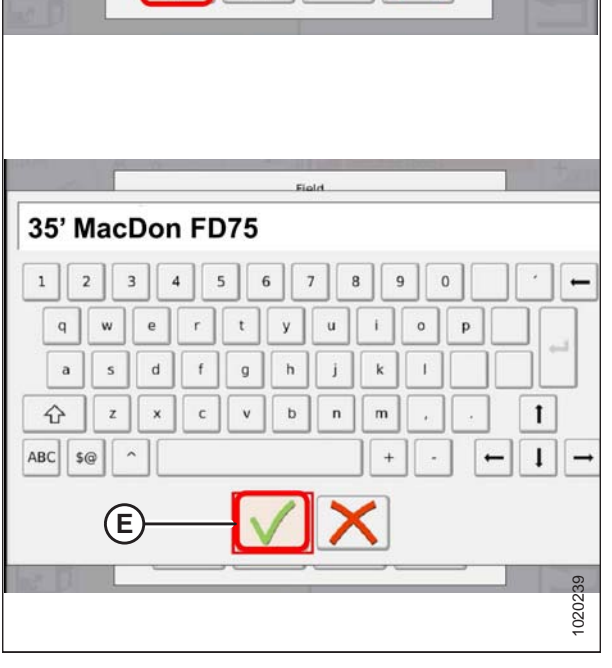

Figure 7.207: Menu de configuration de la plateforme sur la page Paramètres de la plateforme

 Pour spécifier le type de plateforme installé sur la machine, cliquez sur le champ HEADER TYPE (TYPE DE PLATEFORME) (A).

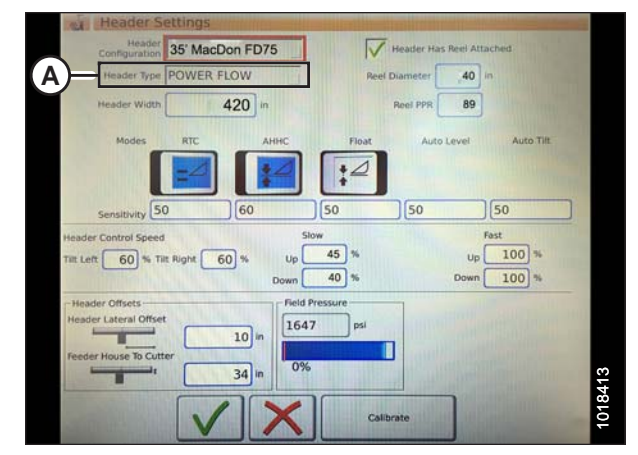

Figure 7.208: Réglages de la plateforme

- 5. Une liste de types de plateforme prédéfinis apparaît.
  - Pour les plateformes de coupe à tapis MacDon série D1 et FlexDraper<sup>®</sup> série FD1 cliquez sur POWER FLOW (flux de puissance) (A)
  - Cliquez sur la coche verte (B) pour enregistrer la sélection et continuer

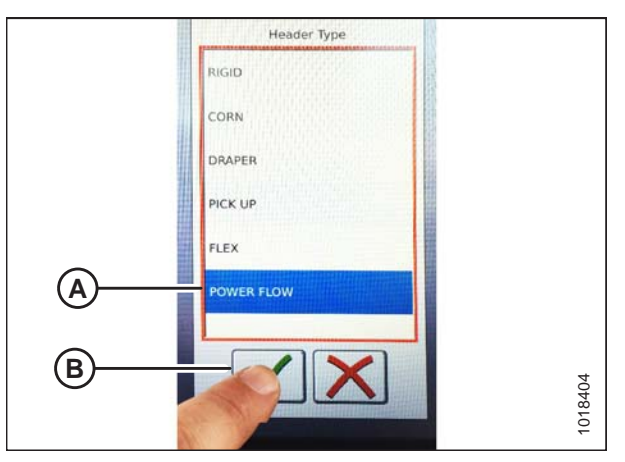

Figure 7.209: Type de plateforme

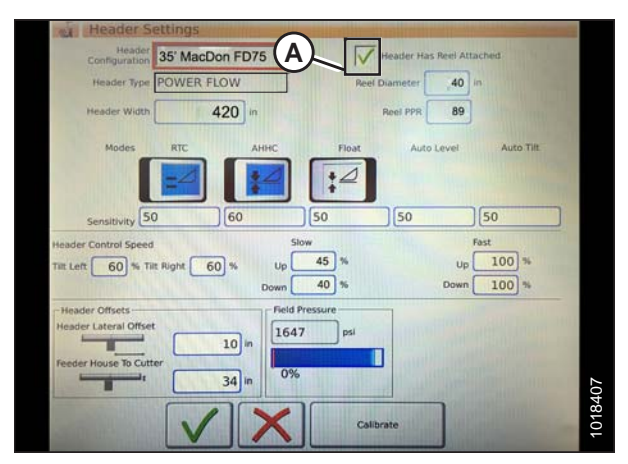

Figure 7.210: Réglages de la plateforme

6. Assurez-vous que la case LA PLATEFORME DISPOSE D'UN RABATTEUR (A) est cochée.

- Cliquez sur le champ REEL DIAMETER (DIAMÈTRE DU RABATTEUR) (A) et un pavé numérique s'affichera. Entrez 40 pour un rabatteur MacDon.
- 8. Touchez le champ REEL PPR (impulsions par révolution du rabatteur) (B) et entrez **30** comme valeur pour votre plateforme MacDon.

NOTE:

Les PPR sont déterminées par le nombre de dents sur le pignon du rabatteur.

9. Cliquez sur la coche verte (B) au bas du pavé numérique (A) lorsque vous avez terminé, ou sur le X rouge pour annuler.

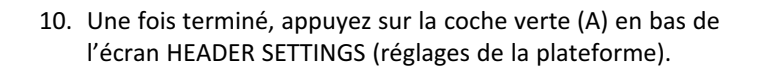

| Header Type                             | POWER FLOW   | 1           | Reel Diameter   | 40       | ~         |
|-----------------------------------------|--------------|-------------|-----------------|----------|-----------|
| Transfer of per-                        | - offentieon | -           | FROM DISTRICTOR | 40       | ~         |
| Header Width                            | 420          | in          | Reel PP         | 89       | (B)       |
| Modes                                   | RTC          | AHHC        | Float A         | to Level | Auto Tilt |
|                                         | =4           | :2          | 12              |          |           |
| Sensitivity 50                          | 60           | 50          | 50              | 50       |           |
| Header Control Speed                    |              | Slow        |                 | Fast     |           |
| Tilt Left 60 % Til                      | t Right 60 % | Up 4        | 5 %             | Up 1     | .00 %     |
|                                         |              | Down 4      | 0 %             | Down []  | .00 %     |
|                                         |              | Field Press | are             |          |           |
| Header Offsets                          |              | 3647        |                 |          |           |
| Header Offsets<br>Header Lateral Offset | 10           | 1647        | (Pai            |          |           |
| Header Offsets<br>Header Lateral Offset | 10<br>er     | in 1647     |                 |          |           |

Figure 7.211: Réglages de la plateforme

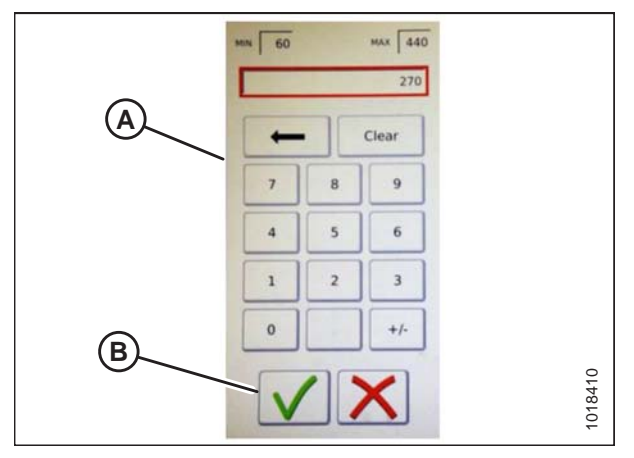

Figure 7.212: Pavé numérique

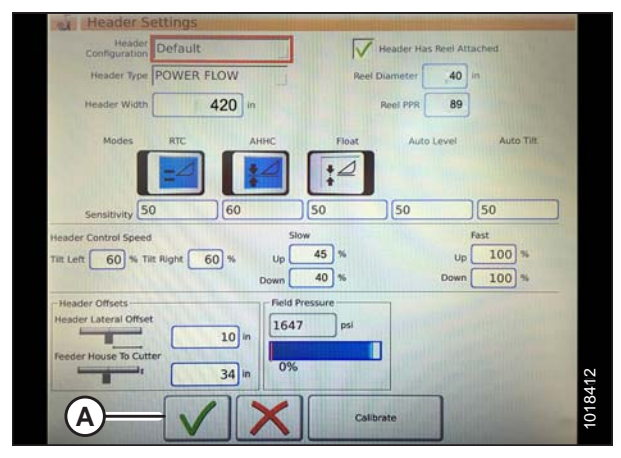

Figure 7.213: Page Paramètres de la plateforme

Réglage de la vitesse minimale du rabatteur et étalonnage du rabatteur – Gleaner séries S9

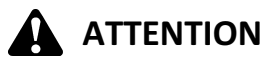

Éloignez les autres personnes, animaux, etc. Tenez les enfants éloignés des machines. Faites le tour de la machine pour vous assurer que personne ne se trouve dessous, dessus ou à proximité.

### NOTE:

Des modifications des commandes ou de l'écran de la moissonneuse-batteuse peuvent avoir été effectuées depuis la publication de ce document. Reportez-vous au manuel d'opération de la moissonneuse-batteuse pour obtenir les mises à jour.

- 1. À partir du MENU PRINCIPAL DE LA MOISSONNEUSE-BATTEUSE, appuyez sur REEL SETTINGS (réglages du rabatteur) (A) pour ouvrir la page en question.
- 35 PM

  0

  0

  0

  0

  0

  0

  0

  0

  0

  0

  0

  0

  0

  0

  0

  0

  0

  0

  0

  0

  0

  0

  0

  0

  0

  0

  0

  0

  0

  0

  0

  0

  0

  0

  0

  0

  0

  0

  0

  0

  0

  0

  0

  0

  0

  0

  0

  0

  0

  0

  0

  0

  0

  0

  0

  0

  0

  0

  0

  </table

Figure 7.214: Paramètres du rabatteur dans le menu principal de la moissonneuse-batteuse

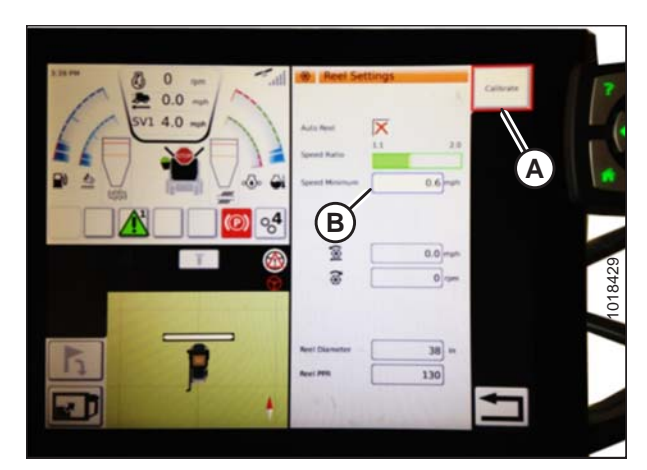

Figure 7.215: Étalonnage des réglages du rabatteur

 Pour régler la vitesse minimale du rabatteur, appuyez sur le champ SPEED MINIMUM (vitesse minimale) (B). Le clavier à l'écran s'affiche. Entrez la valeur souhaitée. Appuyez sur la coche verte pour accepter la nouvelle valeur ou sur le X rouge pour annuler. La vitesse du rabatteur s'affiche en mi/h et tr/min.

### NOTE:

Au bas de la page REEL SETTINGS (réglages du rabatteur), le diamètre et les impulsions par révolution (PPR) du rabatteur s'affichent. Ces valeurs ont déjà été définies dans la page HEADER SETTINGS (réglages de la plateforme).

 La vitesse du rabatteur est étalonnée sur la page REEL SETTINGS (réglages du rabatteur) en appuyant sur le bouton CALIBRATE (étalonner) (A) en haut à droite de la page.

## L'ASSISTANT D'ÉTALONNAGE s'ouvre et affiche un avertissement de danger.

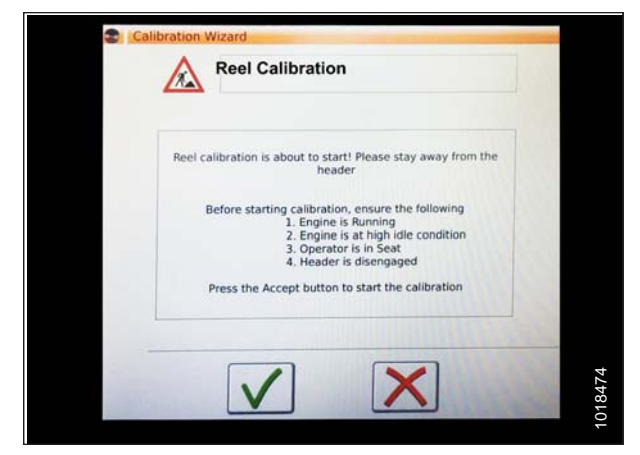

Figure 7.216: Assistant d'étalonnage

| Reel calibr | ation is about to start! Please stay away from the header                                                                                                    |  |
|-------------|----------------------------------------------------------------------------------------------------|--|
| Befo        | re starting calibration, ensure the following<br>1. Engine is Running<br>2. Engine is at high idle condition<br>3. Operator is in Seat<br>4. Header is disengaged |  |
| Pres        | is the Accept button to start the calibration                                                                                                    |  |

Figure 7.217: Assistant d'étalonnage

| aximum Value 85.0 %  | ctual Reel Speed | <br>5.0 rpm |  |
|----------------------|------------------|-------------|--|
| faximum Value 85.0 % | Minimum Value    | 36.0 %      |  |
|                      | Maximum Value    | 85.0 %      |  |

Figure 7.218: Progression de l'étalonnage

 Assurez-vous de respecter toutes les conditions énumérées dans l'avertissement de l'ASSISTANT D'ÉTALONNAGE. Appuyez sur la coche verte (A) pour accepter et démarrer l'étalonnage du rabatteur. Appuyez sur le X rouge (B) pour annuler la procédure d'étalonnage.

5. Un message indiquant que l'étalonnage du rabatteur a démarré, apparaît dans CALIBRATION WIZARD (assistant d'étalonnage). Le rabatteur commencera à tourner lentement et accélèrera progressivement jusqu'à atteindre la vitesse élevée. Une barre de progression est fournie. Si nécessaire, cliquez sur le X rouge pour annuler. Sinon, attendez qu'apparaisse le message vous informant que l'étalonnage du rabatteur a été effectué avec succès. Cliquez sur la coche verte pour enregistrer les paramètres d'étalonnage.

### Installation des commandes de la plateforme automatique – Gleaner série S9

Les fonctions automatiques de la plateforme sont configurées sur la page HEADER SETTINGS (réglages de la plateforme).

### NOTE:

Des modifications des commandes ou de l'écran de la moissonneuse-batteuse peuvent avoir été effectuées depuis la publication de ce document. Reportez-vous au manuel d'opération de la moissonneuse-batteuse pour obtenir les mises à jour.

- Fonctions de commande automatique :ll existe des commutateurs à bascule (OFF/ON) sur la page HEADER SETTINGS (réglages de la plateforme) pour les fonctions de commande automatique. Pour les plateformes MacDon, assurez-vous que les deux fonctions suivantes sont activées comme indiqué :
  - RTC (retour à la fonction de coupe) (A)
  - AHHC (contrôle de hauteur automatique de la plateforme) (B)

Tous les autres commutateurs sont désactivés (pas en surbrillance).

- 2. Le réglage de sensibilité (C) commande la réactivité d'une commande (RTC ou AHHC) à une modification donnée du retour du capteur. Les champs de réglage sont situés directement sous les commutateurs à bascule. Pour entrer un nouveau réglage de sensibilité, appuyez sur le champ de réglage sous l'interrupteur à bascule spécifique et entrez la nouvelle valeur sur le clavier à l'écran.
  - Augmentez la sensibilité si la moissonneuse-batteuse ne change pas rapidement la position du convoyeur en mode Auto.
  - Diminuez la sensibilité si la moissonneuse-batteuse effectue une chasse pour une position en mode Auto.

### NOTE:

Les points de départ de sensibilité recommandés pour les plateformes MacDon sont :

- 50 pour le RTC (A)
- **60** pour l'AHHC (B)

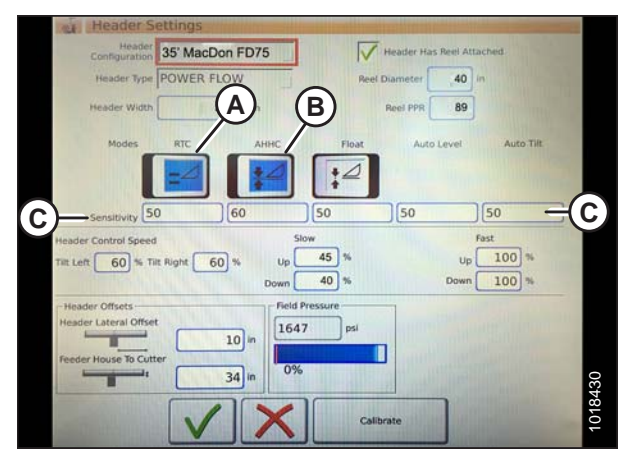

Figure 7.219: Commandes automatiques et paramètres de sensibilité

- 3. Vitesse de la plateforme :La zone HEADER CONTROL SPEED (vitesse de contrôle de la plateforme) (A) sur la page HEADER SETTINGS (réglages de la plateforme) permet de régler les vitesses suivantes :
  - L'inclinaison gauche et droite est l'inclinaison latérale de la plaque avant de la moissonneuse-batteuse
  - Le bouton d'élévation/abaissement de la plateforme (vitesse lente et rapide) est un bouton à deux étapes avec une vitesse lente sur le premier arrêt et rapide sur le second.

### NOTE:

Points de départ de la vitesse de commande recommandée de la plateforme

- Lente : Haute 45/Basse 40
- Rapide : Haute 100/Basse 100
- Décalages de la plateforme (A) : Les distances de décalage sont importantes pour la cartographie de rendement. Il existe deux dimensions réglables sur la page HEADER SETTINGS (réglages de la plateforme) :
  - Décalage latéral de la plateforme : la distance entre l'axe de la plateforme et l'axe de la machine. Cela devrait être réglé sur **0** pour une plateforme MacDon.
  - Convoyeur à barre de coupe : la distance entre l'interface de la machine et la barre de coupe. Cela devrait être réglé sur 68 pour une plateforme MacDon.

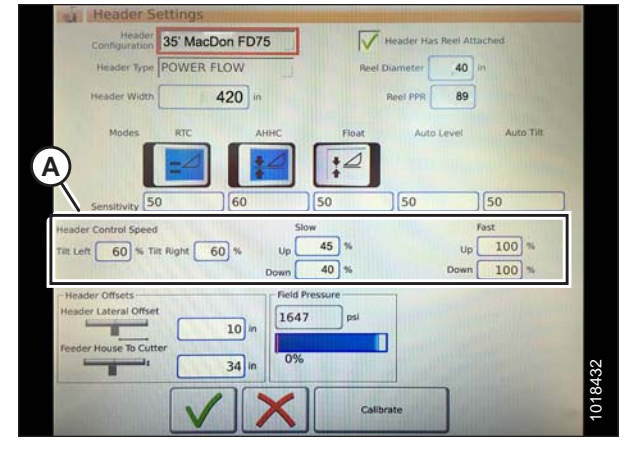

Figure 7.220: Paramètres de contrôle de la vitesse de la plateforme

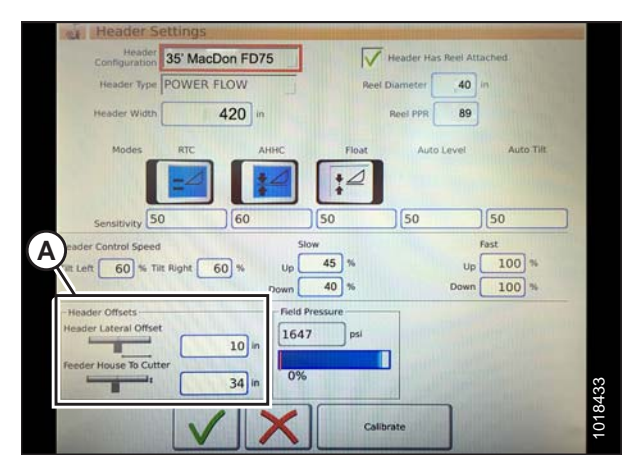

Figure 7.221: Réglages du décalage de la plateforme

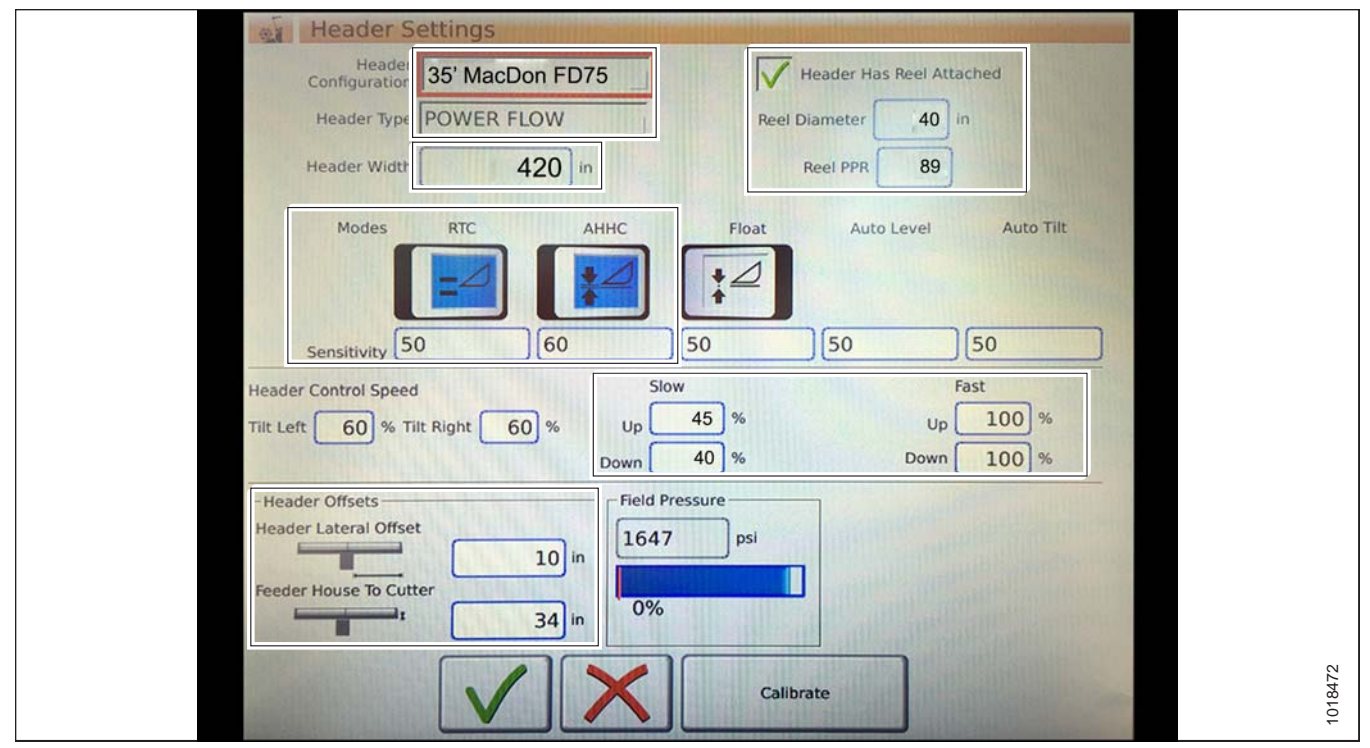

Figure 7.222: Entrées des paramètres de la plateforme MacDon

## Étalonnage de la plateforme – Gleaner série S9

Les fonctions de contrôle automatique de la plateforme sont configurées sur la page HEADER SETTINGS (réglages de la plateforme).

## 

Éloignez les autres personnes, animaux, etc. Tenez les enfants éloignés des machines. Faites le tour de la machine pour vous assurer que personne ne se trouve dessous, dessus ou à proximité.

### NOTE:

Des modifications des commandes ou de l'écran de la moissonneuse-batteuse peuvent avoir été effectuées depuis la publication de ce document. Reportez-vous au manuel d'opération de la moissonneuse-batteuse pour obtenir les mises à jour.

1. Dans le MENU PRINCIPAL DE LA MOISSONNEUSE-BATTEUSE, appuyez sur HEADER SETTINGS (réglages de la plateforme) (A).

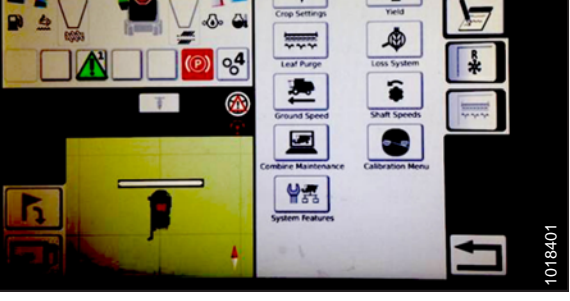

0

Figure 7.223: Menu principal de la moissonneusebatteuse

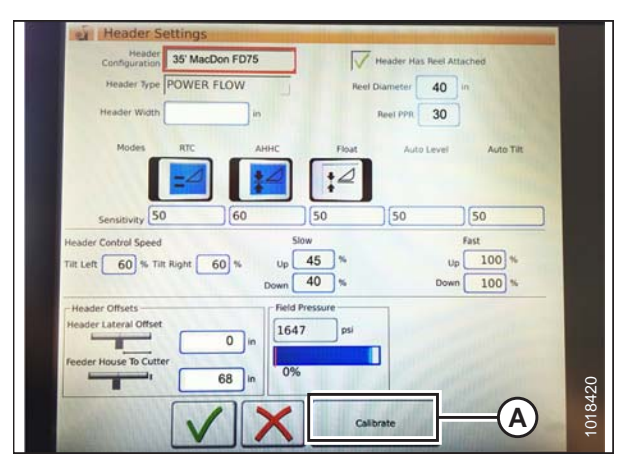

Figure 7.224: Page Paramètres de la plateforme

2. Appuyez sur CALIBRATE (étalonner) (A) en bas à droite de la page. La page HEADER CALIBRATION (étalonnage de la plateforme) s'affiche.

Le côté droit de la page présente les informations d'étalonnage de la plateforme (A). Les résultats affichés concernent une variété de capteurs (B) :

- Capteur gauche et droit de la plateforme (tension) (les valeurs seront identiques à celles des plateformes MacDon)
- Capteur de hauteur de la plateforme (mA)
- Capteur de position d'inclinaison (mA)

Les modes valides suivants sont affichés avec des coches (C) en dessous des valeurs du capteur (B) :

- Retour à la fonction de coupe
- Contrôle de hauteur automatique de la plateforme

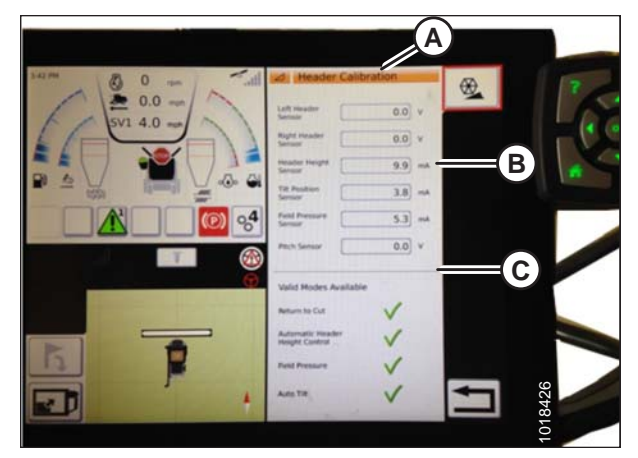

Figure 7.225: Page Étalonnage de la plateforme

## 

Éloignez les autres personnes, animaux, etc. Tenez les enfants éloignés des machines. Faites le tour de la machine pour vous assurer que personne ne se trouve dessous, dessus ou à proximité.

3. Sur la poignée de commande, appuyez sur le bouton ABAISSEMENT DE LA PLATEFORME (A). Les valeurs des capteurs commencent à changer sur la page HEADER CALIBRATION (étalonnage de la plateforme) lorsque la plateforme s'abaisse.

### NOTE:

La plateforme doit être complètement abaissée, puis soulevée du sol. La plage devrait être entre **0,5 et 4,5 V**. Si la valeur n'est pas dans cette plage, le capteur doit être ajusté. Pour des instructions, voir *Réglage des limites de tension – système à un capteur, page 175 ou Réglage des limites de tension – système à deux capteurs, page 177.* 

4. Lorsque les valeurs du capteur sont stables, appuyez sur l'icône ÉTALONNER (A).

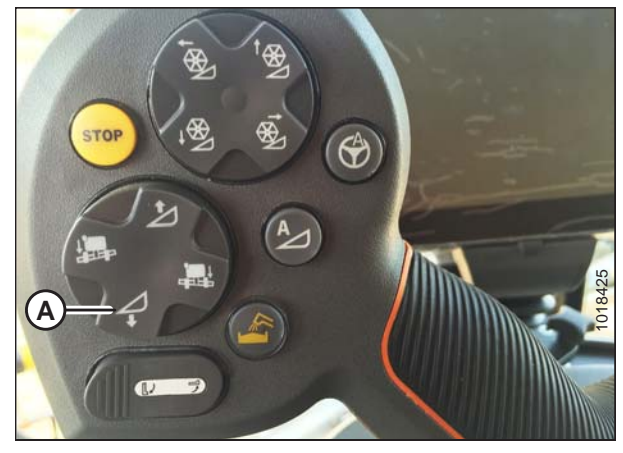

Figure 7.226: Commutateur d'abaissement de la plateforme

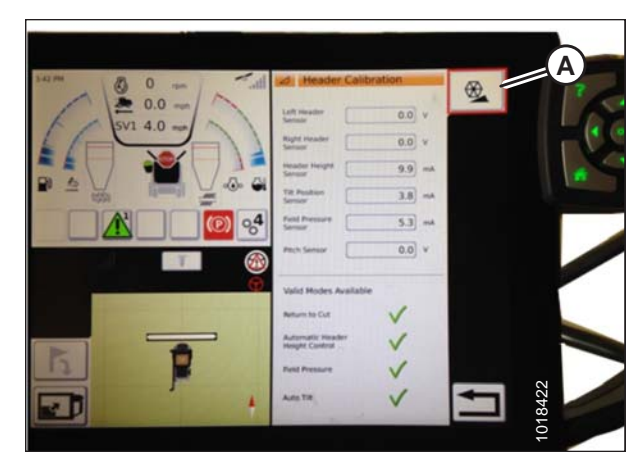

Figure 7.227: Étalonnage de la plateforme

- L'avertissement de danger HEADER CALIBRATION (étalonnage de la plateforme) apparaît. Assurez-vous que toutes les conditions sont remplies.
- 6. Appuyez sur la coche verte au bas de la page pour lancer l'ASSISTANT D'ÉTALONNAGE.

Une barre de progression est fournie et l'étalonnage peut être arrêté à tout moment en appuyant sur le X rouge. La plateforme se déplace automatiquement et sur une trajectoire irrégulière pendant ce processus.

 Lorsque l'étalonnage est terminé, un message s'affiche ainsi que des informations récapitulatives (A). Les coches vertes confirment que les fonctions ont été étalonnées (B). Appuyez sur la coche verte (C) en bas pour enregistrer.

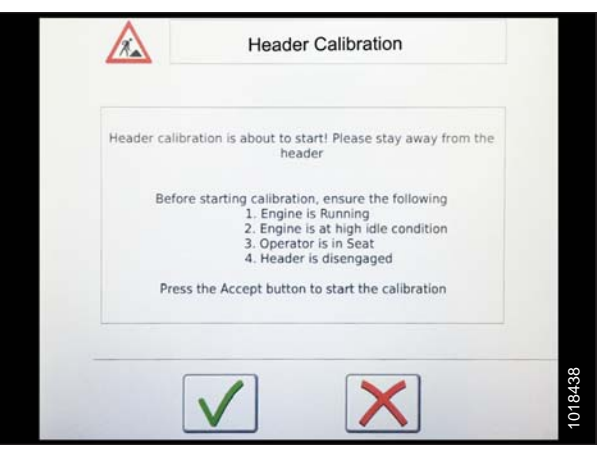

Figure 7.228: Avertissement d'étalonnage de la plateforme

| Calibration Wizard                                    |         |
|-------------------------------------------------------|---------|
| Verification of Maximum                               |         |
| Left Header Sensor 4.1 v Right Header 4.1 v           |         |
| Header Height 7.7 mA Field Pressure 13.9 mA           |         |
| Tilt Position Sensor 4.8 mA                           |         |
| Verifying the maximum values of header height sensors |         |
| Progress 69%                                          |         |
| X                                                     | 1018/37 |

Figure 7.229: Étalonnage en cours

| Ca             | ibration Wizard                                        |
|----------------|--------------------------------------------------------|
|                | Header calibration completed successfully              |
|                | Left Header Sensor 0.7 4.2 v Right Header 0.7 4.2 v    |
|                | Header Height 5.8 14.6 mA Field Pressure 4.0 13.5 mA   |
|                | Till Position Sensor 4.0 7.8 mA Pitch Sensor 0.0 0.0 v |
| $(\mathbf{A})$ | Tilt Level Position 5.0 mA                             |
|                | Minimum Down 36.0 % Minimum Up Value 37.0 %            |
|                | Minimum Right Tile 44.0 % Value 44.0 %                 |
| B              | LAV - AV + AV EV                                       |
| C              | +                                                      |
| 13.50          |                                                        |
| 44.2           |                                                        |

Figure 7.230: Page Étalonnage terminé
#### NOTE:

Appuyez sur l'icône CALIBRATION (étalonnage) (A) sur la page COMBINE MAIN MENU (menu principal de la moissonneuse-batteuse) pour afficher le MENU ÉTALONNAGE où vous pouvez choisir parmi une variété d'étalonnages, y compris l'étalonnage de la plateforme et du rabatteur.

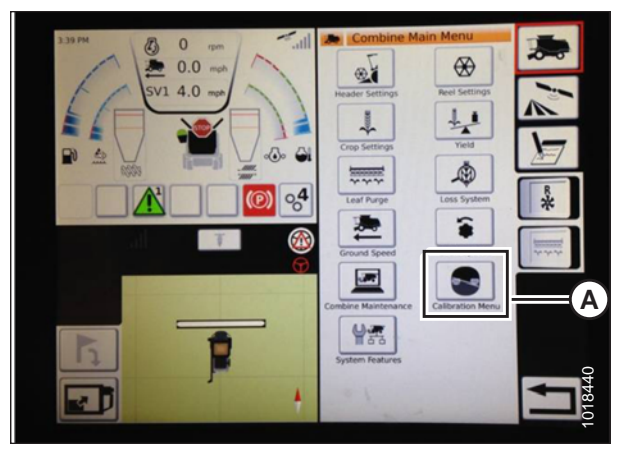

Figure 7.231: Menu d'étalonnage direct

# Utilisation de la plateforme – Gleaner série S9

#### NOTE:

Des modifications des commandes ou de l'écran de la moissonneuse-batteuse peuvent avoir été effectuées depuis la publication de ce document. Reportez-vous au manuel d'opération de la moissonneuse-batteuse pour obtenir les mises à jour.

Les commandes suivantes sont utilisées pour les fonctions de contrôle de la hauteur automatique de la plateforme (AHHC) :

- Terminal Tyton (A)
- Poignée de commande (B)
- Manette des gaz (C)
- Clavier de commande de la plateforme (D)

Utilisez le manuel de l'opérateur de la moissonneuse-batteuse pour vous familiariser avec les commandes.

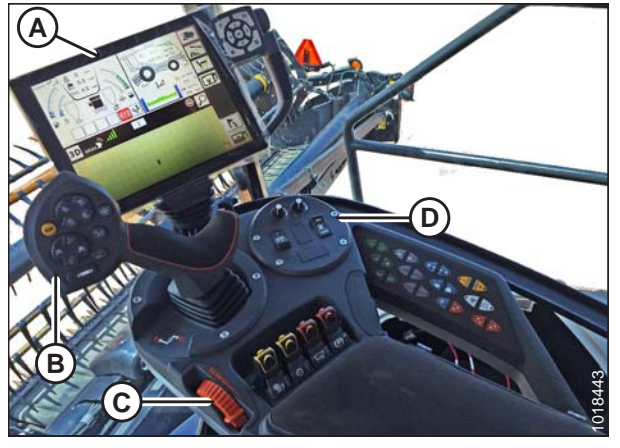

Figure 7.232: Commandes de l'opérateur Gleaner S9

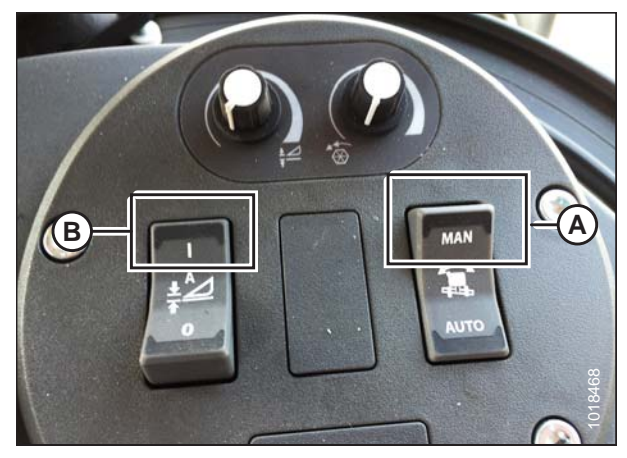

Figure 7.233: Groupe de commande de la plateforme

- 1. Pendant que la plateforme est en marche, réglez le bouton d'inclinaison latérale (A) sur MANUAL.
- 2. Engagez l'AHHC en appuyant sur le bouton (B) vers le haut vers la **position** l

3. Appuyez sur le bouton de commande (A) du CHAP sur le levier de commande pour engager le CHAP. La plateforme se déplace à la position de consigne actuelle.

 Utilisez la molette de commande HEADER HEIGHT SETPOINT (HAUTEUR DE CONSIGNE DE LA PLATEFORME) (A) si nécessaire pour régler la position avec précision.

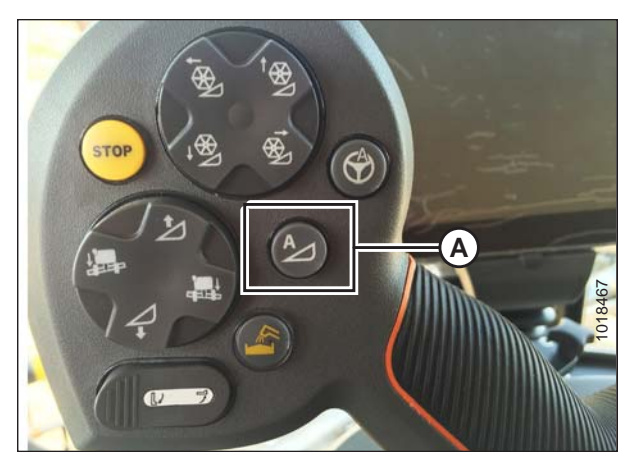

Figure 7.234: CHAP sur la poignée de commande

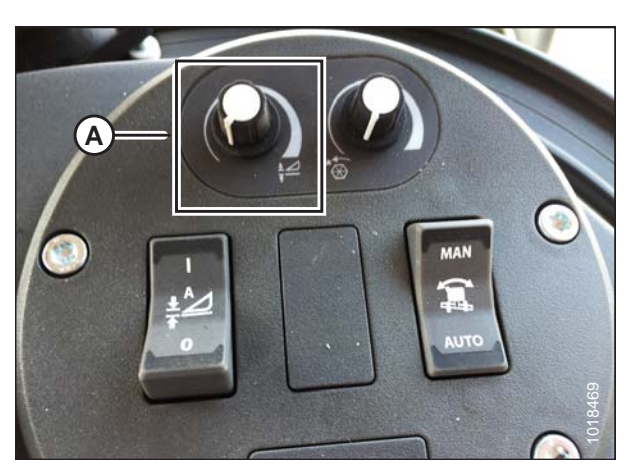

Figure 7.235: Groupe de commande de la plateforme

# Vérification des réglages de la plateforme sur le terrain

#### NOTE:

Des modifications des commandes ou de l'écran de la moissonneuse-batteuse peuvent avoir été effectuées depuis la publication de ce document. Reportez-vous au manuel d'opération de la moissonneuse-batteuse pour obtenir les mises à jour.

- Pour afficher les réglages du groupe de plateformes, appuyez sur l'icône PLATEFORME (A) sur le côté droit de la page d'accueil.
- 2. Les informations suivantes s'affichent :
  - POSITION ACTUELLE de la plateforme (B).
  - Position de coupe de CONSIGNE (C) (indiquée par la ligne rouge)
  - Le symbole PLATEFORME (D) appuyez sur ce symbole pour régler la position de coupe de consigne à l'aide de la molette de défilement sur le côté droit du terminal Tyton.
  - HAUTEUR DE COUPE pour l'AHHC (E) réglez-la en utilisant la molette du contrôle de hauteur de consigne

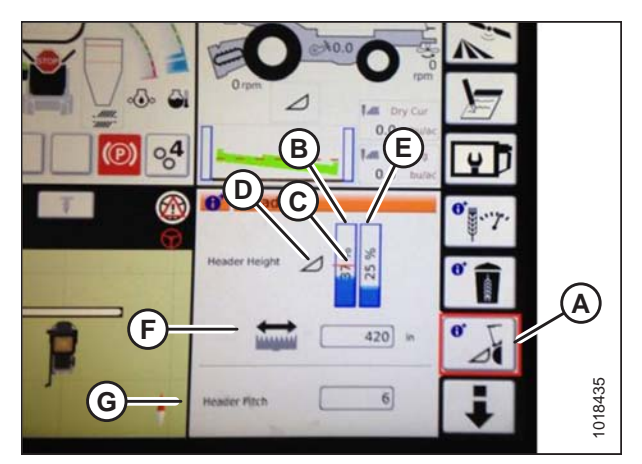

Figure 7.236: Groupes de plateforme

de la plateforme, sur le groupe de commande de la plateforme.

- LARGEUR DE TRAVAIL DE LA PLATEFORME (F)
- HEADER PITCH (angle de la plateforme) (G)
- 3. Appuyez sur un champ pour afficher le clavier à l'écran et régler les valeurs. Entrez la nouvelle valeur et appuyez sur la coche verte pour terminer.

#### NOTE:

La molette de défilement (A) est située sur le côté droit du terminal Tyton.

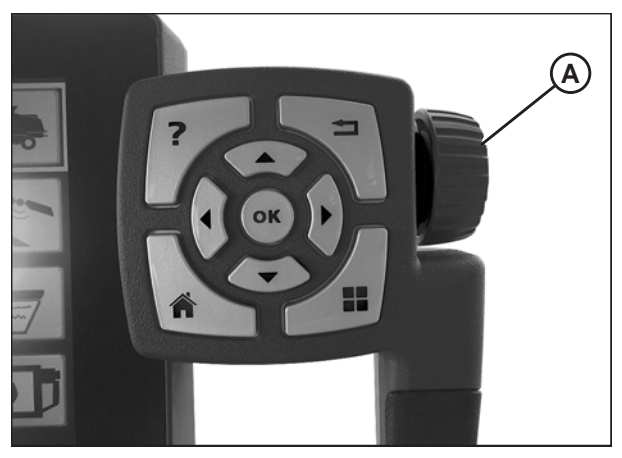

Figure 7.237: Roue de réglage sur le côté droit du terminal de Tyton

#### NOTE:

La molette de contrôle de la hauteur de consigne de la plateforme HEADER HEIGHT SETPOINT(A) est située sur le groupe de commande de la plateforme.

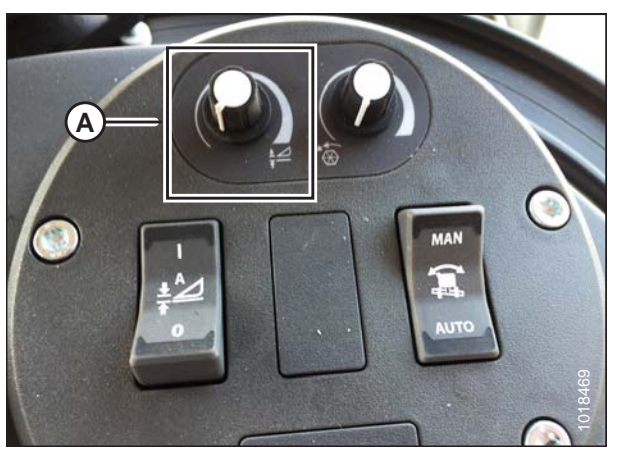

Figure 7.238: Groupe de commande de la plateforme

# 7.1.13 Moissonneuses-batteuses John Deere série 60

Vérification de la plage de tension à partir de la cabine de la moissonneuse-batteuse – John Deere série 60

# NOTE:

Des modifications des commandes ou de l'écran de la moissonneuse-batteuse peuvent avoir été effectuées depuis la publication de ce document. Reportez-vous au manuel d'opération de la moissonneuse-batteuse pour obtenir les mises à jour.

# 

Assurez-vous qu'il n'y ait personne dans la zone.

1. Positionnez la plateforme à 150 mm (6 po) au-dessus du sol et déverrouillez le flottement.

2. Vérifiez que l'articulation de verrouillage du flottement est sur les butées inférieures (la rondelle [A] ne peut pas être déplacée) aux deux endroits.

#### NOTE:

Si la plateforme n'est pas sur les butées inférieures pour les deux prochaines étapes, la tension peut dépasser la plage en cours de fonctionnement, provoquant ainsi un dysfonctionnement du système AHHC.

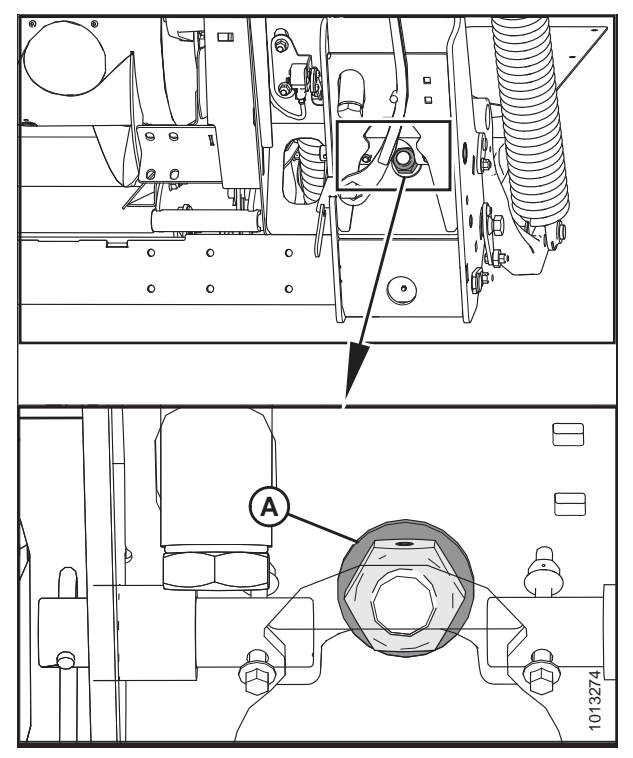

Figure 7.239: Verrouillage du flottement

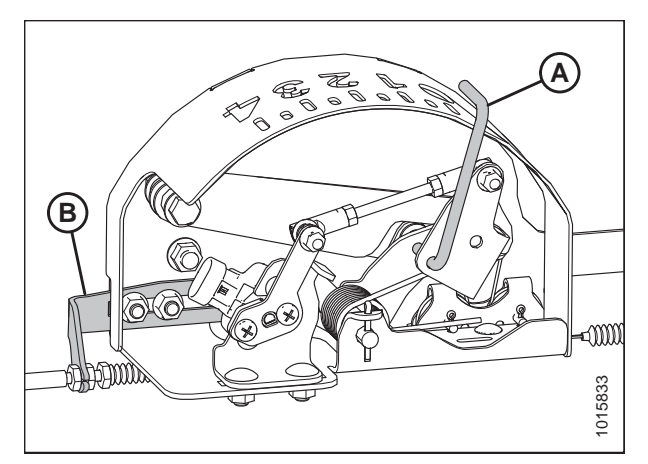

Figure 7.240: Boîtier d'indication du flottement

 Si besoin est, réglez l'équerre de tension du câble (B) jusqu'à ce que le pointeur de l'indicateur de flottement (A) se trouve sur 0.

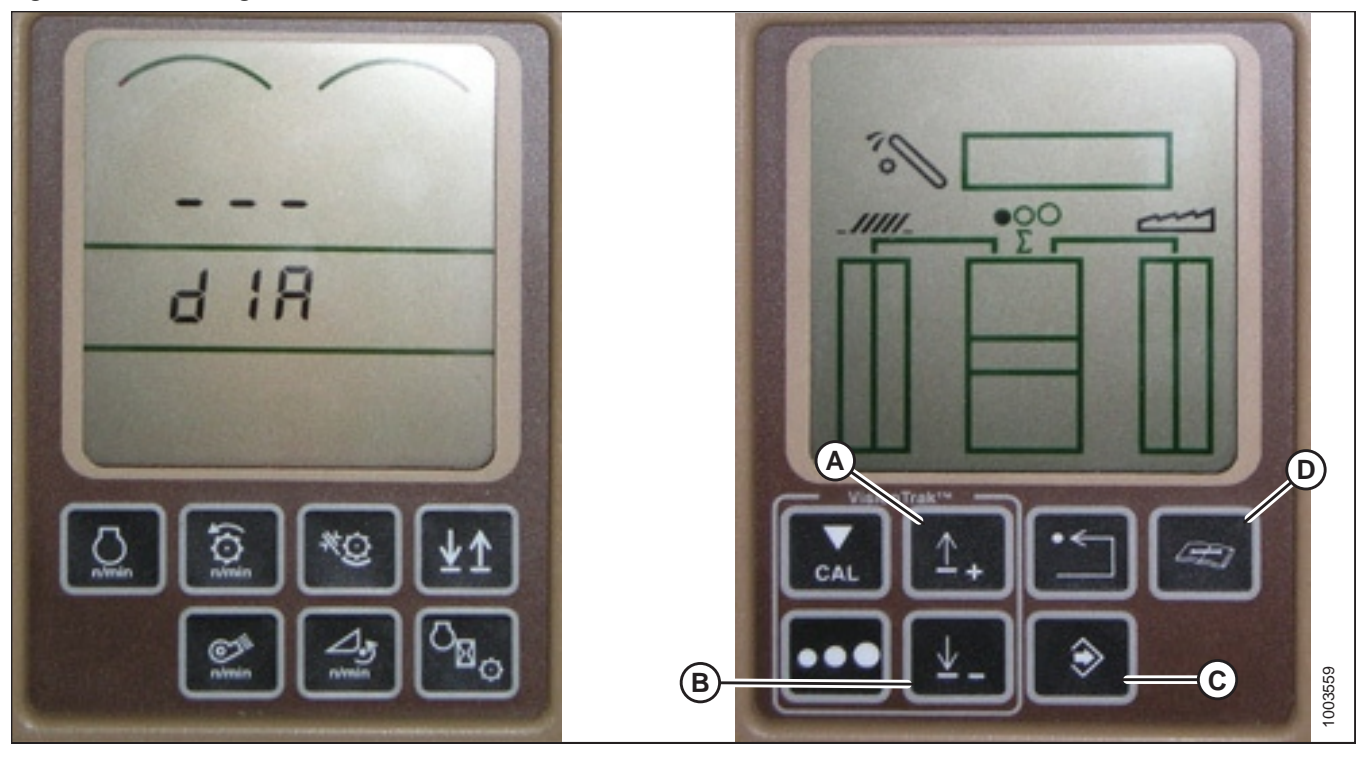

Figure 7.241: Affichage des moissonneuses-batteuses John Deere

- 4. Appuyez sur le bouton DIAGNOSTIC (D) sur l'écran DIA apparaît à l'écran.
- 5. Appuyez sur le bouton UP (haut) (A) jusqu'à ce que EO1 s'affiche sur l'écran (ce sont les réglages de la plateforme).
- 6. Appuyez sur le bouton ENTER (entrée) (C).
- 7. Appuyez sur le bouton UP (HAUT) (A) ou DOWN (BAS) (B) jusqu'à ce que 24 s'affiche dans la partie supérieure de l'écran. C'est la valeur de tension du capteur.
- 8. Vérifiez que le flottement de la plateforme est déverrouillé.
- 9. Démarrez la moissonneuse-batteuse et abaissez le convoyeur jusqu'au sol.

#### NOTE:

Vous devrez peut-être maintenir actionné le commutateur HEADER DOWN (abaissement de la plateforme) pendant quelques secondes afin de vous assurer que le convoyeur soit complètement abaissé.

- 10. Vérifiez la valeur relevée par le capteur. La valeur doit être supérieure à 0,5 V.
- 11. Soulevez la plateforme de sorte qu'elle soit au-dessus du sol. La valeur sur le moniteur doit être inférieure à 4,5 V.
- 12. Si la tension du capteur n'est pas comprise entre les limites inférieure et supérieure indiquées ou, si l'écart entre les limites est insuffisant, reportez-vous à la section *Réglage des limites de tension système à un capteur, page 175*.

# Étalonnage du contrôle de la hauteur automatique de la plateforme – John Deere série 60

Pour optimiser les performances du contrôle automatique de la hauteur de la plateforme (CHAP), effectuez ces procédures avec le vérin d'inclinaison réglé sur **D**. Lorsque l'installation et l'étalonnage sont terminés, réglez le vérin d'inclinaison à l'angle de plateforme souhaité. Pour obtenir des instructions, reportez-vous au manuel de l'opérateur de la plateforme.

#### NOTE:

Des modifications des commandes ou de l'écran de la moissonneuse-batteuse peuvent avoir été effectuées depuis la publication de ce document. Reportez-vous au manuel d'opération de la moissonneuse-batteuse pour obtenir les mises à jour.

# **ATTENTION**

Assurez-vous qu'il n'y ait personne dans la zone.

#### NOTE:

Le réglage trop léger du flottement de la plateforme peut empêcher l'étalonnage du CHAP. Il sera peut-être nécessaire de régler un flottement plus lourd pour la procédure d'étalonnage afin que la plateforme ne se sépare pas du module de flottement.

- 1. Vérifiez que le vérin d'inclinaison est réglé sur D.
- 2. Posez la plateforme sur les butées et déverrouillez le flottement.
- 3. Placez les ailes en position verrouillée.
- 4. Démarrez la moissonneuse-batteuse.
- Appuyez sur le bouton DIAGNOSTIC (A) à l'écran. DIA apparaît à l'écran.
- 6. Appuyez sur le bouton CAL (B). DIA-CAL apparaît sur l'écran.

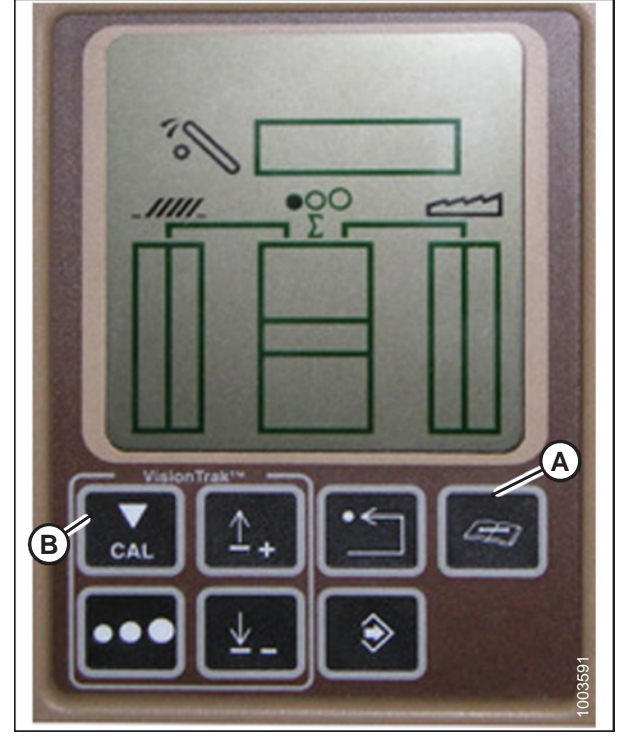

Figure 7.242: Affichage des moissonneuses-batteuses John Deere

- 7. Appuyez sur le bouton HAUT ou BAS jusqu'à ce que HDR s'affiche à l'écran.
- 8. Appuyez sur le bouton ENTER (ENTRÉE). HDR H-DN apparaît sur l'écran.
- 9. Abaissez complètement le convoyeur au sol.

#### NOTE:

Vous devrez peut-être maintenir actionné le commutateur HEADER DOWN (abaissement de la plateforme) pendant quelques secondes afin d'assurer que le convoyeur soit complètement abaissé.

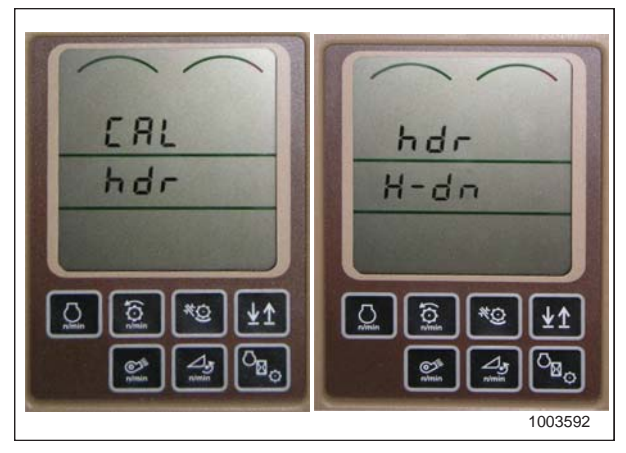

Figure 7.243: Affichage des moissonneuses-batteuses John Deere

- 10. Appuyez sur le bouton CAL (A) pour enregistrer l'étalonnage de la plateforme. HDR H-UP apparaît à l'écran.
- 11. Levez la plateforme à 1 m (3 pi) du sol et appuyez à nouveau sur le bouton CAL (A). EOC apparaît à l'écran.
- 12. Appuyez sur le bouton ENTRÉE (B) pour enregistrer l'étalonnage de la plateforme. Votre AHHC est maintenant étalonné.

#### NOTE:

Si un code d'erreur apparaît lors de l'étalonnage, le capteur est en dehors de la plage de tension et nécessitera un réglage. Pour des instructions, voir *Vérification de la plage de tension à partir de la cabine de la moissonneusebatteuse – John Deere série 60, page 279.* 

# NOTE:

Une fois l'étalonnage terminé, réglez le fonctionnement de la moissonneuse-batteuse pour vous assurer du bon fonctionnement sur le terrain.

#### NOTE:

Si le flottement a été réglé sur une valeur plus lourde pour terminer la procédure d'étalonnage de l'AHHC, ajustez au flottement recommandé une fois l'étalonnage terminé.

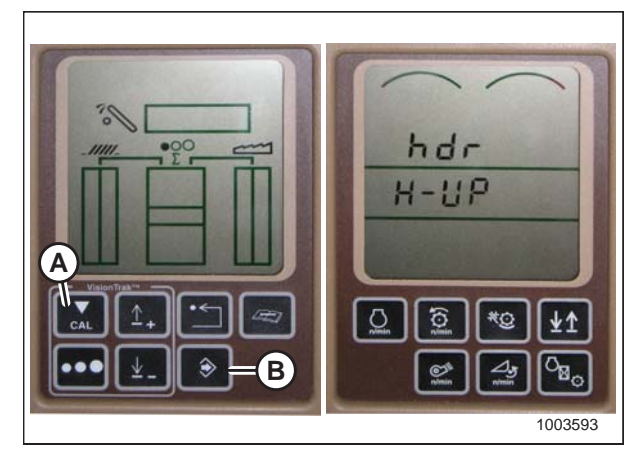

Figure 7.244: Affichage des moissonneuses-batteuses John Deere

# Mise hors tension de l'accumulateur – John Deere série 60

L'accumulateur est un dispositif hydraulique qui amortit le choc du fluide hydraulique lors de l'installation d'une plateforme lourde sur la moissonneuse-batteuse.

#### NOTE:

Des modifications des commandes ou de l'écran de la moissonneuse-batteuse peuvent avoir été effectuées depuis la publication de ce document. Reportez-vous au manuel d'opération de la moissonneuse-batteuse pour obtenir les mises à jour.

- 1. Appuyez sur le bouton DIAGNOSTIC (A) à l'écran. DIA apparaît à l'écran.
- Appuyez sur le bouton UP (HAUT) (B) jusqu'à ce que EO1 apparaisse à l'écran puis appuyez sur le bouton ENTER (ENTRÉE) (D). C'est le réglage de la plateforme.
- Appuyez sur le bouton UP (HAUT) (B) ou DOWN (BAS) (C) jusqu'à ce que 132 s'affiche dans la partie supérieure de l'écran. Il s'agit de la valeur pour l'accumulateur.
- Appuyez sur ENTER (ENTRÉE) (D) pour sélectionner 132 en tant que valeur de l'accumulateur (cela vous permettra de modifier l'affichage pour obtenir un nombre à trois chiffres de façon à ce qu'il contienne « 0 », par exemple,« x0x »).
- Appuyez sur le bouton UP (HAUT) (B) ou DOWN (BAS) (C) jusqu'à ce que le nombre souhaité s'affiche, puis appuyez sur le bouton CAL (E).
- 6. Appuyez sur ENTER (ENTRÉE) (D) pour enregistrer les modifications. L'accumulateur est maintenant désactivé.

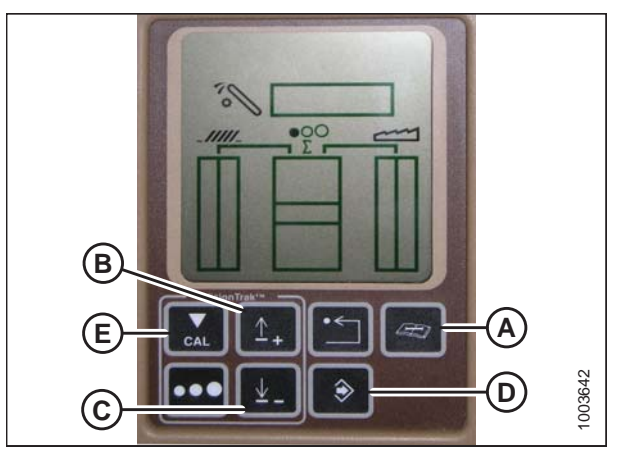

Figure 7.245: Affichage des moissonneuses-batteuses John Deere

Réglage de la détection du système de réglage de la hauteur de la plateforme pour céréales à 50 – John Deere série 60

# NOTE:

Des modifications des commandes ou de l'écran de la moissonneuse-batteuse peuvent avoir été effectuées depuis la publication de ce document. Reportez-vous au manuel d'opération de la moissonneuse-batteuse pour obtenir les mises à jour.

Pour régler la détection de la hauteur de la plateforme pour céréales, procédez comme suit :

- 1. Appuyez sur le bouton DIAGNOSTIC (A) à l'écran. DIA apparaît à l'écran.
- Appuyez sur le bouton UP (HAUT) (B) jusqu'à ce que EO1 apparaisse à l'écran puis appuyez sur le bouton ENTER (ENTRÉE) (D). C'est le réglage de la plateforme.
- Appuyez sur le bouton UP (HAUT) (B) ou DOWN (BAS) (C) jusqu'à ce que 128 s'affiche dans la partie supérieure de l'écran. Il s'agit de la valeur pour le capteur.
- Appuyez sur ENTER (ENTRÉE) (D) pour sélectionner « 128 » en tant que valeur du capteur (cela vous permettra de modifier l'affichage pour obtenir un nombre à trois chiffres de façon à ce qu'il contienne « 50 »).

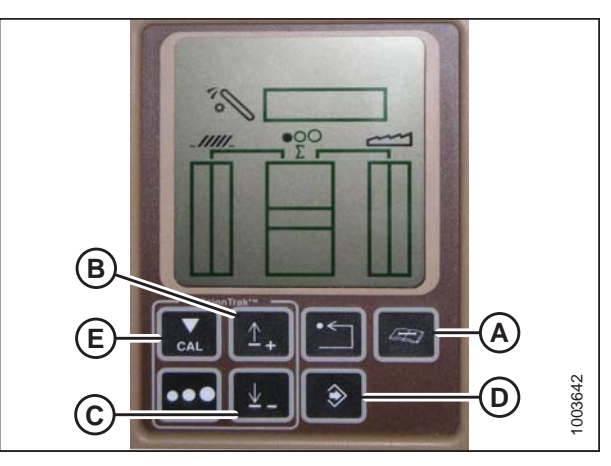

Figure 7.246: Affichage des moissonneuses-batteuses John Deere

- Appuyez sur le bouton UP (HAUT) (B) ou DOWN (BAS) (C) jusqu'à ce que le nombre souhaité s'affiche, puis appuyez sur le bouton CAL (E).
- 6. Appuyez sur ENTER (ENTRÉE) (D) pour enregistrer les modifications. La hauteur est maintenant réglée.

#### NOTE:

Ne remplissez **PAS** Utilisez la fonction de flottement de plateforme active (A) en combinaison avec le contrôle de hauteur automatique de la plateforme (CHAP) MacDon – les deux systèmes vont se neutraliser l'un l'autre. Le symbole de plateforme (B) sur l'écran ne doit **PAS** être souligné d'une ligne ondulée et doit apparaître exactement comme indiqué dans le schéma de l'affichage de la commande de la plateforme active *7.247, page 285*.

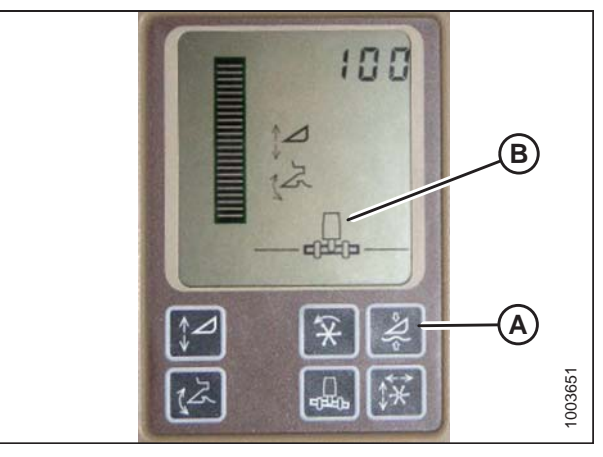

Figure 7.247: Affichage des moissonneuses-batteuses John Deere

# Réglage de la sensibilité du contrôle de hauteur automatique de la plateforme – John Deere série 60

Le réglage de la sensibilité contrôle la distance sur laquelle la barre de coupe doit monter ou descendre avant que le contrôle de hauteur automatique de la plateforme (CHAP) réagisse en élevant ou en abaissant le convoyeur. Lorsque la sensibilité est réglée au maximum, seuls de petits changements de hauteur par rapport au sol sont nécessaires pour élever ou abaisser le convoyeur. Lorsque la sensibilité est réglée au minimum, des changements importants de hauteur par rapport au sol sont nécessaires pour élever ou abaisser le convoyeur.

# NOTE:

Des modifications des commandes ou de l'écran de la moissonneuse-batteuse peuvent avoir été effectuées depuis la publication de ce document. Reportez-vous au manuel d'opération de la moissonneuse-batteuse pour obtenir les mises à jour.

- 1. Appuyez sur le bouton DIAGNOSTIC (A) à l'écran. DIA apparaît à l'écran.
- Appuyez sur le bouton UP (HAUT) (B) jusqu'à ce que EO1 apparaisse à l'écran puis appuyez sur le bouton ENTER (ENTRÉE) (D). C'est le réglage de la plateforme.
- Appuyez sur le bouton UP (HAUT) (B) ou DOWN (BAS) (C) jusqu'à ce que 112 s'affiche à l'écran. Voici votre réglage de sensibilité.

#### NOTE:

Plus la valeur est petite, plus la sensibilité est grande. En général, la plage d'opération idéale est entre 50 et 80.

- Appuyez sur ENTER (ENTRÉE) (D) pour sélectionner « 112 » en tant que réglage de la sensibilité (cela vous permettra de modifier le premier chiffre du numéro de séquence).
- 5. Appuyez sur le bouton UP (HAUT) (B) ou DOWN (BAS) (C) jusqu'à ce que le nombre souhaité s'affiche, puis appuyez

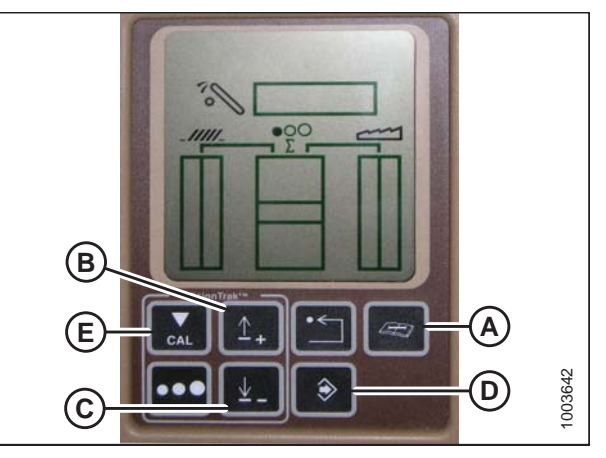

Figure 7.248: Affichage des moissonneuses-batteuses John Deere

sur le bouton CAL (E). Cela vous amènera au deuxième chiffre. Répétez cette procédure jusqu'au réglage désiré.

6. Appuyez sur ENTER (entrée) (D) pour enregistrer les modifications.

#### NOTE:

Les numéros figurant sur les écrans dans ces illustrations sont aux fins de référence seulement; ils ne sont pas destinés à représenter les paramètres propres à votre équipement.

# Réglage du seuil de la vanne de vitesse de chute – John Deere série 60

Cette procédure explique comment régler le point auquel la vanne d'étranglement s'ouvre afin de permettre l'écoulement complet jusqu'aux vérins de levage.

#### NOTE:

Des modifications des commandes ou de l'écran de la moissonneuse-batteuse peuvent avoir été effectuées depuis la publication de ce document. Reportez-vous au manuel d'opération de la moissonneuse-batteuse pour obtenir les mises à jour.

#### NOTE:

Les numéros figurant sur les écrans dans ces illustrations sont aux fins de référence seulement; ils ne sont pas destinés à représenter les paramètres propres à votre équipement.

- 1. Appuyez sur le bouton DIAGNOSTIC (A) sur le moniteur. DIA apparaît à l'écran.
- Appuyez sur le bouton HAUT (B) jusqu'à ce que EO1 apparaisse sur le moniteur, puis appuyez sur le bouton ENTRÉE (C). C'est le réglage de la plateforme
- 3. Appuyez sur le bouton HAUT (B) ou BAS jusqu'à ce que 114 s'affiche dans la partie supérieure de l'écran. Il s'agit du réglage qui s'ajuste lorsque la vitesse de chute rapide se lance en fonction de la zone morte.

#### NOTE:

Le réglage par défaut est 100. En général, la plage d'utilisation idéale est entre 60 et 85.

4. Appuyez sur le bouton ENTRÉE (C) pour sélectionner 114 en tant que vitesse de chute rapide (cela vous permettra de modifier le premier chiffre du numéro de séquence).

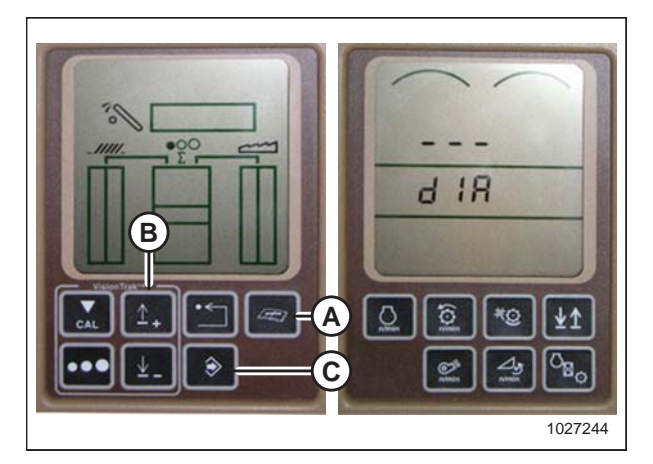

Figure 7.249: Affichage des moissonneuses-batteuses John Deere

- Appuyez sur le bouton HAUT (A) ou BAS (B) jusqu'à ce que le nombre souhaité s'affiche, puis appuyez sur le bouton CAL (C). Cela vous amènera au deuxième chiffre. Répétez cette procédure jusqu'au réglage souhaité.
- 6. Appuyez sur le bouton ENTRÉE (D) pour enregistrer les modifications.

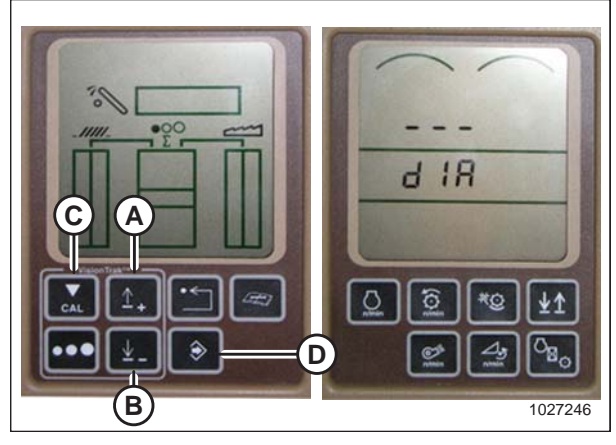

Figure 7.250: Affichage des moissonneuses-batteuses John Deere

# 7.1.14 Moissonneuses-batteuses John Deere série 70

Vérification de la plage de tension à partir de la cabine de la moissonneuse-batteuse – John Deere série 70

# NOTE:

Des modifications des commandes ou de l'écran de la moissonneuse-batteuse peuvent avoir été effectuées depuis la publication de ce document. Reportez-vous au manuel d'opération de la moissonneuse-batteuse pour obtenir les mises à jour.

# 

# Assurez-vous qu'il n'y ait personne dans la zone.

- 1. Positionnez la plateforme 150 mm (6 po) au-dessus du sol et déverrouillez le flottement.
- Vérifiez que l'articulation de verrouillage du flottement est sur les butées inférieures (la rondelle [A] ne peut pas être déplacée) aux deux endroits.

#### NOTE:

Si la plateforme n'est pas sur les butées inférieures pour les deux prochaines étapes, la tension peut dépasser la plage en cours de fonctionnement, provoquant ainsi un dysfonctionnement du système AHHC.

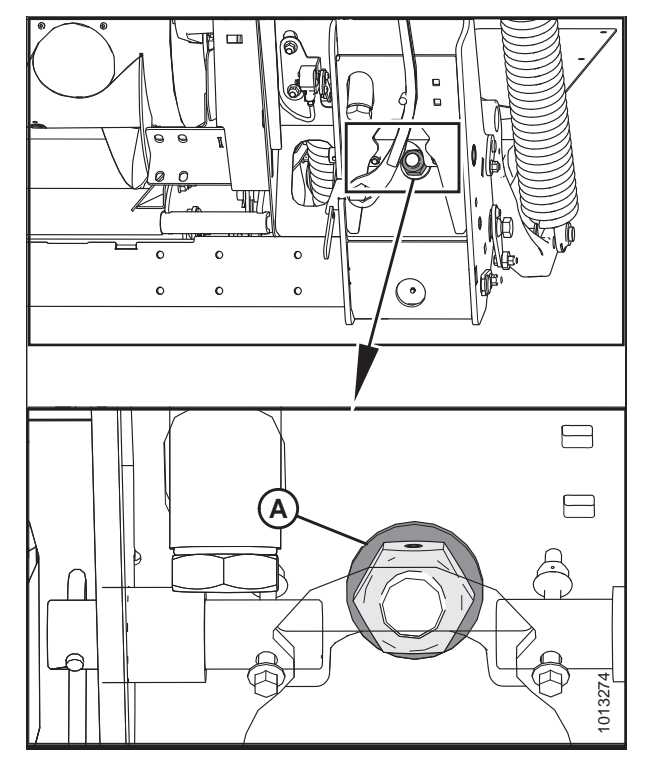

Figure 7.251: Verrouillage du flottement

 Si besoin est, réglez l'équerre de tension du câble (B) jusqu'à ce que le pointeur (A) de l'indicateur de flottement indique « 0 ».

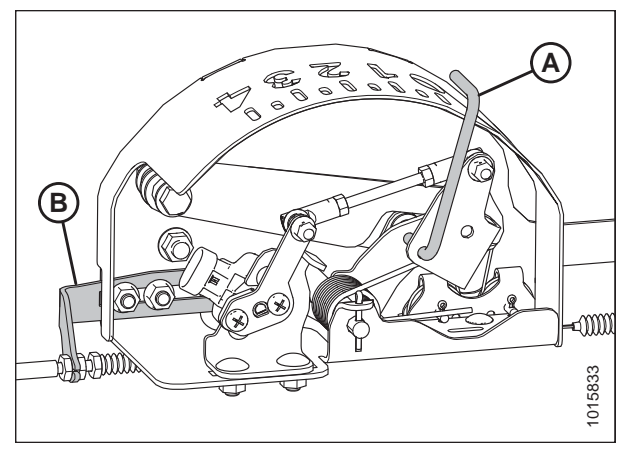

Figure 7.252: Boîtier d'indication du flottement

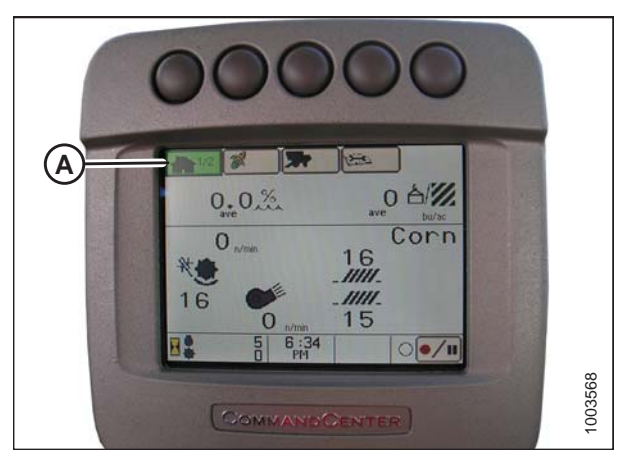

Figure 7.253: Affichage des moissonneuses-batteuses John Deere

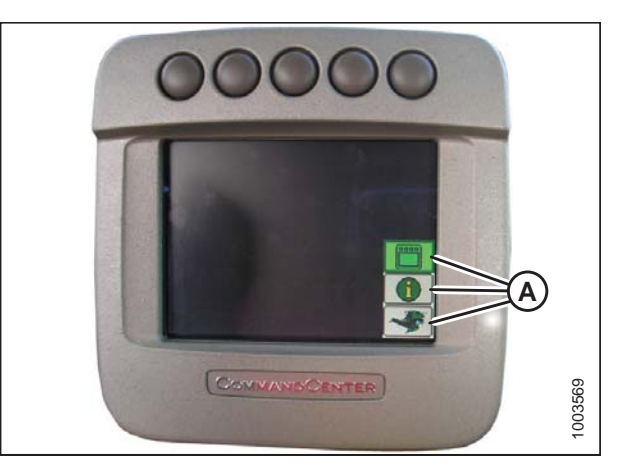

Figure 7.254: Affichage des moissonneuses-batteuses John Deere

4. Appuyez sur le bouton HOME PAGE (PAGE D'ACCUEIL) (A) sur l'écran principal du moniteur.

5. Vérifiez que les trois icônes (A) de l'illustration ci-contre s'affichent sur l'écran.

 À l'aide de la mollette de défilement (A), surlignez l'icône du milieu (le « i » vert) et cochez la case du bouton (B) pour la sélectionner. Cela fera apparaître le centre de messages.

- À l'aide de la mollette de défilement, surlignez DIAGNOSTIC ADDRESSES (adresses de diagnostic) (A) dans la colonne de droite et sélectionnez-les en appuyant sur le bouton de la coche.
- À l'aide de la mollette de défilement, surlignez le menu déroulant (B) et sélectionnez-la en appuyant sur le bouton de la coche.

Figure 7.255: Console de commande des moissonneuses-batteuses John Deere

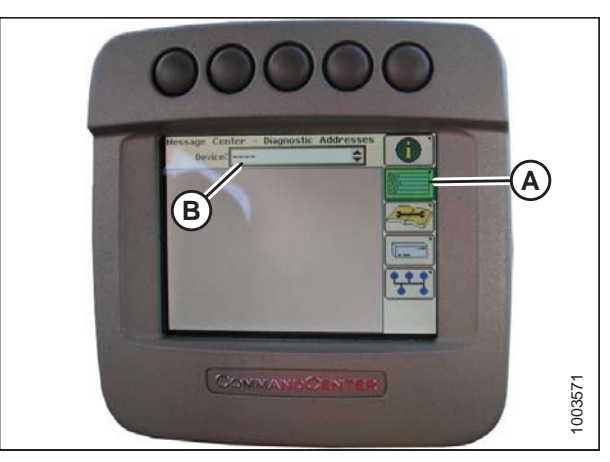

Figure 7.256: Affichage des moissonneuses-batteuses John Deere

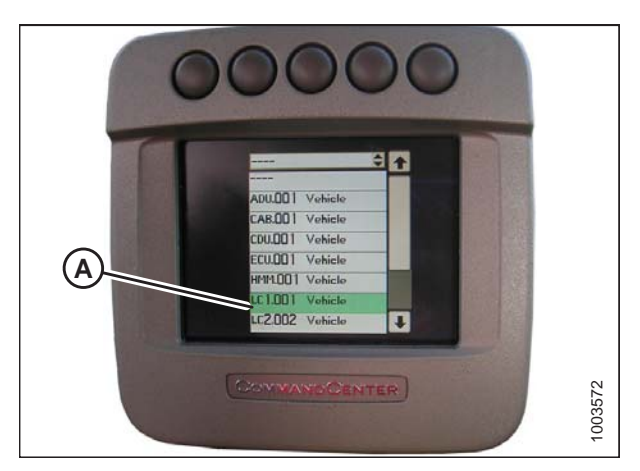

Figure 7.257: Affichage des moissonneuses-batteuses John Deere

À l'aide de la mollette de défilement, surlignez LC 1.001 VEHICLE (véhicule LC 1.001(A) et sélectionnez-le en appuyant sur le bouton de la coche.

9.

 À l'aide de la mollette de défilement, surlignez la flèche descendante (A) et appuyez sur le bouton de la coche pour faire défiler la liste jusqu'à ce que 029 DATA (données 029) (B) s'affiche et que la mesure de la tension(C) s'affiche sur l'écran.

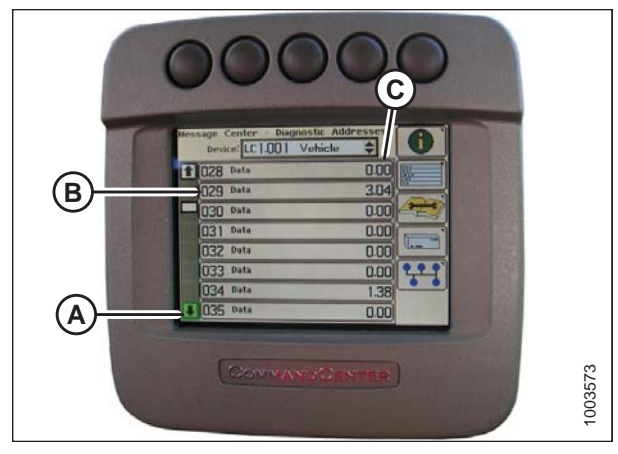

Figure 7.258: Affichage des moissonneuses-batteuses John Deere

- 11. Vérifiez que le flottement de la plateforme est déverrouillé.
- 12. Démarrez la moissonneuse-batteuse et abaissez le convoyeur jusqu'au sol.

#### NOTE:

Vous devrez peut-être maintenir actionné l'interrupteur d'ABAISSEMENT DE LA PLATEFORME pendant quelques secondes afin d'assurer que le convoyeur soit complètement abaissé.

- 13. Vérifiez la valeur relevée par le capteur.
- 14. Levez la plateforme juste au-dessus du sol, puis revérifiez la valeur du capteur.
- 15. Si la tension du capteur n'est pas comprise entre les limites inférieure et supérieure indiquées ou, si l'écart entre les limites est insuffisant, voir *Réglage des limites de tension système à un capteur, page 175*.

# Étalonnage de la vitesse du convoyeur – John Deere série 60

La vitesse du convoyeur doit être calibrée avant d'étalonner le système de contrôle de hauteur automatique de la plateforme (AHHC). Pour des instructions, se référer au manuel de l'opérateur de la moissonneuse-batteuse.

# Étalonnage du contrôle de la hauteur automatique de la plateforme – John Deere série 70

Des déflecteurs étroits de tapis peuvent remplacer les déflecteurs larges en cas de bourrage aux extrémités de la plateforme lorsque les tabliers sont réglés pour expulsion centrale.

# NOTE:

Des modifications des commandes ou de l'écran de la moissonneuse-batteuse peuvent avoir été effectuées depuis la publication de ce document. Reportez-vous au manuel d'opération de la moissonneuse-batteuse pour obtenir les mises à jour.

# 

Assurez-vous qu'il n'y ait personne dans la zone.

# NOTE:

Le réglage trop léger du flottement de la plateforme peut empêcher l'étalonnage du CHAP. Il sera peut-être nécessaire de régler un flottement plus lourd pour la procédure d'étalonnage afin que la plateforme ne se sépare pas du module de flottement.

- 1. Vérifiez que le vérin d'inclinaison est réglé sur D.
- 2. Posez la plateforme sur les butées d'arrêt et déverrouillez le flottement.

- 3. Placez les ailes en position verrouillée.
- 4. Démarrez la moissonneuse-batteuse.
- Appuyez sur le quatrième bouton à partir de la gauche en haut de l'écran (A) pour sélectionner l'icône représentant un livre ouvert avec une clé au-dessus (B).
- 6. Appuyez sur le bouton du haut (A) une seconde fois pour entrer en mode de diagnostic et d'étalonnage.

- Sélectionnez PLATEFORME dans la case (A) en la faisant défiler à l'aide du bouton de défilement, puis le bouton de la coche (les boutons sont affichés sur le schéma 7.261, page 292).
- Faites défiler jusqu'à l'icône dans le coin droit ressemblant à une flèche dans un losange (B) et appuyez sur le bouton de la coche pour la sélectionner.

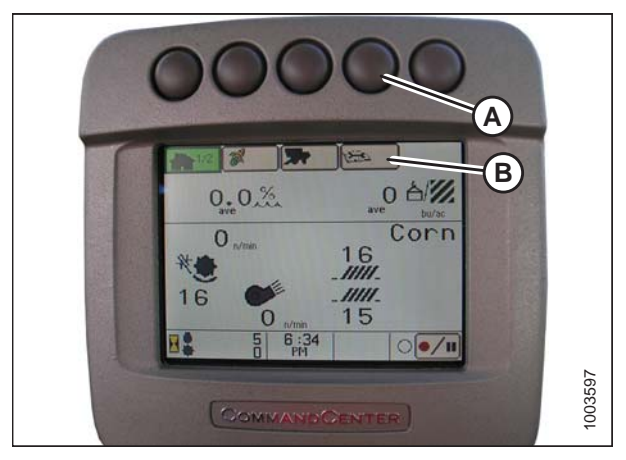

Figure 7.259: Affichage des moissonneuses-batteuses John Deere

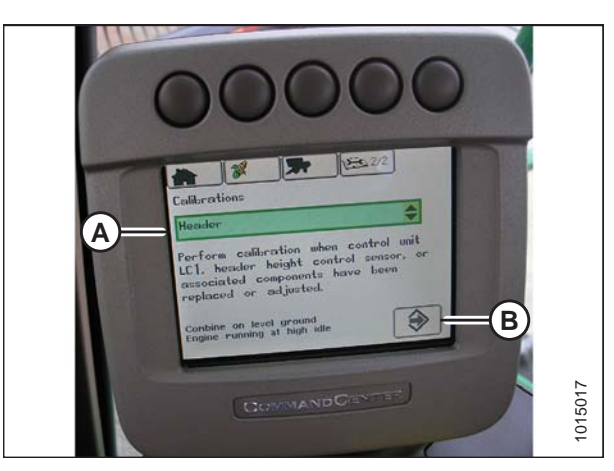

Figure 7.260: Affichage des moissonneuses-batteuses John Deere

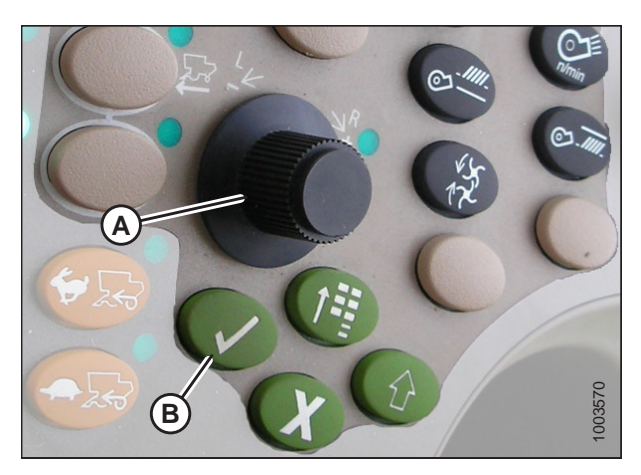

Figure 7.261: Console de commande des moissonneuses-batteuses John Deere A - Bouton de défilement B - Bouton de coche

9. Suivez les étapes indiquées sur l'écran pour effectuer l'étalonnage.

#### NOTE:

Si un code d'erreur apparaît à l'écran, le capteur ne se situe pas dans la bonne plage de fonctionnement. Pour des instructions, voir *Vérification de la plage de tension à partir de la cabine de la moissonneuse-batteuse– John Deere séries S et T, page 295* pour vérifier et ajuster la plage.

# NOTE:

Si le flottement a été réglé sur une valeur plus lourde pour conclure la procédure d'étalonnage du CHAP, ajustez au flottement recommandé une fois l'étalonnage terminé.

# Réglage de la sensibilité du contrôle de hauteur automatique de la plateforme – John Deere série 70

Le réglage de la sensibilité contrôle la distance sur laquelle la barre de coupe doit monter ou descendre avant que le contrôle de hauteur automatique de la plateforme (CHAP) réagisse en élevant ou en abaissant le convoyeur. Lorsque la sensibilité est réglée au maximum, seuls de petits changements de hauteur par rapport au sol sont nécessaires pour élever ou abaisser le convoyeur. Lorsque la sensibilité est réglée au minimum, des changements de hauteur par rapport au sol sont nécessaires pour élever par rapport au sol sont nécessaires pour élever ou abaisser le convoyeur.

#### NOTE:

Des modifications des commandes ou de l'écran de la moissonneuse-batteuse peuvent avoir été effectuées depuis la publication de ce document. Reportez-vous au manuel d'opération de la moissonneuse-batteuse pour obtenir les mises à jour.

- Appuyez sur le bouton (A) à deux reprises et le réglage actuel de sensibilité apparaîtra à l'écran (plus basse sera la valeur, plus lente sera la vitesse).
- Utilisez le bouton de défilement (B) pour ajuster le réglage de la sensibilité. Le réglage sera enregistré automatiquement.

#### NOTE:

Si l'écran reste inactif pendant un court moment, il reviendra automatiquement à l'écran précédent. En appuyant sur le bouton de coche (C), l'écran reviendra également à l'écran précédent.

# 

Figure 7.262: Console de commande des moissonneuses-batteuses John Deere

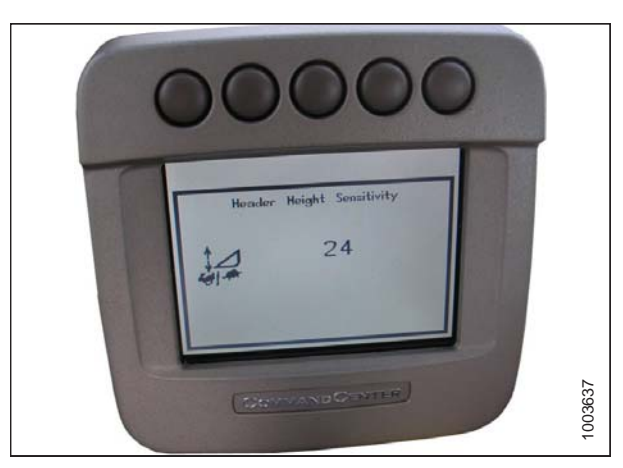

Figure 7.263: Affichage des moissonneuses-batteuses John Deere

#### NOTE:

Les numéros figurant sur les écrans dans ces illustrations sont aux fins de référence seulement; ils ne sont pas destinés à représenter les paramètres propres à votre équipement.

# Réglage manuel de la vitesse d'élévation/abaissement de la plateforme – John Deere série 70

Le poids de la plateforme dicte la vitesse à laquelle elle peut être élevée ou abaissée pendant l'opération.

Pour régler manuellement la vitesse d'élévation/abaissement de la plateforme, procédez comme suit :

#### NOTE:

Des modifications des commandes ou de l'écran de la moissonneuse-batteuse peuvent avoir été effectuées depuis la publication de ce document. Reportez-vous au manuel d'opération de la moissonneuse-batteuse pour obtenir les mises à jour.

- Appuyez sur le bouton (A) et le réglage de vitesse d'élévation/abaissement actuel apparaîtra à l'écran (plus basse sera la valeur, plus lente sera la vitesse).
- 2. Utilisez le bouton de défilement (B) pour régler la vitesse. Le réglage sera enregistré automatiquement.

#### NOTE:

Si l'écran reste inactif pendant un court moment, il reviendra automatiquement à l'écran précédent. En appuyant sur le bouton de coche (C), l'écran reviendra également à l'écran précédent.

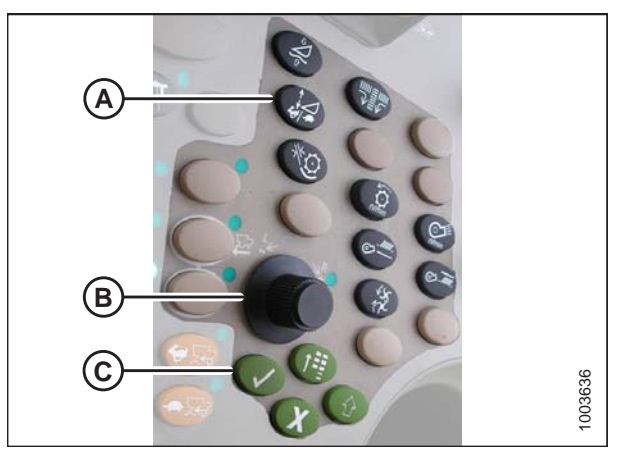

Figure 7.264: Console de commande des moissonneuses-batteuses John Deere

#### NOTE:

Les numéros figurant sur les écrans dans ces illustrations sont aux fins de référence seulement; ils ne sont pas destinés à représenter les paramètres propres à votre équipement.

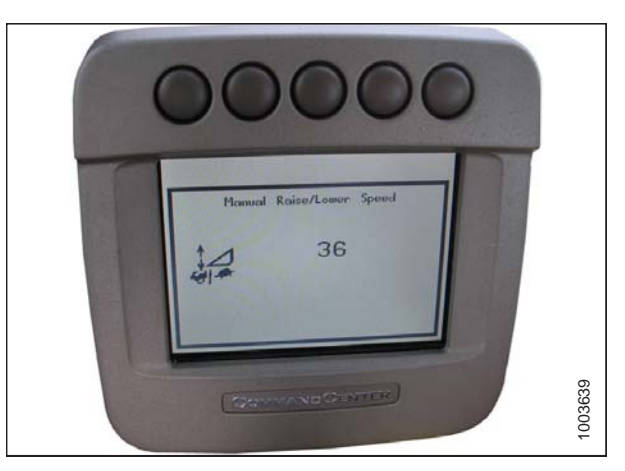

Figure 7.265: Affichage des moissonneuses-batteuses John Deere

# 7.1.15 Moissonneuses-batteuses John Deere séries S et T

Vérification de la plage de tension à partir de la cabine de la moissonneuse-batteuse– John Deere séries S et T

#### NOTE:

Des modifications des commandes ou de l'écran de la moissonneuse-batteuse peuvent avoir été effectuées depuis la publication de ce document. Reportez-vous au manuel d'opération de la moissonneuse-batteuse pour obtenir les mises à jour.

# **ATTENTION**

#### Assurez-vous qu'il n'y ait personne dans la zone.

- 1. Positionnez la plateforme à 150 mm (6 po) au-dessus du sol et déverrouillez le flottement.
- 2. Vérifiez que l'articulation de verrouillage du flottement est sur les butées inférieures (la rondelle [A] ne peut pas être déplacée) aux deux endroits.

#### NOTE:

Si la plateforme n'est pas sur les butées inférieures pour les deux prochaines étapes, la tension peut dépasser la plage en cours de fonctionnement, provoquant ainsi un dysfonctionnement du système AHHC.

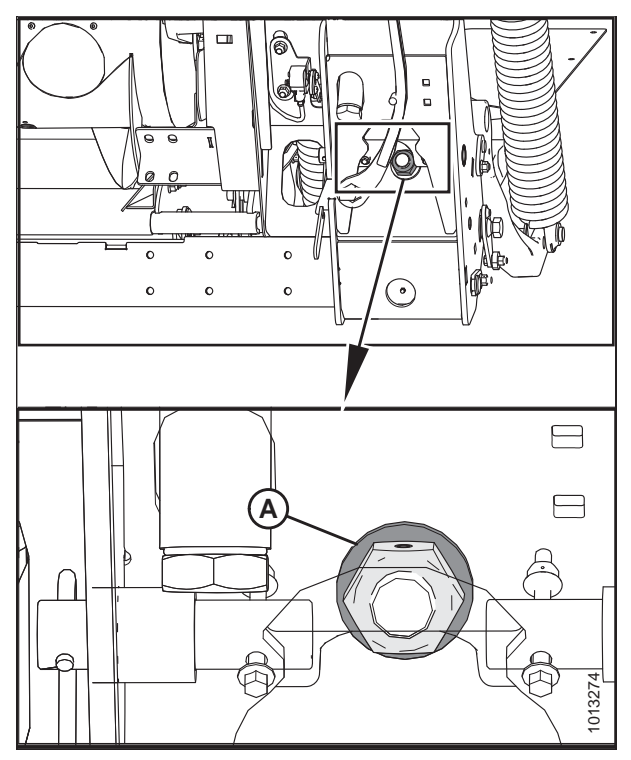

Figure 7.266: Verrouillage du flottement

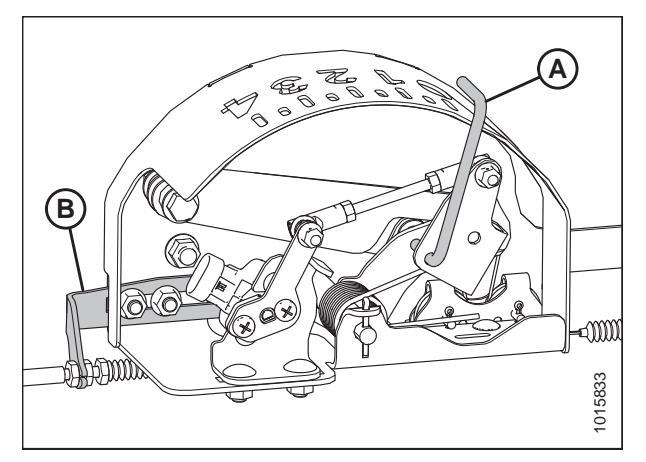

Figure 7.267: Boîtier d'indication du flottement

 Si besoin est, réglez l'équerre de tension du câble (B) jusqu'à ce que le pointeur (A) de l'indicateur de flottement indique « 0 ».

 Appuyez sur l'icône CALIBRATION (étalonnage) (A) sur l'écran principal du moniteur. L'écran CALIBRATION (étalonnage) s'affiche.

 Appuyez sur l'icône DIAGNOSTIC READINGS (mesures de diagnostic) (A) sur l'écran CALIBRATION (étalonnage). L'écran DIAGNOSTIC READINGS (mesures de diagnostic) s'affiche. Cet écran donne accès aux étalonnages, aux options pour la plateforme et aux informations concernant les diagnostics.

6. Sélectionnez AHHC RESUME (réactivation du CHAP) (A). Une liste d'options d'étalonnage s'affiche.

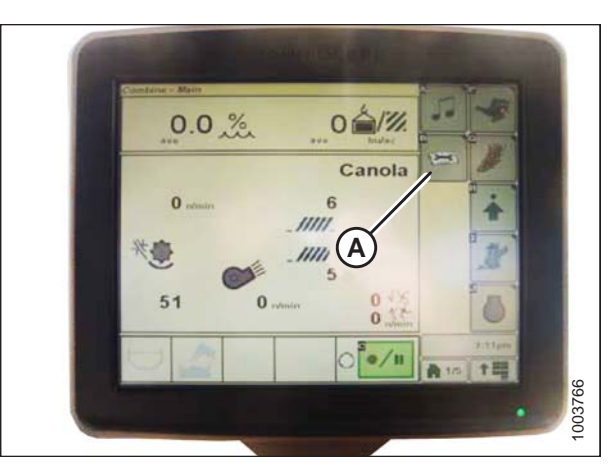

Figure 7.268: Affichage des moissonneuses-batteuses John Deere

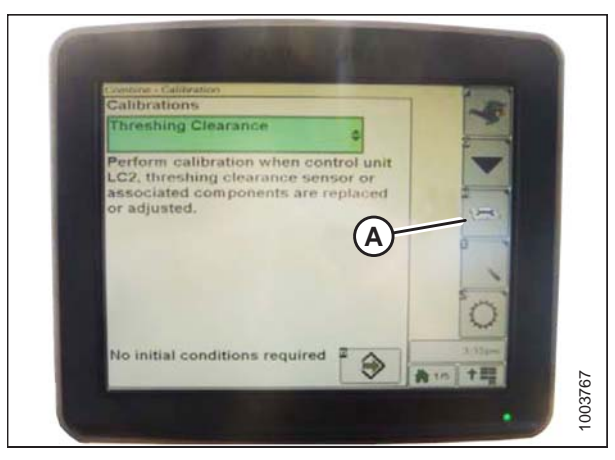

Figure 7.269: Affichage des moissonneuses-batteuses John Deere

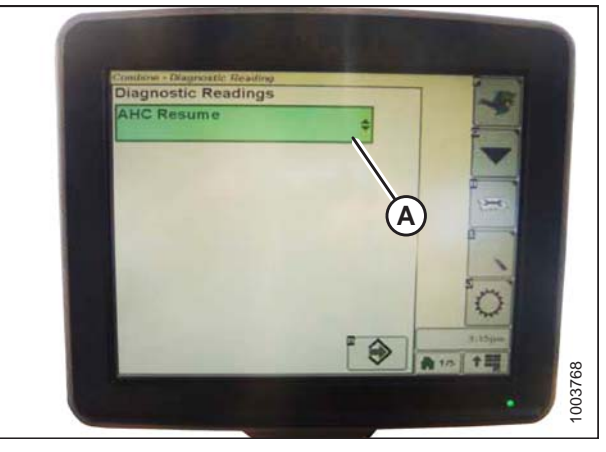

Figure 7.270: Affichage des moissonneuses-batteuses John Deere

- 7. Sélectionnez l'option AHHC SENSING (paramétrage des capteurs du CHAP).
- Appuyez sur l'icône (A) affichée à l'écran. Le menu AHHC SENSING (détection de l'AHHC) s'affiche, ainsi que cinq écrans d'informations.

- Appuyez sur l'icône (A) jusqu'à ce que le haut de l'écran affiche Page 5 et que les mesures suivantes des capteurs s'affichent :
  - LEFT HEADER HEIGHT (HAUTEUR DE LA PLATEFORME GAUCHE)
  - CENTER HEADER HEIGHT (HAUTEUR DE LA PLATEFORME CENTRALE)
  - RIGHT HEADER HEIGHT (HAUTEUR DE LA PLATEFORME DROITE)

Une valeur s'affiche pour les deux capteurs (gauche et droit). Sur la plateforme MacDon, il peut y avoir un capteur situé dans le boîtier de l'indicateur de flottement (standard) ou deux capteurs situés à l'arrière du module de flottement côté châssis (en option).

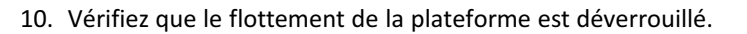

11. Démarrez la moissonneuse-batteuse et abaissez le convoyeur jusqu'au sol.

#### NOTE:

Vous devrez peut-être maintenir actionné l'interrupteur d'ABAISSEMENT DE LA PLATEFORME pendant quelques secondes afin d'assurer que le convoyeur soit complètement abaissé.

- 12. Vérifiez la valeur relevée par le capteur.
- 13. Si la tension du capteur n'est pas comprise entre les limites inférieure et supérieure indiquées ou, si l'écart entre les limites est insuffisant, voir *Réglage des limites de tension système à un capteur, page 175*.

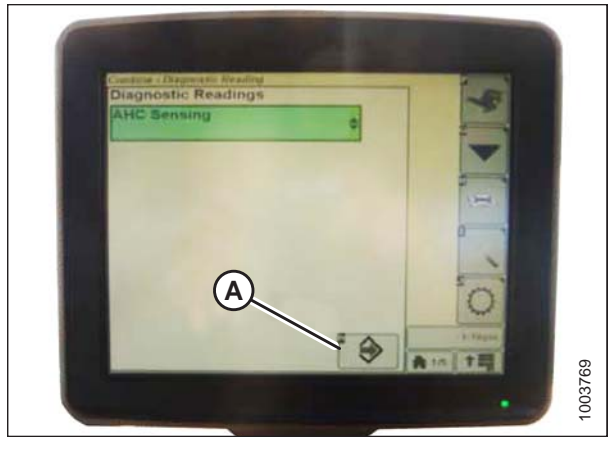

Figure 7.271: Affichage des moissonneuses-batteuses John Deere

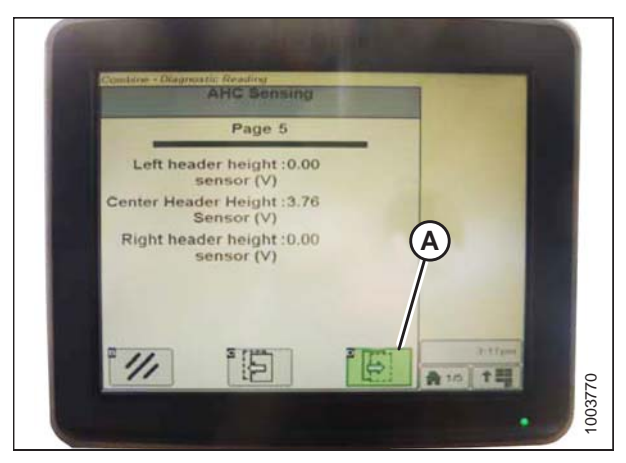

Figure 7.272: Affichage des moissonneuses-batteuses John Deere

# Étalonnage du contrôle de hauteur automatique de la plateforme-John Deere séries S et T

Des déflecteurs étroits de tapis peuvent remplacer les déflecteurs larges en cas de bourrage aux extrémités de la plateforme lorsque les tabliers sont réglés pour expulsion centrale.

#### NOTE:

Des modifications des commandes ou de l'écran de la moissonneuse-batteuse peuvent avoir été effectuées depuis la publication de ce document. Reportez-vous au manuel d'opération de la moissonneuse-batteuse pour obtenir les mises à jour.

#### NOTE:

Le réglage trop léger du flottement de la plateforme peut empêcher l'étalonnage du CHAP. Il sera peut-être nécessaire de régler un flottement plus lourd pour la procédure d'étalonnage afin que la plateforme ne se sépare pas du module de flottement.

- 1. Vérifiez que le vérin d'inclinaison est réglé sur D.
- 2. Posez la plateforme sur les butées d'arrêt et déverrouillez le flottement.
- 3. Placez les ailes en position verrouillée.
- 4. Appuyez sur l'icône DIAGNOSTIC (A) sur l'écran principal du moniteur. L'écran CALIBRATION (ÉTALONNAGE) s'affiche.

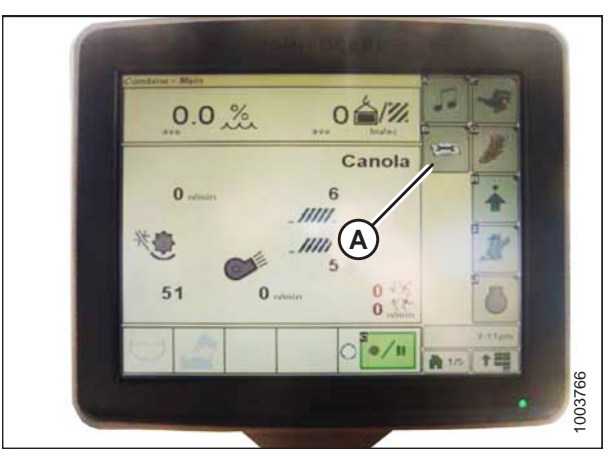

Figure 7.273: Affichage des moissonneuses-batteuses John Deere

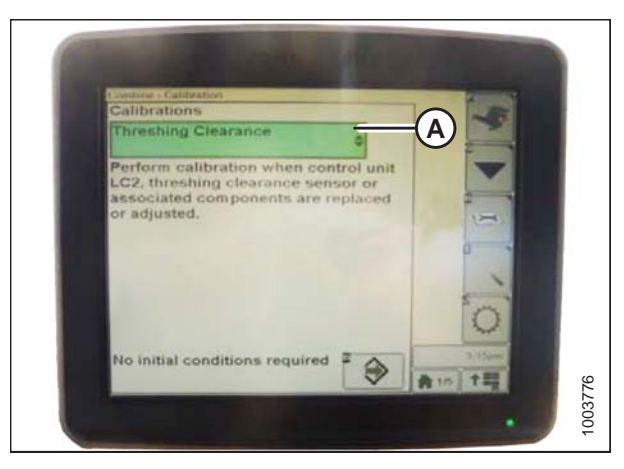

Figure 7.274: Affichage des moissonneuses-batteuses John Deere

5. Sélectionnez THRESHING CLEARANCE (CRIBLAGE PAR BATTAGE) (A) et une liste d'options d'étalonnage apparaît.

6. Sélectionnez FEEDER HOUSE SPEED (vitesse du convoyeur) (A) dans la liste d'options d'étalonnage.

#### NOTE:

L'étalonnage de la vitesse du convoyeur doit être effectué avant celui de la plateforme.

7. Lorsque FEEDER HOUSE SPEED est sélectionné, appuyez sur l'icône (A). L'icône devient verte.

 Appuyez sur le bouton (A) et les instructions apparaîtront à l'écran pour vous guider dans les étapes à suivre pour le reste de l'étalonnage.

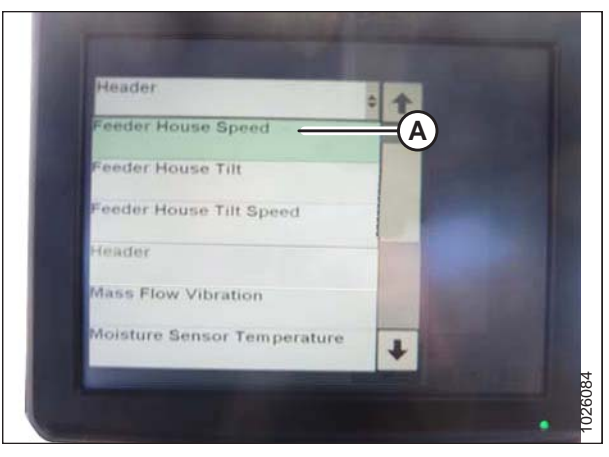

Figure 7.275: Affichage des moissonneuses-batteuses John Deere

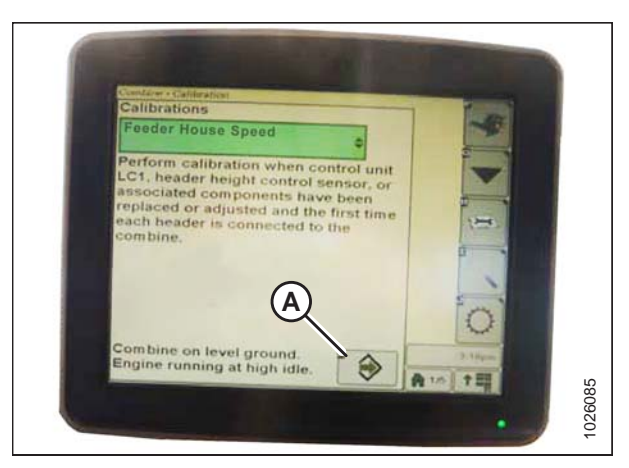

Figure 7.276: Affichage des moissonneuses-batteuses John Deere

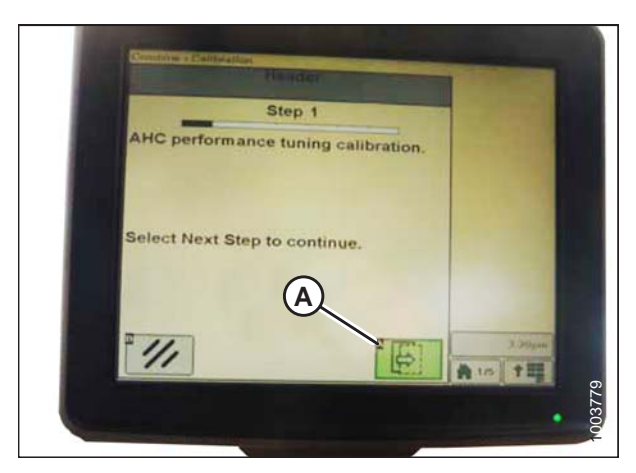

Figure 7.277: Affichage des moissonneuses-batteuses John Deere

9. Sélectionnez HEADER (PLATEFORME) (A) de la liste d'options d'étalonnage.

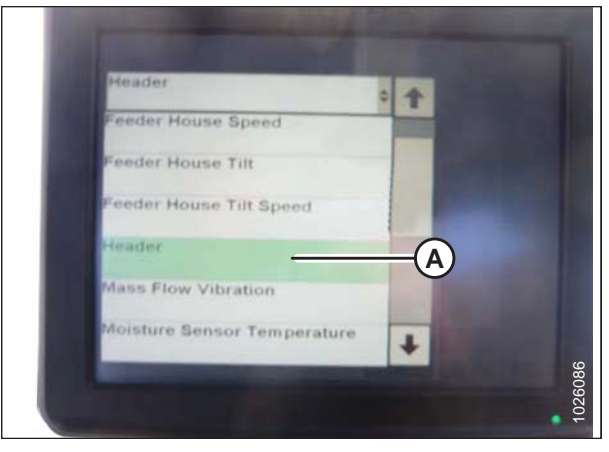

Figure 7.278: Affichage des moissonneuses-batteuses John Deere

| L       |                          |
|---------|--------------------------|
|         | Combine on level ground. |
|         |                          |
| 1003778 |                          |

Figure 7.279: Affichage des moissonneuses-batteuses John Deere

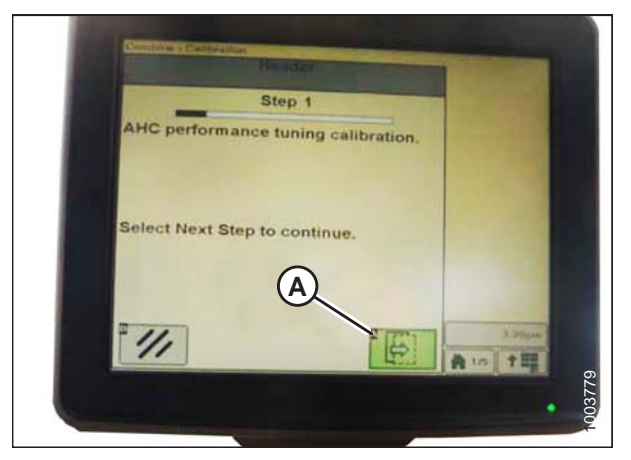

Figure 7.280: Affichage des moissonneuses-batteuses John Deere

10. Lorsque HEADER (plateforme) est sélectionné, appuyez sur l'icône (A). L'icône devient verte.

 Appuyez sur le bouton (A) et les instructions apparaîtront à l'écran pour vous guider dans les étapes à suivre pour le reste de l'étalonnage.

#### NOTE:

Si un code d'erreur apparaît lors de l'étalonnage, le capteur est en dehors de la plage de tension et nécessitera un réglage. Pour des instructions, voir Vérification de la plage de tension à partir de la cabine de la moissonneusebatteuse– John Deere séries S et T, page 295.

# NOTE:

Si le flottement a été réglé sur une valeur plus lourde pour conclure la procédure d'étalonnage de l'AHHC, ajustez au flottement recommandé une fois l'étalonnage terminé.

# Réglage de la sensibilité du contrôle de hauteur automatique de la plateforme-John Deere séries S et T

Le réglage de la sensibilité contrôle la distance sur laquelle la barre de coupe doit monter ou descendre avant que le contrôle de hauteur automatique de la plateforme (CHAP) réagisse en élevant ou en abaissant le convoyeur. Lorsque la sensibilité est réglée au maximum, seuls de petits changements de hauteur par rapport au sol sont nécessaires pour élever ou abaisser le convoyeur. Lorsque la sensibilité est réglée au minimum, des changements de hauteur par rapport au sol sont nécessaires pour élever par rapport au sol sont nécessaires pour élever ou abaisser le convoyeur.

#### NOTE:

Des modifications des commandes ou de l'écran de la moissonneuse-batteuse peuvent avoir été effectuées depuis la publication de ce document. Reportez-vous au manuel d'opération de la moissonneuse-batteuse pour obtenir les mises à jour.

1. Appuyez sur le bouton (A) à deux reprises et le réglage actuel de la sensibilité apparaîtra sur l'écran.

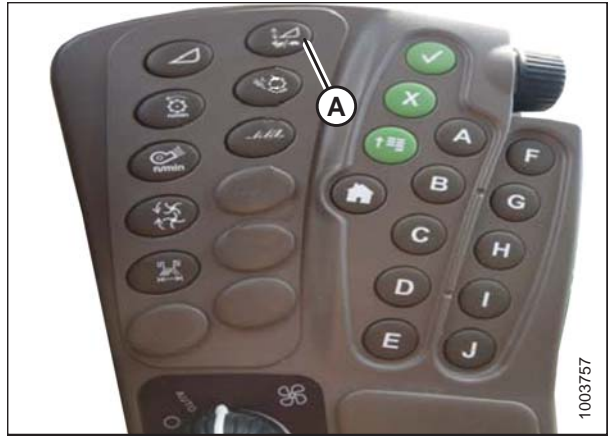

Figure 7.281: Centre de commande des moissonneuses-batteuses John Deere

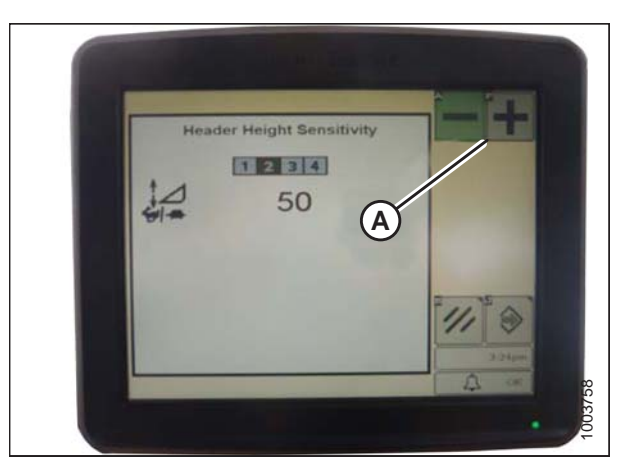

Figure 7.282: Affichage des moissonneuses-batteuses John Deere

2. Appuyez sur l'icône – ou + (A) pour régler les degrés.

# NOTE:

Les numéros figurant sur l'écran de la moissonneusebatteuse dans cette illustration sont aux fins de référence seulement ; ils ne sont pas destinés à représenter les réglages propres à votre équipement. Réglage manuel de la vitesse d'élévation/abaissement de la plateforme-John Deere séries S et T

#### NOTE:

Des modifications des commandes ou de l'écran de la moissonneuse-batteuse peuvent avoir été effectuées depuis la publication de ce document. Reportez-vous au manuel d'opération de la moissonneuse-batteuse pour obtenir les mises à jour.

#### NOTE:

L'indicateur (A) doit être sur 0 (B) avec la plateforme à 152 mm (6 po) du sol. Sinon, la tension de sortie du capteur de flottement doit être vérifiée ; reportez-vous à l'étape 5, page 170. Lorsque la plateforme est sur le sol, l'indicateur sera sur 1 (C) pour une pression au sol basse et sur 4 (D), pour une pression au sol élevée. Les conditions de culture et de sol déterminent le flottement à utiliser. Le réglage idéal doit être aussi léger que possible sans rebonds de la plateforme ni cultures non coupées. Des réglages excessifs entraînent l'usure prématurée de la plaque d'usure de la barre de coupe.

1. Appuyez sur le bouton (A) et le réglage actuel de la sensibilité apparaîtra sur l'écran.

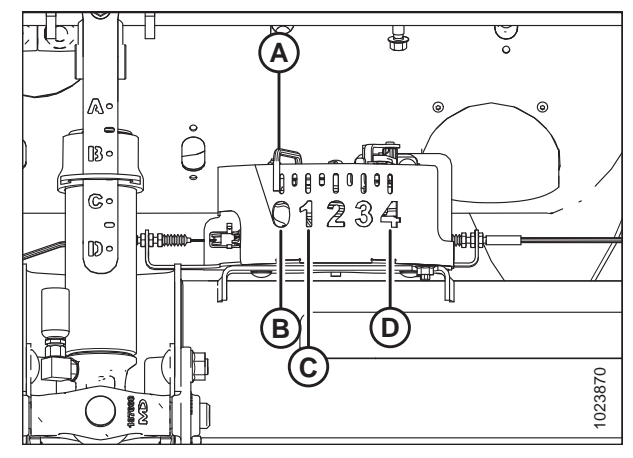

Figure 7.283: Boîtier d'indication du flottement

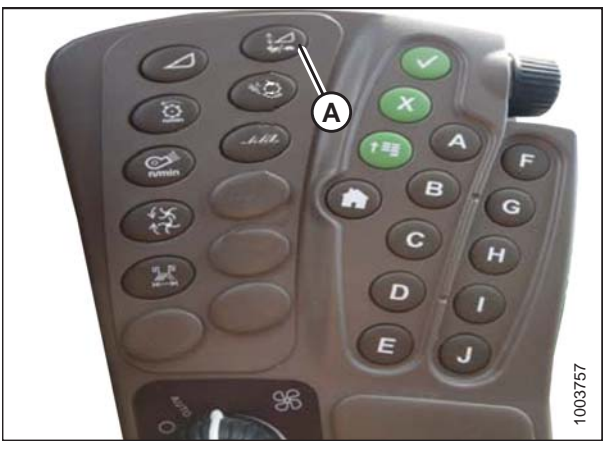

Figure 7.284: Centre de commande des moissonneuses-batteuses John Deere

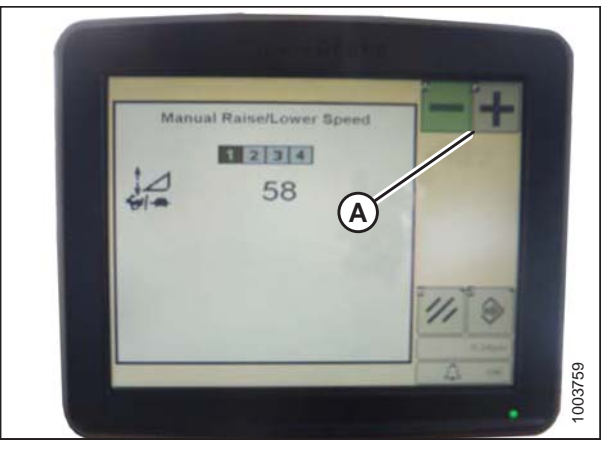

Figure 7.285: Affichage des moissonneuses-batteuses John Deere

2. Appuyez sur l'icône – ou + (A) pour régler les degrés.

#### NOTE:

Les numéros figurant sur l'écran de la moissonneusebatteuse dans cette illustration sont aux fins de référence seulement ; ils ne sont pas destinés à représenter les réglages propres à votre équipement.

# Réglage de la hauteur de coupe prédéfinie – John Deere séries S et T

#### NOTE:

Des modifications des commandes ou de l'écran de la moissonneuse-batteuse peuvent avoir été effectuées depuis la publication de ce document. Reportez-vous au manuel d'opération de la moissonneuse-batteuse pour obtenir les mises à jour.

#### NOTE:

L'indicateur (A) doit être sur 0 (B) avec la plateforme à 152 mm (6 po) du sol. Sinon, la tension de sortie du capteur de flottement doit être vérifiée. Reportez-vous à l'étape *5, page 170*. Lorsque la plateforme est sur le sol, l'indicateur sera sur 1 (C) pour une pression au sol basse et sur 4 (D), pour une pression au sol élevée. Les conditions de culture et de sol déterminent le flottement à utiliser. Le réglage idéal doit être aussi léger que possible sans rebonds de la plateforme ni cultures non coupées. Des réglages excessifs entraînent l'usure prématurée de la plaque d'usure de la barre de coupe.

 Appuyez sur l'icône COMBINE – HEADER SETUP (MOISSONNEUSE-BATTEUSE – CONFIGURATION DE LA PLATEFORME) (A) sur l'écran principal. L'écran COMBINE – HEADER SETUP (MOISSONNEUSE-BATTEUSE – CONFIGURATION DE LA PLATEFORME) s'affiche. Cet écran sert à définir les différents réglages de la plateforme, tels que la vitesse du rabatteur, la largeur de la plateforme et la hauteur du convoyeur pour l'engagement du compteur d'acres.

 Sélectionnez l'icône COMBINE – HEADER SETUP AHC (MOISSONNEUSE-BATTEUSE – CONFIGURATION DU CHA DE LA PLATEFORME) (A). L'écran COMBINE – HEADER SETUP AHC (MOISSONNEUSE-BATTEUSE – CONFIGURATION DU CHA DE LA PLATEFORME) s'affiche.

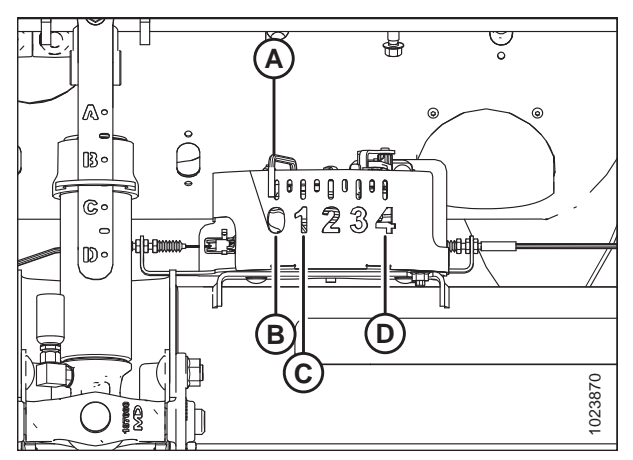

Figure 7.286: Boîtier d'indication du flottement

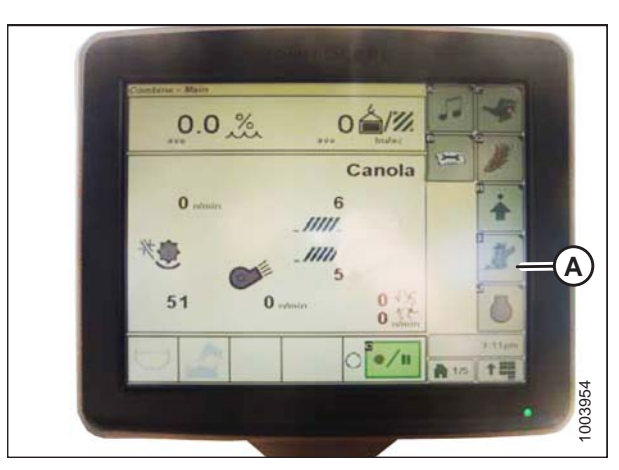

Figure 7.287: Écran de la moissonneuse-batteuse

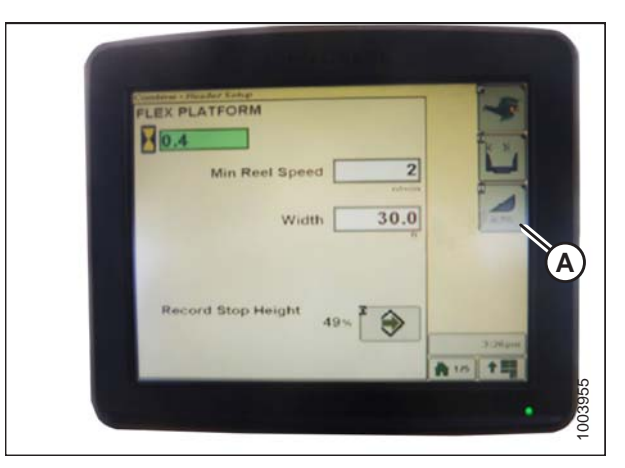

Figure 7.288: Écran de la moissonneuse-batteuse

 Sélectionnez les icônes DÉTECTION AUTOMATIQUE DE LA HAUTEUR (A), RETOUR À LA FONCTION DE COUPE (B) et POSITION DU RABATTEUR (C).

#### NOTE:

Si l'icône POSITION DU RABATTEUR (C) ne peut pas être sélectionnée (pas de coche), le capteur de hauteur du rabatteur doit être étalonné. Pour des instructions, voir Étalonnage du capteur de hauteur du rabatteur – John Deere séries S et T, page 312.

- 4. Enclenchez la plateforme.
- 5. Déplacez la plateforme à la position souhaitée et utilisez le bouton (A) pour le réglage fin de la position.
- 6. Déplacez le rabatteur à la position souhaitée.

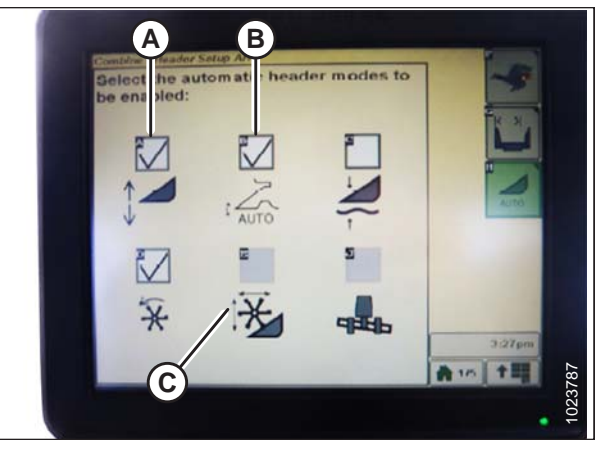

Figure 7.289: Écran de la moissonneuse-batteuse

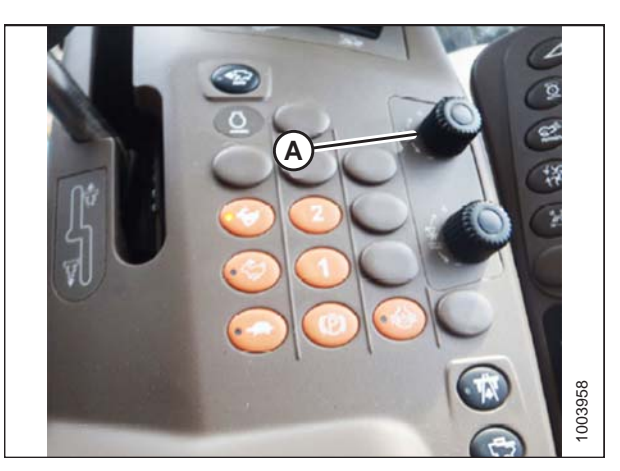

Figure 7.290: Console de commande de la moissonneuse-batteuse

- Appuyez sur le bouton de préréglage 2 (B) et maintenez-le enfoncé jusqu'à ce que l'icône de hauteur du rabatteur clignote sur le moniteur.
- 8. Répétez les trois étapes précédentes pour le commutateur préréglé 3 (C).
- 9. Sélectionnez un réglage de pression au sol approprié. Préréglez le bouton 2 (B) sur le levier pour un réglage de la pression légère au sol dans des conditions de sol boueux ou mou, ou préréglez le bouton 3 (C) pour une pression élevée au sol dans des conditions de sol plus dur et une vitesse au sol plus rapide.

#### NOTE:

Le bouton préréglé 1 (A) est réservé à l'élévation de la plateforme sur des promontoires et n'est pas utilisé pour la coupe au sol.

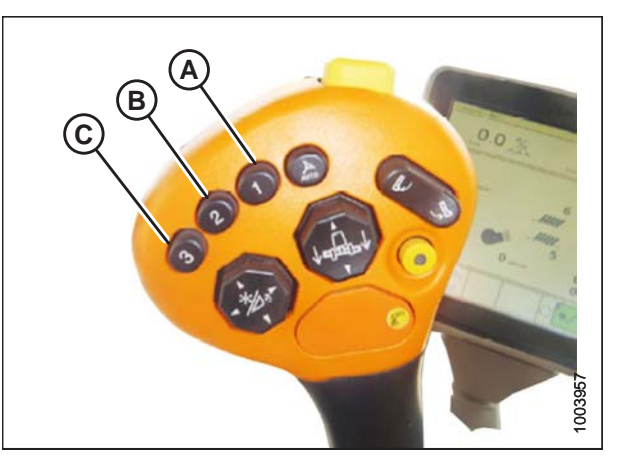

Figure 7.291: Bouton de la Poignée de commande

#### NOTE:

Lorsque le CHAP est engagé, l'icône AHHC (A) apparaît sur le moniteur et le numéro indiquant quel bouton a été appuyé (B) s'affiche sur l'écran.

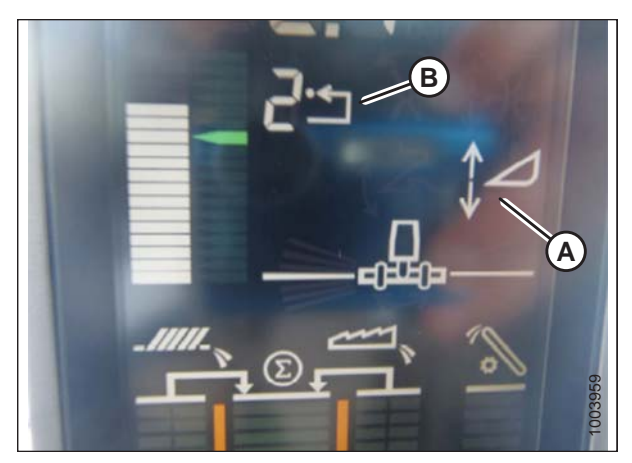

Figure 7.292: Écran de la moissonneuse-batteuse

# Étalonnage de la plage d'inclinaison avant-arrière du convoyeur – John Deere séries S et T

Pour optimiser les performances du contrôle automatique de la hauteur de la plateforme (CHAP), effectuez ces procédures avec le vérin d'inclinaison réglé sur **D**. Lorsque l'installation et l'étalonnage sont terminés, réglez le vérin d'inclinaison à l'angle de plateforme souhaité. Pour obtenir des instructions, reportez-vous au manuel de l'opérateur de la plateforme.

Cette procédure s'applique uniquement à l'année modèle 2015 et ultérieur des moissonneuses-batteuses John Deere séries S et T.

#### NOTE:

Des modifications des commandes ou de l'écran de la moissonneuse-batteuse peuvent avoir été effectuées depuis la publication de ce document. Reportez-vous au manuel d'opération de la moissonneuse-batteuse pour obtenir les mises à jour.

L'inclinaison avant/arrière du convoyeur est commandée par les boutons (C) et (D) situés à l'arrière de la poignée de commande.

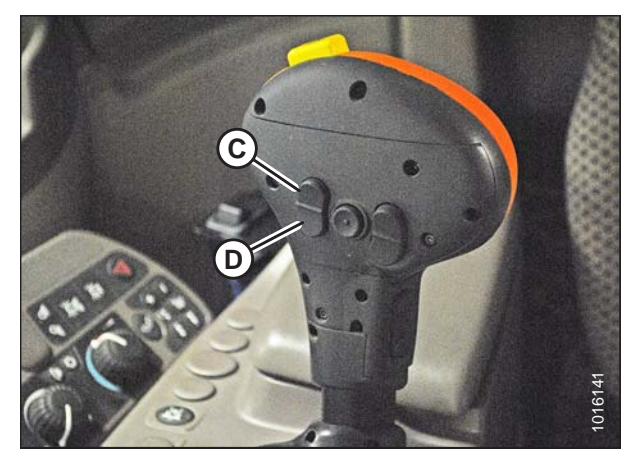

Figure 7.293: Poignée de commande John Deere

#### NOTE:

Les commandes d'inclinaison avant/arrière du convoyeur peuvent être modifiées pour fonctionner avec les boutons E et F en appuyant sur l'icône de la poignée de commande (A), puis en sélectionnant INCLINAISON AVANT/ARRIÈRE DU CONVOYEUR dans le menu déroulant (B).

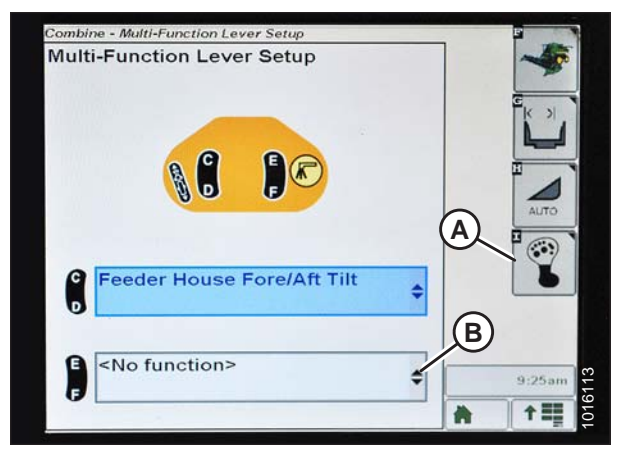

Figure 7.294: Affichage des moissonneuses-batteuses John Deere

Pour étalonner la plage d'inclinaison avant/arrière du convoyeur, procédez comme suit :

- 1. Vérifiez que le vérin d'inclinaison est réglé sur D.
- 2. Posez la plateforme sur les butées d'arrêt et déverrouillez le flottement.
- 3. Placez les ailes en position verrouillée.
- 4. Appuyez sur l'icône DIAGNOSTIC (A) sur l'écran principal du moniteur. L'écran CALIBRATION (étalonnage) s'affiche.

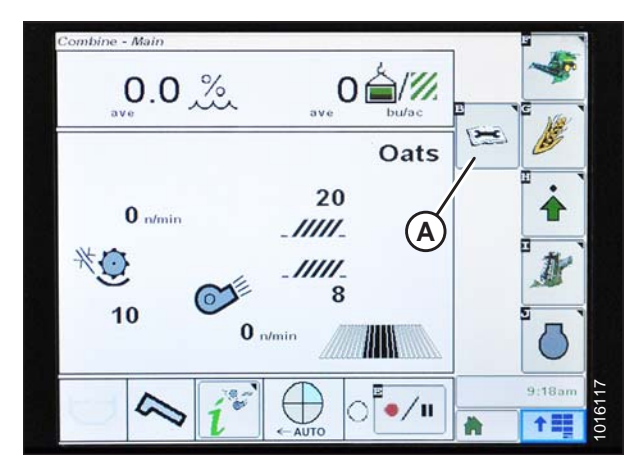

Figure 7.295: Affichage des moissonneuses-batteuses John Deere

 Sélectionnez le menu déroulant CALIBRATIONS (ÉTALONNAGES) (A) pour afficher la liste des options d'étalonnage.

 Appuyez sur la flèche (A) pour faire défiler les options d'étalonnage et sélectionnez FEEDER HOUSE FORE/AFT TILT RANGE (plage d'inclinaison avant/arrière du convoyeur).

7. Appuyez sur l'icône ENTER (entrée) (A).

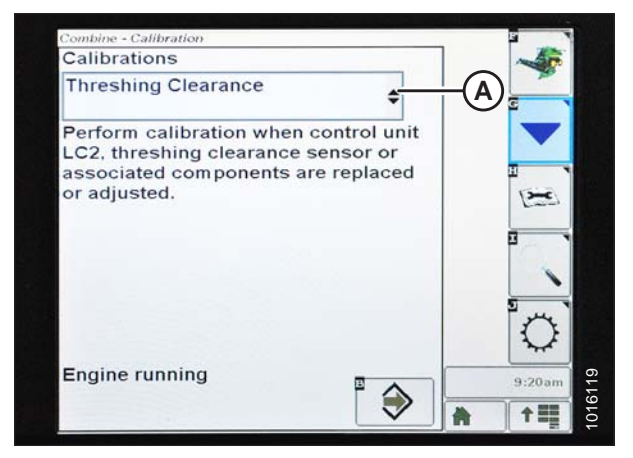

Figure 7.296: Affichage des moissonneuses-batteuses John Deere

| Threshing Clearance         | \$ | 1 | A= |
|-----------------------------|----|---|----|
| Moisture Sensor Temperature |    |   |    |
| Shoe Chaffer Position       |    |   |    |
| Shoe Sieve Position         | -  |   |    |
| Threshing Clearance         |    |   |    |
| Unloading Auger Engage      |    |   |    |
| Yield                       |    | T |    |
|                             |    |   |    |

Figure 7.297: Affichage des moissonneuses-batteuses John Deere

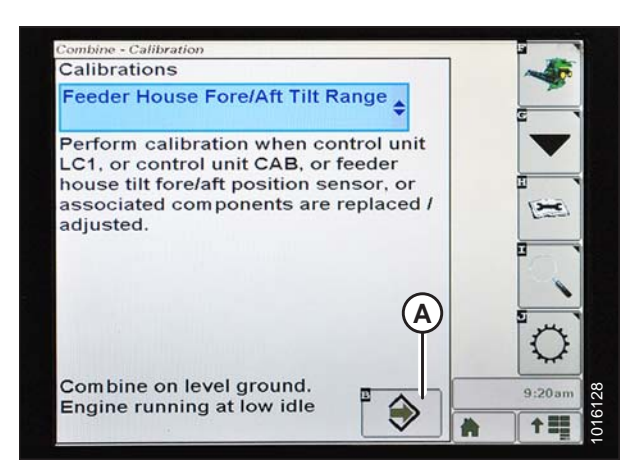

Figure 7.298: Affichage des moissonneuses-batteuses John Deere

8. Suivez les instructions affichées à l'écran. À mesure que vous avancez dans le processus d'étalonnage, l'écran sera automatiquement mis à jour pour afficher l'étape suivante.

#### NOTE:

Si un code d'erreur apparaît lors de l'étalonnage, le capteur est en dehors de la plage de tension et nécessitera un réglage. Pour des instructions, voir Vérification de la plage de tension à partir de la cabine de la moissonneusebatteuse– John Deere séries S et T, page 295.

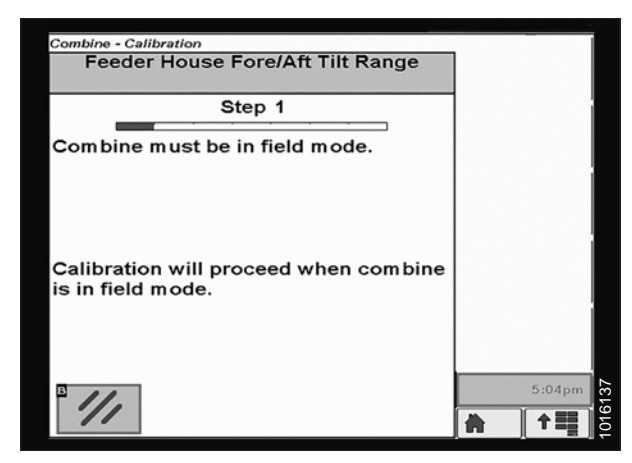

Figure 7.299: Affichage des moissonneuses-batteuses John Deere

# Vérification des tensions du capteur de hauteur du rabatteur – John Deere séries S et T

#### NOTE:

Des modifications des commandes ou de l'écran de la moissonneuse-batteuse peuvent avoir été effectuées depuis la publication de ce document. Reportez-vous au manuel d'opération de la moissonneuse-batteuse pour obtenir les mises à jour.

 Appuyez sur l'icône CALIBRATION (étalonnage) (A) sur l'écran principal du moniteur. L'écran CALIBRATION (étalonnage) s'affiche.

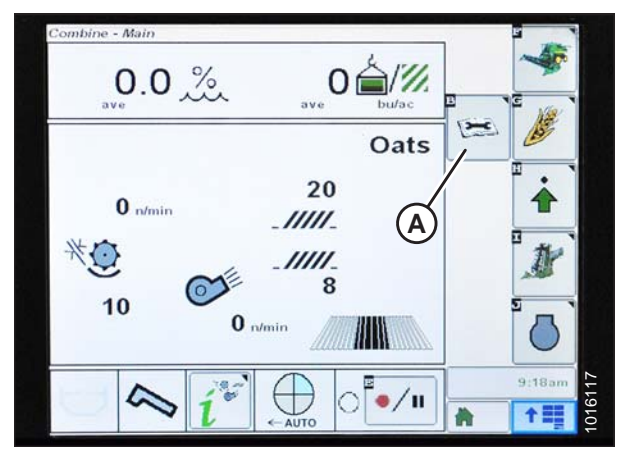

Figure 7.300: Affichage des moissonneuses-batteuses John Deere

Combine - Calibration Calibrations Threshing Clearance Perform calibration when control unit LC2, threshing clearance sensor or associated components are replaced or adjusted.

Figure 7.301: Affichage des moissonneuses-batteuses John Deere

 Appuyez sur l'icône DIAGNOSTIC READINGS (mesures de diagnostic) (A) sur l'écran CALIBRATION (étalonnage). L'écran DIAGNOSTIC READINGS (mesures de diagnostic) s'affiche. Cet écran donne accès aux étalonnages, aux options pour la plateforme et aux informations concernant les diagnostics.

3. Sélectionnez le menu déroulant (A) pour afficher la liste des options d'étalonnage.

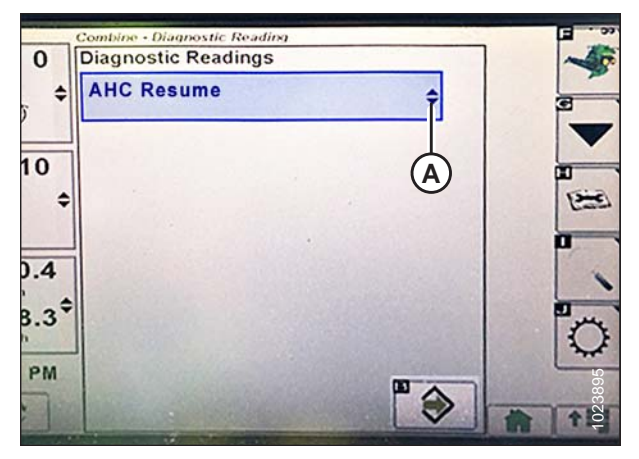

Figure 7.302: Affichage des moissonneuses-batteuses John Deere

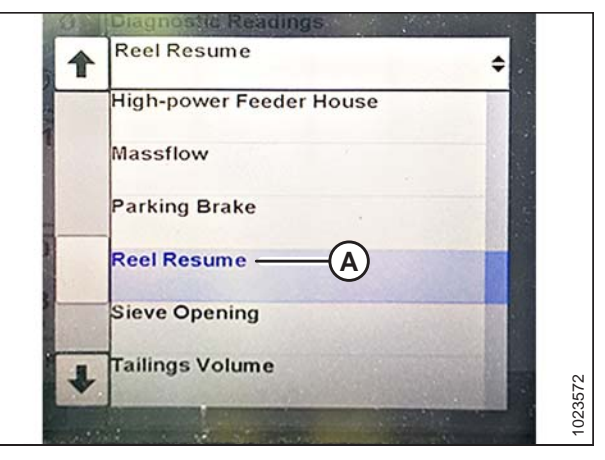

Figure 7.303: Affichage des moissonneuses-batteuses John Deere

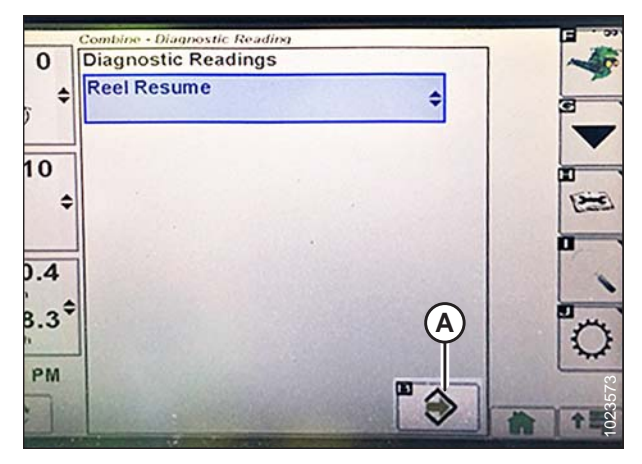

Figure 7.304: Affichage des moissonneuses-batteuses John Deere

4. Faites défiler vers le bas et sélectionnez REEL REUME (reprendre rabatteur) (A).

5. Appuyez sur l'icône ENTER (entrée) (A). La page REEL RESUME (reprise du rabatteur) s'affiche.

- 6. Appuyez sur l'icône NEXT PAGE (page suivante) (A) pour faire défiler jusqu'à la page 3.
- 7. Abaissez le rabatteur pour vérifier la basse tension (B). La tension devrait être de 0,5 à 0,9 V.

- 8. Élevez le rabatteur pour vérifier la haute tension (A). La tension devrait être de 4,1 à 4,5 V.
- 9. Si l'une des tensions ne se situe pas dans la plage appropriée, voir8.1 Vérification et réglage du capteur de hauteur du rabatteur, page 353.

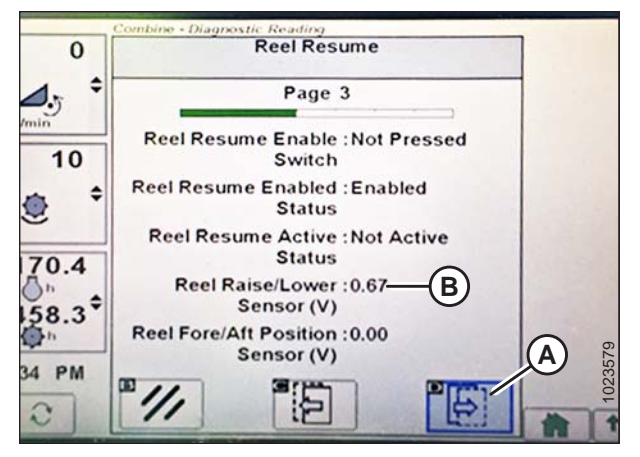

Figure 7.305: Affichage des moissonneuses-batteuses John Deere

| 0             | Reel Resume                                |
|---------------|--------------------------------------------|
| <b>1.</b> 5 + | Page 3                                     |
| 10            | Reel Resume Enable :Not Pressed<br>Switch  |
| •             | Reel Resume Enabled :Enabled<br>Status     |
| 170.4         | Reel Resume Active :Not Active<br>Status   |
| 0" ¢          | Reel Raise/Lower :4.29 (A)<br>Sensor (V)   |
| 458.3<br>Qh   | Reel Fore/Aft Position :0.00<br>Sensor (V) |
| :34 PM        |                                            |

Figure 7.306: Affichage des moissonneuses-batteuses John Deere

# Étalonnage du capteur de hauteur du rabatteur – John Deere séries S et T

Cette procédure s'applique uniquement à l'année modèle 2015 et ultérieur des moissonneuses-batteuses John Deere séries S et T.

#### NOTE:

Des modifications des commandes ou de l'écran de la moissonneuse-batteuse peuvent avoir été effectuées depuis la publication de ce document. Reportez-vous au manuel d'opération de la moissonneuse-batteuse pour obtenir les mises à jour.

Pour calibrer la hauteur du rabatteur, procédez comme suit :
- 1. Placez la plateforme de 15 à 25 cm (6 à 10 po) au-dessus du sol.
- 2. Appuyez sur l'icône DIAGNOSTIC (A) sur l'écran principal du moniteur. L'écran CALIBRATION (étalonnage) s'affiche.

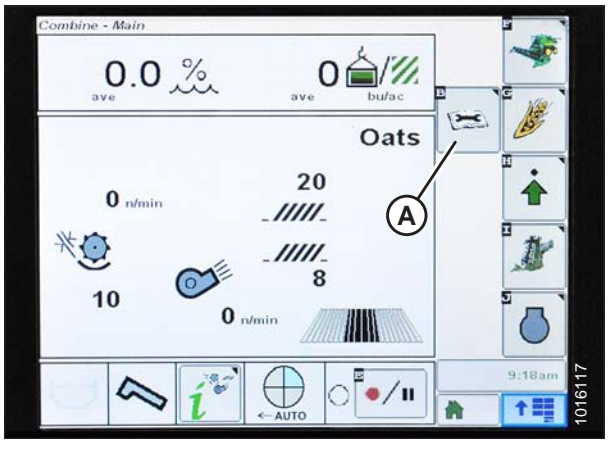

Figure 7.307: Affichage des moissonneuses-batteuses John Deere

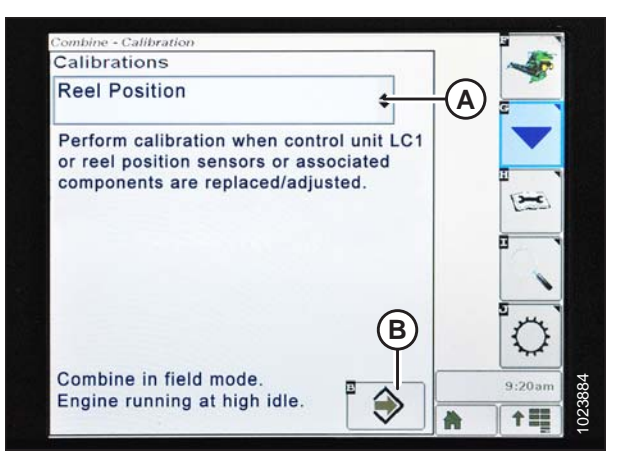

Figure 7.308: Affichage des moissonneuses-batteuses John Deere

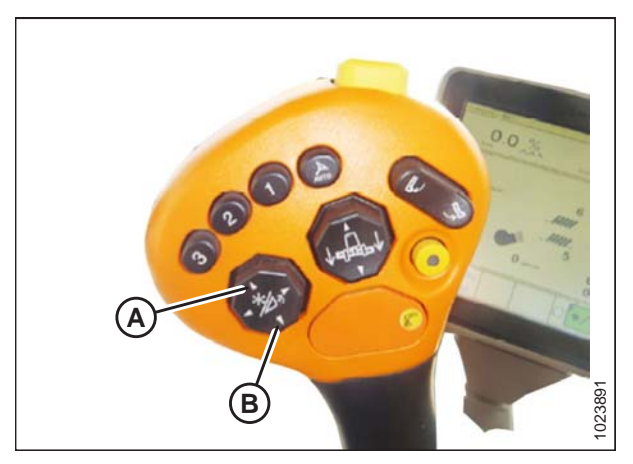

Figure 7.309: Poignée de commande John Deere

- Sélectionnez le menu déroulant CALIBRATIONS (étalonnages) (A) pour afficher la liste des options d'étalonnage.
- 4. Faites défiler la liste des options et sélectionnez REEL POSITION (position du rabatteur).

6. Suivez les instructions affichées à l'écran. À mesure que vous avancez dans le processus d'étalonnage, l'affichage sera automatiquement mis à jour pour afficher l'étape suivante. Cet étalonnage nécessite que vous utilisiez les

commutateurs d'élévation de rabatteur (A) et d'abaissement de rabatteur (B) sur la poignée de

5. Appuyez sur l'icône ENTER (entrée) (B).

commande.

 Appuyez et maintenez le commutateur REEL LOWER (abaisser le rabatteur) jusqu'à ce que le rabatteur soit complètement abaissé. Continuez à maintenir enfoncé le commutateur REEL LOWER (abaisser le rabatteur) jusqu'à ce que vous y soyez invité par l'affichage.

 Appuyez et maintenez le commutateur REEL RAISE (élever le rabatteur) jusqu'à ce que le rabatteur soit complètement élevé. Continuez à maintenir enfoncé le commutateur REEL RAISE (élever le rabatteur) jusqu'à ce que vous y soyez invité par l'affichage.

 Lorsque toutes les étapes sont terminées, le message CALIBRATION COMPLETE (étalonnage terminé) s'affiche à l'écran. Quittez le menu CALIBRATION (étalonnage) en appuyant sur la touche ENTRÉE (A).

#### NOTE:

Si un code d'erreur apparaît lors de l'étalonnage, le capteur est en dehors de la plage de tension et nécessitera un réglage. Pour des instructions, voir Vérification des tensions du capteur de hauteur du rabatteur – John Deere séries S et T, page 310.

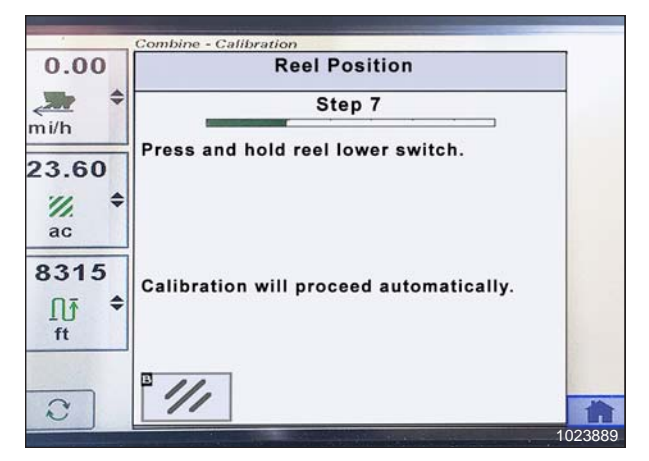

Figure 7.310: Affichage des moissonneuses-batteuses John Deere

| 0.00           | Reel Position                           |   |
|----------------|-----------------------------------------|---|
| <b>→</b>       | Step 9                                  |   |
| 23.60<br>//. * | Press and hold reel raise switch.       |   |
| 8315<br>∏∮ ≑   | Calibration will proceed automatically. |   |
| 2              | · ///                                   | i |

Figure 7.311: Affichage des moissonneuses-batteuses John Deere

| 0.00         | Reel Position                                                                             |
|--------------|-------------------------------------------------------------------------------------------|
| mi/h         | Step 25                                                                                   |
| 23.60        | Calibration complete.                                                                     |
| 8315<br>∏∱ ≎ | Select ENTER to save changes and exit.<br>Select ABORT to exit without saving<br>changes. |
| 2            |                                                                                           |

Figure 7.312: Affichage des moissonneuses-batteuses John Deere

# 7.1.16 Moissonneuses-batteuses John Deere série S7

Installation de la plateforme – John Deere série S7

#### NOTE:

Des modifications des commandes ou de l'écran de la moissonneuse-batteuse peuvent avoir été effectuées depuis la publication de ce document. Reportez-vous au manuel de l'opérateur de la moissonneuse-batteuse pour obtenir les mises à jour.

1. Appuyez sur le bouton de la plateforme (A) sur le panneau situé sous l'écran. La page HEADER (plateforme) s'ouvre.

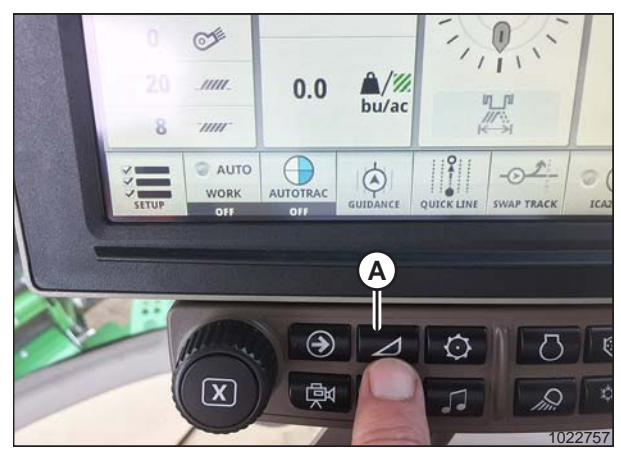

Figure 7.313: Affichage des John Deere S7

| Flex Platform<br>Header Type | —A                 | 0.0 h              | K → 30 ft        |
|------------------------------|--------------------|--------------------|------------------|
| Raise / Lower Speed          | Tilt Speed         | Height Sensitivity | Tilt Sensitivity |
| \$/#<br>50                   | म्म्म<br>*/•<br>50 | ↓                  | 50 ·····         |
| Auto C                       | ontrol             | Fore/              | Aft Tilt         |
| 12 12<br>12 12               | 2 1 Z              | 13                 | Ø<br>3.0         |

Figure 7.314: Écran John Deere S7 – Page Plateforme

2. Sélectionnez le champ HEADER TYPE (type de plateforme) (A). La fenêtre HEADER DETAILS (détails de la plateforme) s'ouvre.

- 3. Vérifiez que la largeur correcte de la plateforme est affichée sous WIDTH (largeur).
- 4. Pour modifier la largeur de la plateforme, sélectionnez le champ (A). La fenêtre WIDTH (largeur) s'ouvre.

5. Utilisez le pavé numérique à l'écran pour entrer la largeur de plateforme correcte, puis appuyez sur OK.

6. Appuyez sur le bouton de fermeture de la fenêtre (A) dans le coin supérieur droit de la fenêtre pour revenir à la page HEADER (plateforme).

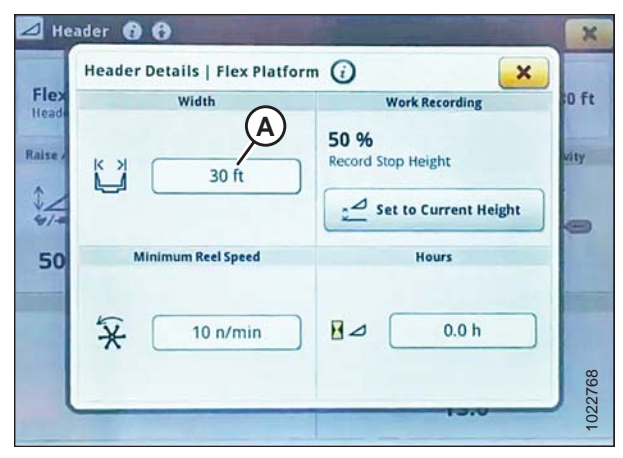

Figure 7.315: Écran John Deere S7 – fenêtre Header Details (détails de la plateforme)

|      | Header D | Width |      |      | ×      |
|------|----------|-------|------|------|--------|
| 1111 |          |       |      |      | 2      |
|      | ×× (     | 7     | 8    | 9    |        |
|      |          | 4     | 5    | 6    | Height |
| 0    | MIN      | 1     | 2    | 3    |        |
|      | *        | + / - | 0    | •    | h      |
|      |          | X Car | ncel | 🗸 ок | 102276 |

Figure 7.316: Écran John Deere S7 – Réglage Largeur de la plateforme

| ⊿ He    | ader 🕤 😚                                |                            | ×       |
|---------|-----------------------------------------|----------------------------|---------|
| Flex    | Header Details   Flex Platform<br>Width | Work Recording             | 0 ft    |
| Raise - | <ul> <li>▲ 30 ft</li> </ul>             | 50 %<br>Record Stop Height | vity    |
| 50      | Minimum Reel Speed                      | Hours                      |         |
|         | * 10 n/min                              | 0.0 h                      | 1022760 |

Figure 7.317: Écran John Deere S7 – fenêtre Header Details (détails de la plateforme)

 La vitesse de montée/descente (A), la vitesse d'inclinaison (B), la sensibilité à la hauteur (C) et la sensibilité à l'inclinaison (D) peuvent toutes être ajustées à partir de cette page. Sélectionnez l'option que vous souhaitez ajuster. Cet exemple montre le réglage de la vitesse d'élévation/abaissement.

- 8. Utilisez les boutons + et (A) pour modifier le réglage.
- Appuyez sur le bouton de fermeture de la fenêtre dans le coin supérieur droit de la fenêtre pour revenir à la page HEADER (plateforme).

10. Sélectionnez l'icône AUTO CONTROL (commande automatique) (A). La page AUTO HEADER CONTROLS (commandes plateforme auto) s'ouvre.

215111

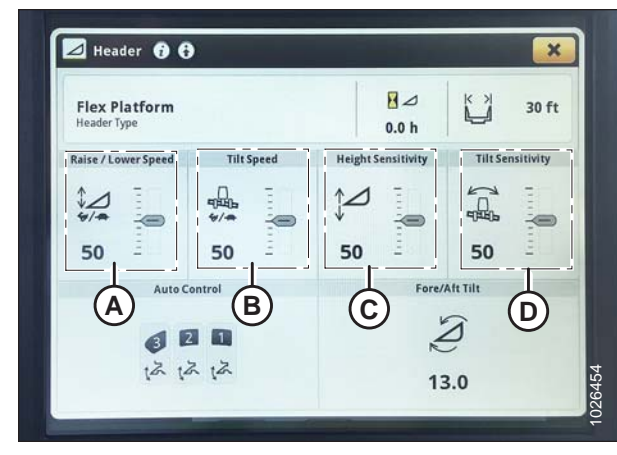

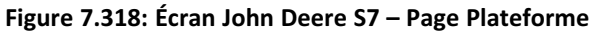

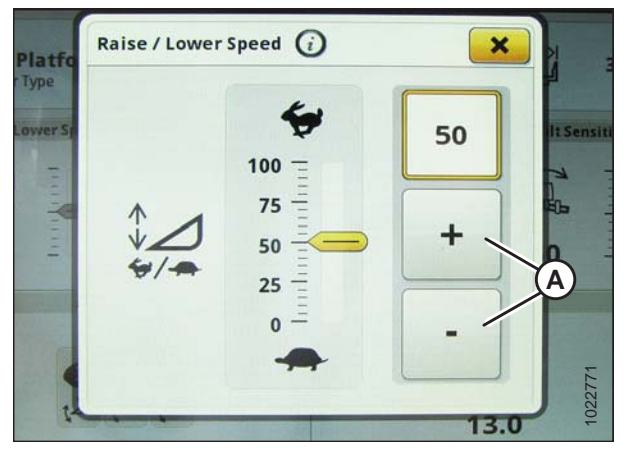

Figure 7.319: Écran John Deere S7 – Réglage Vitesse Élévation/Abaissement

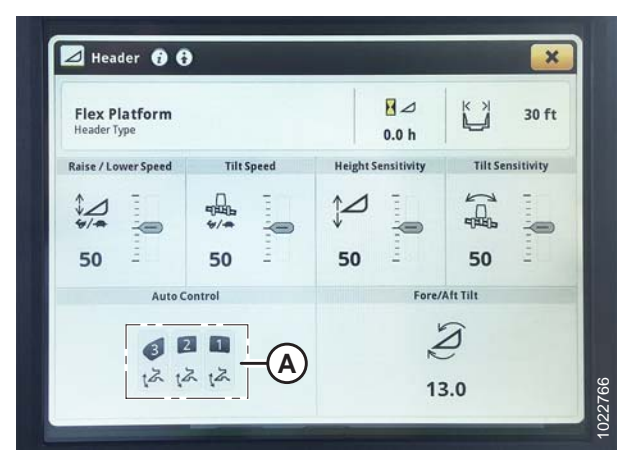

Figure 7.320: Écran John Deere S7 – Page Plateforme

 Si la plateforme n'a pas encore été étalonnée, une icône d'erreur apparaît sur le bouton DÉTECTION DE HAUTEUR (A). Sélectionnez le bouton (A) pour afficher le message d'erreur.

12. Message d'erreur de détection de hauteur.

série S7, page 318.

13. Passez à la partie Vérification de la plage de tension à partir de la cabine de la moissonneuse-batteuse – John Deere

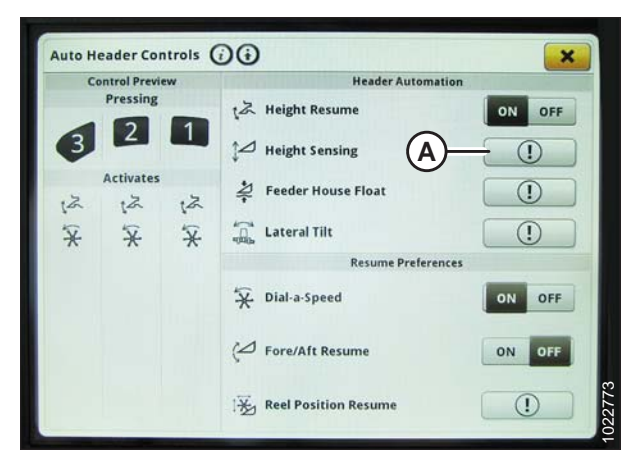

Figure 7.321: Écran John Deere S7 – Commandes Plateforme automatique

| An error is preventing use of this feature                                                                              |
|----------------------------------------------------------------------------------------------------|
| Confirm the following:<br>• Header calibrated<br>• No active header sensor codes<br>• Required header sensors available |
| If the problem persists, contact your dealer.                                                                           |
|                                                                                                    |
|                                                                                                    |

Figure 7.322: Écran John Deere S7 – Page Plateforme

# Vérification de la plage de tension à partir de la cabine de la moissonneuse-batteuse – John Deere série S7

La sortie automatique du capteur de hauteur de la plateforme doit se situer dans une plage spécifique, sinon la fonction ne fonctionnera pas correctement.

#### Tableau 7.2 Plage de tension

| AGCO IDEAL          | Limite de tension<br>inférieure | Limite de tension<br>supérieure | Plage minimale |
|---------------------|---------------------------------|---------------------------------|----------------|
| John Deere série S7 | 0,5 V                           | 4,5 V                           | 3,0 V          |

#### NOTE:

Des modifications des commandes ou de l'écran de la moissonneuse-batteuse peuvent avoir été effectuées depuis la publication de ce document. Reportez-vous au manuel d'opération de la moissonneuse-batteuse pour obtenir les mises à jour.

# 

Assurez-vous qu'il n'y ait personne dans la zone.

1. Positionnez la plateforme à 150 mm (6 po) au-dessus du sol et déverrouillez le module de flottement de l'adaptateur.

 Vérifiez que la tringle de verrouillage du flottement est sur les butées inférieures [la rondelle (A) ne peut pas être déplacée] aux deux endroits.

#### NOTE:

Si la plateforme n'est pas sur les butées descendantes pendant les deux prochaines étapes, la tension peut dépasser la plage pendant le fonctionnement et provoquer un dysfonctionnement du système du contrôle de la hauteur automatique de la plateforme (CHAP).

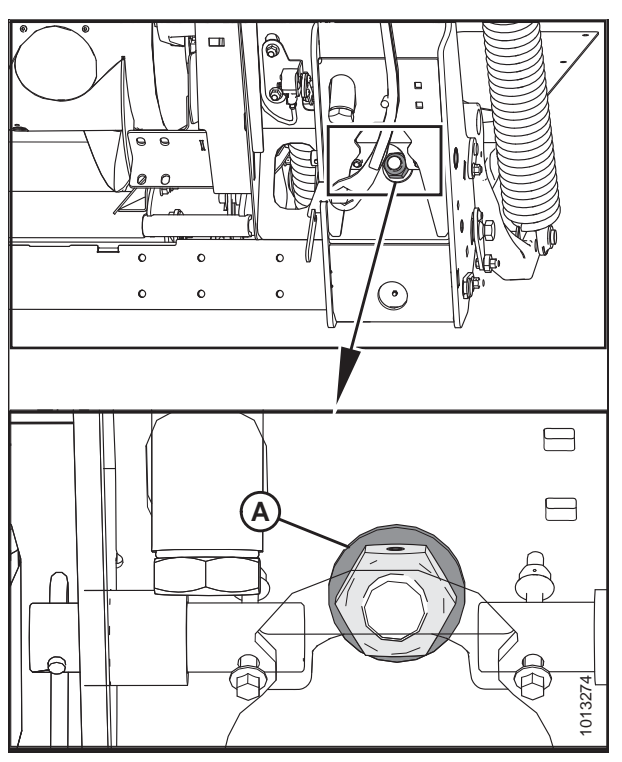

Figure 7.323: Verrouillage du flottement

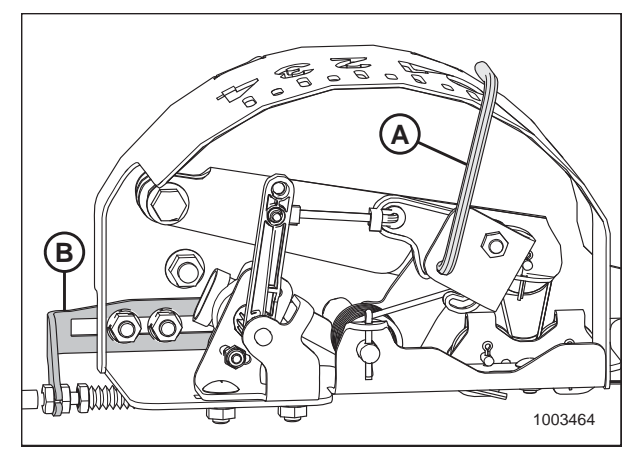

Figure 7.324: Boîtier d'indication du flottement

 Si besoin est, réglez l'équerre de tension du câble (B) jusqu'à ce que le pointeur (A) de l'indicateur de flottement soir sur 0.

- 4. Sur la page HARVESTING (récolte), sélectionnez l'icône MENU (A) dans le coin inférieur droit de l'écran.
- 03:16 × 5F1 22 Harvesting  $\odot$  $\bigcirc$ 8ft Track 1 o Cervus Sa. ~ Set Track 30.000ft test E Shift Track Test -Oats ₩Q 21 4 ▶| 100% 2 0.0 0% 0 0 C 1.0 in 0 0 Α 20 ..... 0.0 ▲/% bu/ad 0.00 8 AUTO  $\bigcirc$ ٢ ? 1

Figure 7.325: Écran John Deere S7 – Page Récolte

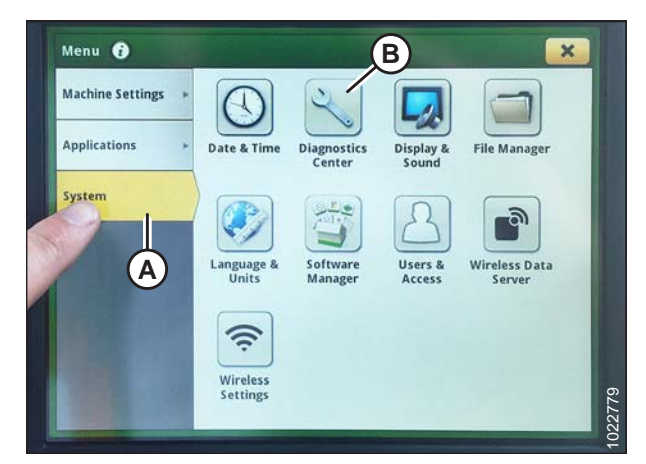

Figure 7.326: Écran John Deere S7 – Menu

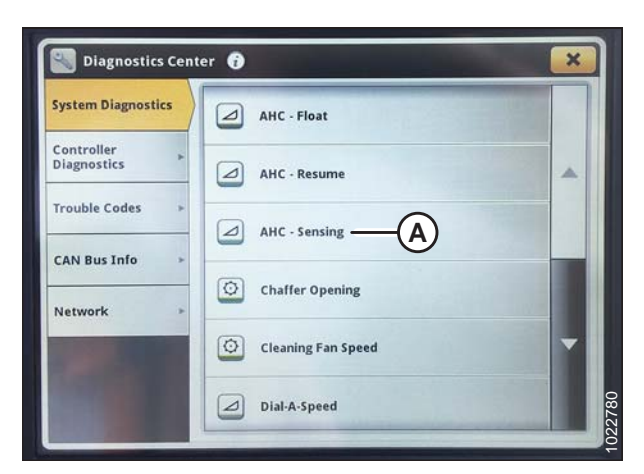

Figure 7.327: Écran John Deere S7 – Centre de diagnostics

- Sur la page MENU, sélectionnez l'onglet SYSTEM (système) (A). Le MENU s'ouvre.
- 6. Sélectionnez l'icône DIAGNOSTICS CENTER (centre de diagnostics) (B). La fenêtre DIAGNOSTICS CENTER (centre des diagnostics) s'ouvre.

 Sélectionnez AHC – SENSING (CHA – détection) (A). La page AHC – SENSING\DIAGNOSTICS (CHA – détection \diagnostics) s'affiche.  Sélectionnez l'onglet SENSOR (capteur) (A) pour afficher les tensions des capteurs. La tension du capteur de hauteur de la plateforme centrale (B) doit être comprise entre 0,5 et 4,5 V, avec au moins 3 V de variation entre 0 et 4 sur la boîte de l'indicateur de flottement.

#### NOTE:

Si le kit CHAP à inclinaison latérale automatique en option est installé, les capteurs de hauteur de la tête gauche et droite doivent également être dans la même plage de 0,5 à 4,5 V.

 Si le réglage de la tension du capteur est requis, voir Réglage des limites de tension – système à un capteur, page 175.

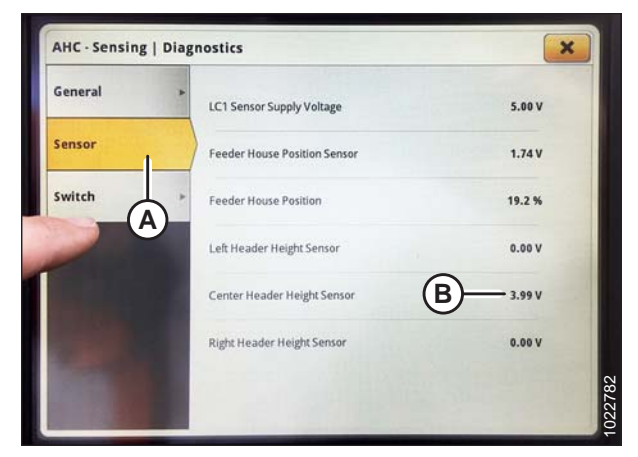

Figure 7.328: Écran John Deere S7 – Contrôle Tension du capteur

# Étalonnage du convoyeur – John Deere série S7

L'étalonnage du convoyeur doit être effectué avant l'étalonnage de la plateforme.

Pour optimiser les performances du contrôle automatique de la hauteur de la plateforme (CHAP), effectuez ces procédures avec le vérin d'inclinaison réglé sur **D**. Lorsque l'installation et l'étalonnage sont terminés, réglez le vérin d'inclinaison à l'angle de plateforme souhaité. Pour obtenir des instructions, reportez-vous au manuel de d'opération de la plateforme.

#### NOTE:

Des modifications des commandes ou de l'écran de la moissonneuse-batteuse peuvent avoir été effectuées depuis la publication de ce document. Reportez-vous au manuel d'opération de la moissonneuse-batteuse pour obtenir les mises à jour.

- 1. Vérifiez que le vérin d'inclinaison est réglé sur D.
- 2. Posez la plateforme sur les butées et déverrouillez le flottement .
- 3. Placez les ailes en position verrouillée.
- Sur la page HARVESTING (récolte), sélectionnez l'icône MENU (A) dans le coin inférieur droit de l'écran. Le MENU s'ouvre.

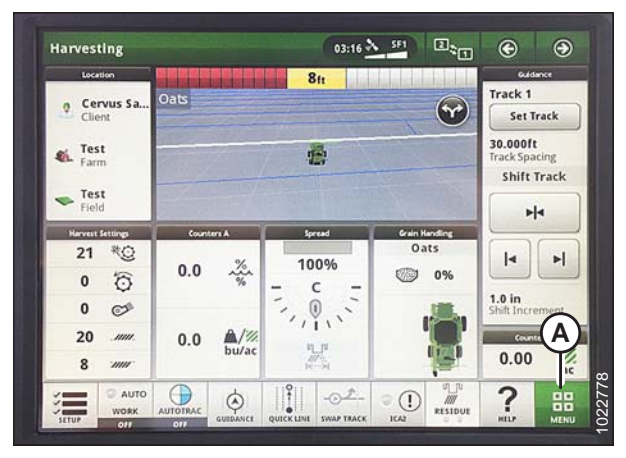

Figure 7.329: Écran John Deere S7 – Page Récolte

- 5. Sélectionnez l'icône MACHINE SETTINGS (paramètres de la machine) (A).
- 6. Sélectionnez CALIBRATIONS & PROCEDURES (étalonnages et procédures) (B). La page CALIBRATIONS & PROCEDURES s'affiche.

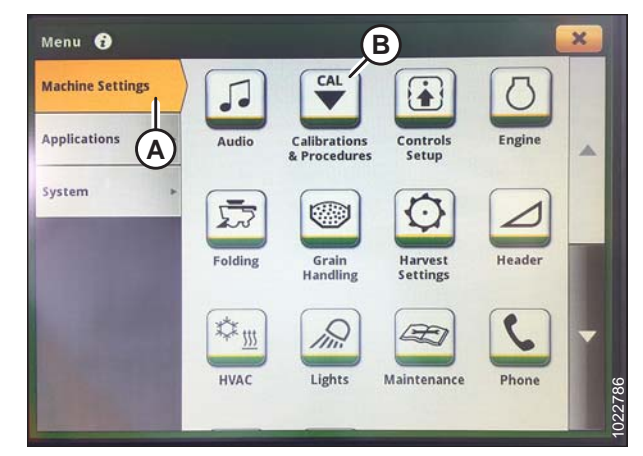

Figure 7.330: Écran John Deere S7 – Paramètres de la machine

| Harvest > | Feeder House Lateral Tilt Range Calibration  |
|-----------|----------------------------------------------|
| Header    | Feeder House Lateral Tilt Speed Calibration  |
| A         | Feeder House Raise Speed Calibration B       |
|           | Feeder House Tilt Fore/Aft Range Calibration |
|           | Header Calibration                           |
|           | Reel Position Calibration                    |

#### Figure 7.331: Écran John Deere S7 – Étalonnages et Procédures

| Calibration Process                                                                    | Details                                                                    |     |
|----------------------------------------------------------------------------------------|----------------------------------------------------------------------------|-----|
| This procedure calibrates coarse and fine<br>movement of the Feeder house raise speed. | As Needed<br>Recommended Interval<br>~5 minutes<br>Estimated Time Required |     |
| Calibration may be needed if:                                                          |                                                                            |     |
| The first time each header is connected to the<br>combine.                             |                                                                            |     |
| Requirements:                                                                          |                                                                            |     |
|                                                                                        |                                                                            |     |
|                                                                                        |                                                                            | 793 |

Figure 7.332: Écran John Deere S7 – Étalonnage du convoyeur

- 7. Sélectionnez l'onglet HEADER (plateforme) (A).
- 8. Sélectionnez FEEDER HOUSE RAISE SPEED CALIBRATION (étalonnage de la vitesse d'élévation du convoyeur) (B) La page FH RAISE SPEED CALIBRATION (étalonnage de la vitesse d'élévation du convoyeur) s'affiche.

9. Appuyez sur CALIBRATE (étalonner) (A) en bas de l'écran. Une vue d'ensemble de l'étalonnage s'affiche.

10. Lisez la vue d'ensemble de l'étalonnage, puis appuyez sur START (démarrer).

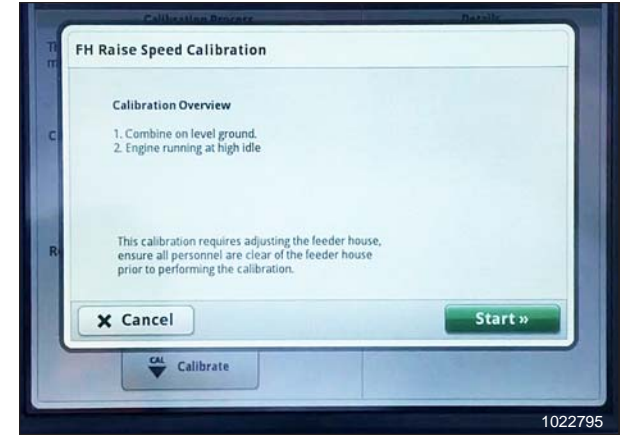

Figure 7.333: Écran John Deere S7 – Étalonnage du convoyeur

|     | Calibratine B         | TATELY                             | Charante |  |
|-----|-----------------------|------------------------------------|----------|--|
| n - | H Raise Speed Cali    | bration                            |          |  |
|     | Step 1: Engine mu     | st be running at high idle         |          |  |
| c   | Calibration will proc | eed when engine is running at high | idle.    |  |
|     |                       |                                    |          |  |
| 1   |                       |                                    |          |  |
| R   |                       |                                    |          |  |
|     |                       |                                    |          |  |
|     | X Cancel              | Step 1 of 24                       |          |  |
| C   |                       |                                    |          |  |

Figure 7.334: Écran John Deere S7 – Étalonnage du convoyeur

|              | Confirm Calibration                                                         |  |
|--------------|-----------------------------------------------------------------------------|--|
| $\mathbf{i}$ | Calibration successful!                                                     |  |
|              | Select "Save" to confirm calibration.<br>Select"Cancel" to discard results. |  |
|              |                                                                             |  |
|              |                                                                             |  |

Figure 7.335: Écran John Deere S7 – Étalonnage du convoyeur

11. Suivez les instructions à l'écran. À mesure que vous avancez dans le processus d'étalonnage, l'affichage sera automatiquement mis à jour pour afficher l'étape suivante.

12. Lorsque l'étalonnage est terminé, sélectionnez SAVE (enregistrer) pour confirmer l'étalonnage.

## Étalonnage de la plateforme – John Deere série S7

L'étalonnage du convoyeur doit être effectué avant l'étalonnage de la plateforme. Si le convoyeur n'a pas encore été étalonné, reportez-vous au *Étalonnage du convoyeur – John Deere série S7, page 321*.

Pour optimiser les performances du contrôle automatique de la hauteur de la plateforme (CHAP), effectuez ces procédures avec la plateforme réglée sur l'angle le plus aigu. Lorsque l'installation et l'étalonnage sont terminés, réglez le vérin d'inclinaison à l'angle de plateforme souhaité. Pour des instructions, reportez-vous à : angle de la plateforme, dans le manuel d'opération de la plateforme.

#### NOTE:

Des modifications des commandes ou de l'écran de la moissonneuse-batteuse peuvent avoir été effectuées depuis la publication de ce document. Reportez-vous au manuel d'opérateur de la moissonneuse-batteuse pour obtenir les mises à jour.

- 1. Vérifiez que le vérin d'inclinaison est réglé sur D.
- 2. Posez la plateforme sur les butées et déverrouillez le flottement.
- 3. Placez les ailes en position verrouillée.
- Sur la page HARVESTING (récolte), sélectionnez l'icône MENU (A) dans le coin inférieur droit de l'écran. Le MENU s'ouvre.

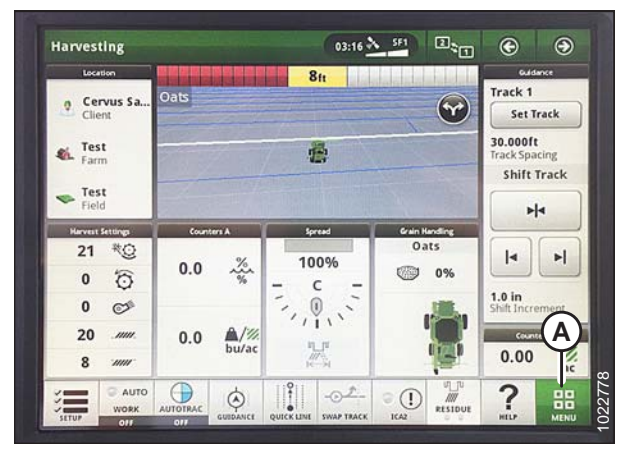

Figure 7.336: Écran John Deere S7 – Page Récolte

- 5. Sélectionnez l'onglet MACHINE SETTINGS (paramètres de la machine) (A).
- 6. Sélectionnez CALIBRATIONS & PROCEDURES (étalonnages et procédures) (B). La page CALIBRATIONS & PROCEDURES (étalonnages et procédures) s'affiche.

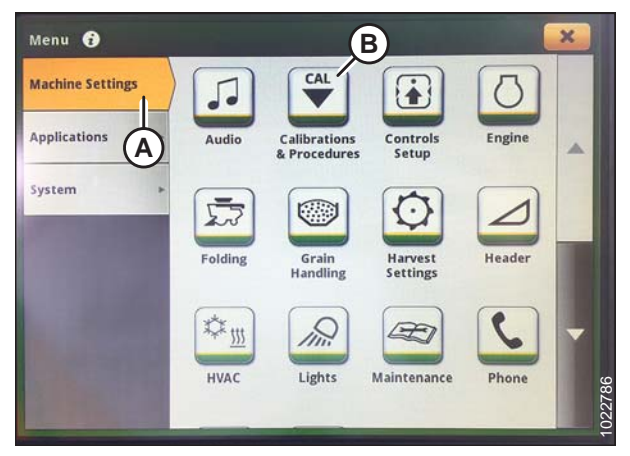

Figure 7.337: Écran John Deere S7 – Paramètres de la machine

- 7. Sélectionnez l'onglet HEADER (plateforme) (A).
- 8. Sélectionnez HEADER CALIBRATION (étalonnage de la plateforme) (B). La page HEADER CONTROL (commande de la plateforme) s'affiche.

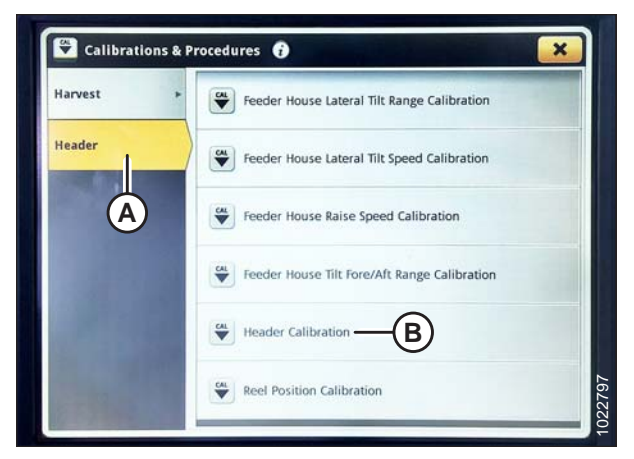

Figure 7.338: Écran John Deere S7 – Étalonnages et Procédures

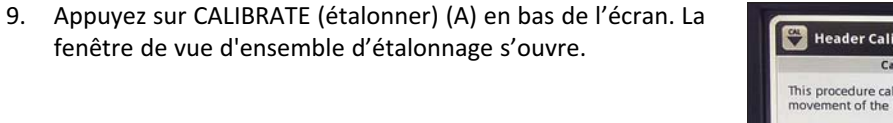

| 10. | Appuyez sur le bouton (A) de la console pour mettre le |
|-----|--------------------------------------------------------|
|     | moteur en mode haut ralenti.                           |

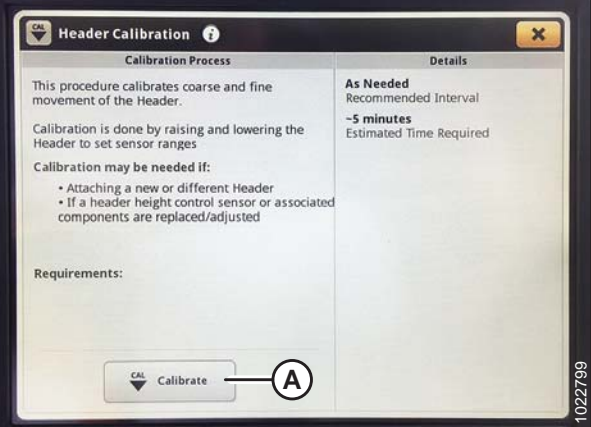

Figure 7.339: Écran John Deere S7 – Étalonnage de la plateforme

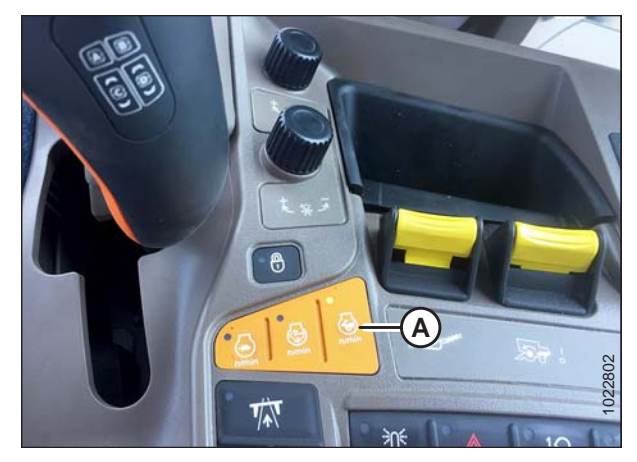

Figure 7.340: Console John Deere S7

- 11. Sélectionnez START (démarrer) sur la page de vue d'ensemble de l'étalonnage.
- Suivez les instructions affichées à l'écran de la plateforme. À mesure que vous avancez dans le processus d'étalonnage, l'écran sera automatiquement mis à jour pour afficher l'étape suivante.

#### NOTE:

Si un code d'erreur apparaît lors de l'étalonnage, le capteur est en dehors de la plage de tension et nécessitera un réglage. Pour des instructions, voir *Réglage des limites de tension – système à un capteur, page 175*.

13. Lorsque l'étalonnage est terminé, sélectionnez SAVE (enregistrer) pour confirmer l'étalonnage.

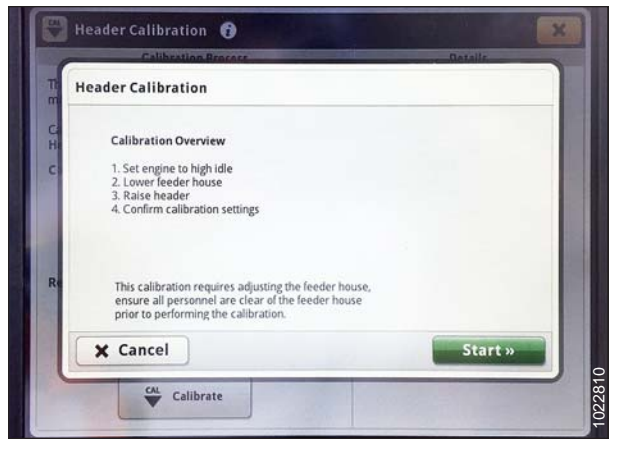

Figure 7.341: Écran John Deere S7 – Étalonnage de la plateforme

|         | Confirm Calibration                                                          |        |
|---------|------------------------------------------------------------------------------|--------|
|         | Calibration successful!                                                      |        |
| _       | Select "Save" to confirm calibration.<br>Select "Cancel" to discard results. |        |
|         |                                                                              |        |
|         |                                                                              |        |
|         |                                                                              |        |
| × Cance | el l                                                                         | 🗸 Save |

Figure 7.342: Écran John Deere S7 – Étalonnage de la plateforme

# 7.1.17 Moissonneuses-batteuses New Holland – séries CR/CX, modèle pré-2015

Cette section s'applique uniquement aux modèles pré-2015 CR/CX. Pour les modèles New Holland CR 6.80, 6.90, 7.90, 8.90, 9.90, et 10.90, reportez-vous à 7.1.18 Moissonneuses-batteuses New Holland – série CR – modèles de 2015 et ultérieurs, page 337.

Vérification de la plage de tension à partir de la cabine de la moissonneuse-batteuse – New Holland séries CR/CX

#### NOTE:

Des modifications des commandes ou de l'écran de la moissonneuse-batteuse peuvent avoir été effectuées depuis la publication de ce document. Reportez-vous au manuel d'opération de la moissonneuse-batteuse pour obtenir les mises à jour.

#### NOTE:

Pour les modèles New Holland CR 6.80, 6.90, 7.90, 8.90, 9.90, et 10.90, reportez-vous à 7.1.18 Moissonneuses-batteuses New Holland – série CR – modèles de 2015 et ultérieurs, page 337.

# 

Assurez-vous qu'il n'y ait personne dans la zone.

- 1. Positionnez la plateforme 150 mm (6 po) au-dessus du sol et déverrouillez le flottement.
- 2. Vérifiez que l'articulation de verrouillage du flottement est sur les butées inférieures (la rondelle [A] ne peut pas être déplacée) aux deux endroits.

#### NOTE:

Si la plateforme n'est pas sur les butées inférieures pour les deux prochaines étapes, la tension peut dépasser la plage en cours de fonctionnement, provoquant ainsi un dysfonctionnement du système AHHC.

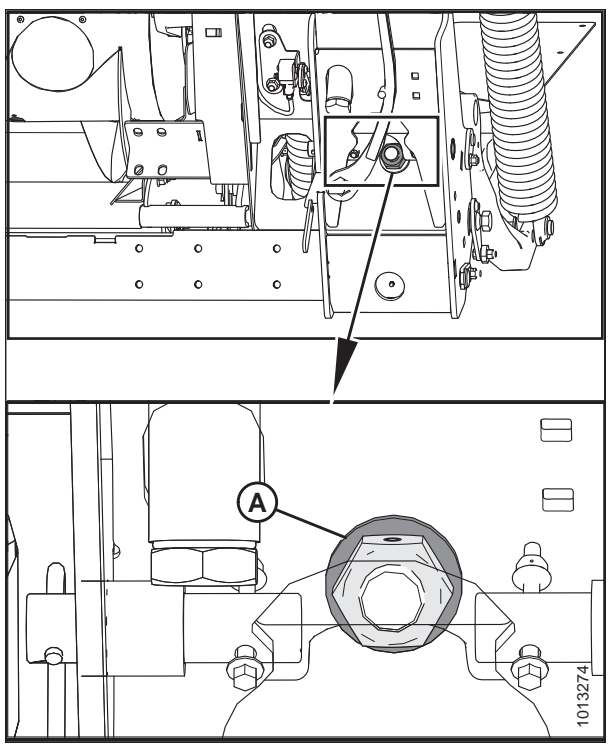

Figure 7.343: Verrouillage du flottement

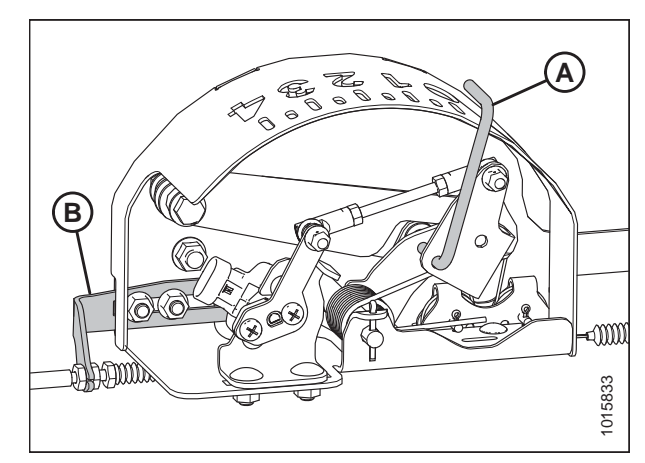

Figure 7.344: Boîtier d'indication du flottement

 Si besoin est, réglez l'équerre de tension du câble (B) jusqu'à ce que le pointeur de l'indicateur de flottement (A) se trouve sur **0**.

- 4. Vérifiez que le flottement de la plateforme est déverrouillé.
- 5. Sur l'écran principal, sélectionnez DIAGNOSTICS (A). L'écran de DIAGNOSTICS s'affiche.
- 6. Sélectionnez SETTINGS (RÉGLAGES). L'écran des SETTINGS (RÉGLAGES) s'affiche.

7. Sélectionnez la flèche du déroulant GROUP (GROUPE) (A). La boîte de dialogue GROUP (GROUPE) s'affiche.

8. Sélectionnez HEADER HEIGHT/TILT (HAUTEUR/INCLINAISON PLATEFORME) (A). L'écran PARAMETER (PARAMÈTRE)

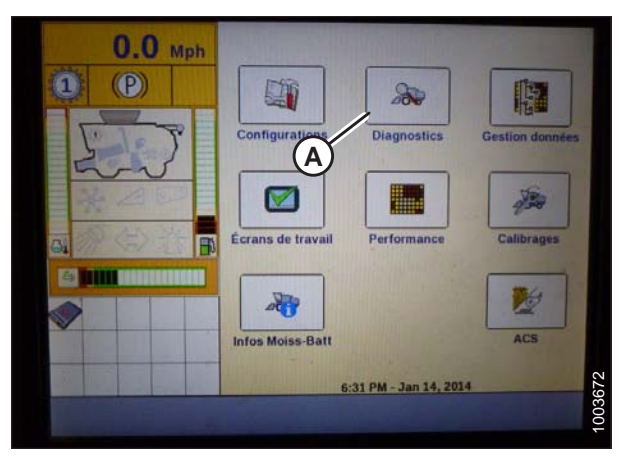

Figure 7.345: Affichage des moissonneuses-batteuses New Holland

| 0.0       | - 20 V             | Diagnostic                |
|-----------|--------------------|---------------------------|
| U.U Mph   | Groupe diagnostic  |                           |
| 1 (P)     |                    | //                        |
|           | Composant          |                           |
| I Gale J  |                    |                           |
| 5-2       | Module             | SPN                       |
| 四米百世      |                    |                           |
| THE AS AN | Nom engineering    |                           |
|           |                    | 11. A. 1. 21              |
|           | Nº broche connecte | eur                       |
|           | A REAL PROPERTY    |                           |
|           | Nom composant él   | lect.                     |
|           | a dealer at the    | c.                        |
|           | CAN Anomalie       | plagnosti Graphique Ress. |
| Retour    |                    |                           |

Figure 7.346: Affichage des moissonneuses-batteuses New Holland

| 0.0            |                 | Diag                    | nostic           |
|----------------|-----------------|-------------------------|------------------|
|                | Groupe diagnos  | stic                    | ×                |
|                | AFS             | Freins                  |                  |
|                | Barre de coupe  | Grille                  |                  |
| RADE           | Battage         | Haut./inclinaison BdC   |                  |
|                | Contrôle opéra  | Hydraulique             |                  |
|                | Convoyage grain | Moteur                  |                  |
|                | Convoyeur       | Nettoyage               | -                |
|                | Eclairage       | Résidus                 | $\mathbb{H}^{4}$ |
| Retour Version | CAN Anomalie    | agnosti Sraphiqui Ress. | 100367           |

Figure 7.347: Affichage des moissonneuses-batteuses New Holland

s'affiche.

- Sélectionnez LEFT HEADER HEIGHT SEN (CAPT. HAUTEUR PLATEFORME GAUCHE) (A), puis sélectionnez le bouton GRAPH (GRAPHIQUE) (B). La tension exacte s'affiche en haut de l'écran.
- 10. Levez et abaissez la plateforme pour voir la plage complète des valeurs de tension.
- Si la tension du capteur n'est pas comprise entre les limites inférieure et supérieure indiquées ou si l'écart entre les limites inférieure et supérieure est insuffisant, réglez-les. Pour des instructions, voir *Réglage des limites de tension – système à un capteur, page 175*.

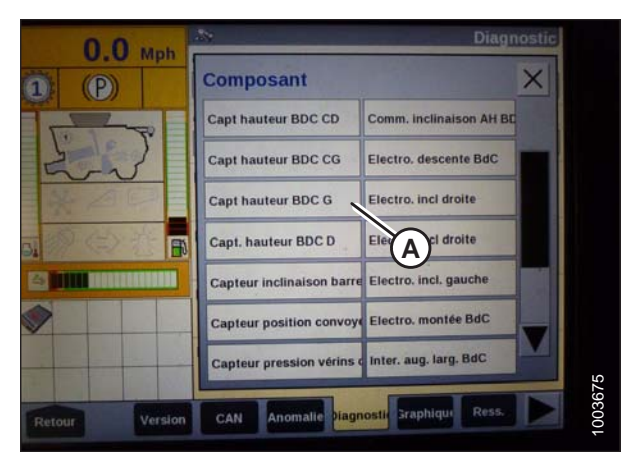

Figure 7.348: Affichage des moissonneuses-batteuses New Holland

Installation du contrôle de hauteur automatique de la plateforme (AHHC) – New Holland séries CR/CX

#### NOTE:

Des modifications des commandes ou de l'écran de la moissonneuse-batteuse peuvent avoir été effectuées depuis la publication de ce document. Reportez-vous au manuel d'opération de la moissonneuse-batteuse pour obtenir les mises à jour.

#### NOTE:

Pour les modèles New Holland CR 6.80, 6.90, 7.90, 8.90, 9.90, et 10.90, reportez-vous à 7.1.18 Moissonneuses-batteuses New Holland – série CR – modèles de 2015 et ultérieurs, page 337.

- Sélectionnez HEADER LATERAL FLOAT (FLOTTEMENT LATÉRAL DE LA PLATEFORME) sur l'écran de la moissonneuse-batteuse, puis appuyez sur le bouton ENTER (ENTRÉE).
- Utilisez les touches de navigation haut et bas pour vous déplacer parmi les options, et sélectionnez INSTALLED (INSTALLÉ).

| Ö   | 1 200 0.0 km/h                                            | •       |
|-----|-----------------------------------------------------------|---------|
|     | Header threshold press.<br>10.0 Ear<br>Minimum reel speed | 9       |
|     | Auto reelspeed slope                                      |         |
| 400 | Header AutoFloat<br>Installed                             |         |
| 3   | Header type<br>[Corn Header<br>Hydraulic reel drive       |         |
| Ĩ   | Not installed<br>Header lateral float                     | 1003581 |

Figure 7.349: Affichage des moissonneuses-batteuses New Holland

- 3. Sélectionnez HEADER AUTOFLOAT (FLOTTEMENT AUTO DE LA PLATEFORME) (A), et appuyez sur ENTER (ENTRÉE).
- Utilisez les touches de navigation haut et bas pour vous déplacer parmi les options, et sélectionnez INSTALLED (INSTALLÉ).

| Ö          | 1 2 0.0 km/h                                                                         |         |
|------------|--------------------------------------------------------------------------------------|---------|
|            | Minimum reel speed<br>10 /min<br>Auto reelspeed slope<br>480<br>Header lateral float | 4       |
| \$⊃<br>< Ø | Installed<br>Header Autofloat<br>Installed<br>Header type                            |         |
| E C        | Hydraulic reel drive<br>Not installed<br>Max. stubble height                         |         |
|            | Header AutoFloat                                                                     | 1003582 |

Figure 7.350: Affichage des moissonneuses-batteuses New Holland

## Étalonnage du contrôle de hauteur automatique de la plateforme – New Holland séries CR/CX

Pour optimiser les performances du contrôle automatique de la hauteur de la plateforme (CHAP), effectuez ces procédures avec le vérin d'inclinaison réglé sur **D**. Lorsque l'installation et l'étalonnage sont terminés, réglez le vérin d'inclinaison à l'angle de plateforme souhaité. Pour des instructions, se référer au manuel de l'opérateur de plateforme.

#### NOTE:

Des modifications des commandes ou de l'écran de la moissonneuse-batteuse peuvent avoir été effectuées depuis la publication de ce document. Reportez-vous au manuel d'opération de la moissonneuse-batteuse pour obtenir les mises à jour.

#### NOTE:

Pour les modèles New Holland CR 6.80, 6.90, 7.90, 8.90, 9.90, et 10.90, reportez-vous à 7.1.18 Moissonneuses-batteuses New Holland – série CR – modèles de 2015 et ultérieurs, page 337.

# 

#### Assurez-vous qu'il n'y ait personne dans la zone.

#### NOTE:

Le réglage trop léger du flottement de la plateforme peut empêcher l'étalonnage du CHAP. Il sera peut-être nécessaire de régler un flottement plus lourd pour la procédure d'étalonnage afin que la plateforme ne se sépare pas du module de flottement.

Vérifiez les conditions suivantes avant de commencer la procédure d'étalonnage de la plateforme :

- La plateforme est fixée à la moissonneuse-batteuse.
- La moissonneuse-batteuse est sur un sol plat, avec la plateforme sur le sol.
- La plateforme est sur les butées inférieures et le vérin d'inclinaison est réglé sur D.
- Le moteur tourne.
- La moissonneuse-batteuse ne bouge pas.
- Aucune erreur n'a été envoyée par le module du contrôleur de la hauteur de la plateforme (CHT).
- La plateforme ou le chargeur est débrayé.
- Les boutons de flottement latéraux ne sont pas enfoncés.
- La touche ESC (échappement) n'est PAS enfoncée.

#### Pour étalonner l'AHHC, procédez comme suit :

- 1. Sur l'écran de la moissonneuse-batteuse, sélectionnez le sous-menu CALIBRATION (étalonnage), puis appuyez sur la touche de navigation « flèche droite » pour entrer à la boîte des informations.
- Sélectionnez HEADER (plateforme) (A), et appuyez sur ENTRÉE. La boîte de dialogue CALIBRATION (ÉTALONNAGE) s'ouvre.

#### NOTE:

Vous pouvez utiliser les touches de navigation haut et bas pour vous déplacer parmi les options.

3. Suivez les étapes de l'étalonnage dans leur ordre

d'affichage dans la boîte de dialogue. À mesure que vous

avancez dans le processus d'étalonnage, l'affichage sera

Appuyez sur la touche ESC (ÉCHAP) pendant l'une des

étapes ou laissez le système en veille pendant plus de 3 minutes, provoquera l'arrêt de la procédure d'étalonnage.

Les codes d'erreur sont expliqués dans le manuel de

l'opérateur de la moissonneuse-batteuse.

automatiquement mis à jour pour afficher l'étape suivante.

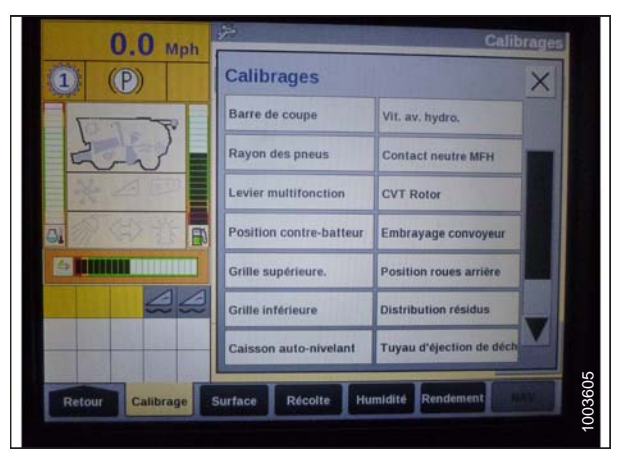

Figure 7.351: Affichage des moissonneuses-batteuses New Holland

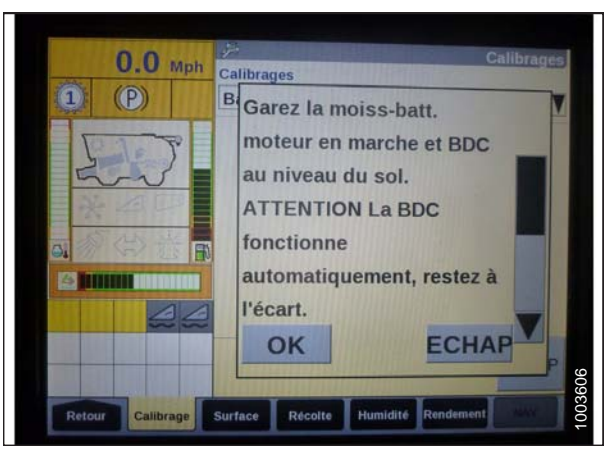

Figure 7.352: Affichage des moissonneuses-batteuses New Holland

4. Lorsque toutes les étapes sont terminées, le message CALIBRATION SUCCESSFUL (ÉTALONNAGE RÉUSSI) s'affiche à l'écran. Quittez le menu CALIBRATION (ÉTALONNAGE) en appuyant sur la touche ENTER (ENTRÉE) ou ESC (ÉCHAP).

#### NOTE:

NOTE:

NOTE:

Si le flottement a été réglé sur une valeur plus lourde pour conclure la procédure d'étalonnage du CHAP, ajustez au flottement recommandé une fois l'étalonnage terminé.

5. Si l'appareil ne fonctionne pas correctement, effectuez l'étalonnage de la hauteur de chaume maximale.

## Étalonnage de la hauteur maximale de chaume

Cette procédure décrit comment étalonner le compteur de surface pour démarrer ou arrêter de compter à la hauteur appropriée. Programmez la plateforme jusqu'à une hauteur qui ne sera jamais atteinte pendant la coupe. Le compteur de surface arrête de compter lorsque la plateforme est au-dessus de la hauteur programmée et commencera à compter lorsque la plateforme sera en dessous de la hauteur programmée.

Sélectionnez la hauteur de la plateforme qui correspond à la description ci-dessus.

#### **IMPORTANT:**

- Si la valeur est réglée comme trop faible, la surface peut ne **PAS** être prise en compte, car parfois la plateforme est levée au-dessus de ce seuil, bien que la moissonneuse-batteuse est encore en train de couper.
- Si la valeur est réglée comme trop élevée, le compteur de surface continue de compter même lorsque la plateforme est soulevée (mais en dessous de ce seuil) et que la moissonneuse-batteuse ne coupe plus.

# 

#### Assurez-vous qu'il n'y ait personne dans la zone.

 Sélectionnez la boîte de dialogue d'étalonnage de la MAXIMUM STUBBLE HEIGHT (HAUTEUR MAXIMALE DE CHAUME). À mesure que vous avancez dans le processus d'étalonnage, l'affichage sera automatiquement mis à jour pour afficher l'étape suivante.

| Maximum Stubble Height                              |                |
|-----------------------------------------------------|----------------|
| <ul> <li>Set header to desired maximum s</li> </ul> | stubble height |
| * Then press ENTER                                  |                |
| ENTER = Continue<br>ESC = Exit                      |                |
|                                                     | 1003774        |

Figure 7.353: Boîte de dialogue d'étalonnage New Holland

Figure 7.354: Boîte de dialogue d'étalonnage New Holland

- 2. Mettez la plateforme dans la bonne position en utilisant le commutateur de commande « lever » ou « abaisser » sur la poignée multifonction.
- Appuyez sur « ENTER » (Entrée) pour continuer. À mesure que vous avancez dans le processus d'étalonnage, l'affichage sera automatiquement mis à jour pour afficher l'étape suivante.
- Appuyez sur ENTER (ENTRÉE) ou ESC (ÉCHAP) pour fermer l'écran d'étalonnage. La procédure d'étalonnage est maintenant terminée.

### Réglage de la vitesse d'élévation de la plateforme – New Holland séries CR/CX

Au besoin, la vitesse d'élévation de la plateforme (première vitesse sur l'interrupteur à bascule de la HAUTEUR DE LA PLATEFORME de la poignée multifonction) peut être réglée.

#### NOTE:

Des modifications des commandes ou de l'écran de la moissonneuse-batteuse peuvent avoir été effectuées depuis la publication de ce document. Reportez-vous au manuel d'opération de la moissonneuse-batteuse pour obtenir les mises à jour.

#### NOTE:

Pour les modèles New Holland CR 6.80, 6.90, 7.90, 8.90, 9.90, et 10.90, reportez-vous à 7.1.18 Moissonneuses-batteuses New Holland – série CR – modèles de 2015 et ultérieurs, page 337.

- 1. Sélectionnez HEADER RAISE RATE (VITESSE D'ÉLÉVATION DE LA PLATEFORME) sur l'écran de la moissonneuse-batteuse.
- 2. Utilisez les boutons + ou pour modifier le réglage.
- 3. Appuyez sur ENTER (ENTRÉE) pour enregistrer le nouveau réglage.

#### NOTE:

La vitesse d'élévation peut être modifiée de 32 à 236 par incréments de 34. Le réglage d'usine est de 100.

| Ö  | 1 2 0.0 km/h                                    |       |
|----|-------------------------------------------------|-------|
|    | Header usage<br>7.0 m<br>Header width<br>7.30 m | -     |
|    | Rows in use<br>6<br>Total rows<br>10            |       |
| 00 | Row distance<br>0.75 m                          |       |
| なる | Header raise rate                               |       |
| 90 | Header lower rate                               | 13:51 |

Figure 7.355: Affichage des moissonneuses-batteuses New Holland

## Réglage de la vitesse d'abaissement de la plateforme – New Holland séries CR/CX

Au besoin, la sensibilité de la vitesse d'abaissement de la plateforme (bouton de contrôle automatique de la hauteur de la plateforme ou deuxième vitesse sur l'interrupteur à bascule de la hauteur de plateforme de la poignée multifonction) peut être réglée.

#### NOTE:

Des modifications des commandes ou de l'écran de la moissonneuse-batteuse peuvent avoir été effectuées depuis la publication de ce document. Reportez-vous au manuel d'opération de la moissonneuse-batteuse pour obtenir les mises à jour.

#### NOTE:

Pour les modèles New Holland CR 6.80, 6.90, 7.90, 8.90, 9.90, et 10.90, reportez-vous à 7.1.18 Moissonneuses-batteuses New Holland – série CR – modèles de 2015 et ultérieurs, page 337.

- Sélectionnez HEADER LOWER RATE (VITESSE D'ABAISSEMENT DE LA PLATEFORME) sur l'écran de la moissonneuse-batteuse.
- 2. Utilisez les boutons + ou pour changer le réglage à 50.
- 3. Appuyez sur ENTER (entrée) pour enregistrer le nouveau réglage.

#### NOTE:

La vitesse d'abaissement peut être modifiée de 2 à 247 par incréments de 7. Elle est réglée en usine à 100.

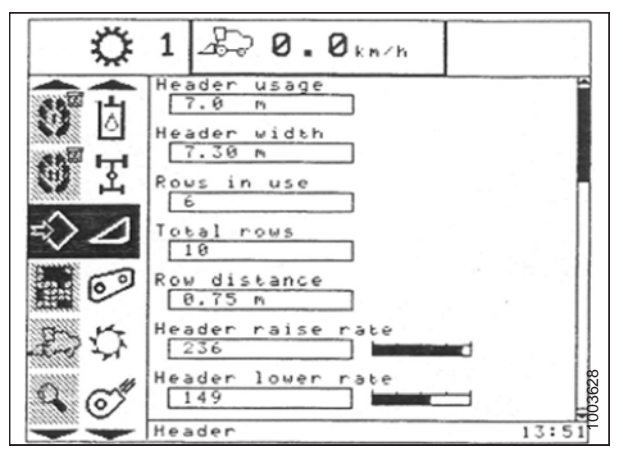

Figure 7.356: Affichage des moissonneuses-batteuses New Holland

# Réglage de la sensibilité du contrôle de la hauteur automatique de la plateforme – New Holland séries CR/CX

Le réglage de la sensibilité contrôle la distance sur laquelle la barre de coupe doit monter ou descendre avant que le contrôle de hauteur automatique de la plateforme (CHAP) réagisse en élevant ou en abaissant le convoyeur. Lorsque la sensibilité est réglée au maximum, seuls de petits changements de hauteur par rapport au sol sont nécessaires pour élever ou abaisser le convoyeur. Lorsque la sensibilité est réglée au minimum, des changements importants de hauteur par rapport au sol sont nécessaires pour élever ou abaisser le convoyeur.

#### NOTE:

Des modifications des commandes ou de l'écran de la moissonneuse-batteuse peuvent avoir été effectuées depuis la publication de ce document. Reportez-vous au manuel d'opération de la moissonneuse-batteuse pour obtenir les mises à jour.

#### NOTE:

Pour les modèles New Holland CR 6.80, 6.90, 7.90, 8.90, 9.90, et 10.90, reportez-vous à 7.1.18 Moissonneuses-batteuses New Holland – série CR – modèles de 2015 et ultérieurs, page 337.

# ATTENTION

Assurez-vous qu'il n'y ait personne dans la zone.

- 1. Enclenchez le battage et le convoyeur.
- 2. Sélectionnez HEIGHT SENSITIVITY (SENSIBILITÉ DE HAUTEUR) sur l'écran de la moissonneuse-batteuse.
- 3. Utilisez les boutons + ou pour changer le réglage à 200.
- 4. Appuyez sur ENTER pour enregistrer le nouveau réglage.

#### NOTE:

La sensibilité peut être modifiée de 10 à 250 par incréments de 10. Elle est réglée en usine à 100.

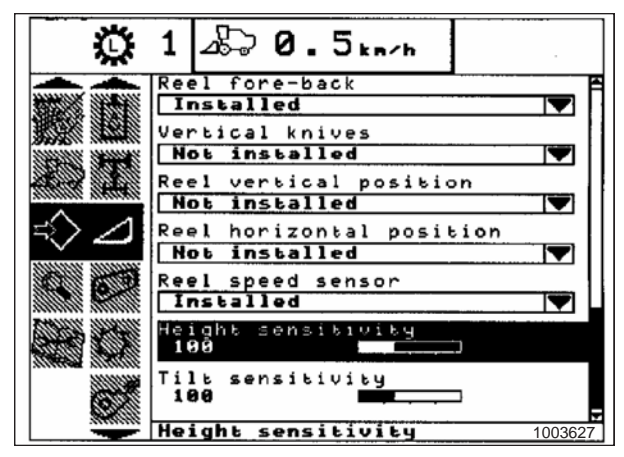

Figure 7.357: Affichage des moissonneuses-batteuses New Holland

## Réglage de la hauteur de coupe prédéfinie – New Holland séries CR/CX

Pour régler la hauteur de coupe prédéfinie, procédez comme suit :

#### NOTE:

Des modifications des commandes ou de l'écran de la moissonneuse-batteuse peuvent avoir été effectuées depuis la publication de ce document. Reportez-vous au manuel d'opération de la moissonneuse-batteuse pour obtenir les mises à jour.

#### NOTE:

Pour les modèles New Holland CR 6.80, 6.90, 7.90, 8.90, 9.90, et 10.90, reportez-vous à 7.1.18 Moissonneuses-batteuses New Holland – série CR – modèles de 2015 et ultérieurs, page 337.

#### NOTE:

L'indicateur (A) doit être sur 0 (B) avec la plateforme à 152 mm (6 po) du sol. Sinon, la tension de sortie du capteur de flottement doit être vérifiée. Reportez-vous à l'étape 5, page 170. Lorsque la plateforme est sur le sol, l'indicateur sera sur 1 (C) pour une pression au sol basse et sur 4 (D), pour une pression au sol élevée. Les conditions de culture et de sol déterminent le flottement à utiliser. Le réglage idéal doit être aussi léger que possible sans rebonds de la plateforme ni cultures non coupées. Des réglages excessifs entraînent l'usure prématurée de la plaque d'usure de la barre de coupe.

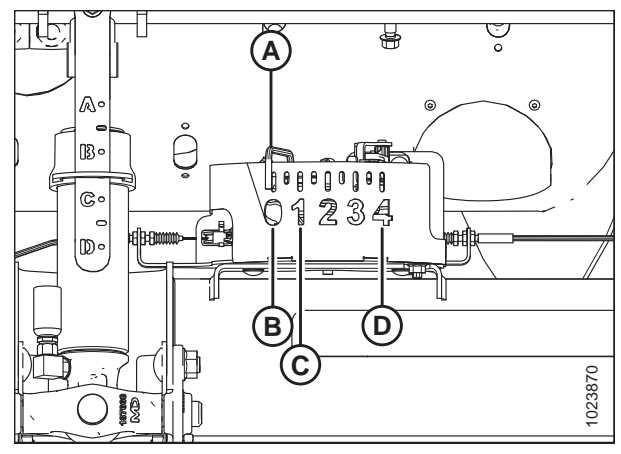

Figure 7.358: Boîtier d'indication du flottement

- 1. Engagez le mécanisme de battage et le convoyeur en utilisant les commutateurs (A) et (B).
- Réglez le basculeur MÉMOIRE DE LA PLATEFORME (D) à la position de mode HAUTEUR DE CHAUME/FLOTTEMENT AUTOMATIQUE (A) ou (B).
- Levez ou abaissez la plateforme à la hauteur de coupe souhaitée en utilisant les commutateurs HAUTEUR DE LA PLATEFORME et FLOTTEMENT LATÉRAL DE LA PLATEFORME (C).
- Appuyez délicatement sur le bouton CONTRÔLE DE HAUTEUR AUTOMATIQUE DE LA PLATEFORME (E) et maintenez-le pendant au moins 2 secondes pour enregistrer la position de hauteur. Un signal sonore confirmera le réglage.

#### NOTE:

Il est possible d'enregistrer deux valeurs de hauteur différentes pour la plateforme en utilisant le basculeur MÉMOIRE DE LA PLATEFORME (D) à la position de mode HAUTEUR DE CHAUME/FLOTTEMENT AUTOMATIQUE (A) ou (B).

- Levez ou abaissez le rabatteur à la hauteur de travail souhaitée à l'aide du commutateur momentané HAUTEUR DU RABATTEUR (E).
- Appuyez délicatement sur le bouton CONTRÔLE DE HAUTEUR AUTOMATIQUE DE LA PLATEFORME (E) et maintenez-le pendant au moins 2 secondes pour enregistrer la position de hauteur. Un signal sonore confirmera le réglage.
- 7. Pour modifier l'une des hauteurs de consigne enregistrées de la plateforme alors que la moissonneuse-batteuse est en cours d'utilisation, utilisez le basculeur HAUTEUR DE LA PLATEFORME ET FLOTTEMENT LATÉRAL DE LA PLATEFORM (A) (ralentir) pour lever ou abaisser la plateforme au niveau souhaité. Appuyez délicatement sur le bouton CONTRÔLE DE LA HAUTEUR AUTOMATIQUE DE LA PLATEFORME (B) et maintenez-le pendant au moins 2 secondes pour enregistrer la nouvelle position de hauteur. Un signal sonore confirmera le réglage.

#### NOTE:

Appuyer avec force sur le bouton CONTRÔLE DE LA HAUTEUR AUTOMATIQUE DE LA PLATEFORME (B) désactivera le mode de flottement.

#### NOTE:

Il n'est pas nécessaire d'appuyer à nouveau sur le basculeur (C) après modification du point de consigne de la hauteur de la plateforme.

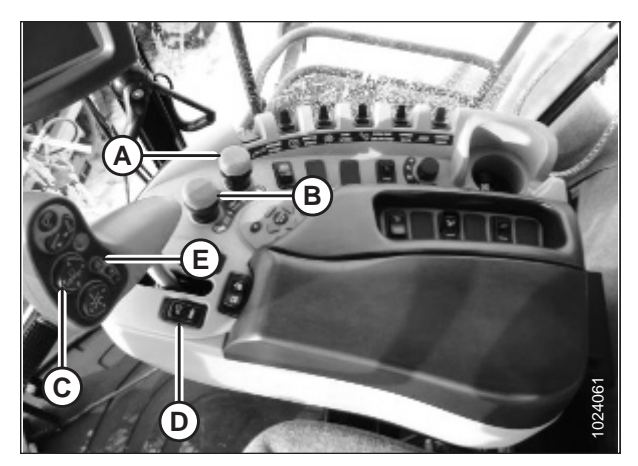

Figure 7.359: Commandes des moissonneusesbatteuses New Holland

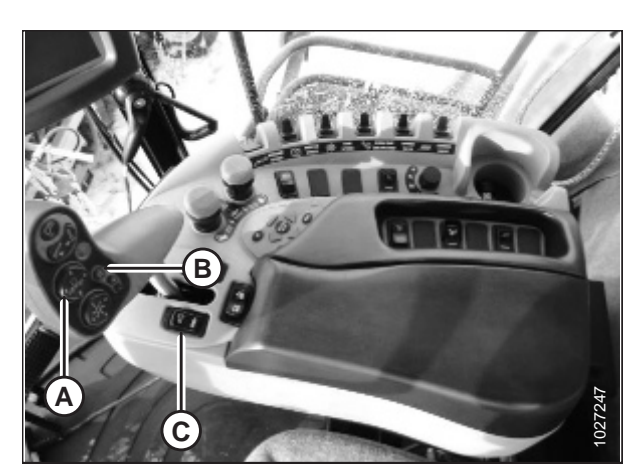

Figure 7.360: Commandes des moissonneusesbatteuses New Holland

# 7.1.18 Moissonneuses-batteuses New Holland – série CR – modèles de 2015 et ultérieurs

Cette section s'applique uniquement aux modèles 2015 et aux modèles CR ultérieurs (6.80, 6.90, 7.90, 8.90, 9.90, et 10.90). Pour les autres modèles de moissonneuses-batteuses New Holland pré-2015, reportez-vous à 7.1.17 Moissonneusesbatteuses New Holland – séries CR/CX, modèle pré-2015, page 326.

Vérification de la plage de tension à partir de la cabine de la moissonneuse-batteuse – New Holland série CR

## NOTE:

Des modifications des commandes ou de l'écran de la moissonneuse-batteuse peuvent avoir été effectuées depuis la publication de ce document. Reportez-vous au manuel d'opération de la moissonneuse-batteuse pour obtenir les mises à jour.

## NOTE:

Cette section s'applique uniquement aux modèles 2015 et aux modèles CR ultérieurs (6.80, 6.90, 7.90, 8.90, 9.90, et 10.90). Pour les autres modèles de moissonneuses-batteuses New Holland pré-2015, reportez-vous à 7.1.17 Moissonneusesbatteuses New Holland – séries CR/CX, modèle pré-2015, page 326.

# 

#### Assurez-vous qu'il n'y ait personne dans la zone.

- 1. Positionnez la plateforme 150 mm (6 po) au-dessus du sol et déverrouillez le flottement.
- Vérifiez que l'articulation de verrouillage du flottement est sur les butées inférieures (la rondelle [A] ne peut pas être déplacée) aux deux endroits.

#### NOTE:

Si la plateforme n'est pas sur les butées inférieures lors des deux prochaines étapes, la tension peut dépasser la plage en cours de fonctionnement, ce qui peut provoquer un dysfonctionnement du système de contrôle de hauteur automatique de la plateforme (AHHC).

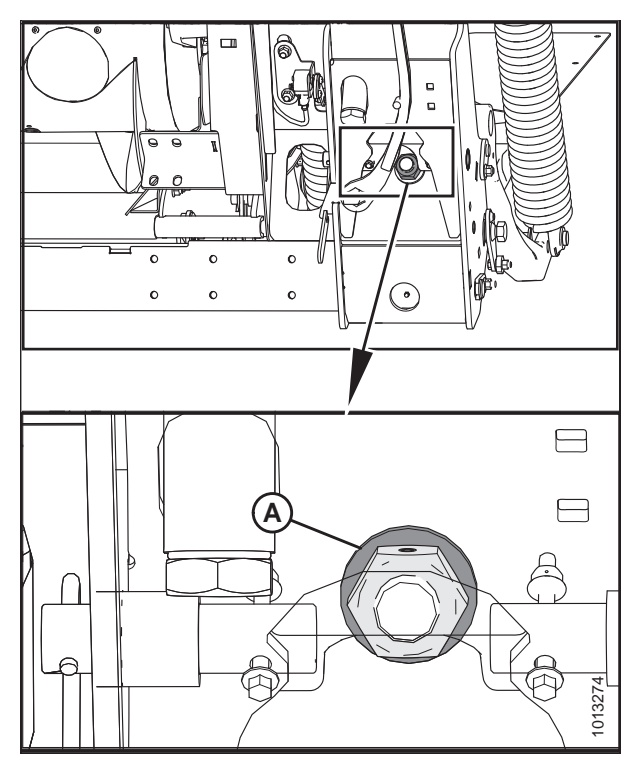

Figure 7.361: Verrouillage du flottement

- Si besoin est, réglez l'équerre de tension du câble (B) jusqu'à ce que le pointeur de l'indicateur de flottement (A) se trouve sur 0.
- 4. Vérifiez que le flottement de la plateforme est déverrouillé.

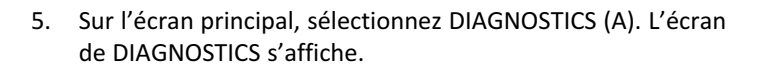

6. Sélectionnez SETTINGS (RÉGLAGES) (A). L'écran des SETTINGS (RÉGLAGES) s'affiche.

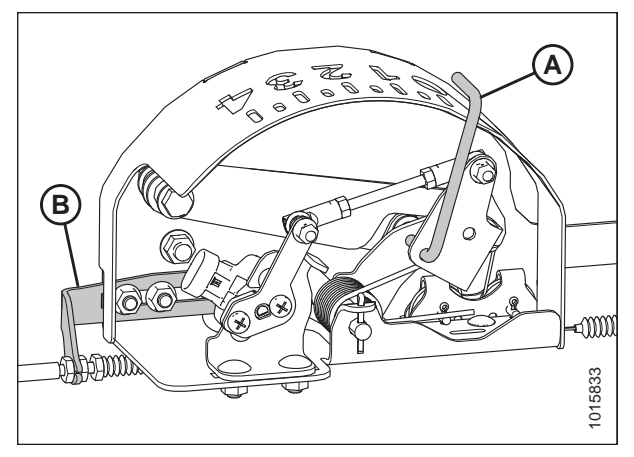

Figure 7.362: Boîtier d'indication du flottement

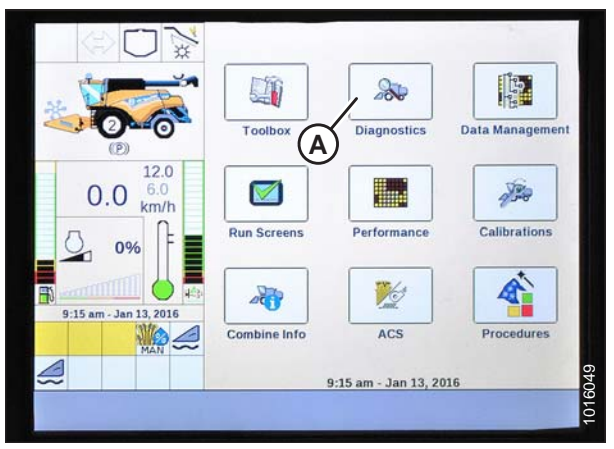

Figure 7.363: Affichage des moissonneuses-batteuses New Holland

| AF               |                   |                   |                | Settings |
|------------------|-------------------|-------------------|----------------|----------|
|                  | - X (             | Group             |                |          |
|                  |                   |                   |                | V        |
|                  | 6                 | Parameter         |                |          |
| (P)              | •                 | K I A             |                | V        |
| 0.0              | 12.0 M<br>6.0 m/h | Module            | SPN            |          |
| 0%               | ſ₽ ∎              | Schematic IO Nam  | 10             |          |
| 9:29 am - Jan 1: | 3, 2016           | Connector and pir | n              |          |
| SPS MAN          |                   | Electrical compon | nent A         |          |
| Back             | Version           | CAN Fault         | Settings Graph | Res      |

Figure 7.364: Affichage des moissonneuses-batteuses New Holland

- Sélectionnez HEADER HEIGHT/TILT (HAUTEUR/INCLINAISON DE LA PLATEFORME) (A) dans le menu déroulant GROUP (GROUPE).
- Sélectionnez HEADER HEIGHT SENS (CAPTEUR DE HAUTEUR DE LA PLATEFORME). L (B) dans le menu déroulant PARAMETER (PARAMÈTRE).

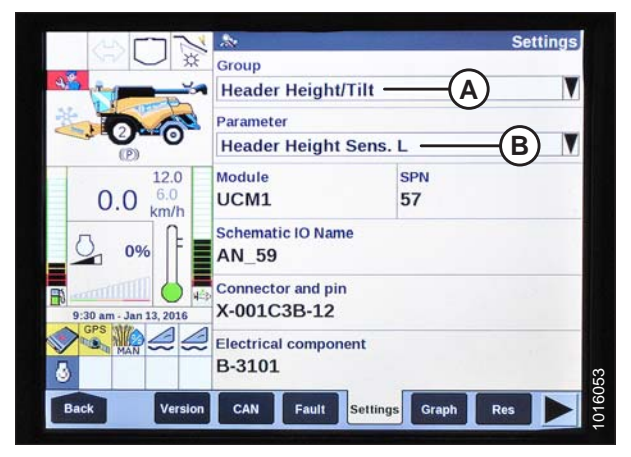

Figure 7.365: Affichage des moissonneuses-batteuses New Holland

- Sélectionnez GRAPH (GRAPHIQUE) (A). La tension exacte (B) s'affiche en haut de l'écran.
- 10. Levez et abaissez la plateforme pour voir la plage complète des valeurs de tension.
- Si la tension du capteur n'est pas comprise entre les limites inférieure et supérieure indiquées ou si l'écart entre les limites inférieure et supérieure est insuffisant, réglez-les. Pour des instructions, voir *Réglage des limites de tension – système à un capteur, page 175*.

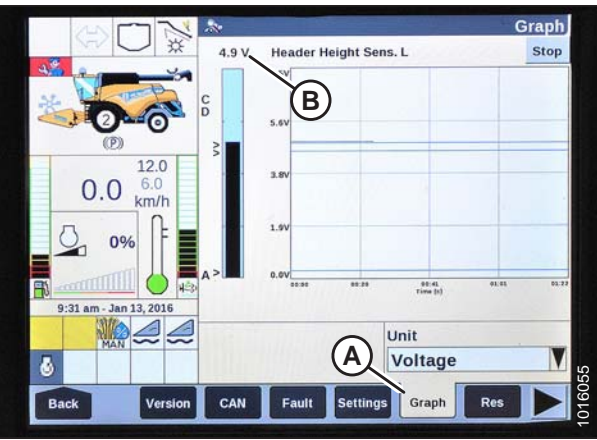

Figure 7.366: Affichage des moissonneuses-batteuses New Holland

# Installation du contrôle de hauteur automatique de la plateforme - New Holland série CR

Pour optimiser les performances du contrôle automatique de la hauteur de la plateforme (CHAP), effectuez ces procédures avec le vérin d'inclinaison réglé sur **D**. Lorsque l'installation et l'étalonnage sont terminés, réglez le vérin d'inclinaison à l'angle de plateforme souhaité.

#### NOTE:

Des modifications des commandes ou de l'écran de la moissonneuse-batteuse peuvent avoir été effectuées depuis la publication de ce document. Reportez-vous au manuel d'opération de la moissonneuse-batteuse pour obtenir les mises à jour.

#### NOTE:

Cette section s'applique uniquement aux modèles 2015 et aux modèles CR ultérieurs (6.80, 6.90, 7.90, 8.90, 9.90, et 10.90). Pour les autres modèles de moissonneuses-batteuses New Holland pré-2015, reportez-vous à 7.1.17 Moissonneusesbatteuses New Holland – séries CR/CX, modèle pré-2015, page 326.

- 1. Vérifiez que le vérin d'inclinaison est réglé sur D.
- Sur l'écran principal, sélectionnez TOOLBOX (BOÎTE À OUTILS) (A). L'écran TOOLBOX (BOÎTE À OUTILS) s'affiche.

 Appuyez simultanément sur les boutons UNLOAD (décharge) (A) et RESUME (reprise) (B) situés sur la poignée de commande.

#### NOTE:

Le logiciel de certaines moissonneuses-batteuses New Holland peut ne pas vous permettre de changer la plateforme de FLEX à PLATFORM (flex à plateforme) ou le type de plateforme de DEFAULT à 80/90 (par défaut à 80/ 90) dans le menu principal. Il s'agit maintenant d'un réglage du concessionnaire et vous devez accéder à l'écran RÉGLAGE DU CONCESSIONNAIRE en appuyant sur les boutons UNLOAD et RESUME (décharge et reprise) sur la poignée de commande et en les maintenant enfoncés pendant environ 10 secondes. L'écran RÉGLAGE DU CONCESSIONNAIRE devrait apparaître et vous permettre de changer les réglages de plateforme et de type de plateforme.

- 4. Sélectionnez HEAD 1 (PLATEFORME) (A). L'écran HEADER SETUP 1 (CONFIGURATION DE LA PLATEFORME 1) s'affiche.
- 5. Sélectionnez la flèche du déroulant TYPE DE COUPE (B) et changez le TYPE DE COUPE en PLATEFORME (C).

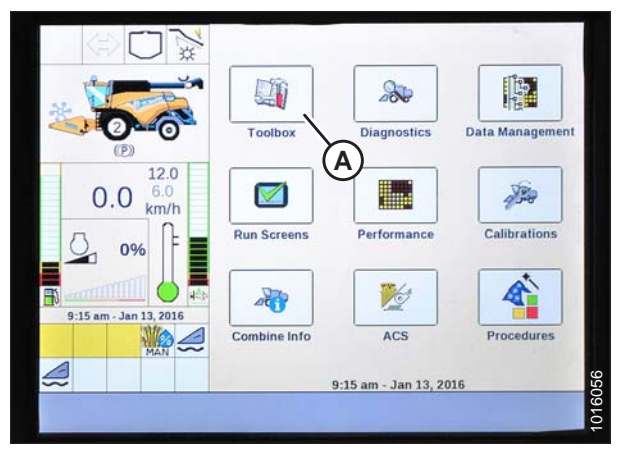

Figure 7.367: Affichage des moissonneuses-batteuses New Holland

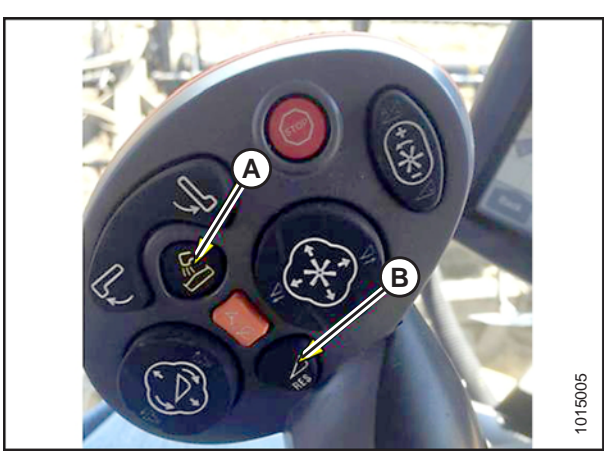

Figure 7.368: Commandes des moissonneusesbatteuses New Holland

|                         |                       | Header Setup 1 |
|-------------------------|-----------------------|----------------|
|                         | Header Type           |                |
|                         | Draper/Varifeed       | V              |
|                         | Header Sub Type       |                |
|                         | No shift function     | V              |
| 12.0                    | Cutting Type          |                |
| 0.0 <sup>6.0</sup> km/h | Platform C            | Y              |
|                         | Frame Type            | B              |
| 0%                      | Flex Header           |                |
|                         | Header Width          |                |
| 9:18 am - Jan 13, 2016  | 4.00 m                |                |
|                         | Target Work Width     |                |
| 6                       | <b>4.00 m</b>         | 02             |
| Back Electr             | Drive Head 1 Head 2 F | eder Thresh    |
|                         |                       |                |

Figure 7.369: Affichage des moissonneuses-batteuses New Holland

 Sélectionnez la flèche du déroulant HEADER SUB TYPE (SOUS-TYPE DE PLATEFORME) (A). La boîte de dialogue HEADER SUB TYPE (SOUS-TYPE DE PLATEFORME) s'affiche.

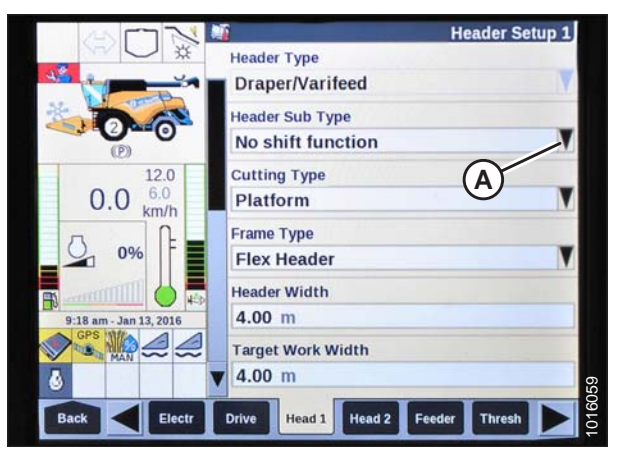

Figure 7.370: Affichage des moissonneuses-batteuses New Holland

|            | Meader Setup                                                                                                    | 1    |
|------------|----------------------------------------------------------------------------------------------------|------|
|            | Header Type                                                                                                    |      |
| $\bigcirc$ | Draper/Varifeed                                                                                                    |      |
| Car        | Header Sub Type                                                                                                    |      |
|            | 80/90                                                                                                    |      |
| 1          | Cutting Type                                                                                                    |      |
|            | Platform                                                                                                    |      |
|            | Frame Type                                                                                                    |      |
|            | Rigid                                                                                                    | 1    |
|            | Header Width                                                                                                    | 44   |
|            | 13.1 ft                                                                                                    | 11   |
|            | Target Work Width                                                                                                    |      |
|            | 13.1 R                                                                                                    | 375  |
|            | Drive Head 1 Head 2 Feesler Thresh                                                                                                    | 1024 |
|            | and the second second se |      |

Figure 7.371: Affichage des moissonneuses-batteuses New Holland

|                         | Header Setup 2                    |
|-------------------------|-----------------------------------|
|                         | Autofloat                         |
|                         | Not installed                     |
| *                       | Height/Tilt Response              |
| (D)                     | Normal                            |
| 12.0                    | Pressure Override Threshold       |
| 0.0 <sup>6.0</sup> km/h | 20.0 bar                          |
| LA L                    | Auto Header Lift                  |
| 0%                      | Not installed                     |
|                         | Manual HHC Raise Rate             |
| 9:21 am - Jan 13, 2016  | 90                                |
| M &                     | Manual HHC Lower Rate             |
|                         | ¥ 110 A                           |
|                         |                                   |
| Back Electr             | Drive Head 1 Head 2 Feeder Thresh |

Figure 7.372: Affichage des moissonneuses-batteuses New Holland

 Réglez HEADER SUB TYPE (sous-type de plateforme) sur 80/90 (A) pour une moissonneuse-batteuse New Holland.

8. Sélectionnez HEAD 2 (PLATEFORME) (A). L'écran HEADER SETUP 2 (CONFIGURATION DE LA PLATEFORME 1) s'affiche.

- Sélectionnez la flèche du déroulant AUTOFLOAT (FLOTTEMENT AUTOMATIQUE) et réglez AUTOFLOAT (FLOTTEMENT AUTOMATIQUE) sur INSTALLED (INSTALLÉ) (A).
- Sélectionnez à l'aide de la flèche du déroulant AUTO HEADER LIFT (levage automatique de la plateforme) et réglez sur INSTALLED (installé) (B).

#### NOTE:

Une fois AUTO HEADER LIFT installé et le CHAP enclenché, la plateforme se lève automatiquement lorsque vous tirez la poignée de commande.

- 11. Réglez les valeurs de MANUAL HHC RAISE RATE (VITESSE D'ÉLÉVATION CHP MANUEL) (C) et MANUAL HHC LOWER RATE (VITESSE D'ABAISSEMENT CHP MANUEL) (D) pour obtenir les meilleures performances selon les conditions du sol.
- 12. Réglez les valeurs de HHC HEIGHT SENSITIVITY (SENSIBILITÉ DE HAUTEUR CHP) (A) et HHC TILT SENSITIVITY (SENSIBILITÉ D'INCLINAISION CHP) (B) pour obtenir les meilleures performances selon les conditions du sol.

| NUN                                | 📲 Header                                                 | Setup 2 |
|------------------------------------|----------------------------------------------------------|---------|
|                                    | Autofloat<br>Installed<br>Height/Tilt Response<br>Normal | V       |
| 0.0 <sup>12.0</sup><br>6.0<br>km/h | Pressure Override Threshold 20.0 bar                     |         |
| <u>0%</u>                          | Auto Header Lift Installed B                             | V       |
| 9:23 am - Jan 13, 2016             | 90 C                                                     |         |
|                                    | Manual HHC Lower Rate                                    |         |
| Back Electr                        | Drive Head 1 Head 2 Feeder Thre                          | sh 🕨    |

Figure 7.373: Affichage des moissonneuses-batteuses New Holland

| HHC Height Sensitivity         150         A         HHC Tilt Sensitivity         150         HHC Tilt Sensitivity         100         B         HHC Tilt Sensitivity         100         B         HHC Tilt Sensitivity         100         B         HHC Tilt Sensitivity         B         HHC Tilt Sensitivity         B         HHC Tilt Sensitivity         B         HHC Tilt Sensitivity         B         HHC Tilt Sensitivity         B         HHC Tilt Sensitivity         B         HHC Tilt Sensitivity         B         HHC Tilt Sensitivity         B         HHC Tilt Sensitivity         B         HHC Tilt Sensitivity         B         HHC Tilt Sensitivity         B         HHC Tilt Sensitivity         Reel Speed Offset         S         S |                                    | Header Setup 2                                                   |
|----------------------------------------------------------------------------------------------------|------------------------------------|------------------------------------------------------------------|
| Installed       0.0     6.0       0.0     6.0       Installed       Installed       Reel Speed Sensor       Not installed       Reel Speed Minimum       3.5 km/h       Reel Speed Offset       3.8 km/h                                                                                                    |                                    | HHC Height Sensitivity<br>150 A<br>HHC Tilt Sensitivity<br>100 B |
| Reel Speed Sensor<br>Not installed ▼<br>Reel Speed Minimum<br>3.5 km/h<br>Reel Speed Offset<br>3.8 km/h                                                                                                    | (P)<br>0.0 <sup>12.0</sup><br>km/h | Hydraulic Reel                                                   |
| Reel Speed Minimum 3:25 am - Jen 13,2016 3.5 km/h Reel Speed Offset 3.8 km/h                                                                                                    | <u> </u>                           | Reel Speed Sensor                                                |
| 3.8 km/h                                                                                                    | 9:25 am - Jan 13, 2016             | Reel Speed Minimum 3.5 km/h Reel Speed Offset                    |
|                                                                                                    | 8 MAIN ~~~~                        | 3.8 km/h                                                         |

Figure 7.374: Affichage des moissonneuses-batteuses New Holland

|                      | Header Setup 2 |  |
|----------------------|----------------|--|
| Reel Fore-Aft        |                |  |
| Yes                  |                |  |
| Reel height sensor   |                |  |
| Yes                  |                |  |
| Reel distance sensor |                |  |
| No                   | V              |  |
| Vertical knives      |                |  |
| No                   | M              |  |
| Header Lateral Tilt  |                |  |
| Yes                  | V              |  |
| Autotilt             | 3920           |  |
| No                   | 102            |  |

Figure 7.375: Affichage des moissonneuses-batteuses New Holland

13. Dans le menu (A) REEL HEIGHT SENSOR (capteur de hauteur du rabatteur), sélectionnez YES (oui).

## Étalonnage du contrôle de hauteur automatique de la plateforme – New Holland série CR

Pour optimiser les performances du contrôle automatique de la hauteur de la plateforme (CHAP), effectuez ces procédures avec le vérin d'inclinaison réglé sur **D**. Lorsque l'installation et l'étalonnage sont terminés, réglez le vérin d'inclinaison à l'angle de plateforme souhaité. Pour des instructions, se référer au manuel de l'opérateur de plateforme.

#### NOTE:

Des modifications des commandes ou de l'écran de la moissonneuse-batteuse peuvent avoir été effectuées depuis la publication de ce document. Reportez-vous au manuel d'opération de la moissonneuse-batteuse pour obtenir les mises à jour.

#### NOTE:

Cette section s'applique uniquement aux modèles 2015 et aux modèles CR ultérieurs (6.80, 6.90, 7.90, 8.90, 9.90, et 10.90). Pour les autres modèles de moissonneuses-batteuses New Holland pré-2015, reportez-vous à 7.1.17 Moissonneusesbatteuses New Holland – séries CR/CX, modèle pré-2015, page 326.

# 

Assurez-vous qu'il n'y ait personne dans la zone.

#### NOTE:

Le réglage trop léger du flottement de la plateforme peut empêcher l'étalonnage du CHAP. Il sera peut-être nécessaire de régler un flottement plus lourd pour la procédure d'étalonnage afin que la plateforme ne se sépare pas du module de flottement.

Vérifiez les conditions suivantes avant de commencer la procédure d'étalonnage de la plateforme :

- La plateforme est fixée à la moissonneuse-batteuse.
- La moissonneuse-batteuse est sur un sol plat, avec la plateforme sur le sol.
- La plateforme est sur les butées inférieures et le vérin d'inclinaison est réglé sur D.
- Le moteur tourne.
- La moissonneuse-batteuse ne bouge pas.
- Aucune erreur n'a été envoyée par le module du contrôleur de la hauteur de la plateforme (HHC).
- La plateforme ou le chargeur est débrayé.
- Les boutons de flottement latéraux ne sont **PAS** enfoncés.
- La touche ESC (échappement) n'est **PAS** enfoncée.

Pour étalonner le CHAP, procédez comme suit :

1. Sur l'écran principal, sélectionnez CALIBRATIONS (ÉTALONNAGES) (A). L'écran CALIBRATION (ÉTALONNAGE) s'affiche.

2. Sélectionnez la flèche du déroulant CALIBRATION (ÉTALONNAGE) (A).

3. Sélectionnez HEADER (PLATEFORME) (A) de la liste d'options d'étalonnage.

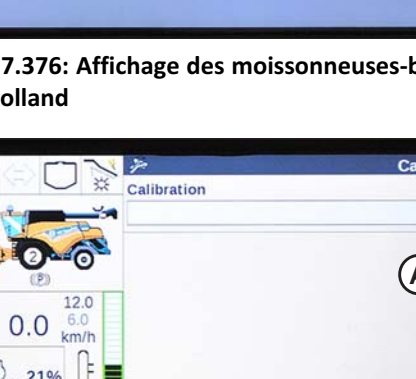

Figure 7.376: Affichage des moissonneuses-batteuses **New Holland** 

5

Data Managemer

1 Sector

Calibrations

Procedures

20

Diagnostics

1

ACS

9:15 am - Jan 13, 2016

A

Perform

×

0.0

9:15 am - Jan 13, 2016

Toolbox

 $\square$ 

Run Screens

200

**Combine Info** 

|                         | 7        | 1    | All and the | C     | alibration |
|-------------------------|----------|------|-------------|-------|------------|
|                         | Calibrat | ion  |             |       | V          |
| No Company              |          |      |             |       | /          |
|                         |          |      |             | (     |            |
| 120                     |          |      |             | (     |            |
| 0.0 6.0                 |          |      |             |       |            |
|                         |          |      |             |       |            |
| 21%                     |          |      |             |       | 1.1        |
|                         | þ        |      |             |       |            |
| 10:02 am - Jan 13, 2016 |          |      |             |       | 1000       |
|                         |          |      |             |       |            |
|                         |          |      |             |       | 5          |
| Back Calibr             | Area     | Crop | Moisture    | Yield | NAV        |

Figure 7.377: Affichage des moissonneuses-batteuses New Holland

|                                    | 7 Calibration                                                       | ŋ      |
|------------------------------------|---------------------------------------------------------------------|--------|
|                                    | Header A                                                            |        |
| 0.0 <sup>12.0</sup><br>6.0<br>km/h | Park combine with engine running and header level to ground.        |        |
| 10:02 am - Jan 13, 2016            | CAUTION Header will move autom stand clear<br>Press OK to continue. |        |
| Back Calibr                        | OK ESC                                                              | 016110 |

Figure 7.378: Affichage des moissonneuses-batteuses **New Holland** 

4. Suivez les étapes de l'étalonnage dans leur ordre d'affichage sur l'écran. À mesure que vous avancez dans le processus d'étalonnage, l'affichage sera automatiquement mis à jour pour afficher l'étape suivante.

#### NOTE:

Appuyez sur la touche ESC (ÉCHAP) pendant l'une des étapes ou laissez le système en veille pendant plus de 3 minutes, provoquera l'arrêt de la procédure d'étalonnage.

#### NOTE:

Les codes d'erreur sont expliqués dans le manuel de l'opérateur de la moissonneuse-batteuse.

5. Lorsque toutes les étapes sont terminées, le message CALIBRATION COMPLETED (étalonnage terminé) s'affiche sur l'écran.

#### NOTE:

Si le flottement a été réglé sur une valeur plus lourde pour conclure la procédure d'étalonnage du CHAP, ajustez au flottement recommandé une fois l'étalonnage terminé.

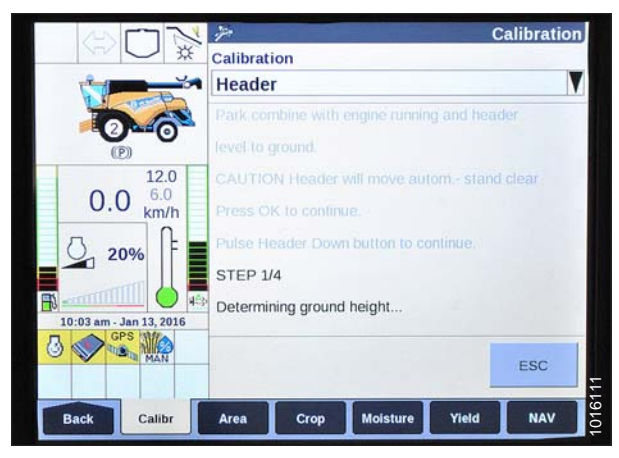

Figure 7.379: Affichage des moissonneuses-batteuses New Holland

| AUN                     | 7                                   | Calibration                           |
|-------------------------|-------------------------------------|---------------------------------------|
| ANO X                   | Calibration                         |                                       |
|                         | Header                              |                                       |
| *                       |                                     |                                       |
|                         | STEP 4/4                            |                                       |
| 12.0                    | Determining lower 10% and upper     |                                       |
| 0.0 <sup>6.0</sup> km/h | 10% of header sensors travel, lift  |                                       |
| 0. 15% F                | pressure difference and tilt sensor |                                       |
|                         | polarity                            |                                       |
|                         | Calibration completed.              | A CONTRACTOR OF                       |
| 10:06 am - Jan 13, 2016 |                                     |                                       |
| MAN                     |                                     | 1 1 1 1 1 1 1 1 1 1 1 1 1 1 1 1 1 1 1 |
|                         |                                     |                                       |
| Back Calibr             | Area Crop Moisture                  | Yield NAV                             |

Figure 7.380: Affichage des moissonneuses-batteuses New Holland

## Vérification des tensions du capteur de hauteur du rabatteur- New Holland série CR

#### NOTE:

Des modifications des commandes ou de l'écran de la moissonneuse-batteuse peuvent avoir été effectuées depuis la publication de ce document. Reportez-vous au manuel d'opération de la moissonneuse-batteuse pour obtenir les mises à jour.

1. Sur la page principale de l'affichage de la moissonneusebatteuse, sélectionnez DIAGNOSTICS (diagnostics) (A). La fenêtre DIAGNOSTICS s'affiche.

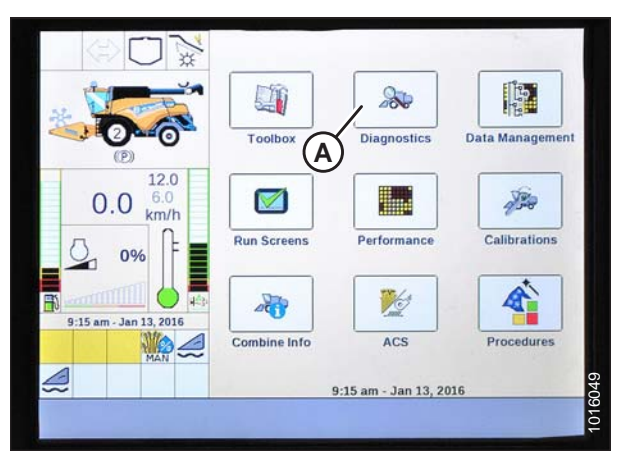

Figure 7.381: Affichage des moissonneuses-batteuses New Holland

- Sélectionnez l'onglet SETTINGS (réglages) (A). La fenêtre SETTINGS (réglages) s'affiche.
- 3. Dans le menu GROUP (groupe) (B), sélectionnez HEADER (plateforme).
- 4. Dans le menu PARAMETER (paramètre) (C), sélectionnez REEL VERTICAL POSITION (position verticale du rabatteur).

| AF                                     | J N         | *                 |                                                                                                    | Settings       |
|----------------------------------------|-------------|-------------------|----------------------------------------------------------------------------------------------------|----------------|
|                                        | 1 ※         | Group             |                                                                                                    |                |
|                                        |             | B                 |                                                                                                    | V              |
|                                        | 62          | Parameter         | and the second second sec | 5 0            |
| (D)                                    | -0          | —(C)              |                                                                                                    | V              |
| -                                      | 12.0        | Module            | SPN                                                                                                    |                |
| 0.0                                    | 6.0<br>(m/h |                   |                                                                                                    |                |
| л                                      | n L         | Schematic IO Nam  | le                                                                                                    | in the second  |
| 0%                                     |             |                   |                                                                                                    |                |
| IIIIIIIIIiiiiiiiiiiiiiiiiiiiiiiiiiiiii |             | Connector and pir | 1                                                                                                    |                |
| 9:29 am - Jan 13                       | 3,2016      |                   |                                                                                                    | it is a set of |
| GPS MA                                 |             | Electrical compon | ent                                                                                                    |                |
| 6                                      |             |                   | 5                                                                                                    | 1 1 2          |
| Prok                                   | Version     | CAN               |                                                                                                    |                |
| Back                                   | version     | Fault             | Settings Graph                                                                                                    | Res            |

Figure 7.382: Affichage des moissonneuses-batteuses New Holland

- 5. Sélectionnez GRAPH (graphique) (A). Le graphique REEL VERTICAL POSITION (position verticale du rabatteur) s'affiche.
- 6. Abaissez le rabatteur pour vérifier la haute tension (B). La tension devrait être de 4,1 à 4,5 V.
- 7. Élevez le rabatteur pour vérifier la basse tension (B). La tension devrait être de 0,5 à 0,9 V.
- 8. Si l'une des tensions n'est pas dans la plage correcte, reportez-vous au 8.1 Vérification et réglage du capteur de hauteur du rabatteur, page 353.

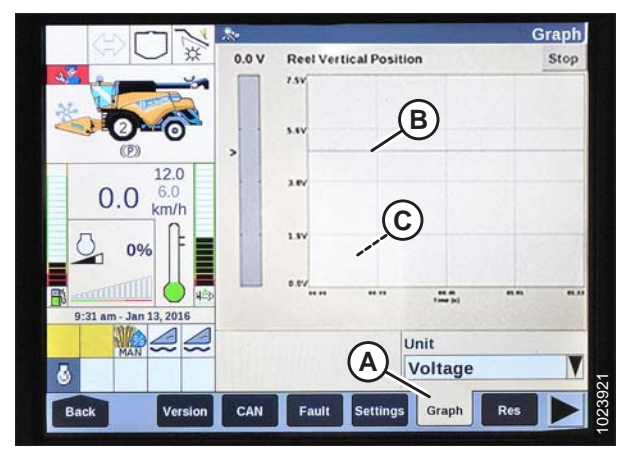

Figure 7.383: Affichage des moissonneuses-batteuses New Holland

Réglage de la hauteur de coupe prédéfinie – New Holland série CR

## NOTE:

Cette section s'applique uniquement aux modèles 2015 et aux modèles CR ultérieurs (6.80, 6.90, 7.90, 8.90, 9.90, et 10.90). Pour les autres modèles de moissonneuses-batteuses New Holland pré-2015, reportez-vous à 7.1.17 Moissonneusesbatteuses New Holland – séries CR/CX, modèle pré-2015, page 326.

La console comporte deux boutons utilisés pour les préréglages de hauteur automatique. L'interrupteur à bascule qui était présent sur les modèles précédents est maintenant configuré comme indiqué à droite. Les plateformes MacDon ne nécessitent que les deux premiers boutons (A) et (B). Le troisième bouton (C) n'est pas configuré.

# 

Assurez-vous qu'il n'y ait personne dans la zone.

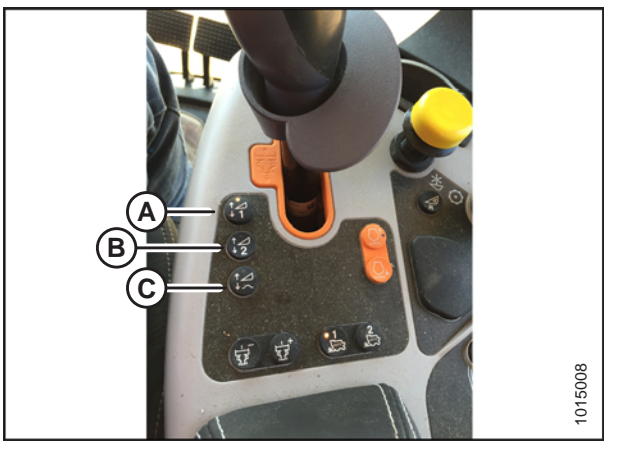

Figure 7.384: Commandes des moissonneusesbatteuses New Holland

Pour régler la hauteur de coupe prédéfinie, procédez comme suit :

- 1. Engagez le séparateur et la plateforme.
- 2. Sélectionnez le bouton de préréglage 1 (A). Un voyant jaune sur le bouton s'allumera.
- 3. Levez ou abaissez la plateforme jusqu'à la hauteur de coupe souhaitée.

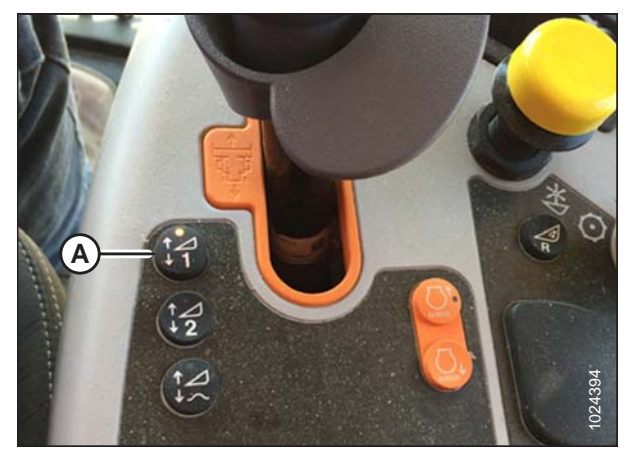

Figure 7.385: Commandes des moissonneusesbatteuses New Holland
4. Maintenez enfoncé le bouton RESUME (reprise) (C) sur la poignée multifonction pour effectuer le préréglage.

#### NOTE:

En définissant les préréglages, réglez toujours la position de la plateforme avant celle du rabatteur. Si le réglage de la plateforme et du rabatteur s'effectue en même temps, celui du rabatteur ne sera pas enregistré.

- 5. Levez ou abaissez le rabatteur à la position de travail souhaitée.
- 6. Maintenez enfoncé le bouton RESUME (reprendre) (C) sur la poignée multifonction pour effectuer le préréglage.
- 7. Répétez les étapes *2, page 348* à *6, page 349*, en utilisant le bouton de préréglage 2.
- 8. Abaissez la plateforme sur le sol.
- Sélectionnez RUN SCREENS (EXÉCUTER LES ÉCRANS) (A) sur l'écran principal.

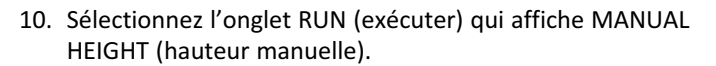

#### NOTE:

Le champ MANUAL HEIGHT peut apparaître sur n'importe quel onglet RUN. Lorsque vous appuyez sur un bouton de préréglage de hauteur automatique, l'affichage passe sur AUTO HEIGHT (hauteur automatique) (A).

11. Appuyez sur l'un des boutons de préréglage de hauteur automatique pour sélectionner une hauteur de coupe prédéfinie.

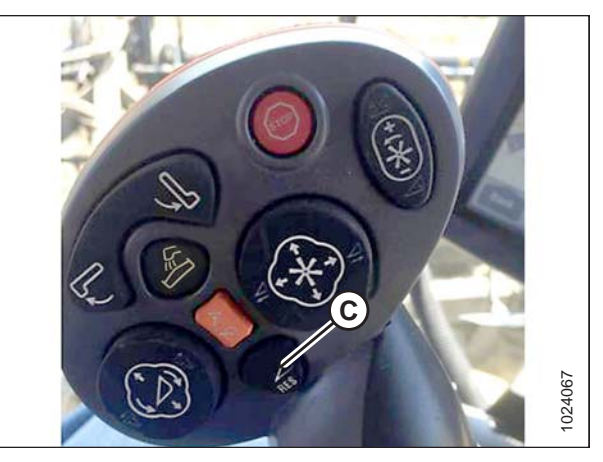

Figure 7.386: Poignée multifonction de la moissonneuse-batteuse New Holland

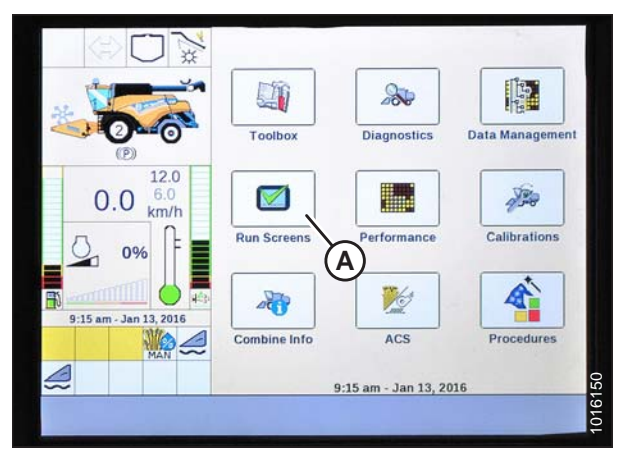

Figure 7.387: Affichage des moissonneuses-batteuses New Holland

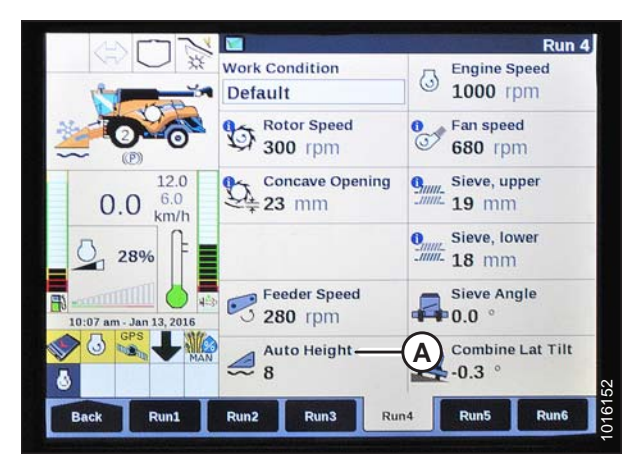

Figure 7.388: Affichage des moissonneuses-batteuses New Holland

#### INSTALLATION DU CONTRÔLE DE HAUTEUR AUTOMATIQUE DE LA PLATEFORME

Réglage de la hauteur de travail maximale – New Holland série CR

#### NOTE:

Cette section s'applique uniquement aux modèles 2015 et aux modèles CR ultérieurs (6.80, 6.90, 7.90, 8.90, 9.90, et 10.90). Pour les autres modèles de moissonneuses-batteuses New Holland pré-2015, reportez-vous à 7.1.17 Moissonneusesbatteuses New Holland – séries CR/CX, modèle pré-2015, page 326.

1. Sur l'écran principal, sélectionnez TOOLBOX (BOÎTE À OUTILS) (A). L'écran TOOLBOX (BOÎTE À OUTILS) s'affiche.

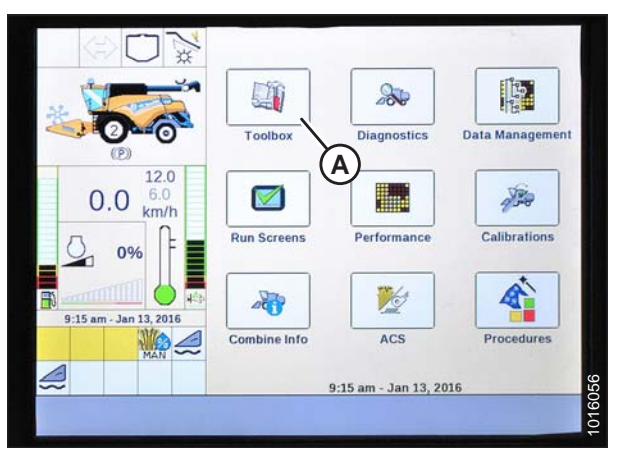

Figure 7.389: Affichage des moissonneuses-batteuses New Holland

Feeder Setup \*\* Stone Protection System **Dynamic Feed Roll** Maximum Work Height 30 % -B 0.0 6.0 09 5:26 pm - Jan 13, 201 ie 🔨 🕼 Elect Drive Head 1 Head 2 Threst

Figure 7.390: Affichage des moissonneuses-batteuses New Holland

- 2. Sélectionnez FEEDER (CONVOYEUR) (A). L'écran FEEDER SETUP (CONFIGURATION DU CONVOYEUR) s'affiche.
- 3. Sélectionnez le champ MAXIMUM WORK HEIGHT (HAUTEUR DE TRAVAIL MAXIMALE) (B).

- 4. Réglez la MAXIMUM WORK HEIGHT (HAUTEUR DE TRAVAIL MAXIMALE) à la valeur souhaitée.
- 5. Appuyez sur SET, puis appuyez sur ENTER (ENTRÉE).

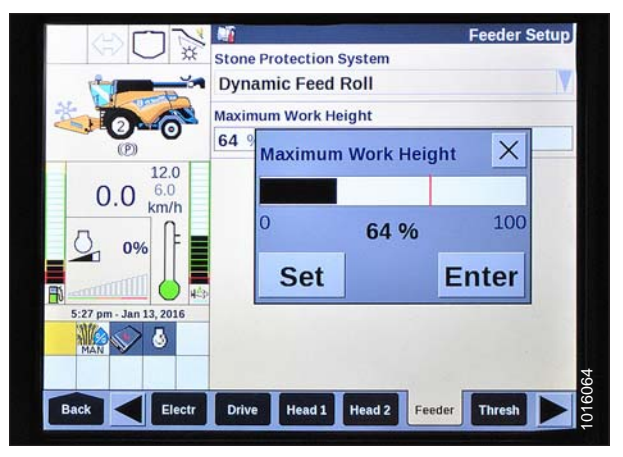

Figure 7.391: Affichage des moissonneuses-batteuses New Holland

Configuration de la position avant-arrière du rabatteur, de l'inclinaison de la plateforme et du type de plateforme – New Holland série CR

Cette procédure s'applique uniquement aux modèles 2016 New Holland CR 6.90, 7.90, 8.90 et 9.90).

#### NOTE:

Des modifications des commandes ou de l'écran de la moissonneuse-batteuse peuvent avoir été effectuées depuis la publication de ce document. Reportez-vous au manuel d'opération de la moissonneuse-batteuse pour obtenir les mises à jour.

 Appuyez simultanément sur les boutons UNLOAD (décharger) (A) et RESUME (reprendre) (B) situés sur la poignée de commande.

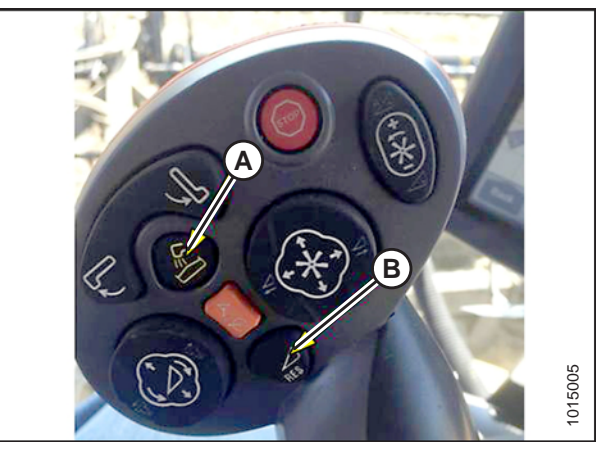

Figure 7.392: Commandes des moissonneusesbatteuses New Holland

2. Sur l'écran HEAD 1 (PLATEFORME 1), changez le TYPE DE COUPE de FLEX à PLATEFORME comme indiqué à l'emplacement (A).

 Sur l'écran HEAD 2 (PLATEFORME 2), changez le SOUS-TYPE DE COUPE de PAR DÉFAUT à 80/90 comme indiqué à l'emplacement (A).

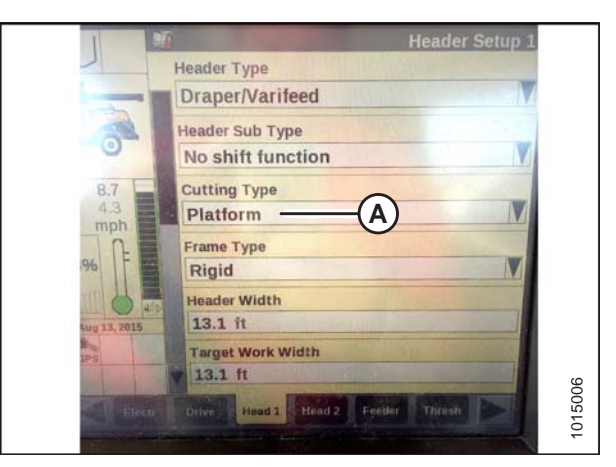

Figure 7.393: Affichage des moissonneuses-batteuses New Holland

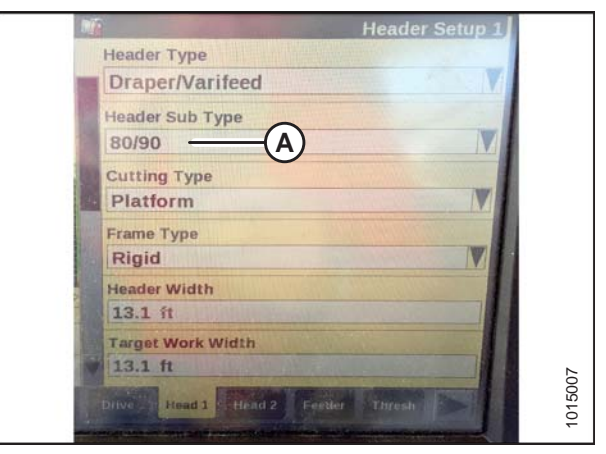

Figure 7.394: Affichage des moissonneuses-batteuses New Holland

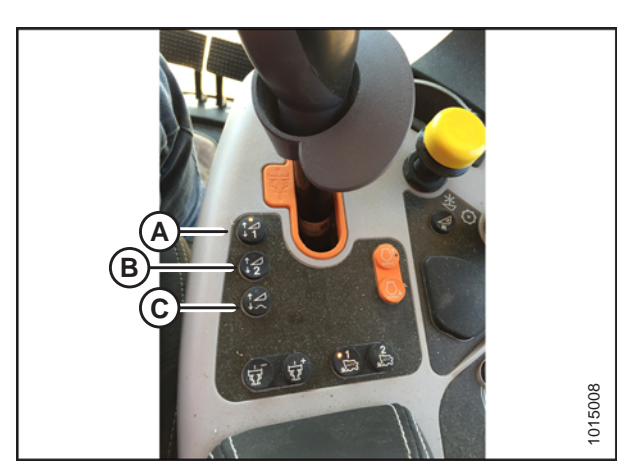

Figure 7.395: Commandes des moissonneusesbatteuses New Holland

Il existe maintenant deux boutons différents pour les préréglages SUR LE SOL. L'interrupteur à bascule qui était présent sur les modèles précédents est maintenant configuré comme indiqué à droite. Les plateformes MacDon ne nécessitent que les deux premiers boutons (A) et (B). Le troisième bouton (C) en bas n'est pas configuré.

## Chapitre 8: Installation du capteur de hauteur du rabatteur

### 8.1 Vérification et réglage du capteur de hauteur du rabatteur

La plage de tension de sortie du capteur automatique de hauteur du rabatteur peut se contrôler de l'intérieur de la moissonneuse-batteuse ou manuellement sur le capteur. Pour les instructions en cabine, reportez-vous au manuel de l'opérateur de la moissonneuse-batteuse.

## 

Pour éviter des blessures ou même la mort du fait d'un démarrage inattendu de la machine, il faut toujours couper le moteur et retirer la clé de contact avant de quitter le poste de l'opérateur, quelle qu'en soit la raison.

## 

Assurez-vous qu'il n'y ait personne dans la zone.

#### **IMPORTANT:**

Assurez-vous que la hauteur du rabatteur est bien réglée avant d'ajuster le capteur de hauteur du rabatteur. Pour des instructions, reportez-vous au 6.12.1 Mesure du dégagement du rabatteur, page 141.

Figure 8.1: Configurations du bras/pointeur du capteur

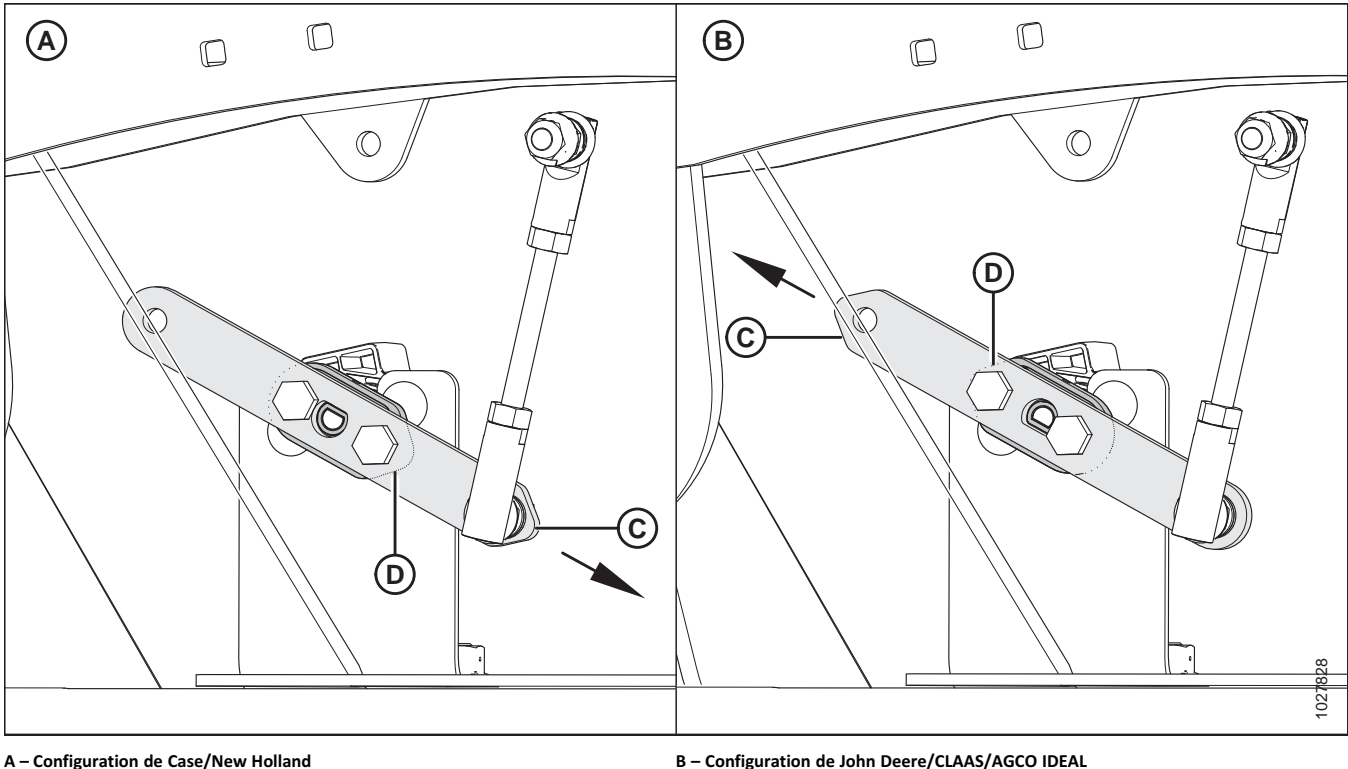

C – Bras du capteur (illustré en semi-transparent)

#### NOTE:

Le bras du capteur est semi-transparent pour montrer le pointeur du capteur derrière celui-ci.

B – Configuration de John Deere/CLAAS/AGCO IDEAL
 D – Pointeur du capteur (illustré sous le bras du capteur)

#### INSTALLATION DU CAPTEUR DE HAUTEUR DU RABATTEUR

#### NOTE:

La flèche indique que l'extrémité pointue du bras du capteur dans la configuration **A** est pointée vers l'arrière de la plateforme.

La flèche indique que l'extrémité pointue du bras du capteur dans la configuration **B** est pointée vers l'avant de la plateforme.

- 1. Coupez le moteur et retirez la clé du contact.
- 2. Vérifiez que le bras (C) et le pointeur (D) du capteur sont configurés correctement pour votre machine. Voir la figure *8.1, page 353*.

#### **IMPORTANT:**

Pour mesurer la tension de sortie du capteur de hauteur du rabatteur, le moteur de la plateforme doit tourner et alimenter le capteur. Enclenchez toujours le frein de stationnement de la moissonneuse-batteuse et restez éloigné du rabatteur.

Tableau 8.1 Limites de tension du capteur de hauteur du rabatteur

| Type de moissonneuse-batteuse | Plage de    | tension     |
|-------------------------------|-------------|-------------|
|                               | Tension X   | Tension Y   |
| AGCO IDEAL                    | 4,1 à 4,5 V | 0,5 à 0,9 V |
| Case/New Holland              | 0,5 à 0,9 V | 4,1 à 4,5 V |
| CLAAS                         | 4,1 à 4,5 V | 0,5 à 0,9 V |
| John Deere                    | 4,1 à 4,5 V | 0,5 à 0,9 V |

#### NOTE:

Pour les moissonneuses-batteuses CLAAS : Pour éviter la collision du rabatteur avec la cabine, la machine est équipée d'un dispositif de limitation automatique de la hauteur du rabatteur. Certaines moissonneuses-batteuses CLAAS ont une fonction d'arrêt automatique qui s'enclenche lorsque la limite de hauteur automatique du rabatteur est atteinte. Lorsque la plateforme est élevée à plus de 80 pour cent, le rabatteur s'abaisse automatiquement. L'abaissement automatique du rabatteur du rabatteur peut être annulé manuellement, dans ce cas, un avertissement apparaît sur le terminal CEBIS.

#### Pour vérifier manuellement la plage de tension, procédez comme suit :

- 1. Enclenchez le frein de stationnement de la moissonneuse-batteuse.
- 2. Démarrez le moteur et abaissez complètement le rabatteur.
- Utilisez l'écran de la moissonneuse-batteuse ou un voltmètre (si vous mesurez le capteur manuellement) pour mesurer la plage de tension Y. Reportez-vous au tableau 8.1, page 354 pour connaître les exigences concernant la plage.
- 4. Si vous utilisez un voltmètre, mesurez la tension entre les fils de masse (broche 2) et de signal (broche 3) au niveau du capteur de hauteur du rabatteur (B).
- 5. Coupez le moteur et retirez la clé du contact.
- 6. Réglez la longueur de la tige filetée (A) pour modifier la plage de tension **Y**.
- 7. Répétez le contrôle et l'ajustement jusqu'à ce que la plage de tension **Y** se situe dans la plage spécifiée.

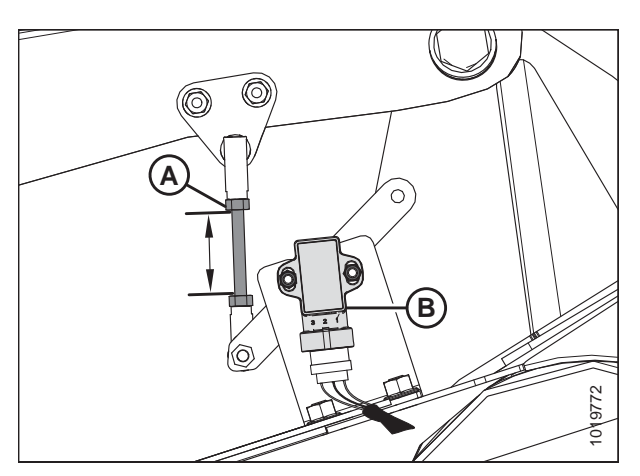

Figure 8.2: Capteur de hauteur du rabatteur – bras droit du rabatteur avec rabatteur en bas

- 8. Démarrez le moteur.
- 9. Levez complètement le rabatteur.
- 10. Dégagez les supports de sécurité du rabatteur. Pour des instructions, voir 10.1.2 Dégagement des supports de sécurité du rabatteur, page 366.
- Utilisez l'écran de la moissonneuse-batteuse ou un voltmètre (si vous mesurez le capteur manuellement) pour mesurer la plage de tension X. Reportez-vous au tableau 8.1, page 354 pour connaître les exigences concernant la plage.
- 12. Si vous utilisez un voltmètre, mesurez la tension entre les fils de masse (broche 2) et de signal (broche 3) au niveau du capteur de hauteur du rabatteur (A).
- 13. Coupez le moteur et retirez la clé du contact.
- 14. Desserrez deux écrous hexagonaux M5 (B) et tournez le capteur (A) pour atteindre la plage de tension **X**.
- 15. Répétez le contrôle et l'ajustement jusqu'à ce que la plage de tension **X** se situe dans la plage spécifiée.
- 16. Démarrez le moteur.
- 17. Dégagez les supports de sécurité du rabatteur. Pour des instructions, voir 10.1.2 Dégagement des supports de sécurité du rabatteur, page 366.
- 18. Abaissez complètement le rabatteur.
- 19. Vérifiez à nouveau la plage de tension Y et assurez-vous qu'elle se situe toujours dans la plage spécifiée. Ajustez si nécessaire.

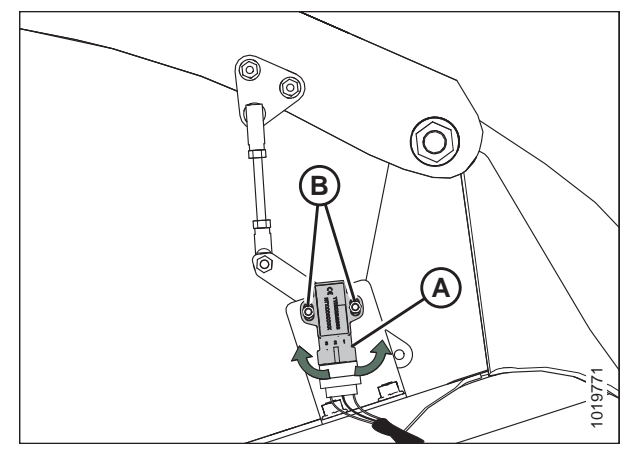

Figure 8.3: Capteur de hauteur du rabatteur – bras droit du rabatteur avec rabatteur en haut

# Chapitre 9: Démarrage de la plateforme

Pour démarrer la plateforme, procédez comme suit :

# **DANGER**

Pour éviter toute blessure ou même la mort du fait d'un démarrage intempestif ou d'une chute de la machine levée, coupez toujours le moteur et retirez la clé avant de quitter le poste de conduite, et enclenchez les supports de sécurité avant toute intervention sous la machine.

## 

Ne démarrez et ne déplacez jamais la machine tant que vous n'êtes pas sûr que personne ne se trouve à proximité.

- 1. Démarrez la moissonneuse-batteuse, levez complètement la plateforme et enclenchez les supports de sécurité. Voir 10.1.1 Enclenchement des supports de sécurité du rabatteur, page 365.
- 2. Coupez le moteur et retirez la clé.
- Abaissez le bac en plastique sous le module de flottement et vérifiez qu'aucun matériel d'expédition/débris n'est tombé sous le tapis du module de flottement.
- 4. Faites tourner les loquets (A) pour déverrouiller les poignées (A).
- 5. Tenez le bac (C) et faites tourner les poignées (B) pour libérer le bac. Abaissez le bac pour exposer le tapis.

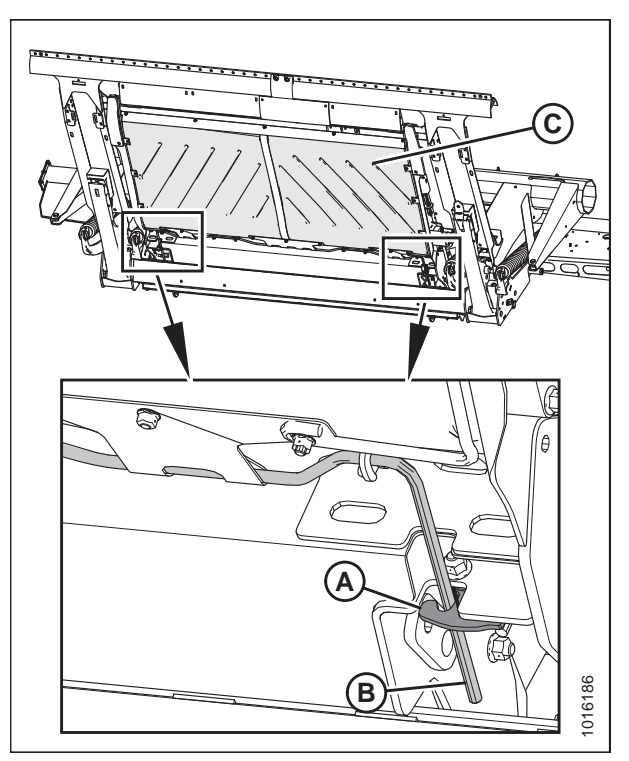

Figure 9.1: Module de flottement – bac en plastique

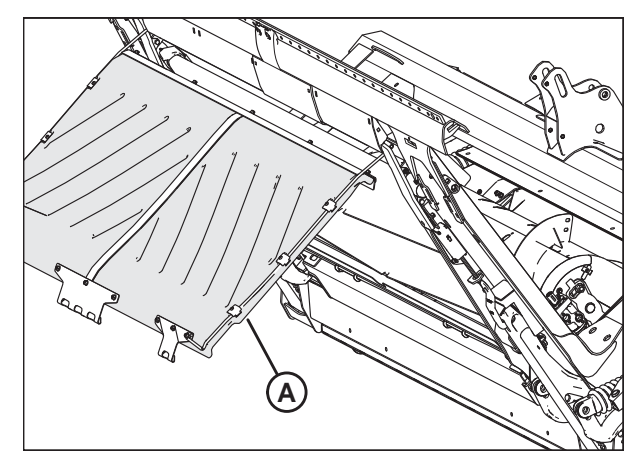

Figure 9.2: Module de flottement – bac en plastique

6. Vérifiez la présence de débris et retirez-les du bac (A) et du tapis.

#### DÉMARRAGE DE LA PLATEFORME

7. Levez le plancher et faites tourner la poignée (A) afin que la tige enclenche les clips (B) sur le plancher.

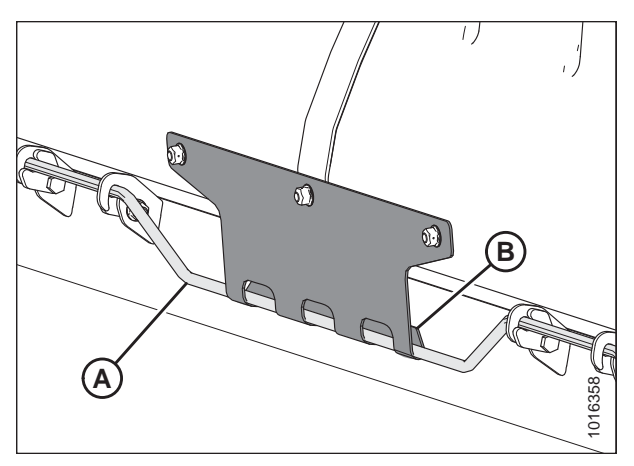

Figure 9.3: Clips engagés

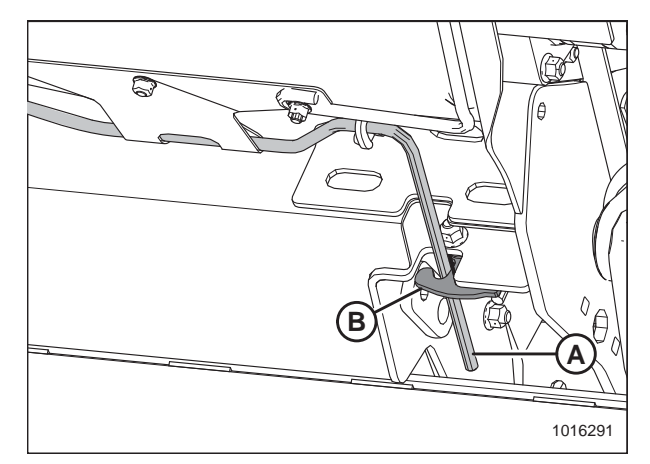

Figure 9.4: Loquets verrouillés

- 8. Poussez la poignée (A) dans la fente et fixez-la à l'aide des loquets (B).
- 9. Ouvrez le capot du diviseur gauche.

- 10. Assurez-vous que le contrôle de débit (A) est réglé sur la position 6.
- 11. Assurez-vous que la vitesse variable du convoyeur est réglée au MINIMUM.

# 

Ne démarrez et ne déplacez jamais la machine tant que vous n'êtes pas sûr que personne ne se trouve à proximité.

12. Démarrez la moissonneuse-batteuse et faites fonctionner la machine lentement pendant 5 minutes, en observant et en écoutant **DEPUIS LE SIÈGE DE L'OPÉRATEUR** les pièces qui coincent ou qui se touchent.

#### NOTE:

Le rabatteur et les tapis latéraux ne fonctionneront pas tant que le flux d'huile ne remplit pas les conduites.

- 13. Faites fonctionner la machine à la vitesse de fonctionnement pendant 15 minutes. Écoutez tout bruit inhabituel ou toute vibration anormale.
- 14. Effectuez les vérifications de démarrage comme indiqué dans *Liste de contrôle avant livraison, page 383* (feuille jaune jointe dans cette instruction) pour vous assurer que la machine est prête à fonctionner.

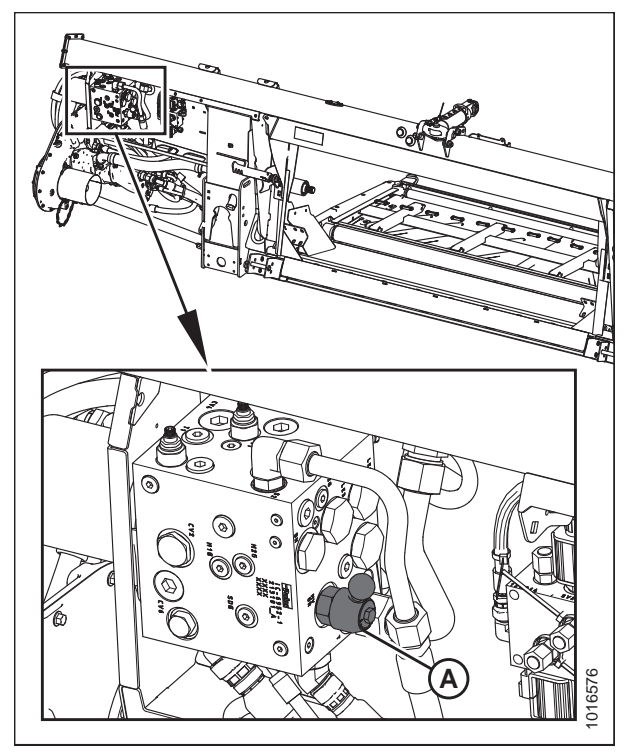

Figure 9.5: Contrôle du débit

## 9.1 Réglages après le démarrage

Coupez le moteur et effectuez le contrôle après le démarrage comme indiqué dans la liste de contrôle avant livraison (feuille jaune jointe dans cette instruction *Liste de contrôle avant livraison, page 383*) pour vous assurer que la machine est prête à l'emploi.

# 

Pour éviter toute blessure corporelle ou mortelle due au démarrage inattendu de la machine, coupez toujours le moteur et retirez la clé avant de régler la machine.

Des réglages peuvent être nécessaires après le démarrage. Reportez-vous aux sections suivantes :

- 9.1.1 Réglage des couteaux, page 360
- 9.1.2 Réglage de la vitesse des couteaux, page 361

### 9.1.1 Réglage des couteaux

## 

# Pour éviter toute blessure corporelle ou mortelle due au démarrage inattendu de la machine, coupez toujours le moteur et retirez la clé avant de régler la machine.

- 1. Coupez le moteur et retirez la clé.
- 2. Recherchez des signes de chauffe des doigts pendant le démarrage en raison d'un écartement insuffisant entre les doigts et le couteau.
- Si une chauffe est apparente, vérifiez le jeu entre les têtes de couteau (A) et la bielle pendante (B). Une carte de visite doit pouvoir glisser facilement dans l'écart. Sinon, réglez le jeu en desserrant le boulon et en tapotant sur la tête du couteau (A) avec un marteau. Resserrez le boulon.

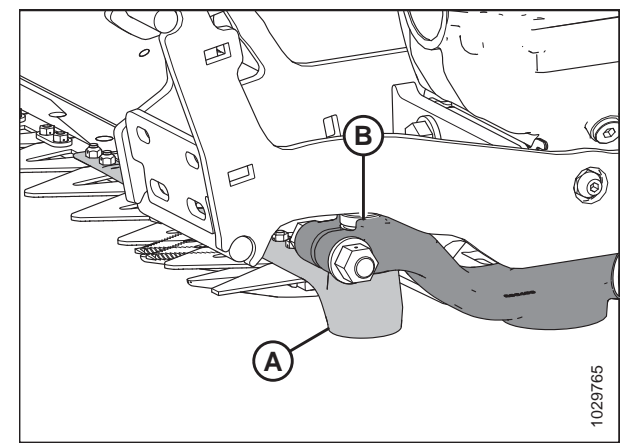

Figure 9.6: Tête de couteau et bielle pendante

Figure 9.7: Outil redresseur – réglage vers le haut

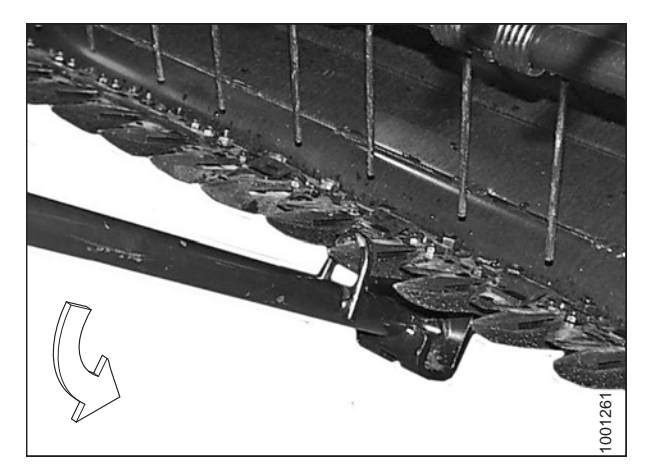

Figure 9.8: Outil redresseur – réglage vers le bas

 Réglez l'alignement des doigts si nécessaire à l'aide d'un redresseur de doigt (MD n° 140135). Réglez les pointes des doigts vers le haut en plaçant le redresseur comme indiqué, et en tirant vers le haut.

5. Réglez les pointes des doigts vers le bas en plaçant le redresseur comme indiqué, et en poussant vers le bas.

### 9.1.2 Réglage de la vitesse des couteaux

L'entraînement des couteaux de la plateforme est actionné par une pompe hydraulique montée sur un module de flottement. Les vitesses suivantes sont définies en usine pour le convoyeur de la moissonneuse-batteuse :

- AGCO : 625 tr/min (comprend Challenger, Gleaner et Massey Ferguson)
- Case : 580 tr/m
- John Deere : 490 tr/m
- CLAAS : 750 tr/min (420 sur l'affichage de la moissonneuse-batteuse)
- New Holland : 580 tr/m

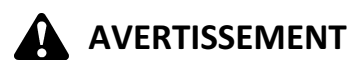

Pour éviter des blessures ou même la mort du fait d'un démarrage inattendu de la machine, il faut toujours couper le moteur et retirer la clé de contact avant de quitter le poste de l'opérateur, quelle qu'en soit la raison.

#### **IMPORTANT:**

Il s'agit du réglage de vitesse **MINIMUM**des convoyeurs à vitesse variable. Pour éviter d'endommager la plateforme, n'opérez **PAS** à des vitesses supérieures à la valeur de vitesse minimale.

- 1. Coupez le moteur de la moissonneuse-batteuse et retirez la clé.
- 2. Poussez le levier de déverrouillage (A) situé à l'arrière du capot du diviseur pour débloquer le blindage.
- 3. Ouvrez le capot du diviseur en appliquant un abaissement de la poignée (B).

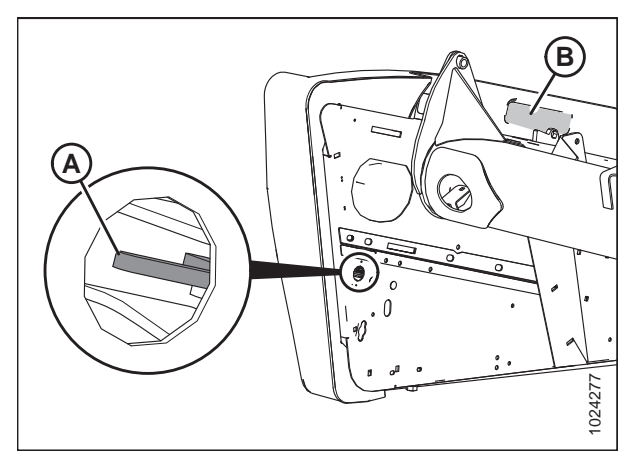

Figure 9.9: Accès au loquet du capot du diviseur

Figure 9.10: Capot du diviseur gauche

 Tirez le capot du diviseur au niveau de l'abaissement de la poignée (A). Le capot du diviseur est retenu par une

charnière (B) et s'ouvre dans la direction (C).

- 5. Libérez le capot du diviseur de la charnière (A) si un espace supplémentaire est nécessaire et faites pivoter le blindage vers l'arrière de la plateforme.
- 6. Engagez le loquet de sécurité (B) sur le bras d'articulation pour sécuriser le blindage en position complètement ouverte.

# 

Éloignez les personnes et les animaux; tenez les enfants à distance des machines. Faites le tour de la machine pour vous assurer que personne ne se trouve dessous, dessus ni à proximité.

- 7. Démarrez le moteur, enclenchez l'entraînement de la plateforme, puis faites fonctionner la moissonneusebatteuse au régime de fonctionnement.
- 8. Vérifiez le régime de la poulie de la boîte d'entraînement des couteaux (A) à l'aide d'un tachymètre portable.
- 9. Coupez le moteur, retirez la clé et fermez le capot du diviseur.

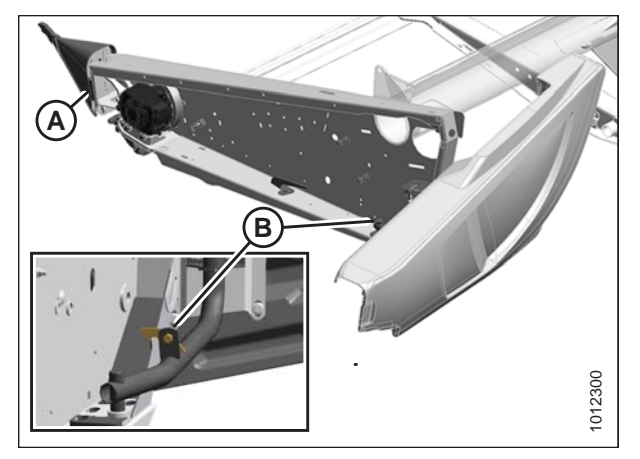

Figure 9.11: Capot du diviseur gauche

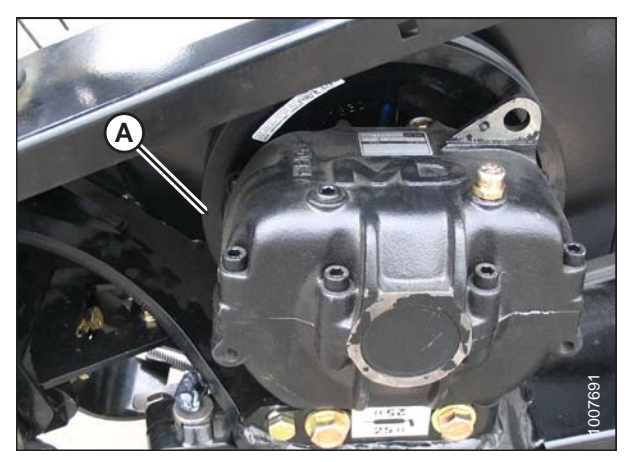

Figure 9.12: Boîtier d'entraînement de couteau

10. Comparez le régime réel de la poulie avec les valeurs figurant dans le tableau suivant :

| Tableau 9.1 Régime | e recommandé de | e l'entraînement ( | des couteaux | (tr/min) |
|--------------------|-----------------|--------------------|--------------|----------|
|--------------------|-----------------|--------------------|--------------|----------|

|                         | Plage de régime recommandé de l'entraînement des couteaux (tr/min) |                |  |
|-------------------------|--------------------------------------------------------------------|----------------|--|
| raille de la plateforme | Couteau simple                                                     | Couteau double |  |
| 9,1 m (30 pi)           | 550-650                                                            | —              |  |
| 10,7 m (35 pi)          | 550-600                                                            | —              |  |
| 12,2 m (40 pi)          | 525-600                                                            | 550-650        |  |
| 13,7 m (45 pi)          | S.O.                                                               |                |  |

11. Si un réglage du régime de la poulie de la boîte d'entraînement des couteaux est nécessaire, consultez le manuel technique de la plateforme.

### 9.1.3 Vérification et réglage de la tension du transporteur d'alimentation

# **DANGER**

Pour éviter toute blessure ou même la mort du fait d'un démarrage intempestif ou d'une chute de la machine levée, coupez toujours le moteur et retirez la clé avant de quitter le poste de conduite, et enclenchez les supports de sécurité avant toute intervention sous la machine.

- 1. Levez complètement la plateforme, coupez le moteur et retirez la clé du contact.
- 2. Enclenchez les supports de sécurité de la plateforme.

#### Vérification de la tension du tapis :

3. Assurez-vous que le guide du tapis (la chenille en caoutchouc sur la face inférieure du tapis) est correctement enclenché dans la rainure du rouleau d'entraînement et que le rouleau libre se trouve entre les guides.

#### NOTE:

Les illustrations montrent le côté gauche du module de flottement. C'est l'inverse pour le côté droit.

#### NOTE:

La position par défaut de l'arrêt du ressort (A) (indicateur blanc) est au centre (B) de la fenêtre de la boîte à ressort ; cependant, sa position varie en fonction du réglage de l'alignement du tapis en usine.

- 4. Vérifiez la position de l'indicateur blanc (A). Si le tapis d'alimentation se déplace comme il faut et que les arrêts du ressort sont positionnés correctement de chaque côté du tapis, aucun réglage n'est nécessaire :
- 5. Si des réglages sont nécessaires, passez à l'étape *6, page 363*.

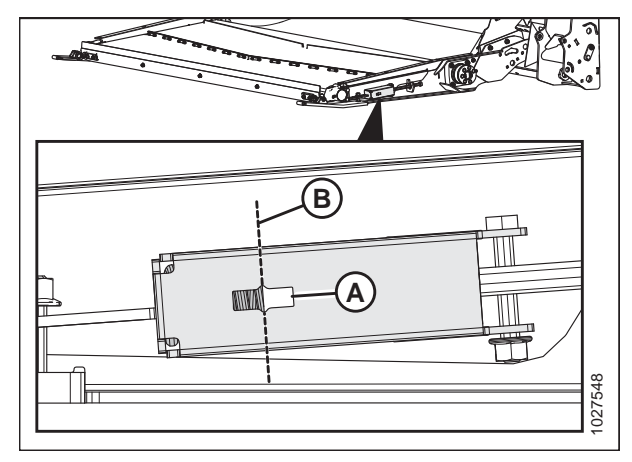

Figure 9.13: Tendeur du tapis d'alimentation

#### Réglage de la tension du tapis :

- Réglez la tension du tapis en desserrant le contre-écrou (A) et en tournant le boulon (B) dans le sens horaire pour l'augmenter ou dans le sens antihoraire pour la relâcher. La tension du tapis peut être réglée comme suit :
  - Desserrée à 3 mm (1/8 po) (D) (à l'arrière au centre de la fenêtre indicatrice [E])
  - Serrée à 6 mm (1/4 po) (C) (à l'avant au centre dans la fenêtre indicatrice [E])

#### **IMPORTANT:**

Pour les petits réglages de tension, vous devrez peut-être n'ajuster qu'un côté du tapis. Pour des réglages de tension plus importants et pour éviter un suivi irrégulier du tapis, vous devrez peut-être ajuster les deux côtés du tapis de manière égale.

7. Serrez le contre-écrou (A).

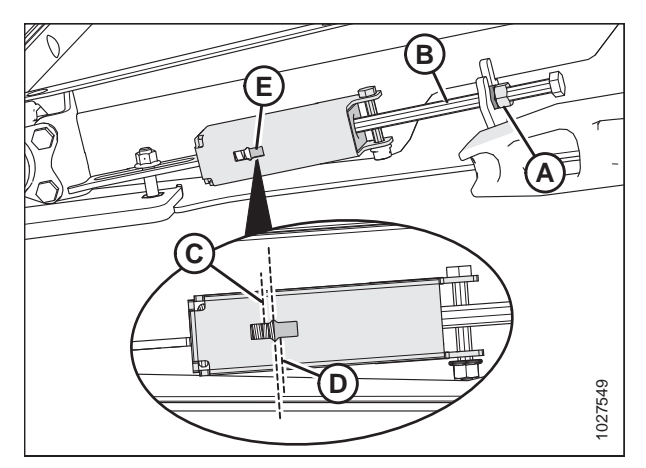

Figure 9.14: Tendeur du tapis d'alimentation

## Chapitre 10: Référence

### 10.1 Supports de sécurité du rabatteur

Les supports de sécurité du rabatteur sont situés sur ses bras de support et l'empêchent de s'abaisser brusquement.

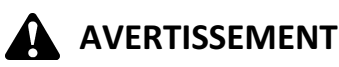

Pour éviter toute blessure corporelle due à la chute du rabatteur levé, enclenchez toujours les supports de sécurité du rabatteur avant de passer dessous pour une raison quelconque.

#### **IMPORTANT:**

Pour éviter d'endommager les bras de support du rabatteur, **NE** transportez PAS la plateforme alors que les supports de sécurité du rabatteur sont enclenchés.

#### 10.1.1 Enclenchement des supports de sécurité du rabatteur

- 1. Levez le rabatteur le plus haut possible.
- 2. Déplacez les supports de sécurité du rabatteur (A) en position d'enclenchement.

#### NOTE:

Maintenez la vis de pivot (B) bien serrée de façon à ce que le support reste en position de stockage lorsqu'il n'est pas utilisé, mais qu'il puisse être enclenché manuellement.

#### NOTE:

Le support de sécurité gauche est illustré dans l'illustration à droite. C'est l'inverse pour le support de sécurité droit.

3. Répétez sur le bras du rabatteur droit.

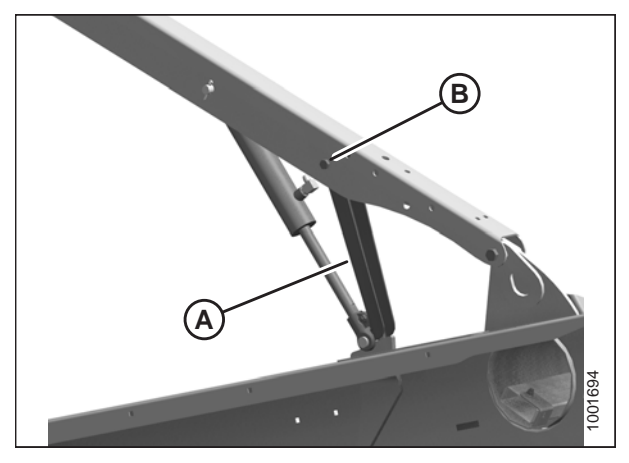

Figure 10.1: Supports de sécurité du rabatteur enclenchés

- 4. Utilisez la poignée (A) pour déplacer la tige de verrouillage vers l'intérieur (B), ce qui enclenche la goupille (C) sous le support.
- Abaissez le rabatteur jusqu'à ce que les supports de sécurité touchent les fixations des vérins sur les bras de rabatteur externes et la goupille au niveau du bras central.

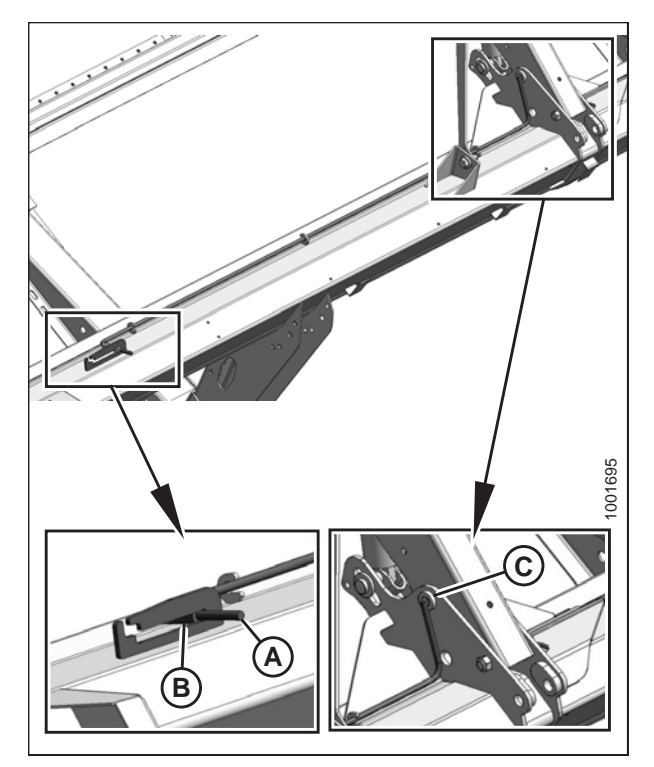

Figure 10.2: Support de sécurité du rabatteur – Bras central

### 10.1.2 Dégagement des supports de sécurité du rabatteur

- 1. Levez le rabatteur à sa hauteur maximale.
- Déplacez à nouveau les supports de sécurité du rabatteur (A) à l'intérieur des bras du rabatteur. Répétez cette procédure pour le côté opposé du rabatteur.

#### NOTE:

Le support de sécurité gauche est illustré dans l'illustration à droite. C'est l'inverse pour le support de sécurité droit.

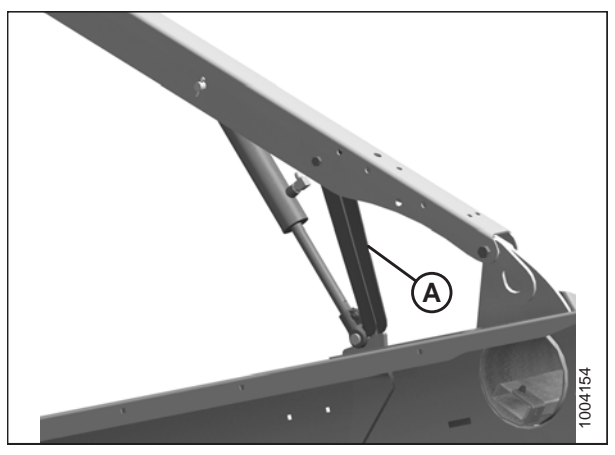

Figure 10.3: Support de sécurité du rabatteur

3. Utilisez la poignée (B) pour déplacer la tige de verrouillage (A) vers l'extérieur.

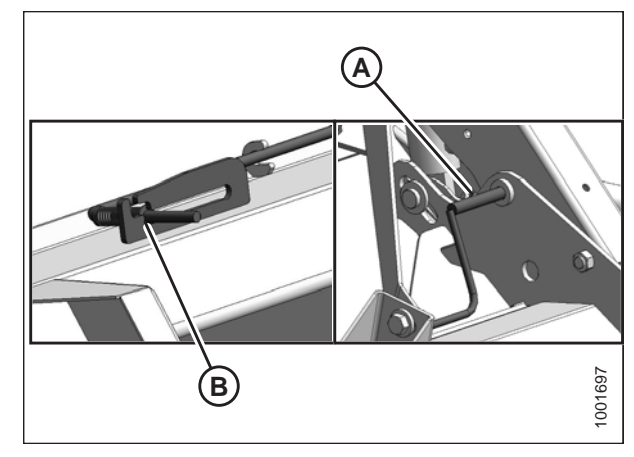

Figure 10.4: Support de sécurité du rabatteur – Bras central

### 10.2 Spécifications des couples de serrage

Les tableaux suivants donnent les valeurs correctes des couples de serrage pour les divers boulons, vis d'assemblage et raccords hydrauliques.

- Serrez tous les boulons aux couples de serrage indiqués dans les tableaux (sauf indication contraire dans ce manuel).
- Remplacez tout élément de visserie par un élément de la même résistance et qualité.
- Vérifiez le serrage des boulons régulièrement, en prenant comme référence les tableaux de valeurs des boulons.
- Comprenez les catégories de couples de serrage pour les boulons et les vis d'assemblage en vous servant de leurs marques d'identification.

#### Contre-écrous

Lors de l'application du couple de serrage sur les contre-écrous finis, multipliez le couple de serrage appliqué aux écrous ordinaires par f = 0,65.

#### Vis autotaraudeuses

Le couple de serrage standard doit être utilisé (nePAS utiliser sur des joints critiques ou structurellement importants).

### 10.2.1 Caractéristiques des boulons métriques

Tableau 10.1 Boulon métrique de classe 8.8 et écrou tournant librement de classe 9

| Taille<br>nominale | Taille Couple de |      | Couple d<br>(pi lb) ( | e serrage<br>*po lbf) |
|--------------------|------------------|------|-----------------------|-----------------------|
| (A)                | Min.             | Max. | Min.                  | Max.                  |
| 3-0,5              | 1,4              | 1,6  | *13                   | *14                   |
| 3,5-0,6            | 2,2              | 2,5  | *20                   | *22                   |
| 4-0,7              | 3,3              | 3,7  | *29                   | *32                   |
| 5-0,8              | 6,7              | 7,4  | *59                   | *66                   |
| 6-1,0              | 11,4             | 12,6 | *101                  | *112                  |
| 8-1,25             | 28               | 30   | 20                    | 23                    |
| 10-1,5             | 55               | 60   | 40                    | 45                    |
| 12-1,75            | 95               | 105  | 70                    | 78                    |
| 14-2,0             | 152              | 168  | 113                   | 124                   |
| 16-2,0             | 236              | 261  | 175                   | 193                   |
| 20-2,5             | 460              | 509  | 341                   | 377                   |
| 24-3,0             | 796              | 879  | 589                   | 651                   |

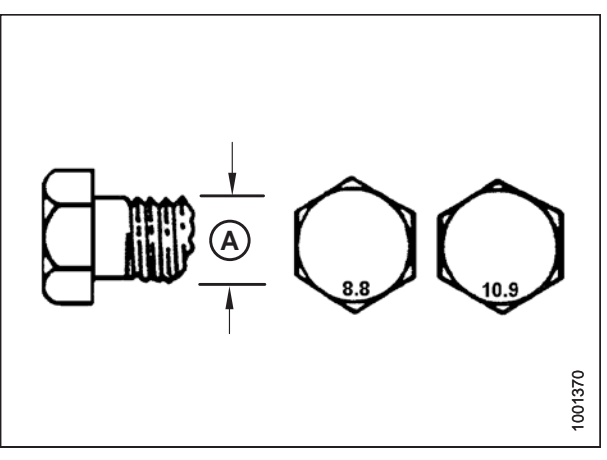

Figure 10.5: Grades des boulons

|                 | déformés de classe 9 |                           |      |                                           |       |
|-----------------|----------------------|---------------------------|------|-------------------------------------------|-------|
| Taille<br>nomi- |                      | Couple de<br>serrage (Nm) |      | Couple de serrage (pi-<br>lbf) (* po-lbf) |       |
|                 | nale (A)             | Min.                      | Max. | Min.                                      | Max.  |
|                 | 3-0,5                | 1                         | 1,1  | * 9                                       | * 10  |
|                 | 3,5-0,6              | 1,5                       | 1,7  | * 14                                      | * 15  |
|                 | 4-0,7                | 2,3                       | 2,5  | * 20                                      | * 22  |
|                 | 5-0,8                | 4,5                       | 5    | * 40                                      | * 45  |
|                 | 6-1,0                | 7,7                       | 8,6  | * 69                                      | * 76  |
|                 | 8-1,25               | 18,8                      | 20,8 | * 167                                     | * 185 |
|                 | 10-1,5               | 37                        | 41   | 28                                        | 30    |
|                 | 12-1,75              | 65                        | 72   | 48                                        | 53    |
|                 | 14-2,0               | 104                       | 115  | 77                                        | 85    |
|                 | 16-2,0               | 161                       | 178  | 119                                       | 132   |
|                 | 20-2,5               | 314                       | 347  | 233                                       | 257   |
|                 | 24-3,0               | 543                       | 600  | 402                                       | 444   |

Tableau 10.2 Boulons métriques de classe 8.8 et écrou à filets

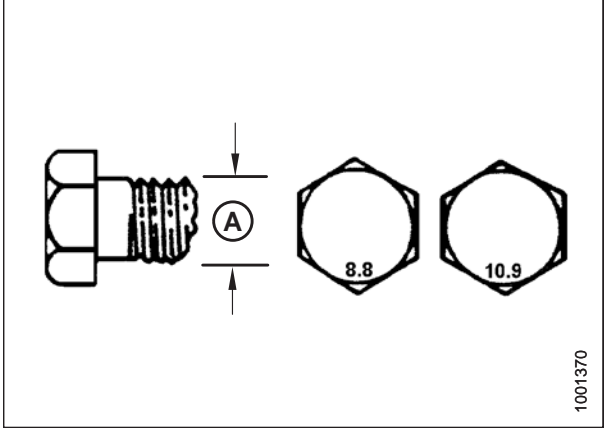

Figure 10.6: Grades des boulons

Tableau 10.3 Boulons métriques de classe 10.9 et écrou tournant librement de classe 10

| Taille<br>nomi- | Couple de<br>serrage (Nm) |      | Couple de serrage (p<br>lbf) (* po-lbf) |       |
|-----------------|---------------------------|------|-----------------------------------------|-------|
| nale (A)        | Min.                      | Max. | Min.                                    | Max.  |
| 3-0,5           | 1,8                       | 2    | * 18                                    | * 19  |
| 3,5-0,6         | 2,8                       | 3,1  | * 27                                    | * 30  |
| 4-0,7           | 4,2                       | 4,6  | * 41                                    | * 45  |
| 5-0,8           | 8,4                       | 9,3  | * 82                                    | * 91  |
| 6-1,0           | 14,3                      | 15,8 | * 140                                   | * 154 |
| 8-1,25          | 38                        | 42   | 28                                      | 31    |
| 10-1,5          | 75                        | 83   | 56                                      | 62    |
| 12-1,75         | 132                       | 145  | 97                                      | 108   |
| 14-2,0          | 210                       | 232  | 156                                     | 172   |
| 16-2,0          | 326                       | 360  | 242                                     | 267   |
| 20-2,5          | 637                       | 704  | 472                                     | 521   |
| 24-3,0          | 1101                      | 1217 | 815                                     | 901   |

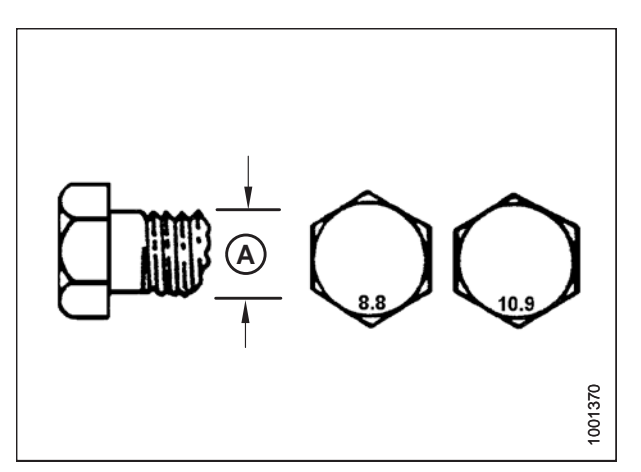

Figure 10.7: Grades des boulons

| Taille<br>nomi- | Couple de<br>serrage (Nm) |      | Couple de serrage (pi-<br>lbf) (* po-lbf) |       |
|-----------------|---------------------------|------|-------------------------------------------|-------|
| nale (A)        | Min.                      | Max. | Min.                                      | Max.  |
| 3-0,5           | 1,3                       | 1,5  | * 12                                      | * 13  |
| 3,5-0,6         | 2,1                       | 2,3  | * 19                                      | * 21  |
| 4-0,7           | 3,1                       | 3,4  | * 28                                      | * 31  |
| 5-0,8           | 6,3                       | 7    | * 56                                      | * 62  |
| 6-1,0           | 10,7                      | 11,8 | * 95                                      | * 105 |
| 8-1,25          | 26                        | 29   | 19                                        | 21    |
| 10-1,5          | 51                        | 57   | 38                                        | 42    |
| 12-1,75         | 90                        | 99   | 66                                        | 73    |
| 14-2,0          | 143                       | 158  | 106                                       | 117   |
| 16-2,0          | 222                       | 246  | 165                                       | 182   |
| 20-2,5          | 434                       | 480  | 322                                       | 356   |
| 24-3,0          | 750                       | 829  | 556                                       | 614   |

Tableau 10.4 Boulons métriques de classe 10.9 et écrou à filets

déformés de classe 10

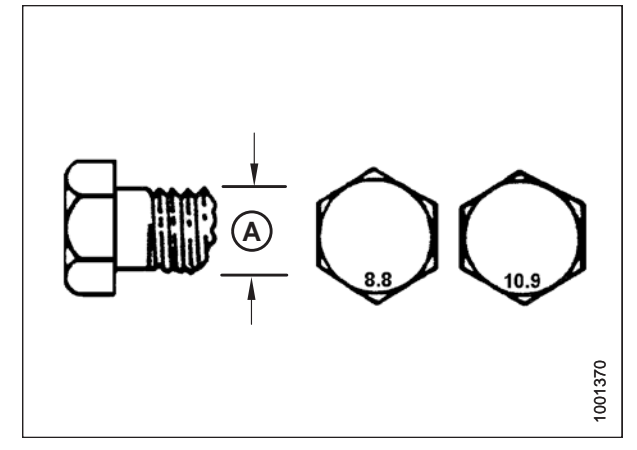

Figure 10.8: Grades des boulons

### 10.2.2 Caractéristiques de boulonnage des boulons métriques sur fonte d'aluminium

Tableau 10.5 Boulonnage de boulon métrique sur fonted'aluminium

|                           | Couple de serrage des boulons |                 |                  |                  |
|---------------------------|-------------------------------|-----------------|------------------|------------------|
| Taille<br>nominale<br>(A) | 8<br>(fonte d'a               | ,8<br>luminium) | 10<br>(fonte d'a | ),9<br>luminium) |
| (~)                       | Nm                            | pi lbf          | Nm               | pi lbf           |
| M3                        | -                             | -               | -                | 1                |
| M4                        | -                             | -               | 4                | 2,6              |
| M5                        | -                             | -               | 8                | 5,5              |
| M6                        | 9                             | 6               | 12               | 9                |
| M8                        | 20                            | 14              | 28               | 20               |
| M10                       | 40                            | 28              | 55               | 40               |
| M12                       | 70                            | 52              | 100              | 73               |
| M14                       | _                             | _               | _                | _                |
| M16                       | _                             | _               | _                | _                |

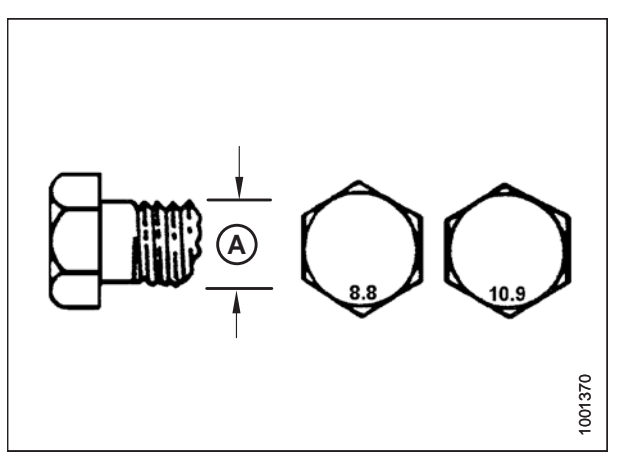

Figure 10.9: Grades des boulons

### 10.2.3 Raccords hydrauliques à collet évasé

- 1. Vérifiez le collet évasé (A) et son siège (B) pour détecter tout défaut susceptible d'entraîner une fuite.
- 2. Alignez le tube (C) avec le raccord (D) et l'écrou taraudé (E) sur le raccord sans lubrification jusqu'à ce que les surfaces évasées se touchent.
- 3. Serrez l'écrou du raccord (E) jusqu'au nombre indiqué de méplats après serrage à la main (FFFT) ou jusqu'au couple de serrage donné dans le tableau *10.6, page 371*.
- Utilisez deux clés pour empêcher toute rotation du raccord (D). Placez une clé sur le corps du raccord (D) et avec la deuxième, serrez l'écrou (E) au couple de serrage indiqué.
- 5. Évaluez l'état final du raccordement.

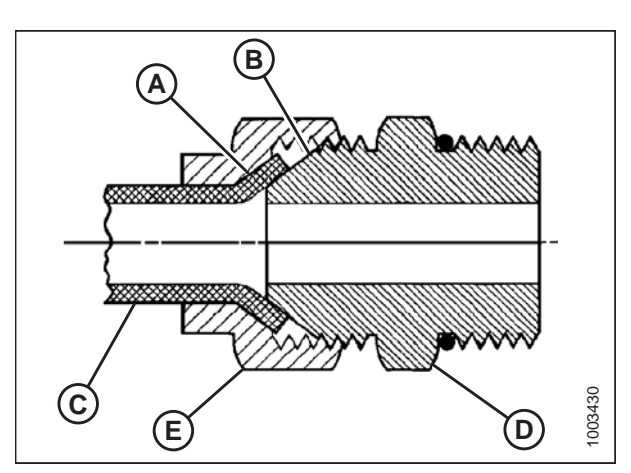

Figure 10.10: Raccord hydraulique

|     | Taille de     | Valeur de couple de serrage <sup>4</sup> |         | Méplats après serrage à la main<br>(FFFT) |                               |
|-----|---------------|------------------------------------------|---------|-------------------------------------------|-------------------------------|
|     | filetage (po) | Nm                                       | pi lbf  | Tube                                      | Écrou ou flexible<br>pivotant |
| -2  | 5/16-24       | 4-5                                      | 3-4     | —                                         | —                             |
| -3  | 3/8-24        | 7-8                                      | 5-6     | —                                         | —                             |
| -4  | 7/16-20       | 18-19                                    | 13-14   | 2 1/2                                     | 2                             |
| -5  | 1/2-20        | 19-21                                    | 14-15   | 2                                         | 2                             |
| -6  | 9/16-18       | 30-33                                    | 22-24   | 2                                         | 1 1/2                         |
| -8  | 3/4-16        | 57-63                                    | 42-46   | 2                                         | 1 1/2                         |
| -10 | 7/8-14        | 81-89                                    | 60-66   | 1 1/2                                     | 1 1/2                         |
| -12 | 1 1/16-12     | 113-124                                  | 83-91   | 1 1/2                                     | 1 1/4                         |
| -14 | 1 3/16-12     | 136-149                                  | 100-110 | 1 1/2                                     | 1 1/4                         |
| -16 | 1 5/16-12     | 160-176                                  | 118-130 | 1 1/2                                     | 1                             |
| -20 | 1 5/8-12      | 228-250                                  | 168-184 | 1                                         | 1                             |
| -24 | 1 7/8-12      | 264-291                                  | 195-215 | 1                                         | 1                             |
| -32 | 2 1/2-12      | 359-395                                  | 265-291 | 1                                         | 1                             |
| -40 | 3-12          | _                                        | _       | 1                                         | 1                             |

#### Tableau 10.6 Raccords hydrauliques à collet évasé

<sup>4.</sup> Les valeurs de couple de serrage indiquées sont basées sur les connexions lubrifiées lors du réassemblage.

### **10.2.4** Raccords hydrauliques à joint torique – réglables

- 1. Vérifiez que le joint torique (A) et son siège (B) ne sont pas sales et ne présentent pas de défauts évidents.
- 2. Dégagez le contre-écrou (C) autant que possible. Assurezvous que la rondelle (D) est lâche et poussée vers le contreécrou (C) dans la mesure du possible.
- 3. Vérifiez que le joint torique (A) ne se trouve **PAS** sur le filetage et ajustez-le si nécessaire.
- 4. Appliquez du liquide hydraulique sur le joint torique (A).

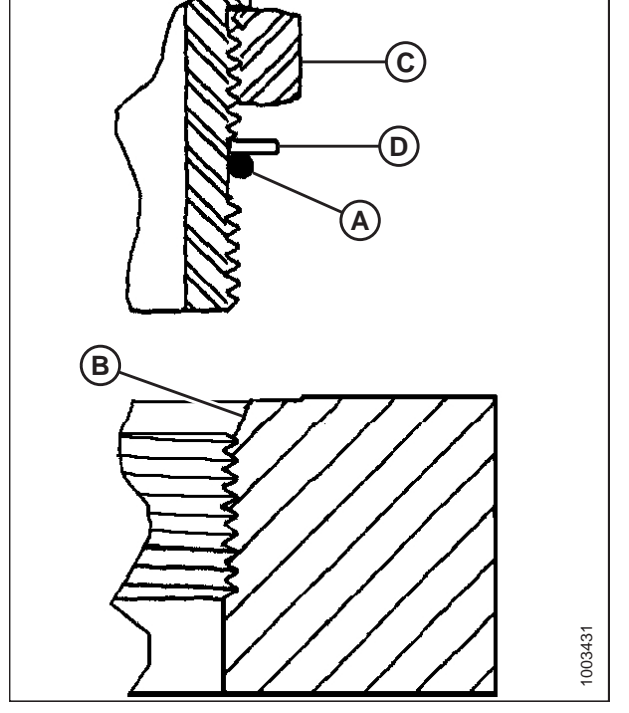

Figure 10.11: Raccord hydraulique

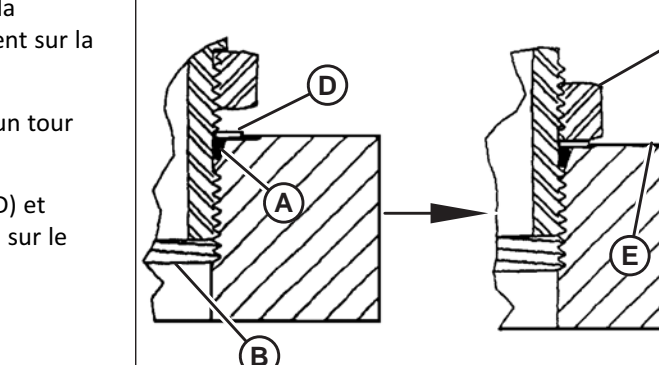

Figure 10.12: Raccord hydraulique

- Installez le raccord (B) dans l'orifice jusqu'à ce que la rondelle d'appui (D) et le joint torique (A) se touchent sur la surface (E).
- 6. Positionnez les raccords d'angle en les dévissant d'un tour maximum.
- Tournez l'écrou de blocage (C) jusqu'à la rondelle (D) et serrez-le au couple indiqué. Utilisez deux clés, l'une sur le raccord (B) et l'autre sur le contre-écrou (C).
- 8. Vérifiez l'état final du raccord.

C

1003432

### RÉFÉRENCE

|           | <b>T</b> (1) (1) (1) (1) | Valeurs de cou | ple de serrage⁵  |
|-----------|--------------------------|----------------|------------------|
| mulce SAE | l'aille de filetage (po) | Nm             | pi lbf (*po lbf) |
| -2        | 5/16-24                  | 6-7            | *53-62           |
| -3        | 3/8-24                   | 12-13          | *106-115         |
| -4        | 7/16-20                  | 19-21          | 14-15            |
| -5        | 1/2-20                   | 21-33          | 15-24            |
| -6        | 9/16-18                  | 26-29          | 19-21            |
| -8        | 3/4-16                   | 46-50          | 34-37            |
| -10       | 7/8-14                   | 75-82          | 55-60            |
| -12       | 1 1/16-12                | 120 à 132      | 88 à 97          |
| -14       | 1 3/8-12                 | 153 à 168      | 113-124          |
| -16       | 1 5/16-12                | 176 à 193      | 130 à 142        |
| -20       | 1 5/8-12                 | 221 à 243      | 163 à 179        |
| -24       | 1 7/8-12                 | 270 à 298      | 199 à 220        |
| -32       | 2 1/2-12                 | 332 à 365      | 245 à 269        |

Tableau 10.7 Raccords hydrauliques à joint torique (ORB) – réglables

<sup>5.</sup> Les valeurs de couple de serrage indiquées sont basées sur les connexions lubrifiées lors du réassemblage.

### **10.2.5** Raccords hydrauliques à joint torique – non réglables

- 1. Vérifiez que le joint torique (A) et son siège (B) ne sont pas sales et ne présentent pas de défauts évidents.
- 2. Vérifiez que le joint torique (A) ne se trouve **PAS** sur le filetage et ajustez-le si nécessaire.
- 3. Appliquez du liquide hydraulique sur le joint torique.
- 4. Installez le raccord (C) dans l'orifice et serrez-le manuellement.
- 5. Serrez les raccords (C) aux couples du tableau *10.8, page 374*.
- 6. Vérifiez l'état final du raccord.

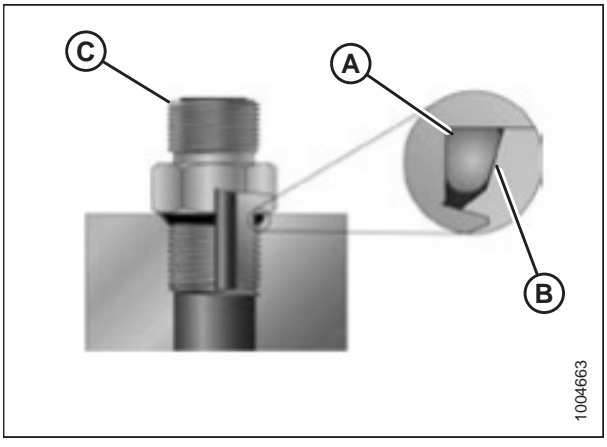

Figure 10.13: Raccord hydraulique

|     | Taille de filetere (na) | Valeurs de cou | ple de serrage <sup>6</sup> |
|-----|-------------------------|----------------|-----------------------------|
|     | Tallie de flietage (po) | Nm             | pi lbf (*po lbf)            |
| -2  | 5/16-24                 | 6-7            | *53-62                      |
| -3  | 3/8-24                  | 12-13          | *106-115                    |
| -4  | 7/16-20                 | 19-21          | 14-15                       |
| -5  | 1/2-20                  | 21-33          | 15-24                       |
| -6  | 9/16-18                 | 26-29          | 19-21                       |
| -8  | 3/4-16                  | 46-50          | 34-37                       |
| -10 | 7/8-14                  | 75-82          | 55-60                       |
| -12 | 1 1/16-12               | 120 à 132      | 88 à 97                     |
| -14 | 1 3/8-12                | 153 à 168      | 113-124                     |
| -16 | 1 5/16-12               | 176 à 193      | 130 à 142                   |
| -20 | 1 5/8-12                | 221 à 243      | 163 à 179                   |
| -24 | 1 7/8-12                | 270 à 298      | 199 à 220                   |
| -32 | 2 1/2-12                | 332 à 365      | 245 à 269                   |

#### Tableau 10.8 Raccords hydrauliques à joint torique (ORB) – non réglables

<sup>6.</sup> Les valeurs de couple de serrage indiquées sont basées sur les connexions lubrifiées lors du réassemblage.

### **10.2.6** Raccords hydrauliques à joints toriques axiaux

 Vérifiez les composants pour vous assurer que les surfaces d'étanchéité et les filets des raccords sont exempts de bavures, d'entailles, d'égratignures ou de tout corps étranger.

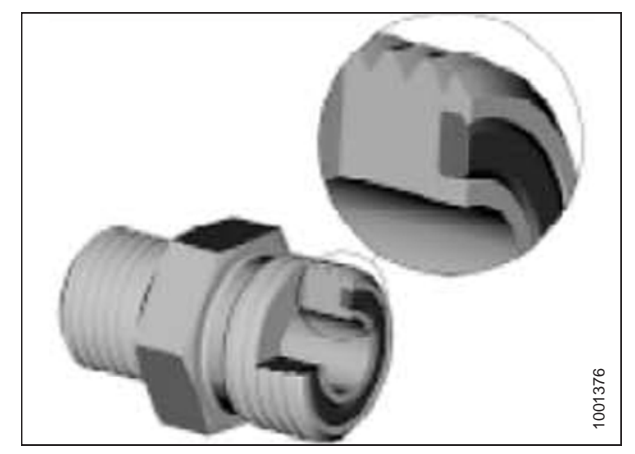

Figure 10.14: Raccord hydraulique

- 2. Appliquez du liquide hydraulique sur le joint torique (B).
- Alignez le tube ou le flexible afin que la face plane du manchon (A) ou (C) touche entièrement le joint torique (B).
- Vissez à la main l'écrou (D) du tube ou du flexible. L'écrou doit tourner librement jusqu'à ce qu'il soit totalement enfoncé.
- 5. Serrez les raccords aux couples indiqués dans le tableau *10.9, page 375*.

#### NOTE:

Tenez la partie hexagonale du corps du raccord (E), le cas échéant, pour empêcher toute rotation non souhaitée du corps du raccord et du flexible lors du serrage de l'écrou du raccord (D).

- 6. Utilisez trois clés lors de l'assemblage des raccords ou de deux flexibles.
- 7. Vérifiez l'état final du raccord.

#### Tableau 10.9 Raccords hydrauliques à joints toriques axiaux (ORFS)

| D |        |
|---|--------|
|   | Ç      |
|   | /      |
|   |        |
|   | _      |
|   | 7      |
| Ē | 100137 |

Figure 10.15: Raccord hydraulique

| Indice SAE |                        |                        | Valeurs de couple de serrage <sup>7</sup> |        |
|------------|------------------------|------------------------|-------------------------------------------|--------|
|            | Talle de flietage (po) | Dia. ext. du tube (po) | Nm                                        | pi lbf |
| -3         | Remarque <sup>8</sup>  | 3/16                   | -                                         | -      |
| -4         | 9/16                   | 1/4                    | 25-28                                     | 18-21  |
| -5         | Remarque <sup>8</sup>  | 5/16                   | -                                         | -      |
| -6         | 11/16                  | 3/8                    | 40-44                                     | 29-32  |
| -8         | 13/16                  | 1/2                    | 55-61                                     | 41-45  |

<sup>7.</sup> Les valeurs de couple de serrage et d'angles indiquées sont basées sur la connexion lubrifiée lors du réassemblage.

<sup>8.</sup> Extrémité de type joint torique axial non définie pour cette taille de tube.

#### RÉFÉRENCE

| Indian CAE |                         | Dia. ext. du tube (po) | Valeurs de couple de serrage <sup>9</sup> |           |  |
|------------|-------------------------|------------------------|-------------------------------------------|-----------|--|
|            | Tallie de filetage (po) |                        | Nm                                        | pi lbf    |  |
| -10        | 1                       | 5/8                    | 80-88                                     | 59-65     |  |
| -12        | 1 3/16                  | 3/4,                   | 115 à 127                                 | 85 à 94   |  |
| -14        | Remarque <sup>8</sup>   | 7/8                    | -                                         | -         |  |
| -16        | 1 7/16                  | 1                      | 150 à 165                                 | 111 à 122 |  |
| -20        | 1 11/16                 | 1 1/4                  | 205 à 226                                 | 151 à 167 |  |
| -24        | 1 à 2                   | 1 1/2                  | 315 à 347                                 | 232 à 256 |  |
| -32        | 2 1/2                   | 2                      | 510 à 561                                 | 376 à 414 |  |

Tableau 10.9 Raccords hydrauliques à joints toriques axiaux (ORFS) (suite)

### 10.2.7 Raccords de tuyaux à filetage conique

Assemblez les raccords de tuyaux comme suit :

- 1. Vérifiez les pièces pour vous assurer que le filetage des raccords et de l'orifice est exempt de bavures, d'entailles et d'égratignures ou de toute forme de contamination.
- 2. Appliquez un produit d'étanchéité (de type pâte) aux filetages de tuyaux externes.
- 3. Vissez, à la main, le raccord dans l'orifice.
- 4. Serrez le connecteur à l'angle de couple approprié. Les tours après serrage à la main (TFFT) et les méplats après serrage à la main (FFFT) sont indiqués dans le tableau 10.10, page 376. Assurez-vous que l'extrémité en tube d'un connecteur courbé (en général à 45° ou 90°) est alignée pour recevoir le tube ou le flexible d'arrivée. Achevez toujours l'alignement du raccord dans la direction de serrage. Ne desserrez jamais les connecteurs filetés de tuyaux pour atteindre l'alignement.
- 5. Nettoyez tous les résidus et tout excédent du produit d'étanchéité avec un nettoyant approprié.
- 6. Évaluez l'état final du raccord. Faites particulièrement attention à la possibilité de fissures à l'ouverture de l'orifice.
- 7. Marquez la position finale du raccord. Si un raccord fuit, démontez-le et voyez quel est le problème.

#### NOTE:

Les défaillances des raccords dues au serrage excessif peuvent ne pas être évidentes jusqu'à ce que les raccords soient démontés.

#### Tableau 10.10 Filetage du tuyau d'un raccord hydraulique

| Taille du filetage conique d'un tuyau | Tours après serrage à la main (TFFT)<br>recommandés | Méplats après serrage à la main<br>(FFFT) recommandés |
|---------------------------------------|-----------------------------------------------------|-------------------------------------------------------|
| 1/8-27                                | 2-3                                                 | 12-18                                                 |
| 1/4-18                                | 2-3                                                 | 12-18                                                 |
| 3/8-18                                | 2-3                                                 | 12-18                                                 |
| 1/2-14                                | 2-3                                                 | 12-18                                                 |
| 3/4-14                                | 1,5-2,5                                             | 12-18                                                 |
| 1 à 11 1/2                            | 1,5-2,5                                             | 9-15                                                  |

<sup>9.</sup> Les valeurs de couple de serrage et d'angles indiquées sont basées sur la connexion lubrifiée lors du réassemblage.

### RÉFÉRENCE

| Taille du filetage conique d'un tuyau | Tours après serrage à la main (TFFT)<br>recommandés | Méplats après serrage à la main<br>(FFFT) recommandés |
|---------------------------------------|-----------------------------------------------------|-------------------------------------------------------|
| 1 1/4 à 11 1/2                        | 1,5-2,5                                             | 9-15                                                  |
| 1 1/2 à 11 1/2                        | 1,5-2,5                                             | 9-15                                                  |
| 2 à 11 1/2                            | 1,5-2,5                                             | 9-15                                                  |

 Tableau 10.10
 Filetage du tuyau d'un raccord hydraulique (suite)

## 10.3 Exigences relatives au matériel de levage

La rubrique suivante décrit le matériel minimum requis pour le levage des plateformes.

## 

Pour éviter aux personnes aux alentours d'être heurtées et blessées par les machines, N'AUTORISEZ PERSONNE à se trouver dans la zone de déchargement.

# 

Le matériel utilisé pour le chargement et le déchargement doit atteindre ou dépasser les exigences minimales indiquées. L'utilisation de matériel inadapté peut entraîner un basculement du véhicule, l'endommagement de la machine ou une rupture de la chaîne.

#### NOTE:

Lorsqu'une plateforme et un module de flottement sont commandés ensemble, ils sont livrés avec le module de flottement déjà installé sur la plateforme.

#### **IMPORTANT:**

Les chariots élévateurs sont normalement réglés pour un centre de charge à 610 mm (24 po) devant l'extrémité arrière des fourches. Pour transformer la capacité de levage du chariot élévateur en une charge centrée à 1220 mm (48 po), vérifiez auprès du distributeur de votre chariot élévateur. La longueur minimale de la fourche (C) est de 1981 mm (78 po).

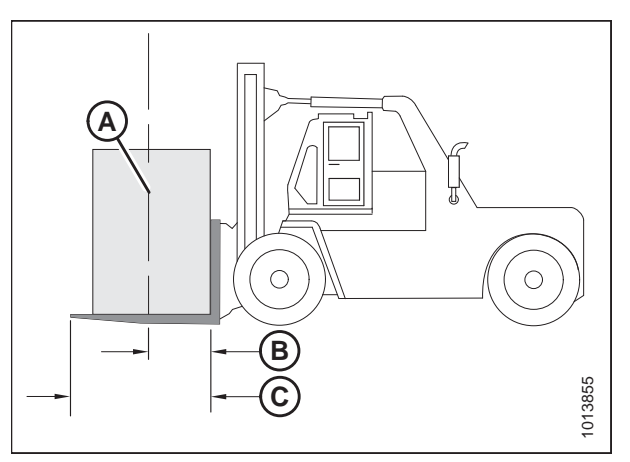

Figure 10.16: Capacité minimale de levage A – Centre de gravité de la charge

B – Centre de la charge à 1220 mm (48 po) depuis l'arrière des fourches C – Longueur minimale des fourches 1981 mm (78 po)

#### Tableau 10.11 Exigences de la chaîne de levage

| Туре            | Qualité de levage aérien 1,3 cm (1/2 po) |
|-----------------|------------------------------------------|
| Charge minimale | 2270 kg (5000 lb)                        |

## **10.4** Tableau de conversion

#### Tableau 10.12 Tableau de conversion

| Quantité          | Unités SI (métriques)   |             | Facteur           | Unités américaines (standard)    |                 |
|-------------------|-------------------------|-------------|-------------------|----------------------------------|-----------------|
|                   | Nom de l'unité          | Abréviation |                   | Nom de l'unité                   | Abréviation     |
| Zone              | hectare                 | ha          | x 2,4710 =        | acre                             | acres           |
| Débit             | litres par minute       | L/min       | x 0,2642 =        | gallons US par minute            | gpm             |
| Force             | Newton                  | N           | x 0,2248 =        | livre-force                      | lbf             |
| Longueur          | millimètre              | mm          | x 0,0394 =        | pouce                            | ро              |
| Longueur          | mètre                   | m           | x 3,2808 =        | pied                             | рі              |
| Puissance         | kilowatt                | kW          | x 1,341 =         | puissance en chevaux             | hp              |
| Pression          | kilopascal              | kPa         | x 0,145 =         | livres par pouce carré           | psi             |
| Pression          | mégapascal              | MPa         | x 145,038 =       | livres par pouce carré           | psi             |
| Pression          | bar (Non-SI)            | bar         | x 14,5038 =       | livres par pouce carré           | psi             |
| Couple de serrage | Newton-mètre            | Nm          | x 0,7376 =        | livre-pieds ou pied-<br>livres   | pi-lbf          |
| Couple de serrage | Newton-mètre            | Nm          | x 8,8507 =        | livre-pouces ou pouce-<br>livres | po-lbf          |
| Température       | degrés Celsius          | °C          | (°C x 1,8) + 32 = | degrés Fahrenheit                | °F              |
| Vélocité          | mètres par minute       | m/min       | x 3,2808 =        | pieds par minute                 | pi/min          |
| Vélocité          | mètres par seconde      | m/s         | x 3,2808 =        | pieds par seconde                | pi/s            |
| Vélocité          | Kilomètres par<br>heure | km/h        | x 0,6214 =        | miles par heure                  | mph             |
| Volume            | litre                   | L           | x 0,2642 =        | gallon US                        | gal. US         |
| Volume            | millilitre              | ml          | x 0,0338 =        | once                             | oz              |
| Volume            | centimètre cube         | cm³ ou cc   | x 0,061 =         | pouce cube                       | po <sup>3</sup> |
| Poids             | kilogramme              | kg          | x 2,2046 =        | livre                            | lb              |

## 10.5 Définitions

Les termes et acronymes suivants peuvent être utilisés dans ce manuel :

| Terme                    | Définition                                                                                                    |  |
|--------------------------|----------------------------------------------------------------------------------------------------|--|
| СНАР                     | Contrôle de hauteur automatique de la plateforme                                                                                                    |  |
| API                      | American Petroleum Institute                                                                                                    |  |
| ASTM                     | American Society of Testing and Materials                                                                                                    |  |
| Boulon                   | Un élément de fixation à tête, fileté, conçu pour être associé à un écrou                                                                                                    |  |
| Vérin d'inclinaison      | Un vérin hydraulique entre la plateforme et la machine utilisé pour changer l'angle de la plateforme                                                                                                    |  |
| PNBC                     | Poids nominal brut combiné                                                                                                    |  |
| Plateforme de série D1   | Plateforme de coupe à tapis pour moissonneuse-batteuse MacDon D120, D125, D130, D135, D140 et D145 d'après les numéros de modèle de la série D1                                                                                                   |  |
| EDT                      | Entraînement double de tapis                                                                                                    |  |
| CD                       | Couteau double                                                                                                    |  |
| ECD                      | Entraînement de couteau double                                                                                                    |  |
| RD                       | Rabatteur double                                                                                                    |  |
| Plateforme d'exportation | Configuration typique d'une plateforme en dehors de l'Amérique du Nord                                                                                                    |  |
| Plateforme de série FD1  | Plateforme pour moissonneuse-batteuse FlexDraper MacDon FD130, FD135, FD140 ou FD145 <sup>®</sup> d'après les numéros de modèle de la série FD1                                                                                                   |  |
| FFFT                     | Méplats après serrage à la main                                                                                                    |  |
| Serrage à la main        | Le serrage à la main est une position de référence dans laquelle les surfaces ou les pièces d'étanchéité sont en contact les unes avec les autres et où le raccord a été serré de sorte qu'il ne soit plus lâche                                  |  |
| FM100                    | Module de flottement utilisé avec une plateforme de série D1 ou FD1 pour moissonneuse-<br>batteuse                                                                                                    |  |
| РТС                      | Poids total en charge                                                                                                    |  |
| Raccord dur              | Raccord réalisé avec un dispositif de fixation où les matériaux de liaison sont hautement incompressibles                                                                                                    |  |
| Plateforme               | Une machine qui fauche la récolte et l'envoie dans une moissonneuse batteuse attelée                                                                                                    |  |
| Clé hexagonale           | Une clé Allen (également désignée par d'autres synonymes divers) est un outil de section transversale hexagonale utilisé pour faire tourner les boulons et les vis à empreinte hexagonale (hexagone creux pour encastrement intérieur de l'outil) |  |
| DHT                      | Décalage hydraulique du tablier                                                                                                    |  |
| cv                       | Puissance en chevaux                                                                                                    |  |
| JIC                      | Joint Industrial Council : un organisme de normalisation qui a élaboré les normes relatives aux dimensions et aux formes du raccord original évasé à 37°                                                                                          |  |
| Couteau                  | Un dispositif de coupe qui utilise un outil de découpe à mouvement alternatif (également appelé faucille)                                                                                                    |  |
| DMT                      | Décalage mécanique du tablier                                                                                                    |  |
| s.o.                     | Sans objet                                                                                                    |  |

| Terme                                                              | Définition                                                                                                    |
|--------------------------------------------------------------------|----------------------------------------------------------------------------------------------------|
| Plateforme pour l'Amérique<br>du Nord                              | Configuration typique d'une plateforme en Amérique du Nord                                                                                                    |
| NPT                                                                | National Pipe Thread : un type de raccord utilisé pour les ouvertures de ports à basse pression. Les filetages des raccords NPT ont une forme effilée exclusive permettant l'ajustement au serrage               |
| Écrou                                                              | Un élément de fixation taraudé qui est conçu pour être associé à un boulon                                                                                                    |
| ORB                                                                | Joint torique : un type de raccord généralement utilisé pour les ouvertures des collecteurs, des pompes et des moteurs                                                                                           |
| ORFS                                                               | Joint torique axial : un type de raccord généralement utilisé pour les flexibles et les tubes.<br>Ce type de raccord est aussi souvent appelé ORS, de l'anglais O-ring seal (joint torique).                     |
| LdSD (Limitation de<br>l'utilisation de substances<br>dangereuses) | Une directive de l'Union européenne pour limiter l'utilisation de certaines substances dangereuses (comme le chrome hexavalent utilisé dans certains galvanisés jaunes)                                          |
| tr/min (rpm)                                                       | Tours par minute                                                                                                    |
| SAE                                                                | Society of Automotive Engineers                                                                                                    |
| Vis                                                                | Un élément de fixation à tête, fileté, qui se visse dans des taraudages préformés ou qui<br>crée son propre taraudage dans une pièce à assembler                                                                 |
| ETS                                                                | Entraînement de tapis simple                                                                                                    |
| Articulation souple                                                | Une articulation réalisée avec l'utilisation d'un élément de fixation où les matériaux de<br>liaison sont compressibles ou se relâchent après un certain temps                                                   |
| cpm                                                                | Coups par minute                                                                                                    |
| Tension                                                            | Charge axiale placée sur un boulon ou une vis, généralement mesurée en livres (lb) ou en<br>newtons (N)                                                                                                    |
| TFFT                                                               | Tours après serrage à la main                                                                                                    |
| Couple de serrage                                                  | Le produit d'une force et de la longueur du bras de levier, généralement mesuré en pieds-<br>livres (pi-lbf) ou en newtons-mètres (Nm)                                                                           |
| Angle de couples de serrage                                        | Une procédure de serrage où le raccord est assemblé selon une condition préalable<br>(serrage à la main), puis l'écrou est tourné davantage d'un certain nombre de degrés pour<br>atteindre une position finale. |
| Tension de couple de serrage                                       | Le rapport entre le couple de serrage appliqué à une pièce de quincaillerie et la charge<br>axiale qu'il induit dans le boulon ou la vis                                                                         |
| Camion                                                             | Un véhicule à quatre roues pour autoroute ou pour route pesant pas moins de 3400 kg<br>(7500 lb)                                                                                                    |
| VTS                                                                | Vis transversale supérieure                                                                                                    |
| Entraînement non<br>synchronisé du couteau                         | Mouvement non synchronisé appliqué à la barre de coupe à deux couteaux entraînés séparément à partir d'un seul ou de deux moteurs hydrauliques                                                                   |
| Rondelle                                                           | Fin cylindre pourvu en son centre d'un orifice ou d'une fente et servant d'entretoise,<br>d'élément de répartition de la charge ou de mécanisme de verrouillage                                                  |

## Liste de contrôle avant livraison

Effectuez ces contrôles et réglages avant la livraison à votre client. Les réglages ne sont normalement pas nécessaires, car la machine est assemblée et réglée en usine. Si des réglages sont requis, reportez-vous au numéro de page correspondant dans le présent manuel. La liste de contrôle remplie devra être conservée soit par l'opérateur soit par le concessionnaire.

# 

Suivez attentivement les instructions fournies. Portez attention aux messages relatifs à la sécurité qui vous préviennent des dangers et des pratiques dangereuses.

Numéro de série du module de flottement :

Tableau .13 Liste de contrôle avant livraison de FlexDraper<sup>®</sup> série FD1 /module de flottement FM100 – Amérique du Nord

| ✓ | Élément                                                                                                    | Référence                                                                                          |
|---|----------------------------------------------------------------------------------------------------|----------------------------------------------------------------------------------------------------|
|   | Vérifiez qu'aucune pièce n'est endommagée ni manquante à<br>la livraison. Assurez-vous que les matériaux de calage<br>d'expédition ont été retirés. | _                                                                                                  |
|   | Recherchez toute quincaillerie desserrée. Serrez au couple de serrage requis.                                                                       | 10.2 Spécifications des couples de serrage, page 368                                               |
|   | Vérifiez la pression des pneumatiques (option transport/<br>stabilisatrice).                                                                        | 6.2 Vérification de la pression des pneumatiques – roues de transport et stabilisatrices, page 117 |
|   | Vérifiez le couple de serrage du boulon de la roue (option transport/stabilisatrice).                                                               | 6.3 Vérification du couple de serrage des boulons des roues, page 118                              |
|   | Vérifiez la position du reniflard de la boîte d'entraînement des couteaux.                                                                          | 6.4 Contrôle du boîtier d'entraînement des couteaux, page 119                                      |
|   | Vérifiez le niveau d'huile de la boîte d'entraînement des couteaux.                                                                                 | 6.4 Contrôle du boîtier d'entraînement des couteaux, page 119                                      |
|   | Vérifiez le niveau d'huile de la boîte de vitesses du module de flottement.                                                                         | 6.5 Contrôle du niveau d'huile dans le boîtier<br>d'entraînement de la plateforme, page 121        |
|   | Vérifiez le niveau d'huile du réservoir hydraulique avant et après le démarrage.                                                                    | 6.6 Vérification du niveau d'huile dans le réservoir hydraulique, page 122                         |
|   | Vérifiez la tension de la courroie/des courroies<br>d'entraînement des couteaux.                                                                    | 6.7 Vérification de la tension de la courroie<br>d'entraînement des couteaux, page 123             |
|   | Vérifiez que le rabatteur est centré entre les tôles d'extrémité de la plateforme (avec la plateforme, entièrement en sourire).                     | 6.9 Centrage du rabatteur, page 126                                                                |
|   | Graissez l'ensemble des roulements et des prises de force.                                                                                          | 6.16 Lubrification de la plateforme, page 152                                                      |
|   | Vérifiez la tension du tapis latéral.                                                                                                    | 6.14 Réglage de la tension du tapis, page 148                                                      |
|   | Vérifiez le joint de tapis.                                                                                                    | 6.15 Vérification du joint de tapis, page 150                                                      |
|   | Vérifiez le flottement de la plateforme.                                                                                                    | 6.10 Contrôle et réglage du flottement de la plateforme, page 127                                  |
|   | Vérifiez l'équilibre des ailes.                                                                                                    | 6.11.1 Vérification de l'équilibre des ailes, page 132                                             |
|   | Vérifiez le jeu entre la dent du rabatteur et la barre de coupe.                                                                                    | 6.12.1 Mesure du dégagement du rabatteur, page<br>141                                              |

### RÉFÉRENCE

| ✓                      | Élément                                                                                                    | Référence                                                                |
|------------------------|----------------------------------------------------------------------------------------------------|--------------------------------------------------------------------------|
|                        | Vérifiez le dégagement entre la spire de la vis d'alimentation et le bac d'alimentation.                                                                      | 6.13 Réglage de l'espace entre la vis d'alimentation et le bac, page 145 |
|                        | Vérifiez le réglage du dispositif de retenue du couteau.                                                                                                    | 6.8 Vérification des mécanismes de retenue des doigts pointus, page 124  |
|                        | Vérifiez le montage des capots du diviseur.                                                                                                    | 6.17 Contrôle et réglage des capots du diviseur,<br>page 160             |
|                        | Vérifiez que les patins sont réglés uniformément dans une configuration appropriée pour la première récolte.                                                  | _                                                                        |
|                        | Assurez-vous que la vitesse variable du convoyeur est réglée<br>au minimum.                                                                                   | _                                                                        |
|                        | Assurez-vous que le système de réglage automatique de la hauteur de la plateforme est étalonné et fonctionne correctement.                                    | 7.1 Contrôle de la hauteur automatique de la plateforme, page 165        |
| Procédure de démarrage |                                                                                                    | 9 Démarrage de la plateforme, page 357                                   |
|                        | Vérifiez l'écartement du passage des tuyaux hydrauliques et<br>du faisceau électrique lors du levage ou de l'abaissement de<br>la plateforme et du rabatteur. | _                                                                        |
|                        | Vérifiez que les feux fonctionnent.                                                                                                    | _                                                                        |
|                        | Vérifiez la vitesse des couteaux.                                                                                                    | 9.1.2 Réglage de la vitesse des couteaux, page 361                       |
| Со                     | ntrôle après le démarrage. Coupez le moteur                                                                                                    | 9.1 Réglages après le démarrage, page 359                                |
|                        | Vérifiez la décoloration des sections des couteaux provoquée par un défaut d'alignement des composants.                                                       | 9.1.1 Réglage des couteaux, page 360                                     |
|                        | Vérifiez la présence de fuites hydrauliques.                                                                                                    | -                                                                        |
|                        | Vérifiez que l'étui de rangement des manuels contient tous les manuels requis.                                                                                | 6.18 Vérifications des manuels, page 164                                 |
| Dat<br>vér             | te de Vérificatio<br>ification : effectuée                                                                                                    | n<br>par :                                                               |

| Tableau .13  | Liste de contrôle avant livraison de FlexDraper® série FD1 /module de flottement FM100 – Amérique du |
|--------------|----------------------------------------------------------------------------------------------------|
| Nord (suite) |                                                                                                    |
# MacDon

#### MacDon Industries Ltd.

680 Moray street Winnipeg, Manitoba Canada R3J 3S3 tél : (204) 885-5590 télec. : (204) 832-7749

#### MacDon, Inc.

10708N. Pomona Avenue Kansas City, Missouri États-Unis 64153-1924 tél : (816) 891-7313 télec. : (816) 891-7323

## MacDon Australia Pty. Ltd.

A.C.N. 079 393 721 Boîte postale Box 103 Somerton, Victoria, Australia Australia 3061 tél : +61 3 8301 1911, fax : +61 3 8301 1912

#### MacDon Brasil Agribusiness Ltda.

Rua Grã Nicco, 113, sala 404, B. 04 Mossunguê, Curitiba, Paraná CEP 81200-200 Brésil tél. : +55 (41) 2101-1713 téléc. : +55 (41) 2101-1699

### LLC MacDon Russia Ltd.

123317 Moscou, Russie 10 Presnenskaya nab, bloc C Floor 5, Office No. 534, Regus Business Centre tél : +7 495 775 6971, fax : +7 495 967 7600

## MacDon Europe GmbH

Hagenauer Strasse 59 65203 Wiesbaden Germany

# CLIENTS MacDon.com

# CONCESSIONNAIRES Portal.MacDon.com

Les marques de commerce des produits sont les marques de leurs fabricants ou de leurs distributeurs respectifs.

Imprimé au Canada